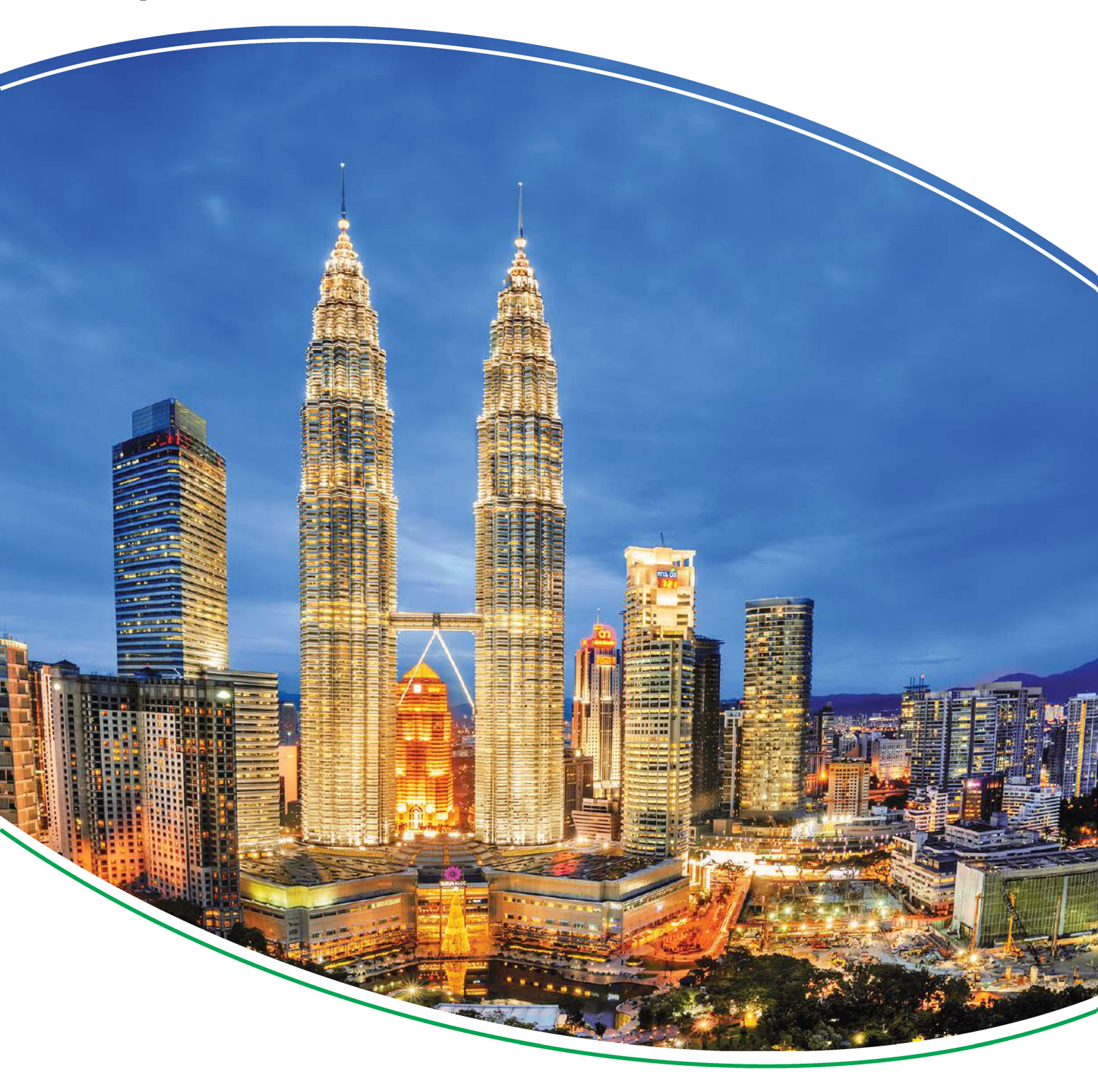

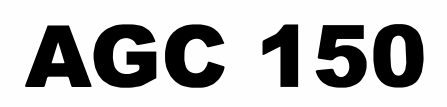

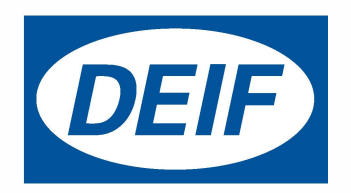

## 1. Introduction

| 1.1 About the Designer's handbook                 |  |
|---------------------------------------------------|--|
| 1.1.1 General purpose                             |  |
| 1.1.2 Intended users of the Designer's handbook   |  |
| 1.1.3 List of technical documentation for AGC 150 |  |
| 1.2 Warnings and safety                           |  |
| 1.2.1 Safety during installation and operation    |  |
| 1.2.2 Factory settings                            |  |
| 1.2.3 Electrostatic discharge                     |  |
| 1.2.4 Data security                               |  |
| 1.3 Legal information                             |  |
| 1.3.1 Third party equipment                       |  |
| 1.3.2 Warranty                                    |  |
| 1.3.3 Disclaimer                                  |  |
| 1.3.4 Copyright                                   |  |

## 2. General product information

| 2.1         | About | AGC | 150 |
|-------------|-------|-----|-----|
| <b>Z</b> .I | About | AGC | 100 |

| 2.1.1 General description       15         2.1.2 Controller types       15         2.1.3 Dimensions and weight       16         2.2 Controller overview       17         2.2.1 Front overview       17         2.2.2 Display settings       18         2.2.3 Running mode overview       18         2.2.4 Password       19         2.2.5 Parameter access       19         2.3 Menu structure       20         2.3.1 Menu structure       20         2.3.2 The View menu       20         2.3.3 Status line texts       21         2.3.4 Texts only related to power management.       22         2.3.4 Texts only related to power management.       23         2.3.5 Default display views       25         2.3.6 Available display views       25         2.3.7 The Settings menu       34         2.4 Fail classes       34         2.5.1 The Service View       37         2.6.1 Logs       38         2.7.1 M-Logic       39         2.8.1 Menu numbers       39         2.8.2 Jump function       39         2.8.2 Jump function       39         2.8.2 Jump function       39         2.8.2 Jump function       39 <th>2.1 About AGC 150</th> <th></th> | 2.1 About AGC 150                                    |  |
|----------------------------------------------------------------------------------------------------|------------------------------------------------------|--|
| 2.1.2 Controller types       15         2.1.3 Dimensions and weight       16         2.2 Controller overview       17         2.2.1 Front overview       17         2.2.2 Display settings       18         2.2.3 Running mode overview       18         2.2.4 Password       19         2.2.5 Parameter access       19         2.3.1 Menu structure       20         2.3.1 Menu structure       20         2.3.2 The View menu       20         2.3.3 Status line texts       21         2.3.4 Exts only related to power management       23         2.3.5 Default display views       25         2.3.6 Available display texts       29         2.3.7 The Settings menu       34         2.4 Fail classes       34         2.5 The Service View       37         2.6 Logs       38         2.7 M-Logic       39         2.7.1 M-Logic       39         2.8.1 Menu numbers       39         2.8.1 Menu numbers       39         2.8.1 Menu numbers       39         2.8.2 Jump function       39         2.8.2 Jump function       39         2.8.2 Jump function       39         2.9.2 Listwart freter te                                                   | 2.1.1 General description                            |  |
| 2.1.3 Dimensions and weight.       16         2.2 Controller overview.       17         2.2.1 Front overview.       17         2.2.2 Display settings       18         2.2.3 Running mode overview.       18         2.2.4 Password.       19         2.2.5 Parameter access       19         2.3 Menu structure.       20         2.3.1 Menu structure.       20         2.3.2 The View menu       20         2.3.3 Status line texts.       21         2.3.4 Texts only related to power management.       23         2.3.5 Default display views.       25         2.3.6 Available display texts.       29         2.3.7 The Settings menu.       34         2.4.1 Fail classes.       34         2.4.1 Fail classes.       34         2.5 The Service View.       37         2.6 Logs       38         2.7 M-Logic.       39         2.7.1 M-Logic.       39         2.8 Jump function.       39         2.8.1 Menu numbers.       39         2.8.2 Jump function.       39         2.8.2 Jump function.       39         2.9.2 Librat after treatment (Tier 4 Final/Stage V).       40                                                                      | 2.1.2 Controller types                               |  |
| 2.2 Controller overview       17         2.2.1 Front overview.       17         2.2.2 Display settings.       18         2.3 Running mode overview       18         2.2.3 Running mode overview       18         2.2.4 Password       19         2.2.5 Parameter access       19         2.3.1 Menu structure       20         2.3.1 Menu structure       20         2.3.2 The View menu       20         2.3.3 Status line texts       21         2.3.4 Texts only related to power management       23         2.3.5 Default display views.       25         2.3.6 Available display texts       29         2.3.7 The Settings menu.       34         2.4 Fail classes.       34         2.4 Fail classes.       34         2.5 The Service View       37         2.5.1 The Service View       37         2.6 Logs       38         2.7.1 M-Logic.       39         2.8.1 Menu numbers       39         2.8.1 Menu numbers       39         2.8.2 Jump function       39         2.8.2 Jump function       39         2.8.2 Jump function       39         2.9 Exhaust after-treatment (Tier 4 Final/Stage V)       40                                         | 2.1.3 Dimensions and weight                          |  |
| 2.2.1 Front overview.       17         2.2.2 Display settings.       18         2.2.3 Running mode overview.       18         2.2.4 Password       19         2.2.5 Parameter access.       19         2.2.6 Parameter access.       19         2.3 Menu structure.       20         2.3.1 Menu structure.       20         2.3.2 The View menu.       20         2.3.3 Status line texts.       21         2.3.4 Texts only related to power management.       23         2.3.5 Default display views.       25         2.3.6 Available display texts.       29         2.3.7 The Settings menu.       34         2.4 Fail classes.       34         2.4.1 Fail classes.       34         2.5.1 The Service View.       37         2.6 Logs.       38         2.6.1 Logs.       38         2.7.1 M-Logic.       39         2.8.1 Menu numbers and the Jump function.       39         2.8.2 Jump function.       39         2.8.2 Jump function.       39         2.8.2 Jump function.       39         2.8.2 Jump function.       39         2.8.2 Jump function.       39         2.9 Z Jump function.       39 <td>2.2 Controller overview</td> <td></td>    | 2.2 Controller overview                              |  |
| 2.2.2 Display settings       18         2.2.3 Running mode overview       18         2.2.4 Password       19         2.2.5 Parameter access       19         2.3 Menu structure       20         2.3.1 Menu structure       20         2.3.2 The View menu       20         2.3.3 Status line texts       21         2.3.4 Texts only related to power management       23         2.3.5 Default display views       25         2.3.6 Available display texts       29         2.3.7 The Settings menu       34         2.4.1 Fail classes       34         2.4.1 Fail classes       34         2.5.1 The Service View       37         2.5.1 The Service View       37         2.6.1 Logs       38         2.7.1 M-Logic       39         2.8.1 Menu numbers and the Jump function       39         2.8.1 Menu numbers       39         2.8.2 Jump function       39         2.8.2 Jump function       39         2.8.1 Menu numbers       39         2.8.2 Jump function       39         2.8.2 Jump function       39         2.9 Exhaust after-treatment (Tier 4 Final/Stage V)       40                                                                     | 2.2.1 Front overview                                 |  |
| 2.2.3 Running mode overview       18         2.2.4 Password       19         2.2.5 Parameter access       19         2.3 Menu structure       20         2.3.1 Menu structure       20         2.3.2 The View menu       20         2.3.3 Status line texts       21         2.3.4 Texts only related to power management       23         2.3.5 Default display views.       25         2.3.6 Available display texts       29         2.3.7 The Settings menu       34         2.4 Fail classes       24         2.4 Fail classes       34         2.4.1 Fail classes       34         2.5.1 The Service View       37         2.6.1 Logs       38         2.7.1 M-Logic       39         2.8.1 Menu numbers and the Jump function       39         2.8.1 Menu numbers       39         2.8.1 Menu numbers       39         2.8.2 Jump function       39         2.8.1 Menu numbers       39         2.8.2 Jump function       39         2.8.1 Menu numbers       39         2.8.2 Jump function       39         2.9 Exhaust after-treatment (Tier 4 Final/Stage V)       40                                                                                 | 2.2.2 Display settings                               |  |
| 2.2.4 Password       19         2.2.5 Parameter access       19         2.3 Menu structure       20         2.3.1 Menu structure       20         2.3.2 The View menu       20         2.3.3 Status line texts       21         2.3.4 Texts only related to power management       23         2.3.5 Default display views       25         2.3.6 Available display views       25         2.3.6 Available display texts       29         2.3.7 The Settings menu       34         2.4 Fail classes       34         2.4 Fail classes       34         2.5 The Service View       37         2.5 In Service View       37         2.6 Logs       38         2.7 M-Logic       39         2.7.1 M-Logic       39         2.8.1 Menu numbers and the Jump function       39         2.8.1 Menu numbers       39         2.8.2 Jump function       39         2.9 Exhaust after-treatment (Tier 4 Final/Stage V)       40                                                                                                    | 2.2.3 Running mode overview                          |  |
| 2.2.5 Parameter access       19         2.3 Menu structure       20         2.3.1 Menu structure       20         2.3.2 The View menu       20         2.3.3 Status line texts       21         2.3.4 Texts only related to power management       23         2.3.5 Default display views       25         2.3.6 Available display views       25         2.3.7 The Settings menu       34         2.4 Fail classes       34         2.4 Fail classes       34         2.4.1 Fail classes       34         2.5 The Service View       37         2.5 In the Service View       37         2.6 Logs       38         2.7 M-Logic       39         2.7.1 M-Logic       39         2.8.1 Menu numbers and the Jump function       39         2.8.1 Menu numbers       39         2.8.2 Jump function       39         2.9 Exhaust after-treatment (Tier 4 Final/Stage V)       40                                                                                                    | 2.2.4 Password                                       |  |
| 2.3 Menu structure       20         2.3.1 Menu structure       20         2.3.2 The View menu       20         2.3.3 Status line texts       21         2.3.4 Texts only related to power management       23         2.3.5 Default display views       25         2.3.6 Available display views       25         2.3.7 The Settings menu       34         2.4 Fail classes       34         2.4.1 Fail classes       34         2.5.1 The Service View       37         2.5.1 The Service View       37         2.6 Logs       38         2.7 M-Logic       39         2.7.1 M-Logic       39         2.8 Menu numbers and the Jump function       39         2.8 Line unumbers       39         2.8 Jump function       39         2.9 Exhaust after-treatment (Tier 4 Final/Stage V)       40                                                                                                    | 2.2.5 Parameter access                               |  |
| 2.3.1 Menu structure       20         2.3.2 The View menu       20         2.3.3 Status line texts       21         2.3.4 Texts only related to power management       23         2.3.5 Default display views       25         2.3.6 Available display texts       29         2.3.7 The Settings menu       34         2.4 Fail classes       34         2.4.1 Fail classes       34         2.5.1 The Service View       37         2.5.1 The Service View       37         2.6.1 Logs       38         2.7 M-Logic       39         2.7.1 M-Logic       39         2.8 Menu numbers and the Jump function       39         2.8.1 Menu numbers       39         2.8.2 Jump function       39         2.9 Exhaust after-treatment (Tier 4 Final/Stage V)       40                                                                                                    | 2.3 Menu structure                                   |  |
| 2.3.2 The View menu       20         2.3.3 Status line texts.       21         2.3.4 Texts only related to power management       23         2.3.5 Default display views.       25         2.3.6 Available display texts       29         2.3.7 The Settings menu       34         2.4 Fail classes       34         2.4.1 Fail classes       34         2.5.1 The Service View       37         2.5.1 The Service View       37         2.6 Logs       38         2.6.1 Logs       38         2.7 M-Logic       39         2.7.1 M-Logic       39         2.8 Menu numbers and the Jump function       39         2.8.1 Menu numbers       39         2.8.2 Jump function       39         2.9 Exhaust after-treatment (Tier 4 Final/Stage V)       40                                                                                                    | 2.3.1 Menu structure                                 |  |
| 2.3.3 Status line texts.       21         2.3.4 Texts only related to power management.       23         2.3.5 Default display views.       25         2.3.6 Available display texts.       29         2.3.7 The Settings menu.       34         2.4 Fail classes.       34         2.4.1 Fail classes.       34         2.5.1 The Service View.       37         2.5.1 The Service View.       37         2.6 Logs.       38         2.6.1 Logs.       38         2.7 M-Logic.       39         2.7.1 M-Logic.       39         2.8 Menu numbers and the Jump function       39         2.8.1 Menu numbers.       39         2.8.2 Jump function.       39         2.9 Exhaust after-treatment (Tier 4 Final/Stage V).       40                                                                                                    | 2.3.2 The View menu                                  |  |
| 2.3.4 Texts only related to power management.       23         2.3.5 Default display views.       25         2.3.6 Available display texts.       29         2.3.7 The Settings menu.       34         2.4 Fail classes.       34         2.4.1 Fail classes.       34         2.5.1 The Service View.       37         2.5.1 The Service View.       37         2.6 Logs.       38         2.6.1 Logs.       38         2.7.1 M-Logic.       39         2.8 Menu numbers and the Jump function.       39         2.8.1 Menu numbers.       39         2.8.2 Jump function.       39         2.9 Exhaust after-treatment (Tier 4 Final/Stage V).       40         2.0 1 Exhaust after treatment (Tier 4 Final/Stage V).       40                                                                                                    | 2.3.3 Status line texts                              |  |
| 2.3.5 Default display views       25         2.3.6 Available display texts       29         2.3.7 The Settings menu       34         2.4 Fail classes       34         2.4.1 Fail classes       34         2.4.1 Fail classes       34         2.5 The Service View       37         2.5.1 The Service View       37         2.5.1 The Service View       37         2.6 Logs       38         2.6.1 Logs       38         2.7.1 M-Logic       39         2.8 Menu numbers and the Jump function       39         2.8.1 Menu numbers.       39         2.8.2 Jump function       39         2.9 Exhaust after-treatment (Tier 4 Final/Stage V)       40         2.0.1 Exhaust after treatment (Tier 4 Final/Stage V)       40                                                                                                    | 2.3.4 Texts only related to power management         |  |
| 2.3.6 Available display texts       29         2.3.7 The Settings menu       34         2.4 Fail classes       34         2.4.1 Fail classes       34         2.4.1 Fail classes       34         2.5 The Service View       37         2.5.1 The Service View       37         2.5.1 The Service View       37         2.6 Logs       38         2.6.1 Logs       38         2.7 M-Logic       39         2.7.1 M-Logic       39         2.8 Menu numbers and the Jump function       39         2.8.1 Menu numbers       39         2.8.2 Jump function       39         2.9 Exhaust after-treatment (Tier 4 Final/Stage V)       40         2.0 1 Exhaust after treatment (Tier 4 Final/Stage V)       40                                                                                                    | 2.3.5 Default display views                          |  |
| 2.3.7 The Settings menu       34         2.4 Fail classes       34         2.4.1 Fail classes       34         2.5.1 Fail classes       34         2.5 The Service View       37         2.5.1 The Service View       37         2.6 Logs       38         2.6.1 Logs       38         2.7 M-Logic       39         2.7.1 M-Logic       39         2.8 Menu numbers and the Jump function       39         2.8.1 Menu numbers       39         2.8.2 Jump function       39         2.9 Exhaust after-treatment (Tier 4 Final/Stage V)       40                                                                                                    | 2.3.6 Available display texts                        |  |
| 2.4 Fail classes       34         2.4.1 Fail classes       34         2.5 The Service View       37         2.5.1 The Service View       37         2.6.1 Logs       38         2.6.1 Logs       38         2.7 M-Logic       39         2.7.1 M-Logic       39         2.8 Menu numbers and the Jump function       39         2.8.1 Menu numbers       39         2.8.2 Jump function       39         2.9 Exhaust after-treatment (Tier 4 Final/Stage V)       40                                                                                                    | 2.3.7 The Settings menu                              |  |
| 2.4.1 Fail classes.       34         2.5 The Service View.       37         2.5.1 The Service View.       37         2.6 Logs.       38         2.6.1 Logs.       38         2.6.1 Logs.       38         2.7 M-Logic.       39         2.7.1 M-Logic.       39         2.8 Menu numbers and the Jump function.       39         2.8.1 Menu numbers.       39         2.8.2 Jump function.       39         2.9 Exhaust after-treatment (Tier 4 Final/Stage V).       40         2.0.1 Exhaust after treatment (Tier 4 Final/Stage V).       40                                                                                                    | 2.4 Fail classes                                     |  |
| 2.5 The Service View.       37         2.5.1 The Service View.       37         2.6 Logs.       38         2.6.1 Logs.       38         2.7 M-Logic.       39         2.7.1 M-Logic.       39         2.8 Menu numbers and the Jump function.       39         2.8.1 Menu numbers.       39         2.8.2 Jump function.       39         2.9 Exhaust after-treatment (Tier 4 Final/Stage V).       40         2.0.1 Exhaust after treatment (Tier 4 Final/Stage V).       40                                                                                                    | 2.4.1 Fail classes                                   |  |
| 2.5.1 The Service View       37         2.6 Logs       38         2.6.1 Logs       38         2.7 M-Logic       39         2.7.1 M-Logic       39         2.8 Menu numbers and the Jump function       39         2.8.1 Menu numbers       39         2.8.2 Jump function       39         2.9 Exhaust after-treatment (Tier 4 Final/Stage V)       40         2.0.1 Exhaust after treatment (Tier 4 Final/Stage V)       40                                                                                                    | 2.5 The Service View                                 |  |
| 2.6 Logs       38         2.6.1 Logs       38         2.7 M-Logic       39         2.7.1 M-Logic       39         2.8 Menu numbers and the Jump function       39         2.8.1 Menu numbers       39         2.8.2 Jump function       39         2.9 Exhaust after-treatment (Tier 4 Final/Stage V)       40         2.0 1 Exhaust after treatment (Tier 4 Final/Stage V)       40                                                                                                    | 2.5.1 The Service View                               |  |
| 2.6.1 Logs       38         2.7 M-Logic       39         2.7.1 M-Logic       39         2.8 Menu numbers and the Jump function       39         2.8.1 Menu numbers       39         2.8.2 Jump function       39         2.8.2 Jump function       39         2.9 Exhaust after-treatment (Tier 4 Final/Stage V)       40         2.0.1 Exhaust after treatment (Tier 4 Final/Stage V)       40                                                                                                    | 2.6 Logs                                             |  |
| 2.7 M-Logic       39         2.7.1 M-Logic       39         2.8 Menu numbers and the Jump function       39         2.8.1 Menu numbers       39         2.8.2 Jump function       39         2.9 Exhaust after-treatment (Tier 4 Final/Stage V)       40         2.0 1 Exhaust after treatment (Tier 4 Final/Stage V)       40                                                                                                    | 2.6.1 Logs                                           |  |
| 2.7.1 M-Logic                                                                                                    | 2.7 M-Logic                                          |  |
| 2.8 Menu numbers and the Jump function       39         2.8.1 Menu numbers       39         2.8.2 Jump function       39         2.9 Exhaust after-treatment (Tier 4 Final/Stage V)       40         2.0 1 Exhaust after treatment (Tier 4 Final/Stage V)       40                                                                                                    | 2.7.1 M-Logic                                        |  |
| 2.8.1 Menu numbers                                                                                                    | 2.8 Menu numbers and the Jump function               |  |
| 2.8.2 Jump function                                                                                                    | -<br>2.8.1 Menu numbers                              |  |
| 2.9 Exhaust after-treatment (Tier 4 Final/Stage V)                                                                                                    | 2.8.2 Jump function                                  |  |
| 2.0.1 Exhaust after treatment (Tior 4 Einel/Stage V)                                                                                                    | 2.9 Exhaust after-treatment (Tier 4 Final/Stage V)   |  |
| 2.9.1 Exhaust alter-treatment (Ther 4 Final/Stage V)                                                                                                    | 2.9.1 Exhaust after-treatment (Tier 4 Final/Stage V) |  |

## 3. Utility Software

| 3.1 Download, connection and network parameters                                  |    |
|----------------------------------------------------------------------------------|----|
| 3.1.1 Download of Utility Software v.3.x                                         | 42 |
| 3.1.2 USB connection                                                             | 42 |
| 3.1.3 Connection TCP/IP and network parameters                                   |    |
| 3.1.4 Utility Software buttons                                                   | 43 |
| 3.2 Setup of applications                                                        |    |
| 3.2.1 Pre-configured applications                                                | 45 |
|                                                                                  | 46 |
| 3.2.2 Determine the application type                                             |    |
| 3.2.2 Determine the application type<br>3.2.3 Setup of a stand-alone application | 47 |

## 4. Basic settings

| 4.1 Standard functions                       |    |
|----------------------------------------------|----|
| 4.1.1 Overview of standard functions         |    |
| 4.2 Measurement systems                      |    |
| 4.2.1 Measurement systems                    |    |
| 4.2.2 Three-phase system                     |    |
| 4.2.3 Split-phase system                     |    |
| 4.2.4 Single-phase system                    |    |
| 4.3 Nominal settings                         |    |
| 4.3.1 Nominal settings                       |    |
| 4.3.2 Default nominal settings               |    |
| 4.3.3 Alternative nominal settings           |    |
| 4.3.4 Scaling                                |    |
| 4.4 Applications                             |    |
| 4.4.1 Applications and genset modes          |    |
| 4.4.2 Island operation                       | 60 |
| 4.4.3 AMF (Automatic Mains Failure)          |    |
| 4.4.4 LTO (Load take-over)                   |    |
| 4.4.5 Fixed power/Base load                  |    |
| 4.4.6 MPE (Mains power export)               |    |
| 4.4.7 Peak shaving                           |    |
| 4.4.8 Multiple gensets, load sharing         |    |
| 4.4.9 Multiple gensets, power management     |    |
| 4.4.10 2-level power management applications |    |
| 4.5 Running mode description                 |    |
| 4.5.1 Mode overview                          |    |
| 4.5.2 SEMI-AUTO mode                         |    |
| 4.5.3 Test mode                              |    |
| 4.5.4 Manual mode                            |    |
| 4.5.5 Block mode                             | 83 |
| 4.6 Language selection                       |    |
| 4.6.1 Language selection                     |    |

| 5.1 | I Sequences          | 85  |
|-----|----------------------|-----|
|     | 5.1.1 Sequences      | .85 |
|     | 5.1.2 Start sequence | .85 |

| 5.1.3 Start sequence conditions                                          |     |
|--------------------------------------------------------------------------|-----|
| 5.1.4 Running feedback                                                   |     |
| 5.1.5 Start-up overview                                                  |     |
| 5.1.6 Stop sequence                                                      |     |
| 5.1.7 Breaker sequences                                                  |     |
| 5.2 Breaker types                                                        |     |
| 5.2.1 Breaker types                                                      |     |
| 5.3 Breaker position failure                                             | 109 |
| 5.3.1 Breaker position failure                                           |     |
| 5.4 Breaker spring load time                                             | 110 |
| 5.4.1 Breaker spring load time                                           | 110 |
| 5 5 Coverner and AVP configuration                                       | 440 |
| 5.5 Governor and AVR configuration                                       |     |
| 5.5.2 Configuration of controller with analogue governor and analogue AV |     |
| 5.5.2 Configuration of controller with relay governor                    |     |
|                                                                          |     |
| 5.6 Start functions                                                      |     |
| 5.6.1 Start functions                                                    |     |
| 5.6.2 Digital reedbacks                                                  |     |
|                                                                          |     |
|                                                                          |     |
| 5.7 Idle running                                                         |     |
| 5.7.1 Idle running                                                       |     |
| 5.7.2 Temperature-dependent idle start-up                                |     |
| 5.7.3 INNIDIT                                                            |     |
| 5.7.4 Running Signal                                                     |     |
| 5.7.5 Idle speed llowcharts                                              |     |
| 5.8 Derate function                                                      |     |
| 5.8.1 Derate function                                                    |     |
| 5.8.2 Power Derate parameters (P-derate)                                 |     |
| 5.9 Service timers                                                       |     |
| 5.9.1 Service timers                                                     |     |
| 5.10 Alarm inhibit                                                       |     |
| 5.10.1 Alarm inhibit                                                     |     |
| 5.10.2 Run status                                                        |     |
| 5.11 Access lock                                                         |     |
| 5.11.1 Access lock                                                       |     |
| 5.12 Digital mains breaker control                                       |     |
| 5.12.1 Digital mains breaker control                                     |     |
| 5.13 PID controller                                                      |     |
| 5.13.1 Description of PID controller                                     |     |
| 5.13.2 Controllers                                                       |     |
| 5.13.3 Automatic selection                                               |     |
| 5.13.4 Principle drawing                                                 |     |
| 5.13.5 Proportional part of the regulator                                |     |
| 5.13.6 Integral part of the regulator                                    |     |
| 5.13.7 Differential part of the regulator                                |     |
| 5.13.8 Open GB controllers                                               |     |
| 5.13.9 Load sharing controllers                                          |     |

| 5.13.10 Parallel to grid controllers          |     |
|-----------------------------------------------|-----|
| 5.13.11 Synchronising controllers             |     |
| 5.13.12 Relay control                         |     |
| 5.14 Droop mode                               |     |
| 5.14.1 Principle and setup                    |     |
| 5.14.2 Voltage droop example                  |     |
| 5.14.3 Droop settings                         | 141 |
| 5.14.4 Compensation for isochronous governors |     |
| 5.15 External set points                      |     |
| 5.15.1 External set points                    |     |
| 5.16 Regulation failure                       |     |
| 5.16.1 Regulation failure                     |     |
| 5.17 Power ramp                               |     |
| 5.17.1 Power ramp                             |     |

## 6. Functions

| 6.1 Command timers                    |  |
|---------------------------------------|--|
| 6.1.1 Command timers                  |  |
| 6.2 Running output                    |  |
| 6.2.1 Running output                  |  |
| 6.3 Engine heater                     |  |
| 6.3.1 Engine heater function          |  |
| 6.3.2 Engine heater alarm             |  |
| 6.4 Not in auto                       |  |
| 6.4.1 Not in Auto                     |  |
| 6.5 4th current transformer input     |  |
| 6.5.1 4th current transformer input   |  |
| 6.6 Manual governor and AVR control   |  |
| 6.6.1 Manual governor and AVR control |  |
| 6.7 Pulse input counters              |  |
| 6.7.1 Pulse input counters            |  |
| 6.8 Load shedding and adding          |  |
| 6.8.1 Load shedding and adding        |  |
| 6.9 Fuel pump                         |  |
| 6.9.1 Fuel pump logic                 |  |
| 6.9.2 Fuel fill check                 |  |
| 6.10 Demand of peak currents          |  |
| 6.10.1 Demand of peak currents        |  |
| 6.11 Fan logic                        |  |
| 6.11.1 Fan logic                      |  |
| 6.11.2 Input for fan control          |  |
| 6.11.3 Fan start/stop                 |  |
| 6.11.4 Fan output                     |  |
| 6.11.5 Fan start delay                |  |
| 6.11.6 Fan running feedback           |  |
| 6.11.7 Fan failure alarm              |  |
| 6.11.8 Fan priority (running hours)   |  |

| 6.12 CAN share                                |     |
|-----------------------------------------------|-----|
| 6.12.1 CAN share/digital load share           |     |
| 6.12.2 Configure CAN share/digital load share |     |
| 7. Hybrid                                     |     |
| 7.1 Hybrid applications                       |     |
| 7.1.1 Single generator                        |     |
| 7.1.2 Non-synchronising gensets               |     |
| 7.1.3 Synchronising gensets                   |     |
| 7.1.4 Modes of operation                      |     |
| 7.2 Hybrid modes                              |     |
| 7.2.1 Hybrid modes                            |     |
| 7.2.2 PV Island operation                     |     |
| 7.2.3 PV AMF (Automatic mains failure)        |     |
| 7.2.4 PV LTO (Load take-over)                 |     |
| 7.2.5 PV Fixed power                          |     |
| 7.2.6 PV MPE (Mains power export)             |     |
| 7.2.7 PV Peak shaving                         |     |
| 7.2.8 Hybrid shortcut menu                    |     |
| 7.3 General configuration                     |     |
| 7.3.1 PV Nominal settings                     |     |
| 7.3.2 PV Power dispatch                       |     |
| 7.3.3 PV Ramp speed                           |     |
| 7.3.4 PV Power measurement                    |     |
| 7.3.5 PV Reactive power                       |     |
| 7.3.6 Enable PV references                    |     |
| 7.3.7 Enable closed loop                      |     |
| 7.3.8 Minimum genset load                     |     |
| 7.3.9 Curtailment                             |     |
| 7.3.10 Weather data                           |     |
| 7.4 PV communication                          |     |
| 7.4.1 PV communication protocol               |     |
| 7.4.2 Tx write type                           |     |
| 7.5 PV Alarm functions                        |     |
| 7.5.1 PV Alarm functions                      |     |
| 8. Protections                                |     |
| 8.1 About protections                         |     |
| 8.1.1 Protections in general.                 |     |
| 8.1.2 Phase sequence error and phase rotation |     |
| 8 2 Generator standard protections            | 183 |
| 8 2 1 Generator standard protections          | 183 |
| 8 2 2 Over-voltage (ANSI 59)                  | 184 |
| 8.2.3 Under-voltage (ANSI 27)                 | 184 |
| 8.2.4 Voltage unbalance (ANSI 47)             | 185 |
| 8.2.5 Negative sequence voltage (ANSI 47)     |     |
| 8.2.6 Zero sequence voltage (ANSI 59Uo)       |     |
| 8.2.7 Over-current (ANSI 50TD)                |     |
| 8.2.8 Fast over-current (ANSI 50/50TD)        |     |

|    | 8.2.10 Voltage dependent over-current (ANSI 51V)        |     |
|----|---------------------------------------------------------|-----|
|    | 8.2.11 Directional over-current (ANSI 67)               |     |
|    | 8.2.12 Inverse time over-current (ANSI 51)              |     |
|    | 8.2.13 Neutral inverse time over-current (ANSI 51N)     |     |
|    | 8.2.14 Earth fault inverse time over-current (ANSI 51G) |     |
|    | 8.2.15 Negative sequence current (ANSI 46)              |     |
|    | 8.2.16 Zero sequence current (ANSI 51Io)                |     |
|    | 8.2.17 Over-frequency (ANSI 810)                        |     |
|    | 8.2.18 Under-frequency (ANSI 81U)                       |     |
|    | 8.2.19 Overload (ANSI 32)                               |     |
|    | 8.2.20 Reverse power (ANSI 32R)                         |     |
|    | 8.2.21 Reactive power export (ANSI 400)                 |     |
|    | 8.2.22 Reactive power import (ANSI 40U)                 |     |
|    | 8.3 Busbar standard protections                         |     |
|    | 8.3.1 Busbar standard protections                       |     |
|    | 8.3.2 Busbar over-voltage (ANSI 59)                     |     |
|    | 8.3.3 Busbar under-voltage (ANSI 27)                    |     |
|    | 8.3.4 Busbar voltage unbalance (ANSI 47)                |     |
|    | 8.3.5 Positive sequence under-voltage (ANSI 27d)        |     |
|    | 8.3.6 Busbar over-frequency (ANSI 810)                  |     |
|    | 8.3.7 Busbar under-frequency (ANSI 81U)                 |     |
|    | 8.3.8 Vector shift (ANSI 78)                            |     |
|    | 8.3.9 Rate of change of frequency (ANSI 81R)            |     |
|    | 8.4 Additional protections                              |     |
|    | 8.4.1 Additional protections                            |     |
|    | 8.4.2 Overspeed                                         | 211 |
|    | 8.4.3 Underspeed                                        |     |
|    | 8.4.4 Average over-voltage (ANSI 59AVG)                 |     |
| 9. | Power management                                        |     |
|    | 9.1 Introduction to Power management                    |     |
|    | 9.1.1 Introduction to Power management                  |     |
|    | 9.2 CAN bus failure handling                            | 214 |
|    | 9.2.1 CAN failure mode                                  | 214 |
|    | 9.2.2 CAN bus communication failures                    |     |
|    | 9.2.3 CAN bus alarms                                    |     |
|    | 9 3 Fasy connect                                        | 218 |
|    | 9.3.1 Fasy connect                                      | 218 |
|    | 9.4 Quick sotup                                         | 219 |
|    | 9.4 1 Ouick setup                                       | 219 |
|    | 9.4.2 Application broadcast                             | 221 |
|    |                                                         |     |
|    | 9.5 Power management principles and rules               |     |
|    | 9.5.1 Static and dynamic sections                       |     |
|    | 9.5.2 Settings in applications with DTDS                |     |
|    |                                                         |     |
|    | 9.5.4 Flam running modes                                |     |
|    | 9.5.6 Start and stop of the plant                       |     |
|    | 9.5.7 Test mode in 2-level applications                 |     |
|    |                                                         |     |

| 9.6 Basic functions                                                |     |
|--------------------------------------------------------------------|-----|
| 9.6.1 Multi-start in 2-level applications                          |     |
| 9.6.2 Local update/update all in 2-level applications              |     |
| 9.7 Load-dependent start and stop in 2-level applications          |     |
| 9.7.1 Principles                                                   |     |
| 9.7.2 Power set point                                              |     |
| 9.7.3 Percentage set point                                         |     |
| 9.7.4 Selection between power and percentage method                |     |
| 9.7.5 Load-dependent start and stop in island and parallel         |     |
| 9.8 CAN bus load sharing                                           |     |
| 9.8.1 Principles                                                   |     |
| 9.8.2 Asymmetrical load sharing in 2-level applications            |     |
| 9.9 Analogue load sharing                                          |     |
| 9.9.1 Principle                                                    |     |
| 9.9.2 Working principle                                            |     |
| 9.9.3 Analogue load sharing type                                   |     |
| 9.10 Priority selection                                            |     |
| 9.10.1 Principle                                                   |     |
| 9.10.2 Running hours priority                                      |     |
| 9.10.3 Fuel optimisation                                           |     |
| 9.10.4 Manual selection from parameters                            |     |
| 9.10.5 Priority selection during running gensets                   |     |
| 9.10.6 Priorities in applications with BTBs                        |     |
| 9.11 Ground relay                                                  | 244 |
| 9.11.1 Principle                                                   |     |
| 9.11.2 Configuration of the ground relay                           |     |
| 9.12 Set points and power across the plant                         | 246 |
| 9.12.1 Power reference scaling                                     |     |
| 9.12.2 Cos phi control in two-level applications.                  |     |
| 9.12.3 Additional information for cos phi control                  |     |
| 9.12.4 Power offset                                                |     |
| 9.12.5 Cos phi offset                                              |     |
| 9.12.6 Frequency support/frequency-dependent droop                 |     |
| 9.12.7 Voltage support/voltage-dependent PF/Q control              |     |
| 9.13 Additional power management functions                         | 259 |
| 9.13.1 Stop of non-connected gensets                               |     |
| 9.13.2 Secured mode in 2-level applications                        |     |
| 9.13.3 CAN commands in 2-level applications                        |     |
| 9.14 Power transducers                                             | 260 |
| 9.14.1 Principle                                                   | 260 |
| 9.14.2 Mains transducer in stand-alone applications.               |     |
| 9.14.3 Mains transducer in 2-level applications                    |     |
| 9.14.4 Tie breaker power transducer in 2-level applications        |     |
| 9.15 Tie breaker functions                                         | 262 |
| 9.15.1 Tie breaker power capacity in 2-level applications          | 262 |
| 9.15.2 Tie breaker power capacity overrule in 2-level applications |     |
| 9.15.3 Tie breaker open point in 2-level applications              |     |
| 9.16 Multi-mains systems                                           | 265 |
|                                                                    | 200 |

| 9.16.1 MB fail start in 2-level applications                                    | 265 |
|---------------------------------------------------------------------------------|-----|
| 9.16.2 Auto switch in 2-level applications                                      | 266 |
| 9.16.3 No break transfer in 2-level applications                                | 268 |
| 9.16.4 Parallel in 2-level applications                                         | 269 |
| 9.16.5 MB fail start + Auto switch + No break transfer in 2-level applications  | 270 |
| 9.16.6 Run type + Include/exclude from run all sequence in 2-level applications | 271 |
| 9.16.7 Run type + Parallel mains feeders in 2-level applications                | 273 |
| 9.16.8 ID to run in 2-level applications                                        | 274 |
|                                                                                 |     |

## 10. Synchronisation

| 10.1 Synchronisation principles                              |  |
|--------------------------------------------------------------|--|
| 10.1.1 Synchronisation principles                            |  |
| 10.2 Dynamic synchronisation                                 |  |
| 10.2.1 Dynamic synchronisation                               |  |
| 10.2.2 Settings for dynamic synchronisation                  |  |
| 10.2.3 Close signal                                          |  |
| 10.2.4 Load picture after synchronising                      |  |
| 10.3 Static synchronisation                                  |  |
| 10.3.1 Static synchronisation                                |  |
| 10.3.2 Settings for static synchronisation                   |  |
| 10.3.3 Close signal                                          |  |
| 10.3.4 Load picture after synchronisation                    |  |
| 10.4 GB closing before excitation                            |  |
| 10.4.1 GB closing before excitation                          |  |
| 10.4.2 Genset start actions                                  |  |
| 10.4.3 Breaker sequence                                      |  |
| 10.4.4 Close before excitation failure                       |  |
| 10.5 Inhibit conditions before synchronising mains breaker   |  |
| 10.5.1 Inhibit conditions before synchronising mains breaker |  |

## 11. General purpose PID

| 11.1 Introduction                                            |  |
|--------------------------------------------------------------|--|
| 11.1.1 Introduction                                          |  |
| 11.1.2 General purpose PID analogue loop                     |  |
| 11.1.3 General purpose PID interface in the Utility Software |  |
| 11.2 Inputs                                                  |  |
| 11.2.1 Inputs                                                |  |
| 11.2.2 Dynamic input selection                               |  |
| 11.3 Output                                                  |  |
| 11.3.1 Explanation of output settings                        |  |
| 11.3.2 Additional analogue outputs with IOM 230              |  |
| 11.4 Kp gain compensation                                    |  |
| 11.4.1 Introduction                                          |  |
| 11.4.2 Load change gain compensation                         |  |
| 11.4.3 Set point deviation compensation                      |  |
| 11.5 M-Logic                                                 |  |
| 11.5.1 M-Logic                                               |  |
| 11.6 Example                                                 |  |
| 11.6.1 Example: Use of a general purpose PID                 |  |

## 12. Digital inputs, DI

| 12.1 About digital inputs        |  |
|----------------------------------|--|
| 12.1.1 DI list and explanation   |  |
| 12.1.2 Standard digital inputs   |  |
| 12.1.3 Configure a digital input |  |
| 12.2 Input function selection    |  |
| 12.2.1 Input function selection  |  |

### 13. Multi-inputs

| 13.1 About multi-inputs                |  |
|----------------------------------------|--|
| 13.1.1 Introduction                    |  |
| 13.1.2 Application description         |  |
| 13.1.3 Wiring                          |  |
| 13.1.4 Wire break                      |  |
| 13.1.5 Inverse proportional            |  |
| 13.1.6 Differential measurement        |  |
| 13.1.7 Scaling of multi-input readings |  |
| 13.2 Multi-inputs 20, 21, 22 and 23    |  |
| 13.2.1 Terminals                       |  |
| 13.2.2 Alarms                          |  |
| 13.2.3 RMI sensor types                |  |
| 13.2.4 Parameters for multi-inputs     |  |

## 14. DC relay outputs

| 4.1 Relay outputs and explanations | 321 |
|------------------------------------|-----|
| 14.1.1 Standard relay outputs      | 321 |

## 15. Analogue outputs for regulation

| 5.1 Analogue outputs for regulation |  |
|-------------------------------------|--|
| 15.1.1 Analogue outputs             |  |
| 15.1.2 Duty cycle                   |  |

## **16. Engine communication**

| 16.1 Introduction to engine communication                                         |  |
|-----------------------------------------------------------------------------------|--|
| 16.1.1 Engine communication                                                       |  |
| 16.1.2 Modbus communication                                                       |  |
| 16.1.3 Terminal description                                                       |  |
| 16.2 Functional description                                                       |  |
| 16.2.1 Electronic control module (ECM)                                            |  |
| 16.2.2 Engine types                                                               |  |
| 16.2.3 AVR types                                                                  |  |
| 16.2.4 Communication system                                                       |  |
| 16.2.5 Common for all alarm functions                                             |  |
| 16.2.6 J1939 measurement table                                                    |  |
| 16.2.7 Engine values in the display                                               |  |
| 16.2.8 Verification                                                               |  |
| 16.2.9 Displaying of J1939 DM1/DM2, Scania KWP2000 and Caterpillar/Perkins alarms |  |
| 16.2.10 Control commands sent to the engine                                       |  |
| 16.3 Specific engine type descriptions                                            |  |
| 16.3.1 About type descriptions                                                    |  |

| 16.3.2 Caterpillar/Perkins (J1939)                                                |  |
|-----------------------------------------------------------------------------------|--|
| 16.3.3 Cummins CM850-CM570 (J1939)                                                |  |
| 16.3.4 Detroit Diesel DDEC (J1939)                                                |  |
| 16.3.5 Deutz EMR 2 and EMR 3 (J1939)                                              |  |
| 16.3.6 Generic (J1939)                                                            |  |
| 16.3.7 lveco (J1939)                                                              |  |
| 16.3.8 John Deere JDEC (J1939)                                                    |  |
| 16.3.9 MTU ADEC (CANopen)                                                         |  |
| 16.3.10 MTU ADEC module 501, without SAM module                                   |  |
| 16.3.11 MTU J1939 Smart Connect (J1939)                                           |  |
| 16.3.12 MTU MDEC module 302/303 (MTU)                                             |  |
| 16.3.13 Scania EMS (J1939)                                                        |  |
| 16.3.14 Scania EMS 2 S6 (J1939)                                                   |  |
| 16.3.15 Volvo Penta EMS (J1939)                                                   |  |
| 16.3.16 Volvo Penta EMS 2 (J1939)                                                 |  |
| 16.4 Modbus communication                                                         |  |
| 16.4.1 Readings via Modbus, analogue values                                       |  |
| 16.4.2 Readings via Modbus, analogue values specific for CAT and Perkins protocol |  |
| 16.4.3 Readings via Modbus, diagnostic codes                                      |  |
| 16.4.4 Alarms via Modbus - Caterpillar/Perkins                                    |  |
| 16.4.5 Alarms via Modbus - Cummins                                                |  |
| 16.4.6 Alarms via Modbus - DDEC/Detroit engines                                   |  |
| 16.4.7 Alarms via Modbus - EMR 2/EMR 3/Deutz engines                              |  |
| 16.4.8 Alarms via Modbus - Generic J1939                                          |  |
| 16.4.9 Alarms via Modbus - Iveco                                                  |  |
| 16.4.10 Alarms via Modbus - JDEC/John Deere engines                               |  |
| 16.4.11 Alarms via Modbus - MTU ADEC                                              |  |
| 16.4.12 Alarms via Modbus - MTU ADEC module 501, without SAM module               |  |
| 16.4.13 Alarms via Modbus - MTU Smart Connect                                     |  |
| 16.4.14 Alarms via Modbus - MTU MDEC series 2000/4000 (module 302 & 303)          |  |
| 16.4.15 Alarms via Modbus - Scania                                                |  |
| 16.4.16 Alarms via Modbus - Volvo Penta                                           |  |
|                                                                                   |  |

## 17. Step-up and step-down transformers

| 7.1 Step-up and step-down transformers                 |  |
|--------------------------------------------------------|--|
| 17.1.1 Step-up transformer                             |  |
| 17.1.2 Vector group for step-up transformer            |  |
| 17.1.3 Setup of step-up and measurement transformers   |  |
| 17.1.4 Vector group for step-down transformer          |  |
| 17.1.5 Setup of step-down and measurement transformers |  |

# **1. Introduction**

# **1.1 About the Designer's handbook**

## 1.1.1 General purpose

This is the Designer's Handbook for DEIF's Advanced Genset Controller, AGC 150. The general purpose of this document is to provide useful information about the controller's functionality and its applications, and for configuring the controller.

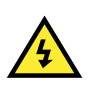

### DANGER!

Read this manual before working with the controller. Failure to do this could result in human injury or damage to the equipment.

## 1.1.2 Intended users of the Designer's handbook

This Designer's handbook is primarily intended for the panel designer in charge. Based on this document, the panel designer can give the electrician the necessary information to install the controller, for example detailed electrical drawings.

The Designer's handbook can also be used during commissioning to check the parameters, and operators may find it useful for understanding the system and for troubleshooting.

## 1.1.3 List of technical documentation for AGC 150

| Document            | Contents                                                                                                    |
|---------------------|----------------------------------------------------------------------------------------------------|
| Product sheet       | <ul> <li>Short description</li> <li>Controller applications</li> <li>Main features and functions</li> <li>Technical data</li> <li>Protections</li> <li>Dimensions</li> </ul>                                                                                                    |
| Data sheet          | <ul> <li>General description</li> <li>Functions and features</li> <li>Controller applications</li> <li>Controller types and variants</li> <li>Protections</li> <li>Inputs and outputs</li> <li>Technical specifications</li> </ul>                                                                                                    |
| Designer's handbook | <ul> <li>Principles</li> <li>General controller sequences, functions and protections</li> <li>GENSET controller</li> <li>Mains controller</li> <li>BTB controller</li> <li>Hybrid controller</li> <li>Protections and alarms</li> <li>AC configuration and nominal settings</li> <li>Breaker and synchronisation</li> <li>Regulation</li> <li>Load sharing</li> <li>Hardware characteristics</li> <li>Modbus</li> </ul> |

| Document                  | Contents                                                                                                    |
|---------------------------|----------------------------------------------------------------------------------------------------|
| Installation instructions | <ul> <li>Tools and materials</li> <li>Mounting</li> <li>Minimum wiring for the controller</li> <li>Wiring communication</li> </ul>                                                       |
| Operator's manual         | <ul> <li>Controller equipment (buttons and LEDs)</li> <li>Operating the system</li> <li>Alarms</li> <li>Log</li> </ul>                                                                   |
| Modbus tables             | <ul> <li>Modbus address list         <ul> <li>PLC addresses</li> <li>Corresponding controller functions</li> </ul> </li> <li>Descriptions for function codes, function groups</li> </ul> |

# **1.2 Warnings and safety**

## 1.2.1 Safety during installation and operation

Installing and operating the controller may require work with dangerous currents and voltages. The installation must only be carried out by authorised personnel who understand the risks involved in working with electrical equipment.

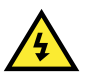

### DANGER!

Hazardous live currents and voltages. Do not touch any terminals, especially the AC measurement inputs and the relay terminals. Touching the terminals could lead to injury or death.

## 1.2.2 Factory settings

The controller is delivered pre-programmed from the factory with a set of default settings. These settings are based on typical values and may not be correct for your system. You must therefore check all parameters before using the controller.

## 1.2.3 Electrostatic discharge

Electrostatic discharge can damage the controller terminals. You must protect the terminals from electrostatic discharge during the installation. When the controller is installed and connected, these precautions are no longer necessary.

## 1.2.4 Data security

To minimise the risk of data security breaches DEIF recommends to:

- · As far as possible, avoid exposing controllers and controller networks to public networks and the Internet.
- · Use additional security layers like a VPN for remote access, and install firewall mechanisms.
- Restrict access to authorised persons.

# **1.3 Legal information**

## 1.3.1 Third party equipment

DEIF takes no responsibility for the installation or operation of any third party equipment, including the **genset**. Contact the **genset** company if you have any doubt about how to install or operate the genset.

## 1.3.2 Warranty

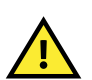

## CAUTION

The AGC 150 controller is not to be opened by unauthorised personnel. If opened anyway, the warranty will be lost.

## 1.3.3 Disclaimer

DEIF A/S reserves the right to change any of the contents of this document without prior notice.

The English version of this document always contains the most recent and up-to-date information about the product. DEIF does not take responsibility for the accuracy of translations, and translations might not be updated at the same time as the English document. If there is a discrepancy, the English version prevails.

## 1.3.4 Copyright

© Copyright DEIF A/S 2020. All rights reserved.

# **2. General product information**

# 2.1 About AGC 150

## 2.1.1 General description

AGC 150 is a controller containing all necessary functions for protection and control of a genset, a mains breaker, and a bus tie breaker. It can be used as a single controller for one genset, or a number of controllers can be connected in a complete power management system for synchronising projects, island applications or running parallel to mains.

AGC 150 is an economical solution for genset builders, who need a flexible generator protection and controller for small to large genset applications.

AGC 150 contains all necessary 3-phase measuring circuits, and all values and alarms are presented on the sunlight readable LCD display screen.

### 2.1.2 Controller types

The AGC 150 controller comes in four different types.

#### Select the controller type under Settings >Basic settings > Controller settings > Type.

| Parameter no. | Controller type   | Device type    |
|---------------|-------------------|----------------|
| 9101          | Genset controller | DG unit        |
|               | Mains controller  | Mains unit     |
|               | BTB controller    | BTB unit       |
|               | Hybrid controller | DG Hybrid unit |

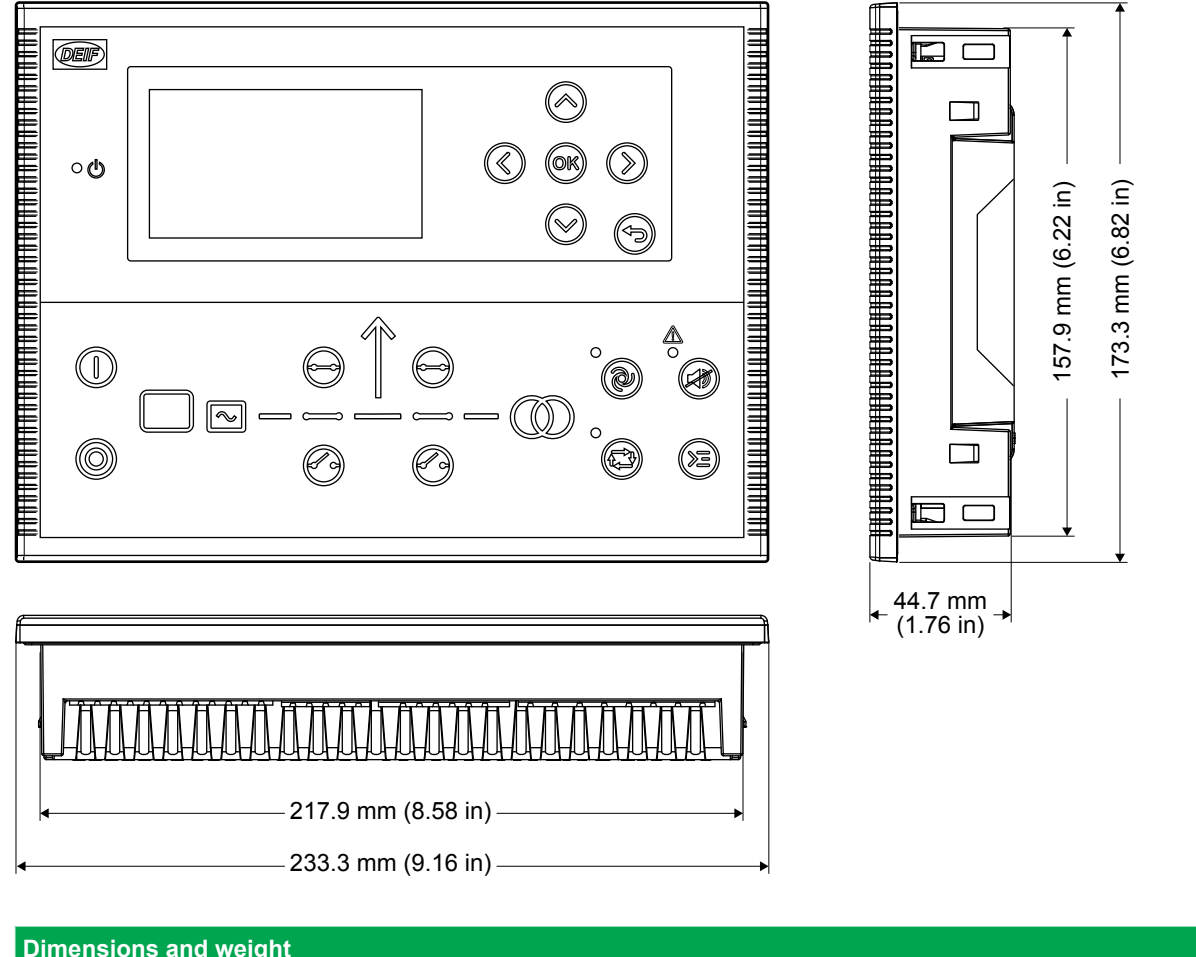

| Dimensions and weight |                                                                                                    |
|-----------------------|----------------------------------------------------------------------------------------------------|
| Dimensions            | Length: 233.3 mm (9.16 in)<br>Height: 173.3 mm (6.82 in)<br>Depth: 44.7 mm (1.76 in)                               |
| Panel cutout          | Length: 218.5 mm (8.60 in)<br>Height: 158.5 mm (6.24 in)<br>Tolerance: ± 0.3 mm (0.01 in)                          |
| Max. panel thickness  | 4.5 mm (0.18 in)                                                                                                   |
| Mounting              | UL/cUL Listed: Type complete device, open type 1<br>UL/cUL Listed: For use on a flat surface of a type 1 enclosure |
| Weight                | 0.79 kg                                                                                                    |

# **2.2 Controller overview**

## 2.2.1 Front overview

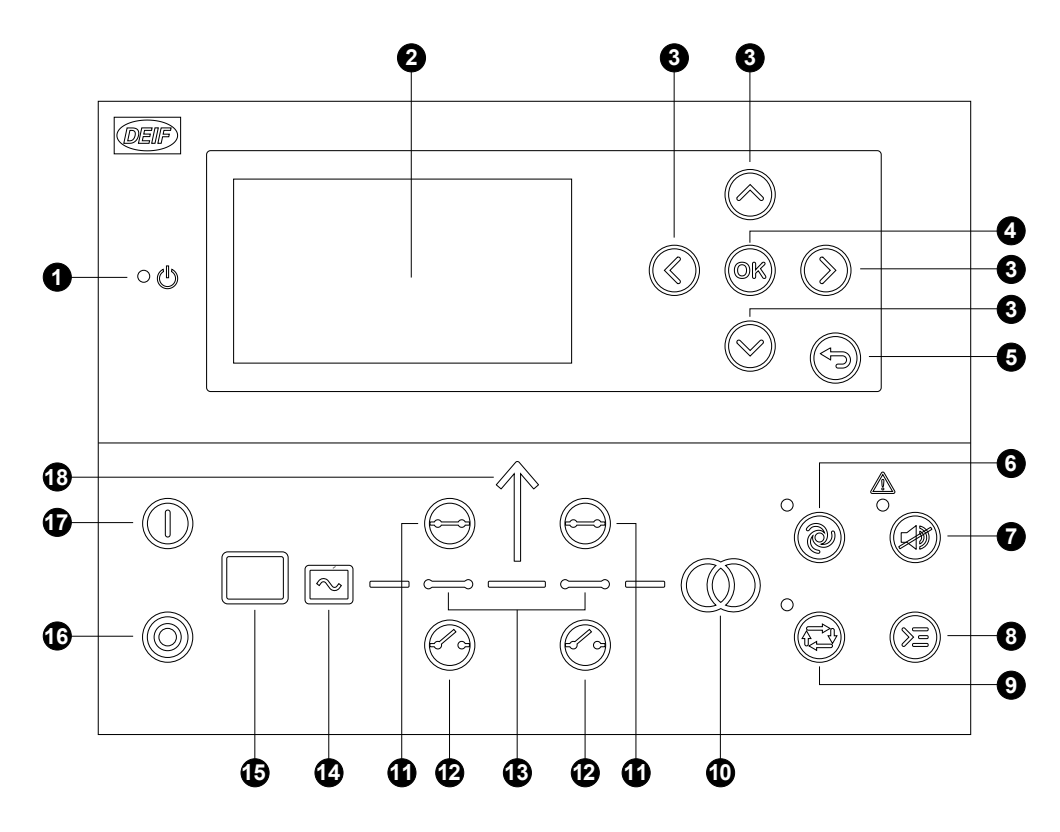

| No. | Name              | Function                                                                                                    |
|-----|-------------------|----------------------------------------------------------------------------------------------------|
| 1   | Power ON          | Green: The controller power is ON.<br>OFF: The controller power is OFF.                                                                                                    |
| 2   | Display screen    | Resolution: 240 x 128 px.<br>Viewing area: 88.50 x 51.40 mm.<br>Six lines, each with 25 characters.                                                                                                    |
| 3   | Navigation        | Move the selector up, down, left and right on the screen.                                                                                                    |
| 4   | ОК                | Enter the Menu system.<br>Confirm the selection on the screen.                                                                                                    |
| 5   | Back              | Go to the previous page.                                                                                                    |
| 6   | AUTO mode         | The controller automatically starts and stops gensets according to the system settings. No operator actions are needed.                                                                                                    |
| 7   | Silence horn      | Turns off an alarm horn (if configured) and enters the Alarm menu.                                                                                                    |
| 8   | Shortcut menu     | Gives access to: Jump menu, Mode selection, Test, Lamp test, Hybrid (PV semi start and stop).                                                                                                    |
| 9   | SEMI-AUTO<br>mode | The controller cannot automatically start, stop, connect or disconnect the genset.<br>The operator can start, stop, connect or disconnect the genset.<br>The controller automatically synchronises before closing a breaker, and automatically de-loads before<br>opening a breaker. |
| 10  | Mains symbol      | Green: Mains voltage and frequency are OK. The controller can synchronise and close the breaker. Red: Mains failure.                                                                                                    |
| 11  | Close breaker     | Press to close the breaker.                                                                                                    |
| 12  | Open breaker      | Press to open the breaker.                                                                                                    |
| 13  | Breaker symbols   | Green: Breaker is ON.<br>Green flashing: Synchronising or de-loading.<br>Red: Breaker failure.                                                                                                    |

| No. | Name        | Function                                                                                                    |
|-----|-------------|----------------------------------------------------------------------------------------------------|
| 14  | Generator   | Green: Generator voltage and frequency are OK. The controller can synchronise and close the breaker.<br>Green flashing: The generator voltage and frequency are OK, but the V&Hz OK timer is still running.<br>The controller cannot close the breaker.<br>Red: The generator voltage is too low to measure. |
| 15  | Engine      | Green: There is running feedback.<br>Green flashing: The engine is getting ready.<br>Red: The engine is not running, or there is no running feedback.                                                                                                    |
| 16  | Stop        | Stops the genset if SEMI-AUTO or Manual is selected.                                                                                                    |
| 17  | Start       | Starts the genset if SEMI-AUTO or Manual is selected.                                                                                                    |
| 18  | Load symbol | OFF: Power management application.<br>Green: The supply voltage and frequency are OK.<br>Red: Supply voltage/frequency failure.                                                                                                    |

## 2.2.2 Display settings

It is possible to adjust the settings for the display to compensate for ambient lighting. Configure these settings under **Settings > Basic settings > Controller settings > Display > Display control**.

| Parameter no. | Text                      | Range                         | Default     |
|---------------|---------------------------|-------------------------------|-------------|
| 9151          | Backlight dimmer          | 0 to 15                       | 12          |
| 9152          | Green LEDs dimmer         | 1 to 15                       | 15          |
| 9153          | Red LEDs dimmer           | 1 to 15                       | 15          |
| 9154          | Contrast level            | -20 to +20                    | 0           |
| 9155          | Sleep mode timer          | 1 to 1800 s                   | 60 s        |
| 9156          | Enable (Sleep mode timer) | OFF<br>ON                     | ON          |
| 9157          | Alarm Jump                | OFF<br>ON                     | ON          |
| 9158          | Engineering units         | Bar/Celcius<br>PSI/Fahrenheit | Bar/Celcius |

## 2.2.3 Running mode overview

The AGC 150 has four different running modes and one block mode. The modes are selected with buttons in the lower right corner of the controller front.

| Mode      | Description                                                                                                    |
|-----------|----------------------------------------------------------------------------------------------------|
| AUTO      | In AUTO mode, the controller will operate automatically and the operator cannot initiate any sequences manually.                                                                                                    |
| SEMI-AUTO | In SEMI-AUTO mode, the operator must initiate all sequences. This can be done via the button functions,<br>Modbus commands or digital inputs. When started in SEMI-AUTO mode, the genset will run at nominal values.                                     |
| Test      | The test sequence will start when the test mode is selected.                                                                                                    |
| Manual    | When Manual mode is selected, the binary increase/decrease inputs can be used (if they have been configured) as well as the <i>Start</i> and <i>Stop</i> buttons. When starting in Manual mode, the genset will start without any subsequent regulation. |
| OFF       | When the OFF mode is selected, the controller is not able to initiate any sequences.<br>OFF mode <b>must</b> be selected, when maintenance work is carried out on the genset.                                                                            |

## 2.2.4 Password

The controller has three password levels that can be configured on the controller or from the Utility Software. Parameter settings cannot be entered with a lower ranking password, but are shown on the display.

| Password level | Default password | Customer access | Service access | Master access |
|----------------|------------------|-----------------|----------------|---------------|
| Customer       | 2000             | х               |                |               |
| Service        | 2001             | x               | x              |               |
| Master         | 2002             | x               | x              | x             |

With the Utility Software it is possible to protect each parameter with a specific password level. Enter the parameter and select the correct password level.

| Parameter "-P>   | 1" (Channel 1000)     | ×      |
|------------------|-----------------------|--------|
| Set point :      |                       |        |
|                  | -5 %                  |        |
| -200             |                       | 0      |
| Timer :          | 10 sec                |        |
| 0.1              |                       | 100    |
| Fail class :     | Trip GB 🗸             |        |
| Output A         | Not used $\checkmark$ |        |
| Output B         | Not used $\sim$       |        |
| Password level : | service ~             |        |
|                  | customer ing          | 1      |
| Enable           | master                |        |
| High Alarm       | Actual timer value    |        |
| Auto acknowledge | 0 sec                 | 10 sec |
| *                | <u>W</u> rite OK      | Cancel |

The password level can also be changed from the parameter view in the Level column:

- 1. Right-click the appropriate field in the Level column.
- 2. Select Change access level.
- 3. Select the required access level
  - Customer
  - Service
  - Master

### 2.2.5 Parameter access

To adjust the parameters, the password level must be entered. If the operator is not allowed to change the parameters, the default password must be changed. It is not possible to change the password at a higher level than the password entered.

Configure the password under Service View > Password.

| Parameter | Text              | Range      | Default |
|-----------|-------------------|------------|---------|
| 9111      | Customer password | 0 to 32000 | 2000    |
| 9112      | Service password  | 0 to 32000 | 2001    |
| 9113      | Master password   | 0 to 32000 | 2002    |

## 2.3 Menu structure

### 2.3.1 Menu structure

The AGC 150 has two menu systems, which can be used without password entry:

- **The View menu system**: The commonly used menu system, with 20 configurable windows that can be entered with the arrow buttons.
- The Settings menu system: The menu system for setting up the controller, and to see detailed information that is not available in the view menu system.

Changes to the parameter settings are password protected.

### 2.3.2 The View menu

When AGC 150 is powered up, the View menu appears. It is the daily use menu for the operator, which shows various measured values. If an alarm is present, the event and alarm list is shown at power-up.

| 0          | DG BLOCKED FOR START |        |                   |  |
|------------|----------------------|--------|-------------------|--|
| ſ          | U-Suppl              | у      | 25.9V             |  |
|            | G                    | 0.00PF | 0kW               |  |
| @{         | G                    | 0kVa   | 0kvar             |  |
|            | Energy 1             | otal   | 0kWh              |  |
| ູ(         | Run abs              | olute  | 0hrs              |  |
| <b>U</b> - | t                    |        | • PM-Prio:01 1/20 |  |

- 1. Status line.
- 2. Operational status or measurements.
- 3. View Page number, Power Management priority (if available) or Engine DEF level (if available).

The View menu contains up to 20 different pages. Navigate through the pages with the Up  $\bigcirc$  and Down  $\bigcirc$  buttons.

Figure 2.2 Example: Navigating the View menu

| DG BLOCKED FOR START |        |                 | DG BLO       | CKED FOR STA | RT     |                 |
|----------------------|--------|-----------------|--------------|--------------|--------|-----------------|
| U-Suppl              | у      | 25.9V           |              | BB L1        | 0.00Hz | 0kW             |
| G                    | 0.00PF | 0kW             | Press        | G L1         | 0.00Hz | 0kW             |
| G                    | 0kVa   | 0kvar           | $\bigotimes$ | G            | 0.00PF | 0kvar           |
| Energy Total 0kWh    |        | 0kWh            |              | Energy T     | otal   | 0kWh            |
| Run abs              | olute  | 0hrs            |              | Run abso     | olute  | 0hrs            |
|                      |        | PM-Prio:01 1/20 | J            | l            |        | PM-Prio:01 2/20 |

## 2.3.3 Status line texts

| Status text          | Condition                                               | Comment                                                    |
|----------------------|---------------------------------------------------------|------------------------------------------------------------|
| BLOCK                | Block mode is activated.                                |                                                            |
| SIMPLE TEST          |                                                         |                                                            |
| LOAD TEST            | Test mode is activated.                                 |                                                            |
| FULL TEST            |                                                         |                                                            |
| SIMPLE TEST ###.#min |                                                         |                                                            |
| LOAD TEST ###.#min   | Test mode is activated and test timer<br>counting down. |                                                            |
| FULL TEST ###.#min   |                                                         |                                                            |
| ISLAND MAN           | Genset stopped or running and no other                  |                                                            |
| ISLAND SEMI          | action taking place.                                    |                                                            |
| ISLAND AUTO          |                                                         |                                                            |
| READY ISLAND AUTO    | Genset stopped in AUTO.                                 |                                                            |
| ISLAND ACTIVE        | Genset running in AUTO.                                 |                                                            |
| AMF MAN              | Genset stopped or running and no other                  |                                                            |
| AMF SEMI             | action taking place.                                    |                                                            |
| AMF AUTO             |                                                         |                                                            |
| READY AMF AUTO       | Genset stopped in AUTO.                                 | Genset is stopped, ready to auto start with mains failure. |
| AMF ACTIVE           | Genset running in AUTO.                                 |                                                            |
| FIXED POWER MAN      | Genset stopped or running and no other                  |                                                            |
| FIXED POWER SEMI     | action taking place.                                    |                                                            |
| READY FIXED P AUTO   | Genset stopped in AUTO.                                 |                                                            |
| FIXED POWER ACTIVE   | Genset running in AUTO.                                 |                                                            |
| PEAK SHAVING MAN     | Genset stopped or running and no other                  |                                                            |
| PEAK SHAVING SEMI    | action taking place.                                    |                                                            |
| PEAK SHAVING AUTO    |                                                         |                                                            |
| READY PEAK SHAV AUTO | Genset stopped in AUTO.                                 |                                                            |
| PEAK SHAVING ACTIVE  | Genset running in AUTO.                                 |                                                            |
| LOAD TAKE OVER MAN   | Genset stopped or running and no other                  |                                                            |
| LOAD TAKE OVER SEMI  | action taking place.                                    |                                                            |
| LOAD TAKE OVER AUTO  |                                                         |                                                            |
| READY LTO AUTO       | Genset stopped in AUTO.                                 | Genset is stopped, ready to start and load take-over.      |
| LTO ACTIVE           | Genset running in AUTO.                                 | Genset is running, ready for load take-<br>over.           |
| MAINS P EXPORT MAN   | Genset stopped or running and no other                  |                                                            |
| MAINS P EXPORT SEMI  | action taking place.                                    |                                                            |
| MAINS P EXPORT AUTO  |                                                         |                                                            |
| READY MPE AUTO       | Genset stopped in AUTO.                                 |                                                            |

| Status text           | Condition                                                                                        | Comment                                                                                                    |
|-----------------------|--------------------------------------------------------------------------------------------------|----------------------------------------------------------------------------------------------------|
| MPE ACTIVE            | Genset running in mains power export mode.                                                       |                                                                                                    |
| DG BLOCKED FOR START  | Generator stopped and active alarm(s) on the generator.                                          |                                                                                                    |
| GB ON BLOCKED         | Generator running, GB open and an active Trip GB alarm.                                          |                                                                                                    |
| SHUTDOWN OVERRIDE     | The configurable input is active.                                                                |                                                                                                    |
| ACCESS LOCK           | The configurable input is activated, and the operator tries to activate one of the blocked keys. |                                                                                                    |
| GB TRIP EXTERNALLY    | Some external equipment has tripped the breaker.                                                 | An external trip is logged in the event log.                                                                    |
| MB TRIP EXTERNALLY    | Some external equipment has tripped the breaker.                                                 | An external trip is logged in the event log.                                                                    |
| IDLE RUN              | The Idle run function is active. The genset will not stop until a timer has expired.             |                                                                                                    |
| IDLE RUN ###.#min     | The Idle run function is active and the timer is counting down.                                  |                                                                                                    |
| COMPENSATION FREQ     | Compensation is active.                                                                          | The frequency is not at the nominal setting.                                                                    |
| Aux. test ##.#V ####s | Battery test activated, and the timer is counting down.                                          |                                                                                                    |
| DELOAD                | Decreasing the load of the genset in order to open the breaker.                                  |                                                                                                    |
| START DG(s) IN ###s   | The start genset set point is exceeded.                                                          | Genset will start when timer expires.                                                                           |
| STOP DG(s) IN ###s    | The stop genset set point is exceeded.                                                           | Genset will stop when timer expires.                                                                            |
| START PREPARE         | The start prepare relay is activated.                                                            |                                                                                                    |
| START RELAY ON        | The start relay is activated.                                                                    |                                                                                                    |
| START RELAY OFF       | The start relay is deactivated during the start sequence.                                        |                                                                                                    |
| MAINS FAILURE         | Mains failure and mains failure timer expired.                                                   |                                                                                                    |
| MAINS FAILURE IN ###s | Frequency or voltage measurement is outside the limits.                                          | The timer shown is the mains failure delay.                                                                     |
| MAINS U OK DEL ####s  | Mains voltage is OK after a mains failure.                                                       | The timer shown is the mains OK delay.                                                                          |
| MAINS f OK DEL ####s  | Mains frequency is OK after a mains failure.                                                     | The timer shown is the mains OK delay.                                                                          |
| Hz/V OK IN ###s       | The voltage and frequency on the genset is OK.                                                   | When the timer runs out, it is allowed to operate the generator breaker.                                        |
| COOLING DOWN ###s     | Cooling-down period is activated.                                                                |                                                                                                    |
| GENSET STOPPING       | This info is shown when cooling down has finished.                                               |                                                                                                    |
| EXT. STOP TIME ###s   |                                                                                                  |                                                                                                    |
| xx>00<                | Generator is synchronising.                                                                      | The "xx" marks the actual generator<br>phase angle position in the<br>synchronisation. When the "xx" is aligned |

| Status text           | Condition                                                                                                    | Comment                                                                                                    |
|-----------------------|----------------------------------------------------------------------------------------------------|----------------------------------------------------------------------------------------------------|
|                       |                                                                                                    | over the 00 centre, the generator is synchronised.                                                                                    |
| TOO SLOW 00<          | Generator running too slow during synchronisation.                                                                                   |                                                                                                    |
| > 00 TOO FAST         | Generator running too fast during synchronisation.                                                                                   |                                                                                                    |
| EXT. START ORDER      | A planned AMF sequence is activated.                                                                                                 | There is no failure on the mains during this sequence.                                                                                |
| SELECT GENSET MODE    | Power management has been deactivated<br>and no other genset mode has been<br>selected.                                              |                                                                                                    |
| RAMP TO #####kW       | The power ramp is ramping in steps, and<br>the next step that will be reached after the<br>timer has expired will be displayed.      |                                                                                                    |
| DERATED TO #####kW    | Displays the ramp-down set point.                                                                                                    |                                                                                                    |
| UNEXPECTED GB ON BB   | Another generator breaker is closed on to<br>the busbar (due to a GB position failure)<br>while no voltage is present on the busbar. | This indicates that other breakers cannot<br>close to the busbar because of position<br>failure on one or more GBs.                   |
| WARM UP RAMP          | Warm up ramp is active.                                                                                                    | The available power is limited until the predefined temperature is reached or when the input which activated warm up ramp is set low. |
| SUNSPEC IDENTIFYING*  | Connecting to PV inverter.                                                                                                    | Only Sunspec inverters                                                                                                    |
| SUNSPEC INCOMPATIBLE* | PV inverter is not compatible.                                                                                                    | Only Sunspec inverters                                                                                                    |
| SUNSPEC INITIALIZED*  | PV inverter is successfully initialized.                                                                                             | Only Sunspec inverters                                                                                                    |

**NOTE** \*Only AGC 150 Hybrid version.

## 2.3.4 Texts only related to power management

### Table 2.2All controller types

| Status text          | Condition                                                                     | Comment                                                                                                    |
|----------------------|-------------------------------------------------------------------------------|----------------------------------------------------------------------------------------------------|
| BROADCASTING APPL. # | Broadcast of an application through the CAN line.                             | Broadcasts one of the four applications<br>from one AGC 150 to the other controllers<br>in the power management system. |
| RECEIVING APPL. #    | Receiving an application.                                                     |                                                                                                    |
| BROADCAST COMPLETED  | Successful broadcast of an application.                                       |                                                                                                    |
| RECEIVE COMPLETED    | Application received successfully.                                            |                                                                                                    |
| BROADCAST ABORTED    | Broadcast terminated.                                                         |                                                                                                    |
| RECEIVE ERROR        | Application is not received correctly.                                        |                                                                                                    |
| QUICK SETUP ERROR    | Quick setup of the application failed.                                        |                                                                                                    |
| MOUNT CAN CONNECTOR  | Connect the power management CAN line.                                        |                                                                                                    |
| ADAPT IN PROGRESS    | The AGC 150 is receiving the application,to which it has just been connected. |                                                                                                    |

| Status text          | Condition                                                        | Comment |
|----------------------|------------------------------------------------------------------|---------|
| SETUP IN PROGRESS    | The new controller is being added to the existing application.   |         |
| SETUP COMPLETED      | Successful update of the application in all AGC 150 controllers. |         |
| REMOVE CAN CONNECTOR | Remove the power management CAN lines.                           |         |

### Table 2.3DG controller

| Status text          | Condition                                                                                                    | Comment |
|----------------------|----------------------------------------------------------------------------------------------------|---------|
| BLACKOUT ENABLE      | This info is shown if a CAN failure is present in a power management application.                                |         |
| UNIT STANDBY         | If redundant mains units are present, this message is shown on the redundant unit.                               |         |
| DELOADING BTB XX     | DG units are load sharing asymmetrically<br>to de-load BTB XX dividing two sections in<br>an island application. |         |
| BTB XX DIVIDING SEC. | BTB XX is dividing two sections in an island application.                                                        |         |
| SYNCHRONISING TB XX  | TB XX is synchronising.                                                                                          |         |
| SYNCHRONISING MB XX  | MB XX is synchronising.                                                                                          |         |
| SYNCHRONISING BTB XX | BTB XX is synchronising.                                                                                         |         |
| De-loading TB XX     | Displays that a tie breaker is being de-<br>loaded in SEMI-AUTO mode.                                            |         |

#### Table 2.4Mains controller

| Status text        | Condition                                                                         | Comment                                      |
|--------------------|-----------------------------------------------------------------------------------|----------------------------------------------|
| UNIT STANDBY       | If redundant mains units are present this message is shown on the redundant unit. |                                              |
| TB TRIP EXTERNALLY | Some external equipment has tripped the breaker.                                  | An external trip is logged in the event log. |

### Table 2.5BTB controller

| Status text          | Condition                                                                      | Comment                                      |
|----------------------|--------------------------------------------------------------------------------|----------------------------------------------|
| DIVIDING SECTION     | A BTB unit is dividing two sections in an island application.                  |                                              |
| READY AUTO OPERATION | BTB unit in AUTO and ready for breaker operation (no active BTB trip alarm).   |                                              |
| SEMI OPERATION       | BTB unit in SEMI-AUTO.                                                         |                                              |
| AUTO OPERATION       | BTB unit in Auto, but not ready for breaker operation (active BTB trip alarm). |                                              |
| BLOCKED FOR CLOSING  | Last open BTB in a ring bus.                                                   |                                              |
| BTB TRIP EXTERNALLY  | Some external equipment has tripped the breaker.                               | An external trip is logged in the event log. |

## 2.3.5 Default display views

Overview of the default display views 1 to 20. The display views are customisable via the Utility Software .

Table 2.6Display view 1

| Line | Generator          | Mains             | ВТВ             | Hybrid              |
|------|--------------------|-------------------|-----------------|---------------------|
| 1    | U-Supply 0.0V      | U-Supply 0.0V     | U-Supply 0.0V   | PV OFF 0kvar 0kW    |
| 2    | G 0.00PF 0kW       | M 0.00PF 0kW      | BA L1 0.00Hz 0V | G 0.00PF 0kW        |
| 3    | G 0kVA 0kvar       | M 0kVA 0kvar      | BA 0kVA 0kvar   | G 0kVA 0kvar        |
| 4    | Energy Total 0kWh  | Energy Total 0kWh | BA 0.00PF 0kW   | G energy Total 0kWh |
| 5    | Run absolute 0 hrs | M 0.00PF 0kW      | BA 0 0 0A       | Run absolute 0hrs   |

### Table 2.7Display view 2

| Line | Generator       | Mains           | ВТВ             | Hybrid          |
|------|-----------------|-----------------|-----------------|-----------------|
| 1    | BB L1 0.00Hz 0V | BB L1 0.00Hz 0V | BB L1 0.00Hz 0V | BB L1 0.00Hz 0V |
| 2    | G L1 0.00Hz 0V  | M L1 0.00Hz 0V  | BA L1 0.00Hz 0V | G L1 0.00Hz 0V  |
| 3    | G 0.00PF 0kW    | M 0.00PF 0kW    | BA 0kVA 0kvar   | G 0.00PF 0kW    |
| 4    | G 0kVA 0kvar    | M 0kVA 0kvar    | BA 0.00PF 0kW   | G 0kVA 0kvar    |
| 5    | G 0 0 0A        | M 0 0 0A        | BA 0 0 0A       | G 0 0 0A        |

### Table 2.8Display view 3

| Line | Generator              | Mains                  | ВТВ                    | Hybrid                 |
|------|------------------------|------------------------|------------------------|------------------------|
| 1    | -                      | -                      | -                      | -                      |
| 2    | Synchroniser (graphic) | Synchroniser (graphic) | Synchroniser (graphic) | Synchroniser (graphic) |
| 3    | -                      | -                      | -                      | -                      |
| 4    | -                      | -                      | -                      | -                      |
| 5    | -                      | -                      | -                      | -                      |

### Table 2.9Display view 4

| Line | Generator       | Mains           | ВТВ            | Hybrid          |
|------|-----------------|-----------------|----------------|-----------------|
| 1    | BB L1 0.00Hz 0V | M 0 0 0V        | BA 0 0 0V      | BB L1 0.00Hz 0V |
| 2    | G 0.00PF 0kW    | M L1 0.00Hz 0V  | BA f-L1 0.00Hz | G 0.00PF 0kW    |
| 3    | G 0kVA 0kvar    | -               | -              | G 0kVA 0kvar    |
| 4    | G 0 0 0A        | BB 0 0 0V       | BB 0 0 0V      | G 0 0 0A        |
| 5    | G L1 0.00Hz 0V  | BB L1 0.00Hz 0V | BB f-L1 0.00Hz | G L1 0.00Hz 0V  |

### Table 2.10Display view 5

| Line | Generator   | Mains     | ВТВ        | Hybrid      |
|------|-------------|-----------|------------|-------------|
| 1    | G U-L1L2 0V | M P 0kW   | BA P 0kW   | G U-L1L2 0V |
| 2    | G U-L2L3 0V | M Q 0kvar | BA Q 0kvar | G U-L2L3 0V |

| Line | Generator   | Mains    | втв       | Hybrid      |
|------|-------------|----------|-----------|-------------|
| 3    | G U-L3L1 0V | M S 0kVA | BA S 0kVA | G U-L3L1 0V |
| 4    | G U-Max 0V  | M 0 0 0V | BA 0 0 0V | G U-Max 0V  |
| 5    | G U-Min 0V  | M 0 0 0A | BA 0 0 0A | G U-Min 0V  |

### Table 2.11Display view 6

| Line | Generator | Mains        | втв           | Hybrid    |
|------|-----------|--------------|---------------|-----------|
| 1    | G I-L1 0A | M I-L1 0A    | BA I-L1 0A    | G I-L1 0A |
| 2    | G I-L2 0A | M I-L2 0A    | BA I-L2 0A    | G I-L2 0A |
| 3    | G I-L3 0A | M I-L3 0A    | BA I-L3 0A    | G I-L3 0A |
| 4    | -         | M 0.00PF 0kW | BA 0.00PF 0kW | -         |
| 5    | -         | M 0 0 0V     | BA 0 0 0V     | -         |

### Table 2.12Display view 7

| Line | Generator     | Mains         | ВТВ            | Hybrid        |
|------|---------------|---------------|----------------|---------------|
| 1    | G f-L1 0.00Hz | M f-L1 0.00Hz | BA f-L1 0.00Hz | G f-L1 0.00Hz |
| 2    | G f-L2 0.00Hz | M f-L2 0.00Hz | BA f-L2 0.00Hz | G f-L2 0.00Hz |
| 3    | G f-L3 0.00Hz | M f-L3 0.00Hz | BA f-L3 0.00Hz | G f-L3 0.00Hz |
| 4    | -             | M 0.00PF 0kW  | BA 0.00PF 0kW  | -             |
| 5    | -             | M 0 0 0V      | BA 0 0 0A      | -             |

### Table 2.13Display view 8

| Line | Generator | Mains         | втв            | Hybrid               |
|------|-----------|---------------|----------------|----------------------|
| 1    | G P 0kW   | M U-L1N 0V    | BA U-L1L2 0V   | G P 0kW              |
| 2    | G Q 0kvar | M U-L2N 0V    | BA U-L2L3 0V   | G Q 0kvar            |
| 3    | G S 0kVA  | M U-L3N 0V    | BA U-L3L1 0V   | G S 0kVA             |
| 4    | G PF 0.00 | M f-L1 0.00Hz | BA f-L1 0.00Hz | G PF 0.00            |
| 5    | -         | M 0 0 0A      | BA 0 0 0A      | PV Q reference 0kvar |

## Table 2.14Display view 9

| Line | Generator       | Mains           | втв            | Hybrid               |
|------|-----------------|-----------------|----------------|----------------------|
| 1    | P Available 0kW | P Available 0kW | BB U-L1L2 0V   | P Available 0kW      |
| 2    | P Consumed 0kW  | P Consumed 0kW  | BB U-L1L2 0V   | P Consumed 0kW       |
| 3    | P 0kW 0%        | P 0kW 0%        | BB U-L3L1 0V   | P 0kW 0%             |
| 4    | -               | Q 0kvar 0%      | BB f-L1 0.00Hz | PV P reference 0kW   |
| 5    | -               | S 0kva 0%       | BA 0 0 0A      | PV actual nom. P 0kW |

### Table 2.15Display view 10

| Line | Generator           | Mains         | втв                 | Hybrid              |
|------|---------------------|---------------|---------------------|---------------------|
| 1    | G U-L1N 0V          | M U-L1L2 0V   | Multi input 20 0.0V | G U-L1N 0V          |
| 2    | G U-L2N 0V          | M U-L2L3 0V   | Multi input 21 0.0V | G U-L2N 0V          |
| 3    | G U-L3N 0V          | M U-L3L1 0V   | Multi input 22 0.0V | G U-L3N 0V          |
| 4    | G energy total 0kWh | M f-L1 0.00Hz | Multi input 23 0.0V | G energy total 0kWh |
| 5    | Run absolute 0hrs   | M 0 0 0A      | -                   | Run absolute 0hrs   |

### Table 2.16Display view 11

| Line | Generator    | Mains          | втв              | Hybrid       |
|------|--------------|----------------|------------------|--------------|
| 1    | BB U-L1L2 0V | BB U-L1L2 0V   | -                | BB U-L1L2 0V |
| 2    | BB U-L2L3 0V | BB U-L2L3 0V   | Date and Time    | BB U-L2L3 0V |
| 3    | BB U-L3L1 0V | BB U-L3L1 0V   | -                | BB U-L3L1 0V |
| 4    | BB U-Max 0V  | BB f-L1 0.00Hz | BTB Operations 0 | BB U-Max 0V  |
| 5    | BB U-Min 0V  | M 0 0 0A       | -                | BB U-Min 0V  |

### Table 2.17Display view 12

| Line | Generator              | Mains             | ВТВ                  | Hybrid                 |
|------|------------------------|-------------------|----------------------|------------------------|
| 1    | G Angle L1L2 -179.9deg | M U-L1N 0V        | BB-BA Ang -180.0deg  | G Angle L1L2 -179.9deg |
| 2    | G Angle L2L3 -179.9deg | M U-L2N 0V        | BA AngL1L2 -179.9deg | G Angle L2L3 -179.9deg |
| 3    | G Angle L3L1 -179.9deg | M U-L3N 0V        | BA AngL2L3 -179.9deg | G Angle L3L1 -179.9deg |
| 4    | BB-G Angle -180.0deg   | M 0.00PF 0kW      | BB AngL1L2 -179.9deg | BB-G Angle -180.0deg   |
| 5    | -                      | Energy Total 0kWh | BB AngL3L1 -179.9deg | -                      |

### Table 2.18Display view 13

| Line | Generator         | Mains               | ВТВ | Hybrid            |
|------|-------------------|---------------------|-----|-------------------|
| 1    | Run absolute 0hrs | Multi input 20 0.0V | -   | Run absolute 0hrs |
| 2    | GB Operations 0   | Multi input 21 0.0V | -   | GB Operations 0   |
| 3    | MB Operations 0   | Multi input 22 0.0V | -   | MB Operations 0   |
| 4    | -                 | Multi input 23 0.0V | -   | -                 |
| 5    | -                 | -                   | -   | -                 |

## Table 2.19Display view 14

| Line | Generator     | Mains           | втв | Hybrid          |
|------|---------------|-----------------|-----|-----------------|
| 1    | U-Supply 0.0V | -               | -   | PV E total 0kWh |
| 2    | Date and Time | Date and Time   | -   | PV E year 0kWh  |
| 3    | -             | -               | -   | PV E month 0kWh |
| 4    | -             | MB Operations 0 | -   | PV E week 0kWh  |
| 5    | -             | TB Operations 0 | -   | PV E day 0kWh   |

### Table 2.20Display view 15

| Line | Generator             | Mains                  | втв | Hybrid           |
|------|-----------------------|------------------------|-----|------------------|
| 1    | BB-G Ang -180.0deg    | BB-M Angle -180.0deg   | -   | PV E total 0kvar |
| 2    | G Ang L1L2 -179.9deg  | M Angle L1L2 -179.9deg | -   | PV E year 0kvar  |
| 3    | BB Ang L1L2 -179.9deg | M Angle L1L2 -179.9deg | -   | PV E month 0kvar |
| 4    | BB Ang L2L3 -179.9deg | BB Ang L1L2 -179.9deg  | -   | PV E week 0kvar  |
| 5    | -                     | BB Ang L3L1 -179.9deg  | -   | PV E day 0kvar   |

### Table 2.21Display view 16

| Line | Generator        | Mains | ВТВ | Hybrid                 |
|------|------------------|-------|-----|------------------------|
| 1    | T. Coolant N.A.  | -     | -   | PV E curta. total 0kWh |
| 2    | T. TurboOil N.A. | -     | -   | PV E curta. year 0kWh  |
| 3    | T. Exh. R N.A.   | -     | -   | PV E curta. month 0kWh |
| 4    | T. Oil N.A.      | -     | -   | PV E curta. week 0kWh  |
| 5    | T. Fuel N.A.     | -     | -   | PV E curta. day 0kWh   |

### Table 2.22Display view 17

| Line | Generator        | Mains | ВТВ | Hybrid            |
|------|------------------|-------|-----|-------------------|
| 1    | Start attempts 0 | -     | -   | Start attempts 0  |
| 2    | GB Operations 0  | -     | -   | GB Operations 0   |
| 3    | MB Operations 0  | -     | -   | MB Operations 0   |
| 4    | -                | -     | -   | U-Supply 0V       |
| 5    | -                | -     | -   | [yyyy-mm-dd time] |

### Table 2.23Display view 18

| Line | Generator           | Mains | ВТВ | Hybrid              |
|------|---------------------|-------|-----|---------------------|
| 1    | Multi input 20 0.0V | -     | -   | Multi input 20 0.0V |
| 2    | Multi input 21 0.0V | -     | -   | Multi input 21 0.0V |
| 3    | Multi input 22 0.0V | -     | -   | Multi input 22 0.0V |
| 4    | Multi input 23 0.0V | -     | -   | Multi input 23 0.0V |
| 5    | MPU 0rpm            | -     | -   | MPU 0rpm            |

## Table 2.24Display view 19

| Line | Generator             | Mains | втв | Hybrid                |
|------|-----------------------|-------|-----|-----------------------|
| 1    | P available 100%      | -     | -   | P available 100%      |
| 2    | P consumed 0%         | -     | -   | P consumed 0%         |
| 3    | G 0.00PF 0%P          | -     | -   | G 0.00PF 0%P          |
| 4    | BB f-L1 0.00Hz        | -     | -   | BB f-L1 0.00Hz        |
| 5    | BB Ang L1L2 -179.9deg | -     | -   | BB Ang L1L2 -179.9deg |

#### Table 2.25Display view 20

| Line | Generator             | Mains | ВТВ | Hybrid                |
|------|-----------------------|-------|-----|-----------------------|
| 1    | P 0kW 0%              | -     | -   | P 0kW 0%              |
| 2    | Q 0kvar 0%            | -     | -   | Q 0kvar 0%            |
| 3    | S 0kVA 0%             | -     | -   | S 0kVA 0%             |
| 4    | BB Ang L3L1 -179.9deg | -     | -   | BB Ang L3L1 -179.9deg |
| 5    | BB-G Ang -180.0deg    | -     | -   | BB-G Ang -180.0deg    |

### 2.3.6 Available display texts

The display views can be configured to apply with the user's wishes. This is made with the Utility Software:

- In the toolbar, select the *Configuration of the user views* button.
- In the pop-up box, select the display view to be changed.

| 🧭 Device display       | 2             | × |
|------------------------|---------------|---|
| n 🤧 🤧 🍕 🖪 🖄            | <b>.</b>      |   |
| Display Views : View : | ] ~           | - |
| œ                      |               |   |
| U-Supply               | 0.0V          |   |
| G 0.00PF               | OkW           |   |
|                        |               |   |
| G OKVA                 | Okvar         |   |
| G OkVA<br>Energy Total | Okvar<br>OkWh |   |

- Select the display line to be changed.
- In the new pop-up box, navigate to the desired text line, then select OK.

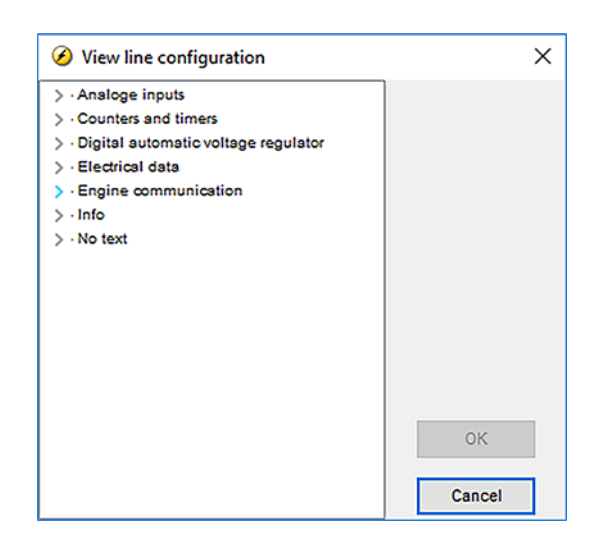

| Generator    | Mains        | втв           | Hybrid       |
|--------------|--------------|---------------|--------------|
| No text      | No text      | No text       | No text      |
| G 0 0 0V     | M 0 0 0V     | BA 0 0 0V     | G 0 0 0V     |
| BB 0 0 0V    | M 0 0 0V     | BB 0 0 0V     | BB 0 0 0V    |
| G 0 0 0A     | M 0 0 0A     | BA 0 0 0A     | G 0 0 0A     |
| G 0.00PF 0kW | M 0.00PF 0kW | BA 0.00PF 0kW | G 0.00PF 0kW |

| Generator          | Mains             | ВТВ                | Hybrid             |
|--------------------|-------------------|--------------------|--------------------|
| G 0.00cosphi       | M 0.00cosphi      | BA 0.00cosphi      | G 0.00cosphi       |
| G 0kVA 0kvar       | M 0kVA 0kvar      | BA 0kVA 0kvar      | G 0kVA 0kvar       |
| G L1 0.0Hz 0V      | M L1 0.0Hz 0V     | BA L1 0.0Hz 0V     | G L1 0.0Hz 0V      |
| BB L1 0.0Hz 0V     | BB L1 0.0Hz 0V    | BB L1 0.0Hz 0V     | BB L1 0.0Hz 0V     |
| G U-L1N 0V         | M U-L1N 0V        | BA U-L1N 0V        | G U-L1N 0V         |
| G U-L2N 0V         | M U-L2N 0V        | BA U-L2N 0V        | G U-L2N 0V         |
| G U-L3N 0V         | M U-L3N 0V        | BA U-L3N 0V        | G U-L3N 0V         |
| G U-L1L2 0V        | M U-L1L2 0V       | BA U-L1L2 0V       | G U-L1L2 0V        |
| G U-L2L3 0V        | M U-L2L3 0V       | BA U-L2L3 0V       | G U-L2L3 0V        |
| G U-L3L1 0V        | M U-L3L1 0V       | BA U-L3L1 0V       | G U-L3L1 0V        |
| G U-Max 0V         | M U-Max 0V        | BA U-Max 0V        | G U-Max 0V         |
| G U-Min 0V         | M U-Min 0V        | BA U-Min 0V        | G U-Min 0V         |
| G I-L1 0A          | M I-L1 0A         | BA I-L1 0A         | G I-L1 0A          |
| G I-L2 0A          | M I-L2 0A         | BA I-L2 0A         | G I-L2 0A          |
| G I-L3 0A          | M I-L3 0A         | BA I-L3 0A         | G I-L3 0A          |
| G f-L1 0.00Hz      | M f-L1 0.00Hz     | BA f-L1 0.00Hz     | G f-L1 0.00Hz      |
| G f-L2 0.00Hz      | M f-L2 0.00Hz     | BA f-L2 0.00Hz     | G f-L2 0.00Hz      |
| G f-L3 0.00Hz      | M f-L3 0.00Hz     | BA f-L3 0.00Hz     | G f-L3 0.00Hz      |
| G P 0kW            | M P 0kW           | BA P 0kW           | G P 0kW            |
| G P L1 0kW         | M P L1 0kW        | BA P L1 0kW        | G P L1 0kW         |
| G P L2 0kW         | M P L2 0kW        | BA P L2 0kW        | G P L2 0kW         |
| G P L3 0kW         | M P L3 0kW        | BA P L3 0kW        | G P L3 0kW         |
| P 0kW U-Gen L1N 0V |                   |                    | P 0kW U-Gen L1N 0V |
| G Q 0kvar          | M Q 0kvar         | BA Q 0kvar         | G Q 0kvar          |
| G Q L1 0kvar       | M Q L1 0kvar      | BA Q L1 0kvar      | G Q L1 0kvar       |
| G Q L2 0kvar       | M Q L2 0kvar      | BA Q L2 0kvar      | G Q L2 0kvar       |
| G Q L3 0kvar       | M Q L3 0kvar      | BA Q L3 0kvar      | G Q L3 0kvar       |
| G S 0kVA           | M S 0kVA          | BA S 0kVA          | G S 0kVA           |
| G S L1 0kVA        | M S L1 0kVA       | BA S L1 0kVA       | G S L1 0kVA        |
| G S L2 0kVA        | M S L2 0kVA       | BA S L2 0kVA       | G S L2 0kVA        |
| G S L3 0kVA        | M S L3 0kVA       | BA S L3 0kVA       | G S L3 0kVA        |
| G PF 0.00          | M PF 0.00         | BA PF 0.00         | G PF 0.00          |
| G Angle L1L2 0deg  | M Angle L1L2 0deg | BA Angle L1L2 0deg | G Angle L1L2 0deg  |
| G Angle L2L3 0deg  | M Angle L2L3 0deg | BA Angle L2L3 0deg | G Angle L2L3 0deg  |
| G Angle L3L1 0deg  | M Angle L3L1 0deg | BA Angle L3L1 0deg | G Angle L3L1 0deg  |
| BB U-L1N 0V        | BB U-L1N 0V       | BB U-L1N 0V        | BB U-L1N 0V        |
| BB U-L2N 0V        | BB U-L2N 0V       | BB U-L2N 0V        | BB U-L2N 0V        |
| BB U-L3N 0V        | BB U-L3N 0V       | BB U-L3N 0V        | BB U-L3N 0V        |
| BB U-L1L2 0V       | BB U-L1L2 0V      | BB U-L1L2 0V       | BB U-L1L2 0V       |

| Generator              | Mains                  | ВТВ                    | Hybrid                 |
|------------------------|------------------------|------------------------|------------------------|
| BB U-L2L3 0V           | BB U-L2L3 0V           | BB U-L2L3 0V           | BB U-L2L3 0V           |
| BB U-L3L1 0V           | BB U-L3L1 0V           | BB U-L3L1 0V           | BB U-L3L1 0V           |
| BB U-Max 0V            | BB U-Max 0V            | BB U-Max 0V            | BB U-Max 0V            |
| BB U-Min 0V            | BB U-Min 0V            | BB U-Min 0V            | BB U-Min 0V            |
| BB f-L1 0.00Hz         | BB f-L1 0.00Hz         | BB f-L1 0.00Hz         | BB f-L1 0.00Hz         |
| BB f-L2 0.00Hz         | BB f-L2 0.00Hz         | BB f-L2 0.00Hz         | BB f-L2 0.00Hz         |
| BB f-L3 0.00Hz         | BB f-L3 0.00Hz         | BB f-L3 0.00Hz         | BB f-L3 0.00Hz         |
| BB Angle L1L2 0deg     | BB Angle L1L2 0deg     | BB Angle L1L2 0deg     | BB Angle L1L2 0deg     |
| BB Angle L2L3 0deg     | BB Angle L2L3 0deg     | BB Angle L2L3 0deg     | BB Angle L2L3 0deg     |
| BB-Gen Angle 0deg      | BB-M Angle 0deg        | Angle BB-BA 0deg       | BB-Gen Angle 0deg      |
| I neutral 0A           | I neutral 0A           | I neutral 0A           | I neutral 0A           |
| I earth 0A             | I earth 0A             | I earth 0A             | I earth 0A             |
| 4th CT P 0kW           | 4th CT P 0kW           | 4th CT P 0kW           | 4th CT P 0kW           |
| Energy Total 0kWh      | Energy Total 0kWh      | Energy Total 0kWh      | Energy Total 0kWh      |
| Energy Day 0kWh        | Energy Day 0kWh        | Energy Day 0kWh        | Energy Day 0kWh        |
| Energy Week 0kWh       | Energy Week 0kWh       | Energy Week 0kWh       | Energy Week 0kWh       |
| Energy Month 0kWh      | Energy Month 0kWh      | Energy Month 0kWh      | Energy Month 0kWh      |
| Import Total 0kWh      | Import Total 0kWh      | Import Total 0kWh      | Import Total 0kWh      |
| Import day 0kWh        | Import day 0kWh        | Import day 0kWh        | Import day 0kWh        |
| Import week 0kWh       | Import week 0kWh       | Import week 0kWh       | Import week 0kWh       |
| Import month 0kWh      | Import month 0kWh      | Import month 0kWh      | Import month 0kWh      |
| Energy Total 0kvarh    | Energy Total 0kvarh    | Energy Total 0kvarh    | Energy Total 0kvarh    |
| Energy Day 0kvarh      | Energy Day 0kvarh      | Energy Day 0kvarh      | Energy Day 0kvarh      |
| Energy Week 0kvarh     | Energy Week 0kvarh     | Energy Week 0kvarh     | Energy Week 0kvarh     |
| Energy Month 0kvarh    | Energy Month 0kvarh    | Energy Month 0kvarh    | Energy Month 0kvarh    |
| Import Total 0kvarh    | Import Total 0kvarh    | Import Total 0kvarh    | Import Total 0kvarh    |
| Import day 0kvarh      | Import day 0kvarh      | Import day 0kvarh      | Import day 0kvarh      |
| Import week 0kvarh     | Import week 0kvarh     | Import week 0kvarh     | Import week 0kvarh     |
| Import month 0kvarh    | Import month 0kvarh    | Import month 0kvarh    | Import month 0kvarh    |
| I max. demand L1 0A    | I max. demand L1 0A    | I max. demand L1 0A    | I max. demand L1 0A    |
| I max. demand L2 0A    | I max. demand L2 0A    | I max. demand L2 0A    | I max. demand L2 0A    |
| I max. demand L3 0A    | I max. demand L3 0A    | I max. demand L3 0A    | I max. demand L3 0A    |
| I thermal demand L1 0A | I thermal demand L1 0A | I thermal demand L1 0A | I thermal demand L1 0A |
| I thermal demand L2 0A | I thermal demand L2 0A | I thermal demand L2 0A | I thermal demand L2 0A |
| I thermal demand L3 0A | I thermal demand L3 0A | I thermal demand L3 0A | I thermal demand L3 0A |
| Pulse counter 1 0      | Pulse counter 1 0      | Pulse counter 1 0      | Pulse counter 1 0      |
| Pulse counter 2 0      | Pulse counter 2 0      | Pulse counter 2 0      | Pulse counter 2 0      |
| P consumed 0kW         | P consumed 0kW         |                        | P consumed 0kW         |
| P available 0%         | P available 0%         |                        | P available 0%         |

| Generator                   | Mains              | ВТВ                | Hybrid                      |
|-----------------------------|--------------------|--------------------|-----------------------------|
| P consumed 0%               | P consumed 0%      |                    | P consumed 0%               |
| G 0%S 0%Q                   | M 0%S 0%Q          |                    | G 0%S 0%Q                   |
| G 0.00PF 0%P                | M 0.00PF 0%P       |                    | G 0.00PF 0%P                |
| P 0kW 0%                    | P 0kW 0%           |                    | P 0kW 0%                    |
| Q 0kvar 0%                  | Q 0kvar 0%         |                    | Q 0kvar 0%                  |
| S 0kVA 0%                   | S 0kVA 0%          |                    | S 0kVA 0%                   |
| Multi Input 20 0            | Multi Input 20 0   | Multi Input 20 0   | Multi Input 20 0            |
| Multi Input 21 0            | Multi Input 21 0   | Multi Input 21 0   | Multi Input 21 0            |
| Multi Input 22 0            | Multi Input 22 0   | Multi Input 22 0   | Multi Input 22 0            |
| Multi Input 23 0            | Multi Input 23 0   | Multi Input 23 0   | Multi Input 23 0            |
| MPU 0rpm                    |                    |                    | MPU 0rpm                    |
| U-Supply 0.0V               | U-Supply 0.0V      | U-Supply 0.0V      | U-Supply 0.0V               |
| Gov Mode Text               | Gov Mode Text      | Gov Mode Text      | Gov Mode Text               |
| Synchroniser                | Synchroniser       | Synchroniser       | Synchroniser                |
| Date and Time               | Date and Time      | Date and Time      | Date and Time               |
| MB operations 0             | MB operations 0    |                    | MB operations 0             |
| GB Operations 0             | TB Operations 0    | BTB Operations 0   | GB Operations 0             |
| Start attempts 0            |                    |                    | Start attempts 0            |
| Start att Std 0             |                    |                    | Start att Std 0             |
| Start att Dbl 0             |                    |                    | Start att Dbl 0             |
| Run absolute 0hrs           |                    |                    | Run absolute 0hrs           |
| Run relative 0Hour          |                    |                    | Run relative 0Hour          |
| Run Time load profile 0Hour |                    |                    | Run Time load profile 0Hour |
| Run ShtD 0H 0m              |                    |                    | Run ShtD 0H 0m              |
| Next prio 0H 0m             |                    |                    | Next prio 0H 0m             |
| Serv 1 0d 0h                |                    |                    | Serv 1 0d 0h                |
| Serv 2 0d 0h                |                    |                    | Serv 2 0d 0h                |
| P mains 0kW                 | P mains 0kW        |                    | P mains 0kW                 |
| P available 0kW             | P available 0kW    |                    | P available 0kW             |
| P mains (PM) 0kW            | P mains (PM) 0kW   |                    | P mains (PM) 0kW            |
| P DG total 0kW              | P DG total 0kW     |                    | P DG total 0kW              |
| Negtive volt. 0.0%          | Negtive volt. 0.0% | Negtive volt. 0.0% | Negtive volt. 0.0%          |
| Negtive curr. 0.0%          | Negtive curr. 0.0% | Negtive curr. 0.0% | Negtive curr. 0.0%          |
| Zero volt. 0.0%             | Zero volt. 0.0%    | Zero volt. 0.0%    | Zero volt. 0.0%             |
| Zero curr. 0.0%             | Zero curr. 0.0%    | Zero curr. 0.0%    | Zero curr. 0.0%             |
| Positive volt 0.0%          | Positive volt 0.0% | Positive volt 0.0% | Positive volt 0.0%          |
| P ref. actual 0kW           |                    |                    | P ref. actual 0kW           |
| P ref. current 0kW          | P ref. current 0kW |                    | P ref. current 0kW          |
|                             | P tie breaker 0kW  | P BTB Ana21 0kW    |                             |

| Generator                  | Mains                    | ВТВ          | Hybrid                     |
|----------------------------|--------------------------|--------------|----------------------------|
| Cosphi ref. current 0.00   | Cosphi ref. current 0.00 |              | Cosphi ref. current 0.00   |
| Fan A pr: 0 0hrs           |                          |              | Fan A pr: 0 0hrs           |
| Fan B pr: 0 0hrs           |                          |              | Fan B pr: 0 0hrs           |
| Fan C pr: 0 0hrs           |                          |              | Fan C pr: 0 0hrs           |
| Fan D pr: 0 0hrs           |                          |              | Fan D pr: 0 0hrs           |
| Parameter ID               | Parameter ID             | Parameter ID | Parameter ID               |
| GOV reg. type              |                          |              | GOV reg. type              |
| AVR reg. type              |                          |              | AVR reg. type              |
| External analogue readings |                          |              | External analogue readings |
| EIC readings               |                          |              | EIC readings               |
|                            |                          |              | PV P energy, total         |
|                            |                          |              | PV P energy, year          |
|                            |                          |              | PV P energy, month         |
|                            |                          |              | PV P energy, week          |
|                            |                          |              | PV P energy, day           |
|                            |                          |              | PV Q energy, total         |
|                            |                          |              | PV Q energy, year          |
|                            |                          |              | PV Q energy, month         |
|                            |                          |              | PV Q energy, week          |
|                            |                          |              | PV Q energy, day           |
|                            |                          |              | PV curtailed energy, total |
|                            |                          |              | PV curtailed energy, year  |
|                            |                          |              | PV curtailed energy, month |
|                            |                          |              | PV curtailed energy, week  |
|                            |                          |              | PV curtailed energy, day   |
|                            |                          |              | PV P reference             |
|                            |                          |              | PV Q reference             |
|                            |                          |              | PV actual Q and P          |
|                            |                          |              | PV actual Nom. P           |

## 2.3.7 The Settings menu

The Settings menu is used for setting up the controller, and if the operator needs detailed information that is not available in the view menu system. Navigate through the different setup parameters with the  $Up \bigotimes$ ,  $Down \bigotimes$  and  $OK \bigotimes$  buttons.

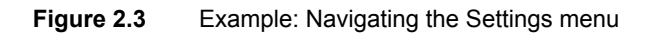

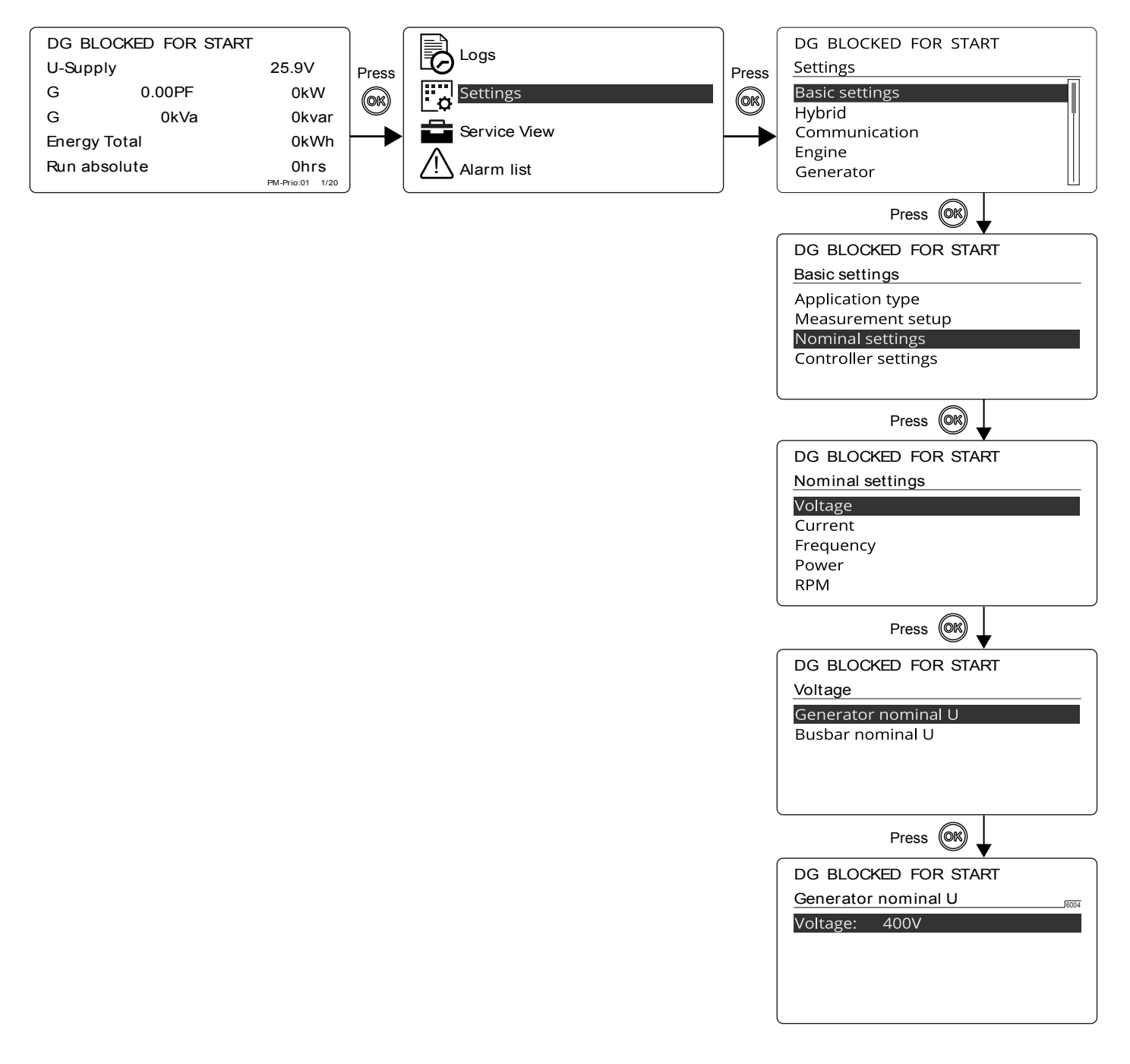

# 2.4 Fail classes

## 2.4.1 Fail classes

All activated alarms must be configured with a fail class. The fail classes define the category of the alarms and the subsequent alarm action. Up to nine different fail classes can be used.

The fail class can be selected for each alarm function, either on the controller or with the Utility Software.

To change the fail class with the Utility Software, the alarm function to be configured must be selected. Select the desired fail class in the fail class drop-down list.

| 🕖 Parameter "-P>     | 1" (Channel 1000)                    | ×                   |        |  |
|----------------------|--------------------------------------|---------------------|--------|--|
| Set point :          |                                      |                     |        |  |
|                      | -5 %                                 |                     |        |  |
| -200                 |                                      |                     | 0      |  |
| Timer :              | 10 sec                               |                     |        |  |
| 0.1                  |                                      |                     | 100    |  |
| Fail class :         | Trip GB 🗸                            |                     |        |  |
|                      | Warning                              |                     |        |  |
| Output A             | Trip GB                              |                     |        |  |
| o                    | Trip MB<br>Safety stop<br>Trip MB/GB |                     |        |  |
| Output B             |                                      |                     |        |  |
| Password level :     |                                      |                     |        |  |
|                      | Controlled stop                      | missioning          |        |  |
| Enable               | Actual value                         | :0%                 |        |  |
| Inverse proportional | A should have                        | about the second of |        |  |
|                      | Actual time                          | rvalue              |        |  |
| Auto acknowledge     | 0 sec                                |                     | 10 sec |  |
| Inhibits 🗸           |                                      |                     |        |  |
| 🚖 <del>-</del>       | Write                                | ок                  | Cancel |  |

### Fail classes in genset controller

| Fail class/Action | Alarm horn<br>relay | Alarm<br>display | De-load | Trip GB | Trip MB | Cooling<br>down<br>genset | Stop genset |
|-------------------|---------------------|------------------|---------|---------|---------|---------------------------|-------------|
| Block             | х                   | х                |         |         |         |                           |             |
| Warning           | х                   | х                |         |         |         |                           |             |
| Trip GB           | х                   | х                |         | х       |         |                           |             |
| Trip + stop       | х                   | х                |         | х       |         | х                         | х           |
| Shutdown          | х                   | х                |         | х       |         |                           | х           |
| Trip MB           | х                   | x                |         |         | х       |                           |             |
| Safety stop       | х                   | х                | (x)     |         |         | х                         | х           |
| Trip MB/GB        | х                   | x                |         | (x)     | х       |                           |             |
| Controlled stop   | х                   | x                | х       | х       |         | х                         | х           |

The table illustrates the action of the fail classes. For example, if an alarm is configured with the Shutdown fail class, the following actions occur:

- The alarm horn relay activates
- The alarm is displayed on the alarm info screen
- The generator breaker opens instantly
- · The genset is stopped instantly
- The genset cannot be started from the controller (see next table)
- **NOTE** The Safety stop fail class only de-loads the genset if it is possible. An extra genset can start up and replace the faulty one, or the others have spinning reserve enough to stop the faulty genset.

- In stand-alone applications, the safety stop does nothing in Load take-over, Island and Automatic Mains Failure (AMF) modes.
- The Trip MB/GB only trips the generator breaker if the genset controller controls a mains breaker. This means that a genset controller can only trip a mains breaker in a Stand-alone application that contains a mains breaker. Otherwise, the fail class always trips the generator breaker.

The fail classes have different impacts on the system. When the engine is stopped, the fail classes do as follows:

| Fail class/Action | Block engine start | Block MB sequence | Block GB sequence |
|-------------------|--------------------|-------------------|-------------------|
| Block             | х                  |                   | х                 |
| Warning           |                    |                   |                   |
| Trip GB           | x                  |                   | x                 |
| Trip + stop       | x                  |                   | x                 |
| Shutdown          | x                  |                   | x                 |
| Trip MB           |                    | x                 |                   |
| Safety stop       | x                  |                   | x                 |
| Trip MB/GB*       | (x)                | х                 | (x)               |
| Controlled stop   | X                  |                   | x                 |

**NOTE** \*The fail class Trip MB/GB does not block Start and Block GB sequences if the genset controller is in a Stand-alone application with a mains breaker.

#### Fail classes in mains controller

| Fail class/Action | Alarm horn relay | Alarm display | Trip MB | Trip TB |
|-------------------|------------------|---------------|---------|---------|
| Block             | x                | х             |         |         |
| Warning           | x                | х             |         |         |
| Trip TB           | x                | х             |         | x       |
| Trip MB           | x                | х             | x       |         |
| Trip MB/TB*       | x                | x             | x       | (x)     |

**NOTE** \*The Trip MB/TB only trips the tie breaker if the mains controller is in an application, in which there is no mains breaker. So the fail class does **not** trip both the MB and the TB. If there is a mains breaker configured in the application configuration, the mains controller always only trips the MB if the Trip MB/TB fail class is used.

The fail classes have different impacts on the system. If a breaker is in open position, the alarms have the following impact:

| Fail class/Action | Block MB sequence | Block TB sequence |
|-------------------|-------------------|-------------------|
| Block             |                   | Х                 |
| Warning           |                   |                   |
| Trip TB           |                   | x                 |
| Trip MB           | х                 |                   |
| Trip MB/TB*       | х                 | (x)               |

**NOTE** \*The Trip MB/TB only blocks the TB sequence if there is no mains breaker for the present controller.
## Fail classes in BTB controller

| Fail class/Action | Alarm horn relay | Alarm display | Trip BTB |
|-------------------|------------------|---------------|----------|
| Block             | х                | х             |          |
| Warning           | x                | x             |          |
| Trip BTB          | x                | x             | х        |

| Fail class/Action | Alarm horn relay | Alarm display | Trip BTB |
|-------------------|------------------|---------------|----------|
| Block             | х                | х             |          |
| Warning           | x                | x             |          |
| Trip BTB          | х                | x             | x        |

The fail classes have different impacts on the system. If a breaker is in open position, the alarms have the following impact:

| Fail class/Action | Block BTB sequence |
|-------------------|--------------------|
| Block             |                    |
| Warning           |                    |
| Trip BTB          | x                  |

### Fail classes in hybrid controller

In addition to the fail classes of a genset controller, the hybrid type has the following:

| Fail class/Action | Alarm horn relay | Alarm display | Stop power converter |
|-------------------|------------------|---------------|----------------------|
| PV shutdown       | х                | х             | х                    |

| Fail class/Action | Alarm horn relay | Alarm display | Stop power converter |
|-------------------|------------------|---------------|----------------------|
| PV shutdown       | х                | x             | x                    |

The fail class has different impacts on the system. When the engine is stopped, the fail class do as follows:

| Fail class/Action | Block power converter start | Block ESB sequence |
|-------------------|-----------------------------|--------------------|
| Block             | X                           |                    |

# **2.5 The Service View**

## 2.5.1 The Service View

The Service View is used to view the status of the controller. The controller settings can not be changed through the Service View, except for changing the Passwords.

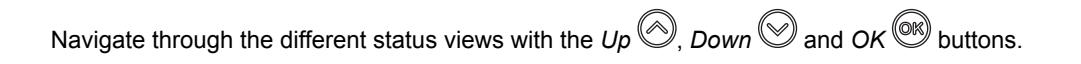

#### Figure 2.4 Example: Navigating the Service View

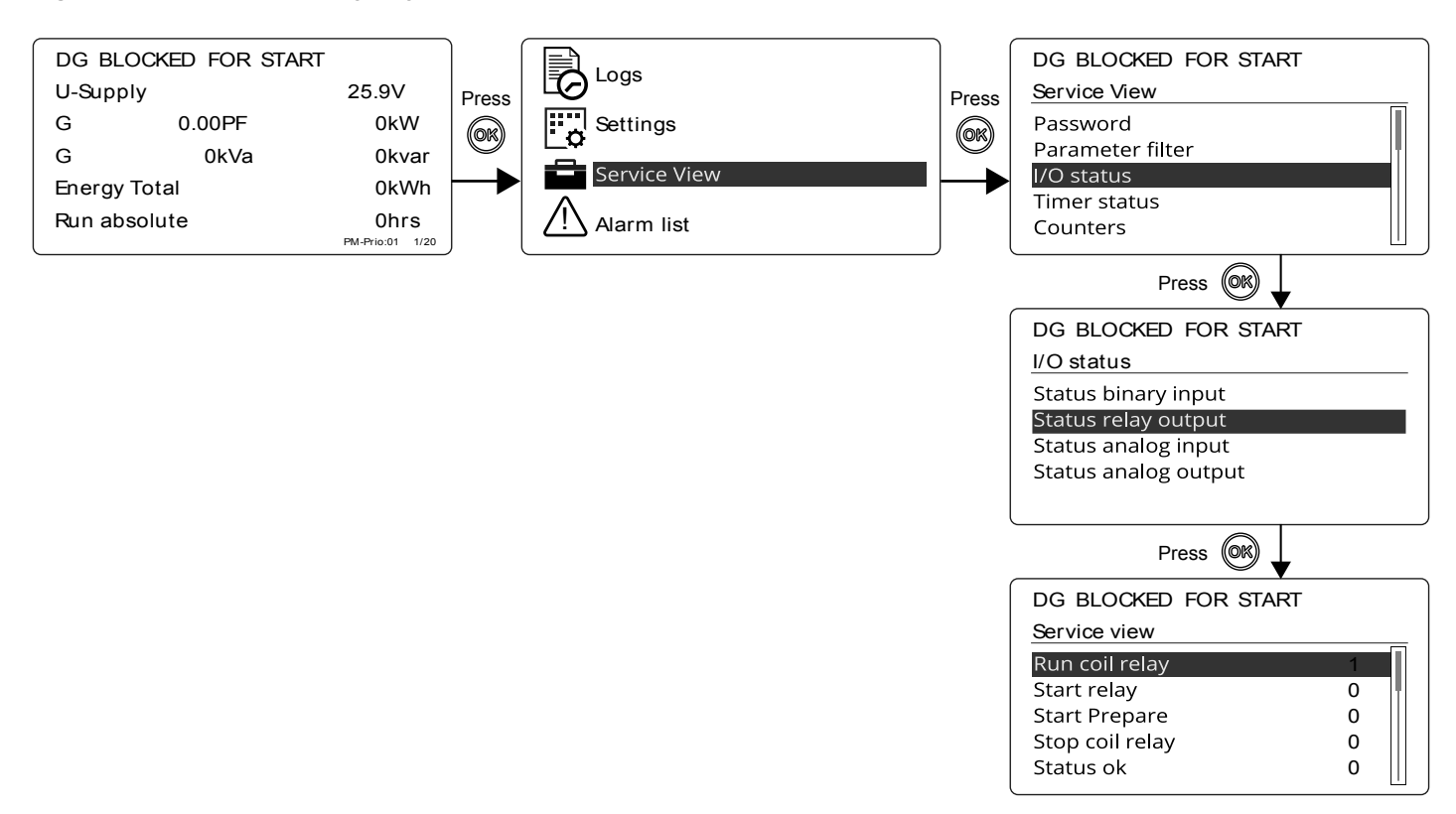

# 2.6 Logs

## 2.6.1 Logs

AGC 150 logs three types of data:

- Event log, containing 500 logs.
- Alarm log, containing 500 logs.
- Battery test log, containing 52 logs.

The logs can be viewed in the display or in the Utility Software. When a log reaches its limit, each new event will overwrite the oldest event.

Go to the Log menu:

- 1. Press the OK button.
- 2. Scroll to the Log menu with the  $Up \odot$  or  $Down \odot$  buttons.
- 3. Press the  $OK^{(M)}$  button again to open the Log menu.

DG BLOCKED FOR START

Event log Alarm log Battery test log

Select a Log menu:

- 1. Scroll to the desired Log menu with the  $Up \bigotimes$  or  $Down \bigotimes$  buttons.
- 2. Press the  $OK^{(OK)}$  button again to open the menu.

3. Scroll through the menu with the  $Up \bigotimes$  or *Down*  $\bigotimes$  buttons.

Press the *RETURN* 🗇 button to return to the Log menu

# 2.7 M-Logic

# 2.7.1 M-Logic

The main purpose of M-Logic is to give the operator/designer more flexible possibilities of operating the generator control system.

The M-Logic functionality is included in the AGC 150 and is used to execute different commands at predefined conditions. M-Logic is not a PLC but substitutes one, if only very simple commands are needed.

M-Logic is a simple tool based on logic events. One or more input conditions are defined, and at the activation of those inputs, the defined output will occur. A great variety of inputs can be selected, such as digital inputs, alarm conditions and running conditions. A variety of the outputs can also be selected, such as relay outputs, change of genset modes and change of running modes.

The M-Logic is part of the Utility Software, and can only be configured with this, and not via the display.

# 2.8 Menu numbers and the Jump function

## 2.8.1 Menu numbers

In AGC 150 each setting or parameter has a unique menu number. On the display screen, the menu number can be seen in the upper right corner:

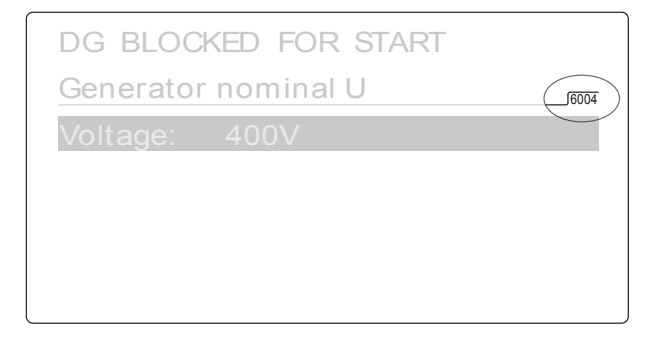

Menu numbers can also be found in the Utility Software:

- 1. From the toolbar, select the *Parameters* button.
- 2. In View mode, choose the List view.
- 3. The menu numbers are shown in the Channel column.

## 2.8.2 Jump function

If you know the menu number for a setting, you can use the Jump function to select and display settings without navigating through the menus.

To activate the Jump function from the controller, press the Shortcut button.

| DG BLOCKED FOR START |
|----------------------|
| Jump                 |
| Mode                 |
| Test                 |
| Lamp test            |
| Hybrid               |
|                      |

Scroll to the Jump menu with the  $U_p$   $\bigcirc$  and Down  $\bigcirc$  buttons, and select the menu with the OK  $\bigcirc$  button.

| DG BLOCKED FOR START |                 |  |  |
|----------------------|-----------------|--|--|
| Jump                 |                 |  |  |
| Mod                  | ENTER MENU NO.: |  |  |
| Test                 | 9001            |  |  |
| Lam                  | _               |  |  |
| Hybrid               |                 |  |  |
|                      |                 |  |  |

Enter the menu number and select with the  $OK^{OR}$  button.

To activate the Jump function in the Utility Software, select the Parameter page and then the Jump menu.

# 2.9 Exhaust after-treatment (Tier 4 Final/Stage V)

# 2.9.1 Exhaust after-treatment (Tier 4 Final/Stage V)

AGC 150 supports Tier 4 Final/Stage V requirements, and provides monitoring and control of the exhaust after-treatment system, as requested by the standard.

Figure 2.5 AGC 150 Tier 4 Final screen

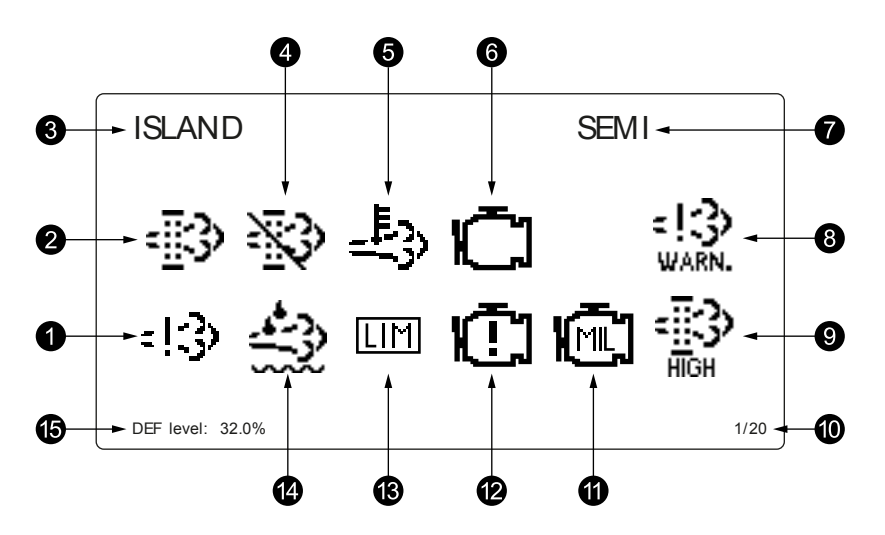

| No. | Item                                 | Symbol     | Notes                                                     |
|-----|--------------------------------------|------------|-----------------------------------------------------------|
| 1.  | Engine emission system failure       | :13)       | Shows an emission failure or malfunction.                 |
| 2.  | Diesel Particle Filter (DPF)         | -∰3>       | Shows that a regeneration is needed.                      |
| 3.  | Application mode                     | -          | -                                                         |
| 4.  | Diesel Particle Filter (DPF) Inhibit | $\gg$      | Shows that regeneration is inhibited.                     |
| 5.  | High temperature - Regeneration      | <u>_</u> } | Shows a high temperature and regeneration is in process.  |
| 6.  | Engine interface status              | Ū          | Shows an engine warning.                                  |
| 7.  | Operation mode                       | -          | -                                                         |
| 8.  | Engine emission system failure level |            | Shows the severity of an emission failure or malfunction. |
| 9.  | Diesel Particle Filter (DPF) level   |            | Shows the severity of a needed regeneration.              |
| 10. | Page number                          | -          | Shows the number of the View menu screens.                |
| 11. | Engine interface status              | Ē          | Indicates a malfunction.                                  |
| 12. | Engine interface status              | Ū          | Shows an engine shutdown.                                 |
| 13. | LIMIT lamp                           | LIM        | Only for MTU engines.                                     |
| 14. | Diesel Exhaust Fluid (DEF)           | ÷          | Shows the fluid tank level is low.                        |
| 15. | Diesel Exhaust Fluid (DEF) % level   | -          | Shows the level (%) of the Diesel Exhaust Fluid.          |

**NOTE** Grey symbols show that communication for the item is available. Not all types of engines support all items shown.

# 3. Utility Software

# **3.1 Download, connection and network parameters**

# 3.1.1 Download of Utility Software v.3.x

The DEIF Utility Software v.3.x is the software interface between a PC and the AGC 150 controller. The software can be downloaded from deif.com, and is free of charge.

## 3.1.2 USB connection

A USB cable type USB A to B is used to connect the AGC 150 to a PC:

- 1. Install the Utility Software on a PC.
- 2. Connect the pc to the AGC 150 service port with the USB cable.
- 3. Start the Utility Software.
- 4. Press the Connection 🖙 🔹 button in the Utility Software toolbar and select a service port option.
- 5. When prompted, write the password and select OK.

| Password             | ×                        |
|----------------------|--------------------------|
| Please choose your l | evel and enter password. |
| New level            | service ~                |
| Password             |                          |
|                      | OK Cancel                |

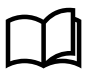

More information

See **General product information, Controller overview, Password** in this document for information on the default passwords.

## 3.1.3 Connection TCP/IP and network parameters

The AGC 150 controller can be connected with TCP/IP communication. This requires a crossed Ethernet cable.

When connecting a controller with TCP/IP, you must know the controller's IP address. Find the IP address on the display under **Settings > Communication > Ethernet setup**.

When connecting a controller, it can be required to have a static IP address on the PC. The default network address is:

- IP: 192.168.2.2
- Gateway: 192.168.2.1
- Subnet mask: 255.255.255.0

The static IP address on the PC is then 192.168.2.xxx, where xxx is a free IP-address in the network. If the IP address is changed from 192.168.2.xxx, to, for example, 192.168.4.xxx, the connection is lost, and a new static IP for the PC must be made in the area of 192.168.4.xxx.

All controllers can be connected to a switch, but before doing this, it is recommended to create unique IP addresses for all controllers in the network.

The network parameters can be changed with the Utility Software. The first time it is recommended to have a point-to-point

connection between the PC and the controller. Open the Utility Software and press the *General settings* <sup>1</sup> button in the top toolbar.

A window appears, where the connecting IP address must be entered:

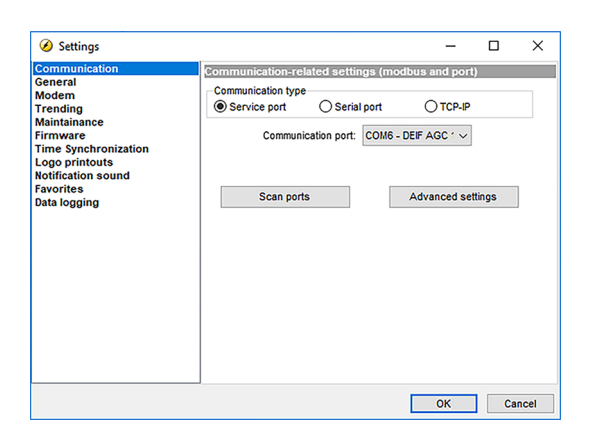

Select the *TCP-IP* button to enter the IP address. Press the *Test* button to check if the connection is successful, then press the *OK* button.

Press the Communication many button in the top toolbar to connect to the controller via TCP-IP.

Enter the controller password to be able to change the parameters.

To change the network parameters, press the Option N configuration button. A window appears, where the network parameters can be entered:

| 🧭 Network Parameters | -        |       | Х |
|----------------------|----------|-------|---|
| 🛃 🤧 🏂 🎒 🗳 🖄          |          |       |   |
| Network parameters   |          |       |   |
| IP address           | 192.168. | 2.2   |   |
| Net mask             | 255.255. | 255.0 |   |
| Gateway              | 192.168. | 2.1   |   |
|                      |          |       |   |
|                      |          |       |   |
| <                    |          |       | , |
|                      |          |       |   |

When the network parameters have been changed, press the *Write to device* button in the top of the window. The controller receives the new network parameters and reboots the network hardware. Be aware, when trying to connect to the controller again that the new IP address has to be used, with a fitting static IP address for the PC.

When all the controllers have got separate IP addresses, they can be connected to a network switch. The PC can then be connected to the switch, and only the IP address that the Utility Software will have to communicate to, has to be changed. The cable can be in the same port of the switch at all times. The TCP-IP connection is faster and gives the possibility to shift between controllers in the application supervision window in the Utility Software.

## 3.1.4 Utility Software buttons

With the Utility Software, you can perform different actions concerning the controller.

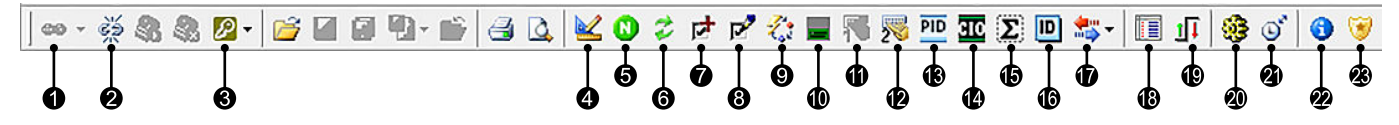

- 1. Connect to a controller.
- 2. Disconnect from a controller.
- 3. Permission level.
- 4. General settings.
- 5. Configure the network and Option N parameters.
- 6. Configure Modbus and Profibus.
- 7. Add options (create an option code and send it to support@deif.com).
- 8. Enter an upgrade code (received from DEIF support).
- 9. Update the controller firmware.
- 10. Configure the display views.
- 11. Not used for AGC 150.
- 12. Configure the AOP-2 buttons and LEDs (Additional Operator Panel).
- 13. Configure the general purpose PIDs.
- 14. Configure the CIO modules.
- 15. Read the controller counters.
- 16. Information on the controller and the software.
- 17. Read, write, backup and restore the device.
- 18. Data tracing (shows the max./min. of a value, as long as the data tracer window is open).
- 19. Configure the controller I/O settings.
- 20. Send commands to the controller.
- 21. Synchronise the controller clock with the connected PC.
- 22. Information about the Utility Software.
- 23. Configure the permissions.

Other buttons/icons are located in the left menu bar of the Utility Software.

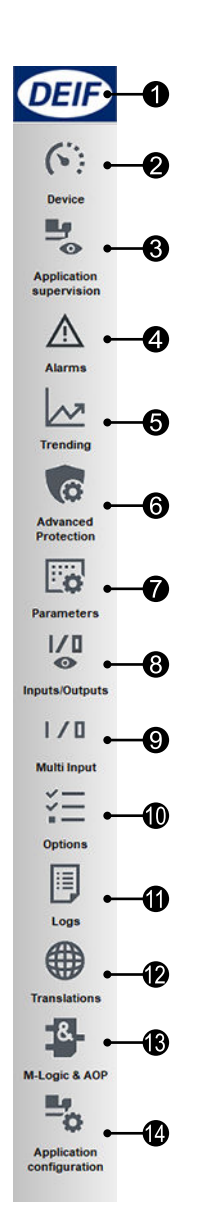

- 1. A direct link to deif.com.
- 2. Device page.
  - Gives an overview of the connected controller.
- 3. Application supervision page.
  - · Gives an overview of the plant.
  - · Shows how much power each genset produces.
- 4. Alarms page.
  - · Gives an overview of the active alarms.
  - · Shows the alarm history (only alarms that have been present during the connection time).
- 5. Trending page.
  - · Trending can be made, when a PC is connected and in the trending window.
  - · The controller cannot save trending.
- 6. Advanced protection page
- Gives access to advanced protection settings, such as capability curves, droop and more.
- 7. Parameter page.
  - · Gives access to all parameters.
- 8. Inputs/Outputs page.
  - · Gives a status overview of inputs and outputs..
- 9. Multi inputs page
  - Gives an overview of multi-inputs 20, 21, 22 and 23.
- 10. Options page.
  - · Gives an overview of which options that are available and not available.
- 11. Logs page.
  - · Gives an overview of the alarms and events logs from the controller.
- 12. Translations page.
  - Gives the possibility to change (translate) almost all text in the controller.
- 13. M-Logic page.
  - · See General product information, M-Logic in this document for a description of M-Logic.
- 14. Application configuration page.
  - Create application single-line drawings.

# **3.2 Setup of applications**

## 3.2.1 Pre-configured applications

AGC 150 comes with six pre-configured standard applications, four for genset controller, one for mains controller and one for BTB controller.

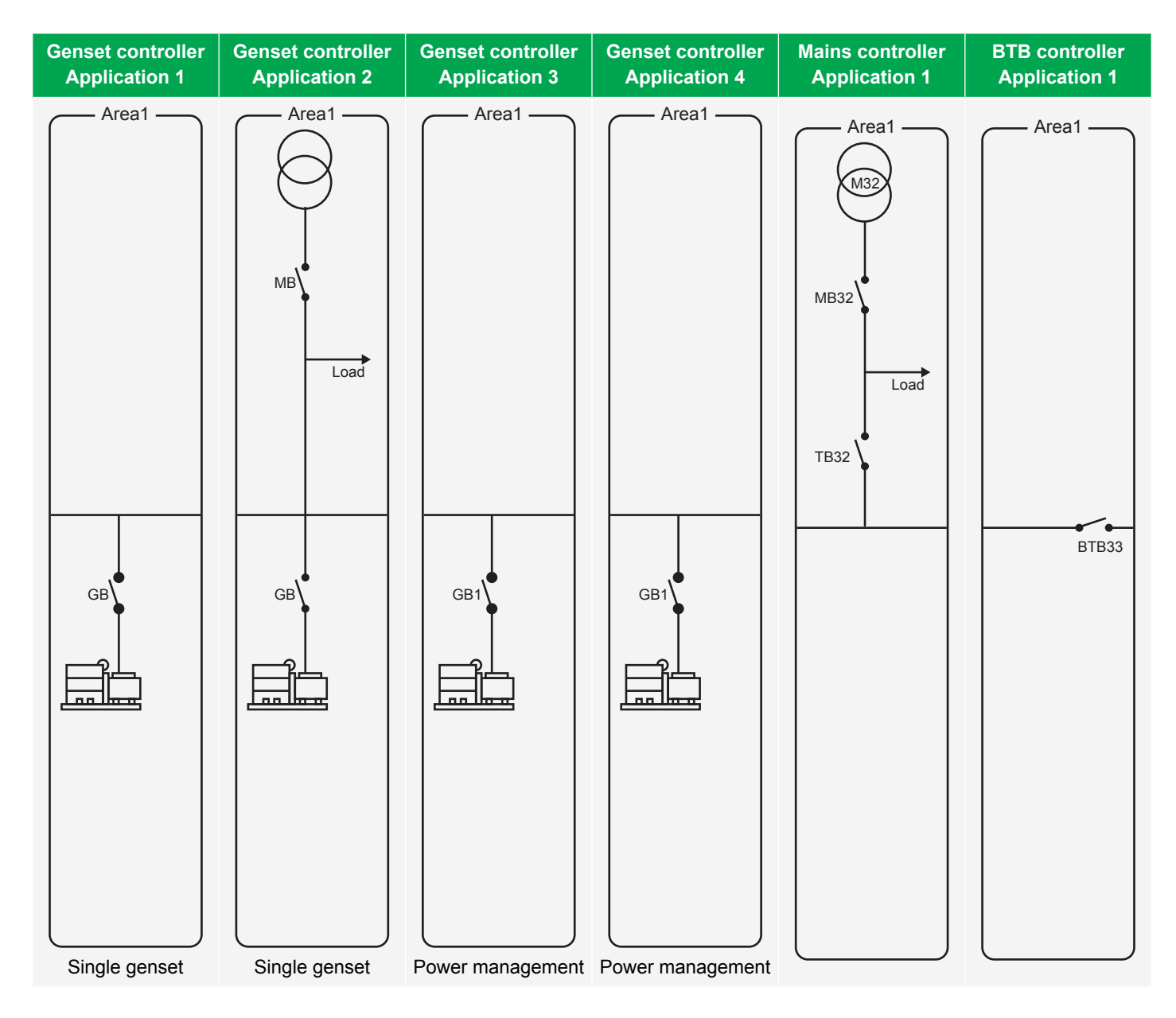

The pre-configured standard applications can be chosen directly from the controller under **Settings > Basic settings > Application type > Standalone or PM > Application select**.

| Parameter | Text               | Range                                                  | Default            |
|-----------|--------------------|--------------------------------------------------------|--------------------|
| 9161      | Active application | 1 to 4                                                 | -                  |
| 9162      | Viewed application | 1 to 4                                                 | -                  |
| 9163      | Name               | Not configurable, dependent on the chosen application. |                    |
| 9164      | Status             | Not configurable, dependent on the chosen application. |                    |
| 9165      | Number of gensets  | Not configurable, dependent on the chosen application. |                    |
| 9166      | Number of mains    | Not configurable, dependent on the chosen application. |                    |
| 9167      | Number of BTBs     | Not configurable, dependent on the c                   | hosen application. |

The standard applications can be changed with the Utility Software.

# 3.2.2 Determine the application type

Before the type of application configuration is chosen, it is important to identify:

- The number of controllers
- How the application configuration should be made.

| Application type                      | Configuration characteristics                                                                                                    |  |
|---------------------------------------|----------------------------------------------------------------------------------------------------|--|
| Stand-alone applications              | In a stand-alone application setup, the AGC 150 can not communicate with other controllers. It is possible to make analogue load sharing with other controllers. An AGC 150 in a stand-alone application can operate one genset, one GB and one MB. If one controller has to operate a GB and MB, there must be no other gensets or power sources, due to risk of faulty synchronisation. |  |
| 2-level power management applications | In a 2-level plant configuration, the controller types are mains and genset. In 2-level applications, the AGC 150 can be in applications with up to 32 genset/mains controllers and 8 BTB controllers (a total of 40 controllers).                                                                                                    |  |

## 3.2.3 Setup of a stand-alone application

In a stand-alone application, the AGC 150 can control one genset, one generator breaker (GB), and one mains breaker (MB).

When connected to a controller with the Utility Software:

- 1. Press the Application configuration button.
- 2. Press the *New plant configuration* button.
- 3. The Plant options window appears:

| nt options                                   | >          |
|----------------------------------------------|------------|
| Product type                                 |            |
| AGC 150 DG                                   | $\sim$     |
| Plant type                                   |            |
| Single DG                                    | ~          |
| Application properties                       |            |
| Active (applies only when p<br>a batchwrite) | performing |
| Name:                                        |            |
| Bus Tie options                              |            |
| Wrap bus bar                                 |            |
| Power management CAN                         |            |
|                                              |            |
| <ul> <li>Secondary CAN</li> </ul>            |            |
| Primary and Secondary CAN                    |            |
| CAN bus off (stand-alone app                 | olication) |
| Application emulation                        |            |
| ( Díf                                        |            |
| Breaker and engine cmd. ac                   | tive       |
| Breaker and engine crind in:                 | active     |
|                                              | scuve      |
| OK                                           | Cancel     |

### Table 3.3Select the plant options

|                           | Description                                                                                 | Comments                                                                                                    |
|---------------------------|---------------------------------------------------------------------------------------------|----------------------------------------------------------------------------------------------------|
| Product type              | Select the controller type.                                                                 | When connected to a controller, this function is greyed out.                                                                                                    |
| Plant type                | Single DG<br>Standard<br>Genset group                                                       | If the genset is to be set in a place where this is only one controller, the Single DG should be selected.                                                                                                    |
| Application<br>properties | Activate the application, when it is written<br>to the controller.<br>Name the application. | Naming the application can be helpful, if the controller is in a plant where the controller will switch between application designs. The controllers can switch between four different application designs. Controllers connected to each other via the CAN bus communication can not have different application designs or numbers. |

When the plant options have been chosen, the application drawing can be created.

### Example

| Area control | Plant totals  |    |
|--------------|---------------|----|
| <            | Area 1 of 1 > |    |
| Area configu | ration - Top  |    |
| Source       | Mains 🚽       | -1 |
| ID           | 0             |    |
|              |               |    |
| МВ           | Pulse         | _2 |
|              | ,             |    |
| Bottom       |               |    |
| Source       | Diesel gen 🔫  | -3 |
| ID           | 0             |    |
|              |               |    |
| GB           | Pulse         | 4  |
|              |               |    |
| < Add        | Delete Add >  |    |

- 1. Selects the type of power source to be represented in the top area:
  - None
  - Mains
  - Diesel genset
- 2. Select the breaker type used for Mains breaker:
  - Pulse
  - Continuous NE
  - Compact
  - None
  - Continuous ND
- 3. Select the power source to be represented in the bottom area:
  - None
  - Mains
  - Diesel genset
- 4. Select the breaker type used for Diesel genset breaker:
  - Pulse

- Continuous NE
- Compact

After the application drawing is created, press the Write plant configuration to device <sup>3</sup> button to send the configuration to the connected controller.

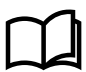

#### More information

See Engine/Generator/Mains, Breaker types in this document for more information about breakers.

# 3.2.4 Setup of a 2-level application

For the application to operate correctly, the CAN bus communication between the controllers must follow the standards for CAN bus communication.

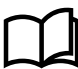

### More information

See Wirings, Communication in the Installation instructions for more information on how to wire the CAN bus.

Before configuring the Power Management communication:

- Identify which terminals are used for the communication lines.
- The lines must run from CAN port B to CAN port B.
- By default, the controllers will use the Power Management communication protocol Primary CAN on CAN port B.
- Configure the internal IDs.
  - Each controller must have a unique ID number.
  - Configure the parameters for the internal CAN ID under Settings > Communication > Power management ID.

| Parameter | Text          | Range   | Default              |
|-----------|---------------|---------|----------------------|
| 7531      | Int. comm. ID | 1 to 32 | Controller dependent |

When you have found out which CAN ports that is used for Power Management communication, and the internal CAN IDs are set, use the Utility Software to configure the plant layout.

When connected to a controller with the Utility Software:

- 1. Press the Application configuration button.
- 2. Press the New plant configuration D button.
- 3. The Plant options window appears:

| lant options                          | ×                |
|---------------------------------------|------------------|
| Product type                          |                  |
| AGC 150 DG                            | ~                |
| Plant type                            |                  |
| Single DG                             | ~                |
| Application properties                |                  |
| Active (applies only<br>a batchwrite) | when performing  |
| Name:                                 |                  |
| Bus Tie options                       |                  |
| Wrap bus bar                          |                  |
| Power management CAN                  |                  |
| O Secondary CAN                       |                  |
| O Primary and Seconda                 | ry CAN           |
| CAN bus off (stand-al                 | one application) |
| Application emulation                 |                  |
| Off                                   |                  |
| O Breaker and engine of               | omd. active      |
|                                       | and inactive     |

### Table 3.4Select the plant options

|                           | Decorintion                                                                                                    | Notoo                                                                                                    |  |
|---------------------------|----------------------------------------------------------------------------------------------------|----------------------------------------------------------------------------------------------------|--|
|                           | Description                                                                                                    | Notes                                                                                                    |  |
| Product type              | Select controller type here.                                                                                    | When connected to a controller, this function is greyed out.                                                                                                    |  |
| Plant type                | <ul><li>Single DG</li><li>Standard</li></ul>                                                                    | For a 2-level application, the Standard option must always be selected.                                                                                                    |  |
| Application<br>properties | <ul><li>Activate the application, when it is written to the controller.</li><li>Name the application.</li></ul> | Naming the application can be helpful, if the controller is in a plant where the controller will switch between application designs. The controllers can switch between four different application designs. Controllers connected to each other via th CAN bus communication can not have different application designs or numbers. |  |
| Bus tie options           | Select the Wrap busbar option.                                                                                  | Activate this option if the busbar is connected as a ring<br>connection in the plant. When the Wrap busbar option is set,<br>shown like this in the application:                                                                                                    |  |
| Power<br>management CAN   | <ul><li>Selections are:</li><li>Primary CAN</li><li>Secondary CAN</li><li>CAN bus off</li></ul>                 | Primary CAN must be used, if the Power Management CAN bus<br>is wired to CAN port B on each controller. The CAN bus off<br>option must only be used in configurations where the controller<br>is the only one in the system.                                                                                                    |  |

When the plant options have been chosen, the application drawing can be created.

Now you can add controllers to the design, choose which type of interfacing that is done to the breakers, and so on. This is done with the Utility Software.

### Example

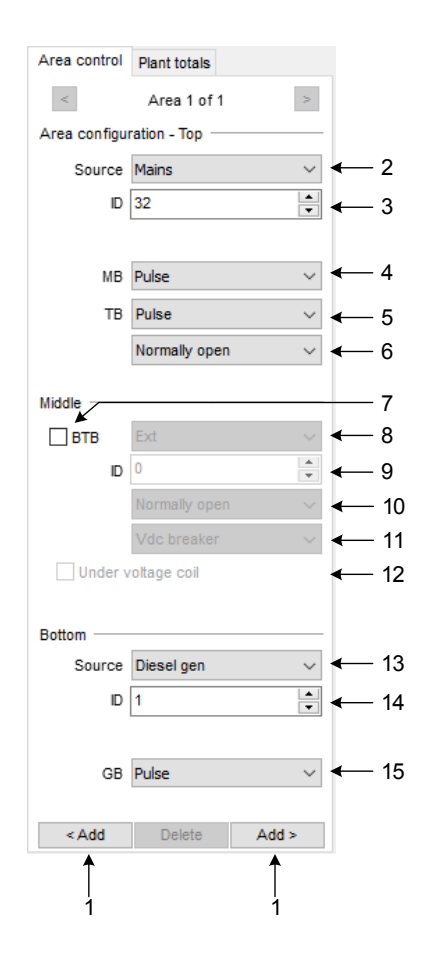

- 1. Add and delete areas.
- 2. Selects the type of power source to be represented in the top area:
  - None
  - Mains
  - · Diesel genset
  - Photovoltaic
  - LG
  - Battery
- 3. Select the internal command ID:
  - This ID must correspond to the controller ID.
- 4. Select the breaker type used for Mains breaker:
  - Pulse
  - EX/ATS no control
  - Continuous NE
  - Compact
  - None
  - Continuous ND
- 5. Select the breaker type for Tie breaker:
  - Pulse
  - Continuous NE
  - Compact
  - None
- 6. For the Tie breaker, select:
  - · Normally open

- Normally closed
- 7. Tick to add BTB controllers.
- 8. Select the breaker type for the BTB:
  - Pulse
  - Ext
  - Continuous NE
  - Compact
- 9. Select the ID for the specific BTB controller.
- 10. For the specific BTB, select:
  - Normally open
  - Normally closed
- 11. Select the specific BTB to be:
  - Vdc breaker (the breaker can open and close, when there is no voltage on the busbar).
  - Vda breaker (voltage must be present on the busbar for the breaker to open or close).
- 12. Tick if the BTB has an under-voltage coil.
- 13. Select the power source to be represented in the bottom area:
  - None
  - Mains
  - Diesel genset
  - Photovoltaic
  - LG
  - Battery
- 14. Select the internal command ID:
  - This ID must correspond to the controller ID.
- 15. Select the breaker type used for Diesel genset breaker:
  - Pulse
  - Continuous NE
  - Compact

After the application drawing is created, press the *Write plant configuration to device* button to send the configuration to the controller connected to the PC. The configuration can then be sent from this controller to all the other controllers by pressing the

Broadcast 1 button at the Utility Software toolbar.

When the operator has activated the broadcast function, it can also be used to check the CAN lines. The controller that is broadcasting will show a message in the display, which indicates that it is broadcasting. All controllers that receive the application design will show a message, which indicates that they are receiving an application. If some of the controllers cannot receive the application, there is most likely a problem with the CAN lines for the controller.

If some controllers have been connected after start of the broadcast function, the controllers will have an alarm indicating Application Hazard. This means that there is a mismatch between the application configurations between the controllers. You can solve this by

pressing the Broadcast 1 button again.

# 4. Basic settings

# 4.1 Standard functions

## 4.1.1 Overview of standard functions

The AGC 150 includes many standard functions. Below is an overview of the most important.

## **Operation modes**

- Island operation
- Automatic Mains Failure (AMF)
- Fixed power/base load
- Peak shaving
- Load take-over
- Mains power export
- Power management
- Dry alternator
- Ventilation mode

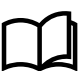

### More information

See Basic settings, Applications in this document for more information.

### **Engine control**

- Start/stop sequences
- · Run and stop coil
- · Analogue and ECU governor control

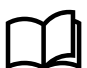

#### More information

See Engine/Generator/Mains, Sequences in this document for more information.

### **Generator protections**

- 2 x reverse power (ANSI 32R)
- 5 x overload (ANSI 32F)
- 4 x over-current (ANSI 50TD)
- 2 x over-voltage (ANSI 59P)
- 3 x under-voltage (ANSI 27P)
- 3 x over-frequency (ANSI 810)
- 3 x under-frequency (ANSI 81U)
- Voltage-dependent over-current (ANSI 51V)
- Unbalanced voltage (ANSI 47)
- Unbalanced current (ANSI 48)
- Under-excitation (ANSI 32RV)
- Over-excitation (ANSI 32FV)
- Multi-inputs (digital, 4-20 mA, 0-10 V DC, Pt100, RMI or binary/digital)
- Digital inputs

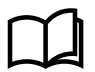

#### More information

See Protections, Generator standard protections in this document for more information.

### **Busbar protections**

- 3 x over-voltage (ANSI 59P)
- 4 x under-voltage (ANSI 27P)
- 3 x over-frequency (ANSI 810)
- 3 x under-frequency (ANSI 81U)
- Unbalanced voltage (ANSI 47)

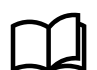

More information

See Protections, Busbar standard protections in this document for more information.

### Display

- Prepared for remote mounting
- · Buttons for start and stop
- Buttons for breaker operations
- Status texts
- Measurement readings
- ECU data
- Alarm indication
- Historical log

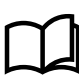

### More information

See General product information, Controller overview in this document for more information.

### M-Logic

- Simple logic configuration tool
- · Selectable input events
- · Selectable output commands

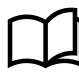

# More information

See General product information, M-Logic in this document for more information.

# 4.2 Measurement systems

## 4.2.1 Measurement systems

The AGC 150 is designed for measurement of voltages in systems with nominal voltages between 100 and 690 V AC. The measurement principle can be changed between three-phase, single-phase and split phase.

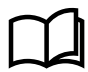

## More information

See the AC wiring diagrams in Wirings, AC connections in the Installation instructions for more information.

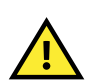

## CAUTION

Configure the AGC 150 to match the correct measuring system. When in doubt, contact the switchboard manufacturer for information about the required adjustment.

Configure the parameters for the AC connection under **Settings > Basic settings > Measurement setup > Wiring connection > AC configuration**.

| Parameter | Text         | Range                                             | Default         |
|-----------|--------------|---------------------------------------------------|-----------------|
| 9131      | AC Setup G/M | 3 phase 3W4 G/M<br>2 phase L1/L3<br>2 phase L1/L2 | 3 phase 3W4 G/M |

| Parameter | Text        | Range                            | Default        |
|-----------|-------------|----------------------------------|----------------|
|           |             | 1 phase L1<br>3 phase 3W3 G/M    |                |
| 9132      | AC setup BB | 3 phase 3W4 BB<br>3 phase 3W3 BB | 3 phase 3W4 BB |

## 4.2.2 Three-phase system

The three-phase system is the default setting for AGC 150. When this principle is used, all three phases must be connected to the controller.

The following adjustments must be made to make the system ready for the three-phase measuring.

Configure the parameter for Generator/Mains nominal voltage under Settings > Basic settings > Nominal settings > Voltage > Generator/Mains nominal U.

| Parameter | Text                      | Range          | Adjust to value  |
|-----------|---------------------------|----------------|------------------|
| 6004      | Generator/Mains nominal U | 100 to 25000 V | U <sub>NOM</sub> |

Configure the parameters for Generator voltage transformer under Settings > Basic settings > Measurement setup > Voltage transformer > Generator/Mains VT.

| Parameter | Text          | Range          | Adjust to value |
|-----------|---------------|----------------|-----------------|
| 6041      | U primary G   | 100 to 25000 V | Primary VT      |
| 6042      | U secondary G | 100 to 690 V   | Secondary VT    |

Configure the parameter for Busbar nominal voltage under **Settings > Basic settings > Nominal settings > Voltage > Busbar nominal U**.

| Parameter | Text           | Range          | Adjust to value  |
|-----------|----------------|----------------|------------------|
| 6053      | Busbar voltage | 100 to 25000 V | U <sub>NOM</sub> |

Configure the parameters for Busbar voltage transformer under **Settings > Basic settings > Measurement setup > Voltage transformer > Busbar VT**.

| Parameter | Text           | Range          | Adjust to value |
|-----------|----------------|----------------|-----------------|
| 6051      | U primary BB   | 100 to 25000 V | Primary VT      |
| 6052      | U secondary BB | 100 to 690 V   | Secondary VT    |

**NOTE** AGC 150 has two sets of busbar transformer settings, which can be enabled individually in this measurement system.

## 4.2.3 Split-phase system

The split-phase system is a special application, where two phases and neutral are connected to the AGC 150. The controller shows phases L1 and L2/L3 in the display. The phase angle between L1 and L3 is 180 °. Split-phase is possible between L1-L2 or L1-L3.

The following adjustments must be made to make the system ready for the split phase measuring (example 240/120 V AC).

Configure the parameter for Generator nominal voltage under **Settings > Basic settings > Nominal settings > Voltage > Generator nominal U**.

| Parameter | Text                | Range          | Adjust to value |
|-----------|---------------------|----------------|-----------------|
| 6004      | Generator nominal U | 100 to 25000 V | 120 V AC        |

Configure the parameters for Generator voltage transformer under **Settings > Basic settings > Measurement setup > Voltage transformer > Generator VT**.

| Parameter | Text          | Range          | Adjust to value  |
|-----------|---------------|----------------|------------------|
| 6041      | U primary G   | 100 to 25000 V | U <sub>NOM</sub> |
| 6042      | U secondary G | 100 to 690 V   | U <sub>NOM</sub> |

Configure the parameter for Busbar nominal voltage under **Settings > Basic settings > Nominal settings > Voltage > Busbar nominal U**.

| Parameter | Text           | Range          | Adjust to value  |
|-----------|----------------|----------------|------------------|
| 6053      | Busbar voltage | 100 to 25000 V | U <sub>NOM</sub> |

Configure the parameters for Busbar voltage transformer under **Settings > Basic settings > Measurement setup > Voltage transformer > Busbar VT**.

| Parameter | Text           | Range          | Adjust to value  |
|-----------|----------------|----------------|------------------|
| 6051      | U primary BB   | 100 to 25000 V | U <sub>NOM</sub> |
| 6052      | U secondary BB | 100 to 690 V   | U <sub>NOM</sub> |

The measurement  $U_{L3L1}$  shows 240 V AC. The voltage alarm set points refer to the nominal voltage 120 V AC, and  $U_{L3L1}$  does not activate any alarm.

**NOTE** AGC 150 has two sets of busbar transformer settings, which can be enabled individually in this measurement system.

## 4.2.4 Single-phase system

The single-phase system consists of one phase and the neutral.

The following adjustments must be made to make the system ready for the single-phase measuring (example 230 V AC).

Configure the parameter for Generator nominal voltage under **Settings > Basic settings > Nominal settings > Voltage > Generator nominal U**.

| Parameter | Text              | Range          | Adjust to value |
|-----------|-------------------|----------------|-----------------|
| 6004      | Generator voltage | 100 to 25000 V | 230 V AC        |

Configure the parameters for Generator voltage transformer under **Settings > Basic settings > Measurement setup > Voltage transformer > Generator VT**.

| Parameter | Text          | Range          | Adjust to value           |
|-----------|---------------|----------------|---------------------------|
| 6041      | U primary G   | 100 to 25000 V | $U_{NOM} \times \sqrt{3}$ |
| 6042      | U secondary G | 100 to 690 V   | $U_{NOM} \times \sqrt{3}$ |

Configure the parameter for Busbar nominal voltage under **Settings > Basic settings > Nominal settings > Voltage > Busbar nominal U**.

| Parameter | Text           | Range          | Adjust to value       |
|-----------|----------------|----------------|-----------------------|
| 6053      | Busbar voltage | 100 to 25000 V | U <sub>NOM</sub> × √3 |

Configure the parameters for Busbar voltage transformer under **Settings > Basic settings > Measurement setup > Voltage transformer > Busbar VT**.

| Parameter | Text           | Range          | Adjust to value           |
|-----------|----------------|----------------|---------------------------|
| 6051      | U primary BB   | 100 to 25000 V | $U_{NOM} \times \sqrt{3}$ |
| 6052      | U secondary BB | 100 to 690 V   | $U_{NOM} \times \sqrt{3}$ |

- **NOTE** The voltage alarms refer to  $U_{NOM}$  (230 V AC).
  - The AGC 150 has two sets of busbar transformer settings, which can be enabled individually in this measurement system.

# **4.3 Nominal settings**

## 4.3.1 Nominal settings

The AGC 150 holds four sets of nominal settings for the generator and two sets for the busbar. The four sets of nominal generator settings can be individually configured.

Choose a set of nominal settings under Settings > Alternative configuration > Generator nominal settings.

| Parameter | Text                       | Range  | Default |
|-----------|----------------------------|--------|---------|
| 6006      | Nominal settings selection | 1 to 4 | 1       |

### Switch between the nominal settings

Switching between the four sets of nominal settings can be made in different ways:

1. **Digital input**: M-Logic is used when a digital input is needed to switch between the four sets of nominal settings. Select the required input among the input events, and select the nominal settings in the outputs. For example:

| Event A                  |    | Event B  |    | Event C  | Output                        |
|--------------------------|----|----------|----|----------|-------------------------------|
| Dig. input no. 23        | or | Not used | or | Not used | Set nom. parameter settings 1 |
| Not Dig. input no.<br>23 | or | Not used | or | Not used | Set nom. parameter settings 2 |

2. **AOP**: M-Logic is used when the AOP is used to switch between the four sets of nominal settings. Select the required AOP button among the input events, and select the nominal settings in the outputs. For example:

| Event A   |    | Event B  |    | Event C  | Output                        |
|-----------|----|----------|----|----------|-------------------------------|
| Button07  | or | Not used | or | Not used | Set nom. parameter settings 1 |
| Button 08 | or | Not used | or | Not used | Set nom. parameter settings 2 |

3. Menu settings: on the controller or with the Utility Software.

## 4.3.2 Default nominal settings

The default nominal settings are settings 1. Configure the default nominal settings under **Settings > Basic settings > Nominal settings**.

| Parameter | Text                | Range           | Default  |
|-----------|---------------------|-----------------|----------|
| 6001      | Frequency Nom. f    | 48.0 to 62.0 Hz | 50 Hz    |
| 6002      | Power Nom. P        | 10 to 20000 kW  | 480 kW   |
| 6003      | Current Nom. I      | 0 to 9000 A     | 867 A    |
| 6004      | Generator nominal U | 100 to 25000 V  | 400 V    |
| 6005      | Setpoint Nom. rpm   | 100 to 4000 RPM | 1500 RPM |
| 6007      | 4th current Nom. I  | 0 to 9000 A     | 867 A    |
| 6053      | Busbar nominal U    | 100 to 25000 V  | 400 V    |
| 6055      | 4th current Nom. P  | 10 to 9000 kW   | 480 kW   |

## 4.3.3 Alternative nominal settings

### Generator nominal settings 2, 3 and 4

Configure the generator nominal settings 2, 3 and 4 under Settings > Alternative config. > Generator nominal settings > Nominal settings # > Basic settings, where # is 2, 3 or 4.

| Parameter          | Text                | Range           | Default  |
|--------------------|---------------------|-----------------|----------|
| 6011, 6021 or 6031 | Frequency Nom. f    | 48.0 to 62.0 Hz | 50 Hz    |
| 6012, 6022 or 6032 | Power Nom. P        | 10 to 20000 kW  | 480 kW   |
| 6013, 6023 or 6033 | Current Nom. I      | 0 to 9000 A     | 867 A    |
| 6014, 6024 or 6034 | Generator nominal U | 100 to 25000 V  | 400 V    |
| 6015, 6025 or 6035 | Setpoint Nom. rpm   | 100 to 4000 RPM | 1500 RPM |
| 6017, 6027 or 6037 | 4th current Nom. I  | 0 to 9000 A     | 867 A    |

Configure the nominal settings for GOV/AVR offset under Settings > Alternative config. > Generator nominal settings > Nominal settings # > Offset ctrl. signals, where # is 2, 3 or 4.

| Parameter          | Text              | Range      | Default |
|--------------------|-------------------|------------|---------|
| 2552, 2553 or 2554 | GOV output offset | 0 to 100 % | 50 %    |
| 2672, 2673 or 2674 | AVR output offset | 0 to 100 % | 50 %    |

### **Busbar nominal settings 2**

The AGC 150 holds two sets of nominal settings for the busbar. Each set consists of a nominal as well as a primary and secondary voltage value. The U primary and U secondary are used to define the primary and secondary voltage values, if any measurement transformers are installed.

Select the type of busbar nominal settings under **Settings > Alternative config. > Busbar nominal settings > Nom. set. selection**.

| Parameter | Text                       | Range                                                      | Default           |
|-----------|----------------------------|------------------------------------------------------------|-------------------|
| 6054      | Nominal settings selection | Nominal setting 1<br>Nominal setting 2<br>BB Unom = G Unom | Nominal setting 1 |

If no voltage transformer is installed between generator and busbar, select BB  $U_{NOM} = G U_{NOM}$ . With this function activated, none of the busbar nominal settings will be considered. Instead, the nominal busbar voltage will be considered equal to nominal generator voltage.

Configure the busbar nominal settings 2 under Settings > Alternative config. > Busbar nominal settings > Nominal settings 2.

| Parameter | Text               | Range          | Default |
|-----------|--------------------|----------------|---------|
| 6061      | Busbar primary U   | 100 to 25000 V | 400 V   |
| 6062      | Busbar secondary U | 100 to 690 V   | 400 V   |
| 6063      | BB nominal U       | 100 to 25000 V | 400 V   |
| 6064      | 4th CT Power       | 10 to 9000 kW  | 230 kW  |

# 4.3.4 Scaling

Default voltage scaling is set within the range of 100 V to 25000 V. To be able to handle applications above 25000 V and below 100 V, it is necessary to adjust the input range to match the actual value of the primary voltage transformer. This makes it possible for the controller to support a wide range of voltage and power values.

Changing the voltage scaling will also influence the nominal power scaling.

Configure the parameters for scaling under Settings > Basic settings > Measurement setup > Scaling.

| Parameter | Text    | Range                                                              | Default        |
|-----------|---------|--------------------------------------------------------------------|----------------|
| 9031      | Scaling | 10 to 2500 V<br>100 to 25000 V<br>10 to 160000 V<br>0.4 to 75000 V | 100 to 25000 V |

- NOTE For the best regulation performance, 10 to 2500 V scaling is recommended for generators up to 150 kVA.
  - For the best regulation performance, 100 to 25000 V scaling is recommended for generators over 150 kVA.
  - All nominal values and the primary VT settings must be corrected after the scaling has been changed.

# 4.4 Applications

## 4.4.1 Applications and genset modes

### Application modes

An application can consist of a single controller or of more controllers. You can develop various applications by using the Application configuration menu in the Utility Software.

The AGC 150 is designed to handle applications with up to 32 gensets. The application can be handled with controllers in two levels: plant level and genset level.

The AGC 150 can be used for the following standard application modes:

| Genset mode             | AUTO | SEMI-AUTO | Test | Manual | Block |
|-------------------------|------|-----------|------|--------|-------|
| Island operation        | х    | х         | х    | х      | х     |
| Automatic Mains Failure | х    | х         | х    | х      | х     |
| Load take-over          | х    | х         | х    | х      | х     |
| Fixed power/base load   | х    | х         | х    | х      | х     |
| Mains power export      | х    | x         | x    | х      | х     |
| Peak shaving            | х    | х         | х    | х      | x     |

| Genset mode                                            | AUTO | SEMI-AUTO | Test | Manual | Block |
|--------------------------------------------------------|------|-----------|------|--------|-------|
| Multiple gensets, load sharing (analogue load sharing) | х    | х         | x    | х      | х     |
| Multiple gensets, power management                     | х    | x         | x    | х      | х     |

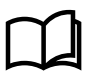

### More information

See **Basic settings, Running mode description** in this document for more information.

## 4.4.2 Island operation

#### Figure 4.1 Island mode single-line diagram

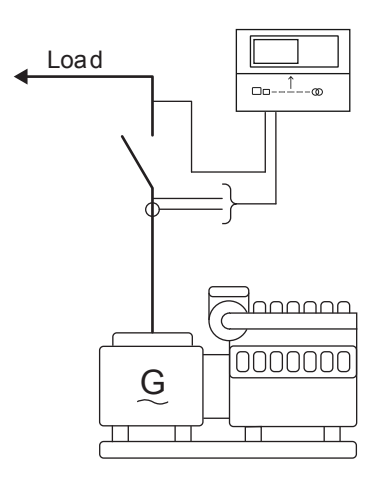

### AUTO mode

AGC 150 automatically starts the genset and closes the generator breaker at a digital start command. When the stop command is given, the generator breaker is tripped, and the genset will be stopped after a cooling down period. The start and stop commands are used by activating and deactivating a digital input or with the time-dependent start/stop commands. If the Time-dependent start/ stop commands are to be used, then the AUTO mode must also be used.

### SEMI-AUTO mode

When the generator breaker is closed, the controller will use the nominal frequency as set point for the speed governor. If AVR control is selected, the nominal voltage is used as set point.

#### More information

See Basic settings, Running mode description in this document for more information.

## Island operation flowchart

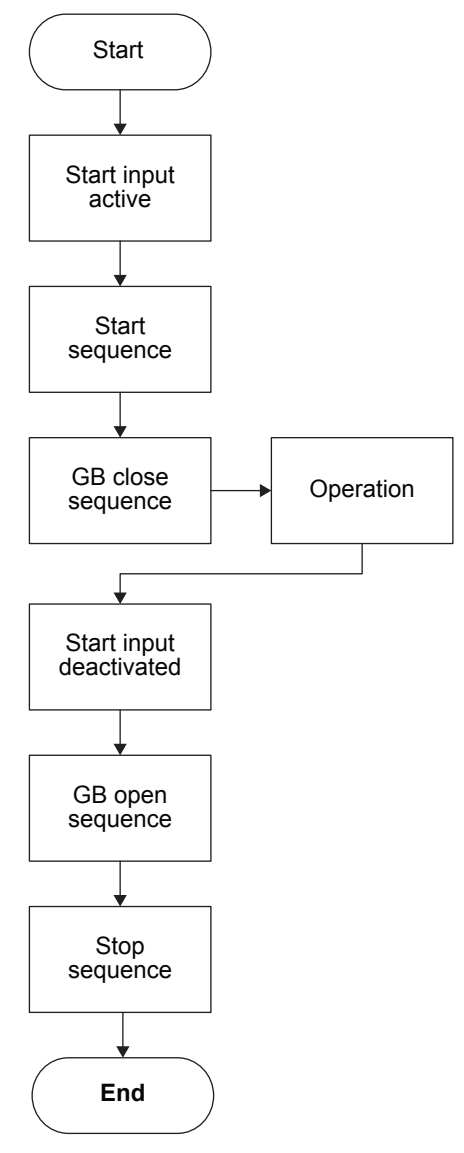

# 4.4.3 AMF (Automatic Mains Failure)

Figure 4.2 Automatic Mains Failure single-line diagram

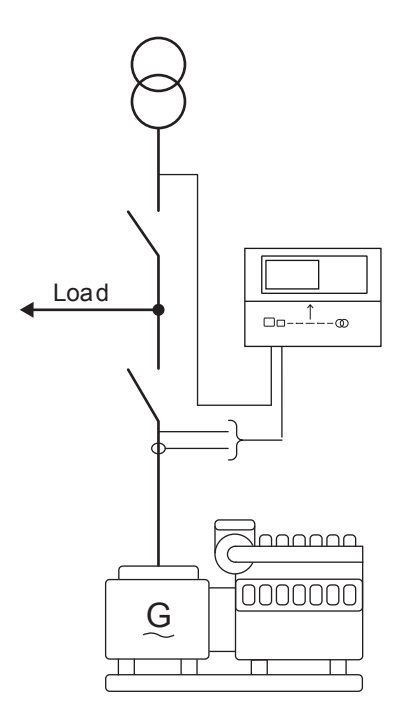

## AUTO mode

The AGC 150 automatically starts the genset and switches to generator supply at a mains failure after an adjustable delay time. It is possible to adjust the controller to change to genset operation in two different ways:

- 1. The mains breaker will be opened at genset start-up.
- 2. The mains breaker will remain closed until the genset is running, and the genset voltage and frequency is OK.

In both cases, the generator breaker will be closed when the generator voltage and frequency is OK, and the mains breaker is open.

When the mains returns, the controller will synchronise the mains breaker to the busbar when the Mains OK delay has expired. Then the genset cools down and stops.

### SEMI-AUTO mode

When the generator breaker is closed and the mains breaker is opened, the controller will use the nominal frequency as the set point for the speed governor. If AVR control is selected, the nominal voltage is used as the set point.

When the generator is paralleled to the mains, the governor regulation will no longer be active. If AVR control is selected, the set point will be the adjusted power factor.

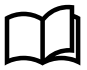

#### More information

See **Basic settings, Running mode description** in this document for more information.

## **Automatic Mains Failure flowchart**

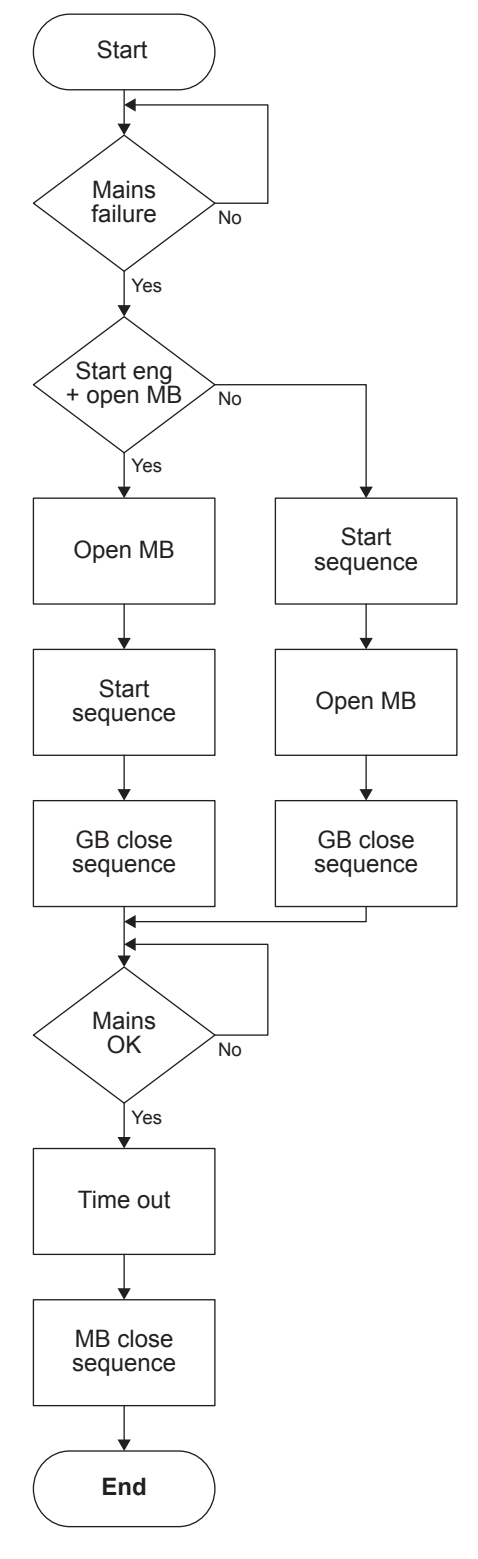

# 4.4.4 LTO (Load take-over)

### Figure 4.3 Load take-over single-line diagram

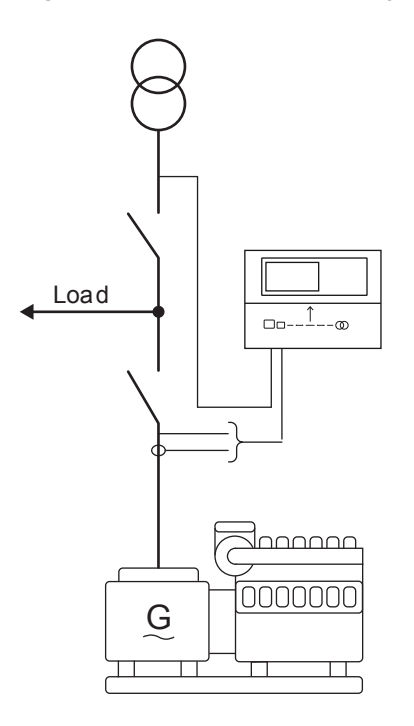

### AUTO mode

With back synchronising ON:

- The load take-over mode transfers the load imported from the mains to the genset for operation on generator supply only.
- When the start command is given, the genset will start and synchronise the generator breaker to the busbar that is being supplied by the mains.
- When the generator breaker is closed, the imported load is decreased (the power is being transferred to the genset) until the load is at the open breaker point, and the mains breaker opens.
- When the stop command is given, the mains breaker is synchronised to the busbar and after closure the genset is de-loaded, cooled down and stopped.
- A 4-20 mA transducer or 4th CT is used for indication of the power imported from the mains.

### Figure 4.4 Load take-over example

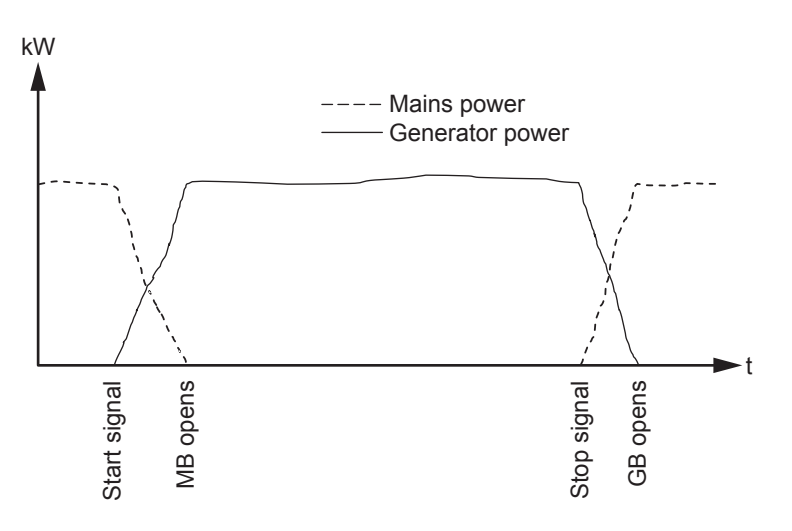

With back synchronising OFF:

- When the start command is given, the genset will start.
- When the frequency and voltage is OK, the mains breaker is opened and the generator breaker is closed.
- The generator supplies the load until the stop command is given.

- The generator breaker opens and the mains breaker closes.
- The genset cools down and stops.

NOTE If the imported load is higher than the nominal genset power, an alarm appears and the load take-over sequence is paused.

### SEMI-AUTO mode

When the generator breaker is closed and the mains breaker is opened, the controller will use the nominal frequency as set point for the speed governor. If AVR control is selected, the nominal voltage is used as set point.

When the generator is paralleled to the mains, it will be controlled so the imported power from the mains will be kept at 0 kW. If AVR control is selected, the set point will be the adjusted power factor.

Configure the Power factor parameter under Settings > Power set points > Cos phi or Q.

| Parameter | Text           | Range                            | Default    |
|-----------|----------------|----------------------------------|------------|
| 7052      | Cos phi Set    | 0.60 to 1.00                     | 1.00       |
| 7053      | Туре           | Inductive<br>Capacitive          | Capacitive |
| 7054      | Reac power set | -100 to 100 %                    | 0 %        |
| 7055      | Туре           | OFF<br>Superior (PMS)<br>Fixed Q | OFF        |

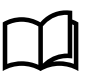

### More information

See Basic settings, Running mode description in this document for more information on available running modes.

### Load take-over flowchart

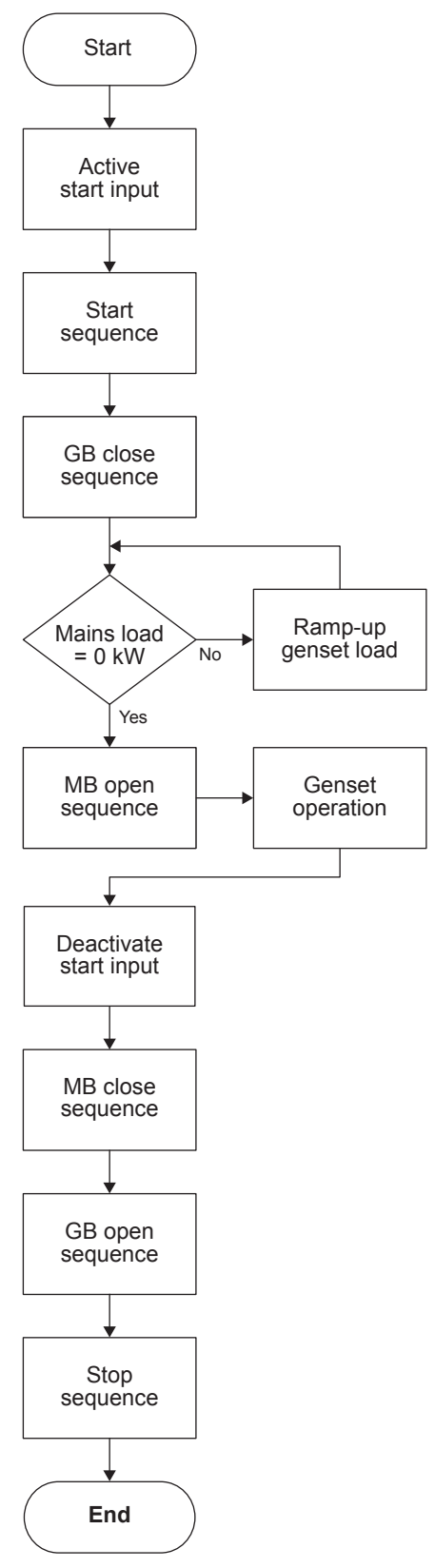

## 4.4.5 Fixed power/Base load

### Fixed power in AUTO mode

The AGC 150 automatically starts the genset and synchronises to the mains, when the digital input Auto start/stop is activated. After the generator breaker closes, the controller ramps up the load to the set point level. When the stop command is given, the genset is de-loaded and stopped after the cooling down period.

The start/stop commands is given by a digital input, or by the time-dependent start/stop commands. AUTO mode must be selected, if the time-dependent start/stop commands are used.

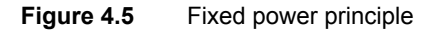

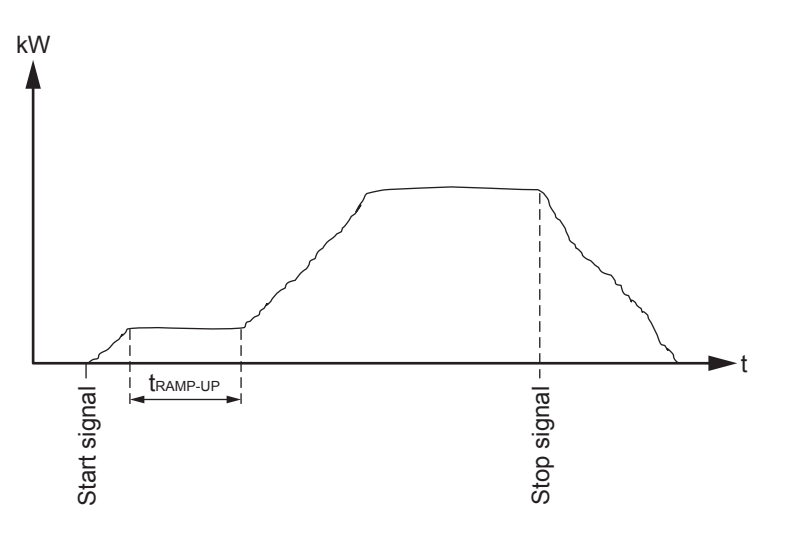

### Fixed power in SEMI-AUTO mode

When the generator breaker is closed and the mains breaker is opened, the controller uses the nominal frequency as set point for the speed governor. If AVR control is selected, the nominal voltage is used as set point.

When the generator is paralleled to the mains, the generator power will be increased to the fixed power set point. If AVR control is selected, the set point will be the adjusted power.

Configure the Fixed power factor under **Settings > Power set points > Fixed power**.

| Parameter | Text            | Range      | Default |
|-----------|-----------------|------------|---------|
| 7051      | Fixed power set | 0 to 100 % | 100 %   |

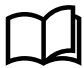

### More information

See **Basic settings**, **Running mode description** in this document for more information about available running modes.

## Fixed power flow chart

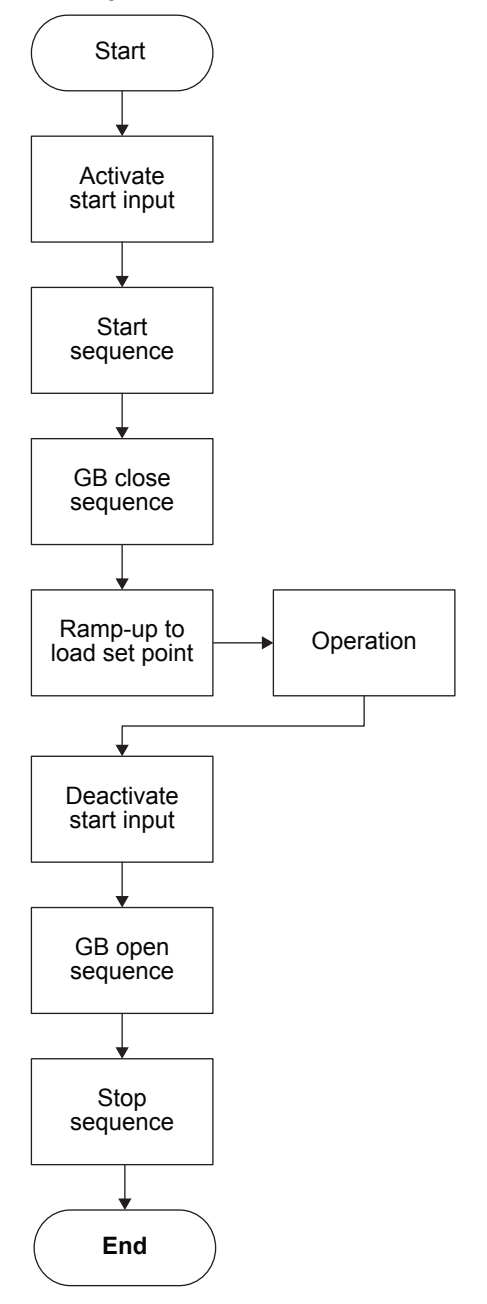

## 4.4.6 MPE (Mains power export)

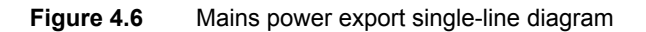

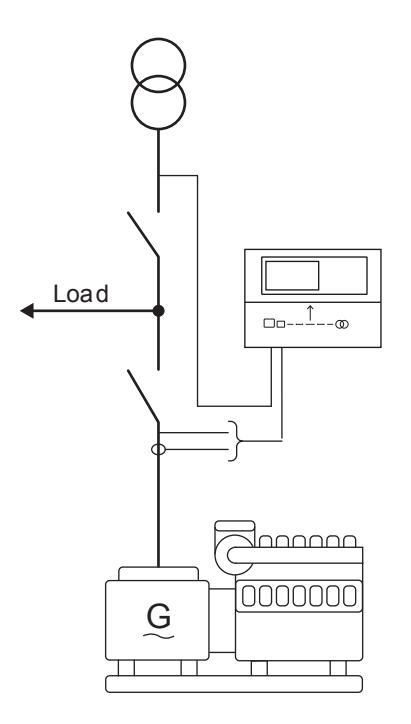

### AUTO mode

The mains power export mode can be used to maintain a constant level of power through the mains breaker. The power can be exported to the mains or imported from the mains, but always at a constant level.

If a fixed level of imported power must be used, it is still the mains power export mode that must be selected! This mode covers import as well as export.

The genset starts as a result of a digital start command. It synchronises to the mains and will start to export power to the mains. The amount of power exported will be kept at a fixed level regardless of the load on the busbar (the factory).

The stop command will cause the genset to de-load and trip the generator breaker. Afterwards, it will cool down and stop.

A 4-20 mA transducer or 4th CT is used for indication of the power exported from the mains.

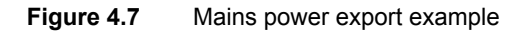

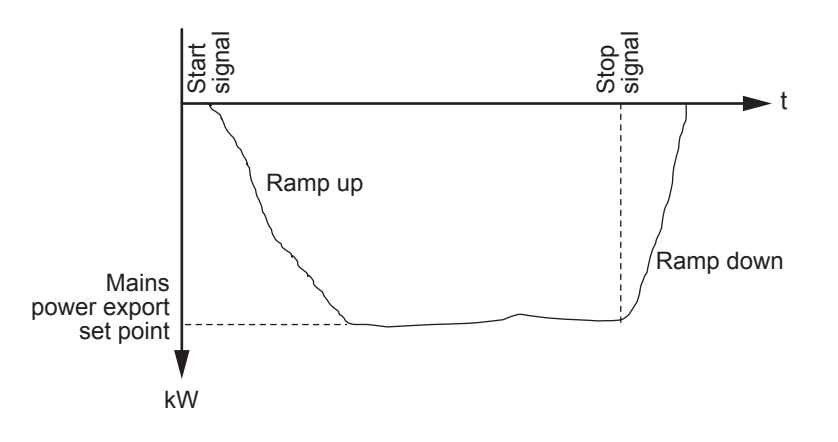

**NOTE** The set point of the mains power export can be adjusted to 0 kW. This means that the genset will be parallel to the mains but no power import or export.

### SEMI-AUTO mode

When the generator breaker is closed and the mains breaker is opened, the controller will use the nominal frequency as set point for the speed governor. If AVR control is selected, the nominal voltage is used as set point.

When the generator is paralleled to the mains, it will be controlled according to the mains power export set point. If AVR control is selected, the set point will be the adjusted power factor.

Configure the power factor parameter under Settings > Power set points > Cos phi or Q.

| Parameter | Text           | Range                            | Default    |
|-----------|----------------|----------------------------------|------------|
| 7052      | Cos phi Set    | 0.60 to 1.00                     | 1.00       |
| 7053      | Туре           | Inductive<br>Capacitive          | Capacitive |
| 7054      | Reac power set | -100 to 100 %                    | 0 %        |
| 7055      | Туре           | OFF<br>Superior (PMS)<br>Fixed Q | OFF        |

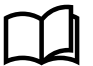

### More information

See Basic settings, Running mode description in this document for more information on available running modes.

## Mains power export flowchart

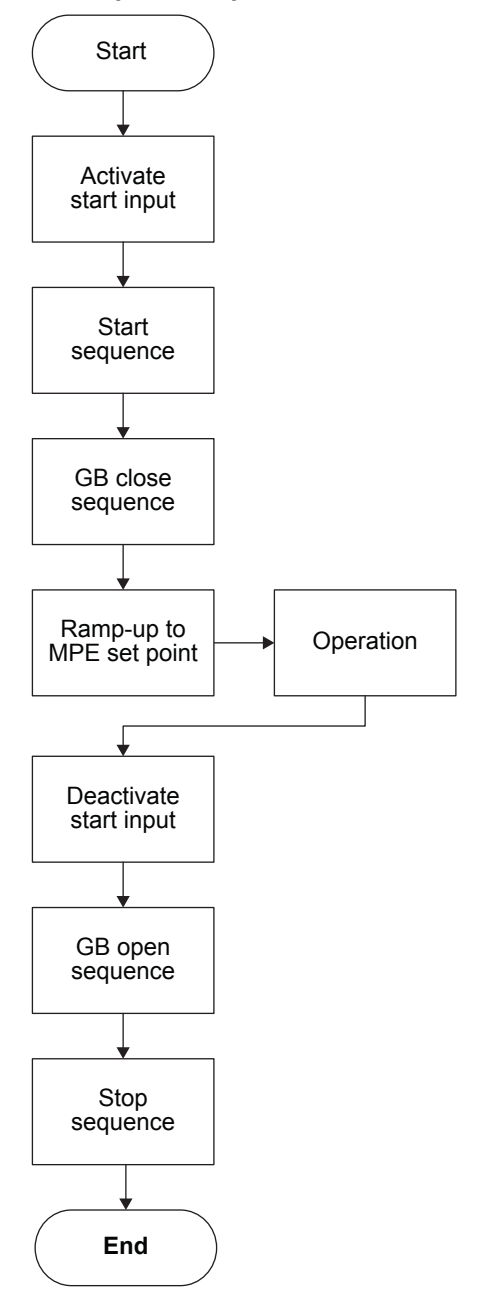

# 4.4.7 Peak shaving

Figure 4.8 Peak shaving single-line diagram

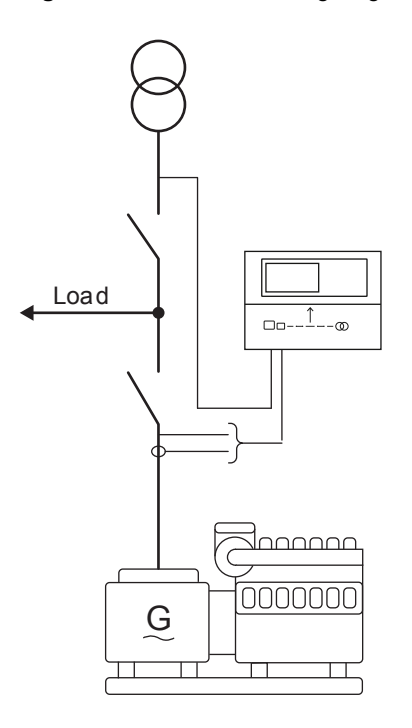

## AUTO mode

The genset will start at a predefined mains import level and run at a fixed minimum load, for example 10 %. When the mains import increases above the maximum mains import set point, the genset will supply the extra load in order to maintain the mains import at the maximum import level.

When the load drops below the maximum mains import set point, the genset will run at min. load again. When the mains import and the generator load decrease below the stop set point, the genset will cool down and stop.

A 4-20 mA transducer or the 4th CT is used for indication of the power imported from the mains.

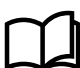

#### More information

See **Power management**, **Power transducers** in this document for more information on mains transducer.
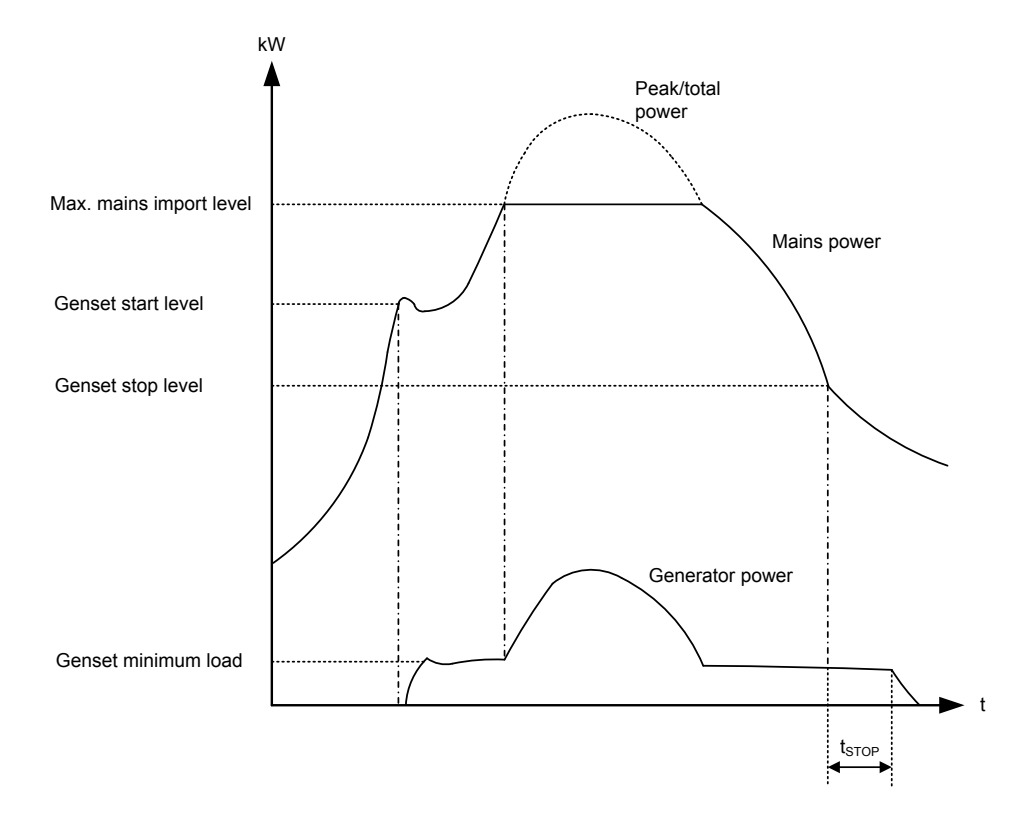

## SEMI-AUTO mode

When the generator breaker is closed and the mains breaker is opened, the controller will use the nominal frequency as set point for the speed governor. If AVR control is selected, the nominal voltage is used as set point.

When the generator is parallel to the mains, the generator will be controlled according to the peak shaving set point. The maximum mains import will not be exceeded in spite of the SEMI-AUTO mode. If AVR control is selected, the set point will be the adjusted power factor.

Configure the power factor parameter under Settings > Power set points > Cos phi or Q.

| Parameter | Text           | Range                            | Default    |
|-----------|----------------|----------------------------------|------------|
| 7052      | Cos phi Set    | 0.60 to 1.00                     | 1.00       |
| 7053      | Туре           | Inductive<br>Capacitive          | Capacitive |
| 7054      | Reac power set | -100 to 100 %                    | 0 %        |
| 7055      | Туре           | OFF<br>Superior (PMS)<br>Fixed Q | OFF        |

Configure the day/night power settings under Settings > Power set points > MPE/Peak shaving > Day/Night power set.

| Parameter | Text                      | Range             | Default |
|-----------|---------------------------|-------------------|---------|
| 7001      | Mains power, Day          | -20000 to 20000kW | 750 kW  |
| 7002      | Mains power, Night        | -20000 to 20000kW | 1000 kW |
| 7021      | Start generator set point | 5 to 100 %        | 80 %    |
| 7023      | Start generator min. load | 0 to 100 %        | 5 %     |
| 7031      | Stop generator set point  | 0 to 80 %         | 60 %    |

Configure the day/night settings under Settings > Power set points > MPE/Peak shaving > Day/Night settings.

| Parameter | Text                       | Range   | Default |
|-----------|----------------------------|---------|---------|
| 7011      | Daytime period, start hour | 0 to 23 | 8       |
| 7012      | Daytime period, start min. | 0 to 59 | 0       |
| 7013      | Daytime period, stop hour  | 0 to 23 | 16      |
| 7014      | Daytime period, stop min.  | 0 to 59 | 0       |

\*Note: With power management the load-dependent start and stop parameters are used.

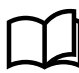

#### More information

See Basic settings, Running mode description in this document for more information on available running modes.

### Peak shaving flowchart

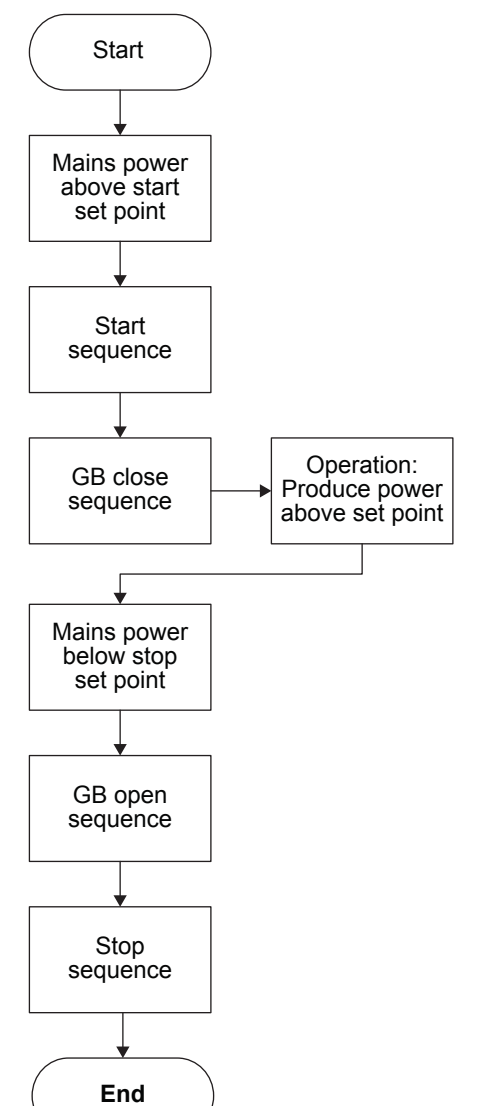

# 4.4.8 Multiple gensets, load sharing

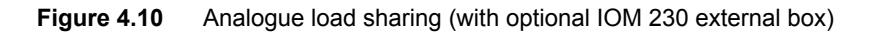

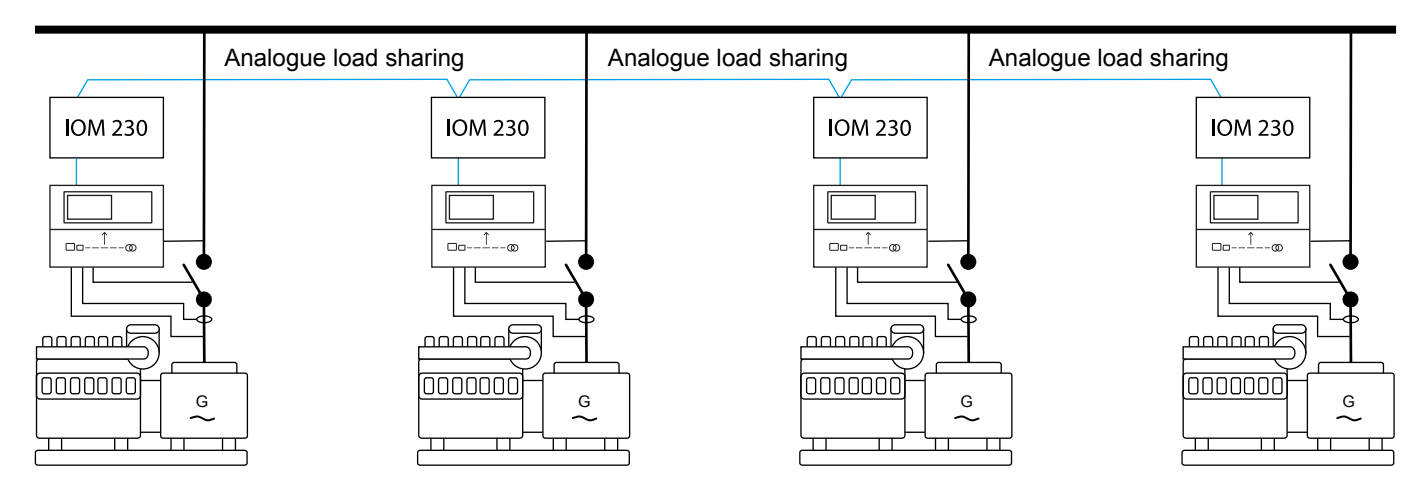

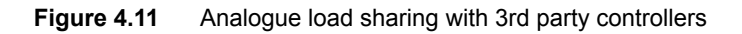

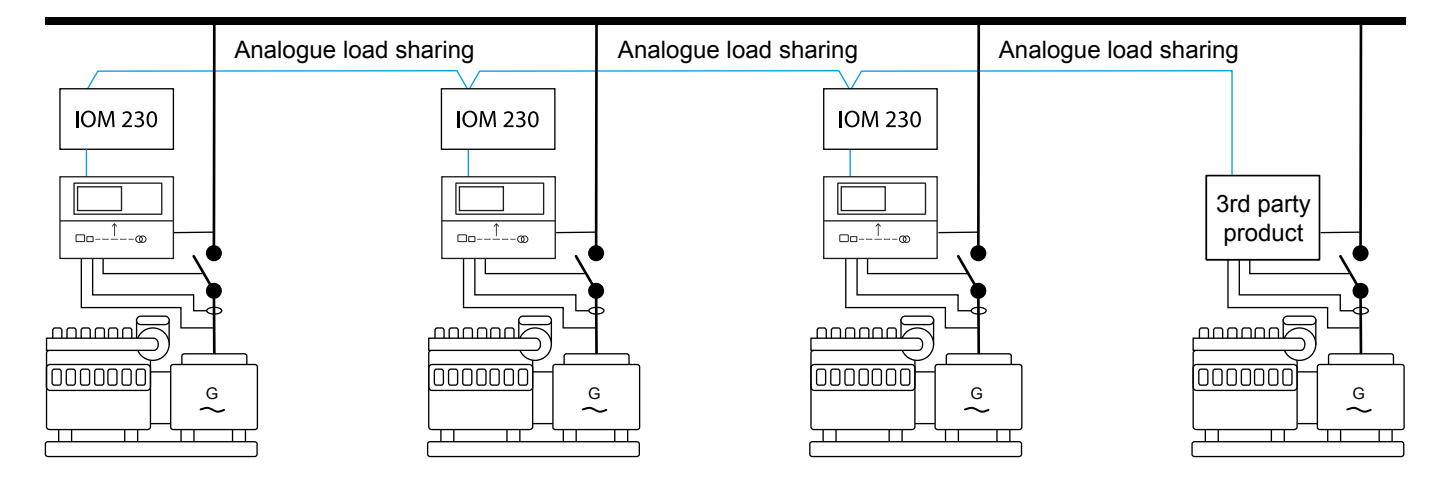

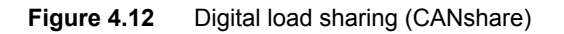

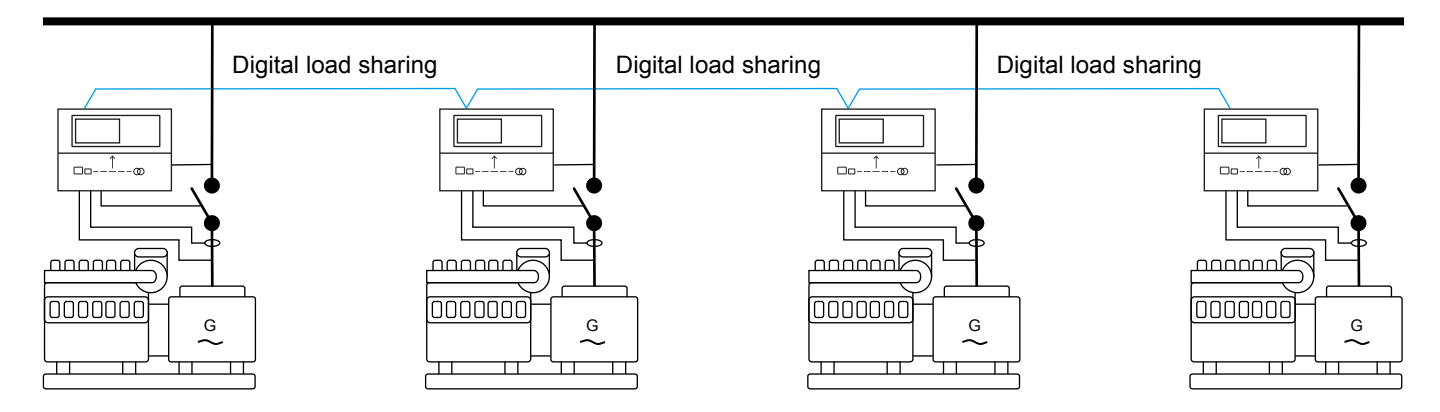

# 4.4.9 Multiple gensets, power management

# Figure 4.13 Island mode application

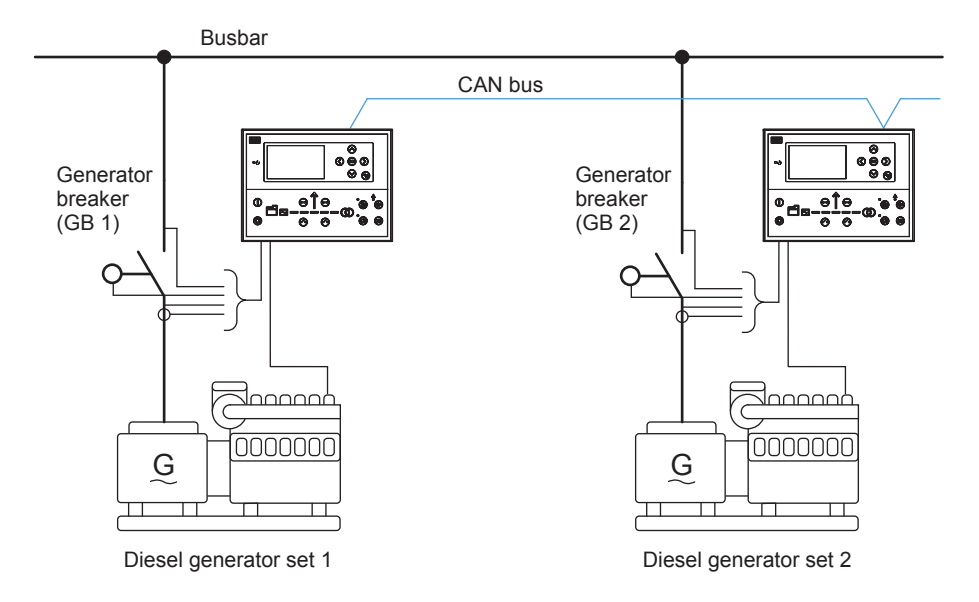

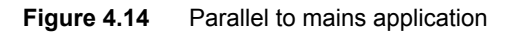

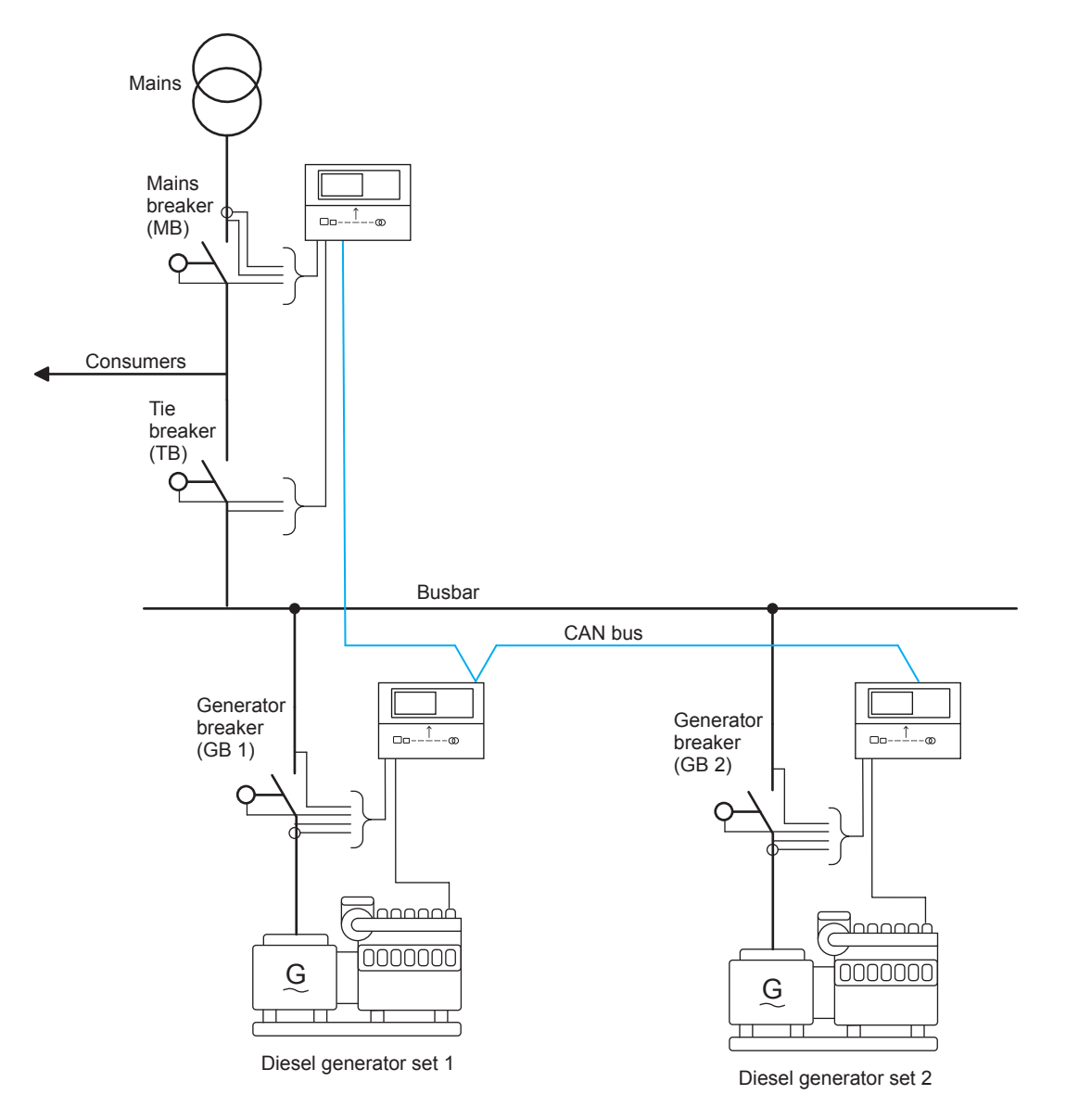

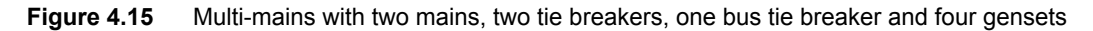

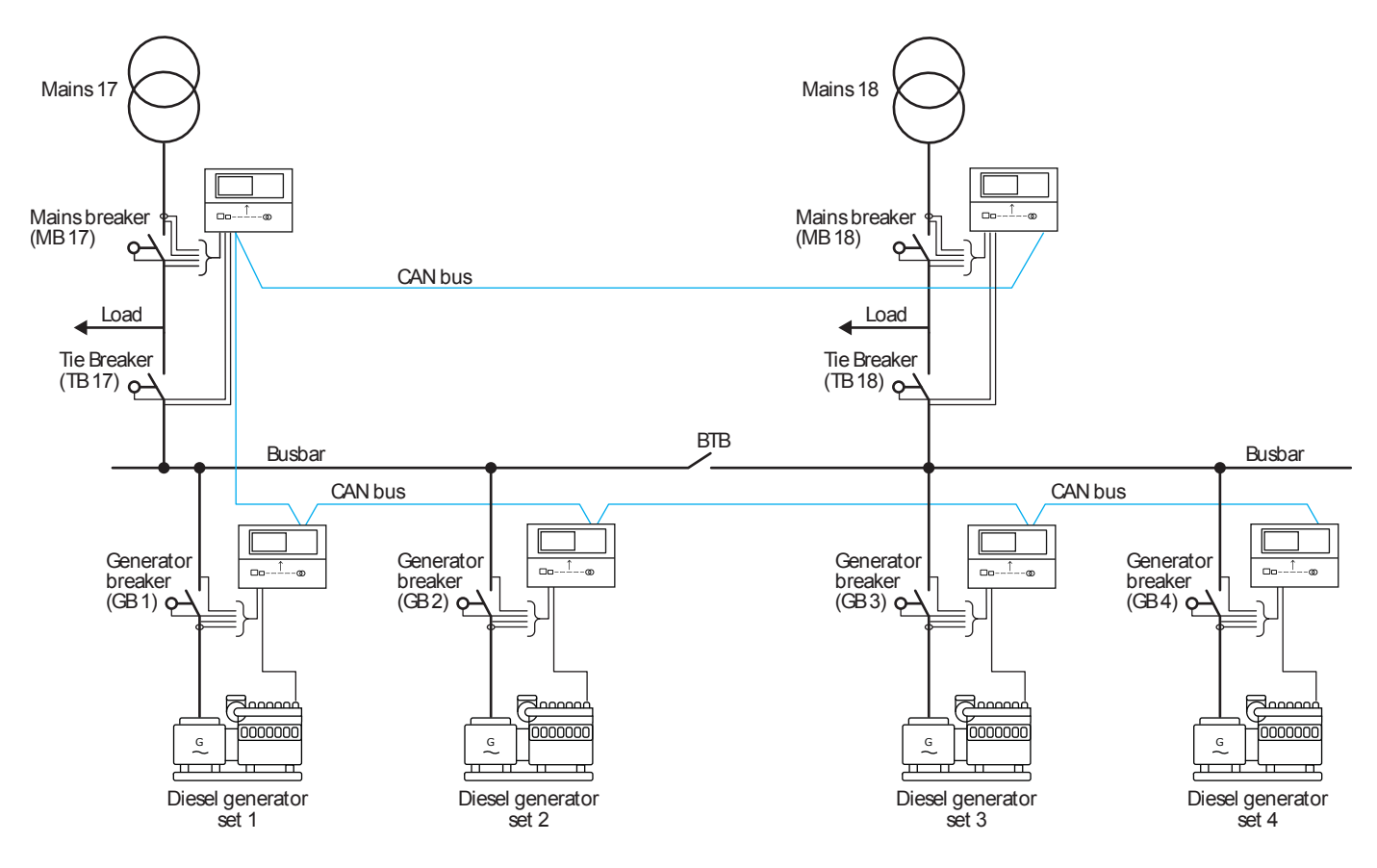

INFO

The diagram shows four generators, but the system supports up to 32 connected genset or mains controllers.

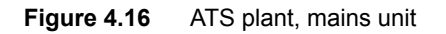

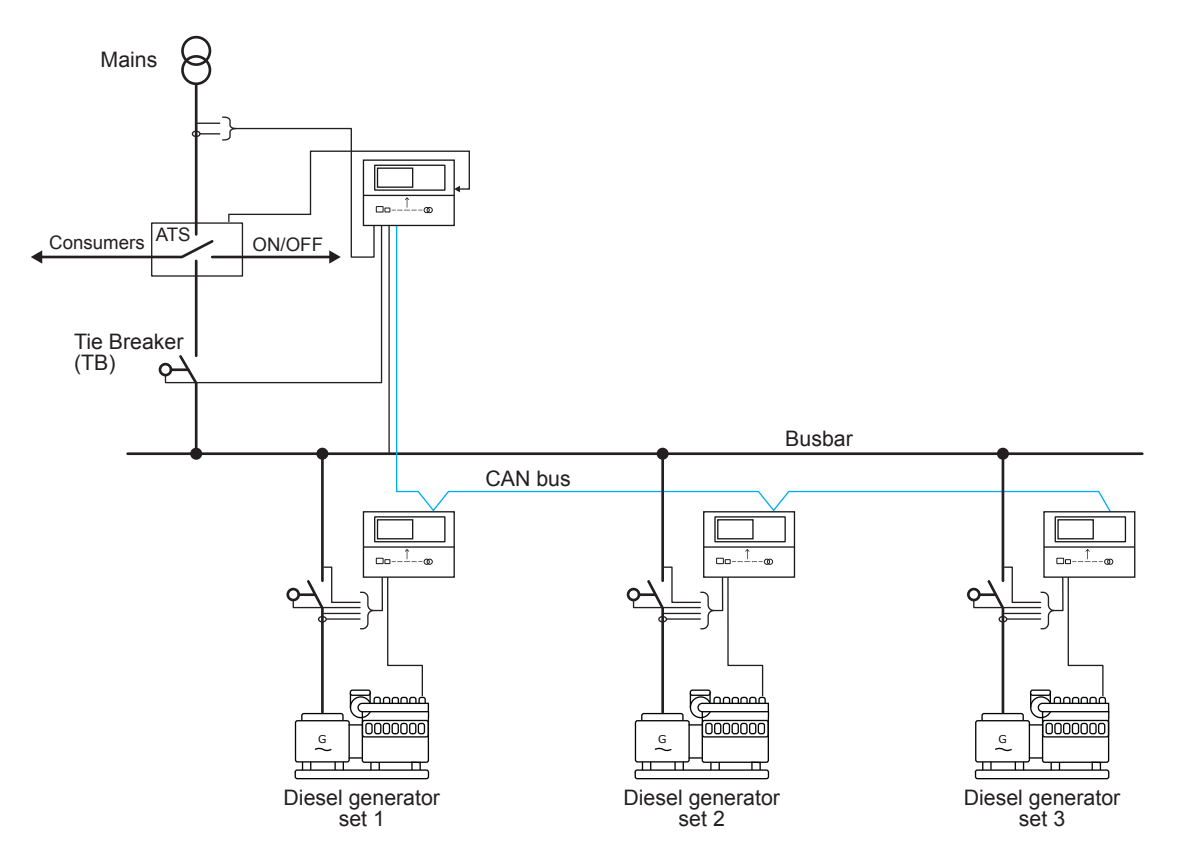

# 4.4.10 2-level power management applications

The AGC 150 can handle different applications as 2-level applications.

### Example 1

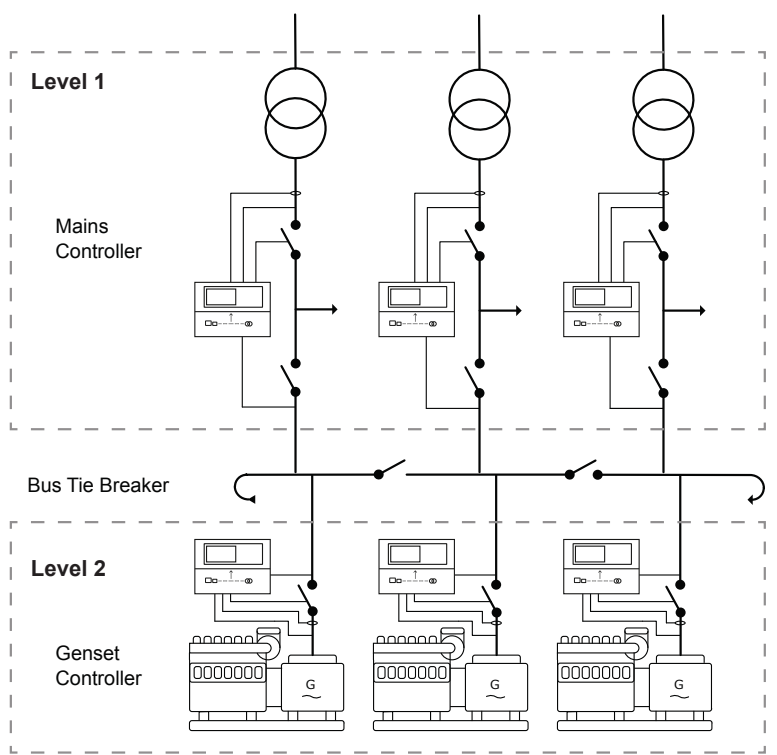

- The plant includes mains controllers, bus tie breakers (BTB) and gensets.
- The feedbacks from the externally controlled BTBs must be wired to the AGC 150 controller.
- The busbar is wrapped, but this is not a requirement.
- In this example, the gensets are able to run in parallel to the grid and export a fixed load.

### Example 2

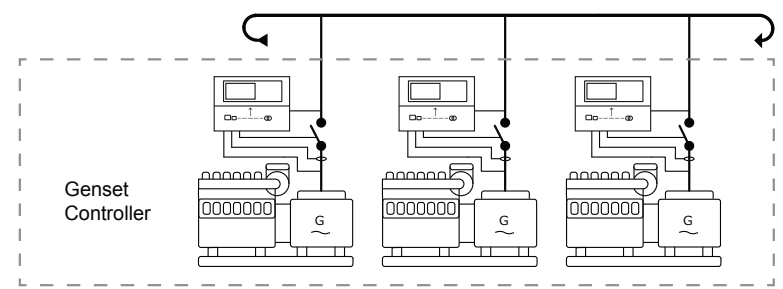

- · Island application.
- The AGC 150 controllers communicates with each other to perform some power management.
- If one controller is having a problem or is taken out for a service, the other controllers will take over.
- The busbar is wrapped, but this is not a requirement.
- In this example, the gensets will only be able to run in island mode.

# Example 3

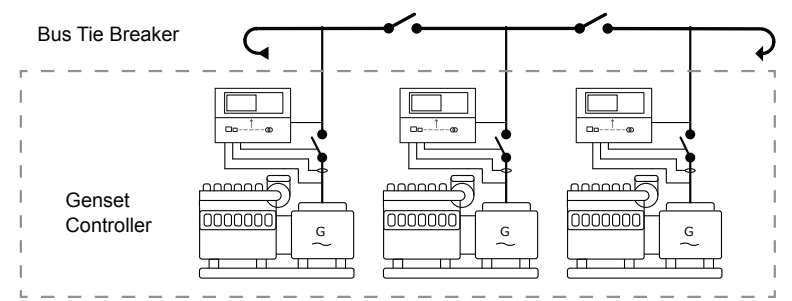

· Island application with bus tie breakers.

- The busbar is wrapped, but this is not a requirement.
- In this example, the gensets will only be able to run in island mode.

For all examples, 32 gensets/plants are maximum.

# 4.5 Running mode description

# 4.5.1 Mode overview

AGC 150 has four different running modes and one block mode:

- · AUTO: In AUTO mode, the controller will operate automatically, and the operator cannot initiate any sequences manually.
- **SEMI-AUTO**: In SEMI-AUTO mode, the operator has to initiate all sequences. This can be done via the buttons, Modbus commands or digital inputs. When started in SEMI-AUTO mode, the genset will run at nominal values.
- Test: The test sequence will start when the test mode is selected.
- **Manual**: When Manual mode is selected, the digital increase/decrease inputs can be used (if they have been configured) as well as the *Start* and *Stop* buttons. When starting in Manual mode, the genset will start without any subsequent regulation.
- **Block**: When the block mode is selected, the controller is not able to initiate any sequences, for example the start sequence. Block mode must be selected when maintenance work is carried out on the genset.

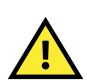

#### CAUTION

The genset will shut down if block mode is selected while the genset is running.

# 4.5.2 SEMI-AUTO mode

AGC 150 can be operated in SEMI-AUTO mode. This means that the controller will not initiate any sequences automatically, as is the case with the AUTO mode. It will only initiate sequences, if external signals are given.

An external signal may be given in three ways:

- 1. Buttons on the display are used
- 2. Digital inputs are used
- 3. Modbus command
- **NOTE** The AGC 150 is only equipped with a limited number of digital inputs. Please refer to **Digital inputs**, **DI** in this document for additional information about availability.

When the genset is running in SEMI-AUTO mode, AGC 150 will control the speed governor and the AVR.

#### Table 4.1 SEMI-AUTO mode commands

| Command | Description                                                    | Notes |
|---------|----------------------------------------------------------------|-------|
| Start   | The start sequence is initiated and continues until the genset |       |
| Start   | starts or the maximum number of start attempts is reached. The |       |

| Command            | Description                                                                                                    | Notes                                                                              |
|--------------------|----------------------------------------------------------------------------------------------------|------------------------------------------------------------------------------------|
|                    | frequency (and voltage) will be regulated to make the GB ready to close.                                                                                                    |                                                                                    |
| Stop               | The genset is stopped. Without the running signal, the stop sequence continues to be active in the Extended stop time period. The genset is stopped with cooling down time.                                                                       | The cooling down time is cancelled if the <i>Stop</i> button is activated twice.   |
| Close GB           | The controller closes the generator breaker if the mains breaker<br>is open, or synchronise and close the generator breaker if the<br>mains breaker is closed.                                                                                    | When AMF mode is selected, the controller will not regulate after breaker closure. |
| Open GB            | The controller ramps down and opens the generator breaker at<br>the Breaker open point if the mains breaker is closed. The<br>controller opens the generator breaker instantly if the mains<br>breaker is open or the genset mode is island mode. |                                                                                    |
| Close MB           | The controller closes the mains breaker if the generator breaker<br>is open, or synchronises and closes the mains breaker if the<br>generator breaker is closed.                                                                                  |                                                                                    |
| Open MB            | The controller opens the mains breaker instantly.                                                                                                    |                                                                                    |
| Manual GOV UP      | The regulator is deactivated and the governor output is activated as long as the GOV input is ON.                                                                                                    |                                                                                    |
| Manual GOV<br>DOWN | The regulator is deactivated and the governor output is activated as long as the GOV input is ON.                                                                                                    |                                                                                    |
| Manual AVR UP      | The regulator is deactivated and the governor output is activated as long as the AVR input is ON.                                                                                                    |                                                                                    |
| Manual AVR<br>DOWN | The regulator is deactivated and the governor output is activated as long as the AVR input is ON.                                                                                                    |                                                                                    |

# 4.5.3 Test mode

The test mode function is activated by selecting test with the *Shortcut* button on the display or by activating a digital input.

Configure the Test mode parameters under Settings > Power set points > Test.

| Parameter | Text        | Range                                                                                                    | Default                      |
|-----------|-------------|----------------------------------------------------------------------------------------------------|------------------------------|
| 7041      | Set point   | 1 to 100                                                                                                    | 1                            |
| 7042      | Timer       | 0.0 to 999.0 min                                                                                                    | 0.0 min                      |
| 7043      | Return mode | DG:<br>• SEMI-AUTO<br>• AUTO<br>• Manual<br>• No mode change<br>Mains:<br>• SEMI-AUTO<br>• AUTO<br>• No mode change | DG: No change<br>Mains: AUTO |
| 7044      | Туре        | Simple test<br>Load test<br>Full test                                                                               | Simple test                  |

**NOTE** • If the timer is set to 0.0 min., the test sequence will be infinite.

- If the DG controller is in the stop sequence in test mode and the mode is changed to SEMI-AUTO, the DG will continue to run.
- Test mode in island operation (genset mode selected to island mode) can only run Simple and Full test.

### Simple test

The simple test will only start the genset and run it at nominal frequency with the generator breaker open. The test will run until the timer expires.

#### Load test

The load test will start the genset and run it at nominal frequency, synchronise the generator breaker and produce power according to the set point. The test will run until the timer expires.

#### Full test

The full test will start the genset and run it at nominal frequency, synchronise the generator breaker and transfer the load to the generator before opening the mains breaker. When the test timer expires, the mains breaker will be synchronised and the load is transferred back to the mains before the generator breaker is opened and the generator is stopped.

### Sync. to mains

To run a Load test or a Full test, the parameter Sync. to mains must be enabled under **Settings > Synchronisation > Mains** parallel settings > Sync. to mains.

| Parameter | Text           | Range     | Default |
|-----------|----------------|-----------|---------|
| 7084      | Sync. to mains | OFF<br>ON | OFF     |

## Test sequence flowchart

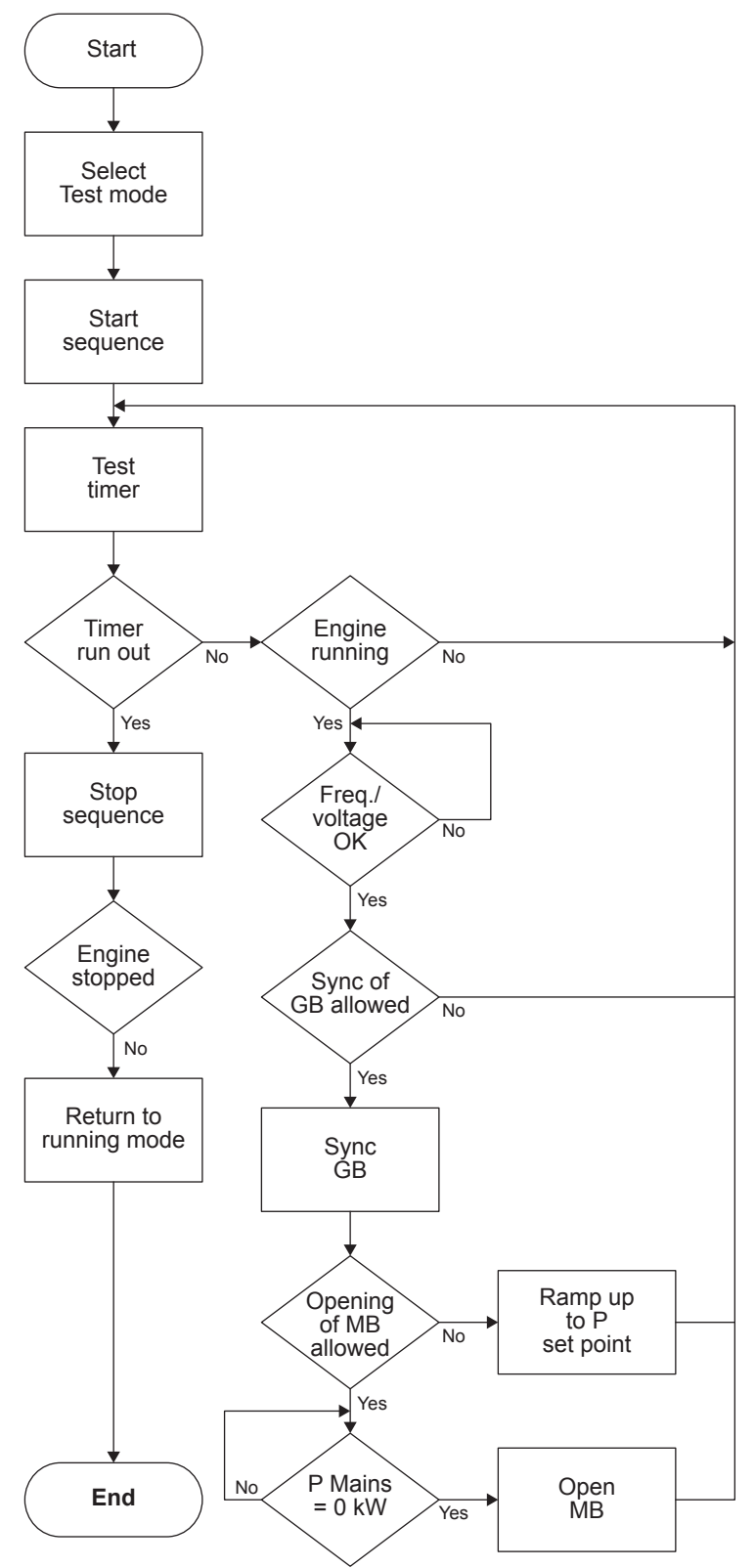

# 4.5.4 Manual mode

When Manual mode is selected, the genset can be controlled from the display and with digital inputs.

#### Table 4.2 Manual mode commands

| Command            | Description                                                                                                    | Notes                                         |
|--------------------|----------------------------------------------------------------------------------------------------|-----------------------------------------------|
| Start              | The start sequence is initiated and continues until the genset starts or the maximum number of start attempts are reached.                                                  | No regulation                                 |
| Stop               | The genset is stopped. Without the running signal, the stop sequence continues to be active in the Extended stop time period. The genset is stopped with cooling down time. |                                               |
| Close GB           | The controller closes the generator breaker if the mains breaker<br>is open, and synchronises and closes the generator breaker if<br>the mains breaker is closed.           | No regulation<br>Sync. failure is deactivated |
| Open GB            | The controller opens the generator breaker instantly.                                                                                                    |                                               |
| Close MB           | The controller closes the mains breaker if the generator breaker<br>is open, and synchronises and closes the mains breaker if the<br>generator breaker is closed.           | No regulation<br>Sync. failure is deactivated |
| Open MB            | The controller opens the mains breaker instantly.                                                                                                    |                                               |
| Manual GOV UP      | The controller gives increase signal to the speed governor.                                                                                                    |                                               |
| Manual GOV<br>DOWN | The controller gives decrease signal to the speed governor.                                                                                                    |                                               |
| Manual AVR UP      | The controller gives increase signal to the AVR.                                                                                                    |                                               |
| Manual AVR<br>DOWN | The controller gives decrease signal to the AVR.                                                                                                    |                                               |

**NOTE** Both the generator breaker and the mains breaker can be opened and closed in Manual mode.

# 4.5.5 Block mode

When the block mode is selected, AGC 150 is locked for certain actions. This means that the controller cannot start the genset or perform any breaker operations.

To change the running mode from the display, the user will be asked for a password before the change can be made. It is not possible to select Block mode when running feedback is present.

If the digital inputs are used to change the mode, it is important that the input configured to Block mode is a constant signal:

- When the signal is ON, the controller is blocked.
- When the signal is OFF, the controller returns to the mode selected before block mode.

If block mode is selected using the display after the digital block input is activated, the AGC 150 will stay in block mode after the block input is deactivated. The block mode must now be changed using the display. The block mode can only be changed locally by display or digital input. Alarms are not influenced by block mode selection.

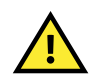

### CAUTION

- Before the running mode is changed, it is important to check that persons are clear of the genset and that the genset is ready for operation.
- The genset can be started from the local engine control panel, if such is installed. Therefore, DEIF recommends
  avoiding local cranking and starting of the genset.
- · The genset will shut down if block mode is selected while the genset is running.

# 4.6 Language selection

# 4.6.1 Language selection

The AGC 150 can show several languages. The default master language is English, which cannot be changed. 11 different languages can be configured with the Utility Software.

The configured languages can be selected from the display under **Settings > Basic settings > Controller settings > Language**.

| Parameter | Text               | Range                       | Default |
|-----------|--------------------|-----------------------------|---------|
| 6081      | Language selection | English<br>Language 1 to 11 | English |

# 5.1 Sequences

# 5.1.1 Sequences

The sequences of the engine, the generator breaker and, if installed, the mains breaker are automatically initiated if the AUTO mode is selected, or if the commands are selected in the SEMI-AUTO mode. The sequences for AGC 150 are:

- START sequence
- STOP sequence
- Breaker sequences

In the SEMI-AUTO mode, the selected sequence is the only sequence initiated. For example, when the *START* button is pressed: The engine will start, but no subsequent synchronising is initiated.

If island operation is selected, the digital input *MB closed* must not be activated with a 12/24 volt input signal. A Mains breaker failure will occur if the wiring of the mains breaker feedback inputs is wrong.

**NOTE** It is not recommended to use small relays for the stop coil output. If small relays are used, a resistor must be mounted across the relay coil to prevent undesirable closing of the relay. This is caused by the wire-break function.

# 5.1.2 Start sequence

The start sequences of the genset can be either Normal start prepare or Extended start prepare. In both cases, the running coil is activated 1 s before the start relay (starter).

### Normal start prepare sequence

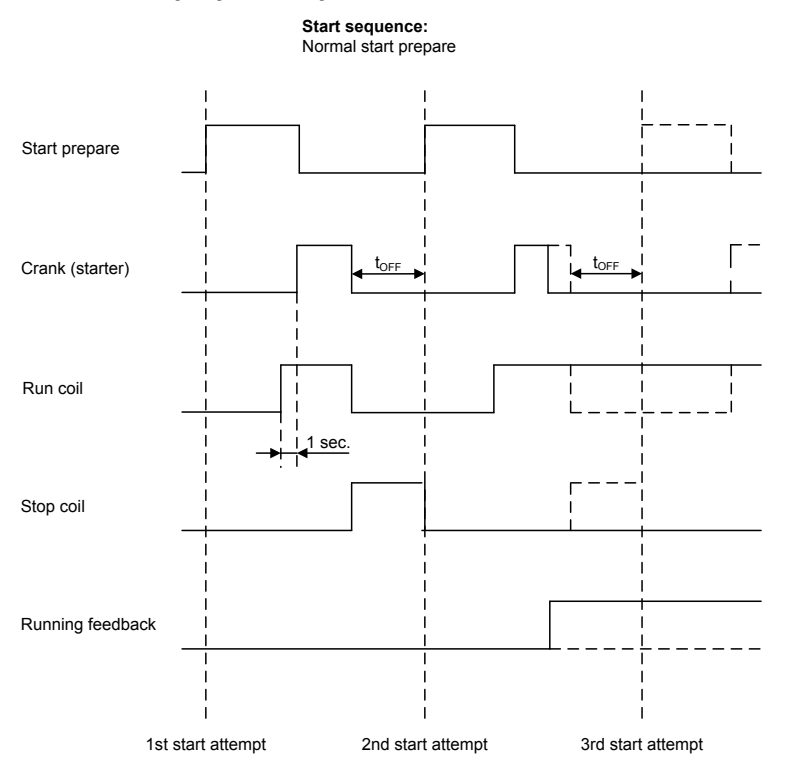

In this example, the Run coil opens between the start attempts. This is because the Run coil type is set to pulse. When the engine gets running detection, the run coil will be kept closed until the stop sequence is initiated. If the Run coil type has been set to Continuous, the run coil will be kept closed between the start attempts until start failure, or the stop sequence opens it.

Configure the Run coil parameters under Settings > Engine > Start sequence > Before crank > Run coil.

| Parameter | Text           | Range               | Default |
|-----------|----------------|---------------------|---------|
| 6151      | Run coil timer | 0.0 to 600.0 s      | 1.0 s   |
| 6152      | Run coil type  | Pulse<br>Continuous | Pulse   |

#### Configure the Start prepare parameters under **Settings > Engine > Start sequence > Before crank > Start prepare**.

| Parameter | Text          | Range          | Default |
|-----------|---------------|----------------|---------|
| 6181      | Start prepare | 0.0 to 600.0 s | 5.0 s   |
| 6182      | Ext. prepare  | 0.0 to 600.0 s | 0.0 s   |

#### Configure the Start attempts parameters under **Settings > Engine > Start sequence > Crank > Start attempts**.

| Parameter | Text                    | Range    | Default |
|-----------|-------------------------|----------|---------|
| 6191      | Single starter attempts | 1 to 100 | 3       |
| 6192      | Double starter attempts | 0 to 10  | 0       |

Configure the Crank timer parameters under **Settings > Engine > Start sequence > Crank > Crank timers**.

| Parameter | Text           | Range          | Default |
|-----------|----------------|----------------|---------|
| 6183      | Start ON time  | 1.0 to 600.0 s | 5.0 s   |
| 6184      | Start OFF time | 1.0 to 99.0 s  | 5.0 s   |

### Extended start prepare sequence

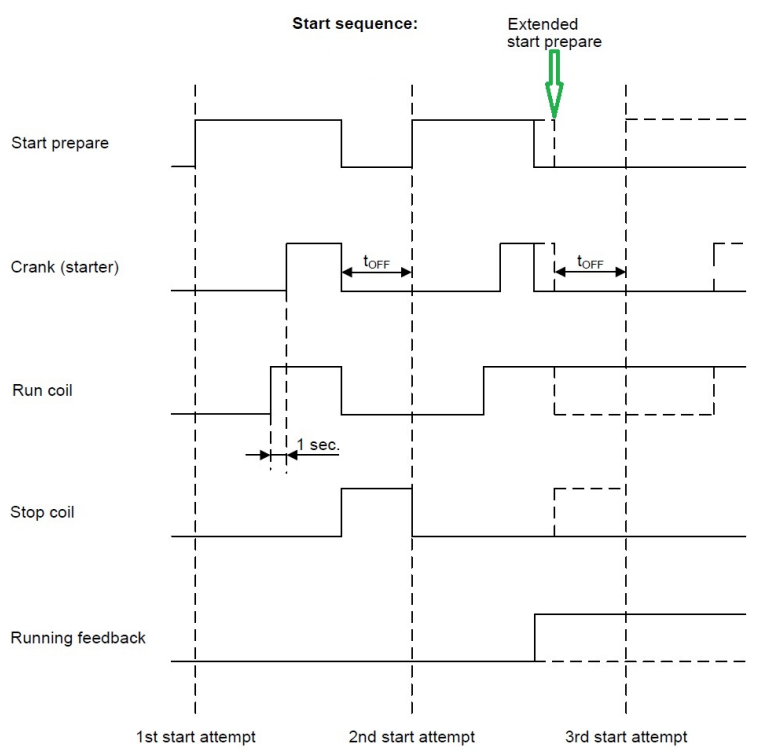

Run coil can be activated from 0 to 600 s before crank (starter) is executed. In this example, the timer is set to 1.0 s.

The Extended start prepare function keeps the Start prepare relay closed until Remove starter or Running detection is reached. This function can be helpful if some booster pumps for start fuel are used, so they are kept on until the engine is running.

#### Start sequence flowchart

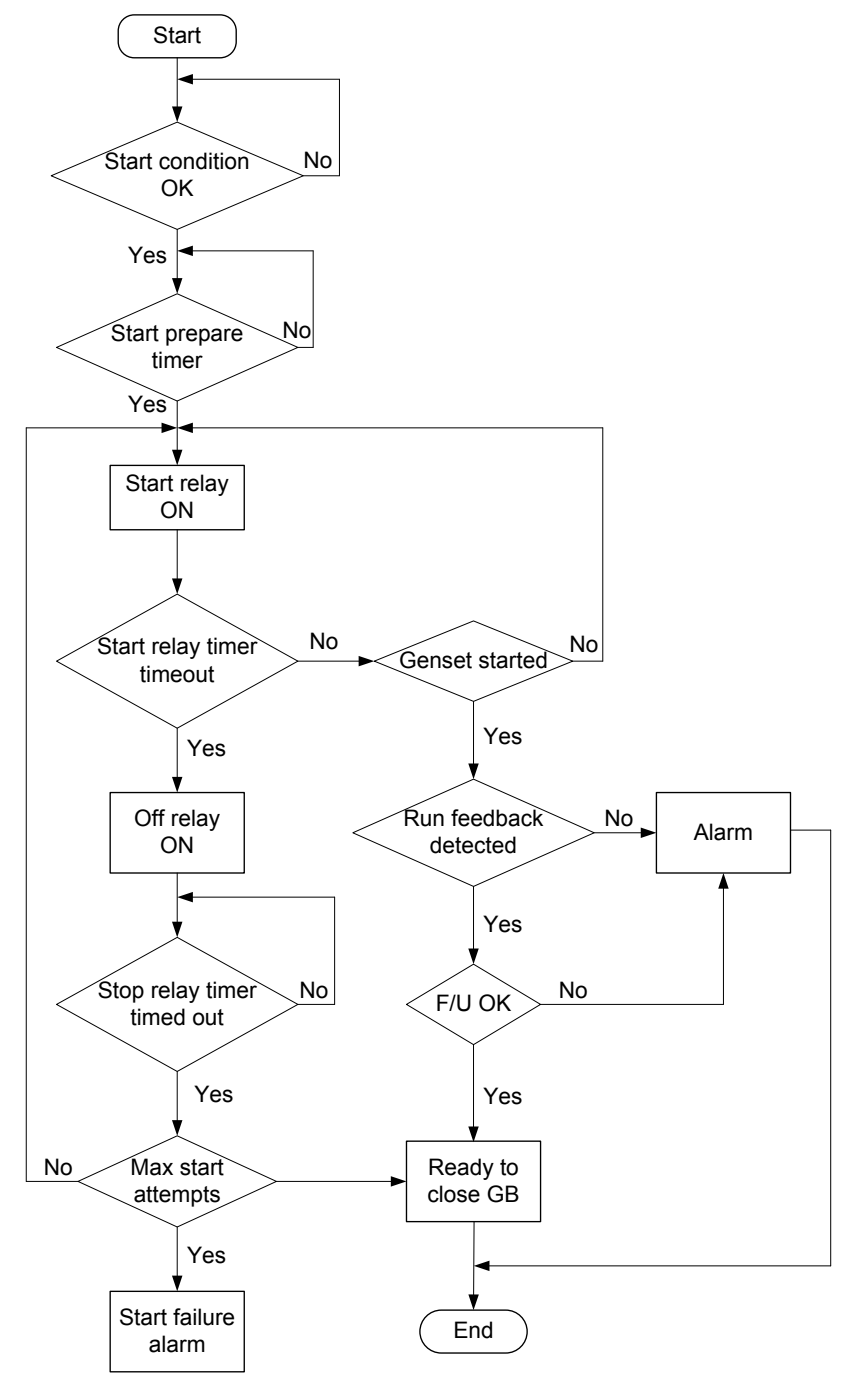

# 5.1.3 Start sequence conditions

The start sequence initiation can be controlled by the following multi-input conditions:

- RMI oil pressure
- RMI water temperature
- RMI oil pressure
- Binary input

This means that if, for example, the oil pressure is not primed to the sufficient value, the crank relay will not engage the starter motor.

These multi-input conditions can only be set with the USW.

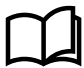

#### More information

See the chapter Multi-inputs in this document for more information about configuring multi-inputs.

If the Binary start threshold is used, the input is chosen from the I/O list in the Utility Software.

The diagram below shows an example where the RMI oil pressure signal in multi-input 20 builds up slowly and start is initiated at the end of the third start attempt.

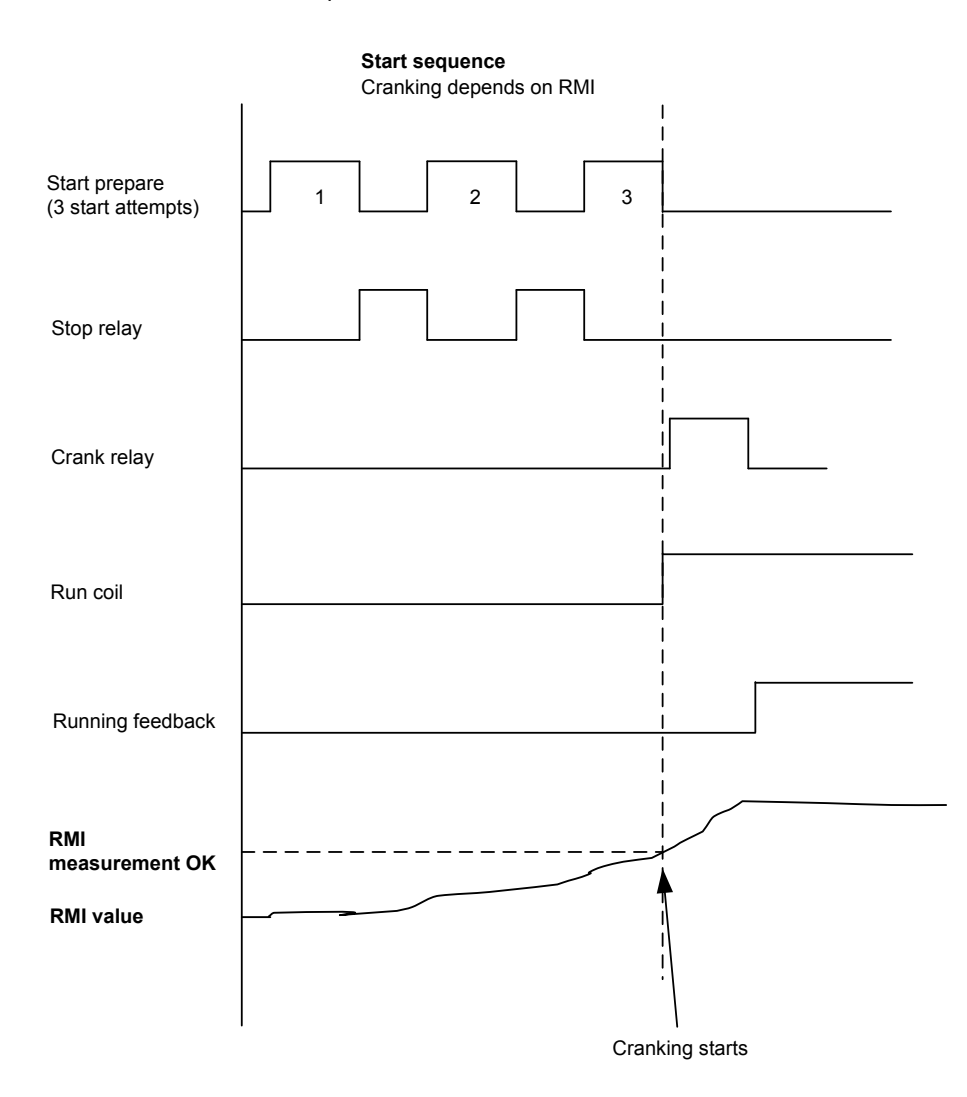

The crank/start is initiated as soon as the Start threshold limit is reached. By default, the AGC 150 waits until the Start prepare timer has expired and the Start threshold conditions are reached before the crank relay/start is initiated. This can be changed from parameter 6185, where the Start prepare type can be changed to Interrupt start prepare, which means that it is allowed to interrupt the start prepare and initiate as soon as the Start threshold conditions are reached.

Configure the Start sequence parameters under Settings > Engine > Start sequence > Before crank > Start threshold.

| Parameter | Text                       | Range                                              | Default        |
|-----------|----------------------------|----------------------------------------------------|----------------|
| 6185      | Start threshold input type | Multi-input 20<br>Multi-input 21<br>Multi-input 22 | Multi-input 20 |
| 6186      | Start threshold set point  | 0.0 to 300.0                                       | 0.0            |

# 5.1.4 Running feedback

Different types of running feedback can be used to detect if the motor is running. The running detection is made with a built-in safety routine. The running feedback selected is the primary feedback.

At all times, all types of running feedback are used for running detection. If the primary choice is not detecting any running feedback, the starter relay will stay activated for 1 additional second. If a running feedback is detected based on one of the secondary choices, the genset will start.

The genset will still be functional, even though a tacho sensor is damaged or dirty.

As soon as the genset is running, no matter if the genset is started based on the primary or secondary feedback, the running detection will be made based on all available types.

#### Figure 5.1 Running feedback

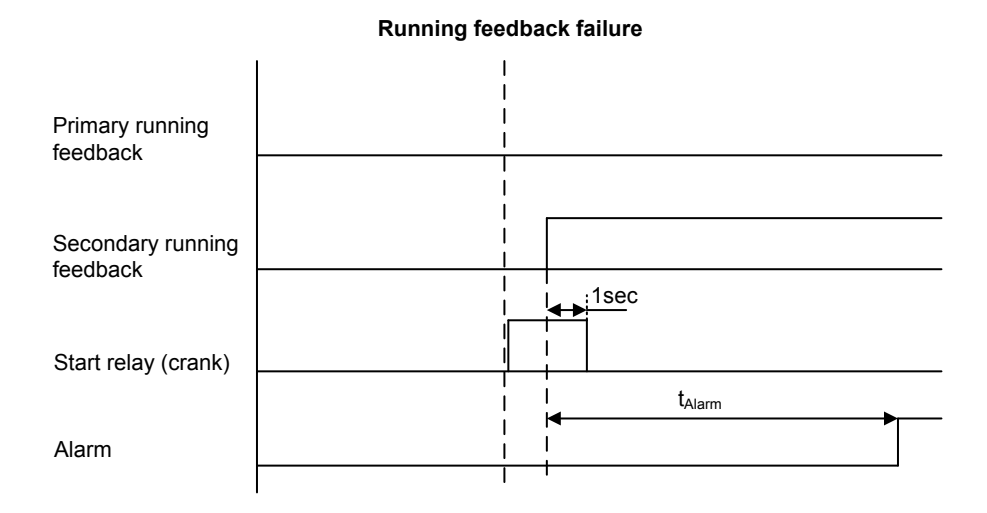

# Interruption of the start sequence

The start sequence is interrupted in the following situations:

| Event                          | Notes                                                                                                    |
|--------------------------------|----------------------------------------------------------------------------------------------------|
| Stop signal                    |                                                                                                    |
| Start failure                  |                                                                                                    |
| Remove starter feedback        | Tacho set point.                                                                                                    |
| Running feedback               | Digital input.                                                                                                    |
| Running feedback               | Tacho set point.                                                                                                    |
| Running feedback               | Frequency measurement is between 30.0 and 35.0 Hz.<br>The frequency measurement requires a voltage measurement of 30 % of $U_{NOM}$ .<br>The running detection based on the frequency measurement can replace the running feedback<br>based on tacho or digital input or engine communication. |
| Running feedback               | Oil pressure set point.                                                                                                    |
| Running feedback               | EIC (engine communication).                                                                                                    |
| Emergency stop                 |                                                                                                    |
| Alarm                          | Alarms with Shutdown or Trip and stop fail class.                                                                                                    |
| Stop button on the display     | Only in SEMI-AUTO or Manual mode.                                                                                                    |
| Modbus stop command            | SEMI-AUTO or Manual mode.                                                                                                    |
| Digital stop input             | SEMI-AUTO or Manual mode.                                                                                                    |
| Deactivate the Auto start/stop | AUTO mode in the genset modes Island operation, Fixed power, Load take-over or Mains power export mode.                                                                                                    |
| Running mode                   | It is not possible to change the running mode to Block as long as the genset is running.                                                                                                    |

Configure the parameters for Start sequence interruption under **Settings > Engine > Running detection**.

| Parameter | Text                                      | Range                                                                  | Default   |
|-----------|-------------------------------------------|------------------------------------------------------------------------|-----------|
| 6171      | Number of teeth for MPU running detection | 0 to 500 teeth                                                         | 0 teeth   |
| 6172      | Primary running detection type            | Digital input<br>MPU input<br>Frequency<br>EIC<br>Multi-input 20 to 23 | Frequency |
| 6173      | Running detection                         | 0 to 4000 RPM                                                          | 1000 RPM  |
| 6175      | Oil pressure                              | 0.0 to 150.0 bar                                                       | 0.0 bar   |

#### MPU wire break

The MPU wire break function is only active when the genset is not running. In this case, an alarm will be raised if the wire connection between the AGC and MPU breaks. The MPU wire alarm comes, when there is more than 400 k $\Omega$ .

Configure the parameters for MPU wire break alarms under **Settings > Engine > Running detection > MPU wirebreak**.

| Parameter | Text         | Range                                                                                                    | Default      |
|-----------|--------------|----------------------------------------------------------------------------------------------------|--------------|
| 4551      | Tacho sensor | Tacho sensor<br>Hall sensor*                                                                                      | Tacho sensor |
| 4552      | Output A     | Not used<br>Relay 5, 6 and 9 to 18<br>Limits                                                                      | Not used     |
| 4553      | Output B     | Not used<br>Relay 5, 6 and 9 to 18<br>Limits                                                                      | Not used     |
| 4554      | Enable       | OFF<br>ON                                                                                                    | OFF          |
| 4555      | Fail class   | Block<br>Warning<br>Trip GB<br>Trip + Stop<br>Shutdown<br>Trip MB<br>Safety stop<br>Trip MB/GB<br>Controlled stop | Warning      |

\*Note: No wire break on Hall sensor.

Configure the parameter for Remove starter under **Settings > Engine > Start sequence > After crank > Remove starter**.

| Parameter | Text         | Range         | Default |
|-----------|--------------|---------------|---------|
| 6174      | Remove start | 1 to 2000 RPM | 400 RPM |

# 5.1.5 Start-up overview

### Figure 5.2 Start up overview

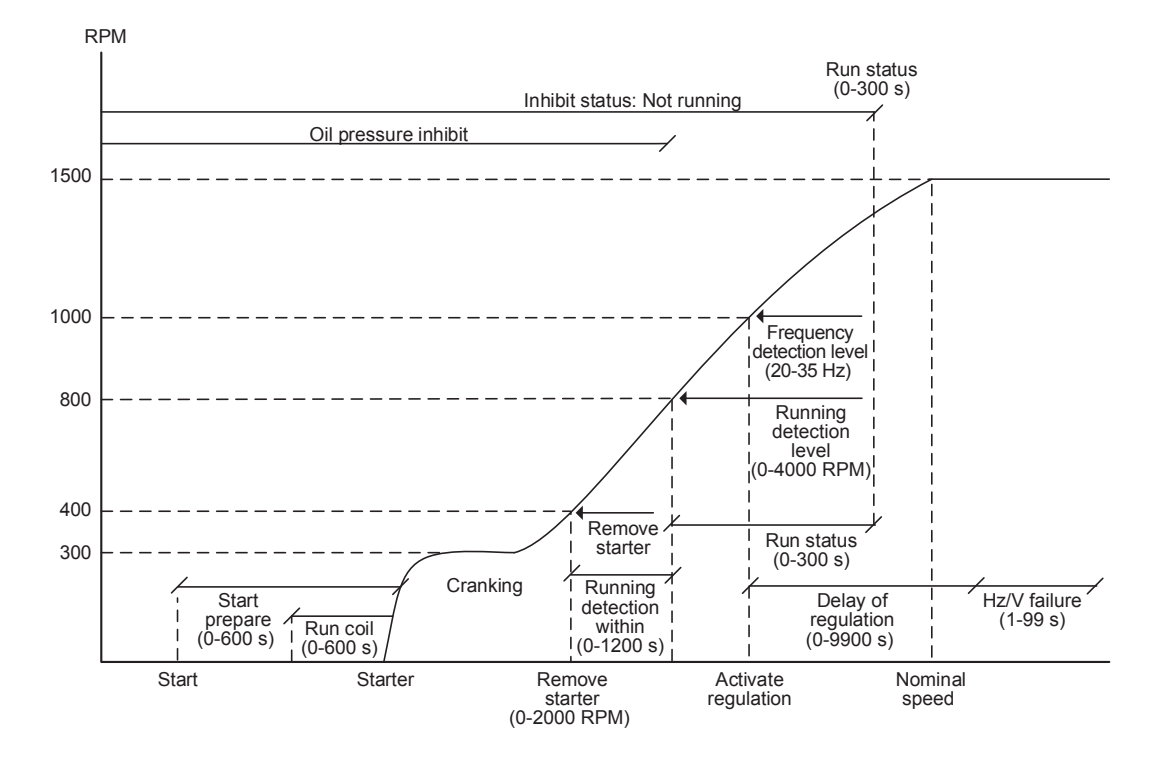

# Set points related to the start sequence

| Parameter | Text                           | Description                                                                                                    |
|-----------|--------------------------------|----------------------------------------------------------------------------------------------------|
| 6181      | Start prepare                  | Start prepare is used for start preparation, for example pre-lubrication or pre-glowing.<br>The Start prepare relay is activated when the start sequence is initiated, and deactivated<br>when the start relay is activated.<br>If the timer is set to 0.0 s, the Start prepare function is deactivated.                                                                                                    |
| 6182      | Extended prepare               | Extended prepare will activate the Start prepare relay when the start sequence is initiated.<br>The relay is activated until the specified time has expired.<br>If the Extended prepare time exceeds the Start ON time, the Start prepare relay is<br>deactivated when the Start relay deactivates.<br>If the timer is set to 0.0 s, the Extended prepare function is deactivated.                                                                                                    |
| 6183      | Start ON time                  | The starter will be activated for this period when cranking.                                                                                                    |
| 6184      | Start OFF time                 | The pause between two start attempts.                                                                                                    |
| 6151      | Run coil timer                 | The timer for the run coil is a set point for how long the run coil will be activated before cranking the engine. This gives the ECU time to start up before cranking.                                                                                                    |
| 6174      | Remove starter                 | The starter is removed, when the RPM set point is reached. (only when the Running detection type is configured as either MPU or EIC RPM).                                                                                                    |
| 6173      | Running detection<br>RPM level | The set point defines the Running detection level in RPM (only when the Running detection type is configured as either MPU or EIC RPM).                                                                                                    |
| 6351      | Run detection                  | This timer is set to make sure that the engine goes from the RPM level, Remove starter and<br>Running detection level (only when the Running detection type is configured as either MPU<br>or EIC RPM).<br>If other Running detection types than MPU or EIC RPM are used, the starter is ON until the<br>Frequency detection level is reached.<br>If the timer exceeds, and the level is not reached, the start sequence will repeat, using a<br>start attempt.<br>If all Start attempts is used, the Start failure will appear. |

| Parameter | Text                      | Description                                                                                                    |
|-----------|---------------------------|----------------------------------------------------------------------------------------------------|
| 6165      | Frequency detection level | When the configured level is reached, the regulators will start working to reach the nominal values. The regulators can be delayed with Delay regulation.                                                                                                    |
| 2740      | Delay regulation          | The regulation start can be delayed with this timer.<br>If the setup is running on nominal settings, and Delay regulation is set to 0, the genset will<br>overshoot the nominal frequency on start-up, as the regulators start increasing as soon as<br>they are turned on.<br>If this timer is used, the regulation is delayed until the timer has expired. The timer is usually<br>set so the generator can reach the nominal frequency and voltage within the time frame. |
| 6161      | Run status timer          | The timer starts when the Running detection level or the Frequency detection level is reached.<br>When the timer exceeds, the inhibit status Not running will be deactivated, and the running alarms and failures will be enabled.                                                                                                    |

### Alarms related to the start sequence

| Parameter | Text                          | Description                                                                                                    |
|-----------|-------------------------------|----------------------------------------------------------------------------------------------------|
| 4530      | Crank failure alarm           | This alarm is activated, if MPU is configured as the primary running feedback and the specified RPM is not reached before the delay has expired.                                                                                                    |
| 4540      | Run feedback failure<br>alarm | This alarm is activated, if there is a failure on the Primary running feedback.<br>For example, if the Primary running feedback is configured to digital input without running detection, and an active secondary running feedback detects the engine to be running.<br>The delay to be set is the time from the secondary running detection until the alarm is raised. |
| 4560      | Hz/V failure alarm            | This alarm is activated, if the frequency and voltage are not within the limits configured in Blackout df/dUmax, after the running feedback is received.                                                                                                    |
| 6352      | Engine externally stopped     | This alarm is activated, if the running sequence is active and the engine is below Running detection and Frequency detection level without any command from AGC 150.                                                                                                    |

### Start up overview with idle run

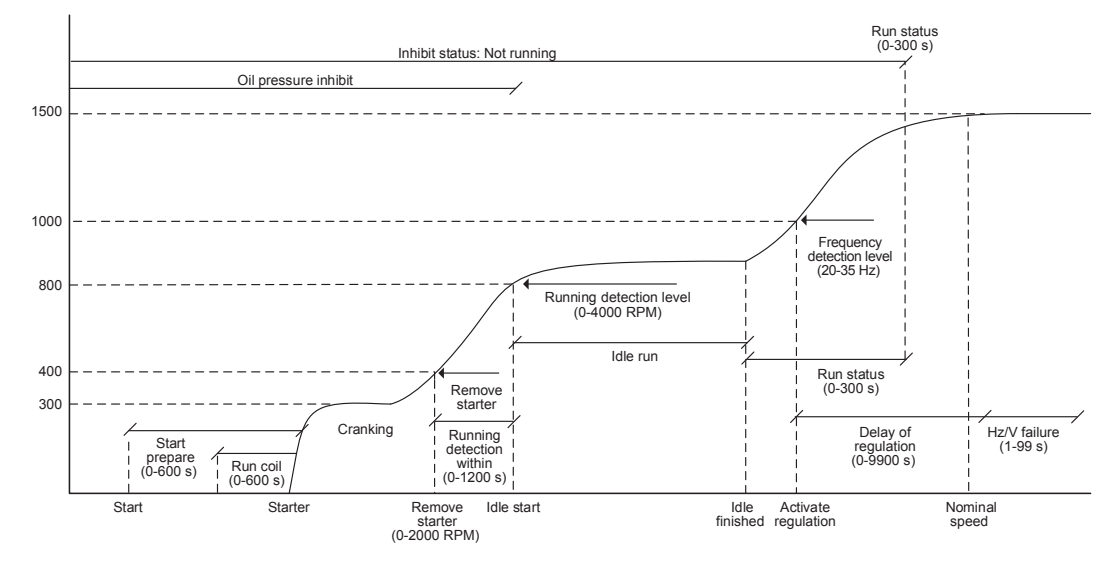

The set points and alarms are the same as above, except for the idle run function.

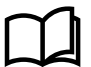

#### More information

See Engine/Generator/Mains, Idle running in this document for more information on the idle running function.

# 5.1.6 Stop sequence

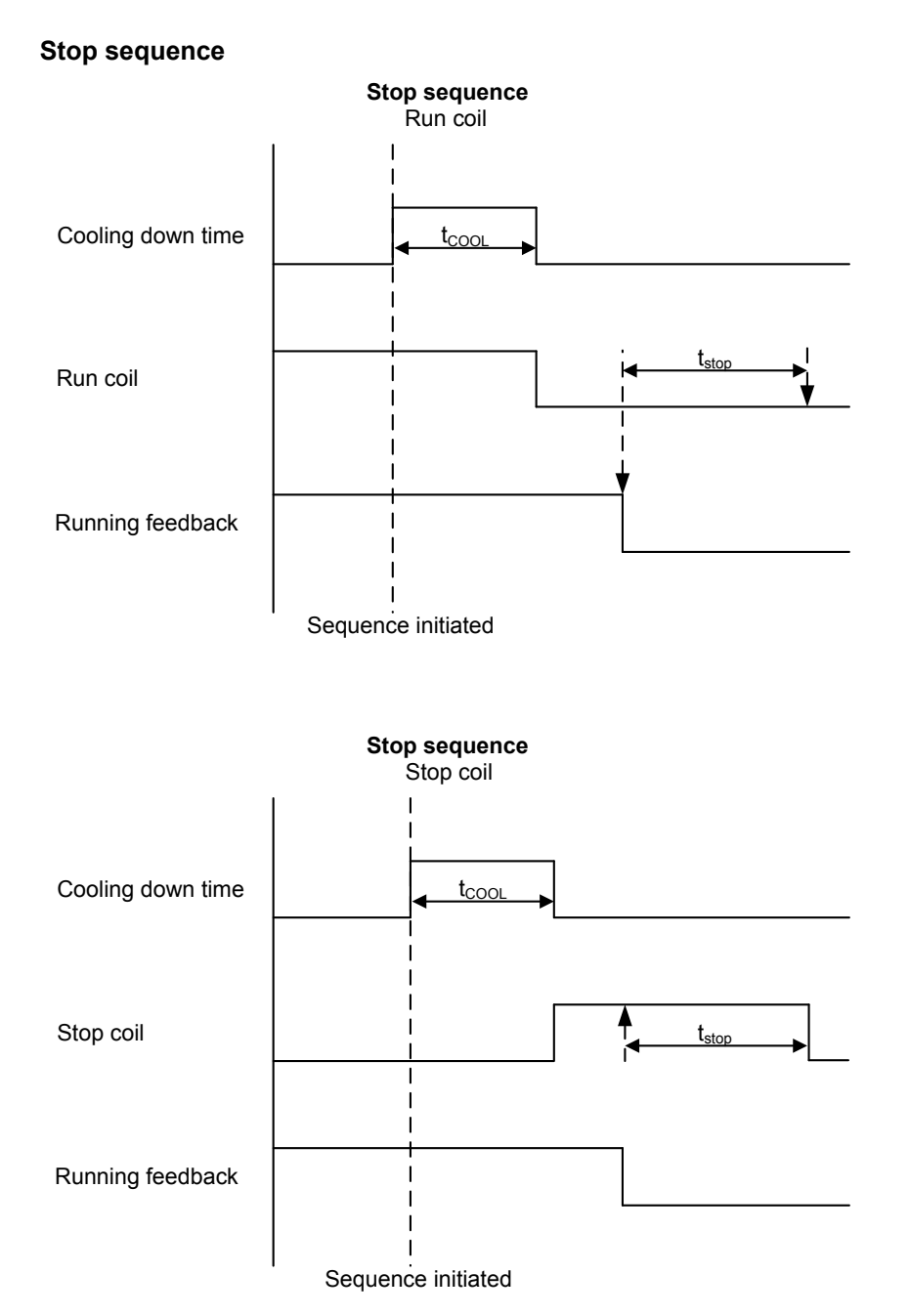

The Stop sequence will be activated if a stop command is given. The Stop sequence includes the cooling down time if the stop is a normal or controlled stop.

Configure the Stop sequence cooling down time under **Settings > Engine > Stop sequence > Cooldown**.

| Parameter | Text         | Range       | Default |
|-----------|--------------|-------------|---------|
| 6211      | Cooling down | 0 to 9900 s | 240 s   |

### Table 5.1Stop sequence commands

| Description         | Cooling down | Stop | Notes |
|---------------------|--------------|------|-------|
| AUTO mode stop      | х            | x    |       |
| Trip and stop alarm | х            | x    |       |

| Description                       | Cooling down | Stop | Notes                                                                                                    |
|-----------------------------------|--------------|------|----------------------------------------------------------------------------------------------------|
| <i>Stop</i> button on the display | (X)          | x    | SEMI-AUTO or Manual. Cooling down is interrupted if the <i>Stop</i> button is activated twice.                                    |
| Remove Auto start/stop            | x            | x    | <ul> <li>AUTO mode:</li> <li>Island operation</li> <li>Fixed power</li> <li>Load take-over</li> <li>Mains power export</li> </ul> |
| Emergency stop                    |              | х    | GB opens and engine shuts down.                                                                                                   |

The Stop sequence can only be interrupted during the cooling down period. If the genset has the status of Genset stopping, a new Start sequence cannot be initiated until the genset has been fully stopped.

Interruption of the Cooldown period can occur in these situations:

| Event                                              | Notes                                                                              |
|----------------------------------------------------|------------------------------------------------------------------------------------|
| Mains failure                                      | AMF mode selected (or mode shift selected ON) and AUTO mode selected.              |
| Start button is pressed/remote command is given    | SEMI-AUTO mode: Engine will run in idle/nominal speed.                             |
| Digital start input                                | AUTO mode: Island operation and fixed power, load take-over or mains power export. |
| Exceeding set point                                | AUTO mode: Peak shaving.                                                           |
| GB close button is pressed/remote command is given | SEMI-AUTO mode only.                                                               |

**NOTE** When the engine is stopped, the analogue speed governor output is reset to the offset value.

### Set points related to Stop sequence

Configure the parameters for Stop failure under Settings > Engine > Stop sequence > Stop failure.

| Parameter | Text                                 | Range                                                                                                    | Default  |
|-----------|--------------------------------------|----------------------------------------------------------------------------------------------------|----------|
| 4581      | Stop failure timer                   | 10.0 to 120.0 s                                                                                                   | 30.0 s   |
| 4582      | Stop failure, Output A               | Not used                                                                                                    | Not used |
| 4583      | Stop failure, Output B               | Not used                                                                                                    | Not used |
| 4584      | Activation of the stop failure alarm | OFF<br>ON                                                                                                    | ON       |
| 4585      | Stop failure alarm fail class        | Block<br>Warning<br>Trip GB<br>Trip + Stop<br>Shutdown<br>Trip MB<br>Safety stop<br>Trip MB/GB<br>Controlled stop | Shutdown |

Configure the parameter for Extended stop under **Settings > Engine > Stop sequence > Extended stop**.

| Parameter | Text                | Range         | Default |
|-----------|---------------------|---------------|---------|
| 6212      | Extended stop timer | 1.0 to 99.0 s | 5.0 s   |

Configure the parameters for Stop threshold under **Settings > Engine > Stop sequence > Stop threshold**.

| Parameter | Text                      | Range                                               | Default        |
|-----------|---------------------------|-----------------------------------------------------|----------------|
| 6213      | Input type                | Multi input 20 to 23<br>M-Logic<br>EIC temp. inputs | Multi input 20 |
| 6214      | Threshold value/set point | 0 to 482 °                                          | 0 °            |

**NOTE** If the cooling down timer is set to 0.0 s, the cooling down sequence will be infinite.

## Stop sequence flowchart

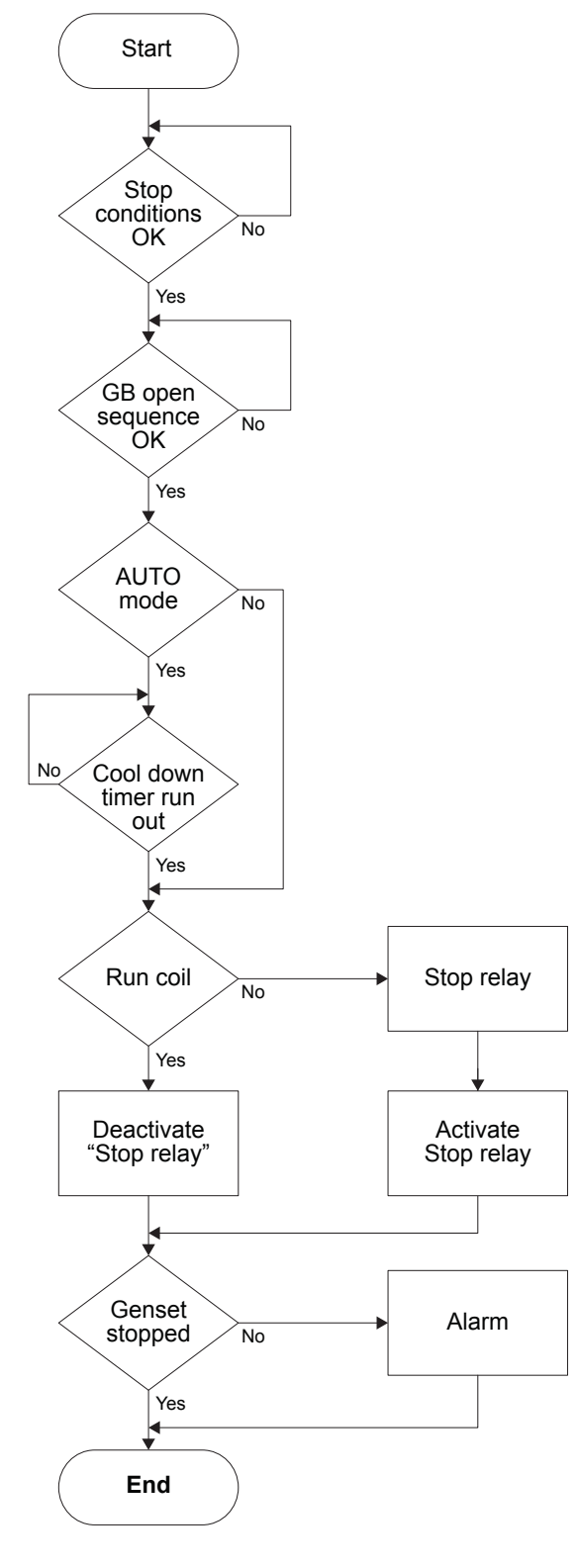

# 5.1.7 Breaker sequences

The breaker sequences is activated according to the selected mode.

#### Table 5.2 Controller operation modes

| Controller operation mode | Plant running mode | Breaker control       |
|---------------------------|--------------------|-----------------------|
| AUTO                      | All                | Controlled by AGC 150 |
| SEMI-AUTO                 | All                | Button/remote command |

| Controller operation mode | Plant running mode | Breaker control                       |
|---------------------------|--------------------|---------------------------------------|
| Manual (only genset)      | All                | Button/remote command                 |
| Block (only genset)       | All                | None (only possible to open breakers) |

Before closing the breakers, the voltage and frequency must be stabilised within a defined time frame.

#### Configure the time frame under Settings > Generator > AC configuration > Voltage and freq. OK > Hz/V OK.

| Parameter | Text          | Range         | Default |
|-----------|---------------|---------------|---------|
| 6221      | Hz/V OK timer | 0.0 to 99.0 s | 5.0 s   |

Configure the parameters for the allowed deviation from nominal voltage and frequency settings under Settings > Generator > AC configuration > Voltage and freq. OK > Blackout / Hz/V OK\*.

| Parameter | Text           | Range         | Default |
|-----------|----------------|---------------|---------|
| 2111      | Blackout dfMin | 0.0 to 5.0 Hz | 3.0 Hz  |
| 2112      | Blackout dfMax | 0.0 to 5.0 Hz | 3.0 Hz  |
| 2113      | Blackout dUMin | 2 to 20 %     | 5 %     |
| 2114      | Blackout dUMax | 2 to 20 %     | 5 %     |

\*Note: The settings are used for both Hz/V OK and Blackout.

Configure the voltage and frequency failure alarm under Settings > Generator > AC configuration > Voltage and freq. OK > Hz/V failure.

| Parameter | Text       | Range                                                                                                    | Default  |
|-----------|------------|----------------------------------------------------------------------------------------------------|----------|
| 4561      | Timer      | 1.0 to 99.0 s                                                                                                    | 30.0 s   |
| 4562      | Output A   | Not used<br>Relay 5, 6 and 9 to 18<br>Limits                                                                      | Not used |
| 4563      | Output B   | Not used<br>Relay 5, 6 and 9 to 18<br>Limits                                                                      | Not used |
| 4564      | Enable     | OFF<br>ON                                                                                                    | OFF      |
| 4565      | Fail class | Block<br>Warning<br>Trip GB<br>Trip + Stop<br>Shutdown<br>Trip MB<br>Safety stop<br>Trip MB/GB<br>Controlled stop | Shutdown |

#### Set points for MB control

| Parameter | Text           | Description                                                                                                    |
|-----------|----------------|----------------------------------------------------------------------------------------------------|
| 7081      | Mode shift     | When enabled, the AGC will perform the AMF sequence in case of a mains failure, regardless of the actual plant running mode.                                                                                                    |
| 7082      | MB close delay | The time from GB/TB OFF to MB ON, when back synchronisation is OFF (only stand-alone or mains controller with MB and TB).                                                                                                    |
| 7083      | Back Sync.     | Enables synchronisation from mains to generator.<br>With back synchronisation: When the <i>GB</i> or <i>MB</i> button is activated, the AGC 150 starts<br>synchronising if the generator or mains voltage is present. The GB can close directly if the<br>MB is open, and the MB can close directly if the GB is open<br>Without back synchronisation: The GB can only be closed if the mains breaker is open. The<br>MB can only be closed if the generator breaker is open |
| 7084      | Sync. to mains | Enables synchronisation from generator to mains.                                                                                                    |
| 7085      | Load time      | After opening the breaker, the MB ON sequence will not be initiated before this delay has expired.                                                                                                    |

If no MB is represented, then the relays for opening/closing and inputs for feedbacks normally used for MB control/supervision

become configurable. With the Utility Software, select the *Application configuration* tab to configure the plant design, if the application does not include an MB.

Configure the Mode shift under Settings > Mains > AMF functions > AMF timers.

| Parameter | Text       | Range                           | Default        |
|-----------|------------|---------------------------------|----------------|
| 7081      | Mode shift | Mode shift OFF<br>Mode shift ON | Mode shift OFF |

Configure the MB close delay and Spring load time under Settings > Breakers > Mains breaker > Breaker configuration.

| Parameter | Text             | Range         | Default |
|-----------|------------------|---------------|---------|
| 7082      | MB close delay   | 0.0 to 30.0 s | 0.5 s   |
| 7085      | Spring load time | 0.0 to 30.0 s | 0.0 s   |

Configure the Synchronisation under **Settings > Synchronisation > Mains parallel settings**.

| Parameter | Text                     | Range     | Default |
|-----------|--------------------------|-----------|---------|
| 7083      | Back synchronisation     | OFF<br>ON | OFF     |
| 7084      | Synchronisation to mains | OFF<br>ON | ON      |

#### **AMF MB opening**

If AGC 150 operates in Automatic Mains Failure (AMF), it is necessary to select the functionality of the mains breaker opening function. This can be helpful, when the MB can only be operated with voltage on the mains or on the busbar.

Configure the parameter for Mains failure control under Settings > Mains > AMF functions > Start seq. in AMF mode.

| Parameter | Text                  | Range                                  | Default                |
|-----------|-----------------------|----------------------------------------|------------------------|
| 7065      | Start-up fail control | Start engine + open MB<br>Start engine | Start engine + open MB |

| Parameter | Text | Range                  | Default |
|-----------|------|------------------------|---------|
|           |      | Open MB when eng ready |         |

# Table 5.3 Parameter 7065 sequences

| Setting                | Sequence with no failure                                                                                                    | Sequence with start failure                                                                                                    |
|------------------------|----------------------------------------------------------------------------------------------------|----------------------------------------------------------------------------------------------------|
| Start engine + open MB | <ol> <li>Mains failure delay timer is running.</li> <li>Mains breaker opens.</li> <li>Engine starts.</li> <li>Volt/Hz OK timer is running.</li> <li>Generator breaker closes.</li> </ol> | <ol> <li>Mains failure delay timer is running.</li> <li>Mains breaker opens.</li> <li>Engine tries to start.</li> <li>Generator start failure.</li> </ol>        |
| Start engine           | <ol> <li>Mains failure delay timer is running.</li> <li>Engine starts.</li> <li>Volt/Hz OK timer is running.</li> <li>Mains breaker opens.</li> <li>Generator breaker closes.</li> </ol> | <ol> <li>Mains failure delay timer is running.</li> <li>Engine tries to start.</li> <li>Generator start failure.</li> <li>Mains breaker opens.</li> </ol>        |
| Open MB when eng ready | <ol> <li>Mains failure delay timer is running.</li> <li>Engine starts.</li> <li>Volt/Hz OK timer is running.</li> <li>Mains breaker opens.</li> <li>Generator breaker closes.</li> </ol> | <ol> <li>Mains failure delay timer is running.</li> <li>Engine tries to start.</li> <li>Generator start failure.</li> <li>Mains breaker stays closed.</li> </ol> |

### AMF timers

Configure the AMF timers under **Settings > Mains > AMF functions > AMF timers**.

| Parameter | Text                  | Range          | Default |
|-----------|-----------------------|----------------|---------|
| 7061      | U mains failure delay | 0.5 to 990.0 s | 5.0 s   |
| 7062      | U mains OK delay      | 2 to 9900 s    | 2 s     |
| 7071      | f mains failure delay | 0.5 to 990.0 s | 5.0 s   |
| 7072      | f mains OK delay      | 2 to 9900 s    | 2 s     |
| 7081      | Mode shift            | OFF<br>ON      | OFF     |

Configure the Voltage unbalance under **Settings > Mains > Voltage and freq. limits > Voltage settings**.

| Parameter | Text        | Range      | Default |
|-----------|-------------|------------|---------|
| 7066      | U unbalance | 2 to 100 % | 100 %   |

Configure the timer for Voltage and frequency OK under Settings > Generator > AC configuration > Voltage and freq. OK > Hz/V OK.

| Parameter | Text          | Range         | Default |
|-----------|---------------|---------------|---------|
| 6221      | Hz/V OK timer | 0.0 to 99.0 s | 5.0 s   |

Configure the timers for GB control under **Settings > Breakers > Generator breaker > Breaker configuration**.

| Parameter | Text           | Range         | Default |
|-----------|----------------|---------------|---------|
| 6231      | GB close delay | 0.0 to 30.0 s | 2.0 s   |
| 6232      | Load time      | 0.0 to 30.0 s | 0.0 s   |

Configure the timers for MB control under **Settings > Breakers > Mains breaker > Breaker configuration**.

| Parameter | Text           | Range         | Default |
|-----------|----------------|---------------|---------|
| 7082      | MB close delay | 0.0 to 30.0 s | 0.5 s   |
| 7085      | Load time*     | 0.0 to 30.0 s | 0.0 s   |

\*Note: The MB Load time timer is only active if back synchronisation is deactivated.

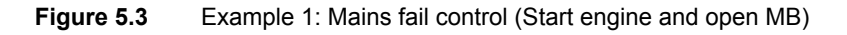

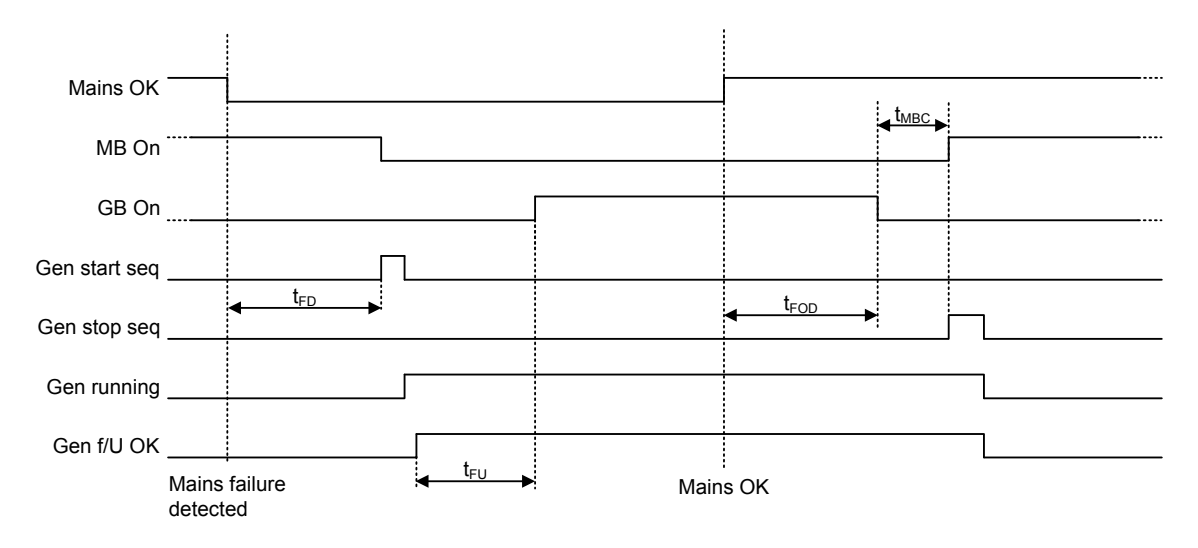

Figure 5.4 Example 2: Mains fail control (Start engine)

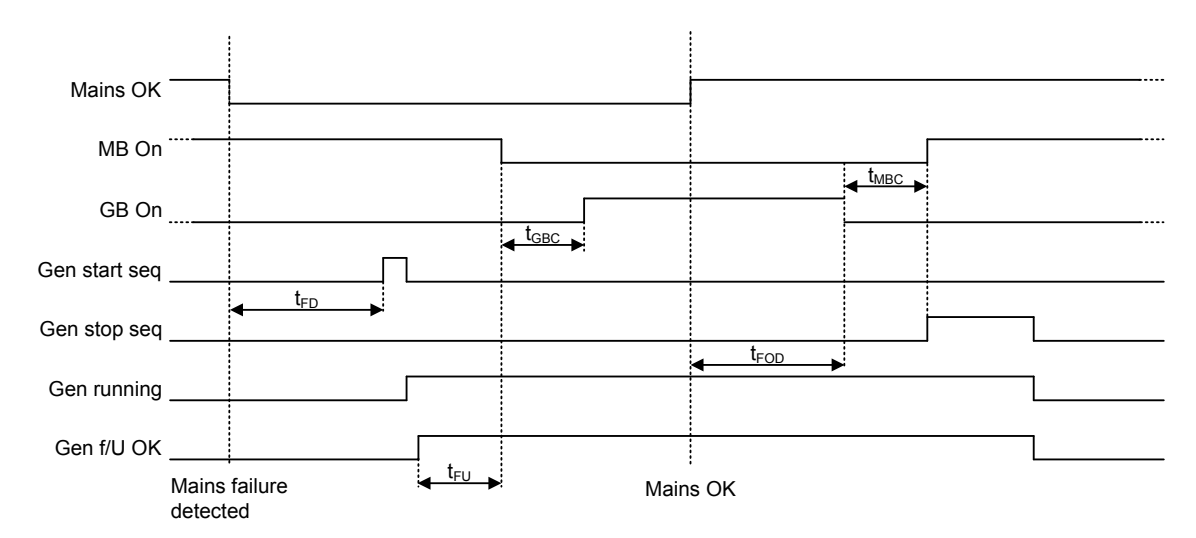

# Conditions for breaker operations

The breaker sequences depend on the breaker positions and the frequency/voltage measurements.

| Sequence              | Condition                                          |
|-----------------------|----------------------------------------------------|
| GB ON, direct closing | Running feedback<br>Generator frequency/voltage OK |

| Sequence               | Condition                                                                                      |
|------------------------|------------------------------------------------------------------------------------------------|
|                        | MB open                                                                                        |
| MB ON, direct closing  | Mains frequency/voltage OK<br>GB open                                                          |
| GB ON, synchronising   | Running feedback<br>Generator frequency/voltage OK<br>MB closed<br>No generator failure alarms |
| MB ON, synchronising   | Mains frequency/voltage OK<br>GB closed<br>No generator failure alarms                         |
| GB OFF, direct opening | MB open                                                                                        |
| MB OFF, direct opening | Alarms with fail classes: Shut down or Trip MB alarms                                          |
| GB OFF, de-loading     | MB closed                                                                                      |
| MB OFF, de-loading     | Alarms with fail class: Trip and stop                                                          |

# **GB** open sequence flowchart

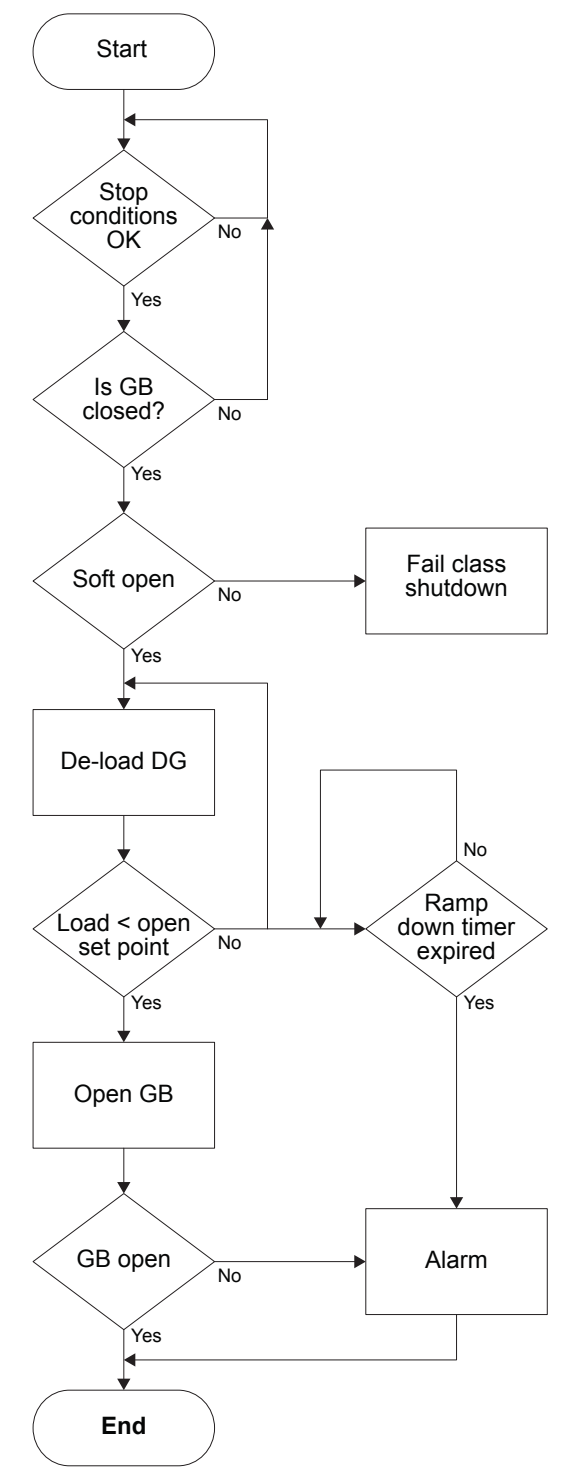

# MB open sequence flowchart

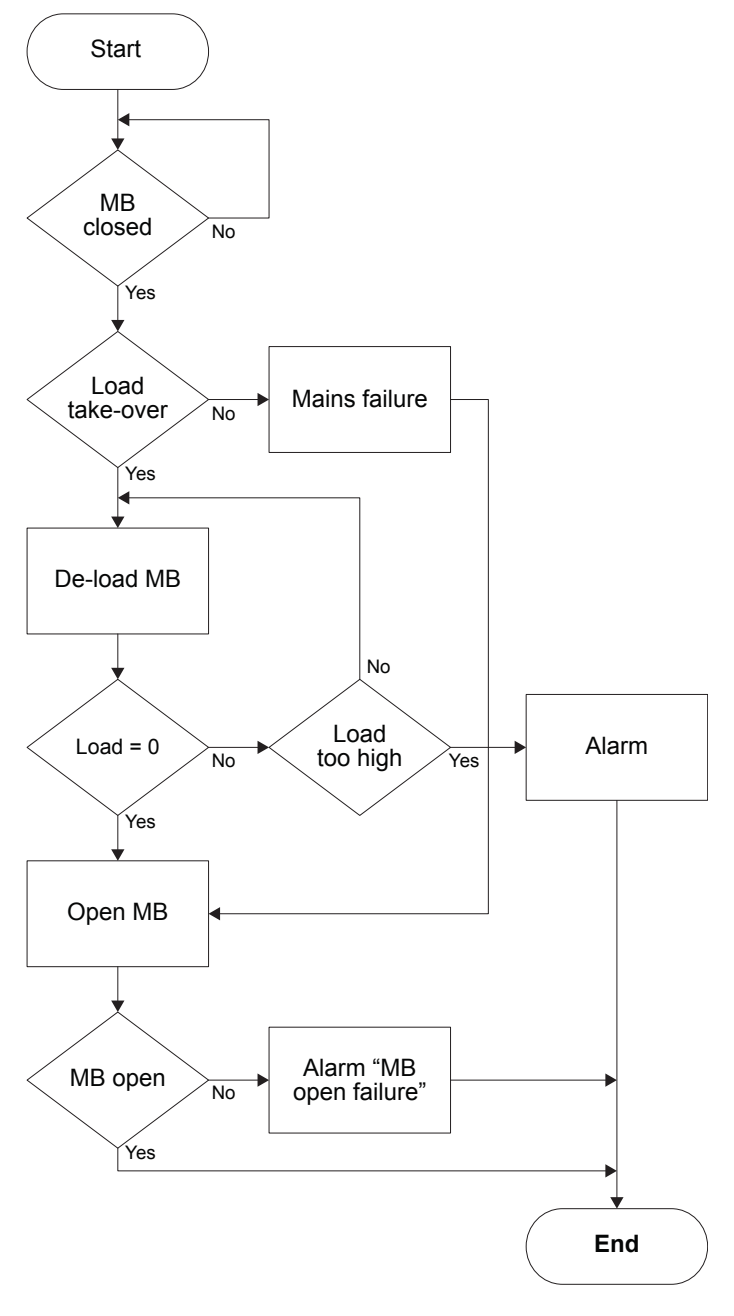

#### MB close sequence flowchart

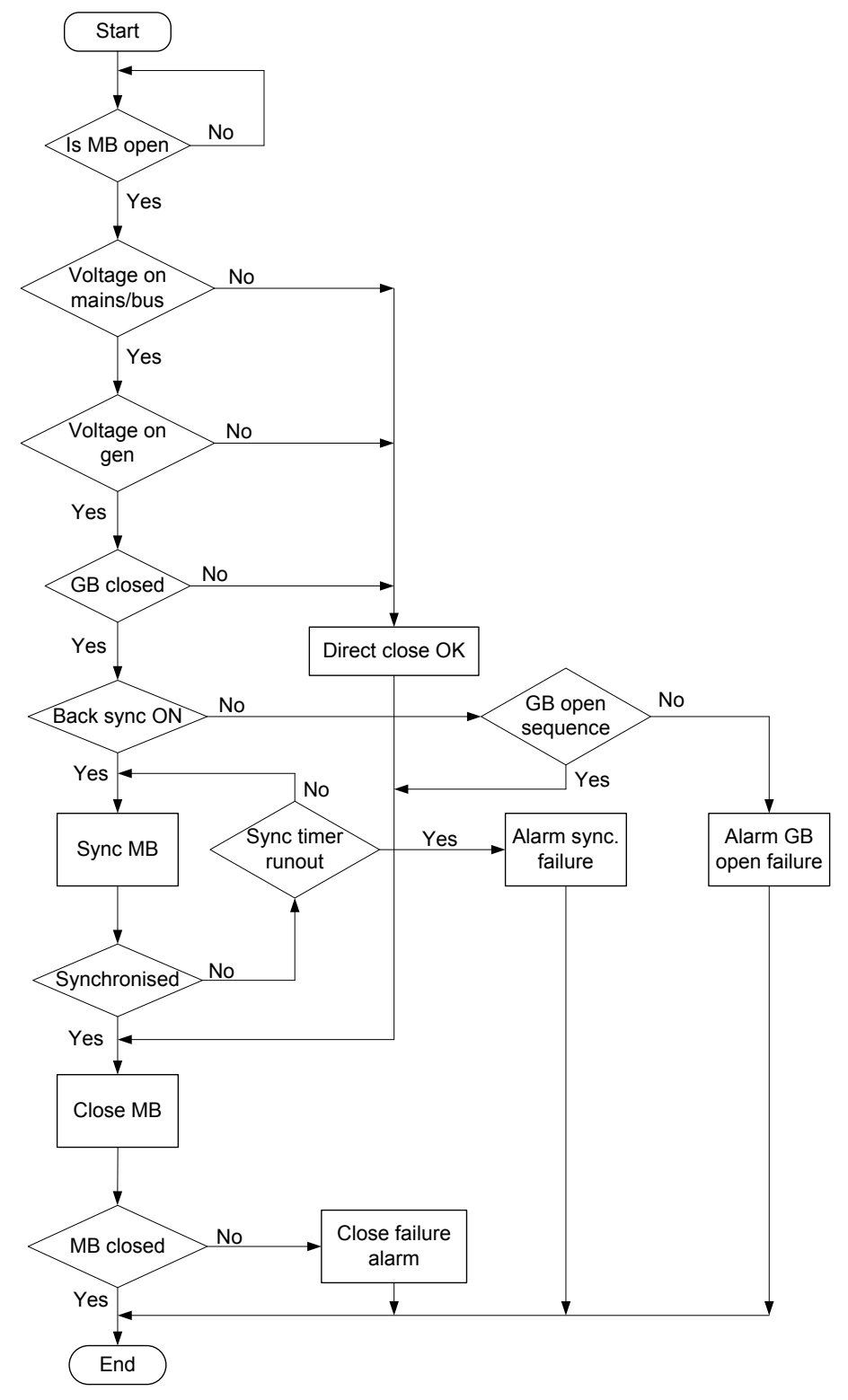

### GB close sequence flowchart

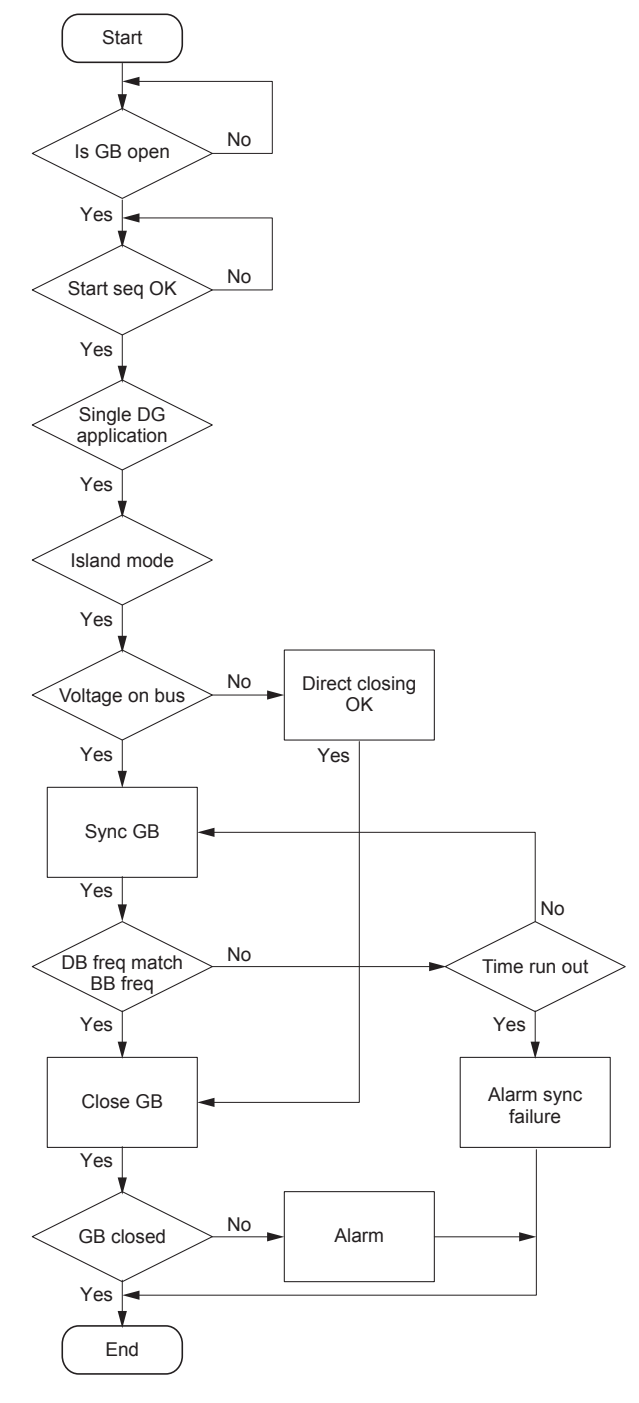

### Mode shift flowchart

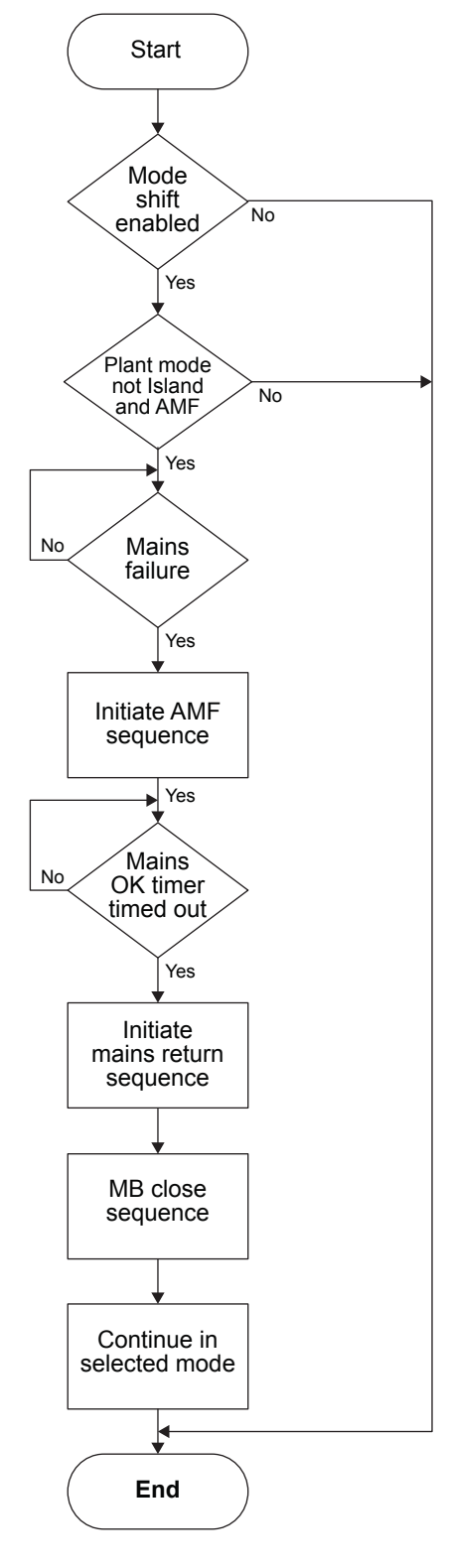

# 5.2 Breaker types

# 5.2.1 Breaker types

There are five breaker type settings for generator breaker and mains breaker. Set the breaker type with the Utility Software under *Application configuration*.

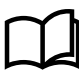

#### More information

See Utility Software, Setup of applications in this document for more information about how to set up applications.

### **Continuous NE and Continuous ND**

Continuous NE is a normally energised signal, and Continuous ND is a normally de-energised signal. These settings are usually used in combination with a contactor.

AGC 150 will only use the Close breaker output:

- Closed output is closing the contactor.
- Opened output is opening the contactor.

The Open breaker output can be used for other purposes.

#### Pulse

This setting is usually used in combination with a circuit breaker. AGC 150 will use the Close breaker and the Open breaker outputs

- The Close breaker output will close shortly to close the the circuit breaker.
- The Open breaker output will close shortly to open the circuit breaker.

#### External/ATS no control

This setting is used to indicate the position of the breaker, but the breaker is not controlled by AGC 150.

#### Compact

This setting is usually used in combination with a direct controlled motor driven breaker. AGC 150 will use the Close breaker and the Open breaker outputs:

- The Close breaker output will close shortly to close the compact breaker.
- The Open breaker output will close to open the compact breaker and keep closed long enough to recharge the breaker.

If the compact breaker is tripped externally, it is recharged automatically before next closing.

#### Settings (all breaker types)

Configure the synchronisation time for each breaker under **Settings > Synchronisation > Dynamic sync.** 

| Parameter | Text                       | Range        | Default |
|-----------|----------------------------|--------------|---------|
| 2025      | Synchronisation time GB/TB | 40 to 300 ms | 50 ms   |
| 2026      | Synchronisation time MB    | 40 to 300 ms | 50 ms   |

#### Settings for Generator breaker

Configure the parameters for GB Open fail time under **Settings > Breakers > Generator breaker > Breaker monitoring > GB Open fail**.

| Parameter | Text       | Range                                                                            | Default  |
|-----------|------------|----------------------------------------------------------------------------------|----------|
| 2161      | Timer      | 1.0 to 10.0 s                                                                    | 2.0 s    |
| 2162      | Output A   | Not used<br>Relay 5, 6 and 9 to 18<br>Limits                                     | Not used |
| 2163      | Output B   | Not used<br>Relay 5, 6 and 9 to 18<br>Limits                                     | Not used |
| 2164      | Enable     | OFF<br>ON                                                                        | ON       |
| 2165      | Fail class | Block<br>Warning<br>Trip GB<br>Trip + Stop<br>Shutdown<br>Trip MB<br>Safety stop | Warning  |

| Parameter | Text | Range                         | Default |
|-----------|------|-------------------------------|---------|
|           |      | Trip MB/GB<br>Controlled stop |         |

Configure the parameters for GB Close fail time under Settings > Breakers > Generator breaker > Breaker monitoring > GB Close fail

| Parameter | Text       | Range                                                                                                    | Default  |
|-----------|------------|----------------------------------------------------------------------------------------------------|----------|
| 2171      | Timer      | 1.0 to 10.0 s                                                                                                    | 2.0 s    |
| 2172      | Output A   | Not used<br>Relay 5, 6 and 9 to 18<br>Limits                                                                      | Not used |
| 2173      | Output B   | Not used<br>Relay 5, 6 and 9 to 18<br>Limits                                                                      | Not used |
| 2174      | Enable     | OFF<br>ON                                                                                                    |          |
| 2175      | Fail class | Block<br>Warning<br>Trip GB<br>Trip + Stop<br>Shutdown<br>Trip MB<br>Safety stop<br>Trip MB/GB<br>Controlled stop | Warning  |

### Settings for Mains breaker

Configure the parameters for MB Open fail time under **Settings > Breakers > Mains breaker > Breaker monitoring > MB Open fail**.

| Parameter | Text       | Range                                                                                                    | Default  |
|-----------|------------|----------------------------------------------------------------------------------------------------|----------|
| 2201      | Timer      | 1.0 to 10.0 s                                                                                                    | 2.0 s    |
| 2202      | Output A   | Not used<br>Relay 5, 6 and 9 to 18<br>Limits                                                                      | Not used |
| 2203      | Output B   | Not used<br>Relay 5, 6 and 9 to 18<br>Limits                                                                      | Not used |
| 2204      | Enable     | OFF<br>ON                                                                                                    | ON       |
| 2205      | Fail class | Block<br>Warning<br>Trip GB<br>Trip + Stop<br>Shutdown<br>Trip MB<br>Safety stop<br>Trip MB/GB<br>Controlled stop | Warning  |

Configure the parameters for MB Close fail time under **Settings > Breakers > Mains breaker > Breaker monitoring > MB Close** fail.
| Parameter | Text       | Range                                                                                                    | Default  |
|-----------|------------|----------------------------------------------------------------------------------------------------|----------|
| 2211      | Timer      | 1.0 to 10.0 s                                                                                                    | 2.0 s    |
| 2212      | Output A   | Not used<br>Relay 5, 6 and 9 to 18<br>Limits                                                                      | Not used |
| 2213      | Output B   | Not used<br>Relay 5, 6 and 9 to 18<br>Limits                                                                      | Not used |
| 2214      | Enable     | OFF<br>ON                                                                                                    | ON       |
| 2215      | Fail class | Block<br>Warning<br>Trip GB<br>Trip + Stop<br>Shutdown<br>Trip MB<br>Safety stop<br>Trip MB/GB<br>Controlled stop | Warning  |

**NOTE** For continuous breakers the timer decides how long the close/open command is active.

## **5.3 Breaker position failure**

## 5.3.1 Breaker position failure

The Breaker position failure alarm can appear if a controller has no feedbacks of the breaker position, or if both feedbacks from the breaker has the state of high.

When a controller has a Breaker position failure, it will inform the other controllers in the application about it. The system will then block the section in which it is present. Sections that are not affected by the Breaker position failure will continue.

It is possible to make the AGC 150 controller try to trip the faulty breaker when it discovers a Breaker position failure. This can be handled by the fail class.

Configure the parameters for the Generator breaker position failure under **Settings > Breakers > Generator breaker > Breaker monitoring > GB Pos fail**.

| Parameter | Text       | Range                                                  | Default  |
|-----------|------------|--------------------------------------------------------|----------|
| 2181      | Timer      | 1.0 to 5.0 s                                           | 1.0 s    |
| 2182      | Output A   | Not used<br>Relay 5, 6 and 9 to 18<br>Limits           | Not used |
| 2183      | Output B   | Not used<br>Relay 5, 6 and 9 to 18<br>Limits           | Not used |
| 2184      | Enable     | OFF<br>ON                                              | ON       |
| 2185      | Fail class | Block<br>Warning<br>Trip GB<br>Trip + Stop<br>Shutdown | Warning  |

| Parameter | Text | Range                                                   | Default |
|-----------|------|---------------------------------------------------------|---------|
|           |      | Trip MB<br>Safety stop<br>Trip MB/GB<br>Controlled stop |         |

Configure the parameters for the Mains breaker position failure under Settings > Breakers > Mains breaker > Breaker monitoring > MB Pos fail.

| Parameter | Text       | Range                                                                                                    | Default  |
|-----------|------------|----------------------------------------------------------------------------------------------------|----------|
| 2221      | Timer      | 1.0 to 5.0 s                                                                                                    | 1.0 s    |
| 2222      | Output A   | Not used<br>Relay 5, 6 and 9 to 18<br>Limits                                                                      | Not used |
| 2223      | Output B   | Not used<br>Relay 5, 6 and 9 to 18<br>Limits                                                                      | Not used |
| 2224      | Enable     | OFF<br>ON                                                                                                    | ON       |
| 2225      | Fail class | Block<br>Warning<br>Trip GB<br>Trip + Stop<br>Shutdown<br>Trip MB<br>Safety stop<br>Trip MB/GB<br>Controlled stop | Warning  |

# 5.4 Breaker spring load time

## 5.4.1 Breaker spring load time

To avoid breaker close failures in situations where breaker ON command is given before the breaker spring has been loaded, the spring load time can be adjusted for GB/TB and MB.

The following describes a situation where you risk getting a close failure:

- 1. The genset is in AUTO mode, the Auto start/stop input is active, the genset is running and the GB is closed.
- 2. The Auto start/stop input is deactivated, the stop sequence is executed and the GB is opened.
- 3. If the Auto start/stop input is activated again before the stop sequence is finished, the GB will give a GB close failure as the GB needs time to load the spring before it is ready to close.

### Principle

The diagram shows an example where a single AGC 150 in island mode is controlled by the Auto start/stop input.

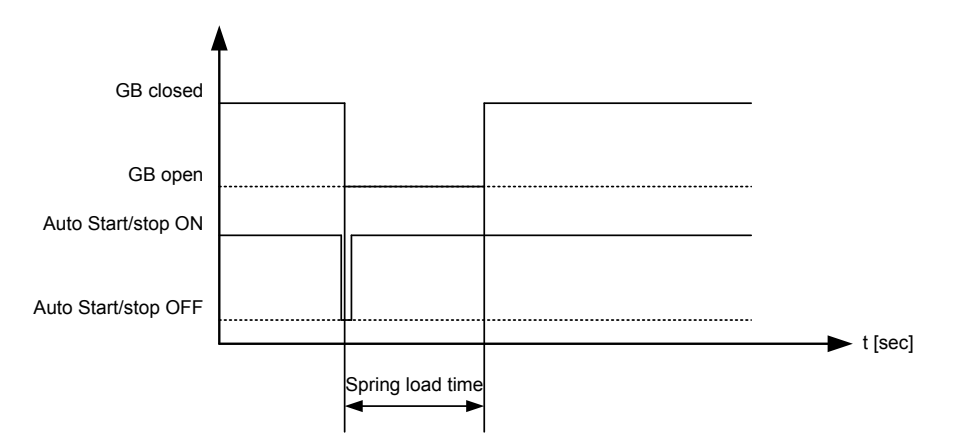

- When the Auto start/stop input deactivates, the GB opens.
- The Auto start/stop is re-activated immediately after the GB has opened, for example by the operator using a switch in the switchboard.
- The AGC 150 waits a while before sending the close signal again, because the spring load time must expire.

Different breaker types are used, and therefore there are two available solutions:

- 1. **Timer-controlled.** A load time set point for the GB, TB and MB control for breakers with no feedback indicating that the spring is loaded. After the breaker has been opened it will not be allowed to close again before the delay has expired.
- 2. **Digital input.** Two configurable inputs is used for feedbacks from the breakers: One for GB/TB spring loaded and one for MB spring loaded. After the breaker has been opened it will not be allowed to close again, before the configured inputs are active (inputs are configured with the Utility Software). When the timers are counting, the remaining time is shown in the display.

If the two solutions are used together, both requirements are to be met before closing of the breaker is allowed.

Configure the parameters for Generator breaker spring load time under **Settings > Breakers > Generator breaker > Breaker configuration**.

| Parameter | Text           | Range         | Default |
|-----------|----------------|---------------|---------|
| 6231      | GB close delay | 0.0 to 30.0 s | 2.0 s   |
| 6232      | Load time      | 0.0 to 30.0 s | 0.0 s   |

Configure the parameters for Mains breaker spring load time under **Settings > Breakers > Mains breaker > Breaker configuration**.

| Parameter | Text           | Range         | Default |
|-----------|----------------|---------------|---------|
| 7082      | MB close delay | 0.0 to 30.0 s | 0.5 s   |
| 7085      | Load time      | 0.0 to 30.0 s | 0.0 s   |

Configure the parameter for TB spring load time under Settings > Breakers > Tie breaker > Breaker configuration.

| Parameter | Text          | Range            | Default |
|-----------|---------------|------------------|---------|
| 8191      | TB open point | 0 kW to 20000 kW | 50 kW   |
| 8195      | Load time     | 0.0 to 30.0 s    | 0.0 s   |

If the breaker needs time to reload the spring after it has opened, AGC 150 can take this delay into account. This can be controlled through timers in the controller or through digital feedbacks from the breaker, depending on the breaker type.

# **5.5 Governor and AVR configuration**

## 5.5.1 Configuration of controller with EIC governor and anlogue AVR

### **Initial settings**

| No. | Setting                          | Parameter path                                                           | Parameter |
|-----|----------------------------------|--------------------------------------------------------------------------|-----------|
| 1   | Set the GOV type to EIC          | Settings > Engine > GOV > General configuration                          | 2781      |
| 2   | Select the engine type           | Settings > Engine > GOV > EIC configuration > Engine type                | 7561      |
| 3   | Set the EIC controls to ON       | Settings > Engine > GOV > EIC configuration > EIC controls               | 7563      |
| 4   | Set the AVR type to Analogue     | Settings > Generator > AVR > General configuration                       | 2782      |
| 5   | Set the AVR output to Ana Out 55 | Settings > Generator > AVR > Analogue configuration > Analogue<br>output | 5991      |

### Adjustments in Manual mode

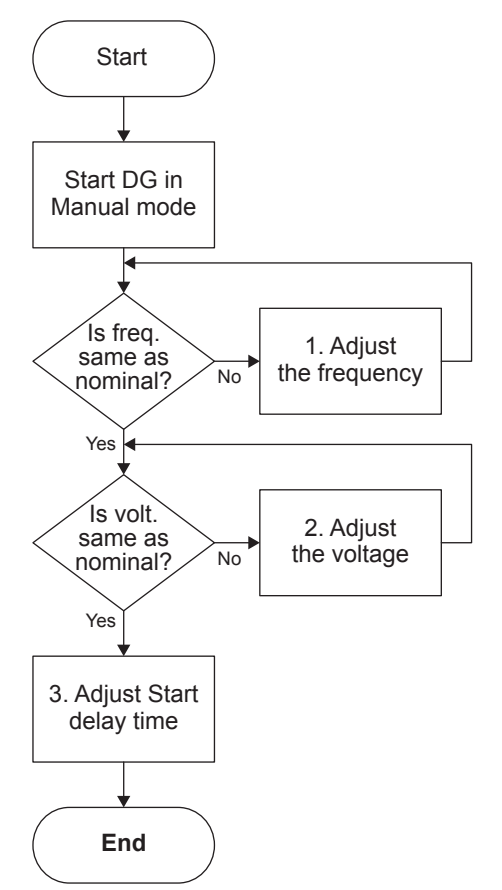

1. Adjust the frequency under:

Settings > Engine > GOV > Offset for control signal (2551).

2. Adjust the voltage under:

Settings > Generator > AVR > Offset for control signal (2671).

3. If needed, adjust the Start regulation delay time under: Settings > Engine > Start sequence > After crank > Reg. delay at start > Delay reg. (2741).

### Adjustments in SEMI-AUTO mode

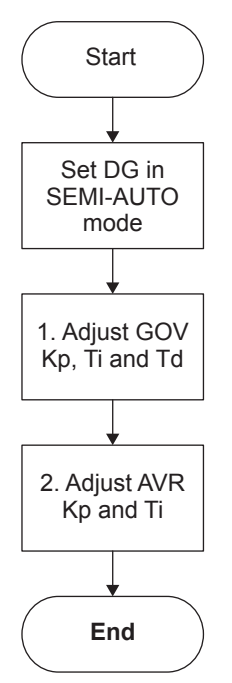

- 1. Adjust GOV Kp, Ti and Td:
- Island settings under Settings > Engine > GOV > Speed PID > Island (2511, 2512 and 2513).
- Mains parallel settings under Settings > Engine > GOV > Speed PID > Mains parallel (2531, 2532 and 2533).
- Load share settings under Settings > Engine > GOV > Speed PID > Load share (2541, 2542 and 2543).
- Sync. regulator settings under Settings > Synchronisation > Sync. regulator (2041, 2042 and 2043).

2. Adjust AVR Kp and Ti:

- Island settings under Settings > Generator > AVR > Voltage PID > Island (2641 and 2642).
- Mains parallel settings under Settings > Generator > AVR > Voltage PID > Mains parallel (2651 and 2652).
- Load share settings under Settings > Generator > AVR > Voltage PID > Load share (2661 and 2662).

## 5.5.2 Configuration of controller with analogue governor and analogue AVR

| Initial | settings |
|---------|----------|
|---------|----------|

|     | 0                                |                                                                          |           |
|-----|----------------------------------|--------------------------------------------------------------------------|-----------|
| No. | Setting                          | Parameter path                                                           | Parameter |
| 1   | Set the GOV type to Analogue     | Settings > Engine > GOV > General configuration                          | 2781      |
| 2   | Set the AVR type to Analogue     | Settings > Generator > AVR > General configuration                       | 2782      |
| 3   | Set the GOV output to Ana Out 52 | Settings > Engine > GOV > Analogue configuration > Analogue output       | 5981      |
| 4   | Set the AVR output to Ana Out 55 | Settings > Generator > AVR > Analogue configuration > Analogue<br>output | 5991      |

### Adjustments in Manual mode

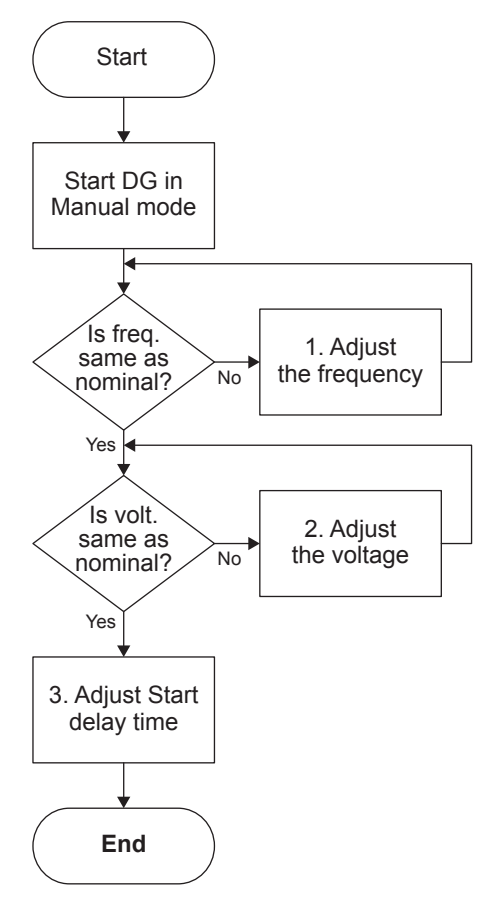

1. Adjust the frequency under:

Settings > Engine > GOV > Offset for control signal (2551).

2. Adjust the voltage under:

Settings > Generator > AVR > Offset for control signal (2671).

3. Adjust the Start delay time under:

Settings > Engine > Start sequence > After crank > Reg. delay at start > Delay reg. (2741).

### Adjustments in SEMI-AUTO mode

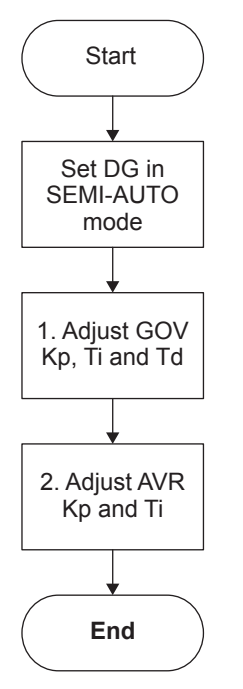

- 1. Adjust GOV Kp, Ti and Td:
- Island settings under Settings > Engine > GOV > Speed PID > Island (2511, 2512 and 2513).
- Mains parallel settings under Settings > Engine > GOV > Speed PID > Mains parallel (2531, 2532 and 2533).
- Load share settings under Settings > Engine > GOV > Speed PID > Load share (2541, 2542 and 2543).
- Sync. regulator settings under Settings > Synchronisation > Sync. regulator (2041, 2042 and 2043).
- 2. Adjust AVR Kp and Ti:
- Island settings under Settings > Generator > AVR > Voltage PID > Island (2641 and 2642).
- Mains parallel settings under Settings > Generator > AVR > Voltage PID > Mains parallel (2651 and 2652).
- Load share settings under Settings > Generator > AVR > Voltage PID > Load share (2661 and 2662).

## 5.5.3 Configuration of controller with relay governor

### **Initial settings**

| No. | Setting                           | Parameter path                                                       | Parameter |
|-----|-----------------------------------|----------------------------------------------------------------------|-----------|
| 1   | Set the GOV type to Relay         | Settings > Engine > GOV > General configuration                      | 2781      |
| 2   | Set the AVR type to Relay         | Settings > Generator > AVR > General configuration                   | 2782      |
| 3   | Select the Increase relay for AVR | Settings > Generator > AVR > Relay configuration > Output and period | 2723      |
| 4   | Select the Decrease relay for AVR | Settings > Generator > AVR > Relay configuration > Output and period | 2724      |
| 5   | Select the Increase relay for GOV | Settings > Engine > GOV > Relay configuration > Output and period    | 2603      |
| 6   | Select the Decrease relay for GOV | Settings > Engine > GOV > Relay configuration > Output and period    | 2604      |

### Adjustments in Manual mode

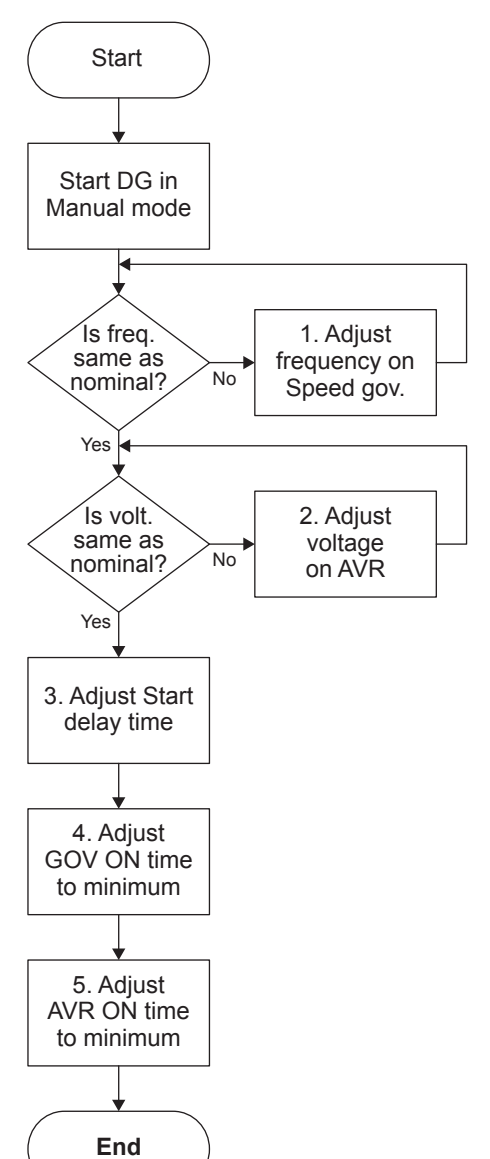

1. Adjust the frequency on the external Speed governor.

2. Adjust the voltage on the external AVR.

3. Adjust the Start delay time under:

Settings > Engine > Start sequence > After crank > Reg. delay at start > Delay reg. (2741).

4. Adjust the GOV ON time to minimum under:

Settings > Engine > GOV > Relay configuration > Output and period (2601).

5. Adjust the AVR ON time to minimum under:

Settings > Generator > AVR > Relay configuration > Output and period (2721).

### Adjustments in SEMI-AUTO mode

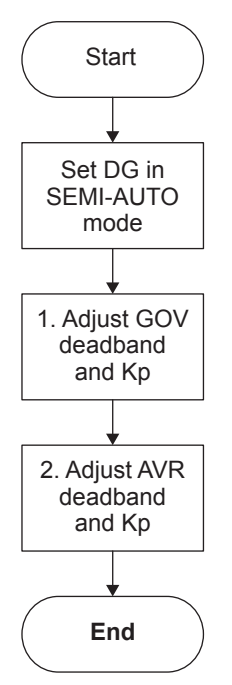

- 1. Adjust GOV deadband and Kp:
- Island settings under Settings > Engine > GOV > Speed PID > Island (2571 and 2572).
- Mains parallel settings under Settings > Engine > GOV > Speed PID > Mains parallel (2581 and 2582).
- Load share settings under Settings > Engine > GOV > Speed PID > Load share (2591, 2592, 2593 and 2594).
- Sync. regulator settings under Settings > Synchronisation > Sync. regulator (2051).
- 2. Adjust AVR deadband and Kp:
- Island settings under Settings > Generator > AVR > Voltage PID > Island (2691 and 2692).
- Mains parallel settings under Settings > Generator > AVR > Voltage PID > Mains parallel (2701 and 2702).
- Load share settings under Settings > Generator > AVR > Voltage PID > Load share (2711, 2712, 2713 and 2714).

# **5.6 Start functions**

## 5.6.1 Start functions

The AGC 150 will start the genset when the start command is given. The start sequence is deactivated when the remove starter event occurs or when the running feedback is present.

The reason for having two possibilities to deactivate the start relay is to be able to delay the alarms with run status.

If it is not possible to activate the run status alarms at low revolutions, the remove starter function must be used.

An example of a critical alarm is the oil pressure alarm. Normally, it is configured according to the shutdown fail class. But if the starter motor has to disengage at 400 RPM, and the oil pressure does not reach a level above the shutdown set point before 600 RPM, then, obviously, the genset would shut down if the specific alarm was activated at the preset 400 RPM. In that case, the running feedback must be activated at a higher number of revolutions than 600 RPM.

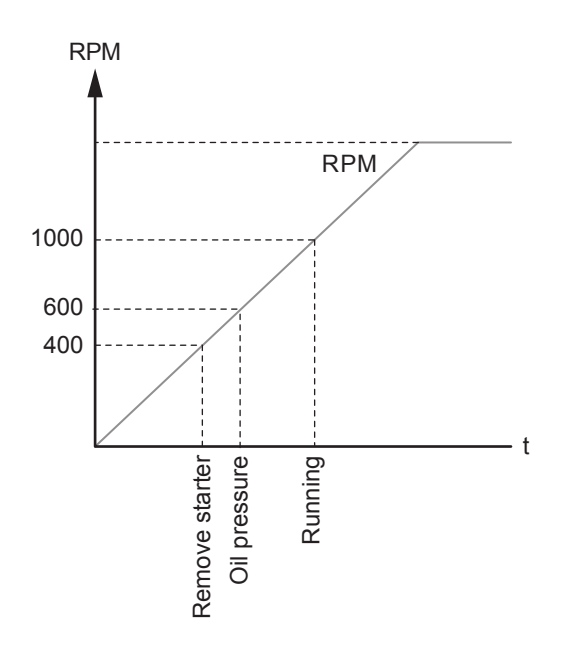

## 5.6.2 Digital feedbacks

If an external running relay is installed, then the digital control inputs for running detection or remove starter can be used.

### **Running feedback**

When the digital running feedback is active, the start relay is deactivated and the starter motor will be disengaged.

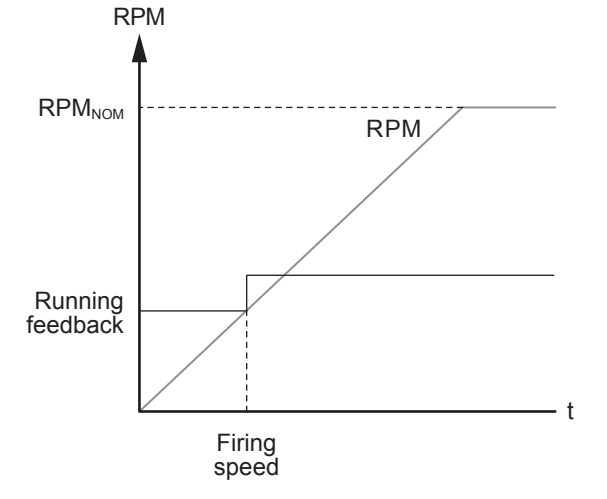

The diagram illustrates how the digital running feedback is activated when the engine has reached its firing speed.

### **Remove starter**

When the digital remove starter input is present, the start relay is deactivated and the starter motor will be disengaged. RPM

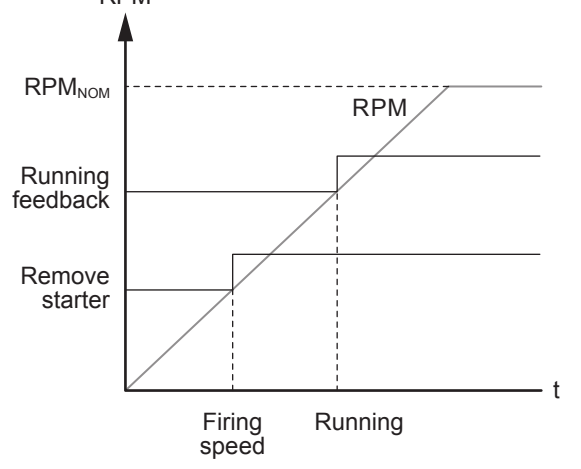

The diagram illustrates how the remove starter input is activated when the engine has reached its firing speed. At the running speed, the digital running feedback is activated.

The running feedback is detected by either the digital input (see diagram above), frequency measurement where the set point can be between 20-35 Hz, RPM measured by magnetic pick-up where the set point can be between 0-4000 RPM or EIC.

## **NOTE** The remove starter input must be configured from a number of available digital inputs.

## 5.6.3 Analogue tacho feedback

When a magnetic pickup (MPU) is being used, the specific level of revolutions for deactivation of the start relay can be adjusted.

### Running feedback

The diagram shows how the running feedback is detected at the firing speed level. The factory setting is 1000 RPM.

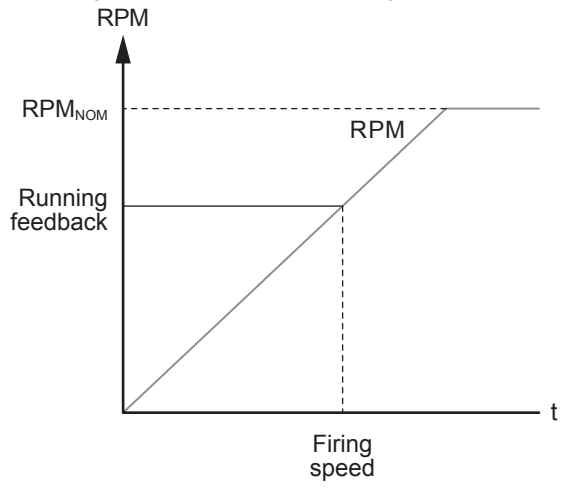

## CAUTION

The factory setting of 1000 RPM is higher than the RPM level of typical starter motors. Adjust the setting to a lower value to avoid damage of the starter motor.

### **Remove starter input**

The diagram shows how the set point of the remove starter is detected at the firing speed level. The factory setting is 400 RPM.

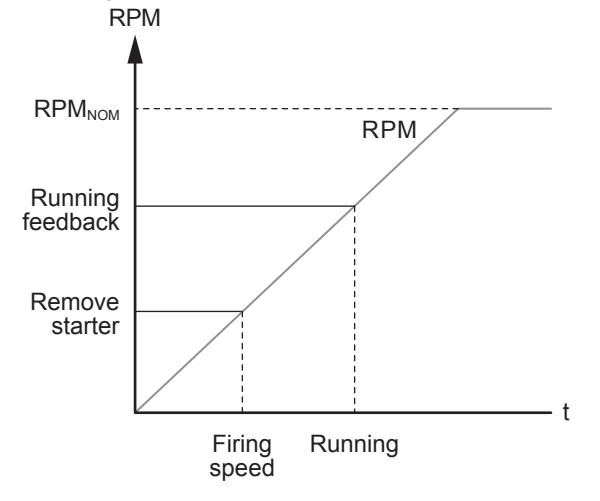

The number of teeth on the flywheel must be adjusted when the MPU input is used.

### Configure the Remove starter input under Settings > Engine > Start sequence > After crank > Remove starter.

| Parameter | Text         | Range         | Default |
|-----------|--------------|---------------|---------|
| 6174      | Remove start | 1 to 2000 RPM | 400 RPM |

NOTE The Remove starter function can use the MPU or a digital input.

## 5.6.4 Oil pressure

The multi-inputs on terminals 20, 21, 22 and 23 can be used for the detection of running feedback. The terminal in question must be configured as an RMI input for oil pressure measurement. This is done with the Utility Software:

- 1. Press the *Multi Input* ----- button.
- 2. Select the desired Multi-input tab.
- 3. In the Input type menu, select RMI oil pressure.

When the oil pressure increases above the adjusted value, the running feedback is detected and the start sequence is ended.

### Running feedback

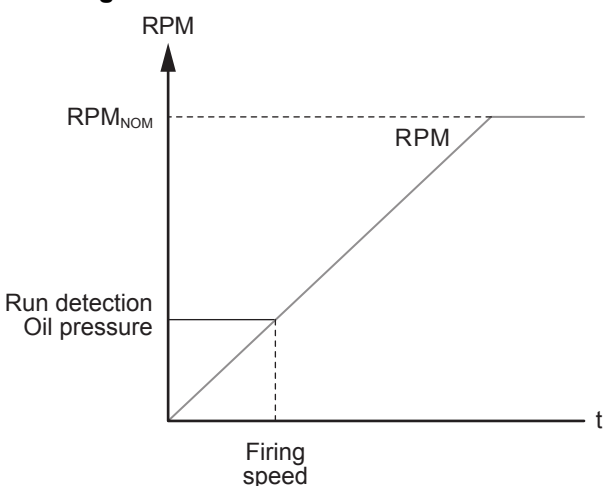

Configure the parameters for Running feedback under Settings > Engine > Running detection.

| Parameter | Text           | Range                                                                  | Default   |
|-----------|----------------|------------------------------------------------------------------------|-----------|
| 6171      | Teeth          | 0 to 500                                                               | 0         |
| 6172      | Туре           | Digital input<br>MPU input<br>Frequency<br>EIC<br>Multi-input 20 to 23 | Frequency |
| 6173      | Running detect | 0 to 4000 RPM                                                          | 1000 RPM  |
| 6175      | Oil pressure   | 0.0 to 150.0                                                           | 0.0       |

## 5.7 Idle running

## 5.7.1 Idle running

The purpose of the idle run function is to change the start and stop sequences to allow the genset to operate under low temperature conditions.

The function is typically used in installations where the genset is exposed to low temperatures which could generate starting problems or damage the genset. It can also be used in some applications where the genset has to run at low RPM until a specific temperature is reached.

It is possible to use the idle run function with or without timers. Two timers are available, one timer is used in the start sequence, and one timer is used in the stop sequence. The timers are available to make the function flexible.

The speed governor must be prepared for the idle run function based on a digital signal from the controller.

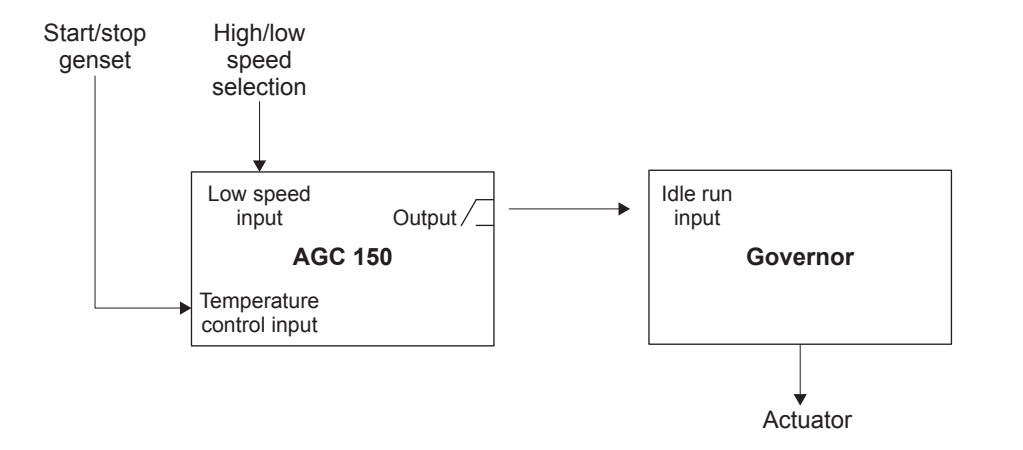

When the function is enabled, two digital inputs are used for control purposes:

- 1. Low speed input. This input is used to change between idle speed and nominal speed. This input does not prevent the genset from stopping it is only a selection between idle and nominal speed.
- 2. Temperature control input. When this input is activated, the genset will start. It will not be able to stop as long as this input is activated.

If the idle run function is selected by a timer, the low speed input is overruled. The input must be configured through the PC software at commissioning. One extra digital output must be available on the controller.

**NOTE** Turbo chargers not originally prepared for operating in the low speed area can be damaged if the genset is running in Idle run for too long.

Configure the start sequence parameters under **Settings > Engine > Start sequence > Idle run**.

| Parameter | Text            | Range                                        | Default   |
|-----------|-----------------|----------------------------------------------|-----------|
| 6291      | Start timer     | 0.0 to 999.0 min                             | 300.0 min |
| 6292      | Enable start    | OFF<br>ON                                    | OFF       |
| 6295      | Output A        | Not used<br>Relay 5, 6 and 9 to 18<br>Limits | Not used  |
| 6296      | Enable idle run | OFF<br>ON                                    | OFF       |

#### Configure the stop sequence parameters under Settings > Engine > Stop sequence > Idle stop.

| Parameter | Text        | Range            | Default   |
|-----------|-------------|------------------|-----------|
| 6293      | Stop timer  | 0.0 to 999.0 min | 300.0 min |
| 6294      | Enable stop | OFF<br>ON        | OFF       |

#### Examples:

#### Idle speed during starting and stopping

- Both the start and the stop timers are activated.
- The start and stop sequences are changed in order to let the genset stay at the idle level before speeding up.
- It also decreases the speed to the idle level for a specified delay time before stopping.

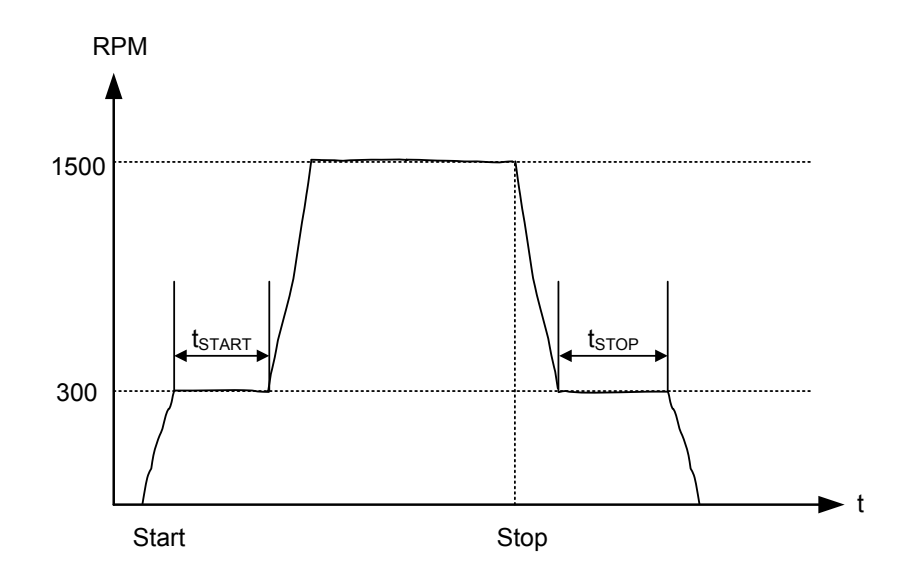

### Idle speed with a digital input configured to low speed

- Both timers must be deactivated.
- The idle speed with low speed activated will run in idle speed until the low speed input is deactivated, and subsequently the genset will regulate to nominal values.
- If the genset is to be prevented from stopping, then the digital input *Temp control* must be left ON at all times. In that case the characteristic looks like this:

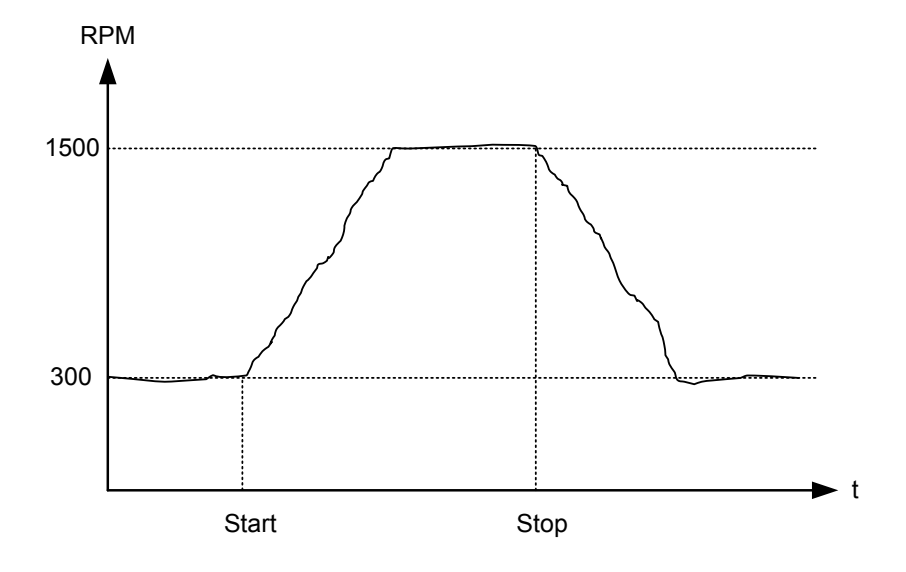

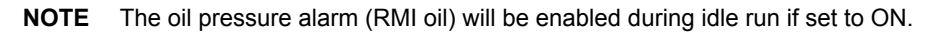

### 5.7.2 Temperature-dependent idle start-up

This is an example of a system that will start up in idle run, if the coolant temperature is below a specified value. When the temperature exceeds the specified value, the genset will ramp up to nominal values.

In order for this function to work, Idle running must be ON and the digital output must be configured. Configure Idle running under **Settings > Engine > Start sequence > Idle run**.

| Parameter | Text         | Range     | Set value to |
|-----------|--------------|-----------|--------------|
| 6296      | Idle running | OFF<br>ON | ON           |

### Example:

The function is made with delta analogue 1 (parameters 4601, 4602 and 4610) and one M-Logic line. After starting, when the coolant temperature is below 110 °C, the controller will idle. Once the temperature reaches 110 °C, the controller will automatically ramp up to full speed.

| Parameter "Delta an                          | a1 1" (Channel 4610) | ×                                  |
|----------------------------------------------|----------------------|------------------------------------|
| Set point :                                  | 1                    | 999.9                              |
| Timer:                                       | 5 sec                | 999                                |
| Fail class :                                 | Warning              | ~                                  |
| Output A                                     | Not used             | ~                                  |
| Output B                                     | Not used             | ~                                  |
| Password level :                             | service              | ~                                  |
| Enable<br>High Alarm<br>Inverse proportional | Actual value         | mmissioning<br>ue : 0<br>ner value |
| Auto acknowledge                             | 0 sec                | 5 sec                              |
| * -                                          | Write                | OK Cancel                          |

| 30 | Logic 3 | Ren description (sp)         | stores and period in the | (au) the anty's |     |     |           |                 |                                   |    |
|----|---------|------------------------------|--------------------------|-----------------|-----|-----|-----------|-----------------|-----------------------------------|----|
|    |         | N07                          |                          | Ópere           | er. |     |           |                 |                                   |    |
| •  | EventA  | Dels analigues a similar     | × —                      |                 |     |     |           | Delay (set.)    | + +0                              | 1. |
| ۰. |         |                              | 1.1.1                    | AND :           | · • | AND |           |                 |                                   |    |
| •  | E-ert 8 | Darf activated Events Events | ×                        |                 |     |     |           | 0vev            | the run low speed. Command Engris | ×  |
|    |         |                              |                          | OR .            | . w |     |           |                 |                                   |    |
|    | Event C | ht stel                      | ×                        |                 |     |     | 1/ 1/2000 | Chable the rule | 8                                 |    |

### 5.7.3 Inhibit

The alarms that are deactivated by the inhibit function are inhibited in the usual manner, except for the oil pressure alarms; RMI oil 20, 21, 22 and 23 which are active during Idle run as well.

## 5.7.4 Running signal

The running feedback must be activated when the genset is running in idle mode.

### 5.7.5 Idle speed flowcharts

The flowcharts illustrate start and stop of the genset by use of the inputs Temp control and Low speed.

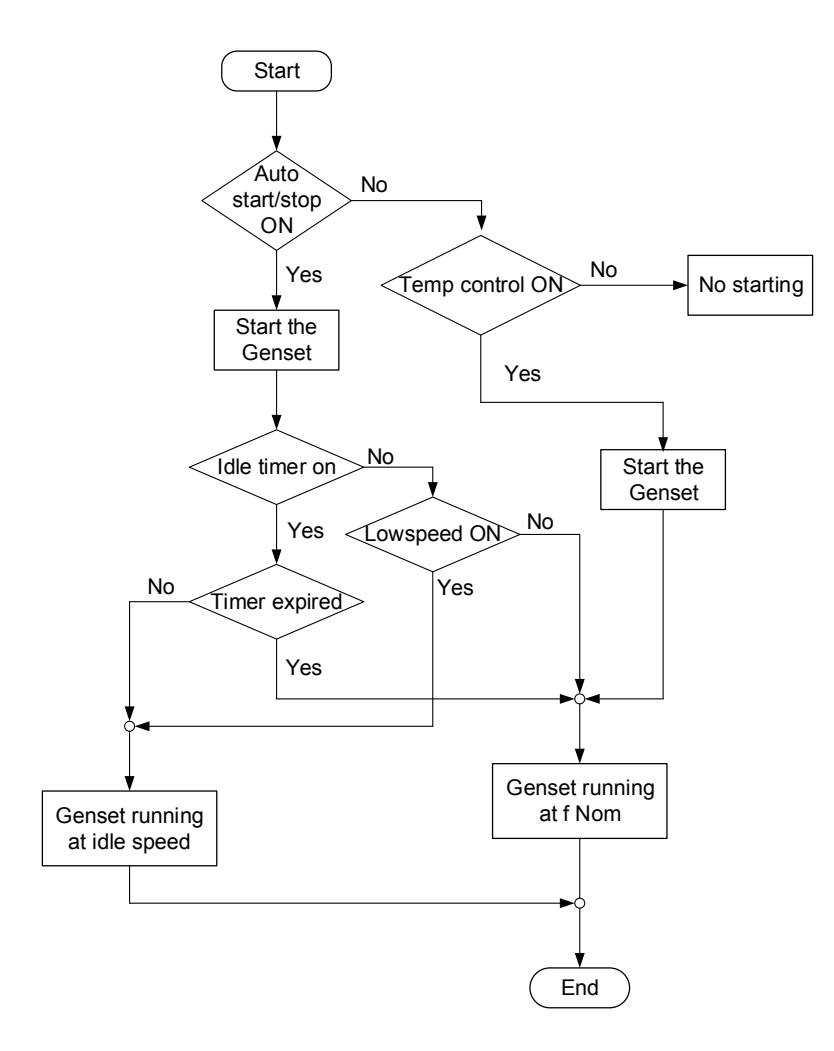

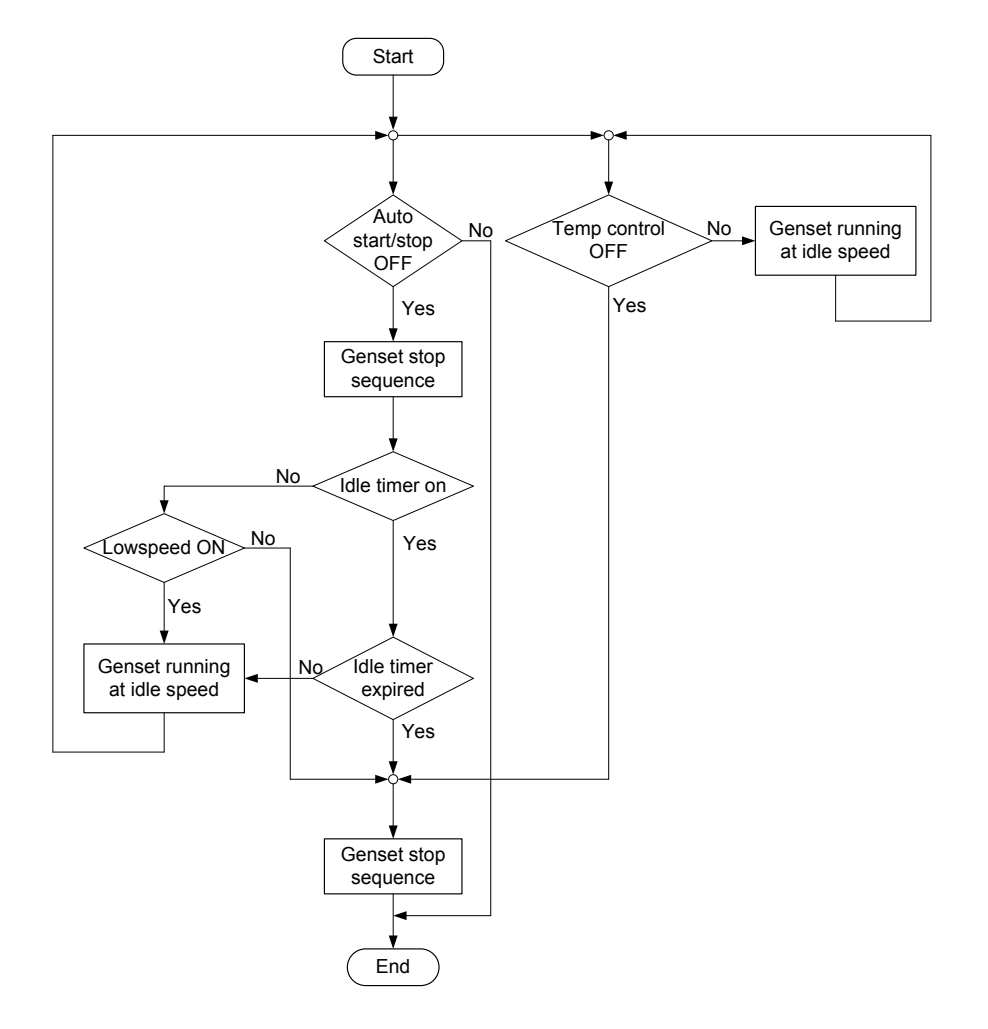

# **5.8 Derate function**

## 5.8.1 Derate function

The derate function is used to reduce the maximum output power and/or reactive power of the genset. The derate function is typically used when cooling problems are expected. For example:

- 1. If the ambient temperature increases to a level that exceeds the cooling capacity, it will be necessary to reduce the power of the genset.
- 2. If the temperature in the generator gets to high, the reactive power must be derated to avoid alarms and shutdown.

Up to three power derate curves and two reactive power curves can be made to derate the genset. The first active curve will derate the genset to the adjusted set point.

| Table 5.4 | Perate function | inputs |
|-----------|-----------------|--------|
|-----------|-----------------|--------|

| Input          | Notes                                |
|----------------|--------------------------------------|
| Multi-input 20 | 0-10 V DC                            |
| Multi-input 21 | 4-20 mA                              |
| Multi-input 22 | RMI                                  |
| Multi-input 23 | Digital                              |
| M-Logic        |                                      |
| EIC            | Water temperature<br>Oil temperature |

| In | n        |  |
|----|----------|--|
|    | <b>U</b> |  |
|    |          |  |

#### Notes

Ambient temperature Intercooler temperature Fuel temperature

## 5.8.2 Power Derate parameters (P-derate)

The parameters that define the power derate characteristics are:

| Parameter<br>name  | Description                                                                                                    |                                 |  |  |  |
|--------------------|----------------------------------------------------------------------------------------------------|---------------------------------|--|--|--|
| Start derate point | Starting point for the derate. Depending on the input, the unit can be 4-20 mA or °C (max. 200 °C).                                                                                                    |                                 |  |  |  |
| Derate<br>slope    | Adjust the derate speed in percent per unit. This means that if the 4-20 mA input is used, the derating will be in %/mA, and if the Pt100/RMI input is used, then the derating will be in %/°C.<br>The 4-20 mA input can be configured with different minimum and maximum settings. In this case, the settings Start derate point and Slope use these new settings. |                                 |  |  |  |
|                    | The lowest derate level in percent.<br>It can be selected whether the characteristic of the derate should be proportional or inverse proportional.<br>The genset is derated when the control value is lower than the set point (in the example above the control value is<br>an mA signal).                                                                         |                                 |  |  |  |
| Derate limit       | Figure 5.7 Proportional                                                                                                    | Figure 5.8 Inverse proportional |  |  |  |

Configure the Power derate parameters under **Settings > Engine > Protections > Power derate > Power derate #**, where # is 1,2 or 3.

| Parameter          | Text                    | Range                                                                                 | Default        |
|--------------------|-------------------------|---------------------------------------------------------------------------------------|----------------|
| 6241, 6251 or 6261 | Power derate input type | Multi-input 20 to 23<br>M-Logic<br>EIC temperature inputs<br>Ext. I/O Analogue 1 to 8 | Multi-input 20 |
| 6242, 6252 or 6262 | Start derate at         | 0 to 20000 units                                                                      | 16 units       |
| 6243, 6253 or 6263 | Derate slope            | 0.1 to 100.0 %/unit                                                                   | 5.0 %/unit     |
| 6246, 6256 or 6266 | Derate limit            | 0.0 to 100.0 %                                                                        | 80 %           |

# **5.9 Service timers**

## 5.9.1 Service timers

AGC 150 has two separate service timers to monitor maintenance intervals.

The timer function is based on running hours. When the adjusted time expires, the controller will display an alarm. The running hours is counting when the running feedback is present. An alarm occurs when either the running hours or days have expired.

AGC 150 will remember the last reset on each service timer. By this, the AGC 150 will be looking at both the running hours and days since last service.

| Configure the parameters under | Settings > Engine > | Maintenance > | Service timer #. | where # is 1 or 2. |
|--------------------------------|---------------------|---------------|------------------|--------------------|
|                                |                     |               |                  |                    |

| Parameter    | Text          | Range                                                                                                    | Default   |
|--------------|---------------|----------------------------------------------------------------------------------------------------|-----------|
| 6111 or 6121 | Enable        | OFF<br>ON                                                                                                    | OFF       |
| 6112 or 6122 | Running hours | 0 to 9000 hours                                                                                                   | 500 hours |
| 6113 or 6123 | Days          | 1 to 1000 days                                                                                                    | 365 days  |
| 6114 or 6124 | Fail class    | Block<br>Warning<br>Trip GB<br>Trip + Stop<br>Shutdown<br>Trip MB<br>Safety stop<br>Trip MB/GB<br>Controlled stop | Warning   |
| 6115 or 6125 | Output A      | Not used<br>Relay 5, 6 and 9 to 18<br>Limits                                                                      | Not used  |
| 6116 or 6126 | Reset         | OFF<br>ON                                                                                                    | OFF       |

# 5.10 Alarm inhibit

## 5.10.1 Alarm inhibit

With the Utility Software it is possible to configure inhibits for each alarm. When configuring the parameters for an alarm, inhibits can be selected in a drop-down window.

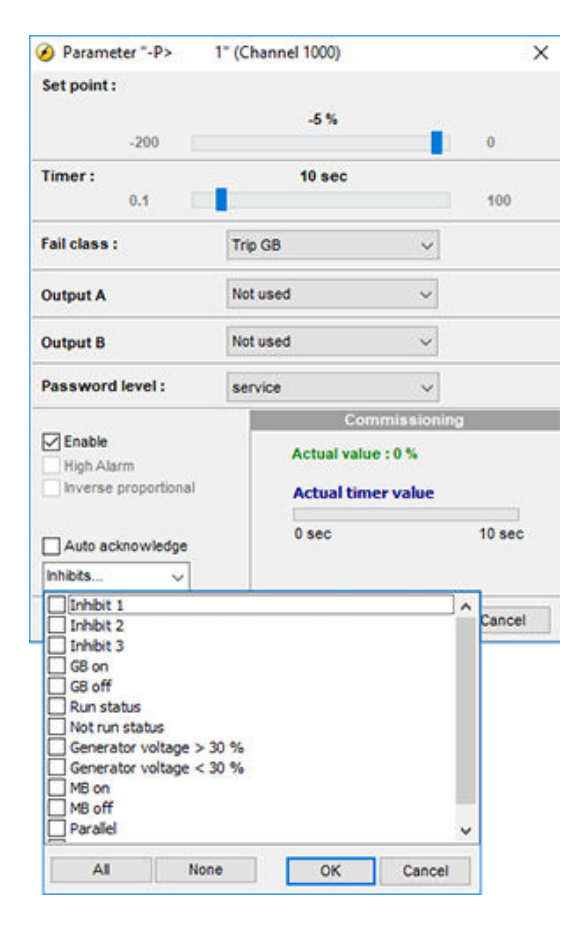

### Table 5.5Alarm inhibits

| Function                 | Notes                                                          |
|--------------------------|----------------------------------------------------------------|
| Inhibit 1                |                                                                |
| Inhibit 2                | M-Logic outputs: Conditions are programmed in M-Logic.         |
| Inhibit 3                |                                                                |
| GB/TB/BTB ON             | Inhibit alarm when the relevant breaker is closed.             |
| GB/TB/BTB OFF            | Inhibit alarm when the relevant breaker is open.               |
| Run status               | Running detected and the timer has expired*.                   |
| Not run status           | Running not detected or the timer has not expired*.            |
| Generator voltage > 30 % | Generator voltage is above 30 % of nominal.                    |
| Generator voltage < 30 % | Generator voltage is below 30 % of nominal.                    |
| MB ON                    | The mains breaker is closed.                                   |
| MB OFF                   | The mains breaker is open.                                     |
| Parallel                 | Inhibit alarms when genset(s) is parallel to grid/utility.     |
| Not parallel             | Inhibit alarms when genset(s) is not parallel to grid/utility. |

\*Note: The Run status timer is configured under **Settings > Functions > Run status > Timer**. With binary running feedback the timer is not used.

Alarm inhibit is active as long as one of the selected inhibits are active.

| Inhibit 1     |               | ^      |
|---------------|---------------|--------|
| Inhibit 2     |               |        |
| Inhibit 3     |               |        |
| GB on         |               |        |
| GB off        |               |        |
| Run status    |               |        |
| Not run stat. | /5            |        |
| Generator vo  | sitage > 30 % |        |
| Generator vo  | stage < 30 %  |        |
| MB on         |               |        |
| MB off        |               |        |
| Parallel      |               | v      |
|               |               |        |
| All           | None OK       | Cancel |

In this example, inhibit is set to Not run status and GB ON. The alarm will be active when the generator is started. When the generator has been synchronised to the busbar, the alarm will be inhibited again.

Only alarm inputs can be inhibited. Function inputs such as running feedback, remote start or access lock are never inhibited.

## 5.10.2 Run status

Alarms can be configured to activate only when the running feedback is active and a specific time delay has expired.

The diagram below illustrates that after activation of the running feedback, a run status delay will expire. When the delay expires, alarms with Run status will be activated. The timer is ignored if digital running feedback is used.

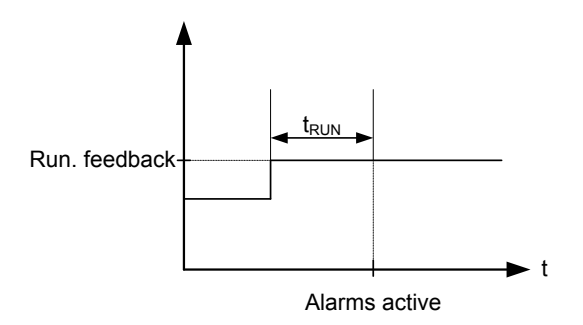

### Configure the parameters under **Settings > Functions > Run status**.

| Parameter | Text                   | Range                                        | Default  |
|-----------|------------------------|----------------------------------------------|----------|
| 6161      | Run status delay timer | 0.0 to 300.0 s                               | 5.0 s    |
| 6162      | Output A               | Not used<br>Relay 5, 6 and 9 to 18<br>Limits | Not used |
| 6163      | Output B               | Not used<br>Relay 5, 6 and 9 to 18<br>Limits | Not used |
| 6164      | Enable                 | OFF<br>ON                                    | OFF      |

# 5.11 Access lock

## 5.11.1 Access lock

With the access lock on, the operator can not change controller parameters or running modes. The input to be used for the access lock function is defined in the Utility Software.

Access lock will typically be activated from a key switch installed behind the door of the switchboard cabinet. As soon as access lock is activated, changes from the display cannot be made.

Access lock will only lock the display and will not lock any AOP or digital input. AOP can be locked by using M-Logic. It will still be possible to read all parameters, timers and the state of inputs in the service menu.

It is possible to read alarms, but not acknowledge any of them when access lock is activated. Nothing can be changed from the display.

This function is ideal for a rental generator, or a generator placed in a critical power segment. The operator does not have the possibility to change anything. If there is an AOP-2, the operator will still be able to change up to 8 different predefined things.

- **NOTE** The *Stop* button is not active in SEMI-AUTO mode when the access lock is activated. For safety reasons, it is recommended to install an emergency stop switch.
  - AOP buttons are not locked when access lock is activated.

## 5.12 Digital mains breaker control

## 5.12.1 Digital mains breaker control

The AGC 150 will normally execute the Automatic Mains Failure sequence based on the settings adjusted in the system setup. Besides these settings, it is possible to configure the Mains OK digital to be used to control the mains return sequence. The purpose of this function is to let an external device (for example, a PLC) or an operator control the mains return sequence.

The flowchart below shows that if the input is configured, it needs to be activated (by a pulse) in order to initiate the mains return sequence. The load will continue on generator supply if the input is not activated.

The mains OK delay is not used at all when the Mains OK input is configured.

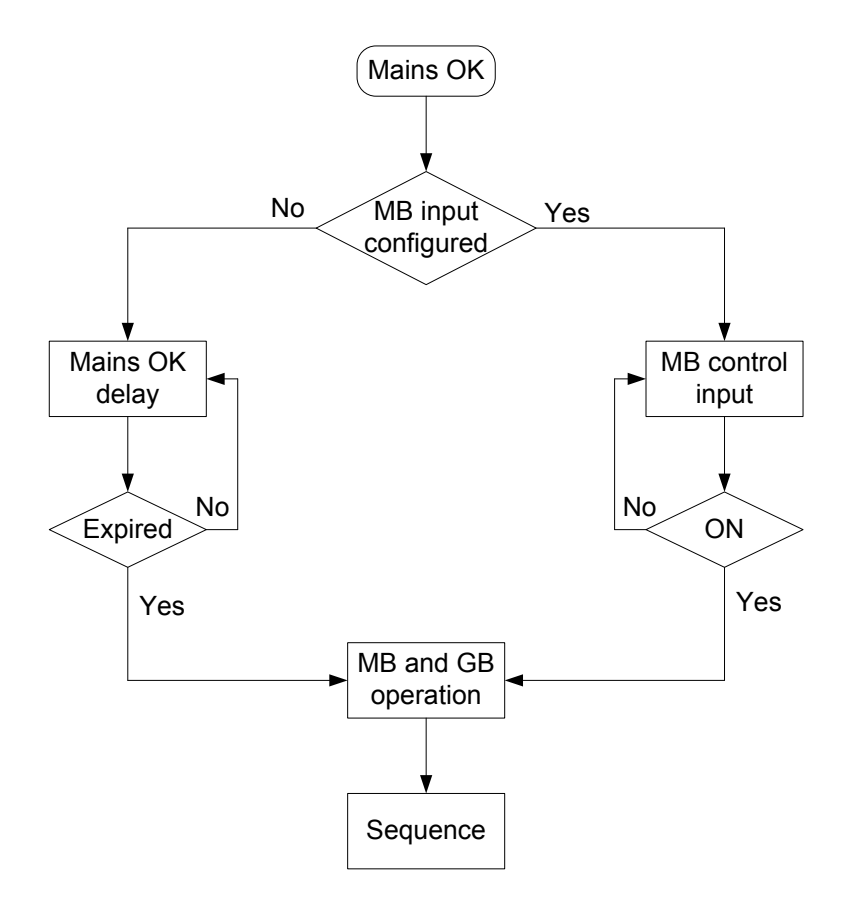

# 5.13 PID controller

## 5.13.1 Description of PID controller

AGC 150 is a PID controller. It consists of a proportional regulator, an integral regulator and a differential regulator. The PID controller is able to eliminate the regulation deviation and can easily be tuned in.

## 5.13.2 Controllers

There are three controllers for the governor control and also three controllers for the AVR control.

Table 5.6 Controllers for GOV and AVR

| Controller     | GOV | AVR | Note                                      |
|----------------|-----|-----|-------------------------------------------|
| Frequency      | х   |     | Controls the frequency.                   |
| Power          | х   |     | Controls the power.                       |
| P load sharing | х   |     | Controls the active power load sharing.   |
| Voltage        |     | x   | Controls the voltage.                     |
| Var            |     | x   | Controls the power factor.                |
| Q load sharing |     | х   | Controls the reactive power load sharing. |

The table below indicates when each of the controllers is active. This means that the controllers can be tuned in, when the runningsituation shown is present.

| able 5.7  | Active control | ler |         |     |     |           |
|-----------|----------------|-----|---------|-----|-----|-----------|
|           | Governor       |     |         | AVR |     | Schematic |
| Frequency | Power          | PLS | Voltage | var | QLS |           |
| x         |                |     | x       |     |     | G G MB    |
|           |                | x   |         |     | x   | G G MB    |
|           | x              |     |         | x   |     | G G MB    |
|           |                | x   |         |     | x   | G         |
|           |                |     |         |     |     | G         |

### Та

## 5.13.3 Automatic selection

The AGC 150 will switch between the PID controllers automatically (P-controllers for relay regulation). The controllers have differentset point and also inputs for the control loops. To give an overview towards what the different regulators are regulating, the tablebelow can be helpful:

#### Table 5.8Governor

|                                                      | Generator breaker open | Generator breaker closed but<br>not parallel to grid | Generator parallel to grid |
|------------------------------------------------------|------------------------|------------------------------------------------------|----------------------------|
| Fixed frequency (f-controller)                       | Х                      |                                                      |                            |
| kW sharing with fixed<br>frequency (P LS-controller) |                        | x                                                    |                            |
| Fixed kW (P-controller)                              |                        |                                                      | х                          |

### Table 5.9 AVR

|                                                   | Generator breaker open | Generator breaker closed but<br>not parallel to grid | Generator parallel to grid |
|---------------------------------------------------|------------------------|------------------------------------------------------|----------------------------|
| Fixed voltage (U-controller)                      | Х                      |                                                      |                            |
| kvar sharing with fixed voltage (Q LS-controller) |                        | x                                                    |                            |
| Fixed cos phi (Q-controller)                      |                        |                                                      | х                          |

The AGC automatically shift between the different controllers according to the situation and position of the breakers in the application.

## 5.13.4 Principle drawing

The drawing below shows the basic principle of the PID controller.

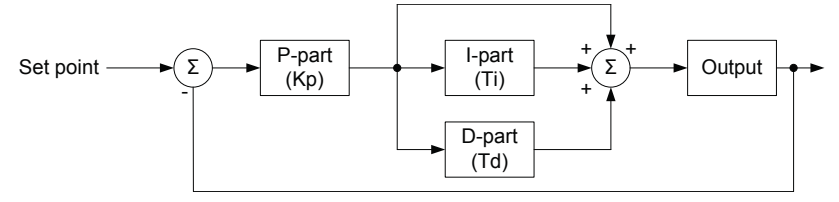

$$PID(s) = Kp \cdot \left(1 + \frac{1}{Ti \cdot s} + Td \cdot s\right)$$

Each regulator (P, I and D) gives an output which is summarised to the total controller output. The adjustable settings for the PID controllers in AGC 150 are:

- Kp: The gain for the proportional part.
- Ti: The integral action time for the integral part.
- Td: The differential action time for the differential part.

## 5.13.5 Proportional part of the regulator

When the regulation deviation occurs, the proportional part will cause an immediate change of the output. The size of the changedepends on the gain Kp.

The diagram shows how the output of the P regulator depends on the Kp setting. The change of the output at a given Kp setting willbe doubled if the regulation deviation doubles.

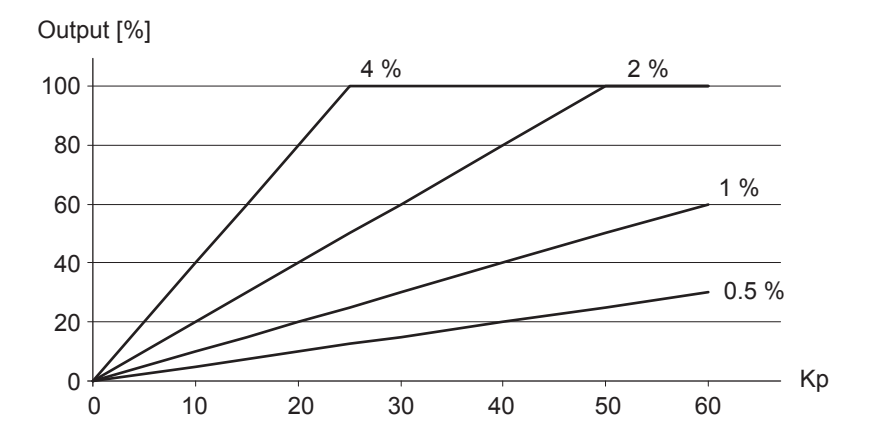

### Speed range

Because of the characteristics above, it is recommended to use the full range of the output to avoid an unstable regulation. If the output range used is too small, a small regulation deviation will cause a rather big output change. This is shown in the drawing below.

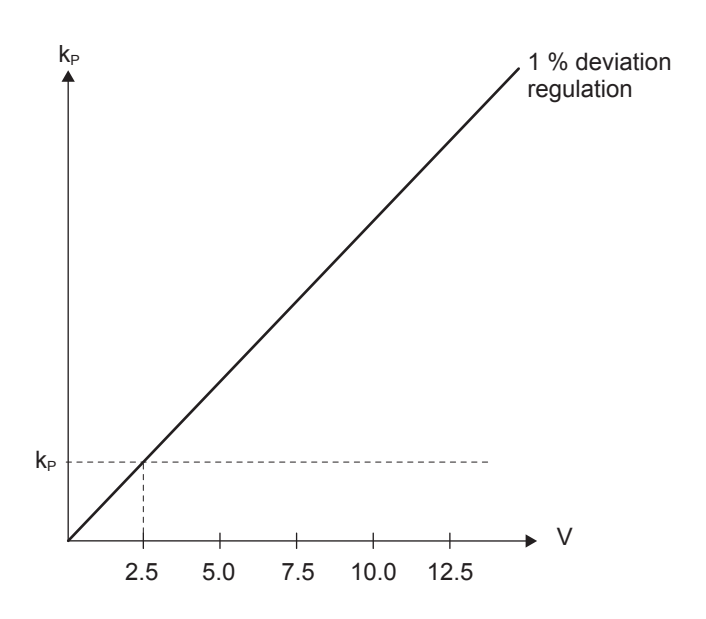

A 1 % regulation deviation occurs. With the Kp setting adjusted, the deviation causes the output to change 2.5 V. The table shows that the output of the AGC changes relatively much if the maximum speed range is low.

| Max. speed range | Output change |                | Output change in %<br>of max. speed range |
|------------------|---------------|----------------|-------------------------------------------|
| 5 V              | 2.5 V         | 2.5/5 · 100 %  | 50 %                                      |
| 10 V             | 2.5 V         | 2.5/10 · 100 % | 25 %                                      |

DEIF recommends the bias range for the speed signal to be  $\pm 4$  Hz, and the voltage can be regulated  $\pm 10$  % of the nominal voltage.

### Dynamic regulation area

The drawing below shows the dynamic regulation area at given values of Kp. The dynamic area gets smaller if the Kp is adjusted to a higher value.

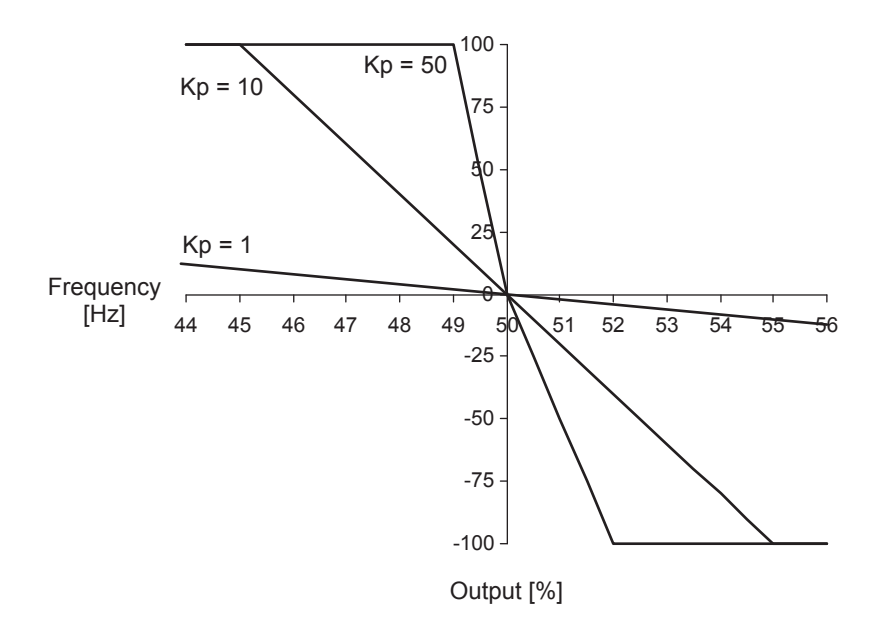

## 5.13.6 Integral part of the regulator

The main function of the integral regulator part is to eliminate offset. The integral action time Ti is defined as the time the integral regulator part uses to replicate the momentary change of the output caused by the proportional regulator part.

In the drawing below, the proportional regulator part causes an immediate change of 1.25 V. The integral action time (Ti) is then measured when the output reaches  $2 \times 1.25$  V = 2.5 V.

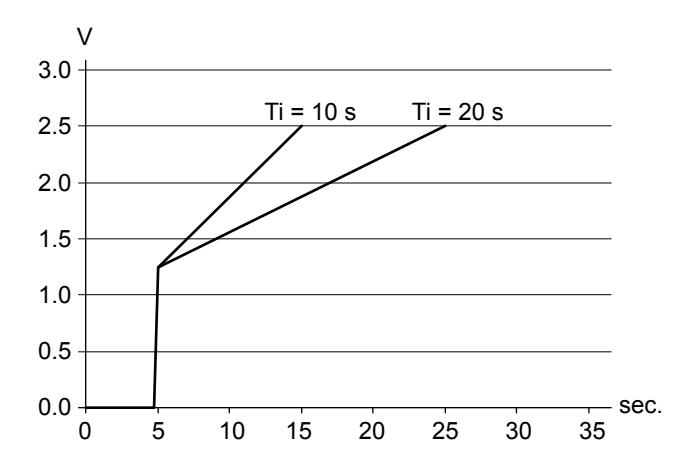

The output reaches 5 mA twice as fast at a Ti setting of 10 s than with a setting of 20 s.

The integrating function of the I-regulator is increased if the integral action time is decreased. This means that a lower setting of the integral action time Ti results in a faster regulation.

- **NOTE** If the Ti is adjusted to 0 s, the I-regulator is switched OFF.
  - The integral action time, Ti, must not be too low. This will make the regulation hunt similar to a too high proportional action factor, Kp.

## 5.13.7 Differential part of the regulator

The main purpose of the differential regulator part is to stabilise the regulation, thus making it possible to set a higher gain and a lower integral action time Ti. This will make the overall regulation eliminate deviations much faster.

In most cases, the differential regulator part is not needed; however, in case of very precise regulation situations, for example static synchronisation, it can be very useful.

The output from the differential regulator part can be explained with the equation:  $D = Td \cdot \kappa_P \cdot \frac{de}{dt}$ , where

- D = Regulator output
- Kp = Gain
- de/dt = Slope of the deviation (how fast does the deviation occur).

This means that the differential regulator part output depends on the slope of the deviation, the Kp and the Td setting. In the following example Kp= 1.

## Output/

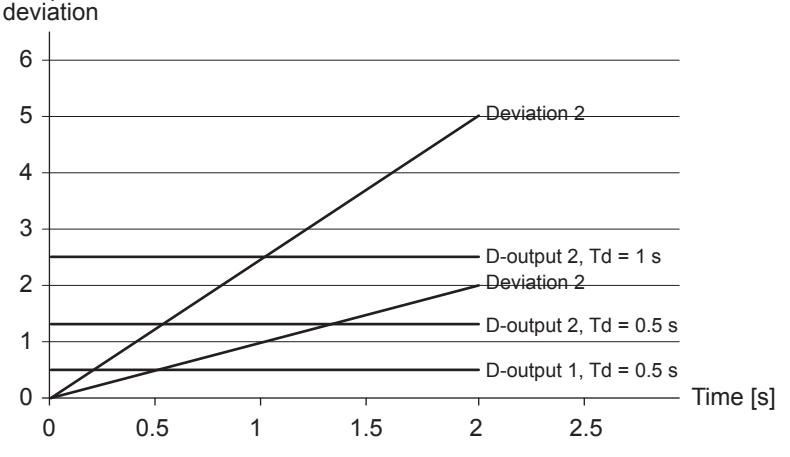

### Deviation:

- Deviation 1: A deviation with a slope of 1.
- Deviation 2: A deviation with a slope of 2.5 (2.5 times bigger than deviation 1).
- D-output 1, Td=0.5 s: Output from the differential regulator part when Td = 0.5 s and the deviation is according to Deviation 1.
- D-output 2, Td=0.5 s: Output from the differential regulator part when Td = 0.5 s and the deviation is according to Deviation 2.
- D-output 2, Td=1 s: Output from the differential regulator part when Td = 1 s and the deviation is according to Deviation 2.

The example shows that the bigger deviation and the higher Td setting, the bigger output from the differential regulator part. Since this is responding to the slope of the deviation, it also means that when there is no change, the D-output will be zero.

- **NOTE** When commissioning, please keep in mind that the Kp setting has influence on the differential regulator part output.
  - If the Td is adjusted to 0 s, the differential regulator part is switched OFF.
  - The differential action time, Td, must not be too high. This will make the regulation hunt similar to a too high proportional action factor, Kp.

## 5.13.8 Open GB controllers

When the genset is started and the generator breaker is open, AGC 150 uses the f-control for the governor, and the U-control for the AVR. AGC 150 regulates the frequency towards the nominal frequency and nominal voltage, and try to maintain them at the nominal values.

During the start sequence, it is possible to delay the regulation. This makes it possible to have the AGC 150's regulators kept at theoffset until a timer has expired. This delay is started when the Running detection has been fulfilled. The timer in the Delay of regulation function is always active and is by default set to 0 sec. If the enable in the Delay of regulation is ON, the AGC 150 will give an alarm when the Delay of regulation is active. If the enable is OFF, it is possible to set the timer and not have any alarm of this.

Configure the Analogue or Digital governor regulation under Settings > Engine > GOV > Speed PID > Island.

| Parameter | Text                    | Range           | Default |
|-----------|-------------------------|-----------------|---------|
| 2511      | Frequency controller Kp | 0.00 to 60.00   | 2.50    |
| 2512      | Frequency controller Ti | 0.00 to 60.00 s | 1.50 s  |
| 2513      | Frequency controller Td | 0.00 to 2.00 s  | 0.00 s  |
| 2514      | Droop                   | 0.0 to 10.0 %   | 4 %     |

Configure the Analogue or Digital AVR regulation under **Settings > Generator > AVR > Voltage PID > Island**.

| Parameter | Text                  | Range           | Default |
|-----------|-----------------------|-----------------|---------|
| 2641      | Voltage controller Kp | 0.00 to 60.00   | 2.50    |
| 2642      | Voltage controller Ti | 0.00 to 60.00 s | 1.50 s  |
| 2643      | Voltage controller Td | 0.00 to 2.00 s  | 0.00 s  |
| 2644      | Droop                 | 0.0 to 10.0 %   | 4 %     |

Configure the Relay governor regulation under **Settings > Engine > GOV > Speed PID > Island**.

| Parameter | Text                                               | Range         | Default |
|-----------|----------------------------------------------------|---------------|---------|
| 2571      | Frequency controller - Relay regulation - deadband | 0.2 to 10.0 % | 1.0 %   |
| 2572      | Frequency controller - Relay regulation - Kp       | 0 to 100      | 10      |
| 2573      | Droop                                              | 0.0 to 10.0 % | 4.0 %   |

Configure the Relay governor regulation under Settings > Engine > GOV > Speed PID > Island.

| Parameter | Text                                             | Range         | Default |
|-----------|--------------------------------------------------|---------------|---------|
| 2691      | Voltage controller - Relay regulation - deadband | 0.0 to 10.0 % | 2.0 %   |
| 2692      | Voltage controller - Relay regulation - Kp       | 0 to 100      | 10      |
| 2693      | Droop                                            | 0.0 to 10.0 % | 4.0 %   |

Configure the Delay regulation under Settings > Engine > Start sequence > After crank > Reg. delay at start > Delay reg.

| Parameter | Text        | Range                                        | Default  |
|-----------|-------------|----------------------------------------------|----------|
| 2741      | Delay timer | 0 to 9900 s                                  | 3 s      |
| 2742      | Output A    | Not used<br>Relay 5, 6 and 9 to 18<br>Limits | Not used |
| 2743      | Output B    | Not used<br>Relay 5, 6 and 9 to 18<br>Limits | Not used |
| 2744      | Enable      | OFF<br>ON                                    | OFF      |

## 5.13.9 Load sharing controllers

The AGC 150 will use the load sharing controllers, when the generator breaker is closed, and not parallel to the grid. When the AGC150 is using the load sharing controller for the governor, it is looking at two things at the regulation. Firstly, the AGC 150 will

look at the frequency and try to maintain it at the nominal. Furthermore, it will communicate with other controllers and make sure that the gensets share the load equally.

For the AVR, the AGC 150 is also looking at two things for the regulation when the genset should be load sharing. Firstly, the AGC is looking at the voltage where it will try to maintain the voltage at the nominal. Secondly, the AGC will be look at the reactive power among all the gensets, and then make sure to balance it out so they will be load sharing the reactive power.

Both the P LS-controller and the Q LS-controller have a weight factor that can be adjusted. By default the load sharing regulators will primarily be regulating towards the nominal settings for the frequency and voltage. The weight factor then decides how much the active and reactive power should have as impact on the load sharing controllers. If the weight factor is turned up, the load sharing between the controllers will be faster, but the regulation towards the nominals will be slower. So, if a smooth load sharing is required, the weight factor can be turned up, but the regulation towards the nominals will be slower. If the weight factor is turned up to 100 %, the regulation will look equally on the frequency/voltage and the load sharing.

When the AGC 150 has synchronised a generator breaker and closed it, the power of the genset will by default be ramped up,following a power ramp setting. This makes it possible to have an aggressive regulation which can handle load impacts quite fast,but be quite controlled when ramping up in power to minimise the risk of instability in the other gensets.

Be aware if relay regulation is used, that there is a deadband both for the frequency and load sharing for the governor in load share control. For the AVR, there is a deadband for both the voltage and load sharing in load share control. The relay regulation also holds the weight factor for load sharing control.

Configure the Load sharing GOV controllers under Settings > Engine > GOV > Speed PID > Load share.

| Parameter | Text                           | Range           | Default |
|-----------|--------------------------------|-----------------|---------|
| 2541      | Governor f Kp                  | 0.00 to 60.00   | 2.50    |
| 2542      | Governor f Ti                  | 0.00 to 60.00 s | 1.50 s  |
| 2543      | Governor f Td                  | 0.00 to 2.00 s  | 0.00 s  |
| 2544      | Governor P weight factor       | 0.0 to 100.0 %  | 10.0 %  |
| 2591      | Governor Relay f deadband      | 0.2 to 10.0 %   | 1.0 %   |
| 2592      | Governor Relay f Kp            | 0 to 100        | 10      |
| 2593      | Governor Relay P deadband      | 0.2 to 10.0 %   | 2.0 %   |
| 2594      | Governor Relay P weight factor | 0.0 to 100.0 %  | 10.0 %  |

Configure the Load sharing AVR controllers under **Settings > Generator > AVR> Voltage PID > Load share**.

| Parameter | Text                      | Range           | Default |
|-----------|---------------------------|-----------------|---------|
| 2661      | AVR U Kp                  | 0.00 to 60.00   | 2.50    |
| 2662      | AVR U Ti                  | 0.00 to 60.00 s | 1.50 s  |
| 2663      | AVR U Td                  | 0.00 to 2.00 s  | 0.00 s  |
| 2664      | AVR Q weight factor       | 0.0 to 100.0 %  | 10.0 %  |
| 2711      | AVR Relay U deadband      | 0.2 to 10.0 %   | 1.0 %   |
| 2712      | AVR Relay U Kp            | 0 to 100        | 10      |
| 2713      | AVR Relay P deadband      | 0.2 to 10.0 %   | 2.0 %   |
| 2714      | AVR Relay Q weight factor | 0.0 to 100.0 %  | 10.0 %  |

## 5.13.10 Parallel to grid controllers

When the AGC 150 is parallel to the grid, it will switch into using the parallel controllers. When the genset is parallel to the grid, the AGC 150 will not be load sharing like normal, but instead receive the power and cos phi set point from the mains controller, or instead use the set points located in the genset controller.

When the mains breaker has just been closed, the AGC 150 will by default use power ramps when tuning up the power. So the regulators will use this ramp when increasing in power towards the power. When the AGC 150 has ramped up the power of the genset to the set point, the regulator will be used for keeping it at the set point. So it is possible to have aggressive regulators for parallel controllers, but it will ramp up the power slowly. If the regulators have been tuned aggressively, the AGC 150 will be able to hold the power ramp when ramping up or down, even though the grid frequency or voltage is fluctuating.

### Configure the Parallel to grid GOV controllers under Settings > Engine > GOV > Speed PID > Mains parallel.

| Parameter | Text                      | Range           | FDefau |
|-----------|---------------------------|-----------------|--------|
| 2531      | Governor P Kp             | 0.00 to 60.00   | 2.50   |
| 2532      | Governor P Ti             | 0.00 to 60.00 s | 1.50 s |
| 2533      | Governor P Td             | 0.00 to 2.00 s  | 0.00 s |
| 2581      | Governor Relay P deadband | 0.2 to 10.0 %   | 2.0 %  |
| 2582      | Governor Relay P Kp       | 0 to 100        | 10     |

Configure the Parallel to grid AVR controllers under **Settings > Generator > AVR > Voltage PID > Mains parallel**.

| Parameter | Text                 | Range           | FDefau |
|-----------|----------------------|-----------------|--------|
| 2651      | AVR Q Kp             | 0.00 to 60.00   | 2.50   |
| 2652      | AVR Q Ti             | 0.00 to 60.00 s | 1.50 s |
| 2653      | AVR Q Td             | 0.00 to 2.00 s  | 0.00 s |
| 2701      | AVR Relay Q deadband | 0.2 to 10.0 %   | 2.0 %  |
| 2702      | AVR Relay Q Kp       | 0 to 100        | 10     |

## 5.13.11 Synchronising controllers

The synchronising controller is used in the AGC 150 whenever synchronising is activated. After a successful synchronisation, the frequency controller is deactivated and the relevant controller is activated. This could for example be the load sharing controller.

Select between dynamic and static synchronisation under **Settings > Synchronisation > Sync. type**.

| Parameter | Text | Range                         | Default       |
|-----------|------|-------------------------------|---------------|
| 2001      | Туре | Dynamic sync.<br>Static sync. | Dynamic sync. |

## Dynamic synchronising

When dynamic synchronising is used, the  $f_{SYNC}$  controller is used during the entire synchronising sequence. One of the advantages of dynamic synchronising is that it is relatively fast. In order to improve the speed of the synchronising further, the generator will be sped up between the points of synchronisation (12 o'clock to 12 o'clock) of the two systems. Normally, a slip frequency of 0.1 Hz gives synchronism each 10 seconds, but with this system on a steady engine, the time between synchronism is reduced.

Configure the parameters for dynamic synchronisation under **Settings > Synchronisation > Sync. regulator**.

| Parameter | Text                                   | Range           | Default |
|-----------|----------------------------------------|-----------------|---------|
| 2041      | Frequency sync. controller Kp          | 0.00 to 60.00   | 2.50    |
| 2042      | Frequency sync. controller Ti          | 0.00 to 60.00 s | 1.50 s  |
| 2043      | Frequency sync. controller Td          | 0.00 to 2.00 s  | 0.00 s  |
| 2050      | Frequency sync. controller –Relay f Kp | 0 to 100        | 10      |

### Static synchronisation

When synchronising is started, the synchronising controller f<sub>SYNC</sub> controller is activated and the generator frequency is controlled towards the busbar/mains frequency. The phase controller takes over when the frequency deviation is so small that the phase angle can be controlled.

Configure the parameters for staticsynchronisation under Settings > Synchronisation > Static sync > Sync. regulator.

| Parameter | Text                         | Range           | Default |
|-----------|------------------------------|-----------------|---------|
| 2061      | Static phase Kp              | 0.00 to 60.00   | 0.50    |
| 2062      | Static phase Ti              | 0.00 to 60.00 s | 3.00 s  |
| 2063      | Static phase Td              | 0.00 to 2.00 s  | 0.00 s  |
| 2070      | Static phase –Relay phase Kp | 0 to 100        | 10      |

## 5.13.12 Relay control

When the relay outputs are used for control purposes, the regulation works like this:

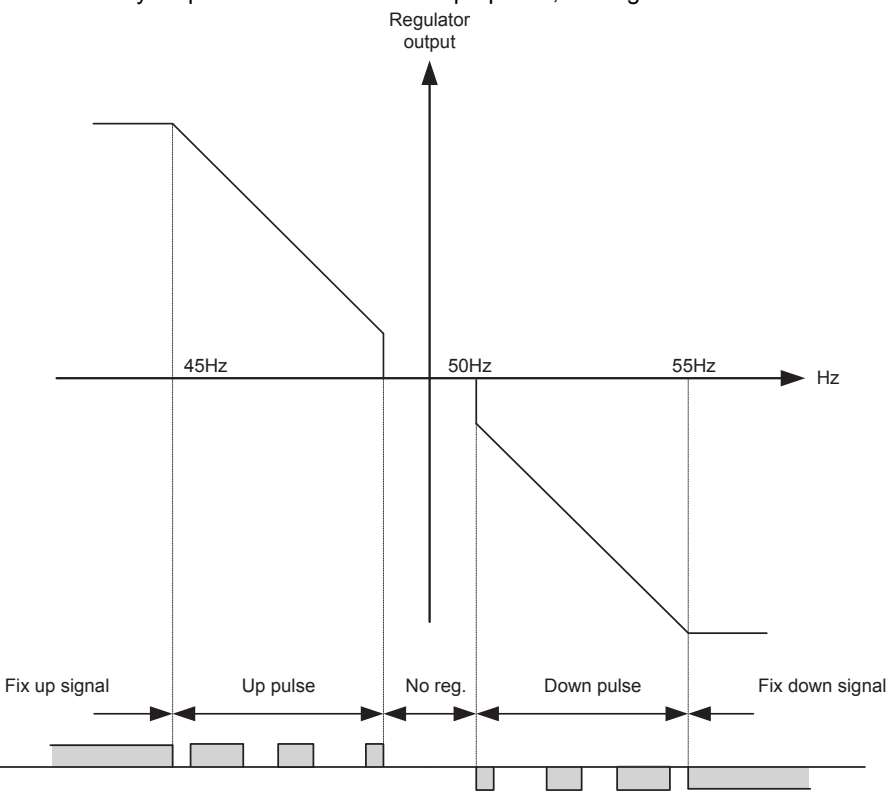

The regulation with relays can be split up into five steps.

| No. | Range         | Description     | Note                                                                                                    |
|-----|---------------|-----------------|----------------------------------------------------------------------------------------------------|
| 1   | Static range  | Fix up signal   | The regulation is active, but the increase relay will be constantly activated because of the size of the regulation deviation.                          |
| 2   | Dynamic range | Up pulse        | The regulation is active, and the increase relay will be pulsing in order to eliminate the regulation deviation.                                        |
| 3   | Deadband area | No reg.         | In this particular range, no regulation takes place. The regulation accepts a predefined deadband area in order to increase the lifetime of the relays. |
| 4   | Dynamic range | Down pulse      | The regulation is active, and the decrease relay will be pulsing in order to eliminate the regulation deviation.                                        |
| 5   | Static range  | Fix down signal | The regulation is active, but the decrease relay will be constantly activated because of the size of the regulation deviation.                          |

As the drawing indicates, the relays will be fixed ON if the regulation deviation is big, and they will be pulsing if it is closer to the set point. In the dynamic range, the pulses get shorter and shorter when the regulation deviation gets smaller. Just before the deadband area, the pulse is as short as it can get. This is the adjusted time "GOV ON time"/("AVR ON time"). The longest pulse will appear at the end of the dynamic range (45 Hz in the example above).

### **Relay adjustments**

The time settings for the regulation relays can be adjusted in the control setup. It is possible to adjust the Period time and the ON time.

| Adjustment  | Description        | Note                                                                                                    |
|-------------|--------------------|----------------------------------------------------------------------------------------------------|
| Period time | Maximum relay time | The time between the beginnings of two subsequent relay pulses.                                                |
| ON time     | Minimum relay time | The minimum length of the relay pulse. The relays will never be activated for a shorter time than the ON time. |

The length of the relay pulse will depend on the actual regulation deviation. If the deviation is big, then the pulses will be long (or acontinued signal). If the deviation is small, then the pulses will be short.

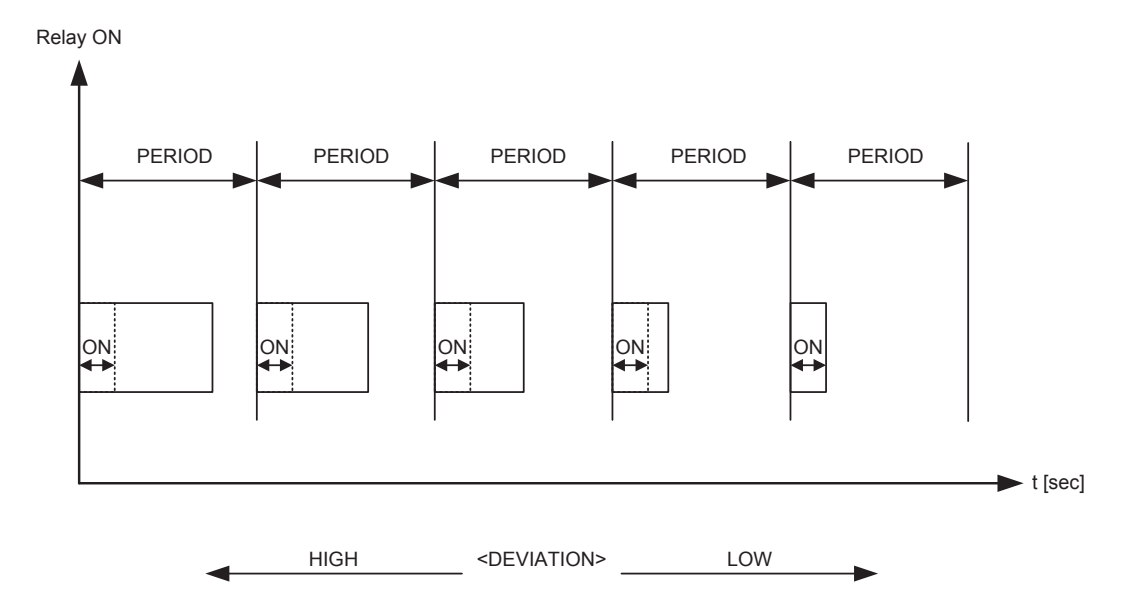

### Signal length

The signal length is calculated compared to the adjusted period time. In the drawing below, the effect of the proportional regulator is indicated.

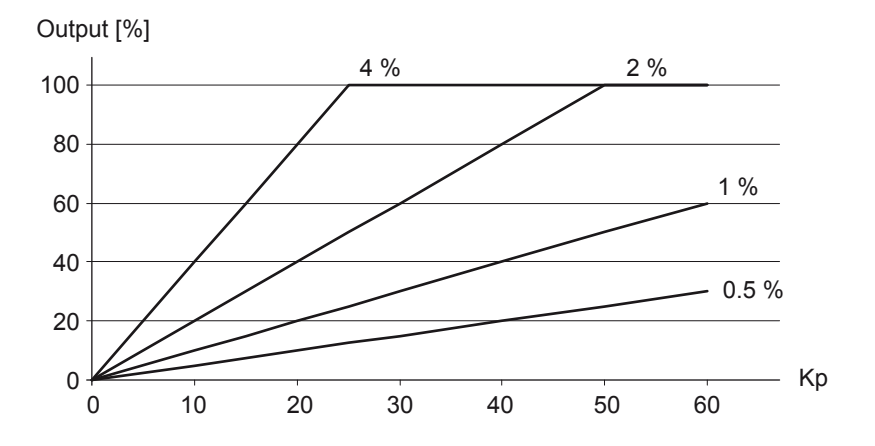

In this example, we have a 2 % regulation deviation and an adjusted value of the Kp = 20. The calculated regulator value of the controller is 40 %. Now the pulse length can be calculated with a period time = 2500 ms:

- eDEVIATION/100\*tPERIOD
- 40/100\*2500 = 1000 ms

The length of the period time will never be shorter than the adjusted ON time.

# 5.14 Droop mode

## 5.14.1 Principle and setup

Droop mode can be used when a new genset is installed together with existing gensets which operate in droop mode in order to make equal load sharing with the existing gensets. This regulation mode can be used where it is required/allowed that the generator frequency drops with increasing load.

The droop mode parameters can be adjusted between 0-10 % droop. If the value is different from 0 %, the droop percentage will be applied on top of the regulation output of the governor (f) or AVR (U).

Frequency droop is determined as a percentage of the nominal frequency:

- If the active power is 0 %, the reference frequency is equal to the nominal frequency.
- If the active load is 100 %, the reference frequency is 96 % of the nominal frequency.

Voltage droop is determined as a percentage of the nominal voltage:

- If the reactive power is 0 %, the reference voltage is equal to the nominal voltage.
- If the reactive inductive load is 100 %, the reference voltage is 96 % of the nominal voltage.
- If the reactive capacative load is 100 %, the reference voltage is 104 % of the nominal voltage.

Configure the parameters for f droop under Settings > Engine > GOV > Speed PID > Island.

| Parameter | Text          | Range         | Default |
|-----------|---------------|---------------|---------|
| 2514      | f droop       | 0.0 to 10.0 % | 4.0 %   |
| 2573      | f droop relay | 0.0 to 10.0 % | 4.0 %   |

#### Configure the parameters for U droop under Settings > Generator > AVR > Voltage PID > Island.

| Parameter | Text          | Range         | Default |
|-----------|---------------|---------------|---------|
| 2644      | U droop       | 0.0 to 10.0 % | 4.0 %   |
| 2693      | U droop relay | 0.0 to 10.0 % | 4.0 %   |

NOTE When using droop mode, the frequency PID (f) and voltage PID (U) is active.

### Activating droop regulation

The following M-Logic commands are used to activate droop regulation. This gives more options to activate the droop regulation with for example a digital input, AOP button or an event.

| Table 5.10 | M-Logic commands |
|------------|------------------|
|------------|------------------|

| M-Logic output  | M-Logic command                 | Note                                                             |
|-----------------|---------------------------------|------------------------------------------------------------------|
| GOV/AVR control | Act. frequency droop regulation | Activates the use of frequency droop parameters mentioned above. |
| GOV/AVR control | Act. voltage droop regulation   | Activates the use of voltage droop parameters mentioned above.   |

**NOTE** The command Inhibit analogue loadshare must be activated in M-Logic to force the controller from load sharing PID to frequency PID (f) and voltage PID (U). Otherwise, the droop function will not work.

### Application configuration

When operating in droop mode, AGC 150 must be configured with a single genset application drawing. This is done with the Utility Software. Use one of the pre-configured applications, or configure a single genset application.

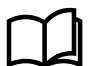

More information

See Utility Software, Setup of applications in this document for more information about application configuration.

## 5.14.2 Voltage droop example

The diagram below shows an example for one generator where the voltage droop setting is 4 % and 10 % in proportion to the reactive power, Q (kvar). As it is shown in the example, the voltage drops as the load increases. The principle is the same with generators in parallel where the generators will use the droop to share the load and allow the voltage/frequency to drop accordingly.

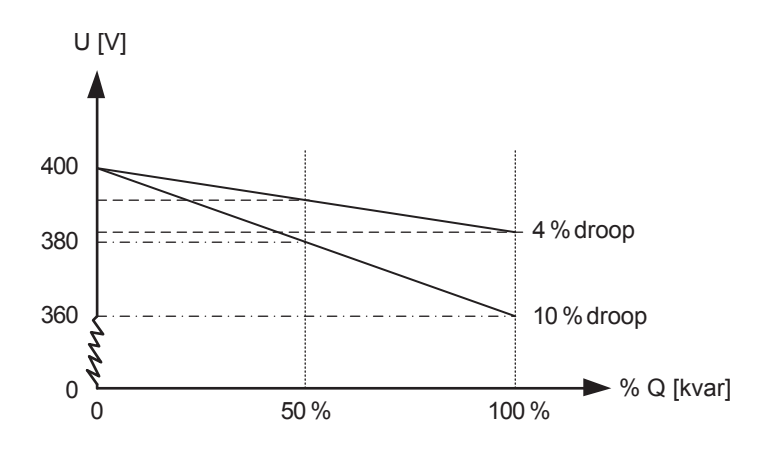

## 5.14.3 Droop settings

### High droop setting

To illustrate the influence of a high droop setting, the diagram below shows how a frequency variation gives a change in the load. The principle is the same with voltage regulation. The load change is marked as  $\Delta P$ .

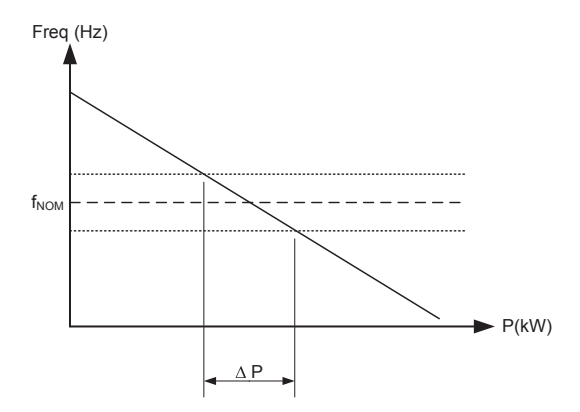

This can be used if the generator must operate base-loaded.

### Low droop setting

To illustrate the influence of a low droop setting, the diagram below shows how a frequency variation gives a change in the load. The principle is the same with voltage droop regulation. The load change is marked as  $\Delta P$ .

In this diagram, the load change ( $\Delta P$ ) is larger than before. This means that the generator will vary more in loading than with the higher droop setting.

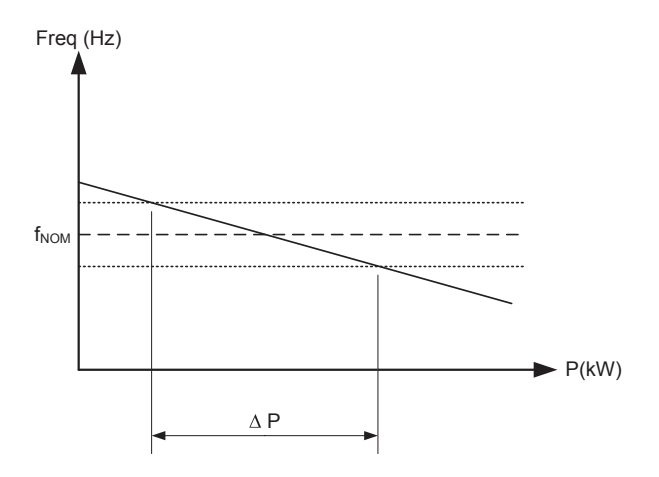

This can be used if the generator must operate as a peak load machine.

## 5.14.4 Compensation for isochronous governors

When the genset is equipped with a governor only providing isochronous operation, the droop setting can be used to compensate for the missing droop setting possibility on the governor.

## 5.15 External set points

## 5.15.1 External set points

It is possible to control the governor and the AVR externally. A multi-input can be configured to receive a signal with the desired set point. The external control is enabled through M-Logic. The internal set point is discarded when the external control is enabled.

The governor can be controlled using the modes "External frequency control" and "External power control". The AVR can be controlled using the modes "External voltage control", "External reactive power control" and "External cos phi control".

The signal used to control the modes can be set up within the limitations of the multi-inputs. The inputs are configured with the Utility Software. See the Utility Software help function (F1) for more details.

### Example: Configuring M-Logic

In M-Logic, external power control from input 20 is enabled as an output by using the command "Ext Power (Gov): Input 20: Gov/AVR control". Commands relevant for external governor/AVR control are found under "Gov/AVR control". Any relevant events can be used to activate the command.

| G Logic 1 | tem description       | on (optional and saved in pro | ect file only) |                 |                                               |
|-----------|-----------------------|-------------------------------|----------------|-----------------|-----------------------------------------------|
| *         | NOT                   |                               | Operator       |                 |                                               |
| EventA    | Dig. Input 20: Inputs | ×                             |                | Delay (sec      | ) <<0                                         |
| •         |                       |                               | OR 🗸           |                 |                                               |
| Event B   | Not used              | ×                             |                | Outp            | ut Ext Power (Gov): Input 20: Gov/AVR control |
|           |                       | 121170                        | OR 🗸           |                 | L                                             |
| Event C   | Not used              | ×                             |                | Enable this rul | • 🗹                                           |

 Table 5.11
 M-Logic outputs that activate external Gov/AVR control

| GOV/AVR control                                                                       | M-Logic output                                                                                                    | Multi-input<br>selection |
|---------------------------------------------------------------------------------------|----------------------------------------------------------------------------------------------------|--------------------------|
| GOV Ext. frequency                                                                    | Input: When mA is selected, a 4 to 20 mA signal is used for control and the nominal frequency is 12 mA                                                                             |                          |
| GOV Ext. power                                                                        | GOV Ext. powerInput: When mA is selected, a 12 to 20 mA signal is used for control (0 to 100 %)AVR Ext. voltageInput: When mA is selected, a 4 to 20 mA signal is used for control |                          |
| AVR Ext. voltage                                                                      |                                                                                                    |                          |
| AVR Ext. cos phi Input: When mA is selected, a 12 to 20 mA signal is used for control |                                                                                                    | Multi-input 23           |
| AVR Ext. var                                                                          | Input: When mA is selected, a 4 to 20 mA signal is used for control                                                                                                    |                          |

NOTE When external control is enabled, the internal set point is discarded.

The external set point can also be controlled via Modbus. Configure the External set points under **Settings > Power set points > Ext. power set point**.

| Parameter | Text                              | Range     | Default |
|-----------|-----------------------------------|-----------|---------|
| 7501      | External power set point          | OFF<br>ON | OFF     |
| 7502      | External frequency set point      | OFF<br>ON | OFF     |
| 7503      | External voltage set point        | OFF<br>ON | OFF     |
| 7504      | External cos phi set point        | OFF<br>ON | OFF     |
| 7505      | External reactive power set point | OFF<br>ON | OFF     |

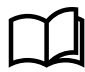

More information

See the document Modbus tables on deif.com.

# 5.16 Regulation failure

## 5.16.1 Regulation failure

The AGC 150 holds an alarm for regulation failure. This can be set both for governor and AVR. The alarm holds a percentage that dictates a deviation. This deviation is best explained in this example:

A genset has the nominal of 440 V AC. In a situation where there is an inductive load, it is not possible for the genset to regulate upto its nominal voltage. If the genset is capable of regulating up to 400 V AC, there is a deviation of 9.1 %. If the regulation failure

alarm has then been configured to 9 %, it will give a regulation failure alarm, if the voltage is not back within the range before the timer expires. If the limit has been configured to 9.2 % instead, no alarm will be present.

The regulation failure alarm can be used to detect that the AGC 150 has been regulating towards the set point, and maybe is in its maximum and it has not been possible to reach the set point. The regulation failure alarm can also appear if the regulation is too slow.

### Configure the Governor Regulation failure under Settings > Engine > GOV > Regulation failure > GOV reg. fail.

| Parameter | Text       | Range                                                                                                    | Default  |
|-----------|------------|----------------------------------------------------------------------------------------------------|----------|
| 2561      | Deadband   | 1.0 to 100.0 %                                                                                                    | 30.0 %   |
| 2562      | Timer      | 10.0 to 300.0 s                                                                                                   | 60.0 s   |
| 2563      | Output A   | Not used                                                                                                    | Not used |
| 2564      | Output B   | Not used                                                                                                    | Not used |
| 2565      | Fail class | Block<br>Warning<br>Trip GB<br>Trip + Stop<br>Shutdown<br>Trip MB<br>Safety stop<br>Trip MB/GB<br>Controlled stop | Warning  |

### Configure the AVR Regulation failure under Settings > Generator > AVR > Regulation failure > AVR reg. fail.

| Parameter | Text       | Range                                                                                                    | Default  |
|-----------|------------|----------------------------------------------------------------------------------------------------|----------|
| 2681      | Deadband   | 1.0 to 100.0 %                                                                                                    | 30.0 %   |
| 2682      | Timer      | 10.0 to 300.0 s                                                                                                   | 60.0 s   |
| 2683      | Output A   | Not used                                                                                                    | Not used |
| 2684      | Output B   | Not used                                                                                                    | Not used |
| 2685      | Fail class | Block<br>Warning<br>Trip GB<br>Trip + Stop<br>Shutdown<br>Trip MB<br>Safety stop<br>Trip MB/GB<br>Controlled stop | Warning  |

## 5.17 Power ramp

## 5.17.1 Power ramp

AGC 150 has a Power ramp function that are used for ramping up or down towards the set points. For example, when a breaker has just been closed, and a genset is parallel to the grid. The power ramp will then be used to ramp up towards the power set point.

Power ramp is set in %/s, which means how fast it should ramp up towards the set point. The regulators can then be fine tuned, so the genset is kept at the power ramps when going up or down towards the set point. When the set point is reached, the regulators keep the power set point even though deviations in the frequency appear.
In island running mode, the power ramp is also used. For example, when a genset is started in an AMF situation to help other running genset(s). When the generator breaker is closed, the incoming genset will take load with the power ramp as slope.

The power ramp up can have load steps. It can be chosen how many steps the power ramp should have from 0 to 100 % power, and how many percent between each step. When each step is reached, it is possible to set a delay time, before regulating further up on the power ramp. The power ramp up speed and power ramp down speed are configured individually, and are used in all running modes.

To give an overview on how the speed and power ramp function can be programmed, the drawing below can make it easier to understand.

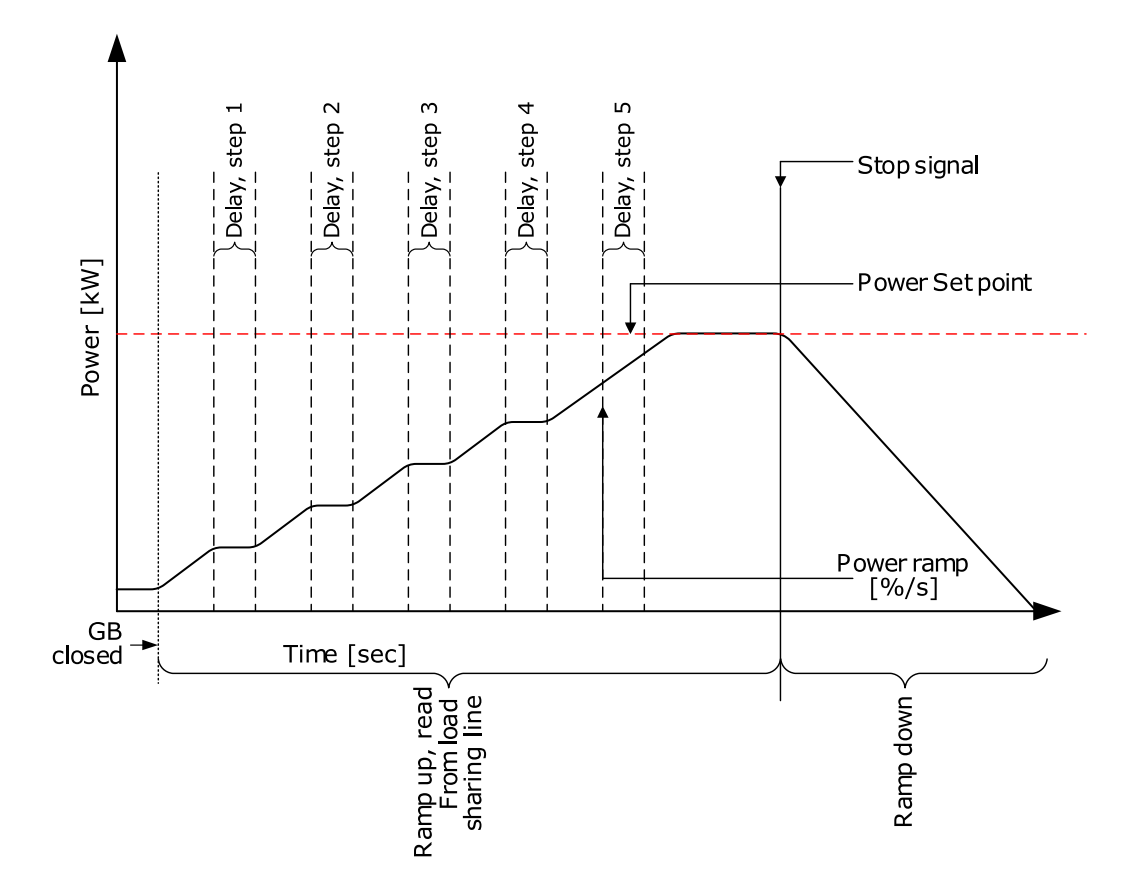

Configure the Power ramp up function under Settings > Power set points > Loading/Deloading ramps > kW ramp up speed.

| Parameter | Text                             | Range           | Default |
|-----------|----------------------------------|-----------------|---------|
| 2611      | Power ramp up speed 1            | 0.1 to 20.0 %/s | 2.0 %/s |
| 2612      | Power ramp up delay point        | 1 to 100 %      | 10 %    |
| 2613      | Power ramp up delay at each step | 0 to 9900 s     | 10 s    |
| 2614      | Power ramp up island ramp        | OFF<br>ON       | OFF     |
| 2615      | Power ramp up steps              | 0 to 100        | 1       |
| 2616      | Power ramp up speed 2            | 0.1 to 20.0 %/s | 0.1 %/s |

Power ramp 1 is the primarily used power ramp. Power ramp 1 is only ignored during Frequency-dependent power droop or if power ramp 2 is activated with M-Logic.

Power ramp 2 is a secondary power ramp. It is normally used for Frequency-dependent power droop, but it can also be activated with any M-Logic event. Set the Auto Ramp Select function to OFF, if Power ramp 2 should be activated br M-Logic.

Select the Auto Ramp Select function under Settings > Power set points > Loading/Deloading ramps > Auto Ramp Select.

| Parameter | Text             | Range     | Default |
|-----------|------------------|-----------|---------|
| 2624      | Auto Ramp Select | OFF<br>ON | OFF     |

### Ramp up with load steps

When the GB is closed, the power set point continues to rise in steps, determined by the setting in parameter 2615. If the delay point is set to 20 %, the delay time to 10 seconds, and the number of load steps is set to 3:

- The genset will ramp to 20 %
- Wait 10 seconds
- Ramp to 40 %
- Wait 10 seconds
- Ramp to 60 %
- Wait 10 seconds
- Ramp to the present power set point

Configure the Power ramp down function under **Settings > Power set points > Loading/Deloading ramps > kW ramp down speed**.

| Parameter | Text                    | Range           | Default |
|-----------|-------------------------|-----------------|---------|
| 2621      | Power ramp down speed 1 | 0.1 to 20.0 %/s | 3.3 %/s |
| 2623      | Power ramp down speed 2 | 0.1 to 20.0 %/s | 0.1 %/s |

#### Freeze power ramp

A way to define the ramp up steps is to use the Freeze power ramp command in M-Logic.

Freeze power ramp active: The power ramp stops at any point of the power ramp, and this set point is maintained as long as the function is active. If the function is activated while ramping from one delay point to another, the ramp is fixed until the function is deactivated again.

# **6.1 Command timers**

## 6.1.1 Command timers

Command timers are used to execute a command on a specific time. For example, to start and stop the genset automatically at specific times on certain weekdays. In AUTO mode, this function is available in island operation, load take-over, mains power export and fixed power operation.

Up to four command timers can be configured with M-Logic. Each command timer can be set for the following time periods:

- Individual days (MO, TU, WE, TH, FR, SA, SU)
- MO, TU, WE, TH
- MO, TU, WE, TH, FR
- MO, TU, WE, TH, FR, SA, SU
- SA, SU

To start in AUTO mode, the Auto start/stop command can be programmed in M-Logic or in the input settings. The time-dependent commands are flags that are raised when the command timer is in the active period.

# 6.2 Running output

## 6.2.1 Running output

Run status can be configured to give a digital output, when the genset is running. The timer sets how long time the running detection has to be present, before run status is achieved.

Configure the Run status under Settings > Functions > Run status.

| Parameter | Text     | Range                                        | Default  |
|-----------|----------|----------------------------------------------|----------|
| 6161      | Timer    | 0.0 to 300.0 s                               | 5.0 s    |
| 6162      | Output A | Not used<br>Relay 5, 6 and 9 to 18<br>Limits | Not used |
| 6163      | Output B | Not used<br>Relay 5, 6 and 9 to 18<br>Limits | Not used |
| 6164      | Enable   | OFF<br>ON                                    | OFF      |

NOTE If the timer for Run status is changed, it also affects the Alarm inhibit for Not run status.

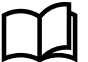

#### More information

See Engine/Generator/Mains, Alarm inhibit, Run status in this document for more information on parameter settings for Run status.

# 6.3 Engine heater

## 6.3.1 Engine heater function

This function is used to control the temperature of the engine or the alternator. A temperature sensor is used to activate an external heating system to keep the engine/alternator at a minimum temperature. This function is only active, when the genset is stopped.

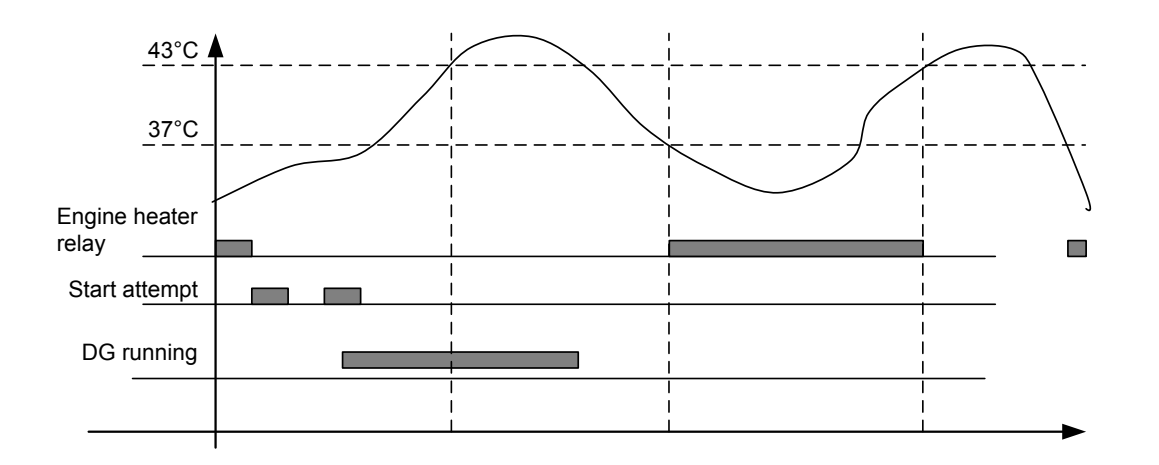

The engine heater contains a set point and a hysteresis. In the example, the set point is 40 °C with a hysteresis of 3 °C. The AGC 150 will open the engine heater relay when the engine has reached 43 °C, and close when the engine temperature is 37 °C.

A relay must be chosen for the engine heater. If a slave relay of the chosen relay is wanted, this can be programmed in M-Logic.

If the engine heater is active, and the Manual control command has been activated, the engine heater relay will be opened. When the command is activated again, the heater relay will close if the temperature is below the set point.

Configure the parameters under Settings > Functions > Engine heater.

| Parameter | Text       | Range                                        | Default        |
|-----------|------------|----------------------------------------------|----------------|
| 6321      | Set point  | 20 to 250 °C                                 | 40 °C          |
| 6322      | Output A   | Not used<br>Relas 5, 6 and 9 to 18<br>Limits | Not used       |
| 6323      | Input type | Multi-input 20 to 23<br>EIC temp. inputs     | Multi-input 20 |
| 6324      | Hysteresis | 1 to 70 °C                                   | 3 °C           |

## 6.3.2 Engine heater alarm

The engine heater alarm has a temperature set point and a timer. If the temperature gets below the set point, and the engine heater relay is closed, the timer will start. If the timer expires, and the temperature is below the set point, the Standby heater alarm is activated.

Configure the parameters for the engine heater alarm under **Settings > Functions > Engine heater > Engine heater 1**.

| Parameter | Text      | Range                                        | Default  |
|-----------|-----------|----------------------------------------------|----------|
| 6331      | Set point | 10 to 250 °C                                 | 30 °C    |
| 6332      | Timer     | 1.0 to 300.0 s                               | 10.0 s   |
| 6333      | Output A  | Not used<br>Relay 5, 6 and 9 to 18<br>Limits | Not used |
| 6334      | Output B  | Not used<br>Relay 5, 6 and 9 to 18<br>Limits | Not used |

| Parameter | Text       | Range                                                                                                    | Default |
|-----------|------------|----------------------------------------------------------------------------------------------------|---------|
| 6335      | Enable     | OFF<br>ON                                                                                                    | OFF     |
| 6336      | Fail class | Block<br>Warning<br>Trip GB<br>Trip + Stop<br>Shutdown<br>Trip MB<br>Safety stop<br>Trip MB/GB<br>Controlled stop | Warning |

## 6.4 Not in auto

## 6.4.1 Not in Auto

This function is used to indicate and/or to raise an alarm if the system is not in Auto.

Configure the parameters under **Settings > Functions > Not in Auto**.

| Parameter | Text       | Range                                                                                                    | Default  |
|-----------|------------|----------------------------------------------------------------------------------------------------|----------|
| 6541      | Timer      | 10.0 to 900.0 s                                                                                                   | 300.0 s  |
| 6542      | Output A   | Not used<br>Relay 5, 6 and 9 to 18<br>Limits                                                                      | Not used |
| 6543      | Output B   | Not used<br>Relay 5, 6 and 9 to 18<br>Limits                                                                      | Not used |
| 6544      | Enable     | OFF<br>ON                                                                                                    | OFF      |
| 6545      | Fail class | Block<br>Warning<br>Trip GB<br>Trip + Stop<br>Shutdown<br>Trip MB<br>Safety stop<br>Trip MB/GB<br>Controlled stop | Warning  |

# 6.5 4th current transformer input

## 6.5.1 4th current transformer input

The 4th current transformer input (terminals 60-61) can be used for three different functions:

- Mains power measurement by placing a CT in the mains L1 connection.
  - Select input under Settings > Power set points > MPE/Peak shaving > Mains power measure > 4th CT power meas (internal).
- Neutral line over-current protection.
  - See Protections, Generator standard protections, Neutral inverse time over-current (ANSI 51N) in this document for more information.

- Generator earth current (ground fault) measured in the generator star point ground connection. The function includes a 3rd harmonics filtering of the signal.
  - See Protections, Generator standard protections, Earth fault inverse time over-current (ANSI 51G) in this document for more information.

Configure the 4th CT nominal power under Settings > Basic settings > Nominal settings > Power > 4th CT nominal.

| Parameter | Text         | Range         | Default |
|-----------|--------------|---------------|---------|
| 6055      | 4th CT Power | 10 to 9000 kW | 480 kW  |

Configure the 4th CT primary and secondary side under Settings > Basic settings > Measurement setup > Current transformer > 4th CT.

| Parameter | Text              | Range       | Default |
|-----------|-------------------|-------------|---------|
| 6045      | I primary E/N/M   | 5 to 9000 A | 1000 A  |
| 6046      | I secondary E/N/M | 1 A<br>5 A  | 1 A     |

If the input is not used for mains power, but the measurement is needed anyway, select Multi-input 20 instead. In this case, a separate transducer is needed to measure the mains power.

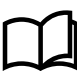

#### More information

See the chapter **Multi-inputs** in this document for more information about multi-inputs.

**NOTE** Only one of the three functions can be used, combinations are not possible.

# 6.6 Manual governor and AVR control

## 6.6.1 Manual governor and AVR control

This function can be activated in MANUAL/SEMI-AUTO mode by the digital inputs or the *AOP* buttons for governor or AVR control. The function must be configured through M-Logic, and it gives the commissioning engineer a helpful tool for adjustment of the regulation.

When using digital inputs or an AOP button to increase/decrease the GOV/AVR signal, the length of the pulse can be adjusted.

The manually controlled regulator is not active as long as a manual step signal is active. When the manual step signal has expired, the normal regulator will be active again.

Example: A genset is running with the GB open. An AOP is configured with manual up and down and a signal length of 5 s. When the AOP button is pressed for manual GOV up, the RPM for the genset will increase for five seconds. The GOV regulator is deactivated for five seconds. When the five seconds have expired, the normal regulator will regulate the genset down again to the nominal set point.

#### **Governor settings**

Configure the GOV type under Settings > Engine > GOV > General configuration.

| Parameter | Text     | Range                    | Default |
|-----------|----------|--------------------------|---------|
| 2781      | GOV type | Relay<br>Analogue<br>EIC | EIC     |

Configure the GOV manual steptime under **Settings > Engine > GOV > Manual step**.

| Parameter | Text          | Range         | Default |
|-----------|---------------|---------------|---------|
| 2783      | Manual GOV ON | 0.1 to 10.0 s | 5.0 s   |

Configure the GOV output offset under Settings > Engine > GOV > Offset for control signal.

| Parameter | Text              | Range      | Default |
|-----------|-------------------|------------|---------|
| 2551      | GOV output offset | 0 to 100 % | 50      |

## **AVR** settings

Configure the AVR type under **Settings > Generator > AVR > General configuration**.

| Parameter | Text     | Range                    | Default  |
|-----------|----------|--------------------------|----------|
| 2782      | AVR type | Relay<br>Analogue<br>EIC | Analogue |

Configure the AVR manual steptime under Settings > Generator > AVR > Manuel step.

| Parameter | Text          | Range         | Default |
|-----------|---------------|---------------|---------|
| 2784      | Manual AVR ON | 0.1 to 10.0 s | 5.0 s   |

# **6.7 Pulse input counters**

## 6.7.1 Pulse input counters

Two configurable digital inputs can be used for counter inputs. The two counters can for example be used for fuel consumption or heat flow. The two digital inputs can only be configured for pulse inputs via M-Logic, as shown in the example below.

| Logic | : 3                     | ٢ | uise pount | ter 1 |     |          |   |          |   |     |          |   |
|-------|-------------------------|---|------------|-------|-----|----------|---|----------|---|-----|----------|---|
|       | Event A                 |   | Operator   | r i   |     | Event B  |   | Operator |   |     | Event C  |   |
| NOT   | Dig. Input No23: Inputs | • | OR         | •     | NOT | Not used | • | OR       | • | NOT | Not used | • |

Configure the parameters under **Settings > Functions > Pulse counters**.

| Parameter    | Text         | Range                                                         | Default     |
|--------------|--------------|---------------------------------------------------------------|-------------|
| 6851 or 6861 | Value        | 0 to 1000                                                     | 1           |
| 6852 or 6862 | Unit type    | Unit/pulse<br>Pulse/unit                                      | Unit/pulse  |
| 6853 or 6863 | Decimal type | No decimals<br>One decimal<br>Two decimalls<br>Three decimals | No decimals |

# 6.8 Load shedding and adding

## 6.8.1 Load shedding and adding

Load shedding can be configured for up to five levels to take place, when the genset is about to take load. This makes it possible to remove none-essential loads before closing the load switch, and keep the initial load of the genset to a minimum.

Load adding begins when the genset load falls below the Load adding return set point.

- The Load adding return timer is activated if the load remains below the Load adding return set point.
- After the timer has expired, the Load group start output is activated.
- This process continues until all outputs are activated.

Load shedding begins when the genset load exceeds the trip level and the trip timer expires.

- The highest Load group is de-activated.
- If the high load is still above the trip level after the timer expires, the next Load group start output is de-activated.
- This process continues until all outputs are de-activated.

If a stop sequence is initiated for the genset, all the Load group start outputs are activated, when the Load switch gets a signal to open.

Configure the parameters for Load shedding and adding under Settings > Functions > Load shedding/adding.

| Parameter | Text                        | Range       | Default |
|-----------|-----------------------------|-------------|---------|
| 6381      | Load group start            | 0 to 5      | 3       |
| 6382      | Load shedding trip          | 30 to 100 % | 80 %    |
| 6383      | Load shedding trip timer    | 1 to 100 s  | 5 s     |
| 6384      | Load adding return          | 30 to 100 % | 70 %    |
| 6385      | Load adding return timer    | 1 to 100 s  | 5 s     |
| 6386      | Enable load shedding/adding | OFF<br>ON   | OFF     |

# 6.9 Fuel pump

## 6.9.1 Fuel pump logic

The fuel pump logic is used to start and stop the fuel supply pump to maintain the fuel level in the service tank at pre-defined levels. The start and stop limits are detected from one of the multi-inputs.

Configure the parameters for Fuel pump logic under **Settings > Functions > Fuel**.

| Parameter | Text                      | Range                                        | Default        |
|-----------|---------------------------|----------------------------------------------|----------------|
| 6551      | Fuel pump start set point | 0 to 100 %                                   | 20 %           |
| 6552      | Fuel pump stop set point  | 0 to 100 %                                   | 80 %           |
| 6553      | Fuel fill check           | 0.1 to 999.9 s                               | 60.0 s         |
| 6554      | Output A                  | Not used<br>Relay 5, 6 and 9 to 18<br>Limits | Not used       |
| 6555      | Туре                      | Multi-input 20 to 23<br>Auto detection       | Auto detection |

| Parameter | Text            | Range                                                                                                    | Default |
|-----------|-----------------|----------------------------------------------------------------------------------------------------|---------|
| 6556      | Fail class      | Block<br>Warning<br>Trip GB<br>Trip + Stop<br>Shutdown<br>Trip Mb<br>Safety stop<br>Trip MB/GB<br>Controlled stop | Warning |
| 6557      | Fuel fill slope | 1 to 10 %                                                                                                    | 2 %     |

**NOTE** • The fuel pump output can be activated via M-Logic.

• The output relay must be configured as a limit relay.

#### Example

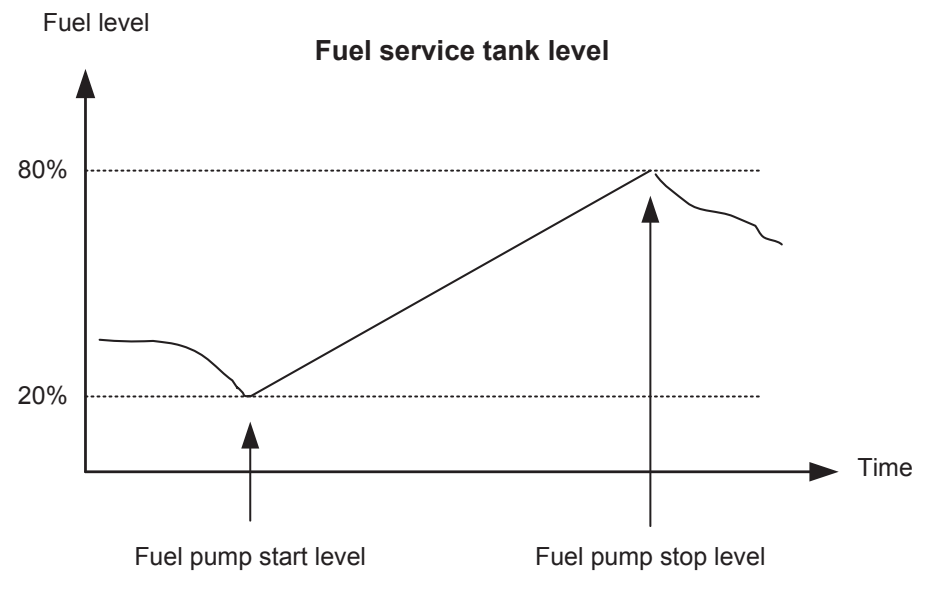

The fuel pump starts when the level reaches 20 % and stops again when the level has reached 80 %.

## 6.9.2 Fuel fill check

The fuel pump logic includes a fuel fill check function. When the fuel pump is running, the fuel level must increase by at least the percentage value in menu 6557 fuel fill slope within the fuel fill check timer set in menu 6553. If the fuel level does not increase as the slope defines within the adjusted delay time, then the fuel pump output deactivates and a fuel fill alarm occurs. The fuel fill alarm can be enabled/disabled in menu 6553.

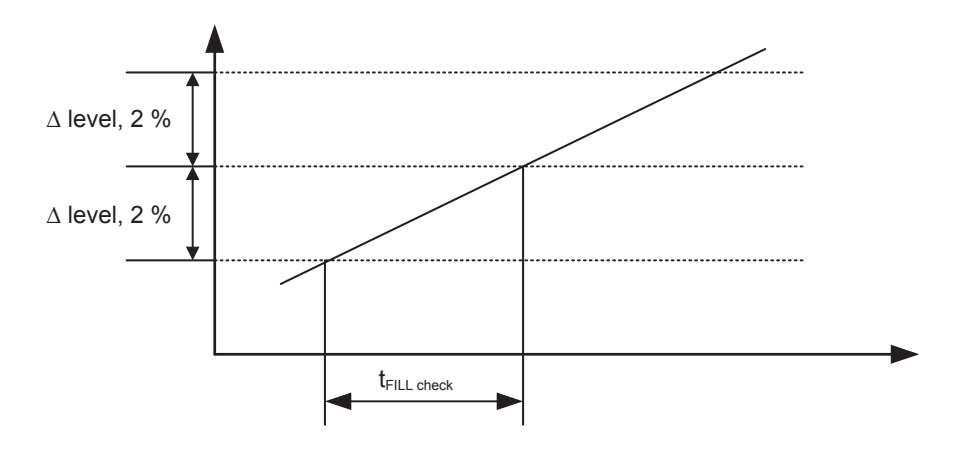

# 6.10 Demand of peak currents

## 6.10.1 Demand of peak currents

It is possible to have two different readings shown in the display:

- 1. I thermal demand shows the average maximum peak current over a time interval.
- 2. I max. demand shows the latest maximum peak current value.

#### I thermal demand

This measurement is used to simulate a bimetallic system, which is specifically suited for indication of thermal loads in conjunction with for example cables and transformers.

The calculated average is **not** the same as the average current over time. The I thermal demand value is an average of the maximum peak current in the adjustable time interval.

The measured peak currents are sampled once every second, and every six seconds an average peak value is calculated. If the peak value is higher than the previous maximum peak value, it is used to calculate a new average. The thermal demand period will provide an exponential thermal characteristic.

The time interval in which the average maximum peak current is calculated can be adjusted or reset. If the value is reset, it will be logged in the event log and the reading on the display is reset to 0\*.

Configure the parameters for I thermal demand under Settings > Generator > Current protections > Peak and Mean values.

| Parameter | Text  | Range            | Default  |
|-----------|-------|------------------|----------|
| 6841      | Timer | 0.0 to 20.0 min. | 8.0 min. |
| 6842      | Reset | OFF<br>ON        | OFF      |

#### I max demand

When a new maximum peak current is detected, the value is shown on the display, and updated every six seconds. If the value is reset, it will be logged in the event log.

Reset the value for I max demand under Settings > Generator > Current protections > Peak and Mean values.

| Parameter | Text  | Range     | Default |
|-----------|-------|-----------|---------|
| 6843      | Reset | OFF<br>ON | OFF     |

NOTE Both reset functions are also available as commands through M-Logic.

# 6.11 Fan logic

## 6.11.1 Fan logic

AGC 150 can control four different fans, for example air supply fans for a genset in a closed enclosure, or radiator fans for air cooling.

There are two features in the fan control of the AGC:

- 1. Priority rearranging according to running hours of the fans.
  - · A priority routine ensures that the running hours of the available fans are evened out.
- 2. Temperature-dependent start and stop.
  - AGC 150 measures a temperature, for example the cooling water temperature, and uses the measured values to switch on and off relays, which are engaging the fan(s) itself.

The fan control function is active as long as running feedback is detected.

## 6.11.2 Input for fan control

The fan control requires a temperature input in order to start and stop the fans based on a temperature measurement.

The multi-inputs can be configured to, for example, a Pt100 sensor that measures an engine- or ambient temperature. If EIC is selected, this is defined as the highest measured temperature of either cooling water or oil temperatures.

Based on the measurement of the selected input, the fan(s) is (are) started and stopped.

Configure the Fan control input under Settings > Functions > Fan > Multiple fan start/stop > Fan configuration.

| Parameter | Text      | Range                                    | Default        |
|-----------|-----------|------------------------------------------|----------------|
| 6561      | Fan input | Multi-input 20 to 23<br>EIC temp. inputs | Multi-input 20 |

## 6.11.3 Fan start/stop

Configure the parameters for Fan start/stop temperature under **Settings > Functions > Fan > Multiple fan start/stop > Start temperature**.

| Parameter | Text                | Range        | Default |
|-----------|---------------------|--------------|---------|
| 6563      | 1st level set point | 20 to 250 °C | 70 °C   |
| 6564      | 1st level hyst.     | 0 to 50 °C   | 10 °C   |
| 6565      | 2nd level set point | 0 to 250 °C  | 90 °C   |
| 6566      | 2nd level hyst.     | 0 to 50 °C   | 10 °C   |
| 6571      | 3rd level set point | 0 to 250 °C  | 110 °C  |
| 6572      | 3rd level hyst.     | 0 to 50 °C   | 10 °C   |
| 6573      | 4th level set point | 0 to 250 °C  | 130 °C  |
| 6574      | 4th level hyst.     | 0 to 50 °C   | 10 °C   |

## 6.11.4 Fan output

The purpose of the fan output relays is to give a signal to the fan starter cabinet. The relay must be energised for the fan to run.

Select the Fan output under **Settings > Functions > Fan > Multiple fan start/stop > Fan outputs**.

| Parameter | Text         | Range                                        | Default  |
|-----------|--------------|----------------------------------------------|----------|
| 6581      | Fan A output |                                              |          |
| 6582      | Fan B output | Not used<br>Relay 5, 6 and 9 to 18<br>Limits | Not used |
| 6583      | Fan C output |                                              |          |
| 6584      | Fan D output |                                              |          |

## 6.11.5 Fan start delay

If two or more fans are requested to be started at the same time, it is possible to add a start delay between each fan start. The reason for this is to limit the peak start current, so all fans will not contribute with a start current at the same time.

Configure the Fan start delay under Settings > Functions > Fan > Multiple fan start/stop > Start delay.

| Parameter | Text            | Range     | Default |
|-----------|-----------------|-----------|---------|
| 6586      | Fan start delay | 0 to 30 s | 0       |

## 6.11.6 Fan running feedback

To make sure that the fan is running, it is possible to assign a digital input as a fan running feedback. The running feedback has to be programmed through M-Logic with the Utility Software.

#### Figure 6.3 Example

| 0  | Logic 3 | tem description (splicinal and sa   | ved in project file only) |                  |                          |
|----|---------|-------------------------------------|---------------------------|------------------|--------------------------|
|    |         | NOT                                 | Operator                  |                  |                          |
|    | EventA  | C 0p. trout 40 trouts               |                           | Delay (sec.)     |                          |
| •  |         |                                     | 0R ~                      |                  |                          |
|    | Event 0 | Not used X                          |                           | Ovbut            | Fan A running: Command X |
|    |         |                                     | on v                      |                  |                          |
|    | Event C | Not used X                          |                           | Enable this rule | 2                        |
| 0[ | Logic 4 | ferm description (splicitial and sa | ved in project file only) |                  |                          |
|    |         | NOT                                 | Operator                  |                  |                          |
|    | EvertA  | 09.3mit 42.3mit 42.3mit X           |                           | Delay (Mec.)     | × × ×                    |
| •  |         |                                     | on v                      |                  |                          |
|    | Event 0 | Set used X                          |                           |                  | Fan Brunning Command X   |
|    |         |                                     | on v                      |                  |                          |
|    | Event C | Strand X                            |                           | Enable this rule | 8                        |

The Fan A/B/C/D running command output tells the controller that the fan is running.

## 6.11.7 Fan failure alarm

It is possible to activate an alarm for Fan A to D if the fan does not start. The fan failure alarm appears if the running feedback from the fan does not appear.

Configure the parameters for Fan A failures under **Settings > Functions > Fan > Multiple fan start/stop > Failures > Fan # failure**, where # is A to D.

| Parameter                | Text        | Range                                       | Default  |
|--------------------------|-------------|---------------------------------------------|----------|
| 6591, 6601, 6611 or 6621 | Fan # timer | 0.1 to 300.0 s                              | 10.0 s   |
| 6592, 6602, 6612 or 6622 | Output A    | Not used<br>Relay 5,6 and 9 to 18<br>Limits | Not used |

| Parameter                | Text       | Range                                                                                                    | Default  |
|--------------------------|------------|----------------------------------------------------------------------------------------------------|----------|
| 6593, 6603, 6613 or 6623 | Output B   | Not used<br>Relay 5,6 and 9 to 18<br>Limits                                                                       | Not used |
| 6594, 6604, 6614 or 6624 | Enable     | OFF<br>ON                                                                                                    | OFF      |
| 6595, 6605, 6615 or 6625 | Fail class | Block<br>Warning<br>Trip GB<br>Trip + Stop<br>Shutdown<br>Trip MB<br>Safety stop<br>Trip MB/GB<br>Controlled stop | Warning  |

## 6.11.8 Fan priority (running hours)

The priority of the fans A to D rotates automatically from 1<sup>st</sup> to 4<sup>th</sup> priority. This is done automatically, because the running hours of the fans are detected and are used for the rearranging.

The running hours can be reset under **Settings > Functions > Fan > Multiple fan start/stop > Running hours**.

| Parameter | Text            | Range                         | Default |
|-----------|-----------------|-------------------------------|---------|
| 6585      | Fan Run.H reset | OFF<br>Fan A to D hours reset | OFF     |

#### Fan priority update

The fan priority update rate (hours between priority rearrange) is selected under **Settings > Functions > Fan > Multiple fan start/ stop > Priority**.

| Parameter | Text            | Range          | Default |
|-----------|-----------------|----------------|---------|
| 6562      | Fan prio update | 0 to 200 hours | 0 hours |

If the fan priority update is set to 0 hours, the order of priority will be fixed at: Fan A, fan B, fan C and fan D.

## 6.12 CAN share

## 6.12.1 CAN share/digital load share

CAN share/digital load share makes it possible to load share via the CAN bus. The function can be used in applications with two or more generators and without power management or mains.

With CAN share it is possible to load share between up to 128 generators with simple installation and setup.

#### Figure 6.4 Basic principle of communication between the controllers

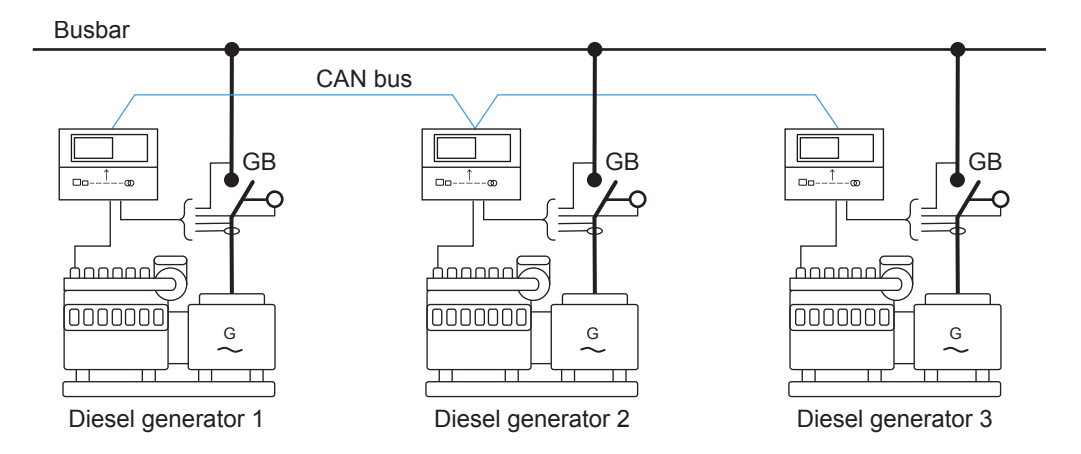

## 6.12.2 Configure CAN share/digital load share

When configuring a controller for CAN share, the controller must be set up as a Single DG, because controllers in a CAN share system do not need to have an internal ID assigned. When connecting to the CAN bus line, the CAN share system automatically assigns the unit an available ID. When disconnecting from the CAN bus line, the system automatically removes the specific ID from the load sharing system.

The setup must be done in each controller from the DEIF Utility Software.

- 1. Select a CAN protocol to use for CAN share:
  - Parameter 7841 for CAN protocol A
  - Parameter 7842 for CAN protocol B
- 2. In the drop down menu, select Canshare:

| 🧭 Paramete  | r "CAN A Protocol" (Channel 7841)        | ×      |
|-------------|------------------------------------------|--------|
| Set point : |                                          |        |
|             | Canshare ~                               |        |
|             | OFF                                      |        |
| Password le | Canshare                                 |        |
| Enable      | AOP2<br>Digital AVR<br>Ext. Modules DEIF |        |
| High Alarm  | oportional                               |        |
| Auto ackn   | owledge                                  |        |
| Inhibits    | $\sim$                                   |        |
| 🔶 🕂         | <u>W</u> rite OK                         | Cancel |

3. Create a new plant configuration and select the plant type to Single DG:

| Plant options X                                      |  |  |  |  |
|------------------------------------------------------|--|--|--|--|
| Product type                                         |  |  |  |  |
| AGC 150 DG 🗸 🗸                                       |  |  |  |  |
|                                                      |  |  |  |  |
| Plant type                                           |  |  |  |  |
| Single DG 🗸 🗸                                        |  |  |  |  |
| Application properties                               |  |  |  |  |
| Active (applies only when performing a batchwrite)   |  |  |  |  |
| Name: CAN share                                      |  |  |  |  |
| Wrap bus bar                                         |  |  |  |  |
| Power management CAN <ul> <li>Primary CAN</li> </ul> |  |  |  |  |
| <ul> <li>Secondary CAN</li> </ul>                    |  |  |  |  |
| <ul> <li>Primary and Secondary CAN</li> </ul>        |  |  |  |  |
| CAN bus off (stand-alone application)                |  |  |  |  |
| Application emulation                                |  |  |  |  |
| Off                                                  |  |  |  |  |
| O Breaker and engine cmd. active                     |  |  |  |  |
| O Breaker and engine cmd. inactive                   |  |  |  |  |
| OK Cancel                                            |  |  |  |  |

4. Make an application drawing with a single generator:

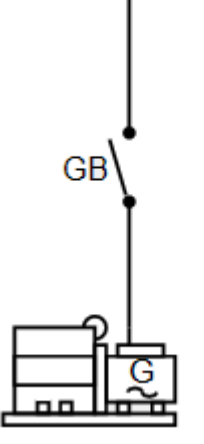

5. Repeat 1 to 4 for each controller.

The system is now ready for CAN share/digital load share. More generators can be addded to the CAN share line without having to assign CAN IDs.

#### CAN share failure

To set up an alarm for CAN share failure, see Power management, CAN bus failure handling in this document.

# 7. Hybrid

# 7.1 Hybrid applications

## 7.1.1 Single generator

In a hybrid setup with a single genset, the AGC 150 can fully control the generator in connection with AVR and GOV control.

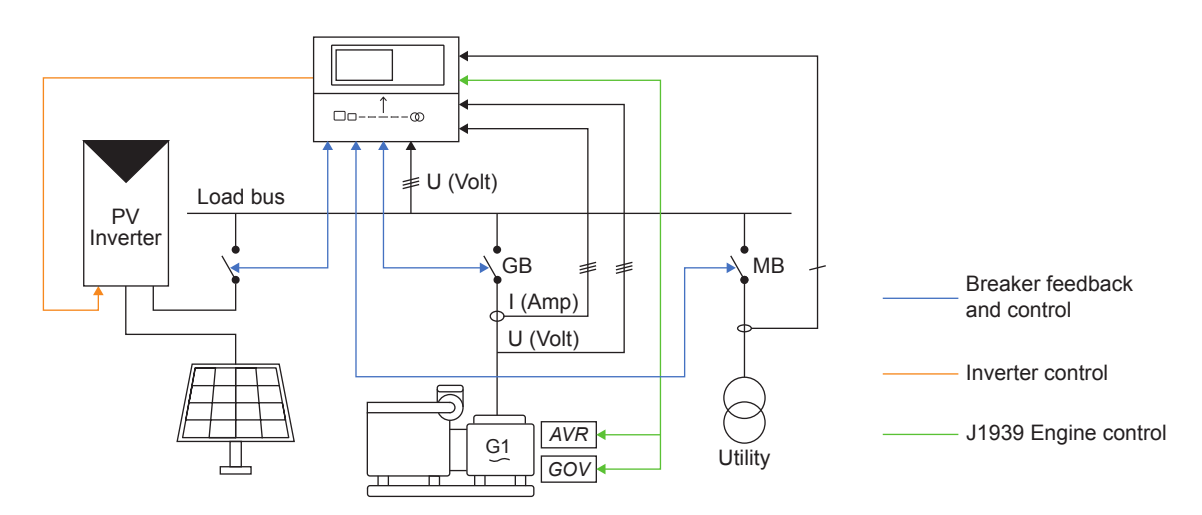

## 7.1.2 Non-synchronising gensets

The AGC 150 comes with four sets of nominal settings. By switching between the nominal settings, the controller can adapt the minimum genset load to match the connected generator.

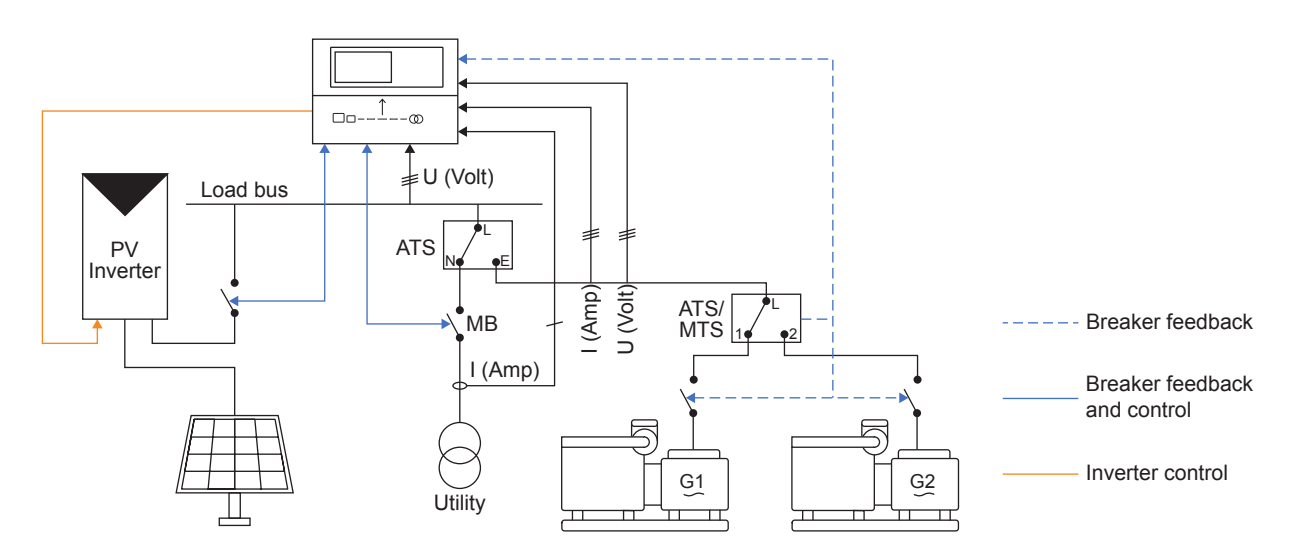

Example:

- G1 is ON = Nominal settings 1 is used.
- G2 is ON = Nominal settings 2 is used.

**NOTE** Max. four none sync generators (= four sets of nominal settings) in an application.

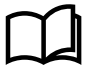

#### More information

See **Basic settings**, **Nominal settings** in this document for information about switching between the four sets of nominal settings.

## 7.1.3 Synchronising gensets

Max. two generators can be used in applications with synchronising gensets. The table shows the possible combinations:

| Nominal settings | Generator 1 ON | Generator 2 ON | Generators 1 + 2 ON |
|------------------|----------------|----------------|---------------------|
| Set 1            | x              | -              | -                   |
| Set 2            | -              | х              | -                   |
| Set 3            | -              | -              | х                   |

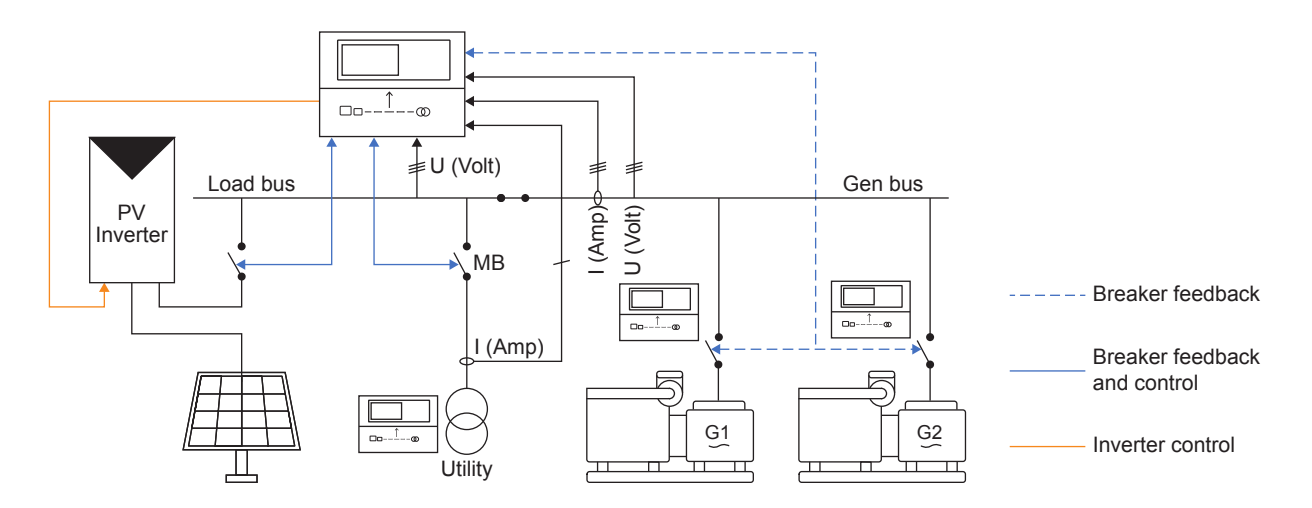

**NOTE** • The AGC 150 is still measuring the total generator output.

- The generators and mains incomer has their own control system.
- No load on the genbus.

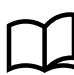

#### More information

See **Basic settings**, **Nominal settings** in this document for information about switching between the four sets of nominal settings.

## 7.1.4 Modes of operation

#### **Off-grid applications**

In an off-grid application, the AGC 150 can operate in Island mode.

#### **Grid-tied applications**

In a grid-tied application, the AGC 150 can operate in the following modes:

- MPE (Mains Power Export)
- · Peak shaving
- · Fixed power

#### **Combination applications**

In a combination application, the AGC 150 can operate in the following modes:

- Mains breaker open (Off-grid):
  - Island mode
  - AMF (Automatic Mains Failure)
  - LTO (Load Take Over)
- Mains breaker closed (Grid-tied):
  - MPE (Mains Power Export)
  - Peak shaving
  - Fixed power

# 7.2 Hybrid modes

## 7.2.1 Hybrid modes

The AGC 150 can be operated in AUTO and SEMI-AUTO mode:

- · In AUTO mode , the PV inverters will start automatically when voltage and frequency are available.
  - If a PV auto start signal is configured, the PV inverters will start if the signal is activated and voltage and frequency are available.
- In SEMI-AUTO mode, the PV inverters will start if given a start signal from the controller and voltage and frequency are available.

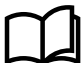

#### More information

See Basic settings, Running mode description in this document for more information about running modes.

## 7.2.2 PV Island operation

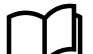

#### More information

See **Basic settings**, **Applications**, **Island operation** in this document for more information about this mode.

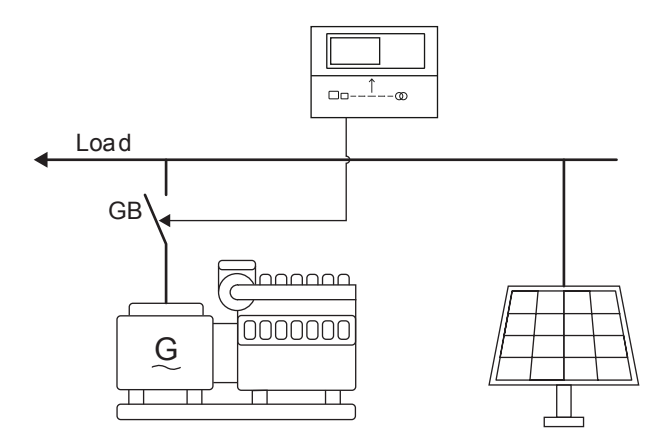

Start sequence in PV Island mode:

- 1. Activate a start signal:
  - AUTO mode: Auto start/stop.
  - SEMI-AUTO mode: Start the PV inverters from the Hybrid shortcut menu (see later in this chapter).
- 2. The genset starts and connects to the busbar.
- 3. The PV inverters start.
- 4. The genset takes full load.
- 5. When ready, the PV inverters attempt to take all load, and the genset ramps down to Minimum genset load\*.
- 6. If the PV inverters are not able to take all load, the genset will take the rest.

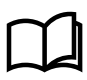

### More information

\*See **Hybrid**, **General configuration**, **Minimum genset load** in this document for more information about Minimum genset load settings.

## 7.2.3 PV AMF (Automatic mains failure)

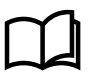

#### More information

See **Basic settings**, **Applications**, **AMF (Automatic mains failure)** in this document for more information about this mode.

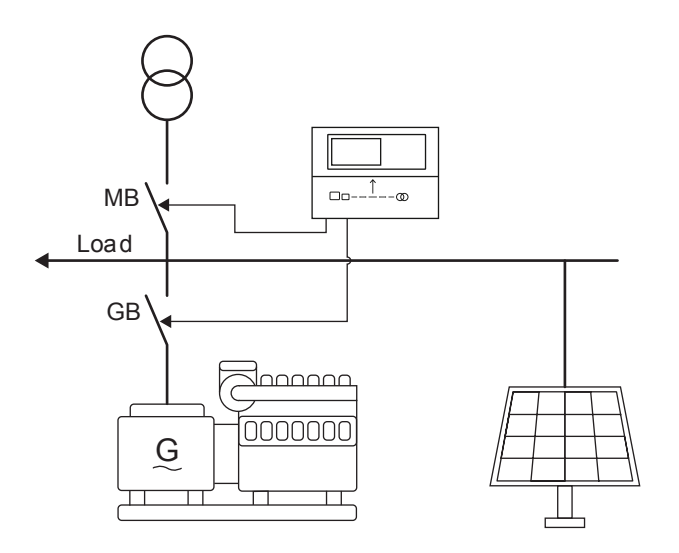

In AMF mode, the PV inverters attempt to take all the load to prevent any import or export of power.

Start sequence in PV AMF mode:

- 1. Set the controller in AUTO mode.
- 2. The PV inverters start.
- 3. The PV inverters attempt to take all load.
- 4. If the PV inverters are not able to take all load, the mains will take the rest.
- 5. If a Mains failure occurs:
  - The mains breaker opens.
  - The PV inverters stop taking load.
  - The genset starts, closes the GB, and takes all load.
  - The PV inverters take load.
  - The genset ramps down to Minimum genset load.

## 7.2.4 PV LTO (Load take-over)

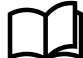

#### More information

See Basic settings, Applications, LTO (Load take-over) in this document for more information about this mode.

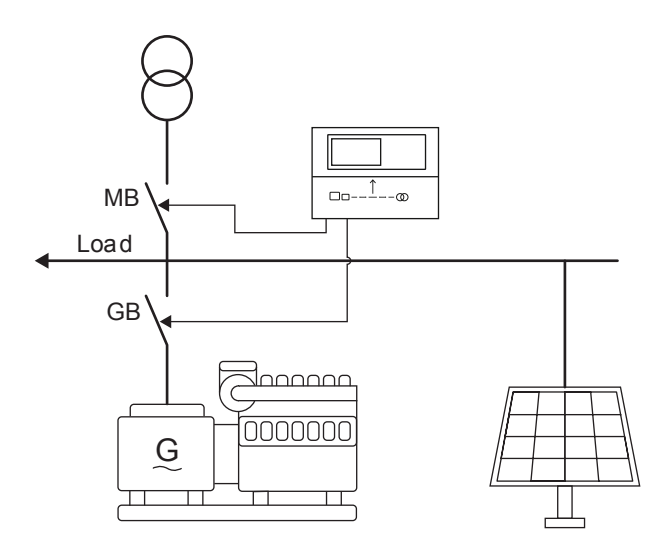

In the LTO mode, the PV inverters attempt to take all the mains load to prevent any import or export of power.

#### AUTO mode:

1. The PV inverters start.

- 2. The PV inverters attempt to take all load.
- 3. If the PV inverters are not able to take all load, the rest is imported from mains.
- 4. If the Auto start/stop input is engaged:
  - The genset starts.
  - The GB closes.
  - The genset takes load.
  - The mains ramps down.
  - The mains breaker opens.

#### SEMI-AUTO mode:

- 1. Start the PV inverters from the Hybrid shortcut menu (see later in this chapter).
- 2. The PV inverters start.
- 3. The PV inverters attempt to take all load.
- 4. If the PV inverters are not able to take all load, the mains will take the rest according to the settings in **Basic settings**, **Applications**, **LTO (Load take-over)**.

## 7.2.5 PV Fixed power

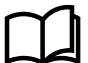

#### More information

See Basic settings, Applications, Fixed power/Base load in this document for more information about this mode.

It is possible to configure a control set point for the PV Fixed power. If the controller is in AUTO mode or the PV inverter is started in SEMI-AUTO mode, the PV inverters will try to produce the amount of power according to the set point. If started, the generator will produce power according to the general Fixed power set point.

Start sequence in PV Fixed power mode:

- 1. Activate a start signal:
  - AUTO mode: Auto start/stop.
  - SEMI-AUTO:
    - Press the Start D button on the controller.
    - Press the Shortcut button on the controller.
    - Select Hybrid > PV semi start.
- 2. The PV inverters produce power up to the PV Fixed power set point (parameter 17131).
- 3. The genset produces power up to the general Fixed power set point (parameter 7051).
- 4. If more power is needed, it is imported from Mains.

Configure the PV Fixed power set point under Settings > Hybrid > General configuration > PV fixed power set.

| Parameter | Text      | Range      | Default |
|-----------|-----------|------------|---------|
| 17131     | Power Set | 0 to 100 % | 100 %   |

## 7.2.6 PV MPE (Mains power export)

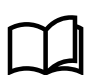

#### More information

See Basic settings, Applications, MPE (Mains power export) in this document for more information about this mode.

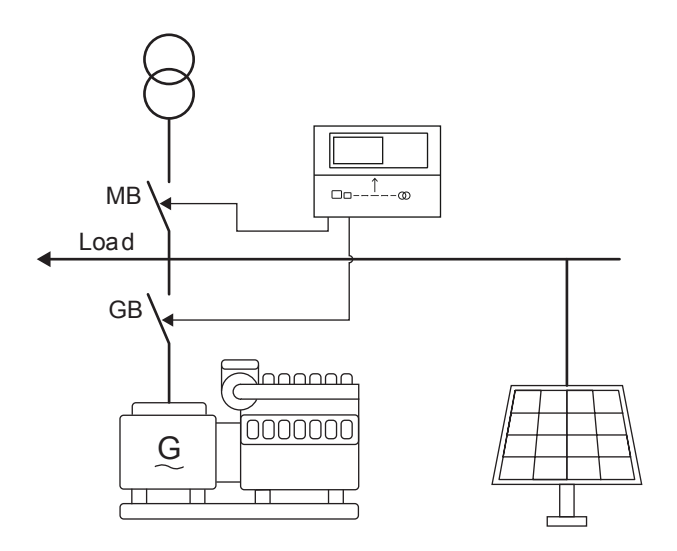

#### Start sequence in PV MPE mode:

- 1. Activate a start signal:
  - AUTO mode: Auto start/stop.
  - SEMI-AUTO mode: Press the *Start* (U) button on AGC 150.
- 2. The PV inverters start.
- 3. The PV inverters attempt to take load up to the MPE kW set point (parameters 7001 and 7002).
- 4. If the PV inverters are not able to take all load, the mains and the genset sets in according to the settings below:
  - OFF:
    - The genset is running on Minimum genset load.
    - The mains takes load up to the Mains power set point.
    - The PV inverters take load up to PV max.
    - The genset takes load up to Minimum genset load set point.
    - The mains takes the rest.
  - PV Threshold:
    - The mains takes load up to the Mains power set point.
    - The PV inverters take load up to PV max.
    - The genset starts/stops according to the set points in parameters 17172/17174.
    - · The genset takes load up to Minimum genset load set point.
    - $\circ$   $\:$  If the load increases above PV max., the genset ramps up.
    - If the load increases above the capacity of the genset, the mains takes the rest.
  - Mains Threshold:
    - The mains takes load up to the Mains power set point.
    - The PV inverters take load up to PV max.
    - The genset starts/stops according to the set points in parameters 17176/17178.
    - The genset takes load up to Minimum genset load set point.
    - If the load increases above PV max., the genset ramps up.
    - If the load increases above the capacity of the genset, the mains takes the rest.

The mains starts/stops taking load according to the set points in parameters 17176/17178, then the genset.

Configure the genset start mode under Settings > Hybrid > General configuration > PV DG Start mode.

| Parameter | Text                      | Range                                  | Default |
|-----------|---------------------------|----------------------------------------|---------|
| 17171     | PV DG start selection     | OFF<br>PV Threshold<br>Mains Threshold | OFF     |
| 17172     | PV DG start load          | 0 to 110 %                             | 90 %    |
| 17173     | PV DG start load timer    | 2.0 to 999.9 s                         | 5.0 s   |
| 17174     | PV DG stop load           | 0 to 110 %                             | 70 %    |
| 17175     | PV DG stop load timer     | 2.0 to 999.9 s                         | 5.0 s   |
| 17176     | Mains DG start load       | -30000 to 30000 kW                     | 1000 kW |
| 17177     | Mains DG start load timer | 2.0 to 999.9 s                         | 5.0 s   |
| 17178     | Mains DG stop load        | -30000 to 30000 kW                     | 700 kW  |
| 17179     | Mains DG stop load timer  | 2.0 to 999.9 s                         | 5.0 s   |

## 7.2.7 PV Peak shaving

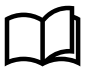

#### More information

See Basic settings, Applications, Peak shaving in this document for more information about this mode.

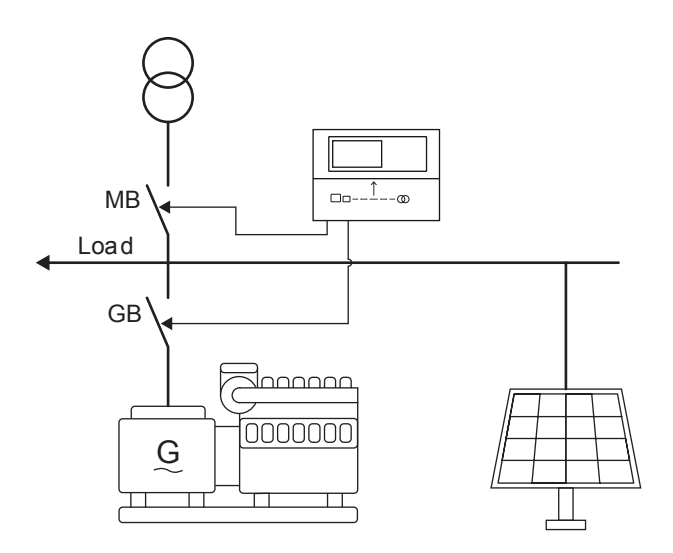

In Peak shaving mode, the PV inverters attempt to take all the load. As long as the load is below the Peak shaving set points, the genset is stopped. When the load increases above the Peak shaving set point, the genset starts.

## 7.2.8 Hybrid shortcut menu

The AGC 150 has a shortcut menu for start/stop of the PV inverter in SEMI-AUTO mode. To activate the Hybrid shortcut menu, press the *Shortcut* button.

| DG BLOCKED FOR START |
|----------------------|
| Jump                 |
| Mode                 |
| Test                 |
| Lamp test            |
| Hybrid               |
|                      |

Select PV semi start/PV semi stop with the Up  $\bigcirc$  and Down  $\bigcirc$  buttons, and select the menu with the OK  $\bigcirc$  button.

DG BLOCKED FOR START PV semi start PV semi stop

# 7.3 General configuration

## 7.3.1 PV Nominal settings

The PV Nominal settings are used in a number of key functions, for example protections. Many protection settings are based on a percentage of the nominal settings.

Configure the PV Nominal settings under Settings > Hybrid > General configuration > PV Nominal settings.

| Parameter | Text      | Range            | Default  |
|-----------|-----------|------------------|----------|
| 17001     | PV Nom. P | 10 to 20000 kW   | 480 kW   |
| 17002     | PV Nom. Q | 10 to 20000 kvar | 480 kvar |
| 17003     | PV Nom. S | 10 to 20000 kVA  | 480 kVA  |

## 7.3.2 PV Power dispatch

It is possible to define set points for minimum and maximum power dispatch from the PV inverters. Configure the settings for PV Power dispatch under **Settings > Hybrid > General configuration > Minimum dispatch**.

| Parameter | Text             | Range      | Default |
|-----------|------------------|------------|---------|
| 17051     | Minimum dispatch | 0 to 100 % | 0 %     |
| 17052     | Maximum dispatch | 0 to 100 % | 100 %   |

## 7.3.3 PV Ramp speed

#### **PV P ramp**

Configure the settings for PV P ramp speed under **Settings > Hybrid > General configuration > PV P ramp**.

| Parameter | Text              | Range            | Default |
|-----------|-------------------|------------------|---------|
| 17061     | P ramp up speed   | 0.1 to 100.0 %/s | 2.0 %/s |
| 17062     | P ramp down speed | 0.1 to 100.0 %/s | 2.0 %/s |

### PV Q ramp speed

Configure the settings for PV Q ramp speed under Settings > Hybrid > General configuration > PV Q ramp.

| Parameter | Text              | Range            | Default |
|-----------|-------------------|------------------|---------|
| 17071     | Q ramp up speed   | 0.1 to 100.0 %/s | 2.0 %/s |
| 17072     | Q ramp down speed | 0.1 to 100.0 %/s | 2.0 %/s |

## 7.3.4 PV Power measurement

Configure the settings for PV Power measurement under **Settings > Hybrid > General configuration > PV power meas.** 

| Parameter | Text                 | Range                               | Default          |
|-----------|----------------------|-------------------------------------|------------------|
| 17151     | PV power meas. input | PV communication<br>DEIF open comm. | PV communication |

## 7.3.5 PV Reactive power

### PV Reactive power set points (kvar)

Configure the settings for the reactive power type in grid-tied modes under **Settings > Hybrid > General configuration > Q type** grid tie.

| Parameter | Text                           | Range                          | Default   |
|-----------|--------------------------------|--------------------------------|-----------|
| 17161     | Q type grid-tie                | OFF<br>Cosphi fixed<br>Q fixed | OFF       |
| 17162     | Cos phi set                    | 0.60 to 1.00                   | 0.90      |
| 17163     | Cos phi type                   | Inductive<br>Capacitive        | Inductive |
| 17164     | Fixed reactive power set point | -20000 to 20000 kvar           | 500 kvar  |

## Shared reactive power in Island mode (off-grid)

In Island mode (off-grid), the AGC 150 can be configured to share the reactive power between the PV inverters and the genset. Configure the settings under **Settings > Hybrid > General configuration > PV Q type island**.

| Parameter | Text             | Range          | Default |
|-----------|------------------|----------------|---------|
| 17121     | PV Q type island | OFF<br>Q share | OFF     |

## 7.3.6 Enable PV references

Enable PV P and Q references under **Settings > Hybrid > General configuration > Enable PV references**.

| Parameter | Text            | Range     | Default |
|-----------|-----------------|-----------|---------|
| 17101     | P PV ref Enable | OFF<br>ON | ON      |
| 17102     | Q PV ref Enable | OFF<br>ON | ON      |

## 7.3.7 Enable closed loop

In applications with more PV inverters, the Closed loop function makes it possible for the AGC 150 to monitor and regulate the power production of the PV inverters, if a malfunction occurs on one or more PV inverters to prevent unwanted mains power import/ export.

#### Example

- The application contains three PV inverters of 200 kW = 600 kW total.
- The PV nominal power set point is 600 kW.
- The load is 300 kW, so the AGC 150 asks the PV inverters to produce 50 % of P<sub>NOM</sub>.

If one of the PV inverters malfunctions, the production will be 50 % of 400 kW = 200 kW:

- · Closed loop OFF: The difference between load and production (100 kW) is imported from mains.
- Closed loop ON: The AGC 150 will ramp up the PV power production to 75 % to avoid importing from mains.

Enable Closed loop under Settings > Hybrid > General configuration > Closed loop.

| Parameter | Text               | Range     | Default |
|-----------|--------------------|-----------|---------|
| 17111     | Closed loop Enable | OFF<br>ON | OFF     |

## 7.3.8 Minimum genset load

To eliminate the risk of reverse power and engine problems caused by low load, a Minimum genset load set point can be configured in the AGC 150. This applies only for off-grid applications. In grid-tied applications, the Minimum load set point is defined by parameter 7023.

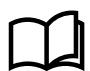

#### More information

See Basic settings, Applications, Peak shaving in this document for more information.

Configure the minimum genset load under Settings > Hybrid > General configuration > Minimum DG load.

| Parameter | Text            | Range          | Default |
|-----------|-----------------|----------------|---------|
| 17081     | Min DG Load 01  | -50 to 100 %   | 30 %    |
| 17082     | Min DG load 02  | -50 to 100 %   | 30 %    |
| 17083     | Min DG Load set | Set 1<br>Set 2 | Set 1   |

## 7.3.9 Curtailment

The AGC 150 has a counter that measures the curtailment of the PV penetration. The counter is seen in the USW or on the display view 16:

| DG BLOCKED FOR START | ·     |
|----------------------|-------|
| PV E curta. total    | 0kWh  |
| PV E curta. year     | 0kWh  |
| PV E curta. month    | 0kWh  |
| PV E curta. week     | 0kWh  |
| PV E curta. day      | 0kWh  |
|                      | 16/20 |

Curtailment is defined by assuming that there is overhead of PV availability if the penetration is less than the capacity of the PV capacity caused by the required set point being decreased.

The PV capacity is calculated based on the installed number of panels and their back of module temperatures. The irradiation is also affecting the total PV capacity.

Example:

- If the PV capacity is 100 kW and the set point requires 100 kW, the PV inverters are not curtailed.
- If the set point requires 80 kW and the AGC regulates the inverters to run at 80 kW and measures 80 kW, the curtailment is recorded in the curtailment counters as 20 kW (the difference between 80 and 100 kW).

#### Irradiation

If there is a change in the irradiation, the penetration changes. For example, during dusk hours, the capacity decreases. If the AGC 150 measures less power than required from the PV side, the curtailment counter is switched off because it is no longer possible for the PV inverter to dispatch the requested power.

#### **Curtailment threshold**

If the output of the PV panels varies compared to the power measured by the AGC 150, there can be false or missing increments of the curtailment counter.

As an example, the AGC 150 transmits a request to the inverters to deliver 80 kW using the SunSpec Modbus communication. When the controller measures less than 80 kW, the curtailment counters are off. When the power reaches 80 kW, the curtailment counters are turned on, since it is assumed that more than 80 kW could be available.

The inverters produce the power requested by the controller. Note that a set point is transmitted, not a regulation signal. Therefore the controller measurement can differ from the PV measurement, for example, 79.8 instead of 80 kW. This can still be considered within the expected range.

The threshold can be adjusted to match the expected deviation between the two systems, so that the curtailment counter starts at the correct level. The curtailment threshold can be up to 100 %.

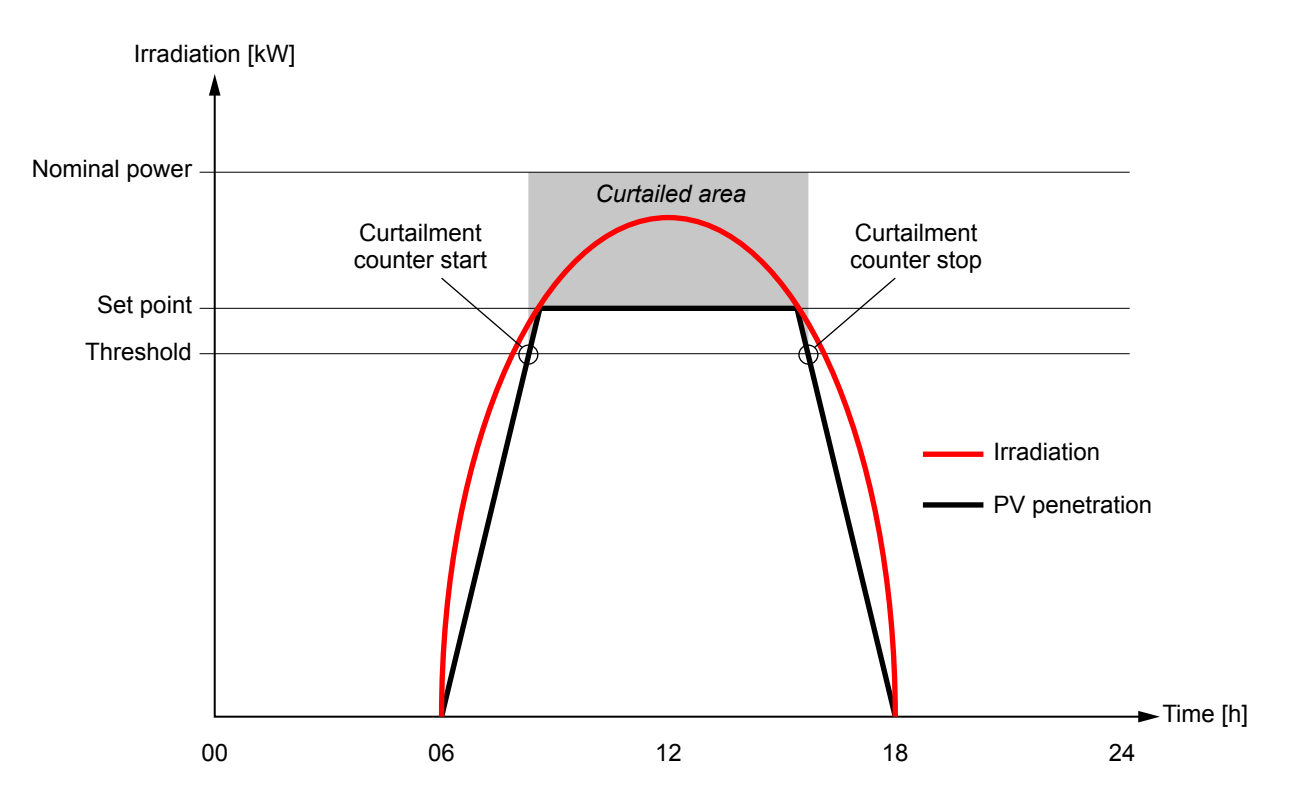

## 7.3.10 Weather data

The AGC 150 provides support of several analogue weather data sensors:

| Sensor                         | Abbreviation | Function                                                                                                    |
|--------------------------------|--------------|----------------------------------------------------------------------------------------------------|
| 3 x Plane of array             | POA          | POA is used for determining the maximum active P that the PV inverter can produce. There are three POA sensors and they can be weighted against each other. This could depend on the physical position of the PV modules. |
| 3 x Back of module temperature | BOM          | BOM measurements are used for determining the maximum active P that the PV inverter can produce. There are three POA sensors and they can be weighted                                                                     |

| Sensor                            | Abbreviation | Function                                                                                                    |
|-----------------------------------|--------------|----------------------------------------------------------------------------------------------------|
|                                   |              | against each other. This could for instance depend on the physical position of the PV modules or the number of modules installed on each roof top |
| 1 x Global horisontal irradiation | GHI irr.     | Readings only                                                                                                    |
| 1 x Ambient temperature           |              | Readings only                                                                                                    |
| 1 x Relative humidity             |              | Readings only                                                                                                    |
| 1 x Barometric pressure           |              | Readings only                                                                                                    |
| 1 x Wind speed                    |              | Readings only                                                                                                    |
| 1 x Wind direction                |              | Readings only                                                                                                    |
| 1 x Rain fall                     |              | Readings only                                                                                                    |
| 1 x Snow depth                    |              | Readings only                                                                                                    |

The POA and BOM sensor can be weighted from 0 to 100 %. This is useful if the installation has two or three physical locations.

| Location   | Number of panels | Panel rating Wp | POA weight | BOM weight |
|------------|------------------|-----------------|------------|------------|
| South east | 500              | 250             | 32 %       | 32 %       |
| South west | 450              | 250             | 28 %       | 28 %       |
| South      | 600              | 265             | 40 %       | 40 %       |
| Total      |                  | 396.5 kWp       |            |            |

## Weather data settings

Configure the Weather data communication settings under **Settings > Hybrid > Communication > Weather comm ID**.

| Parameter | Text             | Range                          | Default |
|-----------|------------------|--------------------------------|---------|
| 17421     | Weather comm ID  | 1 to 247                       | 3       |
| 17422     | Weather protocol | OFF<br>ABB VSN800<br>Delta Ohm | OFF     |

Configure the Weather communication error settings under **Settings > Hybrid > Communication > Weather comm error**.

| Parameter | Text       | Range                                                                                                    | Default  |
|-----------|------------|----------------------------------------------------------------------------------------------------|----------|
| 17431     | Output A   | Not used<br>Relay 5, 6 and 9 to 18<br>Limits                                                                  | Not used |
| 17432     | Output B   | Not used<br>Relay 5, 6 and 9 to 18<br>Limits                                                                  | Not used |
| 17433     | Enable     | OFF<br>ON                                                                                                    | OFF      |
| 17434     | Fail class | Block<br>Warning<br>Trip GB<br>Trip + Stop<br>Shutdown<br>Trip MB<br>Safety stopTrip MB/GB<br>Controlled stop | Warning  |

| Parameter | Text | Range       | Default |
|-----------|------|-------------|---------|
|           |      | PV shutdown |         |

### Plane of array (POA) settings

Configure the POA irradiation settings under **Settings > Hybrid > Weather > POA Irradiation**.

| Parameter | Text              | Range                                                                         | Default          |
|-----------|-------------------|-------------------------------------------------------------------------------|------------------|
| 17501     | POA irr. 1        | Multi-input 20 to 23<br>PV communication<br>DEIF Open<br>Weather station comm | PV communication |
| 17502     | POA irr. 1 Enable | OFF<br>ON                                                                     | OFF              |
| 17503     | POA irr. 2        | Multi-input 20 to 23<br>PV communication<br>DEIF Open<br>Weather station comm | PV communication |
| 17504     | POA irr. 2 Enable | OFF<br>ON                                                                     | OFF              |
| 17505     | POA irr. 3        | Multi-input 20 to 23<br>PV communication<br>DEIF Open<br>Weather station comm | PV communication |
| 17506     | POA irr. 3 Enable | OFF<br>ON                                                                     | OFF              |

Configure the POA weighing factor under Settings > Hybrid > Weather > POA/BOM weight.

| Parameter | Text            | Range      | Default |
|-----------|-----------------|------------|---------|
| 17521     | POA irr. wgt. 1 | 0 to 100 % | 100 %   |
| 17525     | POA irr. wgt. 2 | 0 to 100 % | 0 %     |
| 17526     | POA irr. wgt. 3 | 0 to 100 % | 0 %     |

### Back of module (BOM) temperature settings

Configure the BOM temperature settings under Settings > Hybrid > Weather > BOM Temperature.

| Parameter | Text               | Range                                                                         | Default          |
|-----------|--------------------|-------------------------------------------------------------------------------|------------------|
| 17511     | BOM temp. 1        | Multi-input 20 to 23<br>PV communication<br>DEIF Open<br>Weather station comm | PV communication |
| 17512     | BOM temp. 1 Enable | OFF<br>ON                                                                     | OFF              |
| 17513     | BOM temp. 2        | Multi-input 20 to 23<br>PV communication<br>DEIF Open<br>Weather station comm | PV communication |
| 17514     | BOM temp. 2 Enable | OFF<br>ON                                                                     | OFF              |
| 17515     | BOM temp 3         | Multi-input 20 to 23                                                          | PV communication |

| Parameter | Text               | Range                                                 | Default |
|-----------|--------------------|-------------------------------------------------------|---------|
|           |                    | PV communication<br>DEIF Open<br>Weather station comm |         |
| 17516     | BOM temp. 3 Enable | OFF<br>ON                                             | OFF     |

Configure the BOM weighing factor under Settings > Hybrid > Weather > POA/BOM weight.

| Parameter | Text            | Range      | Default |
|-----------|-----------------|------------|---------|
| 17524     | BOM temp wgt. 1 | 0 to 100 % | 100 %   |
| 17525     | BOM temp wgt. 2 | 0 to 100 % | 0 %     |
| 17526     | BOM temp wgt. 3 | 0 to 100 % | 0 %     |

### Instant P max calculation

For calculating the possible Pmax with either the BOM or the POA sensors, a standard value will be used for the missing sensor (1000 W/M2) and (25  $^{\circ}$ C).

Configure the instant P max. under Settings > Hybrid > Weather > Instant P max.

| Parameter | Text            | Range           | Default |
|-----------|-----------------|-----------------|---------|
| 17531     | Enable          | OFF<br>ON       | OFF     |
| 17532     | P temp. coeff.  | -0.99 to 0.00   | -0.38   |
| 17533     | Inv. efficiency | 80.0 to 100.0 % | 100.0 % |

#### Weather data settings

Configure the Weather data 1 under Settings > Hybrid > Weather > Weather data 1.

| Parameter | Text                       | Range                                                                         | Default          |
|-----------|----------------------------|-------------------------------------------------------------------------------|------------------|
| 17541     | GHI irradiation            | Multi-input 20 to 23<br>PV communication<br>DEIF Open<br>Weather station comm | PV communication |
| 17542     | GHI irradiation Enable     | OFF<br>ON                                                                     | OFF              |
| 17543     | Ambient temperature        | Multi-input 20 to 23<br>PV communication<br>DEIF Open<br>Weather station comm | PV communication |
| 17544     | Ambient temperature Enable | OFF<br>ON                                                                     | OFF              |
| 17545     | Rel. humidity              | Multi-input 20 to 23<br>PV communication<br>DEIF Open<br>Weather station comm | PV communication |
| 17546     | Rel. humidity Enable       | OFF<br>ON                                                                     | OFF              |

Configure the Weather data 2 under Settings > Hybrid > Weather > Weather data 2.

| Parameter | Text                       | Range                                                                         | Default          |
|-----------|----------------------------|-------------------------------------------------------------------------------|------------------|
| 17551     | Barometric pressure        | Multi-input 20 to 23<br>PV communication<br>DEIF Open<br>Weather station comm | PV communication |
| 17552     | Barometric pressure Enable | OFF<br>ON                                                                     | OFF              |
| 17553     | Wind speed                 | Multi-input 20 to 23<br>PV communication<br>DEIF Open<br>Weather station comm | PV communication |
| 17554     | Wind speed Enable          | OFF<br>ON                                                                     | OFF              |
| 17555     | Wind direction             | Multi-input 20 to 23<br>PV communication<br>DEIF Open<br>Weather station comm | PV communication |
| 17556     | Wind direction Enable      | OFF<br>ON                                                                     | OFF              |

Configure the Weather data 3 under Settings > Hybrid > Weather > Weather data 3.

| Parameter | Text              | Range                                                                         | Default          |
|-----------|-------------------|-------------------------------------------------------------------------------|------------------|
| 17561     | Rain fall         | Multi-input 20 to 23<br>PV communication<br>DEIF Open<br>Weather station comm | PV communication |
| 17562     | Rain fall Enable  | OFF<br>ON                                                                     | OFF              |
| 17563     | Snow depth        | Multi-input 20 to 23<br>PV communication<br>DEIF Open<br>Weather station comm | PV communication |
| 17564     | Snow depth Enable | OFF<br>ON                                                                     | OFF              |

# 7.4 PV communication

## 7.4.1 PV communication protocol

The AGC 150 communicates with the inverters (or power converters) directly or through a gateway device. The standard communication follows the SunSpec protocol, which is a generic Modbus RTU protocol where the controller is the master device and the inverter (or power converter) is the slave.

Using this protocol, the AGC 150 transmits the references to the inverters (or power converters) using Modbus RS-485 or by using the Ethernet gateway.

Configure the PV communication under Settings > Hybrid > Communication > PV protocol.

| Parameter | Name        | Range          | Default |
|-----------|-------------|----------------|---------|
| 17321     | PV protocol | Off<br>SMA ESC | Off     |

| Parameter | Name | Range                                                                                                    | Default |
|-----------|------|----------------------------------------------------------------------------------------------------|---------|
|           |      | SMA SunSpec v2.82<br>Fronius SunSpec v3.7.1-4<br>Schnieder Conext CL 36/60<br>DEIF Open<br>SunSpec Generic<br>ABB PVS800<br>Schnieder Conext CL 20/25<br>Gamesa E-series<br>ABB TRIO<br>ABB PRO-33<br>Delta RPI<br>Sungrow SG10_60<br>Huawei SUN2000 8-28KTL<br>Huawei SUN2000 33-40KTL<br>Huawei SUN2000 33-40KTL<br>Huawei smartlogger<br>Goodwe DT series<br>CI/Data Manager M<br>INVT BG series<br>HiQ solar truestring<br>Ingeteam 3Play<br>Ginlong Solis<br>Solar Edge<br>Vacon 8000<br>CPS SCA 50-60KTL<br>CPS SCA 14-36KTL<br>SMA Solid-Q 50<br>SMA Solid-Q FRO 60<br>KStar<br>ABB Trio 50<br>Goodwe MT Series<br>Huawei SUN2000 55-60<br>Huawei SUN2000 55-60<br>Huawei SUN2000 50-60<br>EVVO |         |
|           |      |                                                                                                    |         |

## 7.4.2 Tx write type

Two write types can be chosen:

- Unicast is used in point-to-point interfaces, where the AGC 150 communicates with one inverter/communication device. Communication supervision is possible, and a communication alarm can be raised in case communication is compromised. Operating status of the inverter can be taken into account, for example "stopping inverter" or "inverter ramping". P and Q references are based on the rated size received/read from the inverter/device.
- Broadcast is used in interfaces with multiple inverters/devices. To obtain a satisfying control speed, the AGC 150 does not
  address each inverter directly, but broadcast the commands to all inverters. Communication supervision is not possible, and a
  communication alarm cannot be raised in case communication is compromised. Operating status of the inverter cannot be taken
  into account, because the inverters do not give status feedback.

#### **Broadcast initialisation**

Some protocols (SunSpec) may have an initialisation routine where the controller outlines the implementation in the inverter. This routine is performed on the inverter holding the ModbusID selected. Afterwards, the AGC 150 switch to Broadcast. When Broadcast is selected, the controller uses Broadcast Modbus ID0 in all write commands despite the actual setting of the ModbusID.

During the initialisation routine, communication supervision is possible and a communication alarm can be raised if communication is compromised.

P and Q references are based on the rated sizes set in the controller. The rated P and Q will need to be set to match the actual rated sizes of the total inverter installation.

#### Tx maximum rate

Here it is possible to select how fast the AGC 150 is allowed to transmit. The setting is added as some inverters cannot take in too much communication.

Configure the Tx settings under Settings > Hybrid > Communication > PV protocol.

| Parameter | Name                    | Range                                          | Default                |
|-----------|-------------------------|------------------------------------------------|------------------------|
| 17322     | Tx write type           | Unicast<br>Broadcast                           | Unicast                |
| 17323     | Tx maximum rate timer   | 0.1 to 10.0 s                                  | 0.5 s                  |
| 17324     | Tx write fnc.           | Single register 0x06<br>Multiple register 0x10 | Multiple register 0x10 |
| 17325     | Monitoring of inverters | 1 to 16                                        | 1                      |
| 17326     | Enable monitoring       | OFF<br>ON                                      | OFF                    |
| 17327     | Monitoring ID           | 1 to 247                                       | 3                      |

# 7.5 PV Alarm functions

## 7.5.1 PV Alarm functions

It is possible to configure a number of Hybrid alarms in AGC 150.

#### **PV** Communication failure

Configure the settings for PV Communication failure under Settings > Hybrid > Communication > PV COMM error.

| Parameter | Text       | Range                                                                                                    | Default  |
|-----------|------------|----------------------------------------------------------------------------------------------------|----------|
| 17351     | Timer      | 0.0 to 100.0 s                                                                                                    | 3.0 s    |
| 17352     | Output A   | Not used<br>Relay 5, 6 and 9 to 18<br>Limits                                                                      | Not used |
| 17353     | Output B   | Not used<br>Relay 5, 6 and 9 to 18<br>Limits                                                                      | Not used |
| 17354     | Enable     | OFF<br>ON                                                                                                    | OFF      |
| 17355     | Fail class | Block<br>Warning<br>Trip GB<br>Trip + Stop<br>Shutdown<br>Trip MB<br>Safety stop<br>Trip MB/GB<br>Controlled stop | Warning  |

| Parameter | Text | Range       | Default |
|-----------|------|-------------|---------|
|           |      | PV Shutdown |         |

## **PV Warning**

Configure the settings for PV Warning under **Settings > Hybrid > Communication > PV Warning**.

| Parameter | Text       | Range                                                                                                    | Default  |
|-----------|------------|----------------------------------------------------------------------------------------------------|----------|
| 17361     | Timer      | 0.0 to 100.0 s                                                                                                    | 3.0 s    |
| 17362     | Output A   | Not used<br>Relay 5, 6 and 9 to 18<br>Limits                                                                                     | Not used |
| 17363     | Output B   | Not used<br>Relay 5, 6 and 9 to 18<br>Limits                                                                                     | Not used |
| 17364     | Enable     | OFF<br>ON                                                                                                    | OFF      |
| 17365     | Fail class | Block<br>Warning<br>Trip GB<br>Trip + Stop<br>Shutdown<br>Trip MB<br>Safety stop<br>Trip MB/GB<br>Controlled stop<br>PV Shutdown | Warning  |

## **PV Shutdown**

Configure the settings for PV Shutdown under **Settings > Hybrid > Communication > PV Shutdown**.

| Parameter | Text       | Range                                                                                                    | Default     |
|-----------|------------|----------------------------------------------------------------------------------------------------|-------------|
| 17371     | Timer      | 0.0 to 100.0 s                                                                                                    | 3.0 s       |
| 17372     | Output A   | Not used<br>Relay 5, 6 and 9 to 18<br>Limits                                                                                     | Not used    |
| 17373     | Output B   | Not used<br>Relay 5, 6 and 9 to 18<br>Limits                                                                                     | Not used    |
| 17374     | Enable     | OFF<br>ON                                                                                                    | OFF         |
| 17375     | Fail class | Block<br>Warning<br>Trip GB<br>Trip + Stop<br>Shutdown<br>Trip MB<br>Safety stop<br>Trip MB/GB<br>Controlled stop<br>PV Shutdown | PV Shutdown |

#### **PV** Monitor failure

Configure the settings for PV Monitor failure under Settings > Hybrid > Communication > PV monitor err.

| Parameter | Text       | Range                                                                                                    | Default  |
|-----------|------------|----------------------------------------------------------------------------------------------------|----------|
| 17381     | Output A   | Not used<br>Relay 5, 6 and 9 to 18<br>Limits                                                                                     | Not used |
| 17382     | Output B   | Not used<br>Relay 5, 6 and 9 to 18<br>Limits                                                                                     | Not used |
| 17383     | Enable     | OFF<br>ON                                                                                                    | OFF      |
| 17384     | Fail class | Block<br>Warning<br>Trip GB<br>Trip + Stop<br>Shutdown<br>Trip MB<br>Safety stop<br>Trip MB/GB<br>Controlled stop<br>PV Shutdown | Warning  |

#### Weather communication failure

Configure the settings for Weather communication failure under Settings > Hybrid > Communication > Weather comm err.

| Parameter | Text       | Range                                                                                                    | Default  |
|-----------|------------|----------------------------------------------------------------------------------------------------|----------|
| 17431     | Output A   | Not used<br>Relay 5, 6 and 9 to 18<br>Limits                                                                                     | Not used |
| 17432     | Output B   | Not used<br>Relay 5, 6 and 9 to 18<br>Limits                                                                                     | Not used |
| 17433     | Enable     | OFF<br>ON                                                                                                    | OFF      |
| 17434     | Fail class | Block<br>Warning<br>Trip GB<br>Trip + Stop<br>Shutdown<br>Trip MB<br>Safety stop<br>Trip MB/GB<br>Controlled stop<br>PV Shutdown | Warning  |

# 8. Protections

# 8.1 About protections

## 8.1.1 Protections in general

All protection settings are stated in percent of the nominal values.

Most of the protections are of the definite time type (a set point and time is selected). When the timer runs out, the output is activated. The operate time will be the delay setting + the reaction time.

When setting up the AGC 150, the measuring class of the controller and an adequate safety margin has to be taken into consideration, for example:

A power generation system must not reconnect to a network when the voltage is 85 % of U<sub>NOM</sub> ±0 % ≤ U ≤ 110 % ±0 %. In order to ensure reconnection within this interval, a controller's tolerance/accuracy has to be taken into consideration. It is recommended to set a controller's setting range 1-2 % higher/lower than the actual set point if the tolerance of the interval is ±0 % to ensure that the power system does not reconnect outside the interval.

#### General parameter ranges

For all protections, the following parameters are to be set within the ranges mentioned:

| Parameter text | Range                                                                                                    |
|----------------|----------------------------------------------------------------------------------------------------|
| Output A       | Not used                                                                                                    |
| Output B       | 12 relays: 5, 6, 9, 10, 11, 12, 13, 14, 15, 16, 17, 18<br>External I/O: 3 × 8 relays (CIO 208)<br>Limits          |
| Enable         | OFF<br>ON                                                                                                    |
| Fail class     | Block<br>Warning<br>Trip GB<br>Trip + Stop<br>Shutdown<br>Trip MB<br>Safety stop<br>Trip MB/GB<br>Controlled stop |

#### Phase-neutral voltage trip

If the voltage alarms are to work based on phase-neutral measurements, the voltage detection type for both generator and busbar must be set to phase neutral.

Configure the voltage detection type for the generator under Settings > Generator > Voltage protections > Voltage detect. type.

| Parameter | Text               | Range                            | Default       |
|-----------|--------------------|----------------------------------|---------------|
| 1201      | G U detection type | Phase - Phase<br>Phase - Neutral | Phase - Phase |

Configure the voltage detection type for the busbar under Settings > Busbar > Voltage protections > Voltage detect. type.

| Parameter | Text                | Range         | Default       |
|-----------|---------------------|---------------|---------------|
| 1202      | BB U detection type | Phase - Phase | Phase - Phase |

| Parameter | Text | Range           | Default |
|-----------|------|-----------------|---------|
|           |      | Phase - Neutral |         |

As shown in the vector diagram below, there is a difference in voltage values at an error situation for the phase-neutral voltage and the phase-phase voltage.

| Table 8.1 | xample: Actual measurements at a 10 % under-voltage situation in a 400/230 volt system | n |
|-----------|----------------------------------------------------------------------------------------|---|
|           |                                                                                        |   |

|                     | Phase-neutral | Phase-phase |
|---------------------|---------------|-------------|
| Nominal voltage     | 400/230       | 400/230     |
| Voltage, 10 % error | 380/207       | 360/185     |

The alarm will occur at two different voltage levels, even though the alarm set point is 10 % in both cases.

The below 400 V AC system shows that the phase-neutral voltage must change 20 %, when the phase-phase voltage changes 40 volts (10 %).

#### Table 8.2 Example

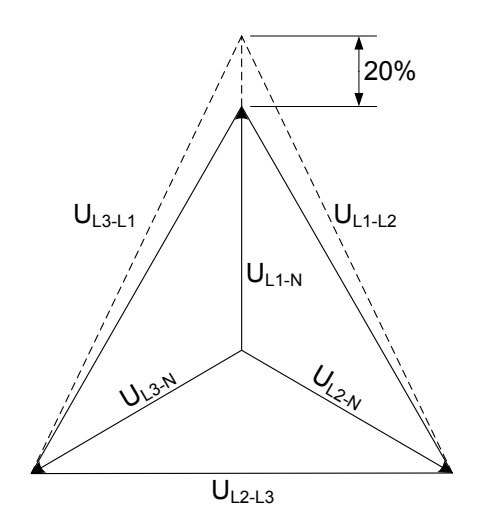

U<sub>NOM</sub> = 400/230 V AC Error situation:

- U<sub>L1L2</sub> = 360 V AC
- U<sub>L3L1</sub> = 360 V AC
- U<sub>L1-N</sub> = 185 V AC
- ΔU<sub>PH-N</sub> = 20 %

## 8.1.2 Phase sequence error and phase rotation

The AGC 150 is able to monitor the rotation of the voltage, and to give an alarm if the voltage is rotating in the wrong direction. The AGC 150 can monitor the rotation in both direction. From the alarm it is possible to set different fail classes, which give different possibilities.

#### Stand-alone applications

A stand-alone application is able to handle up to one genset, one generator breaker and one mains breaker.

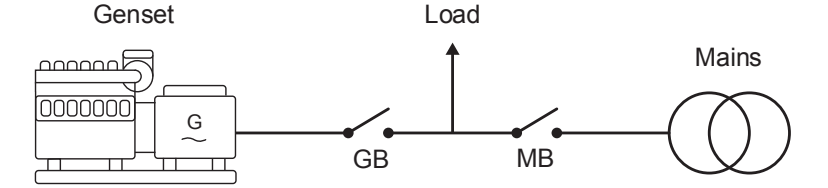

When the AGC 150 is mounted correctly, the gensets voltage measurements are mounted between the generator breaker (GB) and the genset. The other voltage measurements are mounted between the mains breaker (MB) and the incoming grid connection.

#### AGC 150 voltage terminals

• A-side voltage terminals: 62 to 65
• B-side voltage terminals: 66 to 69

AGC 150 has two alarms for phase sequence error with two different fail classes.

Configure the parameters for Generator Phase sequence error under **Settings > Generator > AC configuration > Phase sequence error**.

| Parameter | Text       | Range                                                                                                    | Default  |
|-----------|------------|----------------------------------------------------------------------------------------------------|----------|
| 2151      | Output A   | Not used<br>Relay 5, 6 and 9 to 18<br>Limits                                                                      | Not used |
| 2152      | Output B   | Not used<br>Relay 5, 6 and 9 to 18<br>Limits                                                                      | Not used |
| 2153      | Fail class | Block<br>Warning<br>Trip GB<br>Trip + Stop<br>Shutdown<br>Trip MB<br>Safety stop<br>Trip MB/GB<br>Controlled stop | Block    |

Configure the Phase direction under **Settings > Generator > AC configuration > Phase direction**.

| Parameter | Text     | Range                | Default  |
|-----------|----------|----------------------|----------|
| 2154      | Rotation | L1/L2/L3<br>L1/L3/L2 | L1/L2/L3 |

Configure the parameters for Busbar Phase direction under Settings > Busbar > AC configuration > Phase sequence error.

| Parameter | Text       | Range                                                                                                    | Default  |
|-----------|------------|----------------------------------------------------------------------------------------------------|----------|
| 2155      | Output A   | Not used<br>Relay 5, 6 and 9 to 18<br>Limits                                                                      | Not used |
| 2156      | Fail class | Block<br>Warning<br>Trip GB<br>Trip + Stop<br>Shutdown<br>Trip MB<br>Safety stop<br>Trip MB/GB<br>Controlled stop | Block    |

Example: In a stand-alone application with GB and MB, the parameters are:

| Parameter | Text       | Setting   |
|-----------|------------|-----------|
| 2151      | Output A   | Not used  |
| 2152      | Output B   | Not used  |
| 2153      | Fail class | Trip+Stop |

| Parameter | Text       | Setting  |
|-----------|------------|----------|
| 2154      | Rotation   | L1L2L3   |
| 2155      | Output A   | Not used |
| 2156      | Fail class | Trip MB  |

If the controller is set to Load take-over (LTO) and the start signal is given the genset will start up. If there have been performed a service of the alternator, and two of the phases have been switched when the alternator has been assembled again, AGC 150 will now discover a phase sequence fail. Since this is on the genset voltage terminals, the fail class set in parameter 2153 will be used. The fail class is set to Trip+Stop, which will trip the breaker (if the breaker is not closed, the controller will not send a trip signal), and then execute the stop sequence. If the alarm is acknowledged, the genset will start up again, if the start signal is still present.

In this plant there could be a situation where there is some changing in the grid. If the grid company is coupling in the grid, and the phase sequence in changed on the grid connection, and the Mains fail timers does not react on the small blackout, the fail class in parameter 2156 will be used. At the moment there is a phase sequence error on the mains voltage terminals, and the fail class is Trip MB. When the MB is tripped, the genset is started, since there is a trip alarm MB, and load does not have any power at the moment.

To test the Automatic Mains Failure (AMF) sequence, the technician removes the fuses, and the AGC will then discover the voltage is not present and afterwards start up the genset and take the load. When the technician is assembling the transformer again, he by accident switches two phases. When the fuses is set into place again, AGC 150 will discover a phase sequence error on the mains voltages, and by this it will still keep running until the phase sequence has been fixed.

### Power management controller applications

In these applications there are different types of controllers. The three different types are: Genset, Group and Plant/Mains.

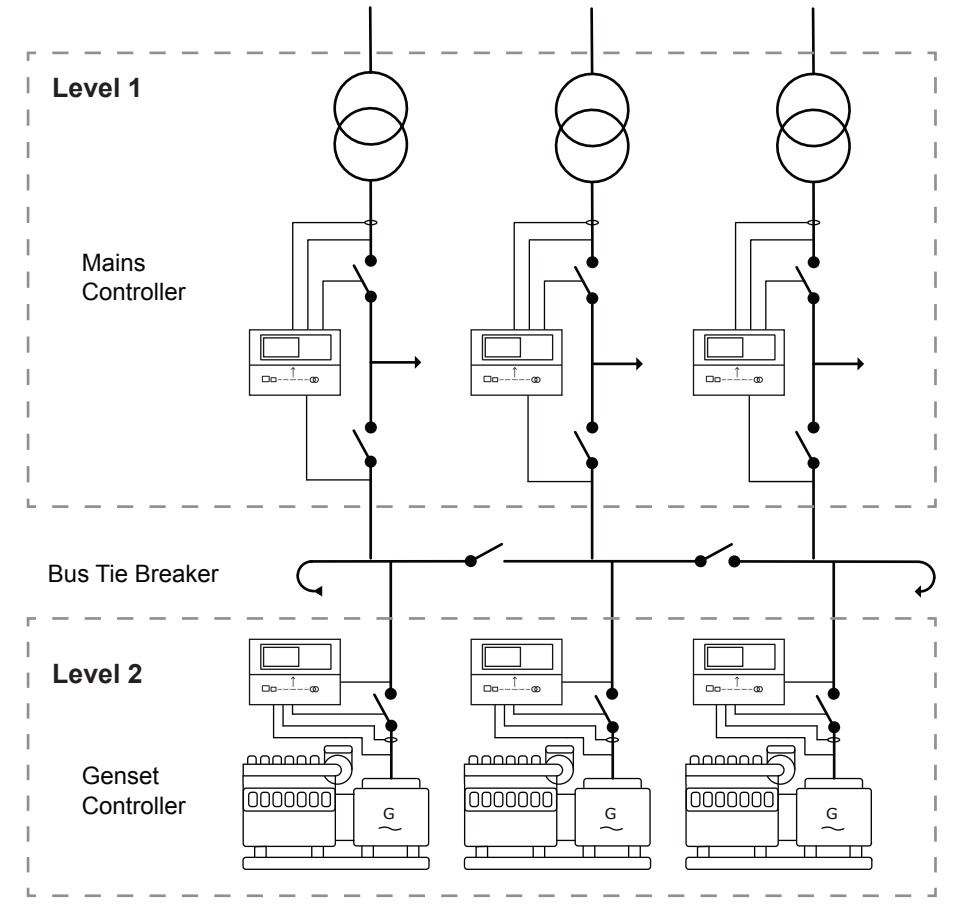

When setting up the phase sequence alarms, it can be helpful to activate MB fail start in some of the mains controllers.

#### Example:

• If a Phase sequence error for Mains voltage appears, and the fail class is Trip MB, the gensets will start.

- If then Auto switch is enabled the other grid connection can supply as backup load, before the gensets will start.
- If the other mains do not have a phase sequence error, it will keep on supplying the load, and the gensets will not start.

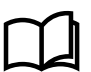

### More information

See **Power management, Multi-mains systems, MB fail start in 2-level applications** in this document for more information.

# **8.2 Generator standard protections**

### 8.2.1 Generator standard protections

The protections comply with the protection functionality in IEC 61850-5 and IEC 61850-7-4, but not the communication requirements of IEC 61850.

The operate time is defined in IEV 447-05-05 (from the instant when the need for protection arises, to when the controller output has responded). For each protection, the operate time is given for the minimum user-defined time delay.

#### Table 8.3 Standard protections for the generator

| Protection                                                  | IEC symbol (IEC 60617) | ANSI (IEEE C37.2) | IEC 61850 | Operate time | Alarms |
|-------------------------------------------------------------|------------------------|-------------------|-----------|--------------|--------|
| Over-voltage                                                | U>, U>>                | 59                | PTOV      | < 200 ms     | 2      |
| Under-voltage                                               | U<, U<<                | 27                | PTUV      | < 200 ms     | 3      |
| Voltage unbalance                                           | UUB>                   | 47                | -         | < 200 ms*    | 1      |
| Negative sequence voltage                                   |                        | 47                | PNSC      | < 200 ms*    | 1      |
| Zero sequence voltage                                       |                        | 59Uo              | PZOV      | < 200 ms*    | 1      |
| Over-current                                                | 3I>, 3I>>              | 50TD              | PTOC      | < 100 ms     | 4      |
| Fast over-current (short circuit)                           | 3 >>>                  | 50/50TD           | PTOC      | < 50 ms      | 2      |
| Unbalance current                                           | IUB>                   | 46                | -         | < 200 ms*    | 2      |
| Directional over-current                                    |                        | 67                | PTOC      | < 100 ms     | 2      |
| Inverse time over-current                                   | lt>                    | 51                | PTOC      | -            | 1      |
| Neutral inverse time over-current                           |                        | 51N               |           | -            | 1      |
| Earth fault inverse time-over current                       |                        | 51G               |           | -            | 1      |
| Negative sequence current                                   |                        | 46                | PUBC      | < 200 ms*    | 1      |
| Zero sequence current                                       |                        | 51lo              | PTOC      | < 200 ms*    | 1      |
| Over-frequency                                              | f>, f>>                | 810               | PTOF      | < 200 ms     | 3      |
| Under-frequency                                             | f<, f<<                | 81U               | PTUF      | < 200 ms     | 3      |
| Overload                                                    | P>, P>>                | 32                | PDOP      | < 200 ms     | 5      |
| Reverse power                                               | P<, P<<                | 32R               | PDRP      | < 200 ms     | 2      |
| Reactive power export (Over-excitation)                     | Q>, Q>>                | 400               | POEX      | < 200 ms     | 1      |
| Reactive power import/loss of excitation (under-excitation) | Q<, Q<<                | 40U               | PUEX      | < 200 ms     | 1      |

NOTE \* These operate times include the minimum user-defined delay of 100 ms.

# 8.2.2 Over-voltage (ANSI 59)

| Protection   | IEC symbol (IEC60617) | ANSI (IEEE C37.2) | IEC 61850 | Operate time |
|--------------|-----------------------|-------------------|-----------|--------------|
| Over-voltage | U>, U>>               | 59                | PTOV      | < 100 ms     |

The alarm response is based on the highest phase-to-phase voltage, or the highest phase-toneutral voltage, from the source, as measured by the controller. The phase-to-phase voltage is the default.

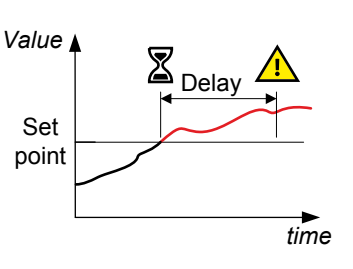

### Configure the parameters under **Settings > Generator > Voltage protections > Over-voltage > G U> #**, where # is 1 or 2.

| Parameter    | Text       | Range                                                                                                    | G U> 1   | G U> 2   |
|--------------|------------|----------------------------------------------------------------------------------------------------|----------|----------|
| 1151 or 1161 | Set point  | 100 to 130 %                                                                                                    | 103 %    | 105 %    |
| 1152 or 1162 | Timer      | 0.1 to 100 s                                                                                                    | 10 s     | 5 s      |
| 1153 or 1163 | Output A   | Not used<br>Relay 5, 6 and 9 to 18<br>Limits                                                                      | Not used | Not used |
| 1154 or 1164 | Output B   | Not used<br>Relay 5, 6 and 9 to 18<br>Limits                                                                      | Not used | Not used |
| 1155 or 1165 | Enable     | OFF<br>ON                                                                                                    | OFF      | OFF      |
| 1156 or 1166 | Fail class | Block<br>Warning<br>Trip GB<br>Trip + Stop<br>Shutdown<br>Trip MB<br>Safety stop<br>Trip MB/GB<br>Controlled stop | Warning  | Warning  |

### 8.2.3 Under-voltage (ANSI 27)

| Protection    | IEC symbol (IEC60617) | ANSI (IEEE C37.2) | IEC 61850 | Operate time |
|---------------|-----------------------|-------------------|-----------|--------------|
| Under-voltage | U<, U<<               | 27                | PTUV      | < 100 ms     |

|               | Value        | Z | $\wedge$ |
|---------------|--------------|---|----------|
| to-<br>age is | Set<br>point |   | y        |
|               |              |   | time     |

The alarm response is based on the lowest phase-to-phase voltage, or the lowest phase-toneutral voltage, from the source, as measured by the controller. The phase-to-phase voltage is the default.

Configure the parameters under Settings > Generator > Voltage protections > Under-voltage > G U< #, where # is 1 to 3.

| Parameter          | Text       | Range                                                                                                    | G U< 1   | G U< 2   | G U< 3   |
|--------------------|------------|----------------------------------------------------------------------------------------------------|----------|----------|----------|
| 1171, 1181 or 1191 | Set point  | 40 to 100 %                                                                                                    | 97 %     | 95 %     | 95 %     |
| 1172, 1182 or 1192 | Timer      | 0.1 to 100 s                                                                                                    | 10 s     | 5 s      | 5 s      |
| 1173, 1183 or 1193 | Output A   | Not used<br>Relay 5, 6 and 9<br>to 18<br>Limits                                                                   | Not used | Not used | Not used |
| 1174, 1184 or 1194 | Output B   | Not used<br>Relay 5, 6 and 9<br>to 18<br>Limits                                                                   | Not used | Not used | Not used |
| 1175, 1185 or 1195 | Enable     | OFF<br>ON                                                                                                    | OFF      | OFF      | OFF      |
| 1176, 1186 or 1196 | Fail class | Block<br>Warning<br>Trip GB<br>Trip + Stop<br>Shutdown<br>Trip MB<br>Safety stop<br>Trip MB/GB<br>Controlled stop | Warning  | Warning  | Warning  |

### 8.2.4 Voltage unbalance (ANSI 47)

| Protection                            | IEC symbol (IEC60617) | ANSI (IEEE C37.2) | IEC 61850 | Operate time |
|---------------------------------------|-----------------------|-------------------|-----------|--------------|
| Voltage unbalance (voltage asymmetry) | UUB>                  | 47                | -         | < 200 ms*    |

\*Note: This operate time includes the minimum user-defined delay of 100 ms.

The alarm response is based on the highest difference between any of the three phase-tophase voltage or phase-to-neutral true RMS values and the average voltage, as measured by the controller. The phase-to-phase voltage is the default.

If phase-to-phase voltages are used, the controller calculates the average phase-to-phase voltage. The controller then calculates the difference between each phase-to-phase voltage and the average voltage. Finally, the controller divides the maximum difference by the average voltage to get the voltage unbalance.

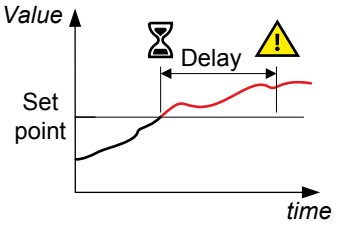

#### Configure the parameters under Settings > Generator > Voltage protections > Voltage unbalance > G Unbalance U.

| Parameter | Text      | Range                                        | Default  |
|-----------|-----------|----------------------------------------------|----------|
| 1511      | Set point | 0 to 50 %                                    | 10 %     |
| 1512      | Timer     | 0.1 to 100 s                                 | 10 s     |
| 1513      | Output A  | Not used<br>Relay 5, 6 and 9 to 18<br>Limits | Not used |
| 1514      | Output B  | Not used<br>Relay 5, 6 and 9 to 18<br>Limits | Not used |
| 1515      | Enable    | OFF                                          | OFF      |

| Parameter | Text       | Range                                                                                                    | Default |
|-----------|------------|----------------------------------------------------------------------------------------------------|---------|
|           |            | ON                                                                                                    |         |
| 1516      | Fail class | Block<br>Warning<br>Trip GB<br>Trip + Stop<br>Shutdown<br>Trip MB<br>Safety stop<br>Trip MB/GB<br>Controlled stop | Trip GB |

### 8.2.5 Negative sequence voltage (ANSI 47)

| Protection                | IEC symbol (IEC60617) | ANSI (IEEE C37.2) | IEC 61850 | Operate time |
|---------------------------|-----------------------|-------------------|-----------|--------------|
| Negative sequence voltage |                       | 47                | PNSC      | < 200 ms*    |

\*Note: This operate time includes the minimum user-defined delay of 100 ms.

Negative sequence voltages arise when the virtual representation of the phase rotation for an unbalanced system appears negative.

Negative sequence voltages can occur where there are single phase loads, unbalanced line short circuits and open conductors, and/or unbalanced phase-to-phase or phase-to-neutral loads. Negative sequence currents can cause overheating inside the generator. This is because these currents produce a magnetic field counter-rotating to the rotor. This field crosses the rotor at twice the rotor velocity, inducing double-frequency currents in the field system and in the rotor body. The alarm response is based on the estimated phase-to-neutral voltage phasors, as measured from the source.

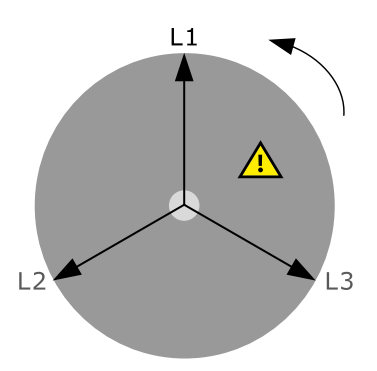

Configure the parameters for Generator sequence select under Settings > Generator > Voltage protections > Negative seq. voltage > G neg. seq. U.

| Parameter | Text       | Range                                                                                                    | Default  |
|-----------|------------|----------------------------------------------------------------------------------------------------|----------|
| 1551      | Set point  | 1 to 100 %                                                                                                    | 5 %      |
| 1552      | Timer      | 0.2 to 100 s                                                                                                    | 0.5 s    |
| 1553      | Output A   | Not used<br>Relay 5, 6 and 9 to 18<br>Limits                                                                      | Not used |
| 1554      | Output B   | Not used<br>Relay 5, 6 and 9 to 18<br>Limits                                                                      | Not used |
| 1555      | Enable     | OFF<br>ON                                                                                                    | OFF      |
| 1556      | Fail class | Block<br>Warning<br>Trip GB<br>Trip + Stop<br>Shutdown<br>Trip MB<br>Safety stop<br>Trip MB/GB<br>Controlled stop | Trip MB  |

Configure the Negative sequence select under Settings > Generator > Voltage protections > Negative seq. voltage > Neg. seq select

| Parameter | Text | Range                           | Default       |
|-----------|------|---------------------------------|---------------|
| 1561      | Туре | G measurement<br>BB measurement | G measurement |

# 8.2.6 Zero sequence voltage (ANSI 59Uo)

| Protection            | IEC symbol (IEC60617) | ANSI (IEEE C37.2) | IEC 61850 | Operate time |
|-----------------------|-----------------------|-------------------|-----------|--------------|
| Zero sequence voltage |                       | 59Uo              | PZOV      | < 200 ms*    |

\*Note: This operate time includes the minimum user-defined delay of 100 ms.

Zero sequence voltages arise when the phases rotation is positive, but the vector zero value (star point) is displaced. This zero sequence voltage protection can be used instead of using zero voltage measurement or summation transformers (zero sequence transformers).

This protection is used for detecting earth faults.

The alarm response is based on the estimated phase-to-neutral voltage phasors, as measured from the source.

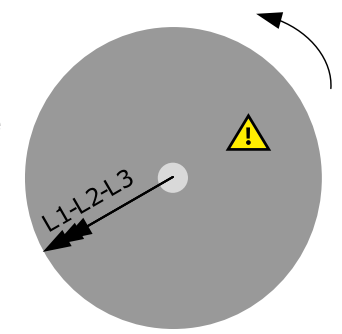

Configure the parameters under Settings > Generator > Voltage protections > Zero sequence voltage > G zero seq. U.

| Parameter | Text       | Range                                                                                                    | Default  |
|-----------|------------|----------------------------------------------------------------------------------------------------|----------|
| 1581      | Set point  | 0 to 100 %                                                                                                    | 5 %      |
| 1582      | Timer      | 0.2 to 100 s                                                                                                    | 0.5 s    |
| 1583      | Output A   | Not used<br>Relay 5, 6 and 9 to 18<br>Limits                                                                      | Not used |
| 1584      | Output B   | Not used<br>Relay 5, 6 and 9 to 18<br>Limits                                                                      | Not used |
| 1585      | Enable     | OFF<br>ON                                                                                                    | OFF      |
| 1586      | Fail class | Block<br>Warning<br>Trip GB<br>Trip + Stop<br>Shutdown<br>Trip MB<br>Safety stop<br>Trip MB/GB<br>Controlled stop | Trip MB  |

Configure the Zero sequence voltage type under Settings > Generator > Voltage protections > Zero sequence voltage > Zero seq select.

| Parameter | Text | Range                           | Default       |
|-----------|------|---------------------------------|---------------|
| 1591      | Туре | G measurement<br>BB measurement | G measurement |

# 8.2.7 Over-current (ANSI 50TD)

| Protection   | IEC symbol (IEC60617) | ANSI (IEEE C37.2) | IEC 61850 | Operate time |
|--------------|-----------------------|-------------------|-----------|--------------|
| Over-current | 31>, 31>>             | 50TD              | PTOC      | < 100 ms     |

The alarm response is based on the highest phase current true RMS value from the source, as measured by the controller.

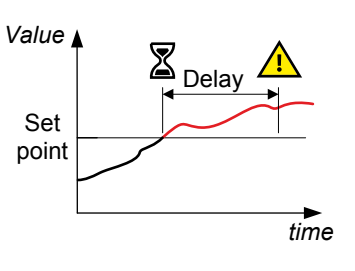

Configure the parameters under Settings > Generator > Current protections > Over-current > I> #, where # is 1 or 4.

| Parameter                | Text       | Range                                                                                                    | l> 1     | l> 2     | I> 3     | I> 4     |
|--------------------------|------------|----------------------------------------------------------------------------------------------------|----------|----------|----------|----------|
| 1031, 1041, 1051 or 1061 | Set point  | 50 to 200 %                                                                                                    | 115 %    | 120 %    | 115 %    | 120 %    |
| 1032, 1042, 1052 or 1062 | Timer      | 0.1 to 3200 s                                                                                                    | 10 s     | 5 s      | 10 s     | 5 s      |
| 1033, 1043, 1053 or 1063 | Output A   | Not used<br>Relay 5, 6 and<br>9 to 18<br>Limits                                                                      | Not used | Not used | Not used | Not used |
| 1034, 1044, 1054 or 1064 | Output B   | Not used<br>Relay 5, 6 and<br>9 to 18<br>Limits                                                                      | Not used | Not used | Not used | Not used |
| 1035, 1045, 1055 or 1065 | Enable     | OFF<br>ON                                                                                                    | ON       | ON       | ON       | ON       |
| 1036, 046, 1056 or 1066  | Fail class | Block<br>Warning<br>Trip GB<br>Trip + Stop<br>Shutdown<br>Trip MB<br>Safety stop<br>Trip MB/GB<br>Controlled<br>stop | Warning  | Trip GB  | Trip GB  | Trip GB  |

### 8.2.8 Fast over-current (ANSI 50/50TD)

| Protection        | IEC symbol (IEC60617) | ANSI (IEEE C37.2) | IEC 61850 | Operate time |
|-------------------|-----------------------|-------------------|-----------|--------------|
| Fast over-current | 3 >>>                 | 50/50TD*          | PIOC*     | < 50 ms      |

\*Note: ANSI 50 and IEC 61850-5 PIOC apply when the Delay parameter is 0 s.

The alarm response is based on the highest phase current true RMS values from the source, as measured by the controller.

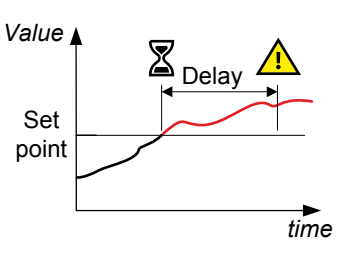

Configure the parameters under **Settings > Generator > Current protections > Fast over-current > I>> #**, where # is 1 or 2.

| Parameter    | Text       | Range                                                                                                    | I>> 1    | I>> 2    |
|--------------|------------|----------------------------------------------------------------------------------------------------|----------|----------|
| 1131 or 1141 | Set point  | 150 to 350 %                                                                                                    | 150 %    | 200 %    |
| 1132 or 1142 | Timer      | 0 to 100 s                                                                                                    | 2 s      | 0.5 s    |
| 1133 or 1143 | Output A   | Not used<br>Relay 5, 6 and 9 to 18<br>Limits                                                                      | Not used | Not used |
| 1134 or 1144 | Output B   | Not used<br>Relay 5, 6 and 9 to 18<br>Limits                                                                      | Not used | Not used |
| 1135 or 1145 | Enable     | OFF<br>ON                                                                                                    | OFF      | OFF      |
| 1136 or 1146 | Fail class | Block<br>Warning<br>Trip GB<br>Trip + Stop<br>Shutdown<br>Trip MB<br>Safety stop<br>Trip MB/GB<br>Controlled stop | Trip GB  | Trip GB  |

### 8.2.9 Unbalance current (ANSI 46)

| Protection        | IEC symbol (IEC60617) | ANSI (IEEE C37.2) | IEC 61850 | Operate time |
|-------------------|-----------------------|-------------------|-----------|--------------|
| Unbalance current | IUB>                  | 46                | -         | < 200 ms*    |

\*Note: This operate time includes the minimum user-defined delay of 100 ms.

The alarm response is based on the highest difference between any of the three phase current true RMS values, as measured by the controller. You can choose either the Average method (ANSI) or the Nominal method to calculate the Current unbalance.

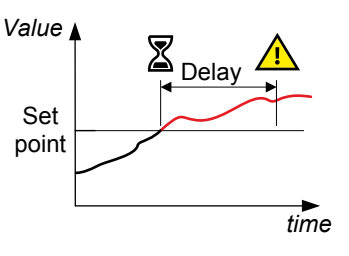

Configure the parameters under Settings > Generator > Current protections > Unbalance current > Unbalance I #, where # is 1 or 2.

| Parameter    | Text       | Range                                                                                                    | Unbalance I 1 | Unbalance I 2 |
|--------------|------------|----------------------------------------------------------------------------------------------------|---------------|---------------|
| 1501 or 1711 | Set point  | 0 to 100 %                                                                                                    | 30 %          | 40 %          |
| 1502 or 1712 | Timer      | 0.1 to 100 s                                                                                                    | 10 s          | 10 s          |
| 1503 or 1713 | Output A   | Not used<br>Relay 5, 6 and 9 to 18<br>Limits                                                                      | Not used      | Not used      |
| 1504 or 1714 | Output B   | Not used<br>Relay 5, 6 and 9 to 18<br>Limits                                                                      | Not used      | Not used      |
| 1505 or 1715 | Enable     | OFF<br>ON                                                                                                    | OFF           | OFF           |
| 1506 or 1716 | Fail class | Block<br>Warning<br>Trip GB<br>Trip + Stop<br>Shutdown<br>Trip MB<br>Safety stop<br>Trip MB/GB<br>Controlled stop | Trip GB       | Trip GB       |

#### **Calculation method**

Select the calculation method under **Settings > Generator > Current protections > Unbalance current > Type**.

| Parameter | Text | Range              | Default |
|-----------|------|--------------------|---------|
| 1203      | Туре | Nominal<br>Average | Nominal |

**NOTE** The Average method is very sensitive at low loads.

The Average method uses the ANSI standard calculation method to determine current unbalance. The controller calculates the average current for the three phases. The controller then calculates the difference between each phase current and the average current. Finally, the controller divides the maximum difference by the average current to get the current unbalance.

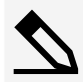

#### Average method example

The controller controls a genset with a nominal current of 100 A. The L1 current is 80 A, the L2 current is 90 A, and the L3 current is 60 A.

The average current is 76.7 A. The difference between the phase current and the average is 3.3 A for L1, 13.3 A for L2 and 16.7 A for L3.

The current unbalance is therefore 16.7 A / 76.7 A = 0.22 = 22 %.

With the Nominal method the controller calculates the difference between the phase with the highest current, and the phase with the lowest current. Finally, the controller divides the difference by the nominal current to get the current unbalance.

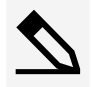

#### Nominal method example

The controller controls a genset with a nominal current of 100 A. The L1 current is 80 A, the L2 current is 90 A, and the L3 current is 60 A.

The current unbalance is (90 A - 60 A) / 100 A = 0.3 = 30 %.

# 8.2.10 Voltage dependent over-current (ANSI 51V)

| Protection                     | IEC symbol (IEC60617) | ANSI (IEEE C37.2) | IEC 61850 | Operate time |
|--------------------------------|-----------------------|-------------------|-----------|--------------|
| Voltage dependent over-current | v>                    | 51V               | PTOC      | -            |

This is a voltage dependent over-current alarm for generators without permanent magnets. This protection occurs when a short circuit is present and the voltage drops. The current rises briefly, before it falling to a lower level.

The short circuit current level can drop below the rated current of the generator, and thus the short circuit will not be tripped, if a standard ANSI 50/50TD is used. When the short circuit is present, the voltage will be low. This can be used for tripping at a lower current, when the voltage is low.

Configure the parameters for Voltage dependent over-current under Settings > Generator > Current protections > Voltage dep. over-curr.

| Parameter | Text          | Range                                                                                                    | Default |
|-----------|---------------|----------------------------------------------------------------------------------------------------|---------|
| 1101      | G lv> (50 %)  | 50 to 200 %                                                                                                    | 110 %   |
| 1102      | G lv> (60 %)  | 50 to 200 %                                                                                                    | 125 %   |
| 1103      | G lv> (70 %)  | 50 to 200 %                                                                                                    | 140 %   |
| 1104      | G lv> (80 %)  | 50 to 200 %                                                                                                    | 155 %   |
| 1105      | G lv> (90 %)  | 50 to 200 %                                                                                                    | 170 %   |
| 1106      | G lv> (100 %) | 50 to 200 %                                                                                                    | 200 %   |
| 1110      | Fail class    | Block<br>Warning<br>Trip GB<br>Trip + Stop<br>Shutdown<br>Trip MB<br>Safety stop<br>Trip MB/GB<br>Controlled stop | Trip GB |

### Example

The set points refers to six current and voltage levels. The voltage levels are pre-set, so only the current levels must be set. All values are in percentage of the nominal settings.

The six different set points have been set to the values shown in the table below.

| Parameter | Voltage level<br>(not adjustable) | Current level<br>(adjustable) |
|-----------|-----------------------------------|-------------------------------|
| 1101      | 50 %                              | 50 %                          |
| 1102      | 60 %                              | 55 %                          |
| 1103      | 70 %                              | 65 %                          |
| 1104      | 80 %                              | 80 %                          |
| 1105      | 90 %                              | 100 %                         |
| 1106      | 100 %                             | 130 %                         |

# The set points can be illustrated by a curve: Current [%]

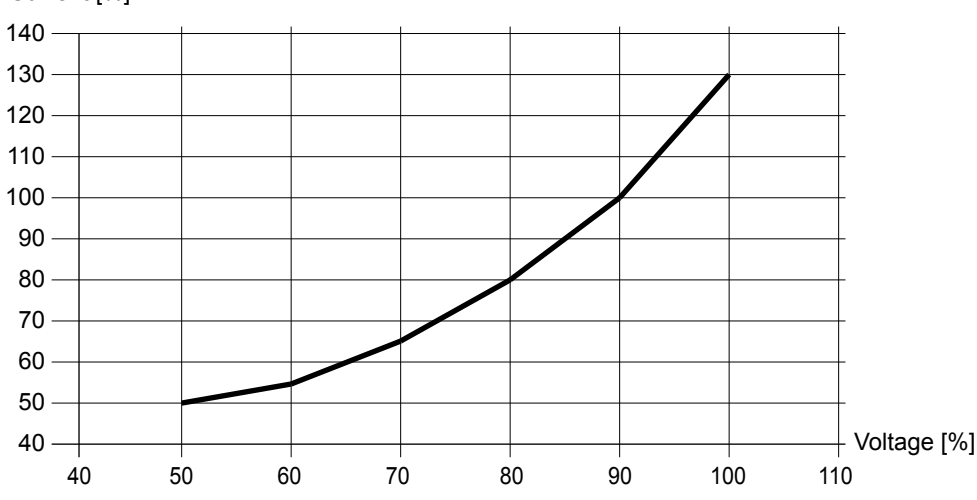

When the actual values represent a point above the curve, the breaker is tripped. The curve shows that the generator breaker will trip when the generator voltage is below 50 % of rated, and the current is above 50 % of rated.

### 8.2.11 Directional over-current (ANSI 67)

| Protection               | IEC symbol (IEC60617) | ANSI (IEEE C37.2) | IEC 61850 | Operate time |
|--------------------------|-----------------------|-------------------|-----------|--------------|
| Directional over-current |                       | 67                | PTOC      | < 100 ms     |

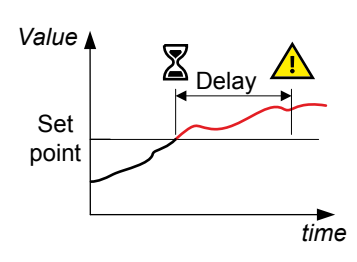

The alarm response is based on the highest phase current true RMS value, with the direction from the active power from the source, as measured by the controller.

Configure the parameters under **Settings > Generator > Current protections > Direct. over-current > I>direct. #**, where # is 1 or 2.

| Parameter    | Text       | Range                                                             | l> direct. 1 | I> direct. 2 |
|--------------|------------|-------------------------------------------------------------------|--------------|--------------|
| 1601 or 1611 | Set point  | -200 to 200 %                                                     | 120 %        | 130 %        |
| 1602 or 1612 | Timer      | 0 to 100 s                                                        | 0.1 s        | 0.1 s        |
| 1603 or 1613 | Output A   | Not used<br>Relay 5, 6 and 9 to 18<br>Limits                      | Not used     | Not used     |
| 1604 or 1614 | Output B   | Not used<br>Relay 5, 6 and 9 to 18<br>Limits                      | Not used     | Not used     |
| 1605 or 1615 | Enable     | OFF<br>ON                                                         | OFF          | OFF          |
| 1606 or 1616 | Fail class | Block<br>Warning<br>Trip GB<br>Trip + Stop<br>Shutdown<br>Trip MB | Trip MB      | Trip MB      |

| Parameter | Text | Range                                        | I> direct. 1 | I> direct. 2 |
|-----------|------|----------------------------------------------|--------------|--------------|
|           |      | Safety stop<br>Trip MB/GB<br>Controlled stop |              |              |

**NOTE** For a positive set point, the alarm trigger level is *High*. When a negative set point is written to the controller, then the controller automatically changes the alarm trigger level to *Low*.

### 8.2.12 Inverse time over-current (ANSI 51)

| Protection                | IEC symbol (IEC60617) | ANSI (IEEE C37.2) | IEC 61850 | Operate time |
|---------------------------|-----------------------|-------------------|-----------|--------------|
| Inverse time over-current | lt>                   | 51                | PTOC      | -            |

This is an inverse time over-current alarm.

The alarm response is based on the highest phase current true RMS values, as measured by the controller.

The alarm response time depends on an approximated integral of the current measurement over time. The integral is only updated when the measurement is above the activation threshold (dotted curve on the illustration). See the description below for more details. Note: The diagram on the right is a simplified representation of this alarm. The diagram does not show the integral over time.

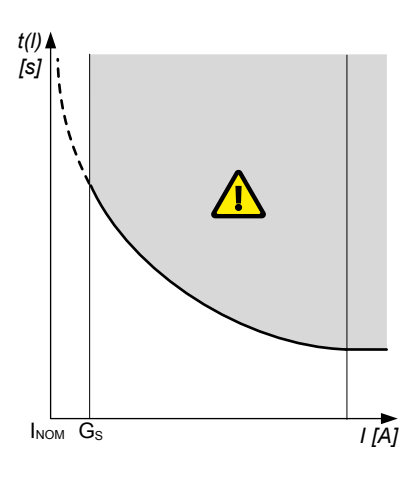

### Inverse time over-current calculation method

The controller uses this equation from IEC 60255-151 to calculate the time that the current measurement may be over the set point before the inverse time over-current alarm is activated:

$$t(G) = TMS\left(\frac{k}{\left(\frac{G}{G_s}\right)^{\alpha} - 1} + c\right)$$

where:

- t(G) = Theoretical operating time value at G, in seconds
- k, c and  $\alpha$  = Constants for the selected curve (k and c in seconds,  $\alpha$  (alpha) has no unit)
- G = Measured value, that is, Iphase
- G<sub>S</sub> = Alarm set point (G<sub>S</sub> = I<sub>nom</sub> LIM / 100 %)
- TMS = Time multiplier setting

Configure the parameters for Inverse time over-current under Settings > Generator > Current protections > Inv. time overcurrent.

| Parameter | Text          | Range                                                                                                    | Default     |
|-----------|---------------|----------------------------------------------------------------------------------------------------|-------------|
| 1081      | Туре          | IEC Inverse<br>IEC Very Inverse<br>IEC Extremely inverse<br>IEEE Moderately Inv.<br>IEEE Very Inverse<br>IEEE Extremely Inv.<br>Custom | IEC Inverse |
| 1082      | Set point LIM | 50 to 200 %                                                                                                    | 110 %       |

| Parameter | Text          | Range                                        | Default  |
|-----------|---------------|----------------------------------------------|----------|
| 1083      | Set point TMS | 0.01 to 100.00                               | 1.00     |
| 1084      | Set point k   | 0.001 to 32.000 s                            | 0.140 s  |
| 1085      | Set point c   | 0.000 to 32.000 s                            | 0.000 s  |
| 1086      | Set point a   | 0.001 to 32.000 s                            | 0.020 s  |
| 1087      | Output A      | Not used<br>Relay 5, 6 and 9 to 18<br>Limits | Not used |

#### Standard inverse time over-current curves

The controller includes these standard inverse time over-current curves, in accordance with IEC 60255-151.

| Curve name              | k        | c        | alpha (α, or a) |
|-------------------------|----------|----------|-----------------|
| IEC inverse             | 0.14 s   | 0 s      | 0.02            |
| IEC very inverse        | 13.5 s   | 0 s      | 1               |
| IEC extremely inverse   | 80 s     | 0 s      | 2               |
| IEEE moderately inverse | 0.0515 s | 0.114 s  | 0.02            |
| IEEE very inverse       | 19.61 s  | 0.491 s  | 2               |
| IEEE extremely inverse  | 28.2 s   | 0.1217 s | 2               |

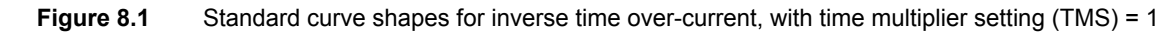

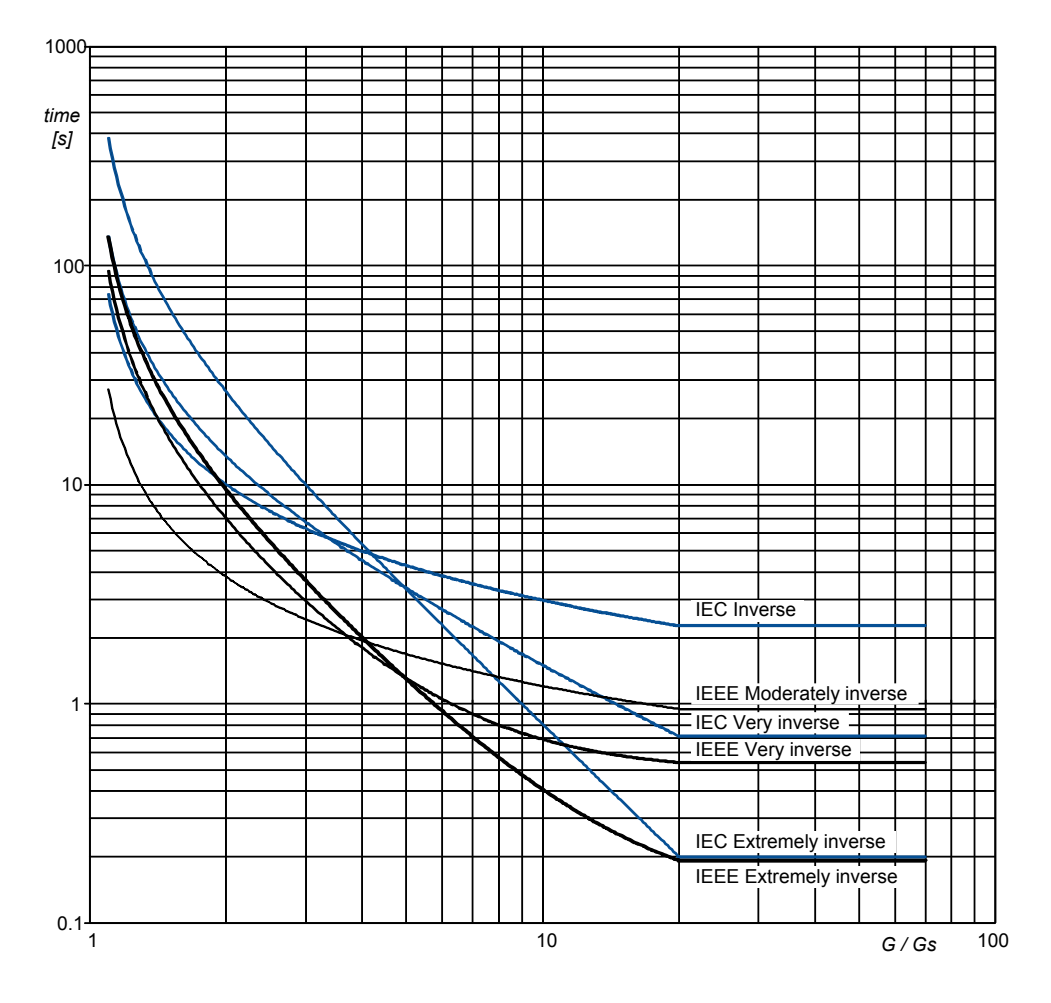

#### Definite time characteristic

 $G_D$  is the point where the alarm shifts from an inverse curve to a definite time characteristic, as the following graph shows. That is, after this point, the curve is flat, and a current increase does not have any effect on the alarm response time. In IEC60255, this point is defined as  $G_D = 20 \times G_S$ .

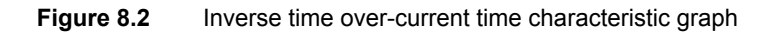

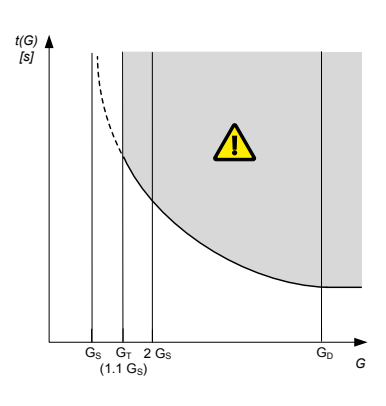

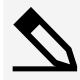

#### Influence of the CT primary current rating on G<sub>D</sub> example

A current transformer has a primary rating of 500 A and a secondary rating of 5 A. The nominal current of the system is 350 A, and the three-phase inverse time over-current alarm *Limit* is 100 %.

 $G_{\text{D}}$  of the inverse time over-current characteristic graph according to IEC60255 is 7000 A.

•  $G_D = 20 \times G_S = 20 \times (I_{nom} \times (Limit / 100)) = 20 \times (350 \times (1 / 1)) = 7000 \text{ A}$ 

However, the highest  $G_D$  value where measurements can be made is 1500 A.

- Because the secondary current rating is 5 A, the formula to calculate the measurable G<sub>D</sub> is G<sub>D</sub> = 3 × I<sub>CT primary</sub>.
- G<sub>D</sub> = 3 × I<sub>CT primary</sub> = 3 × 500 = 1500 A
- **NOTE** If the performance of the inverse time over-current protection is important, DEIF recommends using a current transformer that is rated for a 1 A secondary current (that is, -/1 A).

### 8.2.13 Neutral inverse time over-current (ANSI 51N)

| Protection                        | IEC symbol (IEC60617) | ANSI (IEEE C37.2) | IEC 61850 | Operate time |
|-----------------------------------|-----------------------|-------------------|-----------|--------------|
| Neutral inverse time over-current |                       | 51N               |           | -            |

This is the inverse time over-current alarm for the neutral current measurement.

The alarm response is based on the unfiltered (except for anti-aliasing) neutral current, as measured by the 4th current measurement.

The alarm response time depends on an approximated integral of the current measurement over time. The integral is only updated when the measurement is above the activation threshold.

Note: The diagram on the right is a simplified representation of this alarm. The diagram does not show the integral over time.

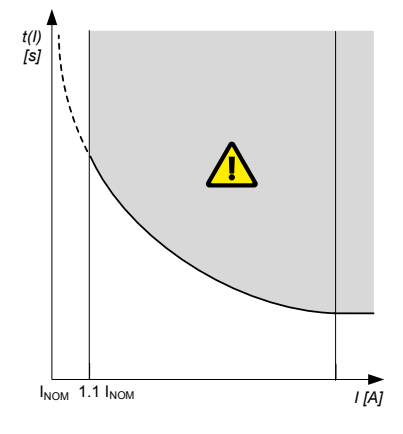

Configure the parameters under Settings > Generator > Current protections > Neut. inv. t. o-curr.

| Parameter | Text | Range                           | Default     |
|-----------|------|---------------------------------|-------------|
| 1721      | Туре | IEC Inverse<br>IEC Very Inverse | IEC Inverse |

| Parameter | Text          | Range                                                                                                    | Default  |
|-----------|---------------|----------------------------------------------------------------------------------------------------|----------|
|           |               | IEC Extremely inverse<br>IEEE Moderately Inv.<br>IEEE Very Inverse<br>IEEE Extremely Inv.<br>Custom               |          |
| 1722      | Set point     | 2. to 120 %                                                                                                    | 30 %     |
| 1723      | Set point TMS | 0.01 to 100.00                                                                                                    | 1.00     |
| 1724      | Set point k   | 0.001 to 32.000 s                                                                                                 | 0.140 s  |
| 1725      | Set point c   | 0.000 to 32.000 s                                                                                                 | 0.000 s  |
| 1726      | Set point a   | 0.001 to 32.000 s                                                                                                 | 0.020 s  |
| 1727      | Output A      | Not used<br>Relay 5, 6 and 9 to 18<br>Limits                                                                      | Not used |
| 1728      | Enable        | OFF<br>ON                                                                                                    | OFF      |
| 1729      | Fail class    | Block<br>Warning<br>Trip GB<br>Trip + Stop<br>Shutdown<br>Trip MB<br>Safety stop<br>Trip MB/GB<br>Controlled stop | Trip GB  |

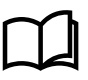

#### More information

See **Protections, Generator standard protections, Inverse time over-current (ANSI 51)** in this document for the calculation method, the standard curves, and information about the definite time characteristic.

### 8.2.14 Earth fault inverse time over-current (ANSI 51G)

| Protection                            | IEC symbol (IEC60617) | ANSI (IEEE C37.2) | IEC 61850 | Operate time |
|---------------------------------------|-----------------------|-------------------|-----------|--------------|
| Earth fault inverse time over-current |                       | 51G               |           | -            |

This is the inverse time over-current alarm for the ground current measurement. The alarm response is based on the ground current, as measured by the 4th current measurement filtered to attenuate the third harmonic (at least 18 dB). Note: The diagram on the right is a simplified representation of this alarm. The diagram does not show the integral over time.

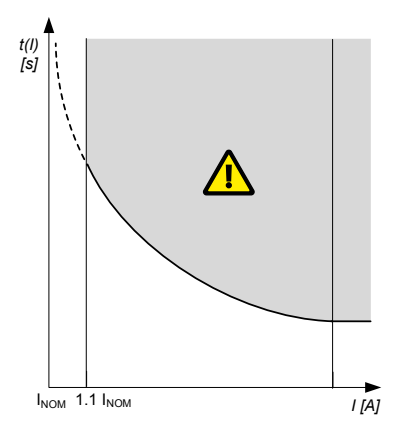

Configure the parameters under Settings > Generator > Current protections > Earth f. inv t. o-curr.

| Parameter | Text          | Range                                                                                                    | Default  |
|-----------|---------------|----------------------------------------------------------------------------------------------------|----------|
| 1731      | Туре          | IEC Inverse<br>IEC Very Inverse<br>IEC Extremely inverse<br>IEEE Moderately Inv.<br>IEEE Very Inverse<br>IEEE Extremely Inv.<br>Custom | -        |
| 1732      | Set point     | 2 to 120 %                                                                                                    | 10 %     |
| 1733      | Set point TMS | 0.01 to 100.00                                                                                                    | 1.00     |
| 1734      | Set point k   | 0.001 to 32.000 s                                                                                                    | 0.140 s  |
| 1735      | Set point c   | 0.000 to 32.000 s                                                                                                    | 0.000 s  |
| 1736      | Set point a   | 0.001 to 32.000 s                                                                                                    | 0.020 s  |
| 1737      | Output A      | Not used<br>Relay 5, 6 and 9 to 18<br>Limits                                                                                           | Not used |
| 1738      | Enable        | OFF<br>ON                                                                                                    | OFF      |
| 1739      | Fail class    | Block<br>Warning<br>Trip GB<br>Trip + Stop<br>Shutdown<br>Trip MB<br>Safety stop<br>Trip MB/GB<br>Controlled stop                      | Trip GB  |

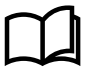

#### More information

See **Protections, Generator standard protections, Inverse time over-current (ANSI 51)** in this document for the calculation method, the standard curves, and information about the definite time characteristic.

### 8.2.15 Negative sequence current (ANSI 46)

| Protection                | IEC symbol (IEC60617) | ANSI (IEEE C37.2) | IEC 61850 | Operate time |
|---------------------------|-----------------------|-------------------|-----------|--------------|
| Negative sequence current |                       | 46                | PUBC      | < 200 ms*    |

\*Note: This operate time includes the minimum user-defined delay of 100 ms.

Negative sequence currents arise when the virtual representation of the phase rotation for an unbalanced system appears negative.

Negative sequence currents can occur where there are single phase loads, unbalanced line short circuits and open conductors, and/or unbalanced phase-phase or phase-neutral loads.

This protection is used to prevent the generator from overheating. Negative sequence currents produce a magnetic field in the generator counter-rotating to the rotor. This field crosses the rotor at twice the rotor velocity, inducing double-frequency currents in the field system and in the rotor body.

The alarm response is based on the estimated phase-to-neutral current phasors, from the source, as measured by the controller.

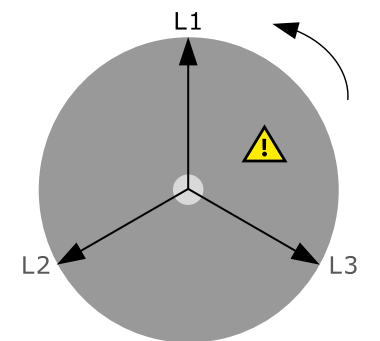

Configure the parameters under Settings > Generator > Current protections > Negative seq. current > Negative. seq. I.

| Parameter | Text       | Range                                                                                                    | Default  |
|-----------|------------|----------------------------------------------------------------------------------------------------|----------|
| 1541      | Set point  | 1 to 100 %                                                                                                    | 20 %     |
| 1542      | Timer      | 0.2 to 100 s                                                                                                    | 0.5 s    |
| 1543      | Output A   | Not used<br>Relay 5, 6 and 9 to 18<br>Limits                                                                      | Not used |
| 1544      | Output B   | Not used<br>Relay 5, 6 and 9 to 18<br>Limits                                                                      | Not used |
| 1545      | Enable     | OFF<br>ON                                                                                                    | OFF      |
| 1546      | Fail class | Block<br>Warning<br>Trip GB<br>Trip + Stop<br>Shutdown<br>Trip MB<br>Safety stop<br>Trip MB/GB<br>Controlled stop | Trip MB  |

### 8.2.16 Zero sequence current (ANSI 51Io)

| Protection            | IEC symbol (IEC60617) | ANSI (IEEE C37.2) | IEC 61850 | Operate time |
|-----------------------|-----------------------|-------------------|-----------|--------------|
| Zero sequence current |                       | 51lo              | PTOC      | < 200 ms*    |

\*Note: This operate time includes the minimum user-defined delay of 100 ms.

Zero sequence currents arise when the phases rotation is positive, but the vector zero value is displaced.

This protection is used for detecting earth faults.

The alarm response is based on the estimated current phasors from the source, as measured by the controller.

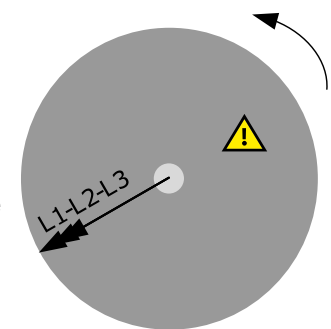

### Configure the parameters under Settings > Generator > Current protections > Zero sequence current > Zero seq. I.

| Parameter | Text      | Range                                        | Default  |
|-----------|-----------|----------------------------------------------|----------|
| 1571      | Set point | 0 to 100 %                                   | 20 %     |
| 1572      | Timer     | 0.2 to 100 s                                 | 0.5 s    |
| 1573      | Output A  | Not used<br>Relay 5, 6 and 9 to 18<br>Limits | Not used |
| 1574      | Output B  | Not used<br>Relay 5, 6 and 9 to 18<br>Limits | Not used |
| 1575      | Enable    | OFF                                          | OFF      |

| Parameter | Text       | Range                                                                                                    | Default |
|-----------|------------|----------------------------------------------------------------------------------------------------|---------|
|           |            | ON                                                                                                    |         |
| 1576      | Fail class | Block<br>Warning<br>Trip GB<br>Trip + Stop<br>Shutdown<br>Trip MB<br>Safety stop<br>Trip MB/GB<br>Controlled stop | Trip MB |

# 8.2.17 Over-frequency (ANSI 810)

| Protection                                                | IEC symbol (IEC60617)                                 | ANSI (IEEE C37.2)              | IEC 61850          | Operate time |
|-----------------------------------------------------------|-------------------------------------------------------|--------------------------------|--------------------|--------------|
| Over-frequency                                            | f>, f>>                                               | 810                            | PTOF               | < 100 ms     |
| The alarm response is bather the selection made in pather | ased on the fundamental frequency (b<br>rameter 1204. | based on phase voltage), due t | Value to Set point | Delay A      |

Configure the parameters under Settings > Generator > Frequency protections > Over-frequency > G f> #, where # is 1 to 3.

| Parameter          | Text       | Range                                                                                                    | G f> 1   | G f> 2   | G f> 3   |
|--------------------|------------|----------------------------------------------------------------------------------------------------|----------|----------|----------|
| 1211, 1221 or 1231 | Set point  | 100 to 120 %                                                                                                    | 103 %    | 105 %    | 105 %    |
| 1212, 1222 or 1232 | Timer      | 0.2 to 100 s                                                                                                    | 10 s     | 5 s      | 5 s      |
| 1213, 1223 or 1233 | Output A   | Not used<br>Relay 5, 6 and 9<br>to 18<br>Limits                                                                   | Not used | Not used | Not used |
| 1214, 1224 or 1234 | Output B   | Not used<br>Relay 5, 6 and 9<br>to 18<br>Limits                                                                   | Not used | Not used | Not used |
| 1215, 1225 or 1235 | Enable     | OFF<br>ON                                                                                                    | OFF      | OFF      | OFF      |
| 1216, 1226 or 1236 | Fail class | Block<br>Warning<br>Trip GB<br>Trip + Stop<br>Shutdown<br>Trip MB<br>Safety stop<br>Trip MB/GB<br>Controlled stop | Warning  | Warning  | Warning  |

Configure the Frequency detection type under **Settings > Generator > Frequency protections > Frequency detect. type**.

| Parameter | Text | Range                                                | Default        |
|-----------|------|------------------------------------------------------|----------------|
| 1204      | Туре | L1<br>L2<br>L3<br>L1 or L2 or L3<br>L1 and L2 and L3 | L1 or L2 or L3 |

# 8.2.18 Under-frequency (ANSI 81U)

| Protection      | IEC symbol (IEC60617) | ANSI (IEEE C37.2) | IEC 61850 | Operate time |
|-----------------|-----------------------|-------------------|-----------|--------------|
| Under-frequency | f<, f<<               | 81U               | PTUF      | < 100 ms     |

The alarm response is based on the highest fundamental frequency (based on phase voltage), from the source. This ensures that the alarm only activates when all of the phase frequencies are below the set point.

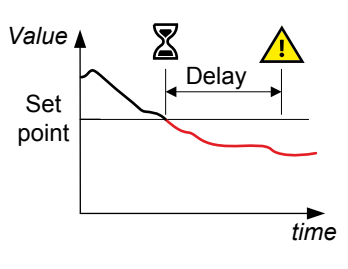

Configure the parameters under Settings > Generator > Frequency protections > Under-frequency > G f< #, where # is 1 to 3.

| Parameter          | Text       | Range                                                                                                    | G f< 1   | G f< 2   | G f< 3   |
|--------------------|------------|----------------------------------------------------------------------------------------------------|----------|----------|----------|
| 1241, 1251 or 1261 | Set point  | 80 to 100 %                                                                                                    | 97 %     | 95 %     | 95 %     |
| 1242, 1252 or 1262 | Timer      | 0.2 to 100 s                                                                                                    | 10 s     | 5 s      | 5 s      |
| 1243, 1253 or 1263 | Output A   | Not used<br>Relay 5, 6 and 9<br>to 18<br>Limits                                                                   | Not used | Not used | Not used |
| 1244, 1254 or 1264 | Output B   | Not used<br>Relay 5, 6 and 9<br>to 18<br>Limits                                                                   | Not used | Not used | Not used |
| 1245, 1255 or 1265 | Enable     | OFF<br>ON                                                                                                    | OFF      | OFF      | OFF      |
| 1246, 1256 or 1266 | Fail class | Block<br>Warning<br>Trip GB<br>Trip + Stop<br>Shutdown<br>Trip MB<br>Safety stop<br>Trip MB/GB<br>Controlled stop | Warning  | Warning  | Warning  |

# 8.2.19 Overload (ANSI 32)

| Protection | IEC symbol (IEC60617) | ANSI (IEEE C37.2) | IEC 61850 | Operate time |
|------------|-----------------------|-------------------|-----------|--------------|
| Overload   | P>, P>>               | 32                | PDOP      | < 100 ms     |

The alarm response is based on the active power (all phases), from the source, as measured by the controller.

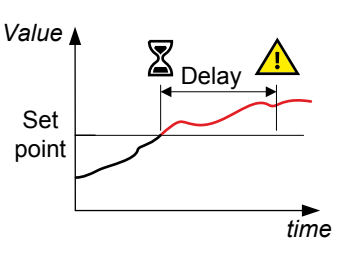

Configure the parameters under Settings > Generator > Power protections > Overload > P> #, where # is 1 to 5.

| Parameter                      | Text       | Range                                                                                                    | P> 1     | P> 2     | P> 3     | P> 4     | P> 5     |
|--------------------------------|------------|----------------------------------------------------------------------------------------------------|----------|----------|----------|----------|----------|
| 1451, 1461, 1471, 1481 or 1491 | Set point  | -200 to 200 %                                                                                                    | 100 %    | 110 %    | 100 %    | 110 %    | 100 %    |
| 1452, 1462, 1472, 1482 or 1492 | Timer      | 0.1 to 3200 s                                                                                                    | 10 s     | 5 s      | 5 s      | 5 s      | 10 s     |
| 1453, 1463, 1473, 1483 or 1493 | Output A   | Not used<br>Relay 5, 6 and<br>9 to 18<br>Limits                                                                   | Not used | Not used | Not used | Not used | Not used |
| 1454, 1464, 1474, 1484 or 1494 | Output B   | Not used<br>Relay 5, 6 and<br>9 to 18<br>Limits                                                                   | Not used | Not used | Not used | Not used | Not used |
| 1455, 1465, 1475, 1485 or 1495 | Enable     | OFF<br>ON                                                                                                    | OFF      | OFF      | OFF      | OFF      | OFF      |
| 1456, 1466, 1476, 1486 or 1496 | Fail class | Block<br>Warning<br>Trip GB<br>Trip + Stop<br>Shutdown<br>Trip MB<br>Safety stop<br>Trip MB/GB<br>Controlled stop | Warning  | Trip GB  | Trip GB  | Trip GB  | Trip GB  |

# 8.2.20 Reverse power (ANSI 32R)

| Protection    | IEC symbol (IEC60617) | ANSI (IEEE C37.2) | IEC 61850 | Operate time |
|---------------|-----------------------|-------------------|-----------|--------------|
| Reverse power | P<, P<<               | 32R               | PDRP      | < 100 ms     |

The alarm response is based on the active power (all phases), to the source, as measured by the controller.

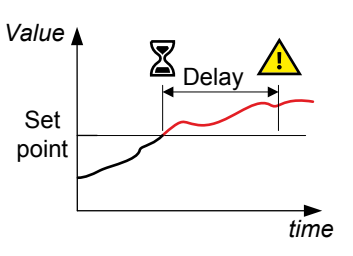

#### Configure the parameters under Settings > Generator > Power protections > Reverse power > -P> #, where # is 1 or 2.

| Parameter    | Text      | Range        | G U> 1 | G U> 2 |
|--------------|-----------|--------------|--------|--------|
| 1001 or 1011 | Set point | -200 to 0 %  | -5 %   | -5 %   |
| 1002 or 1012 | Timer     | 0.1 to 100 s | 10 s   | 10 s   |

| Parameter    | Text       | Range                                                                                                    | G U> 1   | G U> 2   |
|--------------|------------|----------------------------------------------------------------------------------------------------|----------|----------|
| 1003 or 1013 | Output A   | Not used<br>Relay 5, 6 and 9 to 18<br>Limits                                                                      | Not used | Not used |
| 1004 or 1014 | Output B   | Not used<br>Relay 5, 6 and 9 to 18<br>Limits                                                                      | Not used | Not used |
| 1005 or 1015 | Enable     | OFF<br>ON                                                                                                    | ON       | ON       |
| 1006 or 1016 | Fail class | Block<br>Warning<br>Trip GB<br>Trip + Stop<br>Shutdown<br>Trip MB<br>Safety stop<br>Trip MB/GB<br>Controlled stop | Trip GB  | Trip GB  |

# 8.2.21 Reactive power export (ANSI 400)

| Protection                              | IEC symbol (IEC60617) | ANSI (IEEE C37.2) | IEC 61850 | Operate time |
|-----------------------------------------|-----------------------|-------------------|-----------|--------------|
| Reactive power export (over-excitation) | Q>, Q>>               | 400               | POEX      | < 100 ms     |

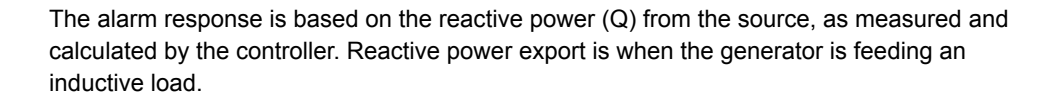

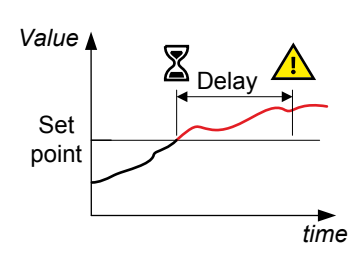

Configure the parameters under Settings > Generator > Reactive power protect. > Overexcitation > Q>.

| Parameter | Text       | Range                                                                            | Default  |
|-----------|------------|----------------------------------------------------------------------------------|----------|
| 1531      | Set point  | 0 to 100 %                                                                       | 60 %     |
| 1532      | Timer      | 0.1 to 100 s                                                                     | 10 s     |
| 1533      | Output A   | Not used<br>Relay 5, 6 and 9 to 18<br>Limits                                     | Not used |
| 1534      | Output B   | Not used<br>Relay 5, 6 and 9 to 18<br>Limits                                     | Not used |
| 1535      | Enable     | OFF<br>ON                                                                        | OFF      |
| 1536      | Fail class | Block<br>Warning<br>Trip GB<br>Trip + Stop<br>Shutdown<br>Trip MB<br>Safety stop | Warning  |

| Parameter | Text | Range                         | Default |
|-----------|------|-------------------------------|---------|
|           |      | Trip MB/GB<br>Controlled stop |         |

# 8.2.22 Reactive power import (ANSI 40U)

| Protection                                                      | IEC symbol (IEC60617) | ANSI (IEEE C37.2) | IEC 61850 | Operate time |
|-----------------------------------------------------------------|-----------------------|-------------------|-----------|--------------|
| Reactive power import (loss of excitation/under-<br>excitation) | Q<, Q<<               | 40U               | PUEX      | < 100 ms     |

The alarm response is based on the reactive power (Q) to the source, as measured and calculated by the controller. Reactive power import is when the generator is feeding a capacitive load.

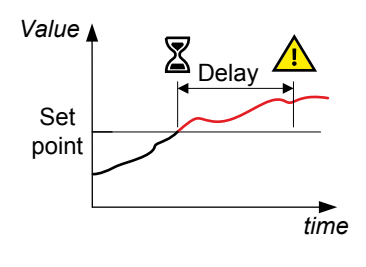

Configure the parameters under Settings > Generator > Reactive power protect. > Underexcitation > -Q>.

| Parameter | Text       | Range                                                                                                    | Default  |
|-----------|------------|----------------------------------------------------------------------------------------------------|----------|
| 1521      | Set point  | 0 to 150 %                                                                                                    | 50 %     |
| 1522      | Timer      | 0.1 to 100 s                                                                                                    | 10 s     |
| 1523      | Output A   | Not used<br>Relay 5, 6 and 9 to 18<br>Limits                                                                      | Not used |
| 1524      | Output B   | Not used<br>Relay 5, 6 and 9 to 18<br>Limits                                                                      | Not used |
| 1525      | Enable     | OFF<br>ON                                                                                                    | OFF      |
| 1526      | Fail class | Block<br>Warning<br>Trip GB<br>Trip + Stop<br>Shutdown<br>Trip MB<br>Safety stop<br>Trip MB/GB<br>Controlled stop | Warning  |

# 8.3 Busbar standard protections

# 8.3.1 Busbar standard protections

### Table 8.4 Standard protections for the busbar

| Protection    | IEC symbol (IEC 60617) | ANSI (IEEE C37.2) | IEC 61850 | Operate time | Alarms |
|---------------|------------------------|-------------------|-----------|--------------|--------|
| Over-voltage  | U>, U>>                | 59                | PTOV      | < 50 ms      | 3      |
| Under-voltage | U<, U<<                | 27                | PTUV      | < 50 ms      | 4      |

| Protection                                | IEC symbol (IEC 60617) | ANSI (IEEE C37.2) | IEC 61850 | Operate time | Alarms |
|-------------------------------------------|------------------------|-------------------|-----------|--------------|--------|
| Voltage unbalance                         | UUB>                   | 47                | -         | < 200 ms*    | 1      |
| Positive sequence under-voltage           | U <sub>1</sub> <       | 27D               | PTUV      | < 40 ms      | 1      |
| Over-frequency                            | f>, f>>                | 810               | PTOF      | < 50 ms      | 3      |
| Under-frequency                           | f<, f<<                | 81U               | PTUF      | < 50 ms      | 4      |
| Vector shift                              | dφ/dt                  | 78                | PVEC      | < 40 ms      | 1      |
| Rate of change of frequency ROCOF (df/dt) | (df/dt)                | 81R               | PFRC      | < 120 ms     | 1      |

\*Note: This operate time includes the minimum user-defined delay of 100 ms.

# 8.3.2 Busbar over-voltage (ANSI 59)

| Protection                                                                                                    | IEC symbol (IEC60617)                                                          | ANSI (IEEE C37.2)                         | IEC 61850          | Operate time |
|----------------------------------------------------------------------------------------------------|--------------------------------------------------------------------------------|-------------------------------------------|--------------------|--------------|
| Over-voltage                                                                                                    | U>, U>>                                                                        | 59                                        | PTOV               | < 50 ms      |
| The alarm response in neutral voltage, from the second second sec | s based on the highest phase-to-phase<br>the busbar, as measured by the contro | e voltage, or the highest phase-<br>ller. | Value ⊾<br>to- Set | Delay        |

Configure the parameters for Busbar over-voltage under **Settings > Busbar > Voltage protections > Over-voltage > BB U> #**, where # is 1 to 3.

| Parameter          | Text       | Range                                                                                                    | BB U> 1  | BB U> 2  | BB U> 3  |
|--------------------|------------|----------------------------------------------------------------------------------------------------|----------|----------|----------|
| 1271, 1281 or 1291 | Set point  | 100 to 120 %                                                                                                    | 103 %    | 105 %    | 105 %    |
| 1272, 1282 or 1292 | Timer      | 0 to 99.99 s                                                                                                    | 10 s     | 5 s      | 5 s      |
| 1273, 1283 or 1293 | Output A   | Not used<br>Relay 5, 6 and 9<br>to18<br>Limits                                                                    | Not used | Not used | Not used |
| 1274, 1284 or 1294 | Output B   | Not used<br>Relay 5, 6 and 9<br>to18<br>Limits                                                                    | Not used | Not used | Not used |
| 1275, 1285 or 1295 | Enable     | OFF<br>ON                                                                                                    | OFF      | OFF      | OFF      |
| 1276, 1286 or 1296 | Fail class | Block<br>Warning<br>Trip GB<br>Trip + Stop<br>Shutdown<br>Trip MB<br>Safety stop<br>Trip MB/GB<br>Controlled stop | Warning  | Warning  | Warning  |

Configure the Busbar voltage detection type under Settings > Busbar > Voltage protections > Voltage detect. type.

| Parameter | Text | Range                          | Default       |
|-----------|------|--------------------------------|---------------|
| 1202      | Туре | Phase-Phase<br>Phase - Neutral | Phase - Phase |

# 8.3.3 Busbar under-voltage (ANSI 27)

| Protection    | IEC symbol (IEC60617) | ANSI (IEEE C37.2) | IEC 61850 | Operate time |
|---------------|-----------------------|-------------------|-----------|--------------|
| Under-voltage | U<, U<<               | 27                | PTUV      | < 50 ms      |
|               |                       |                   |           |              |
|               |                       |                   | Value 🛓   |              |

The alarm response is based on the lowest phase-to-phase voltage, or the lowest phase-toneutral voltage, from the busbar, as measured by the controller.

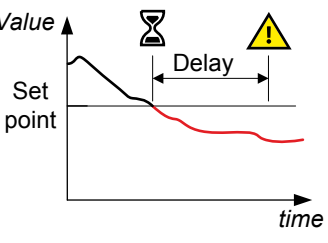

Configure the parameters for Busbar under-voltage under **Settings > Busbar > Voltage protections > Under-voltage > BB U< #**, where # is 1 to 4.

| Parameter                | Text       | Range                                                                                                    | BB U< 1  | BB U< 2  | BB U< 3  | BB U< 4  |
|--------------------------|------------|----------------------------------------------------------------------------------------------------|----------|----------|----------|----------|
| 1301, 1311, 1321 or 1331 | Set point  | 40 to 100 %                                                                                                    | 97 %     | 95 %     | 97 %     | 95 %     |
| 1302, 1312, 1322 or 1332 | Timer      | 0 to 99.99 s                                                                                                    | 10 s     | 5 s      | 10 s     | 5 s      |
| 1303, 1313, 1323 or 1333 | Output A   | Not used<br>Relay 5, 6 and<br>9 to 18<br>Limits                                                                      | Not used | Not used | Not used | Not used |
| 1304, 1314, 1324 or 1334 | Output B   | Not used<br>Relay 5, 6 and<br>9 to 18<br>Limits                                                                      | Not used | Not used | Not used | Not used |
| 1305, 1315, 1325 or 1335 | Enable     | OFF<br>ON                                                                                                    | OFF      | OFF      | OFF      | OFF      |
| 1306, 1316, 1326 or 1336 | Fail class | Block<br>Warning<br>Trip GB<br>Trip + Stop<br>Shutdown<br>Trip MB<br>Safety stop<br>Trip MB/GB<br>Controlled<br>stop | Warning  | Warning  | Warning  | Warning  |

Configure the Busbar voltage detection type under Settings > Busbar > Voltage protections > Voltage detect. type.

| Parameter | Text | Range                          | Default       |
|-----------|------|--------------------------------|---------------|
| 1202      | Туре | Phase-Phase<br>Phase - Neutral | Phase - Phase |

### 8.3.4 Busbar voltage unbalance (ANSI 47)

| Protection                            | IEC symbol (IEC60617) | ANSI (IEEE C37.2) | IEC 61850 | Operate time |
|---------------------------------------|-----------------------|-------------------|-----------|--------------|
| Voltage unbalance (voltage asymmetry) | UUB>                  | 47                | -         | < 200 ms*    |

\*Note: This operate time includes the minimum user-defined delay of 100 ms.

The alarm response is based on the highest difference between any of the three busbar phaseto-phase voltage or phase-to-neutral true RMS values and the average voltage, as measured by the controller. The phase-to-phase voltage is the default.

If phase-to-phase voltages are used, the controller calculates the average phase-to-phase voltage. The controller then calculates the difference between each phase-to-phase voltage and the average voltage. Finally, the controller divides the maximum difference by the average voltage to get the voltage unbalance. See the example.

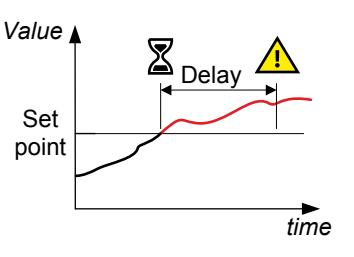

#### Configure the parameters under Settings > Busbar > Voltage protections > Voltage unbalance > BB Unbalance U.

| Parameter | Text       | Range                                                                                                    | Default  |
|-----------|------------|----------------------------------------------------------------------------------------------------|----------|
| 1621      | Set point  | 0 to 50 %                                                                                                    | 6 %      |
| 1622      | Timer      | 0.1 to 100 s                                                                                                    | 10 s     |
| 1623      | Output A   | Not used<br>Relay 5, 6 and 9 to 18<br>Limits                                                                      | Not used |
| 1624      | Output B   | Not used<br>Relay 5, 6 and 9 to 18<br>Limits                                                                      | Not used |
| 1625      | Enable     | OFF<br>ON                                                                                                    | OFF      |
| 1626      | Fail class | Block<br>Warning<br>Trip GB<br>Trip + Stop<br>Shutdown<br>Trip MB<br>Safety stop<br>Trip MB/GB<br>Controlled stop | Warning  |

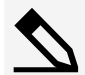

#### Busbar voltage unbalance example

The busbar has a nominal voltage of 230 V. The L1-L2 voltage is 235 V, the L2-L3 voltage is 225 V, and the L3-L1 voltage is 210 V.

The average voltage is 223.3 V. The difference between the phase-to-phase voltage and the average is 12.7 V for L1-L2, 2.7 V for L2-L3 and 13.3 V for L3-L1.

The busbar voltage unbalance is 13.3 V / 223.3 V = 0.06 = 6 %

### 8.3.5 Positive sequence under-voltage (ANSI 27d)

| Protection                      | IEC symbol (IEC60617) | ANSI (IEEE C37.2) | IEC 61850 | Operate time |
|---------------------------------|-----------------------|-------------------|-----------|--------------|
| Positive sequence under-voltage | U <sub>2</sub> <      | 27d               |           | < 40 ms      |

As a result of the generator's power production to the consumers, the positive sequence system represents the fault-free part of the voltages.

The controller measures the voltage state on the positive sequence voltage part of the voltage phasors of the busbar or mains. The alarm response is based on the lowest positive voltage value measured at the zero crossing point of each phase.

#### Configure the parameters under Settings > Busbar > Voltage protections > Pos. seq. under-volt. > BB Pos seq volt.

| Parameter | Text       | Range                                                                                                    | Default   |
|-----------|------------|----------------------------------------------------------------------------------------------------|-----------|
| 1441      | Set point  | 10 to 110 %                                                                                                    | 70 %      |
| 1442      | Timer      | 1 to 9 Periods                                                                                                    | 2 Periods |
| 1443      | Output A   | Not used<br>Relay 5, 6 and 9 to 18<br>Limits                                                                      | Not used  |
| 1444      | Output B   | Not used<br>Relay 5, 6 and 9 to 18<br>Limits                                                                      | Not used  |
| 1445      | Enable     | OFF<br>ON                                                                                                    | OFF       |
| 1446      | Fail class | Block<br>Warning<br>Trip GB<br>Trip + Stop<br>Shutdown<br>Trip MB<br>Safety stop<br>Trip MB/GB<br>Controlled stop | Trip MB   |

## 8.3.6 Busbar over-frequency (ANSI 810)

| Protection     | IEC symbol (IEC60617) | ANSI (IEEE C37.2) | IEC 61850 | Operate time |
|----------------|-----------------------|-------------------|-----------|--------------|
| Over-frequency | f>, f>>               | 810               | PTOF      | < 50 ms      |

The alarm response is based on the lowest fundamental frequency (based on phase voltage), from the busbar. This ensures that the alarm only activates when all of the phase frequencies are above the set point.

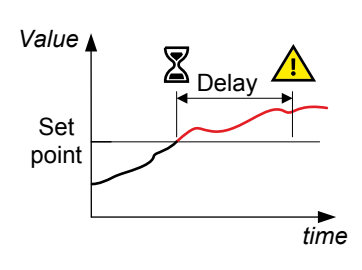

Configure the parameters under Settings > Busbar > Frequency protections > Over-frequency > BB f> #, where # is 1 to 3.

| Parameter          | Text      | Range                                           | BB f> 1  | BB f> 2  | BB f> 3  |
|--------------------|-----------|-------------------------------------------------|----------|----------|----------|
| 1351, 1361 or 1371 | Set point | 100 to 120 %                                    | 103 %    | 105 %    | 105 %    |
| 1352, 1362 or 1372 | Timer     | 0 to 99.99 s                                    | 10 s     | 5 s      | 5 s      |
| 1353, 1363 or 1373 | Output A  | Not used<br>Relay 5, 6 and 9<br>to 18<br>Limits | Not used | Not used | Not used |
| 1354, 1364 or 1374 | Output B  | Not used                                        | Not used | Not used | Not used |

| Parameter          | Text       | Range                                                                                                    | BB f> 1 | BB f> 2 | BB f> 3 |
|--------------------|------------|----------------------------------------------------------------------------------------------------|---------|---------|---------|
|                    |            | Relay 5, 6 and 9<br>to 18<br>Limits                                                                               |         |         |         |
| 1355, 1365 or 1375 | Enable     | OFF<br>ON                                                                                                    | OFF     | OFF     | OFF     |
| 1356, 1366 or 1376 | Fail class | Block<br>Warning<br>Trip GB<br>Trip + Stop<br>Shutdown<br>Trip MB<br>Safety stop<br>Trip MB/GB<br>Controlled stop | Warning | Warning | Warning |

# 8.3.7 Busbar under-frequency (ANSI 81U)

| Protection      | IEC symbol (IEC60617) | ANSI (IEEE C37.2) | IEC 61850 | Operate time |
|-----------------|-----------------------|-------------------|-----------|--------------|
| Under-frequency | f<, f<<               | 81U               | PTUF      | < 50 ms      |

The alarm response is based on the highest fundamental frequency (based on phase voltage), from the busbar. This ensures that the alarm only activates when all of the phase frequencies are below the set point.

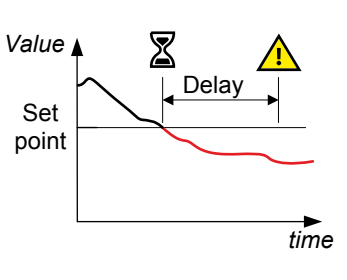

### Configure the parameters under **Settings > Busbar > Frequency protections > Under-frequency > BB f< #**, where # is 1 to 5.

| Parameter                      | Text       | Range                                                                                          | BB f< 1  | BB f< 2  | BB f< 3  | BB f< 4  | BB f< 5  |
|--------------------------------|------------|------------------------------------------------------------------------------------------------|----------|----------|----------|----------|----------|
| 1381, 1391, 1401, 1411 or 1931 | Set point  | 80 to 100 %                                                                                    | 97 %     | 95 %     | 97 %     | 95 %     | 95 %     |
| 1382, 1392, 1402, 1412 or 1932 | Timer      | 0 to 99.99 s                                                                                   | 10 s     | 5 s      | 10 s     | 5 s      | 5600 s   |
| 1383, 1393, 1403, 1413 or 1933 | Output A   | Not used<br>Relay 5, 6 and<br>9 to 18<br>Limits                                                | Not used | Not used | Not used | Not used | Not used |
| 1384, 1394, 1404, 1414 or 1934 | Output B   | Not used<br>Relay 5, 6 and<br>9 to 18<br>Limits                                                | Not used | Not used | Not used | Not used | Not used |
| 1385, 1395, 1405, 1415 or 1935 | Enable     | OFF<br>ON                                                                                      | OFF      | OFF      | OFF      | OFF      | OFF      |
| 1386, 1396, 1406, 1416 or 1936 | Fail class | Block<br>Warning<br>Trip GB<br>Trip + Stop<br>Shutdown<br>Trip MB<br>Safety stop<br>Trip MB/GB | Warning  | Warning  | Warning  | Warning  | Warning  |

| Parameter | Text | Range           | BB f< 1 | BB f< 2 | BB f< 3 | BB f< 4 | BB f< 5 |
|-----------|------|-----------------|---------|---------|---------|---------|---------|
|           |      | Controlled stop |         |         |         |         |         |

# 8.3.8 Vector shift (ANSI 78)

| Protection   | IEC symbol (IEC60617) | ANSI (IEEE C37.2) | IEC 61850 | Operate time |
|--------------|-----------------------|-------------------|-----------|--------------|
| Vector shift | dφ/dt                 | 78                | PVEC      | < 40 ms      |

Vector shifts can arise when a mains failure occurs while a generator is running parallel with the mains.

Vector shifts can occur because the stator magnetic field lags behind the rotor magnetic field. When a mains failure occurs, the phase angle between the stator and rotor magnetic fields changes. This change in the phase angle, is also known as a vector shift.

The alarm response is based on the change in the phase angle that occurred due to the mains failure. The alarm response can be based on the change in an individual phase, or on the change in all the phases. In grids where fast automatic reconnection attempts are expected, this protection opens the breaker to prevent damaging failures.

Fast changes in frequency can also activate this alarm. Too sensitive configuration can lead to too many unwanted detections of vector shift.

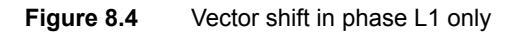

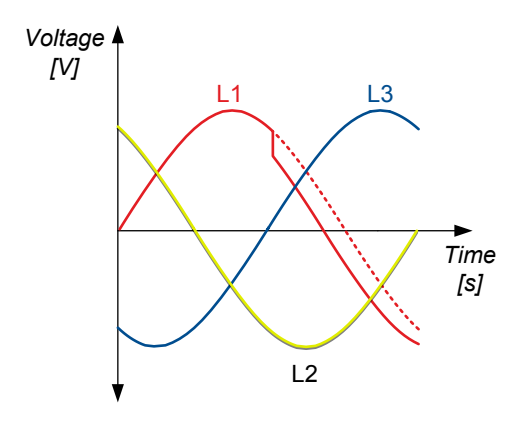

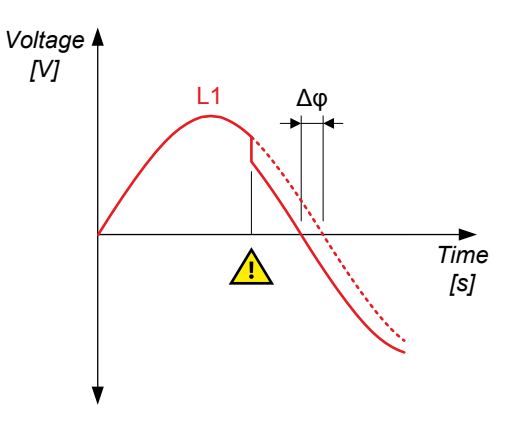

Vector shift causes the instantaneous

phase angle change ( $\Delta \phi$ )

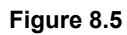

Figure 8.3

Vector shift in all phases

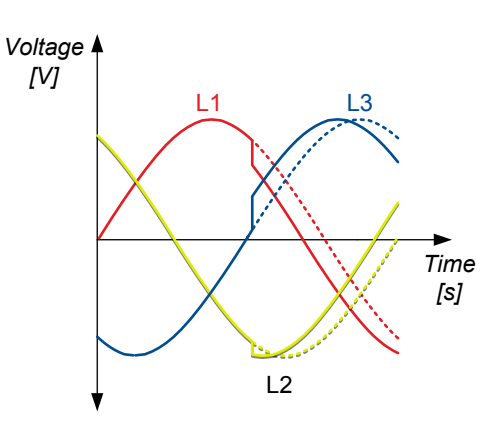

Configure the parameters for Vector jump under Settings > Busbar > Additional protections > Vector shift.

| Parameter | Text       | Range                                        | Default  |
|-----------|------------|----------------------------------------------|----------|
| 1431      | Set point  | 1 to 90 °                                    | 10 °     |
| 1432      | Output A   | Not used<br>Relay 5, 6 and 9 to 18<br>Limits | Not used |
| 1433      | Output B   | Not used<br>Relay 5, 6 and 9 to 18<br>Limits | Not used |
| 1434      | Enable     | OFF<br>ON                                    | OFF      |
| 1435      | Fail class | Block                                        | Trip MB  |

| Parameter | Text | Range                                                                                                    | Default    |
|-----------|------|----------------------------------------------------------------------------------------------------|------------|
|           |      | Warning<br>Trip GB<br>Trip + Stop<br>Shutdown<br>Trip MB<br>Safety stop<br>Trip MB/GB<br>Controlled stop |            |
| 1436      | Туре | Individual phases<br>All phases                                                                          | All phases |

# 8.3.9 Rate of change of frequency (ANSI 81R)

| Protection                                                                                                    | IEC symbol (IEC60617)                                                                                                    | ANSI (IEEE C37.2)                                                                                                    | IEC 61850                                 | Operate time                                 |
|----------------------------------------------------------------------------------------------------|----------------------------------------------------------------------------------------------------|----------------------------------------------------------------------------------------------------|-------------------------------------------|----------------------------------------------|
| ROCOF (df/dt)                                                                                                    | df/dt                                                                                                    | ANSI 81R                                                                                                    | PFRC                                      | Standard: < 120 ms                           |
| When a mains failure<br>short period of time, if<br>instantly de-loaded.<br>If the generator overlo<br>frequency might decre<br>instantly, it speeds up<br>The alarm response is<br>frequency, within a sp<br>In grids where fast au<br>protection opens the b | occurs, the measured frequency m<br>the generators are either instantly<br>bads instantly, it slows down, and th<br>ease shortly. Similarly, if the genera<br>, and the generator frequency migh<br>s based on the rate of change of the<br>ecified time period.<br>tomatic reconnection attempts are e<br>preaker to prevent damaging failure | ight change within a<br>overloaded or<br>e generator<br>tor de-loads<br>t increase shortly.<br>e measured<br>expected, this<br>s. | Frequency<br>[Hz]<br>Nominal<br>frequency | Positive<br>df/dt<br>Delay Negative<br>df/dt |

[s]

Configure the parameters for ROCOF df/dt under Settings > Busbar > Additional protections > df/dt (ROCOF).

| Parameter | Text       | Range                                                             | Default    |
|-----------|------------|-------------------------------------------------------------------|------------|
| 1421      | Set point  | 0.200 to 10.000 Hz/s                                              | 5.000 Hz/s |
| 1422      | Periods    | 3 to 20 Periods                                                   | 6 Periods  |
| 1423      | Timer      | 0.00 to 3.00 s                                                    | 0.00 s     |
| 1424      | Output A   | Not used<br>Relay 5, 6 and 9 to 18<br>Limits                      | Not used   |
| 1425      | Output B   | Not used<br>Relay 5, 6 and 9 to 18<br>Limits                      | Not used   |
| 1426      | Enable     | OFF<br>ON                                                         | OFF        |
| 1427      | Fail class | Block<br>Warning<br>Trip GB<br>Trip + Stop<br>Shutdown<br>Trip MB | Trip MB    |

| Parameter | Text | Range                                        | Default |
|-----------|------|----------------------------------------------|---------|
|           |      | Safety stop<br>Trip MB/GB<br>Controlled stop |         |

# **8.4 Additional protections**

### 8.4.1 Additional protections

 Table 8.5
 Additional protections

| Protection           | IEC symbol (IEC 60617) | ANSI (IEEE C37.2) | IEC 61850 | Operate time | Alarms |
|----------------------|------------------------|-------------------|-----------|--------------|--------|
| Overspeed            |                        | 12                |           |              | 2      |
| Underspeed           |                        | 14                |           |              | 1      |
| Average over-voltage | -                      | 59AVG             | -         | -            | 2      |

### 8.4.2 Overspeed

These alarms alerts for the operator that a genset is running too fast. The alarm response is based on the engine speed as a percentage of the nominal speed. If the engine speed rises above the set point for the delay time, the alarm is activated.

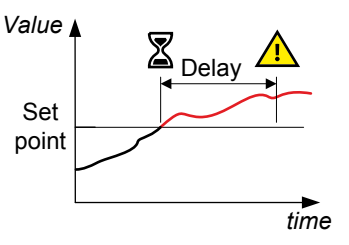

Configure the parameters under **Settings > Engine > Protections > RPM-based protections > Overspeed > Overspeed #**, where # is 1 or 2.

| Parameter    | Text       | Range                                                                                                    | Overspeed 1 | Overspeed 2 |
|--------------|------------|----------------------------------------------------------------------------------------------------|-------------|-------------|
| 4511 or 4521 | Set point  | 100 to 150 %                                                                                                    | 110 %       | 120 %       |
| 4512 or 4522 | Timer      | 0 to 100 s                                                                                                    | 5 s         | 1 s         |
| 4513 or 4523 | Output A   | Not used<br>Relay 5, 6 and 9 to 18<br>Limits                                                                      | Not used    | Not used    |
| 4514 or 4524 | Output B   | Not used<br>Relay 5, 6 and 9 to 18<br>Limits                                                                      | Not used    | Not used    |
| 4515 or 4525 | Enable     | OFF<br>ON                                                                                                    | OFF         | OFF         |
| 4516 or 4526 | Fail class | Block<br>Warning<br>Trip GB<br>Trip + Stop<br>Shutdown<br>Trip MB<br>Safety stop<br>Trip MB/GB<br>Controlled stop | Warning     | Shutdown    |

### 8.4.3 Underspeed

This alarm alerts the operator that a genset is running too slowly.

The alarm response is based on the engine speed as a percentage of the nominal speed. If the engine speed drops below the set point for the delay time, the alarm is activated.

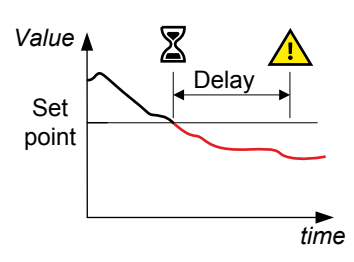

#### Configure the parameters under Settings > Engine > Protections > RPM-based protections > Underspeed > Underspeed.

| Parameter | Text       | Range                                                                                                    | Default  |
|-----------|------------|----------------------------------------------------------------------------------------------------|----------|
| 4591      | Set point  | 50 to 100 %                                                                                                    | 90 %     |
| 4592      | Timer      | 0 to 100 s                                                                                                    | 5 s      |
| 4593      | Output A   | Not used<br>Relay 5, 6 and 9 to 18<br>Limits                                                                      | Not used |
| 4594      | Output B   | Not used<br>Relay 5, 6 and 9 to 18<br>Limits                                                                      | Not used |
| 4595      | Enable     | OFF<br>ON                                                                                                    | OFF      |
| 4596      | Fail class | Block<br>Warning<br>Trip GB<br>Trip + Stop<br>Shutdown<br>Trip MB<br>Safety stop<br>Trip MB/GB<br>Controlled stop | Warning  |

### 8.4.4 Average over-voltage (ANSI 59AVG)

| Protection           | IEC symbol (IEC60617) | ANSI (IEEE C37.2) | IEC 61850 | Operate time |
|----------------------|-----------------------|-------------------|-----------|--------------|
| Average over-voltage |                       | 59AVG             | PAOV      | -            |

The alarm response is based on the highest average phase-to-phase voltage, or the highest average phase-to-neutral voltage, from the busbar or source, averaged during the calculation time.

The average voltage calculation is based on the power quality approach in EN 61000-4.30. The root mean squared (RMS) voltage is measured and aggregated for 10 periods at 50 Hz nominal frequency (12 periods at 60 Hz). This result is then aggregated 15 times (that is, for a 3-second average). Finally, the 3-second averages are aggregated over the aggregate time. For this protection, the average voltage is measured and calculated over a minimum of 30 seconds, and updated every 3 seconds.

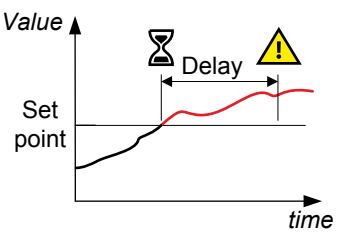

Configure the parameters under Settings > Mains > Protections > Voltage protections > Avg. U over-voltage BB > Avg U BB #, where # is 1 or 2.

| Parameter    | Text       | Range                                                                                                    | Avg U BB> 1 | Avg U BB> 2 |
|--------------|------------|----------------------------------------------------------------------------------------------------|-------------|-------------|
| 7481 or 7491 | Set point  | 100 to 120 %                                                                                                    | 110 %       | 110 %       |
| 7482 or 7492 | Timer      | 0.1 to 3200 s                                                                                                    | 10 s        | 10 s        |
| 7483 or 7493 | Output A   | Not used<br>Relay 5, 6 and 9 to 18<br>Limits                                                                      | Not used    | Not used    |
| 7484 or 7494 | Enable     | OFF<br>ON                                                                                                    | OFF         | OFF         |
| 7485 or 7495 | Fail class | Block<br>Warning<br>Trip GB<br>Trip + Stop<br>Shutdown<br>Trip MB<br>Safety stop<br>Trip MB/GB<br>Controlled stop | Warning     | Warning     |
| 7486 or 7496 | Timer      | 30 to 900 s                                                                                                    | 600 s       | 600 s       |

# 9. Power management

# 9.1 Introduction to Power management

### 9.1.1 Introduction to Power management

The purpose of the power management system is to supply the required power to the load in an efficient, safe and reliable way.

The power management system is used to

- · Optimise the fuel consumption
- · Balance the loads in the system
- Implement plant logic
- Ensure safety

The controller can be used in simple or advanced power plant projects or a wide range of applications. The applications can include projects with synchronising gensets, critical power, emergency standby, or power production.

The complete power management system is monitored from a graphical supervision page. The supervision page can for example show running status, hours in operation, breaker status, condition of mains and busbars, and fuel consumption.

#### **Multi-master system**

The power management system is designed as a multi-master system for increased reliability. In a multi-master system all vital data is transmitted between the controllers, giving all units knowledge of the power management status (calculations and position) in the application. This means that the application is not dependent on a single master controller and makes the controller suitable for all types of applications, for example emergency standby or critical power applications.

# 9.2 CAN bus failure handling

### 9.2.1 CAN failure mode

The system can be configured to handle a failure on the CAN bus controlling the power management in different ways.

#### Set the CAN failure mode under **Settings > Power management > Communication failures**.

| Parameter | Text          | Range                                 | Default |
|-----------|---------------|---------------------------------------|---------|
| 7532      | CAN fail mode | MANUAL<br>SEMI-AUTO<br>No mode change | MANUAL  |

Set the parameters for CAN Share failure under Settings > Power management > Communication failures > CAN Share failure.

| Parameter | Text     | Range                                        | Default  |
|-----------|----------|----------------------------------------------|----------|
| 7861      | Timer    | 0.0 to 100.0 s                               | 0.0 s    |
| 7862      | Output A | Not used<br>Relay 5, 6 and 9 to 18<br>Limits | Not used |
| 7863      | Output B | Not used<br>Relay 5, 6 and 9 to 18<br>Limits | Not used |
| 7864      | Enable   | OFF<br>ON                                    | OFF      |

| Parameter | Text              | Range                                                                                                    | Default |
|-----------|-------------------|----------------------------------------------------------------------------------------------------|---------|
| 7865      | Fail class        | Block<br>Warning<br>Trip GB<br>Trip + Stop<br>Shutdown<br>Trip MB<br>Safety stop<br>Trip MB/GB<br>Controlled stop | Warning |
| 7866      | CAN Sha fail mode | MANUAL<br>SEMI-AUTO<br>No mode change                                                                             | MANUAL  |

### Manual mode

If Manual is selected in all the AGC 150 controllers, the controller that has the Missing all units or Fatal CAN error alarm will change to Manual mode. This means that the regulators do not react, and it is not possible to close any breakers (unless the breakers are already within the limits for the sync. window or black busbar). Manual mode is not selectable in Plant, Group or Mains units. When the wire break on the CAN lines occurs, the regulators will stop immediately, and no further action will take place. Protections are still active, so if for example a short circuit or an overload occurs, the AGC 150 is still able to make a shutdown or a trip of a breaker.

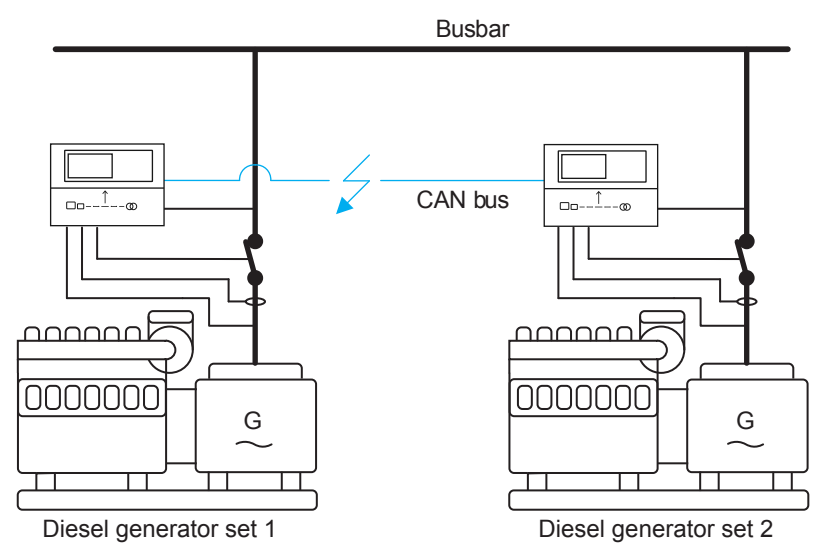

- If the wire break occurs before the engine is started, the power management system will not start the controller that has changed from AUTO to Manual. If more than one genset is present in an application and Manual mode is selected, the faulty one will not be able to share the load with the other(s). Only the protections are active. If more than two gensets are present, the others will be able to share the load with each other. Only the faulty one can share the load, because it has switched into Manual mode.
- Be aware that when a CAN bus failure is present, the risk of blackout is also present, since load sharing does not take place in Manual mode, and by this overload a generator forcing it into a trip of the breaker. If the AGC 150 controller is switched into Manual, it is necessary to adjust the droop on the governor.

### SEMI-AUTO mode

If SEMI-AUTO is selected, the AGC 150 controllers will change to SEMI-AUTO mode when the Missing all units or More than one controller is missing alarms occur.

In SEMI-AUTO mode, the regulators in the AGC 150 controllers are still active. This means that gensets visible to each other can make load sharing. This is explained by an example:

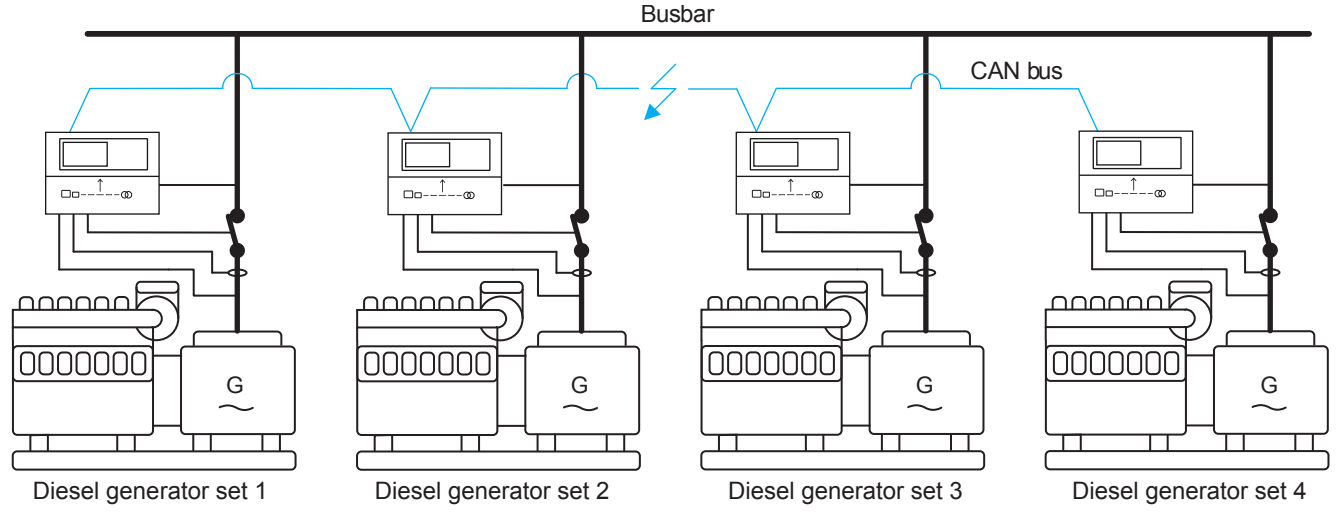

- In the diagram above, the CAN bus failure is present between genset 2 and genset 3. This means that gensets 1 and 2 are visible to each other. Gensets 3 and 4 are also visible to each other. Gensets 1 and 2 are able to load share with each other, and gensets 3 and 4 are able to share the load with each other. But there is still a risk of blackout, since it is still possible to overload two of the gensets, while the other two are not noticeably loaded.
- If a CAN bus failure occurs when the gensets are stopped, they will not be blocked, and in this way it will be possible to start them from the display or via commands.
- If a CAN bus failure is present in this situation, it is possible to start two gensets and close the breaker to the busbar at the same time! (Not synchronised).
- In the application above, none of the gensets will be in AUTO after the wire break occurs. The power management system will
  not be able to start any of the gensets. But it will be possible to start the gensets from the display. The load sharing can continue,
  if the AGC 150 is wired up to/programmed for analogue load sharing in case of CAN bus failure. Alternatively, switch over to
  droop mode (this will have to be programmed).

#### No mode change

If No mode change is selected, all the AGC 150 controllers will be kept in the mode they were in before the CAN bus failure occurred. In an application with several mains, BTBs and several gensets, if one genset is not visible anymore, the rest of the system can still behave almost like normal and in AUTO mode. But if the CAN bus failure occurs in a system like the one shown below, it might be a problem.
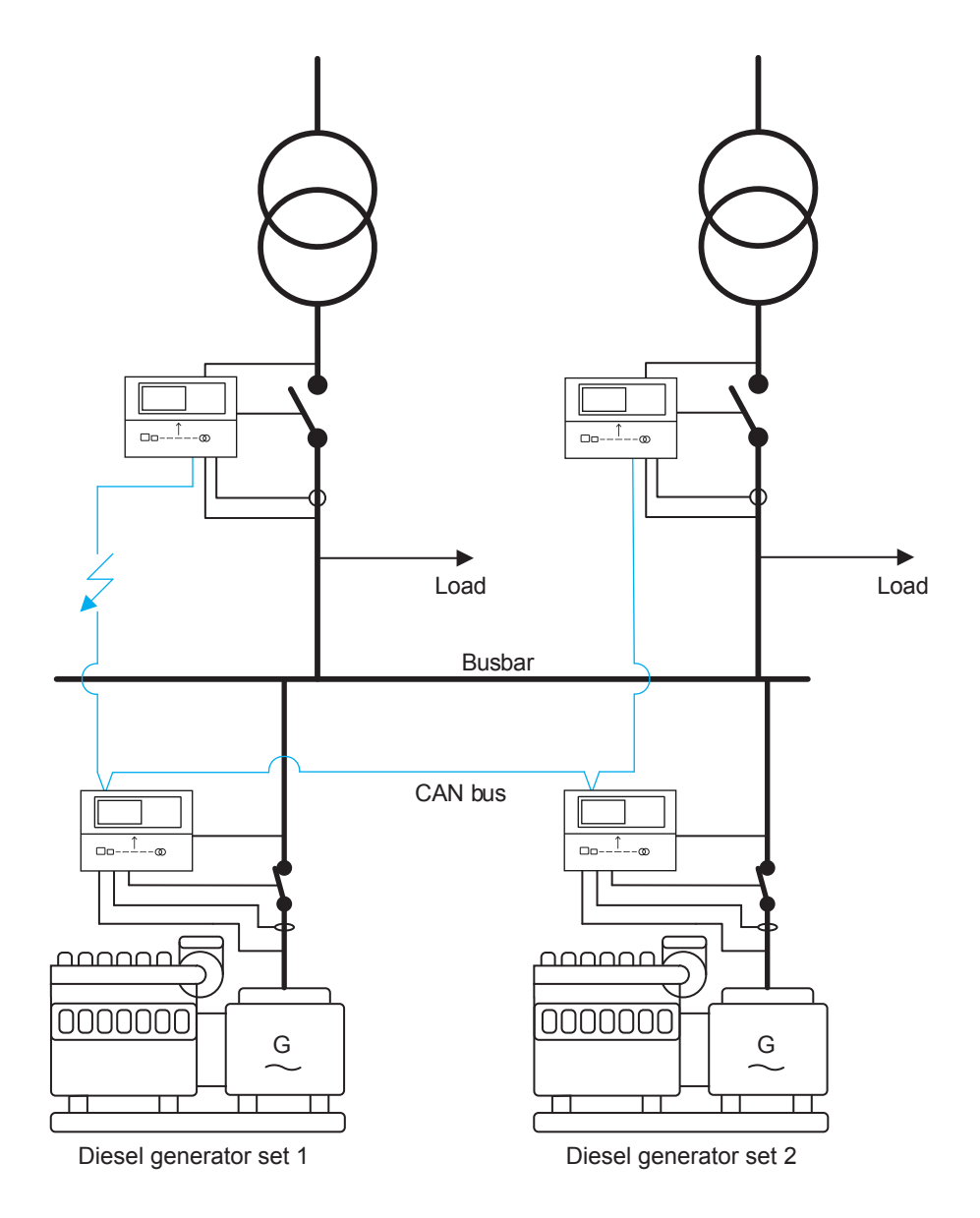

The application above is made for Automatic Mains Failure operation. In this application, the present CAN bus failure will be a problem, since the gensets will receive a start signal from a mains controller when the mains fails. The mains controller in the left side will not see any gensets, when there is a mains failure, so it will keep its breaker closed. If the mains on the right side also has a mains failure, it will open the mains breaker, and start the gensets. When one of the gensets closes its breaker, the genset can be parallel to a grid failure, since the mains in the left side will not open the breaker. If one of the fail classes in the isolated controller has been set for Trip MB, the rest of the system will be able to continue in AUTO.

# 9.2.2 CAN bus communication failures

The AGC 150 controllers have different alarms for CAN bus communication failures. For 2-level applications, the following communication failures can be executed:

- Missing all units: Appears only when a controller cannot see any other controllers on the CAN bus line.
- Fatal CAN error: Appears when two or more controllers are not visible, while others are still visible.
- · Any DG missing: Appears when at least one genset controller is missing.
- · Any mains missing: Appears when at least one mains controller is missing.
- Any BTB missing: Appears when at least one BTB is missing.

Set the alarms for CAN bus communication failures under Settings > Power management > Communication failures.

| Parameter | Text              | Range                                                               | Default |
|-----------|-------------------|---------------------------------------------------------------------|---------|
| 7533      | Missing all units | Block                                                               |         |
| 7534      | Fatal CAN error   | Warning<br>Trip GB                                                  |         |
| 7535      | Any DG missing    | Trip + Stop                                                         |         |
| 7536      | Any mains missing | Shutdown<br>Trip MB<br>Safety stop<br>Trip MB/GB<br>Controlled stop | Warning |

### 9.2.3 CAN bus alarms

The following alarms can be displayed on AGC 150 in case of CAN bus communication failures:

- CAN ID X P missing: AGC 150 has lost CAN bus communication to CAN ID on the PM CAN primary line.
- CAN ID X S missing: AGC 150 has lost CAN bus communication to mains with ID X on the PM CAN secondary line.
- CAN setup CH: 784x: The controller can sense power management communication on a CAN port, but the correct protocol is not set. This alarm is also monitoring the CAN set between engine communication protocol (H5, H13) and the CAN port.
- **NOTE** Load sharing backup: It is possible to have a backup of the load sharing if the power management CAN bus should fail. This can be done by analogue load sharing in the gensets.

# 9.3 Easy connect

# 9.3.1 Easy connect

Easy connect is a fast and easy way of connecting multiple gensets together in a new or existing plant. Easy connect can only be used with gensets.

Enable Easy connect under Settings > Power management > Easy connect.

| Parameter | Text         | Range     | Default |
|-----------|--------------|-----------|---------|
| 8023      | Easy connect | OFF<br>ON | OFF     |

After checking the PMS CAN line for activity, the first controller in a plant prompts Start new plant with the option to select:

- Yes: The controller starts a new plant that only includes itself until additional gensets are added to the setup. The first controller in the setup keeps its the CAN ID.
- No: The controller enters Stand-alone mode, and the controller changes to DG blocked for start. This command is chosen if the genset is leaving the plant.

To add additional gensets to the setup, Easy connect must be enabled in each controller. After connecting the CAN bus line and powering up the additional genset, the controller checks the CAN bus communication. If the controller finds another controller, the additional genset prompts Add DG to CAN PMS, and the controller gets the lowest free CAN ID. If the CAN bus communication is broken, Setup stand-alone is shown in the genset with the missing communication.

It is only possible to enter Stand-alone mode, when the engine is stopped. All other gensets are prompted with Remove DG X. By selecting Yes, the alarms are cleared and the setup is running as usual with one genset less. The genset with the missing communication continues running.

To use a breaker type other than pulse, configure the breaker type under Settings > Functions > Quick setup.

| Parameter | Text                | Range                          | Default |
|-----------|---------------------|--------------------------------|---------|
| 9184      | Quick setup GB type | Pulse<br>Continuous<br>Compact | Pulse   |

- **NOTE** Only a stopped genset can be added in a running plant.
  - Running gensets can not be removed from the plant.
  - Easy connect commands can be issued through M-Logic and Modbus.

# 9.4 Quick setup

## 9.4.1 Quick setup

This function provides an easy user interface for applications where it is vital for the end-user to be able to change the application quickly and easily. It is often applications for the rental market that need this flexibility, and therefore there are some limitations that have to be considered when using the quick setup menu:

- The Quick setup function only supports up to 16 gensets.
- It is not possible to have any AGC 150 bus tie controllers in the application.
- It is not possible to set up a dual mains application through the quick setup menu.

The following applications can be handled through the quick setup menu:

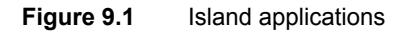

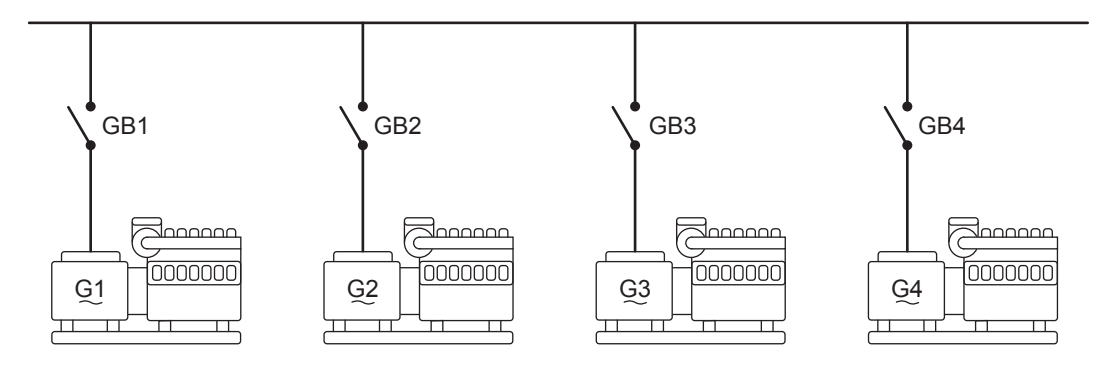

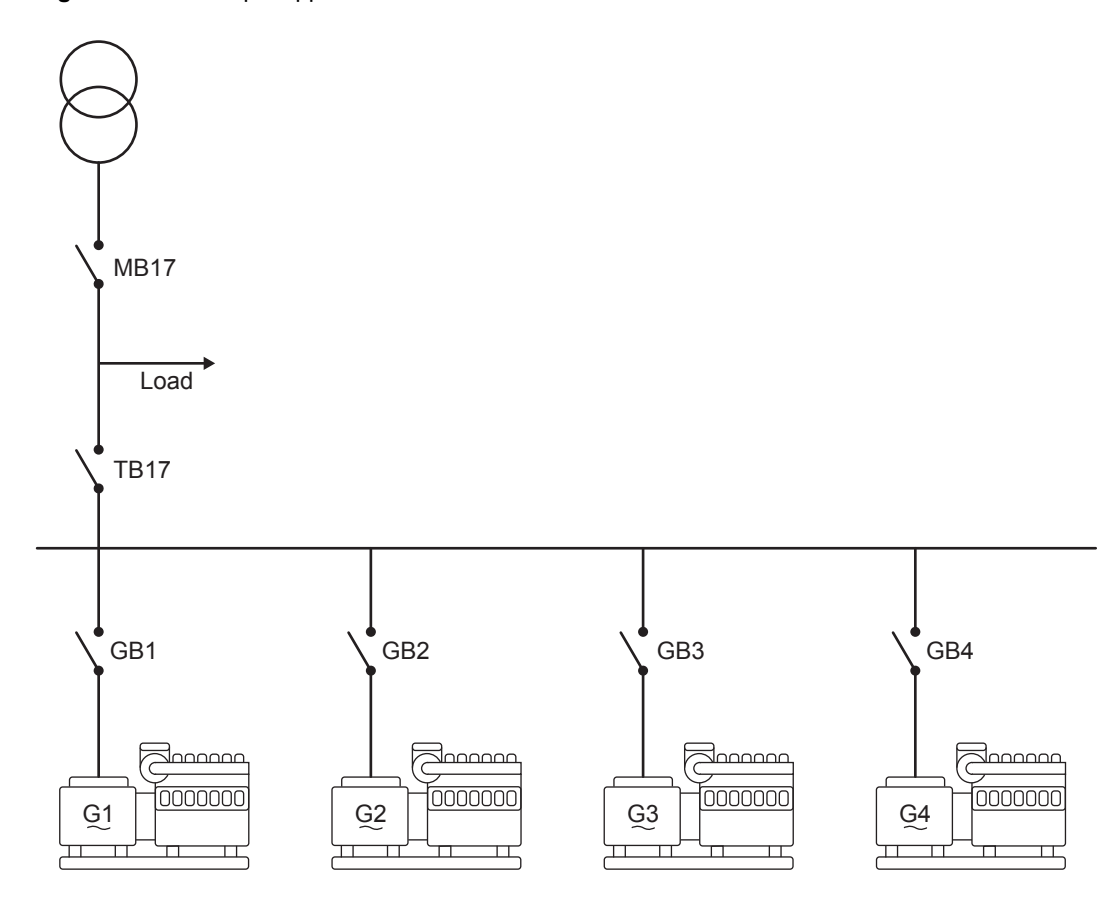

#### Figure 9.2 Simple applications with connection to one mains

Configure Quick setup under Settings > Functions > Quick setup.

| Parameter | Text        | Range                                        | Default       |
|-----------|-------------|----------------------------------------------|---------------|
| 9181      | Mode        | OFF<br>Setup Stand Alone<br>Setup Plant      | OFF           |
| 9182      | CAN line    | OFF<br>CAN Primary<br>CAN Secondary          | OFF           |
| 9183      | MB type     | Pulse<br>No breaker<br>Continuous<br>Compact | Pulse         |
| 9184      | GB Туре     | Pulse<br>Continuous<br>Compact               | Pulse         |
| 9185      | Mains setup | Mains Present<br>No Mains Present            | Mains Present |
| 9186      | DG setup    | Single DG<br>Standard                        | Standard      |

#### Mode

**OFF:** The existing application that is about to have this genset included will not look for the new genset. This gives the operator time to connect all wiring and to do the basic setup of the genset.

SetupAGC 150 changes the application configuration, so it will no longer be a part of the application. When the ID isStandremoved from the application, the new application will be broadcast to the other controllers. The existing gensets inAlone:

the application will maintain their IDs, as a rearrangement could lead to unnecessary starting and stopping of the gensets.

If the genset that is to be removed is running, it will not be possible/allowed to continue the process until the genset has stopped. If it is attempted to disconnect, an info text, Quick setup error, appears.

- Setup The new AGC 150 receives the application configuration from the other controllers in the plant, and then notifies the rest of the application that a new ID is available on the line. If the ID of the new controller already exists, it gets the highest ID + 1 assigned. The new ID is included in the application configuration in all the controllers. During this process, the existing application will continue running without being affected by the system upgrade. The new controller is automatically set to Block mode. When the setup is done, the end user must decide the running mode for the added genset.
- **NOTE** If a BTB is detected in the application, an Appl. not possible alarm is shown.
  - Change of setup from standard to single genset controller: When disconnecting AGC 150 from a system, it is important to change the Plant setup. After disconnecting, AGC 150 changes to a single DG.

## 9.4.2 Application broadcast

This function makes it possible to broadcast an application over the CAN bus line from AGC 150 to all controllers in the application. It takes one operation to activate the broadcast function:

- 1. By sending the application.
- 2. By sending the application and activating it.

Configure the Application broadcast under **Settings > Functions > Quick setup**.

| Parameter | Text                         | Range                                                            | Default       |
|-----------|------------------------------|------------------------------------------------------------------|---------------|
| 9191      | Application Broadcast type   | OFF<br>Broadcast<br>Broadcast + Activate                         | OFF           |
| 9192      | Application Broadcast number | Application 1<br>Application 2<br>Application 3<br>Application 4 | Application 1 |

#### Application Broadcast type

OFF: No broadcast will be made.

Broadcast: Broadcast of the selected application number is sent to the controllers in the application.

**Broadcast +** Activate: Broadcast is activated and the application number is broadcast and activated in all controllers.

# **9.5 Power management principles and rules**

#### 9.5.1 Static and dynamic sections

The power management application can be divided into sections, using Bus Tie Breakers (BTBs). If a BTB is open, the two sections can almost be considered as separate applications.

The BTB can be controlled with a BTB controller. If only the status is required, the feedback can be wired to a different controller in the system.

The diagram below shows the difference between a static and a dynamic section:

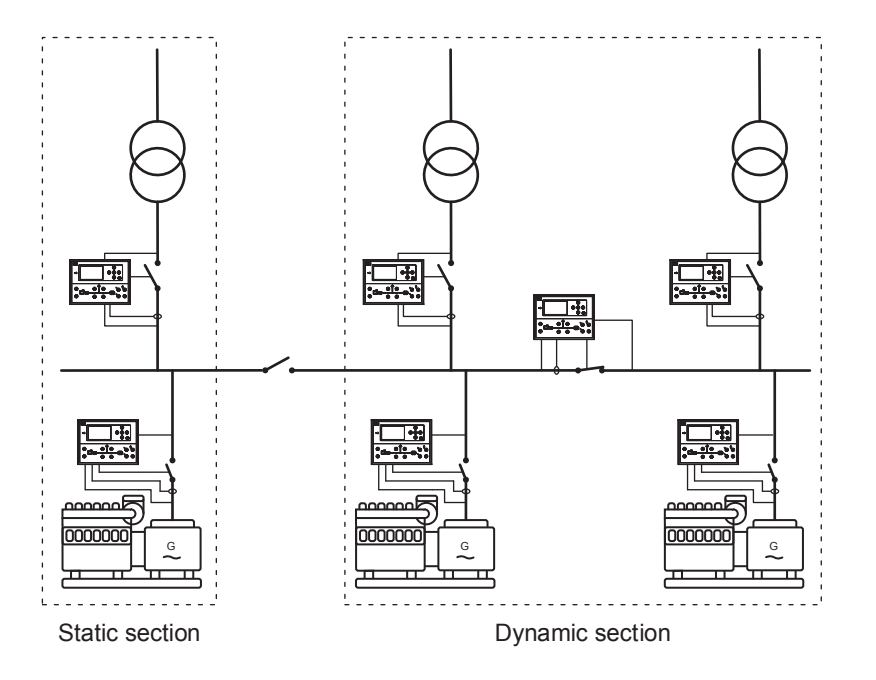

**Static section**: This part of the application can not be divided further by BTBs. If there are no BTBs in the application, the whole application will be a static section.

**Dynamic section**: A dynamic section consists of at least two static sections. A dynamic section will always include a closed BTB, because this defines a dynamic section.

# 9.5.2 Settings in applications with BTBs

When changing settings in applications with BTBs it is strongly recommended to open all the BTBs, before any settings are changed while a BTB is closed, some of the settings might be lost, when the BTB is opened.

If it is necessary to change settings while a BTB is closed, it is possible to save the settings with M-Logic. The configuration is made with the Utility Software (a controller on each side of the BTB must have a spare input):

|   | Logic 1 |                | Item description (optional and | saved in project file only) |                  |                                   |
|---|---------|----------------|--------------------------------|-----------------------------|------------------|-----------------------------------|
|   |         | NOT            |                                | Operator                    |                  |                                   |
| ▼ | EventA  | Dig. Input 39: | Inputs X                       |                             | Delay (sec.)     | ••                                |
| • |         |                |                                | OR $\checkmark$             |                  |                                   |
| • | Event B | Not used       | ×                              |                             | Output Stor      | re common settings: Command Pov 🗙 |
|   |         |                |                                | OR $\checkmark$             |                  |                                   |
|   | Event C | Not used       | ×                              |                             | Enable this rule |                                   |

Use the Store common settings command in a controller on each side of the BTB that is about to be opened.

Any spare input can be used. When the settings are saved, the input must be activated for at least one second. The input must be activated before a BTB is opened to make sure that the settings are saved.

### 9.5.3 Command unit

The power management system is a multi-master system. In a multi-master system, the available generator units automatically perform the power management control. This means that the system never depends on only one master unit.

For example, if the auxiliary supply is switched off, and this was the command unit, then the next available unit will take over the command functions.

The command unit cannot be selected by the operator. It is automatically selected when a power management setting is accessed.

# 9.5.4 Plant running modes

The AGC 150 can work in different operating modes, also known as genset mode or plant mode.

The operating mode for all applications that are not a stand-alone applications, should be set to *Power Management*. Then the operating mode will be dictated from a Mains controller. If there is no Mains controller, the operating mode will change to *Island operation*.

When the gensets are set for power management, they are capable of load sharing via CAN bus.

Configure the operating mode under **Settings > Basic settings > Application type > Genset type > Genset mode**.

| Parameter | Text | Range                                                                                                    | Default          |
|-----------|------|----------------------------------------------------------------------------------------------------|------------------|
| 6071      | Туре | Island operation<br>Auto Mains Failure<br>Peak shaving<br>Fixed power<br>Mains power export<br>Load take-over<br>Power management<br>Dry alternator<br>Ventilation | Island operation |

#### Automatic Mains Failure (AMF)

Used when the plant is going to start automatically at a mains failure. By default, a genset will not start in this situation and will have to be programmed. The genset will be able to make load-dependent start/stop, if the load is small enough for this, or increasing. The AGC 150 is able to synchronise back to grid, when the grid returns, and afterwards de-load the breakers.

The limits and timers are set in the controller that is measuring on the grid voltage and frequency. This means that it can be a plant, a mains or a stand-alone AGC 150. This depends on the application types. In stand-alone applications, the same controller will be handling the genset and measuring on the grids voltage and frequency. In a 2-level application, the mains controller will always be measuring on the grid voltage/frequency. Common for all the applications is that the limits and timers are set from the same parameter numbers.

Configure the timers for Automatic Mains Failure under **Settings > Mains > AMF functions > AMF timers**.

| Parameter | Text               | Range          | Default |
|-----------|--------------------|----------------|---------|
| 7061      | U mains fail delay | 0.5 to 990.0 s | 5.0 s   |
| 7062      | Mains OK delay U   | 2 to 9900 s    | 60 s    |
| 7071      | f mains fail delay | 0.5 to 990.0 s | 5.0 s   |
| 7072      | Mains OK delay f   | 2 to 9900 s    | 60 s    |

Configure the voltage limits for Automatic Mains Failure under Settings > Mains > Voltage and freq. limits > Voltage settings.

| Parameter | Text              | Range        | Default |
|-----------|-------------------|--------------|---------|
| 7063      | U< (low voltage)  | 30 to 100 %  | 90 %    |
| 7064      | U> (high voltage) | 100 to 120 % | 110 %   |
| 7066      | Unbalance voltage | 2 to 100 %   | 100 %   |

Configure the frequency limits for Automatic Mains Failure under **Settings > Mains > Voltage and freq. limits > Frequency settings**.

| Parameter | Text                | Range        | Default |
|-----------|---------------------|--------------|---------|
| 7073      | f< (low frequency)  | 80 to 100 %  | 95 %    |
| 7074      | f> (high frequency) | 100 to 120 % | 105 %   |

In parameter 7065, there is a selection on what the AGC 150 should do with the Mains Breaker in case of an AMF situation. In the parameter, the operator can choose between: Start engine or Start engine + Open MB. If the parameter is set to Start engine + Open MB, the Mains Breaker will be opened when a mains fail timer expires, and in the same time the controller will send the start request to the engines. If the parameter is set to Start engine instead, the Mains Breaker is kept closed until the genset(s) is ready to supply the load. If there is a Tie Breaker, the gensets can be synchronised before the Mains Breaker is opened.

#### Configure the start sequence for Automatic Mains Failure under Settings > Mains > AMF functions > Start seq. in AMF mode.

| Parameter | Text            | Range                                                               | Default                |
|-----------|-----------------|---------------------------------------------------------------------|------------------------|
| 7065      | Mains fail ctrl | Start engine + Open MB<br>Start engine<br>Open MB when engine ready | Start engine + Open MB |

In the AMF sequence, it is possible to choose whether the gensets are allowed to be synchronised to the grid, when returning to normal procedure.

#### Set the Synchronisation options under Settings > Synchronisation > Mains parallel settings.

| Parameter | Text                       | Range     | Default |
|-----------|----------------------------|-----------|---------|
| 7083      | Mains back synchronisation | OFF<br>ON | OFF     |
| 7084      | Sync. to mains             | OFF<br>ON | OFF     |

#### Load take-over (LTO)

Can be used if the operator wants to synchronise to the grid, then de-load the Mains Breaker, and afterwards open it. The gensets will keep running with the load, until a stop signal is given. It will be possible to de-load all breakers before they are opened. The LTO sequence pays respects to the fact if the gensets are allowed to be synchronised to the grid, and if they are not, the LTO sequence will happen with black transition.

In this mode, the AGC 150 will need an auto start signal before it will start the sequence. The start signal should be given to the controller in the "top layer", which can be either a mains or a plant. If it is a stand-alone application, the start signal should just be given to the controller.

When the application has been given a start command, the gensets will carry the load until the Start signal is deselected.

If a mains failure occurs during an LTO sequence, the gensets stay connected even though the LTO start signal is removed in order not to disconnect the load unnecessarily. In this situation Mode shift must be activated. Activate Mode shift under **Settings > Mains > AMF functions > AMF timers**.

| Parameter | Text | Range                           | Default        |
|-----------|------|---------------------------------|----------------|
| 7081      | Mode | Mode shift OFF<br>Mode shift ON | Mode shift OFF |

#### Island mode

When the gensets are running in this mode, they should not be able to synchronise to the grid at any point. This is made for supporting a load, and the AGC 150 will try to maintain the nominal frequency and voltage in this mode. If there is a Mains controller, it will still be possible to run in Island mode. If no Mains controller is present, the gensets and groups will automatically change to Island operation, since this is the only relevant running mode at this point.

If a 2-level application has to have a Tie Breaker that needs to be controlled, it can be handled by a mains controller, even though there is no grid connection. The mains controller must be configured as Island mode. The application configuration must hold a mains connection, even if there isn't any.

#### **Fixed Power (FP)**

In this running mode, the gensets will deliver a constant power, with a fixed power factor. The power factor can be adjusted, and the power set point can also be adjusted. When running in fixed power, the genset(s) have to be parallel with a grid. In fixed power mode, the plant has the possibility to use a frequency-/voltage-dependent power droop, which gives the possibility to support the grid frequency and voltage. The power set point can be controlled in different ways, and it is also possible to make some power offsets that will be adjusted in different situations. When the power set point is adjusted, the AGC 150 can automatically start and stop the gensets. The power is controlled from the controller placed in the top layer. The cos phi in fixed power running mode can be controlled in different ways, which makes it possible to have a specific cos phi at a specific location. How this is controlled is described later in this document. When the AGC 150 is in fixed power, it is not possible to overload the gensets by purpose. So if the power set point is above what the gensets are able to produce, the gensets will stop at 100 % nominal load.

In applications with more than one mains, the AGC 150 can be parallel to all of them at one time. This requires that the grid connections are allowed to be parallel, and the AGC 150 has been set to Run all Mains. With this setting, it will seek out to be parallel to all the grids, when the start signal is given. If the Run all Mains setting is active, it is possible to exclude some/one of the mains, which prevents that the gensets will be parallel to the grid that is excluded. If more mains controllers are placed in an application, the mains with "ID to run" will control the fixed power set point.

In applications with an open BTB, and a mains on each side, the AGC 150 will have two different IDs to run. This means that two different fixed power set points can be active, and these sections can be run independently of each other.

If an AGC 150 is placed in a stand-alone application, the fixed power set point is in percentage instead.

Configure the Fixed power set point under **Settings > Power set points > Fixed power**.

| Parameter | Text                  | Range         | Default |
|-----------|-----------------------|---------------|---------|
| 7051      | Fixed power set point | 0 to 20000 kW | 500 kW  |

#### Mains Power Export (MPE)

In this running mode, the plant will try to keep a constant power across the Mains Breaker. If the load in the plant increases, the power from the gensets will rise. But it will not be possible to overload the gensets. If the gensets are 100 % loaded, and the load increases, the gensets will be kept at 100 % load, since it is not allowed to overload them in this running mode.

If the application consists of more than one mains, it is possible to export to all the grid connections. The grid has to be allowed to be parallel, and afterwards the AGC 150 has to be set to Run all Mains. In this situation, the mains with "ID to run", will be the one that controls the power set point.

If Mains Power Export is intended to be used in a stand-alone application, the AGC 150 will need the 4th CT or a mains power transducer. Otherwise, it will not be able to measure the power across the Mains Breaker (transducers are described later in this document).

Configure the Mains power export under Settings > Power set points > MPE/Peak shaving > Day/Night power set.

| Parameter | Text Range         |                    | Default |  |
|-----------|--------------------|--------------------|---------|--|
| 7001      | Mains power, Day   | -20000 to 20000 kW | 750 kW  |  |
| 7002      | Mains power, Night | -20000 to 20000 kW | 1000 kW |  |

Configure the Day and Night under Settings > Power set points > MPE/Peak shaving > Day/Night settings.

| Parameter | Text                       | Range   |    |
|-----------|----------------------------|---------|----|
| 7011      | Daytime period, Start hour | 0 to 23 | 8  |
| 7012      | Daytime period, Start min. | 0 to 59 | 0  |
| 7013      | Daytime period, Stop hour  | 0 to 23 | 16 |
| 7014      | Daytime period, Stop min.  | 0 to 59 | 0  |

#### **Peak Shaving**

Here the mains or plant controller is looking at its own power across the mains breaker. The peak shaving is used, when the load on the plant is rising, and the operator does not want to import too much power from the grid. It can be used so the plant is maximum importing a specific amount of power, and then the AGC 150 will start and stop gensets according to the load. The peak shaving mode does not need a start signal, since it is the load across the mains/plant breaker that starts and stops the plant.

When the application is set to Peak Shaving mode, load-dependent start/stop for parallel operation is used. So if mains is at a low load, no genset(s) will be running. When the load is increasing, a starting point is set. If the peak shaving power set point is set for example at 750 kW and the load-dependent start setting is 100 kW, the first genset will be started up at 650 kW load. The genset will be running at minimum load, until the load across the mains/plant breaker is increasing above 750 kW. The gensets will not start to increase the power until at this point.

In the peak shaving method, the genset's load-dependent start/stop dictates the settings, since it is only these that have them. The mains controller will then use the load-dependent start/stop settings, from the genset(s).

When the peak shaving method is used in applications with more mains controllers, the "ID to Run" also has an influence on the AGC 150. The power set in the peak shaving power set point is the load for all mains in common (if the system is set to Run all Mains). When a genset is started, it will try to keep the total power import equal to the power value set in the mainswith "ID to Run".

#### Configure Peak shaving under Settings > Power set points > MPE/Peak shaving > Day/Night power set.

| Parameter | Text               | Range              | Default |
|-----------|--------------------|--------------------|---------|
| 7001      | Mains power, Day   | -20000 to 20000 kW | 750 kW  |
| 7002      | Mains power, Night | -20000 to 20000 kW | 1000 kW |

#### Configure the Day and Night under Settings > Power set points > MPE/Peak shaving > Day/Night settings.

| Parameter | Text                       | t Range I |    |
|-----------|----------------------------|-----------|----|
| 7011      | Daytime period, Start hour | 0 to 23   | 8  |
| 7012      | Daytime period, Start min. | 0 to 59   | 0  |
| 7013      | Daytime period, Stop hour  | 0 to 23   | 16 |
| 7014      | Daytime period, Stop min.  | 0 to 59   | 0  |

If the peak shaving is to be used in a stand-alone application, the 4th CT or a mains transducer has to be used. Otherwise the AGC 150 will not be able to measure the power across the mains breaker. The settings for peak shaving in stand-alone applications are set in percentage and refers to the nominal power. The settings for peak shaving in stand-alone applications are placed in parameter 7021-7024.

Configure Peak shaving in stand-alone applications under Settings > Power set points > MPE/Peak shaving > Day/Night power set.

| Parameter | Text                      | Range          | Default |
|-----------|---------------------------|----------------|---------|
| 7021      | Start generator set point | 5 to 100 %     | 80 %    |
| 7022      | Start delay               | 0.0 to 990.0 s | 10.0 s  |

| Parameter | Text Range               |                | Default |
|-----------|--------------------------|----------------|---------|
| 7023      | Min. load                | 0 to 100 %     | 5 %     |
| 7031      | Stop generator set point | 0 to 80 %      | 60 %    |
| 7032      | Stop delay               | 0.0 to 990.0 s | 30.0 s  |

#### Common for all plant running modes

In all the different plant modes, the load-dependent start and stop function is active. The plant can either be started by an event, or by an operator. Below is an overview that shows which plant modes need a start signal and which are started by events:

| Needs start signal | Started by an event                                       |  |  |
|--------------------|-----------------------------------------------------------|--|--|
| Load take-over     | Automatia Maina Failura (At maina failura)                |  |  |
| Fixed Power        | Automatic Mains Failure (At mains failure)                |  |  |
| Mains Power Export | Peak showing (At lead increase percess the mains breaker) |  |  |
| Island mode        | reak snaving (At load increase across the mains breaker)  |  |  |

# 9.5.5 Controller operation modes

In the AGC 150, the controllers can be operated in different ways. Below is given the different types and what each selection means:

- **AUTO:** When all the controllers in a plant are in AUTO mode, they will all be able to participate in the AUTO sequences, which can involve different things. When a genset is in AUTO, it will be ready to participate in the load-dependent start/stop function and be ready to start in for example mains failure situations (if the mains controller is also in AUTO). If a genset is not in AUTO, the operator can experience problems with for example the power capacity function.
- SEMI-AUTO: If an AGC 150 is in SEMI-AUTO mode, the controller will not start by itself, or start up if other gensets are requesting help. When an AGC 150 is in SEMI-AUTO, the regulators are still active and capable of load sharing, but not participating in the power management system. The gensets will have to be started and stopped from the display or inputs. If a genset is running in SEMI-AUTO, and the *GB close* button is activated, the AGC 150 will synchronise the breaker and close it. It will then regulate towards a power set point, which can be different according to the situation. In SEMI-AUTO mode, none of the AUTO sequences will be initiated.
- **Manual:** If the genset is set into Manual mode, the regulators are switched off. So it will not be load sharing, but the protections are still active. When in Manual, the genset will have to be stopped from the display or via inputs. When a genset is in Manual, the power management system cannot start and stop the genset, and it will not be participating in the power management system.
- **Block:** When a genset is forced into block mode, it will not be able to start. An AGC 150 in block mode will not be able to start from inputs, the display or from the power management system.

# 9.5.6 Start and stop of the plant

The start signal for the plant can be given from a controller, or from a remote signal, for example a digital input or a Modbus command:

- If configured as Local, the start signal must come from a controller.
- If configured as Remote, the start signal must be a digital input or a Modbus command.

Select Local or Remote start/stop signal under **Settings > Power management > Start/Stop for Island**.

| Parameter | Text       | Range           | Default |
|-----------|------------|-----------------|---------|
| 8021      | Start/stop | Remote<br>Local | Remote  |

Some running modes require a start signal, while others start up automatically due to different events.

#### 2-level application start signal

The start signal in a 2-level application will have to be given to a mains controller. If no mains controller is present in the application, the start signal is given to a genset controller.

**NOTE** Be aware if there are bus tie breakers in the application, since the start signal is not necessarily shared across these!

# 9.5.7 Test mode in 2-level applications

The AGC 150 holds three different test modes, which give different possibilities:

- Simple test: This test mode will start up one/more gensets and let the genset(s) run with open generator breaker. The timer for the test decides how long time the genset(s) should be running before they are stopped again. Afterwards, it is possible to choose which mode the AGC 150 should return to, when the genset(s) is stopped. The selections are between SEMI-AUTO and AUTO mode. If the active multi-start is set to auto calculation, the AGC 150 will use the kW set point to calculate how many gensets should be started in simple test mode. For example, if 3 x 1000 kW gensets are placed in the application, and the test set point is 2100 kW, the three gensets will start since 2100 kW is bigger than the nominal power of two gensets (in simple test mode, it is the island load-dependent start/stop settings that are active).
- Load test: The gensets will start and regulate towards a specific power set point set in the parameters for the test mode. In this test mode, the gensets will be parallel to the grid all the time, so it is required that the gensets are allowed to be parallel to the grid. If the test power set point is bigger than the power imported from the grid, the genset(s) will be exporting to the grid. Be aware that the parameter about run all/run one mains has influence on this test. If run all is selected, the AGC 150 will synchronise to all the grids, if the grids are allowed to be long time parallel. If run one is selected, the synchronisation will be to the mains with ID to Run.
- Full test: In this test mode, the gensets will start and synchronise to the grid (if allowed), de-load the MB(s) and be powering with all the load. When the full test is started, the AGC 150 will be looking at the power on the mains, and start the gensets according to this. If the gensets are not allowed to synchronise to the grid, the gensets are not able to de-load the mains breakers, and the sequence will handle this as a black transition. Be aware of the selection between run all/run one mains, since this will affect which mains breakers will be opened. If run one mains is selected, the test will be performed on the mains with ID to run.

For example, if the operator only wants two mains out of three to synchronise in the load test, the exclude function can be used (exclude function is described later). Be aware when using the exclude function, that the power set point used for load test is still active, and not subtracted even though a mains connection has been excluded. The power set point used is the one in the mains with ID to Run.

In all test modes, it is possible to choose which mode each AGC 150 should return to, when the test has expired. The selections are between SEMI-AUTO and AUTO mode.

| Parameter | Text             | Range                                         | Default        |
|-----------|------------------|-----------------------------------------------|----------------|
| 7041      | Test set point   | 1 to 100                                      | 1              |
| 7042      | Test timer       | 0.0 to 999.0 min                              | 0.0 min        |
| 7043      | Test return mode | SEMI-AUTO<br>AUTO<br>No mode change<br>Manual | No mode change |
| 7044      | Test type        | Simple test<br>Load test<br>Full test         | Simple test    |

Configure the Test parameters under **Settings > Power setpoints > Test**.

# 9.6 Basic functions

# 9.6.1 Multi-start in 2-level applications

The multi-start function can decide how many gensets should start when a start signal is given to them, and also decide how many gensets should be running as a minimum. In the AGC 150, there are two sets of multi-start, and two sets to dictate many genset(s)

should be running as a minimum. These are activated in pairs and can be activated from the display or via M-Logic. The switching can also be used, so at an AMF start, all gensets will start, and at other starts, it will be calculated how many will start. The example below shows how this can be programmed:

| M-Lo | ogic AOP 2 - ID1 AOP | 2 - ID2 AOP 2 - ID | 3 AOP 2 - ID4 A     | OP 2 - ID   | 5                             |   |                  |                                            |   |
|------|----------------------|--------------------|---------------------|-------------|-------------------------------|---|------------------|--------------------------------------------|---|
|      | Logic 1              |                    | Item description (o | ptional an  | d saved in project file only) |   |                  |                                            | ^ |
|      |                      | NOT                |                     |             | Operator                      |   |                  |                                            |   |
| •    | EventA               | Modeshift or A     | MF act.: Modes      | ×           |                               | _ | Delay (sec.)     | ••0                                        |   |
| •    |                      | L                  |                     |             | OR 🗸                          |   |                  |                                            |   |
| •    | Event B              | Not used           |                     | ×           |                               |   | Output           | Select Multi start set 1: Inhibits/Actival |   |
|      |                      |                    |                     |             | OR 🗸                          |   |                  |                                            |   |
|      | Event C              | Not used           |                     | ×           |                               |   | Enable this rule |                                            |   |
| - 1  |                      |                    |                     |             | A second in second dia sect a | - |                  |                                            |   |
|      | Logic 2              |                    | Item description (o | ptional and | a saved in project file only) |   |                  |                                            |   |
|      |                      | NOT                |                     |             | Operator                      |   |                  |                                            |   |
| •    | EventA               | Modeshift or A     | MF act.: Modes      | ×           |                               | _ | Delay (sec.)     | ••0                                        |   |
| •    |                      | L                  |                     |             | OR 🗸                          |   |                  |                                            |   |
| •    | Event B              | Not used           |                     | ×           |                               |   | Output           | Select Multi start set 2: Inhibits/Actival |   |
|      |                      | -                  |                     |             | OR 🗸                          |   |                  |                                            |   |
|      | Event C              | Notused            |                     | ¥           |                               |   | Enable this rule |                                            |   |
|      | Event C              | Not used           |                     | ~           | OR 🗸                          |   | Enable this rule |                                            | ^ |

The M-Logic above defines that when an AMF situation appears, the multi-start 2 will be used. Multi-start 2 can be set so the AGC 150 should start all gensets. With the programming above, the AGC 150 will use multi-start 1 when there is no AMF situation.

Each multi-start setting also contains a setting, regarding the minimum numbers running. This setting is respected at all time. To each multi-start, there is a minimum running gensets.

Each multi-start can be set for auto calculation also, instead of a fixed number. For example, this gives the possibility of a fixed power start, to start up the required set at once. If 4500 kW is requested from the gensets, and they are all 1000 kW gensets, then five will be started at the same time. It is not recommended to use the auto calculation at AMF situations, since there will be a time where the controllers will measure 0 kW, and by this it can end up in a situation where only a single genset is started up to take the blackout load.

Parameter Range Default Text Auto calculation 8922 Multistart 1 – genset to start Auto calculation DG 1 to 32 8923 Multistart 1 - gensets running 0 to 32 1 Multi-start 1 Select multistart Multi-start 1 8924 Multi-start 2 Auto calculation 8925 Multi-start 2 – genset to start Start DG 16 DG 1 to 32 8926 Multi-start 2 - gensets running 0 to 32 1

Configure the parameters for multi-start under Settings > Power management > Multi start set.

# 9.6.2 Local update/update all in 2-level applications

AGC 150 can be configured for either Local update or Update all. If a controller is set to Local update, it will only be possible to switch between SEMI-AUTO and AUTO from the controller, or via a Modbus.

The Update all setting is best explained by an example:

A setup with four gensets, where the last genset has the setting Local update, and all the others are set for Update all. If the
operator is switching from SEMI-AUTO to AUTO on the last genset, the other controllers will not change their mode, since the
last genset is set for Local update. If the operator then switches from SEMI-AUTO to AUTO, on one of them, all the others will
change since they are in Update all. The controller in Local update will not change, since it is not paying attention to this.

When a controller in Update all is switching from SEMI-AUTO to AUTO, or from AUTO to SEMI-AUTO, all controllers with Update all will change to the same mode.

If a BTB is placed in the application, the information about AUTO and SEMI-AUTO is not shared across an open BTB.

Configure the parameters for update mode under **Settings > Power management > Additional PM settings**.

| Parameter | Text        | Range                      | Default    |
|-----------|-------------|----------------------------|------------|
| 8022      | Update mode | Local update<br>Update all | Update all |

# 9.7 Load-dependent start and stop in 2-level applications

# 9.7.1 Principles

The purpose of this function is to ensure that sufficient power is always available on the busbar compared to the load. This means that the gensets will automatically be started and stopped in order to let only the sufficient number of gensets run. This optimises the fuel economy and the maintenance intervals.

The load-dependent start/stop function is active when the plant is in AUTO mode. This starting and stopping of the gensets is automatically carried out according to the adjusted set points and priority selection.

Configure the Load-dependent Start/stop parameters under Settings > Power management > Load dep Strt/Stp conf.

| Parameter | Text            | Range                                                          | Default     |
|-----------|-----------------|----------------------------------------------------------------|-------------|
| 8881      | Unit selection  | kW<br>kvA                                                      | kW          |
| 8882      | Set point type  | Value<br>Percentage                                            | Value       |
| 8006      | Scaling         | 1 kW : 1 kW<br>1 kW : 10 kW<br>1 kW : 100 kW<br>1 kW : 1000 kW | 1 kW : 1 kW |
| 8141      | Stop noncon. DG | 10.0 to 600.0 s                                                | 60.0 s      |

This means that the load-dependent start/stop function can be designed for operating dependent on how loaded the gensets is in kW or percentage before the next genset is started or stopped.

The easiest way to configure the load-dependent start/stop function is by using the percentage method. But when there is more than three gensets, it can end up in a situation where a genset is running, even though it could be stopped to save fuel. Both types will be described below.

Configure the Start/stop method parameter under **Settings > Power management > Start/Stop for Island**.

| Parameter | Text              | Range           | Default |
|-----------|-------------------|-----------------|---------|
| 8021      | Start/stop method | Remote<br>Local | Remote  |

# 9.7.2 Power set point

The load-dependent start stop function is best explained by an example:

Four gensets with a nominal power of 1000 kW can connect to the same busbar. The start limit is set to 200 kW and the stop limit is set to 400 kW. If one genset is started, running with the load, the power increases, and the available power comes below 200 kW, the next genset will start. When a genset has to stop, the set point is set to 400 kW, which means that there will be an available power of 400 kW after a genset has stopped. The example is illustrated in the diagram below:

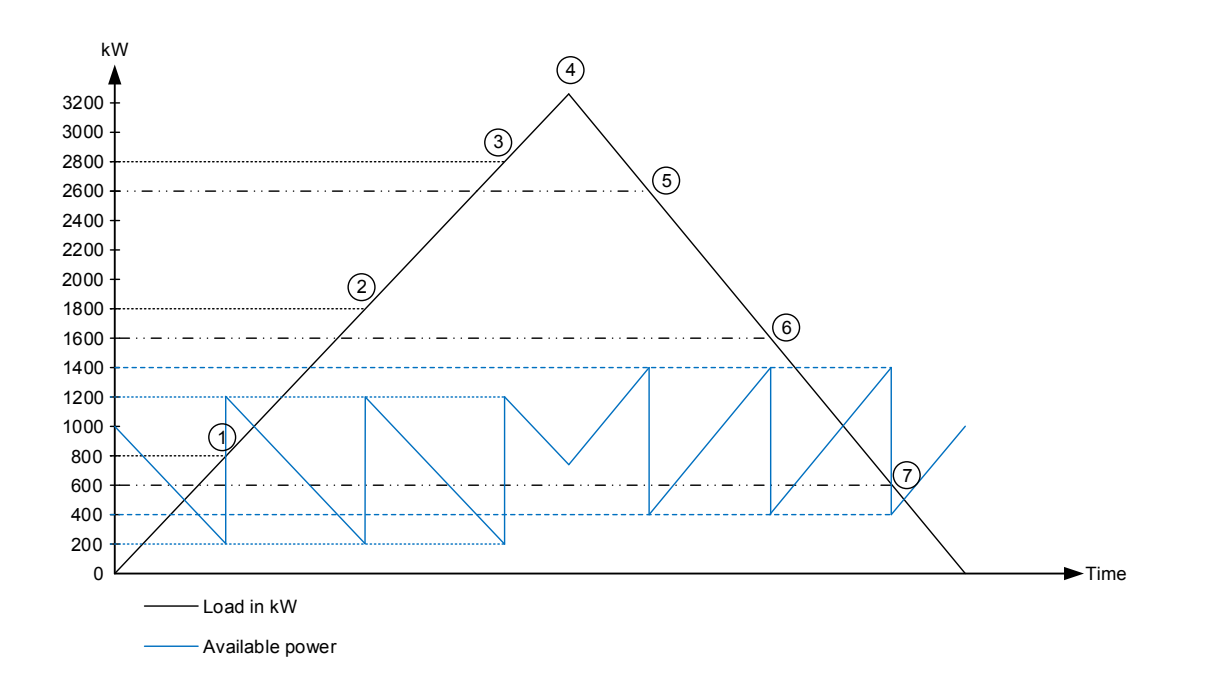

- 1. The load is increasing, and when it has reached 800 kW, the next genset will start. It starts because the available power has come below 200 kW, which is the set point.
- 2. The load is still increasing, and now it reaches 1800 kW. This means that the available power has come below 200 kW once again, and the third genset will now start.
- 3. The load has increased to 2800 kW, so the next genset will start. The available power has once again come below 200 kW.
- 4. The load has reached at maximum and is starting to decrease again.
- 5. The load has reached 2600 kW, and 4 gensets are running. This means, if one genset is stopped, the available power will reach 400 kW after one genset has been stopped, which is the set point in this example.
- 6. The load is still decreasing, and has now reached 1600 kW. When three gensets are running, it means that if one is stopped, the available power will be at least 400 kW again.
- 7. The load has now decreased to 600 kW. Two gensets are running at this moment, and if one is stopped, the available power will still be above 400 kW. The stop sequence of genset number two will then be executed.

### 9.7.3 Percentage set point

The load-dependent start stop function is best explained by an example:

Four gensets with a nominal power of 1000 kW can connect to the same busbar. The start limit is set to 80 %, and the stop limit is set to 60%. If one genset is started, running with the load, the power increases and the load comes higher than 800 kW, the next genset will start (80 %), because the genset is more loaded than 80 %. When a genset has to stop, the set point is set to 60 %, which means that the genset will be 60 % loaded or less, after the genset is stopped. The example is illustrated in the diagram below:

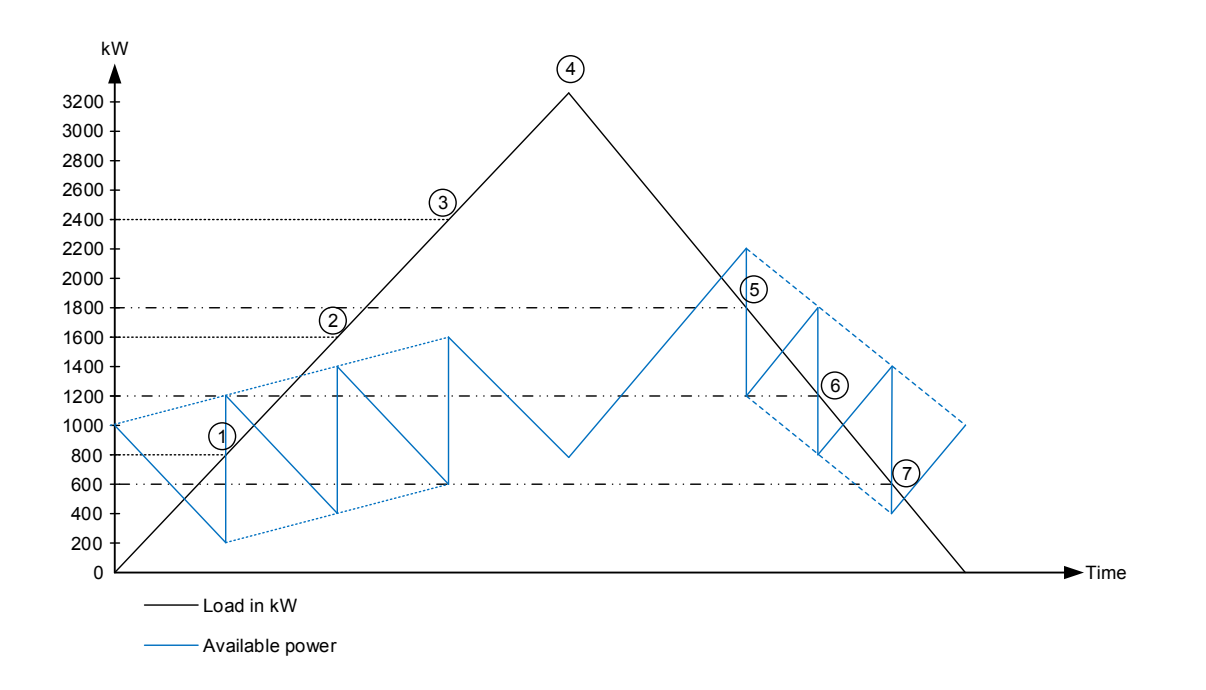

- 1. The load increases and reaches 800 kW. This means that the genset is 80 % loaded, and by this it will start another genset.
- 2. The load is still increasing, and now it reaches 1600 kW. This means that both gensets are 80 % loaded. Genset number three will now start.
- 3. The load has now reached 2400 kW, and the three gensets are by this 80 % loaded. The last genset will now start.
- 4. The load has reached its maximum and will now decrease.
- 5. When the load reaches 1800 kW, the first genset will stop. This is because when one genset is stopped and with 1800 kW load on three gensets, they will all be loaded at 60 %.
- 6. The load has decreased to 1200 kW. This means that one genset can be stopped, since 1200 kW on two gensets equals 60 % load.
- 7. When the load reaches 600 kW, genset number two can be stopped, since 600 kW on one genset means that it will be 60 % loaded.

### 9.7.4 Selection between power and percentage method

The difference between the advantages for each type can be hard to figure out. One of the methods can be to compare the two available powers. The more available power equals more spinning reserve which means bigger fuel consumption. This is illustrated in the diagram below:

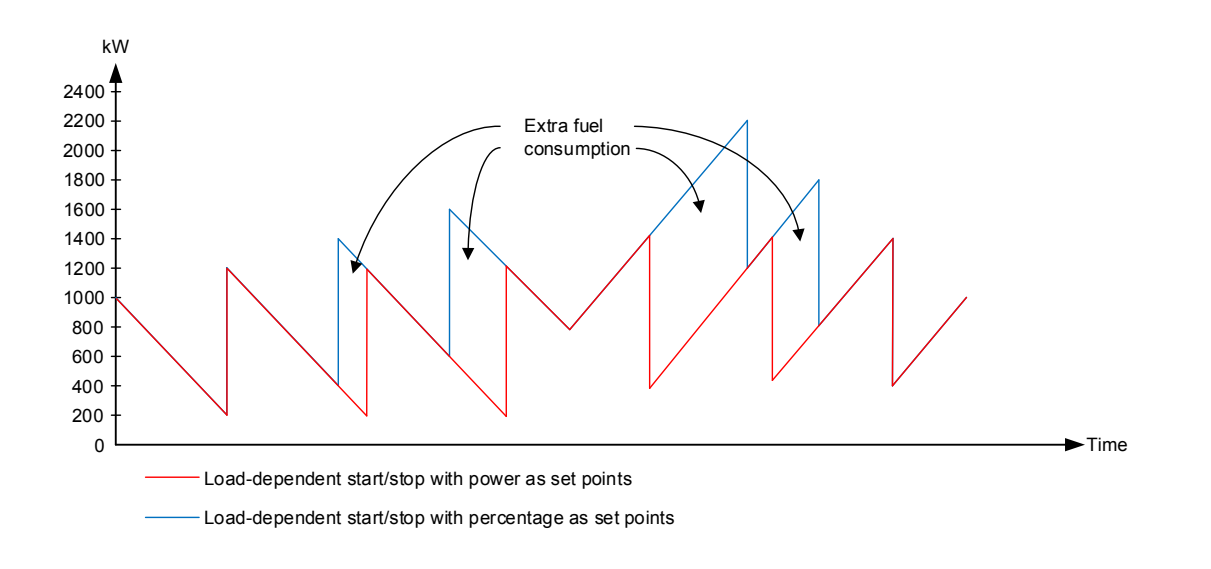

- When tuning in the plant, it is easier to set it up with the percentage method. It will provide a bigger safety, since the spinning reserve is bigger. As the diagram shows, the more gensets, the more spinning reserve. Also, if the gensets have different rating, it can be an advantage to use the percentage method.
- When tuning in with the value method, it is important to know how much the load can increase in a short while, before a loaddependent start timer has expired and a genset has started and synchronised.

In general, a standby power plant should use the percentage method and the prime power plant the value method.

### 9.7.5 Load-dependent start and stop in island and parallel

The AGC 150 has two sets of parameters for load-dependent start and stop, which enables the genset to act different on different load curves. For example, if the load increases fast, it is possible to configure a short timer and a low P set point to get the genset online faster without being overloaded. If the load increases at a slower rate, it is possible to use the other set of set points with a longer timer and a higher P.

Both parameter sets are always active, when set 2 is enabled. When the available power has reached the set point, the timer starts, and when the timer runs out, the genset starts.

The examples below show available power on the busbar, so the curve goes down when the load increases.

#### Example 1: Load dependent start

- Timer 1 starts at 75 kW and timer 2 starts at 50 kW.
- Because timer 2 runs out before timer 1, it is timer 2 that starts the genset.

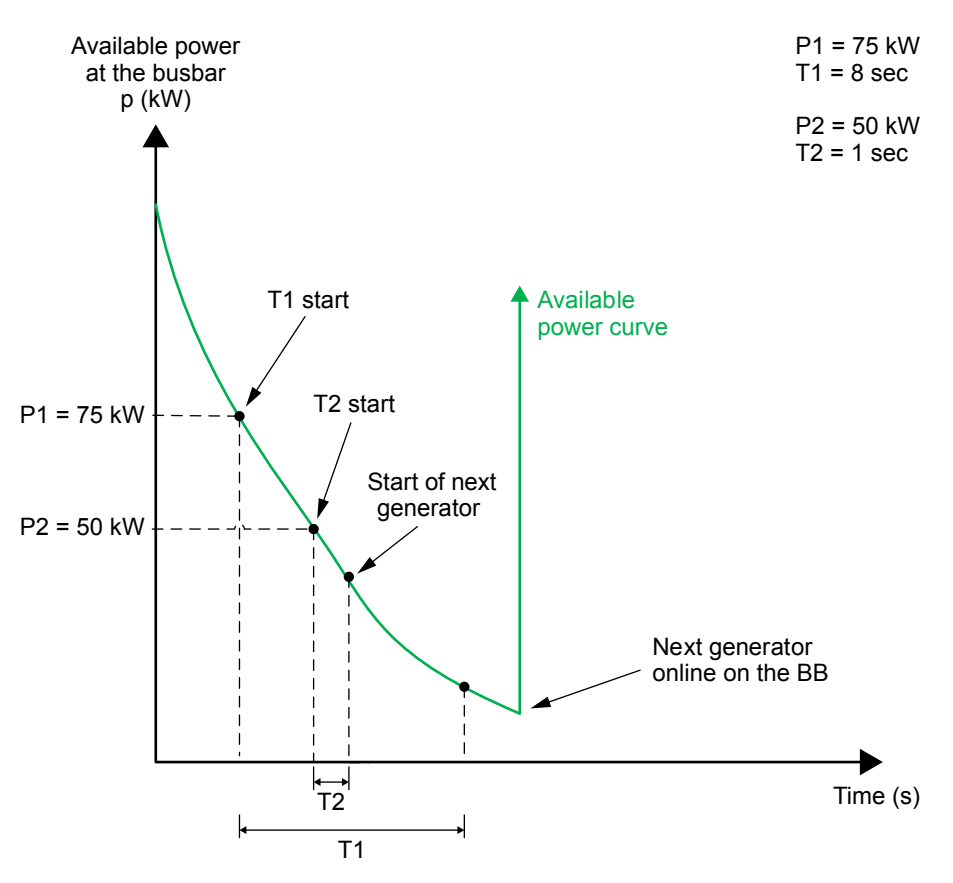

#### Example 2: Load dependent start

- Timer 1 starts at 75 kW. When timer 1 runs out the genset starts.
- Timer 2 will not start, because the load does not go under 50 kW.

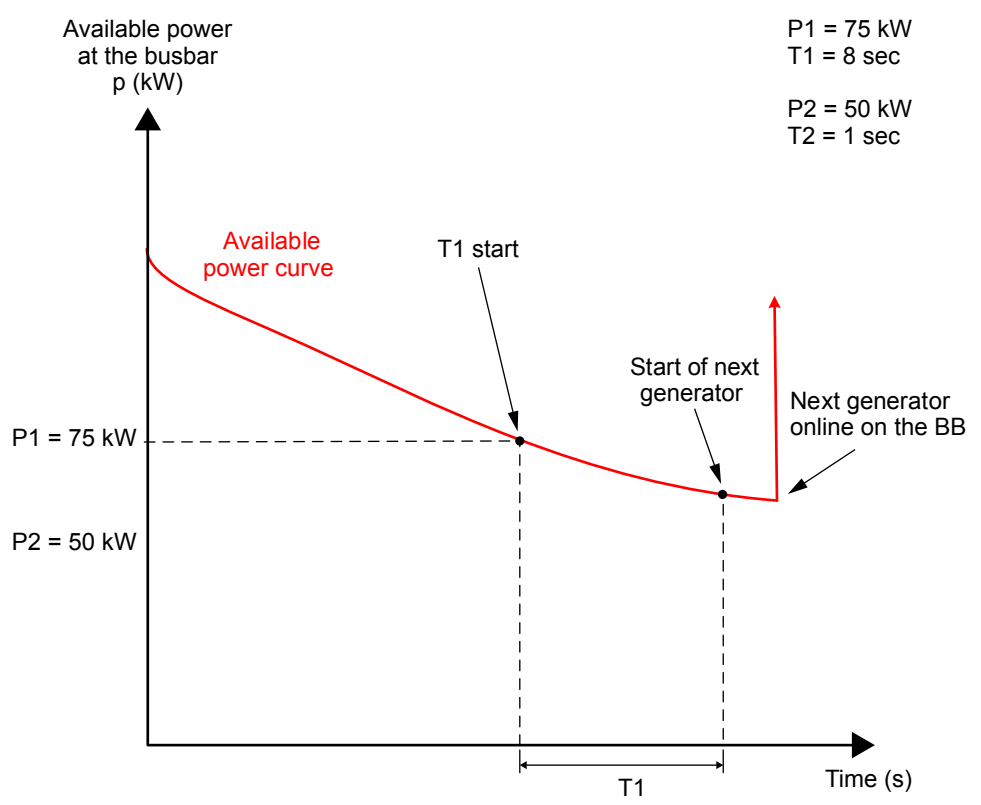

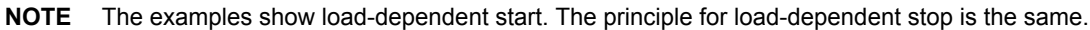

The AGC 150 can be operated in six different modes, where the Load-dependent start/stop can be used. In three of the modes, the load will be carried by the gensets and will not be parallel to the grid, and in the three other modes, the gensets will be parallel to the grid.

#### Table 9.1Overview of modes

| Island modes            | Parallel to the grid modes |
|-------------------------|----------------------------|
| Island                  | Fixed Power                |
| Automatic Mains Failure | Peak Shaving               |
| Load take-over          | Mains Power Export         |

The parameters for Load dependent start 1 are configured under Settings > Power management > Load dependent start 1.

| Parameter | Text              | Range          | Default |
|-----------|-------------------|----------------|---------|
| 8001      | Start limit P     | 1 to 20000 kW  | 100 kW  |
| 8002      | Start limit S     | 1 to 20000 kva | 100 kva |
| 8003      | Start limit %     | 1 to 100 %     | 90 %    |
| 8004      | Start delay timer | 0.0 to 990.0 s | 10.0 s  |

The parameters for Load dependent stop 1 are configured under Settings > Power management > Load dependent stop 1.

| Parameter | Text             | Range          | Default |
|-----------|------------------|----------------|---------|
| 8011      | Stop limit P     | 1 to 20000 kW  | 200 kW  |
| 8012      | Stop limit S     | 1 to 20000 kva | 200 kva |
| 8013      | Stop limit %     | 1 to 100 %     | 70 %    |
| 8014      | Stop delay timer | 5.0 to 990.0 s | 30.0 s  |

The parameters for Load dependent start 2 are configured under Settings > Power management > Load dependent start 2.

| Parameter | Text              | Range          | Default |
|-----------|-------------------|----------------|---------|
| 8301      | Start limit P     | 1 to 20000 kW  | 100 kW  |
| 8302      | Start limit S     | 1 to 20000 kva | 100 kva |
| 8303      | Start limit %     | 1 to 100 %     | 90 %    |
| 8304      | Start delay timer | 0.0 to 990.0 s | 10.0 s  |
| 8305      | Enable            | OFF<br>ON      | OFF     |

The parameters for Load dependent stop 2 are configured under Settings > Power management > Load dependent stop 2.

| Parameter | Text             | Range          | Default |
|-----------|------------------|----------------|---------|
| 8311      | Stop limit P     | 1 to 20000 kW  | 200 kW  |
| 8312      | Stop limit S     | 1 to 20000 kva | 200 kva |
| 8313      | Stop limit %     | 1 to 100 %     | 70 %    |
| 8314      | Stop delay timer | 5.0 to 990.0 s | 30.0 s  |
| 8315      | Enable           | OFF<br>ON      | OFF     |

# 9.8 CAN bus load sharing

## 9.8.1 Principles

When the power management communication is running, the load sharing is done via the CAN bus between the controllers.

The AGC 150 can use analogue load sharing instead, if this is programmed with the M-Logic function. In M-Logic there is an output called: Use Ana LS instead of CAN. The analogue load sharing will be described later in this document.

# 9.8.2 Asymmetrical load sharing in 2-level applications

The AGC 150 can make the gensets load sharing asymmetrically. This means that the gensets will be directed towards a specific set point for the load. If four 1000 kW gensets are doing asymmetrical load sharing on 2700 kW load, and the asymmetrical load sharing set point is 80 %, the AGC 150 will balance the load between them as below:

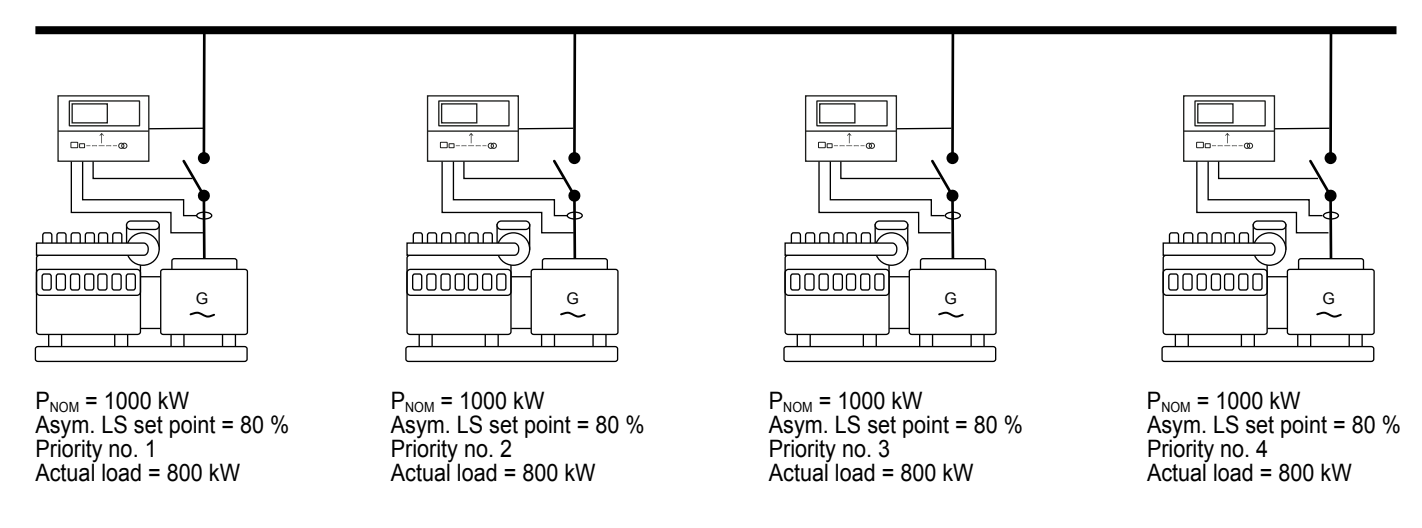

When the load is increasing or decreasing, the genset with the last priority will take the deviations, so the other(s) can be kept at a more optimum load point. If the load should exceed 3200 kW in the example above, the load will be shared equally between them. If

the load afterwards decreases to a level below 3200 kW again, the three first gensets will regulate towards the 80 % again, and the last will take the deviations.

When using the asymmetrical load sharing, the limits for load-dependent start and stop are still respected. So if the start limit is above 80 %, the running gensets will be loaded above 80 %, until the next genset has started.

#### Configure the parameters under **Settings > Power management > Asymmetric loadshare**.

| Parameter | Text   | Range      | Default |
|-----------|--------|------------|---------|
| 8281      | Value  | 1 to 100 % | 80 %    |
| 8282      | Enable | OFF<br>ON  | OFF     |

# 9.9 Analogue load sharing

### 9.9.1 Principle

The analogue load sharing enables AGC 150 to share the active and the reactive load equally in percentage of the nominal power. The load sharing is active when the genset is running in island mode and the generator breaker is closed.

A voltage signal equal to the load produced by the genset is sent to the load sharing line. When the generator load is 0 %, 0 V DC is sent to the load sharing line. When the load is 100 %, the voltage will be 4 V DC.

This is illustrated in the drawing below.

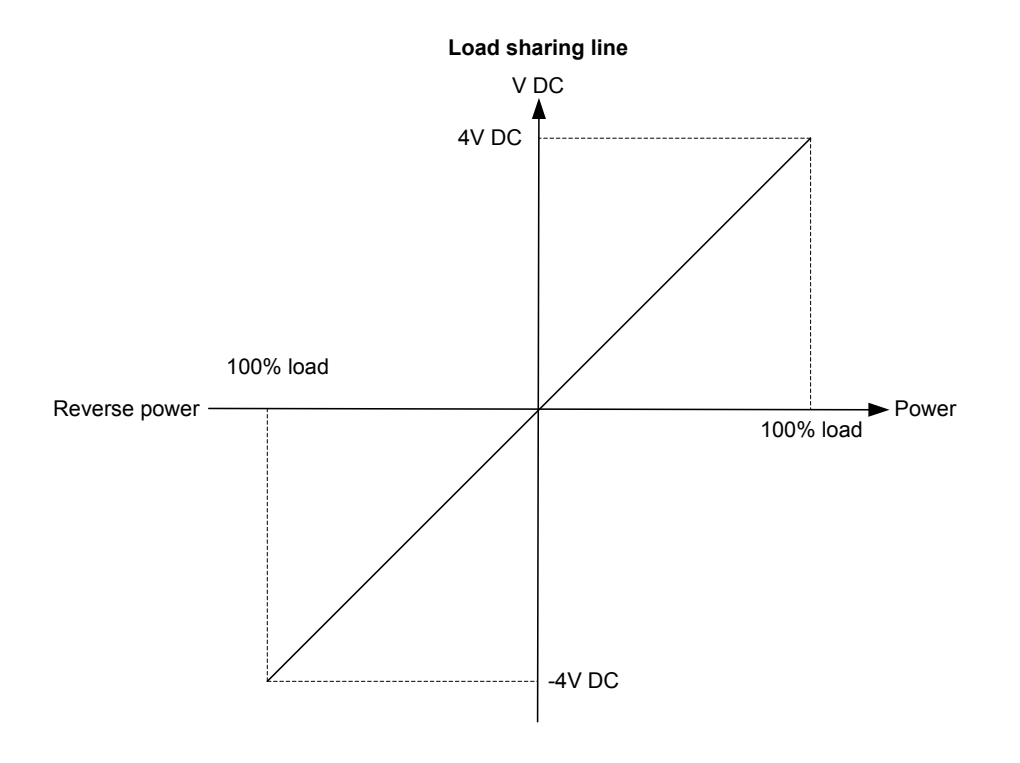

The active load sharing line is illustrated above, and the characteristics of the reactive load sharing line are equivalent to it.

# 9.9.2 Working principle

The controller will supply a voltage on the load sharing line equal to the actual load. This voltage comes from an IOM 230 (or external module). At the same time, the actual voltage on the load sharing line will be measured.

If the measured voltage is higher than the voltage from the IOM 230 (or external module), the controller will increase the load in order to match the voltage on the load sharing line.

If the measured voltage is lower than the voltage from the IOM 230 (or external module), the controller will decrease the load in order to match the voltage on the load sharing line.

The voltage on the load sharing line will only be different from the voltage from the IOM 230 (or external module), if two or more controllers are connected to the load sharing line.

When the AGC is running in a stand-alone application, the load sharing line will be active at all times no matter if one generator is running a stand-alone application, or a number of generators are actually sharing the load. In case a generator is running alone, it is recommended to disable the load sharing line to keep the frequency regulator active. To disable the load sharing line, use the M-Logic category output/inhibits in the Utility Software.

To improve the handling of several generators in the same application, the analogue load sharing is working as backup system for the power management system. This means that the load sharing will be done by the CAN bus communication as the primary choice, but if a CAN bus error occurs, the load sharing will continue on the analogue load sharing line. The generators will stay stable even though the power management is lost.

#### Example 1

Two generators are running in parallel. The loads of the generators are:

| Generator   | Actual load | Voltage on load sharing line |
|-------------|-------------|------------------------------|
| Generator 1 | 100 %       | 4 V DC                       |
| Generator 2 | 0 %         | 0 V DC                       |

The voltage level on the load sharing line can be calculated to:  $U_{LS}$ : (4 + 0) / 2 = 2.0 V DC

Now generator 1 will decrease the load in order to match the voltage on the load sharing line (in this example 2.0 V DC). Generator 2 will increase the load in order to match the 2.0 V DC.

The new load sharing situation will be:

| Generator   | Actual load | Voltage on load sharing line |
|-------------|-------------|------------------------------|
| Generator 1 | 50 %        | 2.0 V DC                     |
| Generator 2 | 50 %        | 2.0 V DC                     |

#### Example 2

If the size of the generators differs, the load sharing will still be carried out on the basis of a percentage of the nominal power.

Two generators supply the busbar. The total load is 550 kW.

| Generator   | Nominal power | Actual load | Voltage on load sharing line |
|-------------|---------------|-------------|------------------------------|
| Generator 1 | 1000 kW       | 500 kW      | 2.0 V DC                     |
| Generator 2 | 100 kW        | 50 kW       | 2.0 V DC                     |

Both generators are supplying 50 % of their nominal power.

# 9.9.3 Analogue load sharing type

AGC 150 can be adjusted to work with different types of load sharing modules and ranges of the load sharing signal.

The signal level is used to adjust the maximum output of the load sharing lines. The default range is 0-4 V DC, and therefore 4 V DC is the voltage applied to the load sharing line at 100 % load. If the AGC 150 is interfacing to another product with a different max. range, the set point can be changed in parameter 6392. To be able to adjust the max. range the parameter 6391 must be set to Adjustable.

Configure the Analogue load share under Settings > I/O settings > External I/O > IOM 2x0 > Analogue loadsharing > Analog loadshare.

| Parameter | Text      | Range                                                       | Default    |
|-----------|-----------|-------------------------------------------------------------|------------|
| 6391      | Туре      | Adjustable<br>Selco T4800<br>Cummins PCC<br>Woodward SPM-11 | Adjustable |
| 6392      | Set point | 1.0 to 5.0 V                                                | 4.0 V      |

When either Selco T4800, Cummins PCC or Woodward SPM-11 is selected, the adjustable range is ignored. AGC 150 to modify the signal level of the load sharing lines to adapt to the specific brand of controller/load sharing unit.

#### Selco T4800 load sharer

The signal level is  $\pm 1 \text{ V DC}$ , so the AGC 150 adapts automatically to this level. The terminals of the T4800 are 12 (com) and 13 (+). When interfacing to the Selco T4800, the frequency difference of the measured compared to generator nominal is taken into account in order to prevent unequal load sharing (not user-configurable). T4800 is for kW sharing only and not kvar sharing.

#### Cummins PCC 3100 and 3201

The signal level is 0.3 to 2.1 V DC, so the AGC 150 adapts automatically to this level. The terminals (TB3) of the PCC3100 and PCC3201 are placed on connector 8, and the terminals are 51 (kW), 53 (kvar), 52 and 54 (common). Terminal 55 is a dedicated terminal for the shield of the load sharing cable.

#### **Cummins PCC applications**

When AGC 150 is being used, it is possible to interface directly with the PCC using the terminal numbers as mentioned above.

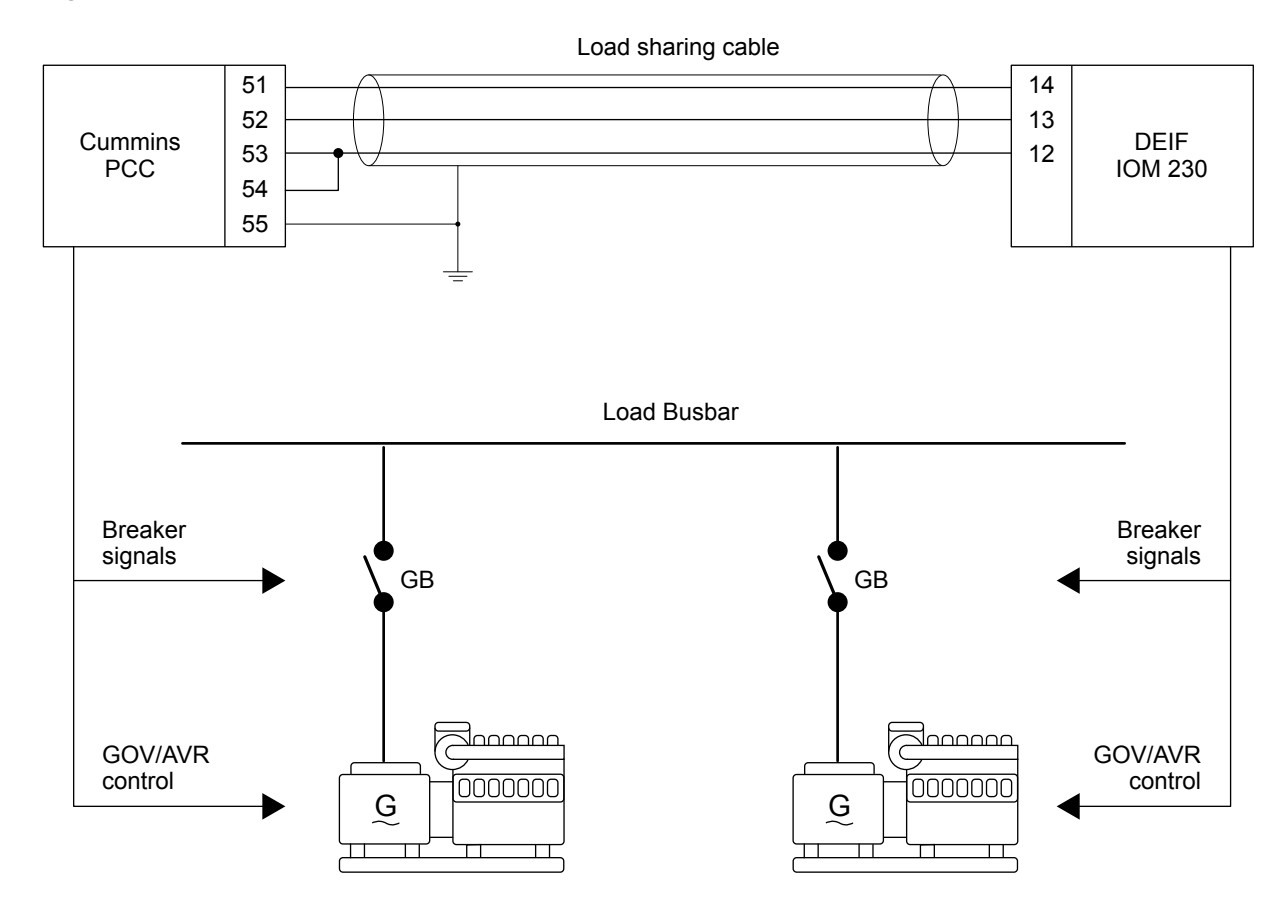

#### PCC in DEIF power management system

Notice that if the AGC 150 is part of a power management system, it is possible to enable the analogue load sharing lines in M-Logic by activating the command Use Ana LS instead of CAN. If the CAN bus communication is used for load sharing, the analogue LS line is still updated, so the Cummins PCC will be able to adjust the load level according to the load level of the controller. This is useful if the controller is placed on all gensets only sending start and stop commands to the PCC. This means that the Cummins ILSI unit is not necessary.

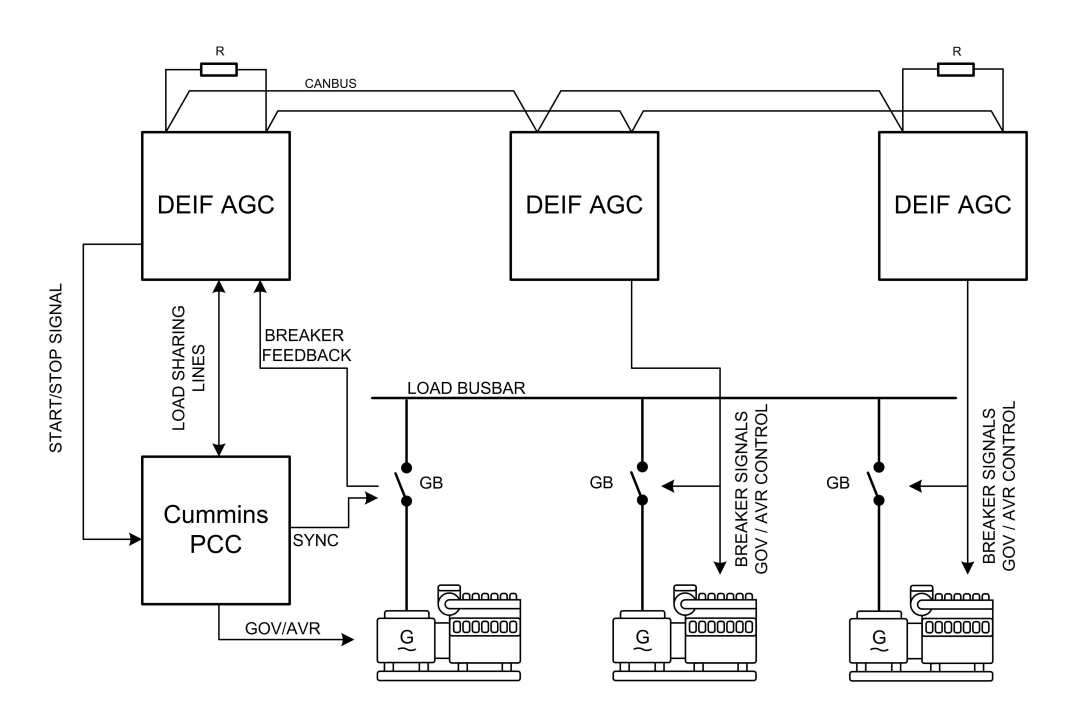

# 9.10 Priority selection

# 9.10.1 Principle

An important part of the power management system is the priority selection. With prioritisation it can be decided in which order the gensets or groups should start. The priority selection can be used to balance the running hours between the gensets, or simply make sure that the gensets always start and stop in a specific order. The prioritisation can be done in different ways. It can be set manually or set to letting the power management system do the prioritisation automatically.

Configure the Priority selection under **Settings > Power management > Priority > Type**.

| Parameter | Text | Range                                                                                                    | Default     |
|-----------|------|----------------------------------------------------------------------------------------------------|-------------|
| 8031      | Туре | Manual abs.<br>Running hours abs.<br>Fuel optimisation<br>Manual rel.<br>Running hours rel.<br>Fuel opti. + Run Hrs | Manual abs. |

# 9.10.2 Running hours priority

When parameter 8031 is configured to Running hours priority, AGC 150 automatically updates the priority based on the running hours of each genset.

It is possible to configure:

- How often the AGC 150 should make new prioritisations.
- The running hours type
  - Total (the genset's total running hours)
  - Trip (running hours after the latest reset in parameter 8113)
  - Load profiled (the prioritisation based on previous load profiles)\*

\*The prioritisation is based on how loaded each genset has been.

Configure the parameters for Running hours priority under Settings > Power management > Priority > Running hours.

| Parameter | Text               | Range                          | Default |
|-----------|--------------------|--------------------------------|---------|
| 8111      | Running hours      | 1 to 20000 h                   | 175 h   |
| 8112      | Running hours type | Total<br>Trip<br>Load profiled | Trip    |
| 8113      | Rel. counter reset | OFF<br>ON                      | OFF     |

# 9.10.3 Fuel optimisation

Parameter 8031 can also be set to fuel optimisation. If the fuel optimisation function is enabled, the priorities of the gensets will be disabled, and the gensets will start according to the load. The fuel optimisation function can be useful if the application consists of gensets with different nominal powers. The function is best described with an example:

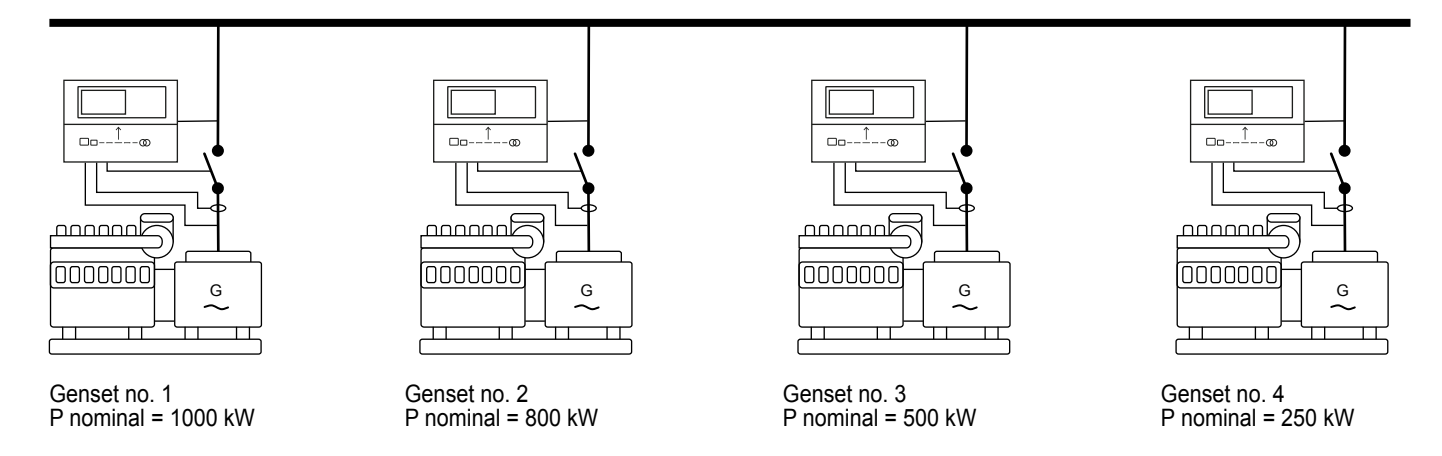

Above is shown an example with four gensets with different nominal powers. Fuel optimisation is activated, so there are no priorities. The AGC 150 will make a continuous calculation on how it can be optimised all the time. A sequence where the load is increasing will be shown, and in this example the load-dependent start limit is 100 kW, which means when available power drops below 100 kW, the next genset will start. Below is shown how the gensets will start and participate in the fuel optimisation routine. After the next genset starts, maybe another one stops to optimise the on the fuel consumption.

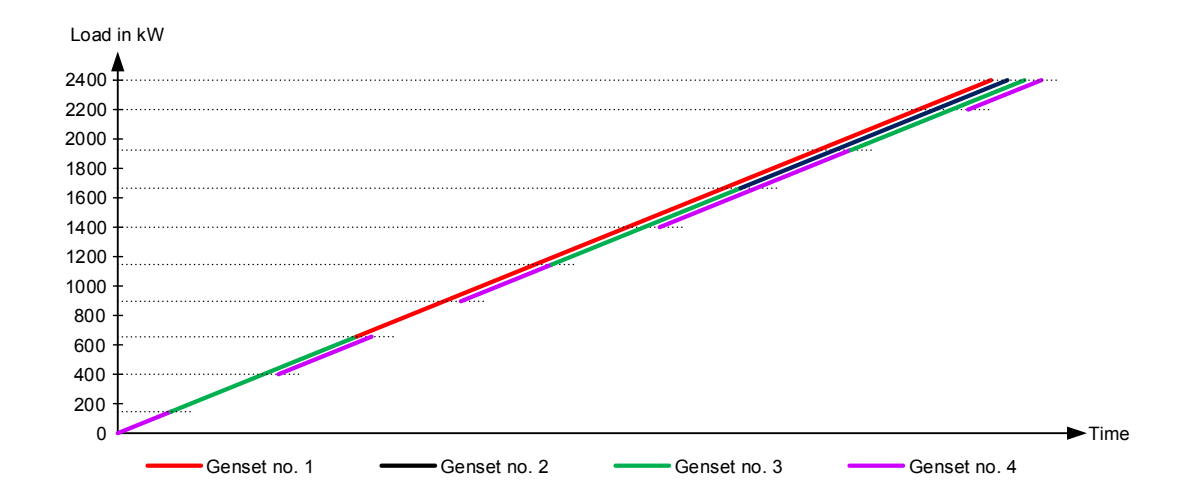

It can be seen that the smallest genset in this example will start since it is the smallest. Afterwards genset no. 3 will take the load alone, since a bigger genset is not required at the moment. Afterwards, genset no. 4 will start again. At this point, two gensets are running, since the nominal power of genset 3 and 4 is smaller than the nominal power of genset no. 2. As the load increases, some gensets are stopped, and some bigger are started, and at the end all the gensets will run in parallel. With the fuel optimisation activated, it is still possible to use asymmetrical load sharing, or normal load sharing.

# 9.10.4 Manual selection from parameters

In parameters 8106 and 8321 to 8343 it is possible to make the priorities for all the gensets in a 2-level application, or for all the gensets in a group. Furthermore, it is also possible to make all the priorities of the groups from one group controller. Before using this function, the controller must be configured for Manual Priority.

| <b>D</b> |  | <b>D</b> (1) |
|----------|--|--------------|
|          |  |              |
|          |  |              |

Set AGC 150 to Manual priority under Settings > Power management > Priority > Type.

| Parameter | Text                    | Range                                                                                                    | Default     |
|-----------|-------------------------|----------------------------------------------------------------------------------------------------|-------------|
| 8031      | Priority selection type | Manual abs.<br>Running hours abs.<br>Fuel optimisation<br>Manual rel.<br>Running hours rel.<br>Fuel opti. + Run Hrs | Manual abs. |

#### Configure the Manual priorities under **Settings > Power management > Priority > Manual**.

| Parameter | Text              | Range                                       | Default |
|-----------|-------------------|---------------------------------------------|---------|
| 8086      | Transmit          | OFF<br>Manual update<br>Running hour update | OFF     |
| 8081      | P1: Int. comm ID  | 1 to 32                                     | 1       |
| 8082      | P2: Int. comm ID  | 1 to 32                                     | 2       |
| 8083      | P3: Int. comm ID  | 1 to 32                                     | 3       |
| 8084      | P4: Int. comm ID  | 1 to 32                                     | 4       |
| 8085      | P5: Int. comm ID  | 1 to 32                                     | 5       |
| 8091      | P6: Int. comm ID  | 1 to 32                                     | 6       |
| 8092      | P7: Int. comm ID  | 1 to 32                                     | 7       |
| 8093      | P8: Int. comm ID  | 1 to 32                                     | 8       |
| 8094      | P9: Int. comm ID  | 1 to 32                                     | 9       |
| 8095      | P10: Int. comm ID | 1 to 32                                     | 10      |
| 8096      | P11: Int. comm ID | 1 to 32                                     | 11      |
| 8101      | P12: Int. comm ID | 1 to 32                                     | 12      |
| 8102      | P13: Int. comm ID | 1 to 32                                     | 13      |
| 8103      | P14: Int. comm ID | 1 to 32                                     | 14      |
| 8104      | P15: Int. comm ID | 1 to 32                                     | 15      |
| 8105      | P16: Int. comm ID | 1 to 32                                     | 16      |
| 8106      | P17: Int. comm ID | 1 to 32                                     | 17      |
| 8321      | P18: Int. comm ID | 1 to 32                                     | 18      |
| 8322      | P19: Int. comm ID | 1 to 32                                     | 19      |
| 8323      | P20: Int. comm ID | 1 to 32                                     | 20      |
| 8324      | P21: Int. comm ID | 1 to 32                                     | 21      |
| 8325      | P22: Int. comm ID | 1 to 32                                     | 22      |
| 8326      | P23: Int. comm ID | 1 to 32                                     | 23      |
| 8331      | P24: Int. comm ID | 1 to 32                                     | 24      |
| 8332      | P25: Int. comm ID | 1 to 32                                     | 25      |
| 8333      | P26: Int. comm ID | 1 to 32                                     | 26      |
| 8334      | P27: Int. comm ID | 1 to 32                                     | 27      |
| 8335      | P28: Int. comm ID | 1 to 32                                     | 28      |
| 8336      | P29: Int. comm ID | 1 to 32                                     | 29      |
| 8341      | P30: Int. comm ID | 1 to 32                                     | 30      |
| 8342      | P31: Int. comm ID | 1 to 32                                     | 31      |
| 8343      | P32: Int. comm ID | 1 to 32                                     | 32      |

#### Example

In this example the priority 1 to 4 is set.

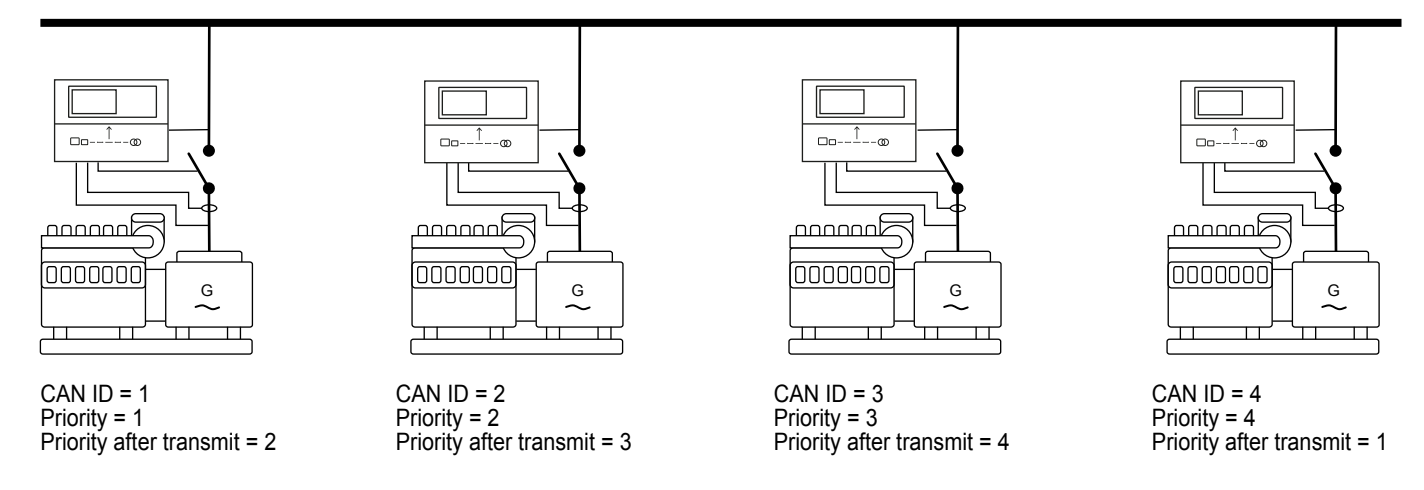

ID 1 has the priority 1, ID 2 has the priority 2, and so on. The operator then changes the priority configuration:

| Parameter   | 8081 (Priority 1) | 8082 (Priority 2) | 8083 (Priority 3) | 8084 (Prio. 4) | 8086 |
|-------------|-------------------|-------------------|-------------------|----------------|------|
| New setting | 4 (CAN ID)        | 1 (CAN ID)        | 2 (CAN ID)        | 3 (CAN ID)     | ON   |

With the new setting ID 4 has priority 1, ID 1 has priority 2, and so on. The operator can now set parameter 8086 to ON, and the new priority will be transmitted to all controllers. After the transmission the parameter 8086 automatically changes to OFF.

# 9.10.5 Priority selection during running gensets

If the new priority of the gensets is made when some are running and some are not, and the new priority determines a still standing genset should be running, it will start and one of the running gensets will stop (if the load-dependent stop conditions are fulfilled).

# 9.10.6 Priorities in applications with BTBs

If the AGC 150 is located in an application with BTBs, the priorities will be remembered across the BTBs. This is best explained by an example:

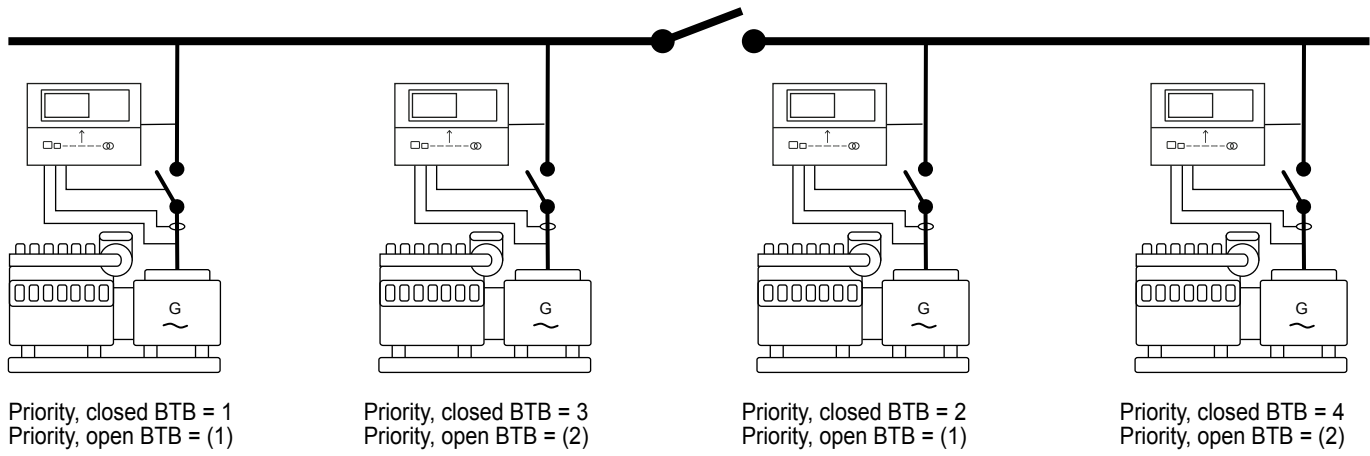

The priorities with closed BTB are shown above. If the BTB is opened, the gensets will need new priorities, since the right side will not have a priority no. 1. Each side of the BTB will after the BTB is opened make a new internal sequential priority based on the priority it had before the BTB was opened. The new priority is not shown in the display. This will still be the priority from when the BTB was closed. The new priority will be based on the priority from before the BTB was opened. The new internal priorities are shown in the picture above.

| Parameter | Text                    | Range                                                  | Default     |
|-----------|-------------------------|--------------------------------------------------------|-------------|
| 8031      | Priority selection type | Manual abs.<br>Running hours abs.<br>Fuel optimisation | Manual abs. |

| Parameter | Text                    | Range                                                     | Default     |
|-----------|-------------------------|-----------------------------------------------------------|-------------|
|           |                         | Manual rel.<br>Running hours rel.<br>Fuel opti. + Run Hrs |             |
| 8081      | Priority 1              | PM CAN ID 1 to ID 32                                      | PM CAN ID 1 |
| 8082      | Priority 2              | PM CAN ID 1 to ID 32                                      | PM CAN ID 2 |
| 8083      | Priority 3              | PM CAN ID 1 to ID 32                                      | PM CAN ID 3 |
| 8084      | Priority 4              | PM CAN ID 1 to ID 32                                      | PM CAN ID 4 |
| 8085      | Priority 5              | PM CAN ID 1 to ID 32                                      | PM CAN ID 5 |
| 8086      | Transmit the priorities | OFF<br>Manual update<br>Running hour update               | OFF         |
| 8111      | Running hours update    | 1 to 20000 h                                              | 175 h       |
| 8112      | Running hours type      | Total<br>Trip<br>Load profiled                            | Total       |
| 8113      | Trip counter            | OFF<br>ON                                                 | OFF         |

# 9.11 Ground relay

# 9.11.1 Principle

The ground relay function can be used, to avoid circulating currents between the generators, which can be a problem in the plant modes where the generators are not parallel to the grid. The principle of the function is to let the biggest genset be the only one which has connected its star point to the earth. If more gensets are connected to the earth at the same time, and the star point of each generator has a slightly different potential, there is a risk of circulating currents. The ground relay function is using both priority and nominal settings for each genset, to select which ground relay should be closed. This is best explained by an example:

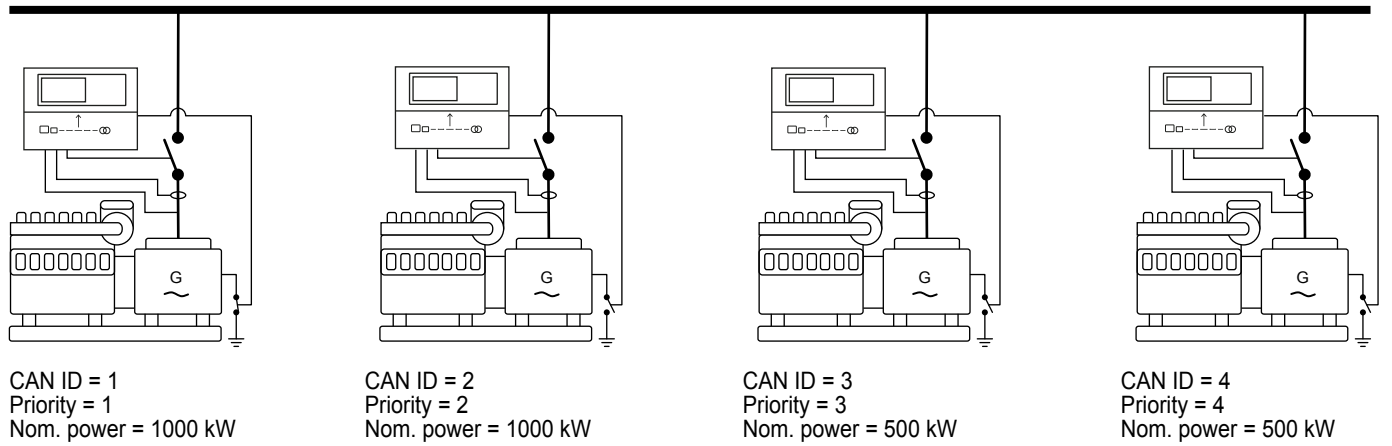

In the picture above, the plant consists of four gensets with two different nominal powers. By this, the earth connection must also be different sizes. If all the gensets are running at the same time, and the ground function is enabled, the genset with the biggest nominal power will have closed its ground relay. From the picture above, two gensets have the same nominal power. So the genset with first priority will close the ground relay. If genset with priority 1 is stopped, genset with priority 2 will automatically close its ground relay, since this is the one running with the biggest nominal power. If this priority should be stopped afterwards, the genset with first priority will close its ground relay, since the last two also have the same nominal power. It will be genset 3 since it has the first priority of the remaining gensets.

#### INFO

The ground relay function is not supported in stand-alone configurations.

If a genset with a bigger nominal power starts, and is about to be the biggest on the busbar, this new genset will close its ground relay. The ground relay will be closed shortly after start. When the new genset is connected to the busbar, the previous closed ground relay will open. So there will be a short time were two ground relays are closed at the same time. This is to avoid that there is a situation where no ground relays are closed.

If a BTB was placed in the application above, and placed between genset 2 and 3, and the BTB was open, a ground relay would be activated on each side of the BTB.

It does not matter if the AGC 150 is operated in SEMI-AUTO or AUTO. The ground relay function will work in the same way.

When a genset starts, it will close the ground relay. Otherwise, a genset could be running with open breaker, and not have a connection to earth. When the genset has closed its generator breaker, it will participate in the ground relay routine along with the other gensets. If the new incoming genset is smaller, it will open its ground relay, and if it is the biggest, the former biggest will open its ground relay instead.

# 9.11.2 Configuration of the ground relay

To make the ground relay function work correctly, all the gensets need to have an earth connection.

Configure the Ground relay under **Settings > Power management > Ground relay > Ground relay**.

| Parameter | Text              | Range                                                                                                    | Default    |
|-----------|-------------------|----------------------------------------------------------------------------------------------------|------------|
| 8121      | Output A          | Not used<br>Relay 5, 6 and 9 to 18<br>Limits                                                                      | Not used   |
| 8122      | Output B          | Not used<br>Relay 5, 6 and 9 to 18<br>Limits                                                                      | Not used   |
| 8123      | Enable            | OFF<br>ON                                                                                                    | OFF        |
| 8124      | Timer             | 1.0 to 30.0 s                                                                                                    | 1.0 s      |
| 8125      | Fail class        | Block<br>Warning<br>Trip GB<br>Trip + Stop<br>Shutdown<br>Trip MB<br>Safety stop<br>Trip MB/GB<br>Controlled stop | Trip GB    |
| 8126      | Ground relay type | Continuous<br>Pulse                                                                                               | Continuous |

#### Configure the Ground breaker settings under Settings > Power management > Ground relay > Gnd breaker setting.

| Parameter | Text                             | Range                                                     | Default        |
|-----------|----------------------------------|-----------------------------------------------------------|----------------|
| 8151      | Ground relay close configuration | Hz/V OK<br>RPM MPU level<br>RPM EIC level<br>Start active | Hz/V OK        |
| 8152      | Ground relay open configuration  | After cooldown<br>After extended stop                     | After cooldown |
| 8153      | Ground relay close RPM           | 0 to 4000 RPM                                             | 1000 RPM       |

| Parameter | Text                          | Range         | Default |
|-----------|-------------------------------|---------------|---------|
| 8131      | Ground relay open fail timer  | 1.0 to 30.0 s | 1.0 s   |
| 8133      | Ground relay close fail timer | 1.0 to 30.0 s | 1.0 s   |

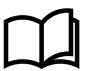

#### More information

See Digital inputs, DI, About digital inputs in this document for more information about setup of breaker feedback.

# 9.12 Set points and power across the plant

### 9.12.1 Power reference scaling

In AGC 150, different power references can be scaled to make it easier and faster to change a power set point.

Configure the scaling for MPE/Peak shaving set points under **Settings > Power set points > MPE/Peak shaving > Day/Night power set**.

| Parameter | Text                               | Range                                                         | Default    |
|-----------|------------------------------------|---------------------------------------------------------------|------------|
| 7006      | MPE/Peak shaving reference scaling | 1 kW: 1 kW<br>1 kW : 10 kW<br>1 kW : 1000 kW<br>1 kW: 1000 kW | 1 kW: 1 kW |

Configure the scaling for Load dependent start/stop under Settings > Power management > Load dep Strt/Stp conf.

| Parameter | Text                                        | Range                                                         | Default    |
|-----------|---------------------------------------------|---------------------------------------------------------------|------------|
| 8006      | Load dependent start/stop reference scaling | 1 kW: 1 kW<br>1 kW : 10 kW<br>1 kW : 1000 kW<br>1 kW: 1000 kW | 1 kW: 1 kW |

### 9.12.2 Cos phi control in two-level applications

When using cos phi-controlled export in mains power export, or cos phi-controlled power in fixed power or cos phi-controlled import/ export in peak shaving, some settings/terms need to be stated. These settings defines how the AGC 150 should react and what the cos phi should be at the different locations.

| Table 9.2 | Settings for cos p | ohi control in a g | genset controller |
|-----------|--------------------|--------------------|-------------------|
|-----------|--------------------|--------------------|-------------------|

| Parameter 7055        | Notes                                                                                                    |
|-----------------------|----------------------------------------------------------------------------------------------------|
| OFF                   | Ignores the cos phi set points in the level above the controller. The cos phi will then always be the one set in the genset. If the OFF is set in the mains controller, the gensets will use the cos phi in each genset controller. |
| Superior (PMS)        | Allow the controller placed in the layer above to control the cos phi set point, and the present controller to use or pass on the set point to a lower layer (gensets).                                                             |
| Fixed Q (DG parallel) | The controller has a fixed reactive effect (kvar).                                                                                                    |

#### Table 9.3 Settings for cos phi control in a mains controller

| Parameter 7055    | Notes                                                                                                    |
|-------------------|----------------------------------------------------------------------------------------------------|
| OFF               | Ignores the cos phi set points in the level above the controller. The cos phi will then always be the one set in the genset. If the OFF is set in the mains controller, the gensets will use the cos phi in each genset controller. |
| Fixed for DG(s)   | Means that the cos phi is fixed for the DG(s). Each genset will be running at the cos phi in the mains controller. (The cos phi is fixed for each genset at the cos phi in mains controller).                                       |
| Fixed for imp/exp | The plant will try to maintain the cos phi set in the mains controller, across the mains breaker.                                                                                                    |

How the different settings operate in a plant is explained by an example:

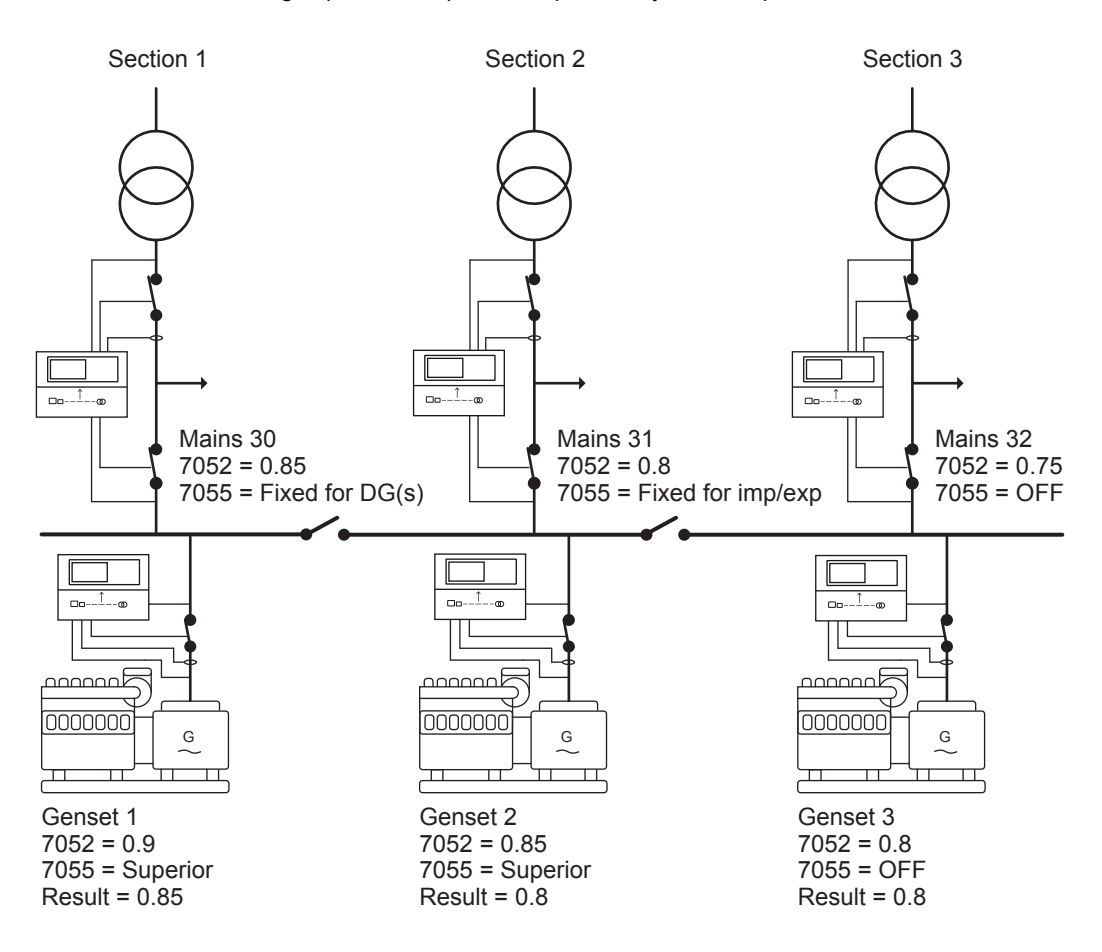

In the drawing above, the cos phi and the setting for parameter 7055 is different across the application. This gives different possibilities for the plant. The plant above consists of three static sections which will be referred to as section 1, 2 and 3. How the cos phi will be handled in each section will be described below. In the drawing above, the cos phi and the setting for parameter 7055 is different across the application. This gives different possibilities for the plant. The plant above consists of three static sections which will be referred to as section 1, 2 and 3. How the cos phi will be referred to as section 1, 2 and 3. How the cos phi will be referred to as section 1, 2 and 3. How the cos phi will be handled in each section will be described below.

- Section 1: In the genset, parameter 7055 is set to superior. This means that it allows the controller above to control the cos phi. In the mains controller, parameter 7055 is set to fixed for DG(s). The mains controller says that each genset in this section should be running at the cos phi set in mains controller. In the mains controller, the cos phi is set to 0.85, so in this section, the genset will have a cos phi of 0.85, even though its own cos phi set point is set to 0.9 in the genset. If another genset was present in this section, and set to OFF instead of superior, the new genset will be running at the cos phi set in it.
- Section 2: In the genset, parameter 7055 is set to superior, which means that the genset allows the controller above to decide the cos phi. In the mains controller, parameter 7055 is set to fixed for imp/exp. This means that this section will try to keep at a constant cos phi across the mains breaker. So in this situation, the cos phi will be 0.8 across the mains breaker. If one more genset was present in this section, and its parameter 7055 was set to OFF, the extra genset will keep the cos phi located in the

controller. The AGC 150 will still try to maintain the cos phi across the mains breaker, which means that the genset(s) set to superior will try to compensate for the other one(s).

Section 3: In this section, the gensets parameter 7055 is set to OFF. This means that the cos phi set point in the genset will always be the ones set in the gensets, and it will be a cos phi across the generator breaker. So it does not matter what has been set in the mains controller, since the genset will ignore this because it is set to OFF. If there was another genset in this section, and parameter 7055 was set to superior, this cos phi set in the genset controller would still be used, since the mains controller's parameter 7055 was set to OFF.

If there were two mains controllers present in one section, and the plant was running in mains power export with a set point of 2000 kW, none of the mains connections would ever reach 2000 kW (if the gensets were exporting to both mains at the same time). This is because 2000 kW forms the totally exported power, and not just a part of the power on the mains with "ID to run". If the power set in parameter 7011 is different in these two mains controllers, the mains with "ID to run" decides what the set point should be.

# 9.12.3 Additional information for cos phi control

AGC 150 can measure the current in both directions. This means it can measure if the power is flowing from the genset (exporting) or going into reverse power (importing power). When the genset is importing power, it is shown in the display as negative power. On the mains controller, positive power is considered when the power flowing from the grid into a load, and by this when exporting to the grid it is shown as negative power. So if the gensets are running at inductive cos phi, the mains controller will calculate it as the opposite, which means it is capacitive for the mains controller. How the different controllers see the power positive and negative is shown below:

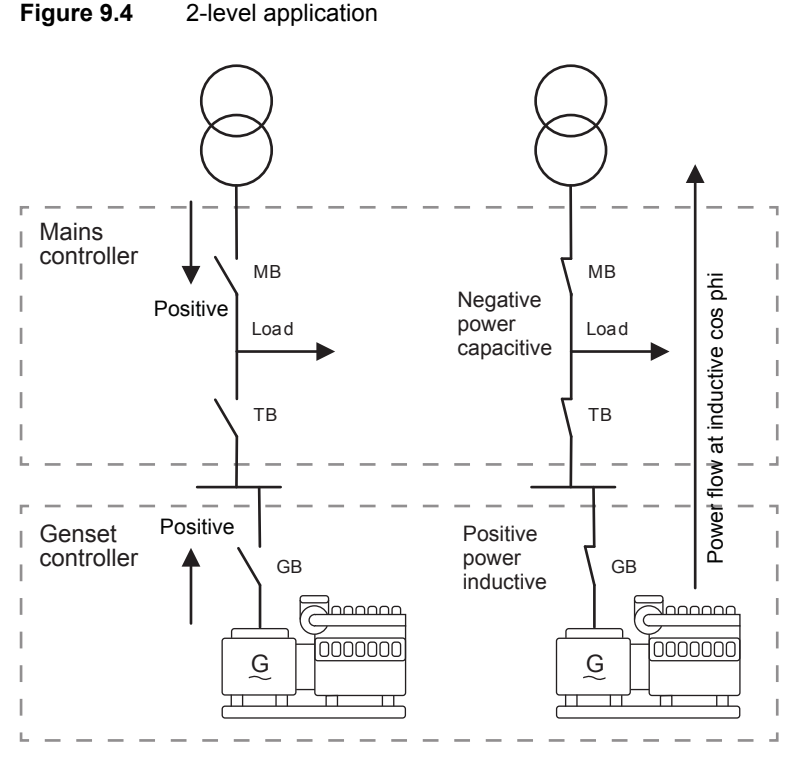

Above is shown how the different controllers calculate the power flow as positive. This means if the genset is exporting power to the grid, and there is no load, and the genset is running inductive, the controllers above will see these as negative power, and also the reactive power is considered as capacitive. So if the mains controller should export inductive load to the grid, it will be seen as negative P-power and capacitive Q-power. In parameter 7053, it is chosen whether the cos phi is inductive or capacitive. If the operator wants to keep an inductive power towards to the grid, and maintain the cos phi at the MB, it will be required to go to parameter 7053 and change this to capacitive since the power is negative for the mains controller.

This parameter can also be reached from M-Logic, so some custom logic can be made. To change the power reference from the M-Logic, these commands are called: inductive reference and capacitive reference, and they can be found under Commands.

If there is mismatch in reference in some of the controllers, the gensets will regulate towards a cos phi of 1, or be capacitive when inductive is wanted.

#### Cos phi control - Genset controller in a power management system

Configure the parameters for genset Cos phi control under Settings > Power set points > Cos phi or Q.

| Parameter | Text                     | Range                                          | Default        |
|-----------|--------------------------|------------------------------------------------|----------------|
| 7052      | Cos phi set point        | 0.60 to 1.00                                   | 0.90           |
| 7053      | Туре                     | Inductive<br>Capacitive                        | Inductive      |
| 7054      | Reactive power set point | -100 to 100 %                                  | 0 %            |
| 7055      | Power reference location | OFF<br>Superior (PMS)<br>Fixed Q (DG parallel) | Superior (PMS) |

#### Cos phi control - Mains controller

Configure the parameters for mains Cos phi control under Settings > Power set points > Cos phi.

| Parameter | Text              | Range                                                          | Default     |
|-----------|-------------------|----------------------------------------------------------------|-------------|
| 7052      | Cos phi set point | 0.60 to 1.00                                                   | 0.90        |
| 7053      | Туре              | Inductive<br>Capacitive                                        | Inductive   |
| 7054      | Enable            | OFF<br>Fixed for DG(s)<br>Fixed for imp/exp                    | OFF         |
| 7055      | Scaling           | 1 kW : 1 kW<br>1 kW : 10 kW<br>1 kW : 100 kW<br>1 kW : 1000 kW | 1 kW : 1 kW |

### 9.12.4 Power offset

In the AGC 150, there is a possibility to active some power offsets via M-Logic. There are three different offsets for the power set point that can be combined, which in total means that a numerous power set points are available. Since the power set point offsets are activated through M-Logic, it is configurable when these should be activated. It can be done by either by events or digital inputs. It is also possible to activate the power offsets via Modbus. If more than one offset is activated at a time, these will be added together. The three set points for the power offset are located from parameter 7221 to 7226.

#### Example

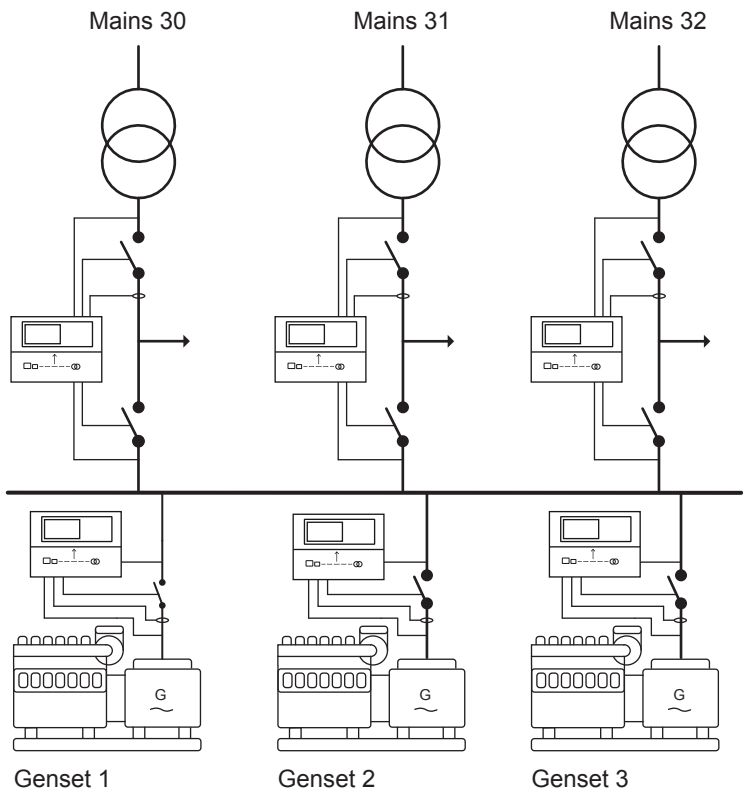

This could be a typical application where the power offsets are used. It can be appropriate that the gensets are running with a higher fixed power set point when more than one mains feeder is synchronised to the busbar. If the power set point is higher than the load-dependent start dictates, an extra genset will be started, since it will not be possible to overload the gensets in fixed power mode. If none of the offsets are activated, the power set point that is used is the normal fixed power set point. The power set point is determined by the controller with "ID to run" (8186).

If the offsets are activated, it will have to be done in the controller with "ID to run", since it is this controller that is dictating the power at the moment.

Now some digital inputs can be programmed to the controller with "ID to run". The power set points in the different situations are wanted like shown below:

- When only MB40 is closed = 1500 kW
- When MB30 and MB31 are closed = 3000 kW
- When MB31, MB31 and MB32 are closed = 4000 kW

The fixed power set point should then be 1500 kW since it is the smallest. Afterwards, two offsets should then be programmed:

- Power offset 1 (7221): 1500 kW
- Power offset 2 (7223): 1000 kW

The offsets can be handled manually by some digital inputs that can be controlled by an operator or a PLC. Otherwise, this can be controlled by events in M-Logic, where the programming can be like shown below:

| M-Lo | gic AOP 2 - ID1 | AOP 2 - ID2 AOP 2 - II | 03 AOP 2 - ID4 AOP 2 - ID5     | l.                          |                |                                  |
|------|-----------------|------------------------|--------------------------------|-----------------------------|----------------|----------------------------------|
| 0    | Logic 2         |                        | Item description (optional and | saved in project file only) |                |                                  |
|      |                 | NOT                    |                                | Operator                    | 1044           |                                  |
| ۲    | EventA          | Mains 31 MB            | opened: Power manaç 🗙 👘        |                             | Delay (see     | .) ••0                           |
| •    |                 |                        |                                | or v                        |                |                                  |
| •    | Event B         | Not used               | ×                              |                             | Out            | Deact. power offset 1: Command 🗙 |
|      |                 |                        |                                | OR 🗸                        |                |                                  |
|      | Event C         | Not used               | ×                              |                             | Enable this ru | le 🗹                             |
| •    | Logic 3         |                        | Item description (optional and | saved in project file only) |                |                                  |
|      |                 | NOT                    |                                | Operator                    |                |                                  |
| ۲    | EventA          | Mains 32 MB            | dosed: Power manage 🗙 👘        |                             | Delay (see     | .) ••0                           |
| •    |                 |                        |                                | or ~                        |                |                                  |
| •    | Event B         | Not used               | ×                              |                             | Out            | Act. power offset 2: Command     |
|      |                 |                        |                                | OR 🗸                        |                |                                  |
|      | Event C         | Not used               | ×                              |                             | Enable this ru | le 🗹                             |
| •    | Logic 4         |                        | Item description (optional and | saved in project file only) |                |                                  |
|      |                 | NOT                    |                                | Operator                    |                |                                  |
| ۲    | EventA          | Mains 32 MB            | opened: Power manaç 🗙 👘        |                             | Delay (see     | .) ••0 ••                        |
| •    |                 | -                      |                                | or ~                        |                |                                  |
| •    | Event B         | Not used               | ×                              |                             | Out            | Deact. power offset 2: Command 🗙 |
|      |                 |                        |                                | or ~                        |                |                                  |
|      | Event C         | Not used               | ×                              |                             | Enable this ru | le 🗹                             |

In the programming above, the first power offset is activated when MB 31 closes, and deactivated when MB 31 opens. Power offset 2 is activated when MB32 is closed, and deactivated when MB32 is opened. If MB32 is closed before MB31, the power offset 2 will be activated before power offset 1. If the normal fixed power set point is 1500 kW, and MB32 is closed, the new set point will be 2500 kW. If MB31 is closed afterwards, the power set point will then be 4000 kW (1500 + 1000 + 1500).

Configure the Power offset under **Settings > Power set points > Offset > Power offset**.

| Parameter | Text                      | Range              | Default |
|-----------|---------------------------|--------------------|---------|
| 7221      | Power offset 1 set point  | -20000 to 20000 kW | 0 kW    |
| 7222      | Power offset 1 activation | OFF<br>ON          | OFF     |
| 7223      | Power offset 2 set point  | -20000 to 20000 kW | 0 kW    |
| 7224      | Power offset 2 activation | OFF<br>ON          | OFF     |
| 7225      | Power offset 3 set point  | -20000 to 20000 kW | 0 kW    |
| 7226      | Power offset 3 activation | OFF<br>ON          | OFF     |

# 9.12.5 Cos phi offset

The cos phi offset is very similar to the power offset function. This function is active, when it is one of the parallel plant modes. This is also set from parameters and M-Logic. The parameters for the set points for the cos phi offset are located from 7241 to 7246, and they hold three offsets that can be used independently of each other. The set points for these offsets can be set to negative values, which means it is possible to subtract and add to the cos phi used, via the offsets. The calculation is working as follows:

The normal cos phi is set to 0.8. Via a digital input, cos phi offset 1 is activated. When this one is activated, the cos phi should be 0.9. So the setting in parameter 7241 would be 0.1. Now the operator wants to change the cos phi to 0.95 via an extra digital input. This input activates cos phi offset 2, and the setting in parameter 7243 will have to be 0.05.

Note that if a positive value is set in the parameters, this value will be added to the cos phi set point. It is <u>not</u> the new cos phi set point, but a value to be added or subtracted.

Configure the parameters for cos phi offset under Settings > Power set points > Offset > Cos phi offset.

| Parameter | Text                        | Range         | Default |
|-----------|-----------------------------|---------------|---------|
| 7241      | Cos phi offset 1            | -0.80 to 0.80 | 0.00    |
| 7242      | Cos phi offset 1 activation | OFF<br>ON     | OFF     |
| 7243      | Cos phi offset 2            | -0.80 to 0.80 | 0.00    |
| 7244      | Cos phi offset 2 activation | OFF<br>ON     | OFF     |
| 7245      | Cos phi offset 3            | -0.80 to 0.80 | 0.00    |
| 7246      | Cos phi offset 3 activation | OFF<br>ON     | OFF     |

# 9.12.6 Frequency support/frequency-dependent droop

As the AGC 150 can export fixed loads towards the grid, it also holds the function so it can make a variation in the set point for the power that should be exported to the grid. This is to support the grid frequency and maintain it so it will be more stable. This function can only be used in the plant modes where the gensets are running in parallel to the grid. The function can be set up, so the power set point will rise when the frequency is dropping, or decrease the power set point if the frequency is getting high. All the power set points for this slope, including optionally hysteresis and deadband are configurable. The function contains a lot of settings, and to facilitate the understanding, the settings will be explained one at a time. The curve below is used to explain the first part of the function.

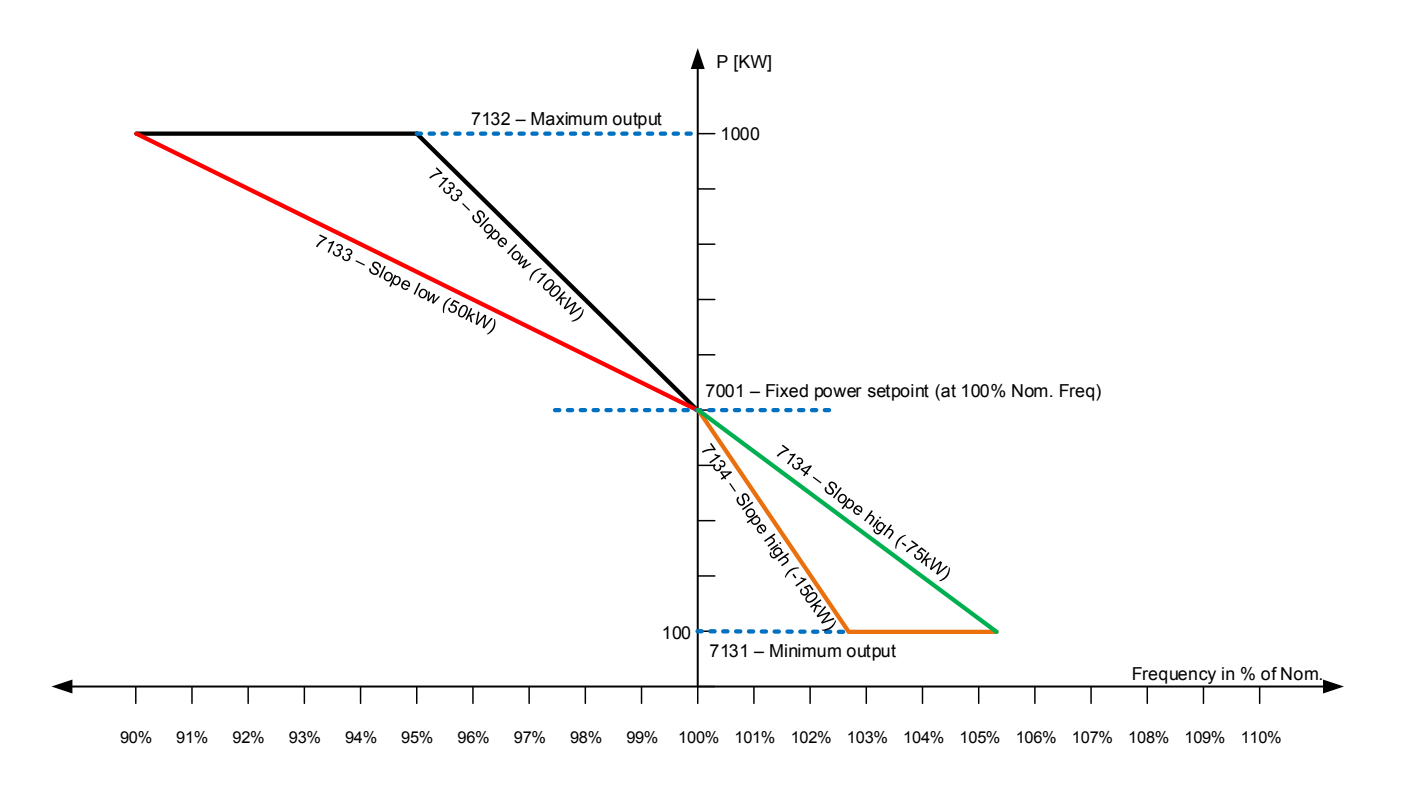

| Parameter | Name                  | Setting     | Description                                                                                                    |
|-----------|-----------------------|-------------|----------------------------------------------------------------------------------------------------|
| 7001      | Fixed power set point | 50 %/500 kW | Defines the power set point, when the frequency is at nominal.                                                               |
| 7131      | Minimum output        | 100 kW      | Defines the minimum output of the fixed power. If the minimum is reached, it will flatten out (like the orange curve above). |
| Parameter | Name           | Setting                            | Description                                                                                                    |
|-----------|----------------|------------------------------------|----------------------------------------------------------------------------------------------------|
| 7132      | Maximum output | 1000 kW                            | Defines the maximum output of the fixed power. If the maximum is reached, it will flatten out (like the black curve above).                                                                                             |
| 7133      | Slope low      | 50 kW (red)<br>100 kW (black)      | Defines the slope of the power set point when the frequency is below nominal frequency (illustrated with the black and red curves). (Two different slopes are displayed, and only one setting can be used).             |
| 7134      | Slope high     | -75 kW (green)<br>-150 kW (orange) | Defines the slope of the power set point when the<br>frequency is above nominal frequency (illustrated with<br>the orange and green curves). (Two different slopes are<br>displayed, and only one setting can be used). |

The diagram above shows the first settings to this function and where they are located, regarding the power and frequency. The slope low, and slope high can be set independently of each other. If the slopes have been set so they will reach maximum/minimum load before the mains breaker opens, the curves will flatten out, as above. When the mains breaker should open is decided in parameter 7073 and 7074 (AMF mode).

When the slopes have been set, there is also a deadband that can be used. The deadband is to make sure, that the power set point becomes more steady, when the frequency is close to nominal. The deadband is set in percentage, and it sets how much the frequency should deviate before the slopes are used. Below is a diagram, where the hysteresis is disabled (hysteresis will be described later).

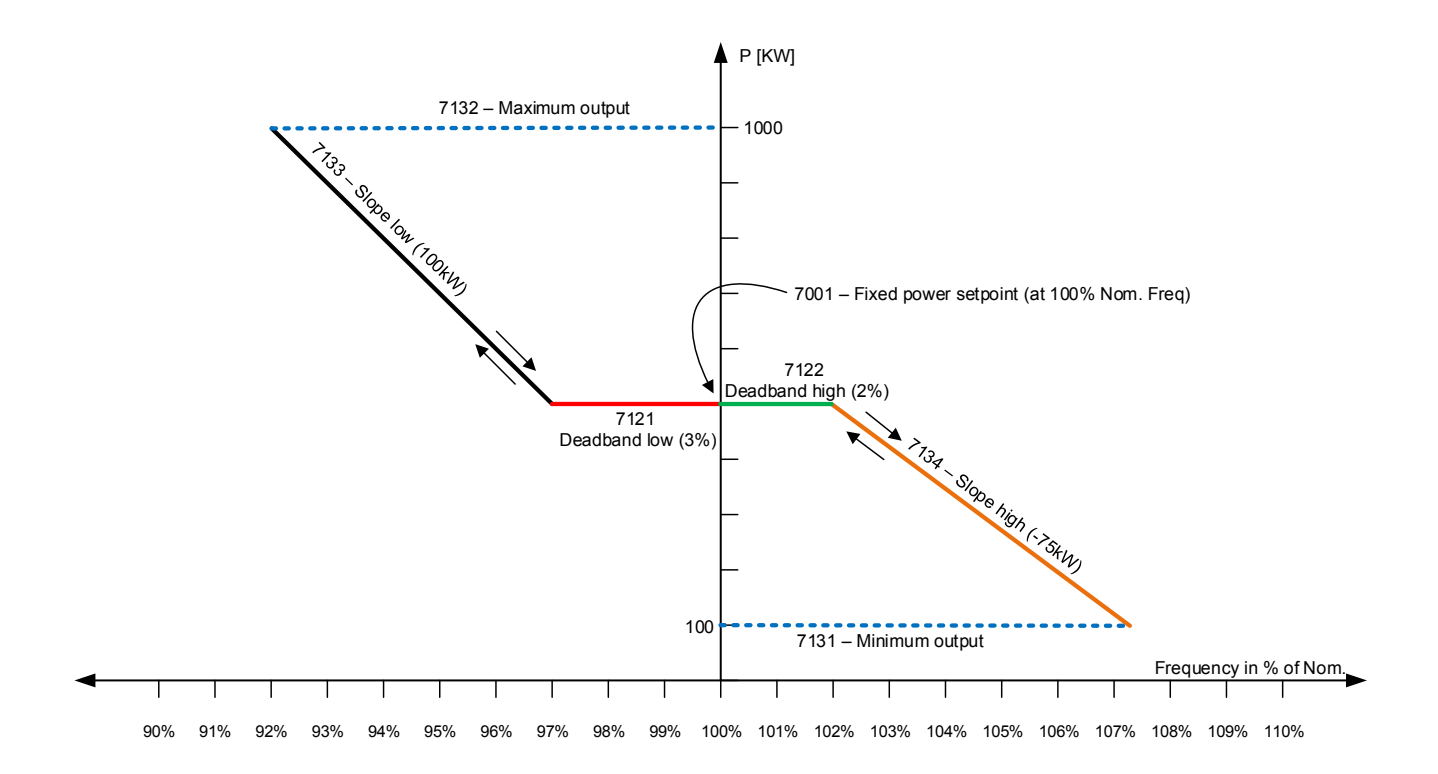

In the diagram above, the hysteresis is also used. The setting for the curve above is shown in the table below:

| Parameter | Name                  | Setting         | Description                                                                                                    |
|-----------|-----------------------|-----------------|----------------------------------------------------------------------------------------------------|
| 7001      | Fixed power set point | 50 %/500 kW     | Defines the power set point, when the frequency is at nominal.                                                              |
| 7121      | Deadband low          | 3 % (red)       | Defines how much the frequency should decrease from nominal, before the power droop is used.                                |
| 7122      | Deadband high         | 2 % (green)     | Defines how much the frequency should increase from nominal, before the power droop is used.                                |
| 7131      | Minimum output        | 100 kW          | Defines the minimum output of the fixed power. If the minimum is reached, it will flatten out.                              |
| 7132      | Maximum output        | 1000 kW         | Defines the maximum output of the fixed power. If the maximum is reached, it will flatten out.                              |
| 7133      | Slope low             | 100 kW (black)  | Defines the slope of the power set point when the frequency is below nominal frequency (illustrated with the black curve).  |
| 7134      | Slope high            | -75 kW (orange) | Defines the slope of the power set point when the frequency is above nominal frequency (illustrated with the orange curve). |

The AGC 150 holds two different deadbands, which can be set independently of each other. With the deadband, the power set point will not be drooped on, when it is close to the nominal frequency. To make a droop curve as above, it is required to disable the hysteresis, which is done by setting the hysteresis higher than the deadband.

Afterwards, the hysteresis can be used. When the hysteresis is enabled, the droop curve will look like shown below:

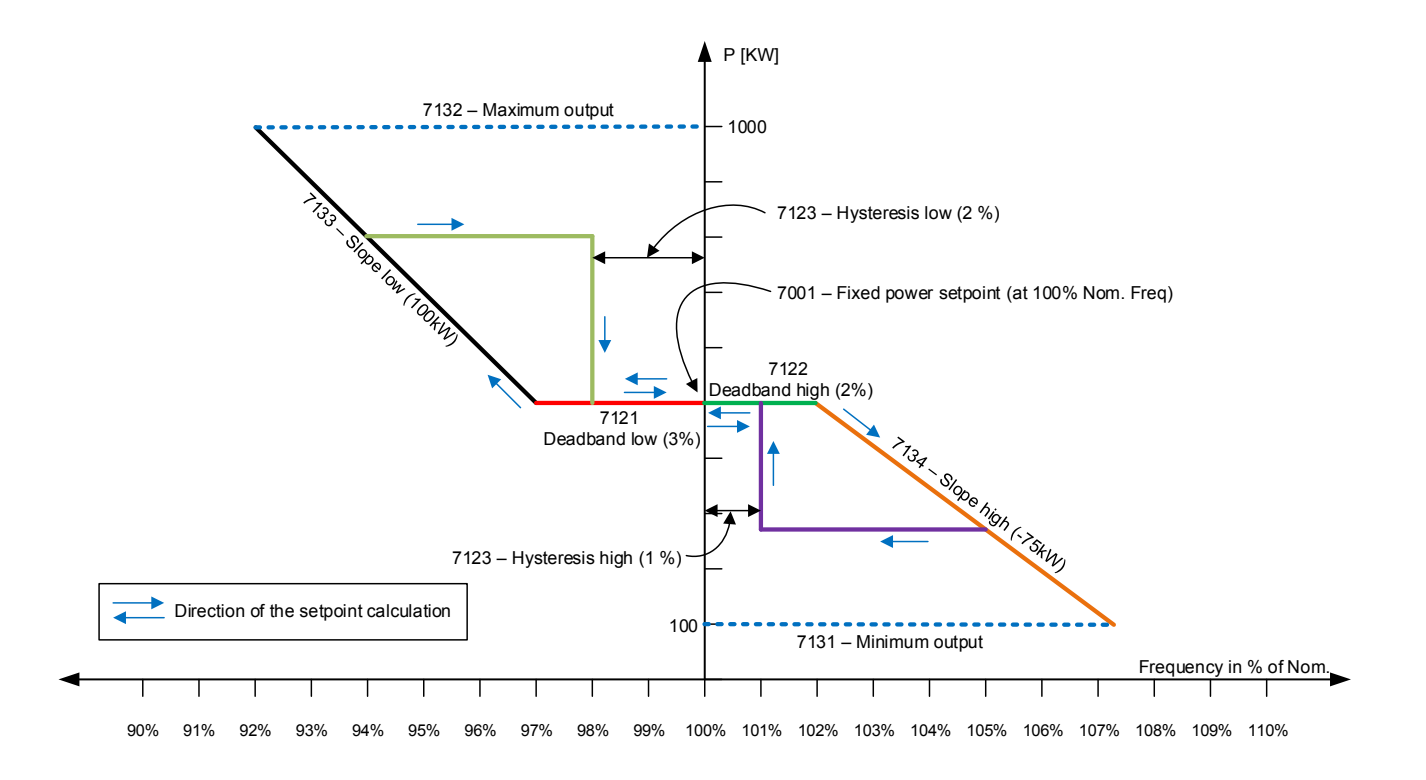

In the diagram, the hysteresis is activated. The settings in the diagram above are shown in the table below:

| Parameter | Name                  | Setting         | Description                                                                                                    |
|-----------|-----------------------|-----------------|----------------------------------------------------------------------------------------------------|
| 7001      | Fixed power set point | 50 %/500 kW     | Defines the power set point, when the frequency is at nominal.                                                                                                    |
| 7121      | Deadband low          | 3 % (red)       | Defines how much the frequency should decrease from nominal, before the power droop is used.                                                                                         |
| 7122      | Deadband high         | 2 % (green)     | Defines how much the frequency should increase from nominal, before the power droop is used.                                                                                         |
| 7123      | Hysteresis low        | 2 %             | Defines how close the frequency should be to the<br>nominal, before returned using the nominal fixed power<br>set point. The hysteresis low is when the frequency has<br>been low.   |
| 7124      | Hysteresis high       | 1 %             | Defines how close the frequency should be to the<br>nominal, before returned using the nominal fixed power<br>set point. The hysteresis high is when the frequency has<br>been high. |
| 7131      | Minimum output        | 100 kW          | Defines the minimum output of the fixed power. If the minimum is reached, it will flatten out.                                                                                       |
| 7132      | Maximum output        | 1000 kW         | Defines the maximum output of the fixed power. If the maximum is reached, it will flatten out.                                                                                       |
| 7133      | Slope low             | 100 kW (black)  | Defines the slope of the power set point when the frequency is below nominal frequency (illustrated with the black curve).                                                           |
| 7134      | Slope high            | -75 kW (orange) | Defines the slope of the power set point when the frequency is above nominal frequency (illustrated with the orange curve).                                                          |

The AGC 150 holds two different hysteresis, and these can be set independently of each other. The blue arrows in the diagram show how the AGC 150 will calculate a power set points. If the frequency is at nominal (100 %) and decreasing, the power set point will be at the red line. When the frequency has exceeded the deadband, the low slope will be used (black line). As the frequency is decreasing, the power increases until the frequency has reached a minimum (94 %). The frequency is now increasing. Since the hysteresis is activated, the power set point will stay at the lowest it was (the power set point at 94 %). The AGC 150 is now using the olive green line. The AGC 150 will use this power set point until hysteresis setting is reached. Here, it is set to 2 %, which means that when the frequency has reached 98 %, the power set point go down to the one used at nominal frequency.

#### Table 9.4 Parameters for frequency-dependent droop

| Parameter | Text                             | Range              | Default |
|-----------|----------------------------------|--------------------|---------|
| 7121      | Deadband low                     | 0.00 to 99.99 %    | 0.4 %   |
| 7122      | Deadband high                    | 0.00 to 99.99 %    | 0.5 %   |
| 7123      | Hysteresis low                   | 0.00 to 99.99 %    | 0.5 %   |
| 7124      | Hysteresis high                  | 0.00 to 99.99 %    | 0.5 %   |
| 7131      | Minimum output of droop          | 0 to 20000 kW      | 200 kW  |
| 7132      | Maximum output of droop          | 0 to 20000 kW      | 480 kW  |
| 7133      | Slope low                        | -20000 to 20000 kW | 50 kW   |
| 7134      | Slope high                       | -20000 to 20000 kW | -50 kW  |
| 7143      | Activation of the droop function | OFF<br>ON          | OFF     |

### 9.12.7 Voltage support/voltage-dependent PF/Q control

As the AGC 150 holds the function for drooping on the power compared to the frequency, it also holds a function for drooping on the PF/Q-power based on the present grid voltage. The function is designed so the gensets can help maintain a more stable grid voltage. The voltage-dependent PF/Q control function is very similar to the frequency-dependent droop, but there are some differences. In the AGC 150, it is either set if it should droop on the Q-power or cos phi. The AGC 150 can either be controlled on the cos phi or on the Q-power. The AGC 150 holds two different curves for the droop, one for Q-power and one for cos phi. By default, the cos phi is used.

When setting up the voltage-dependent PF/Q control function, it is possible to make the gensets go from inductive to capacitive export. This is shown in the diagram below (cos phi droop):

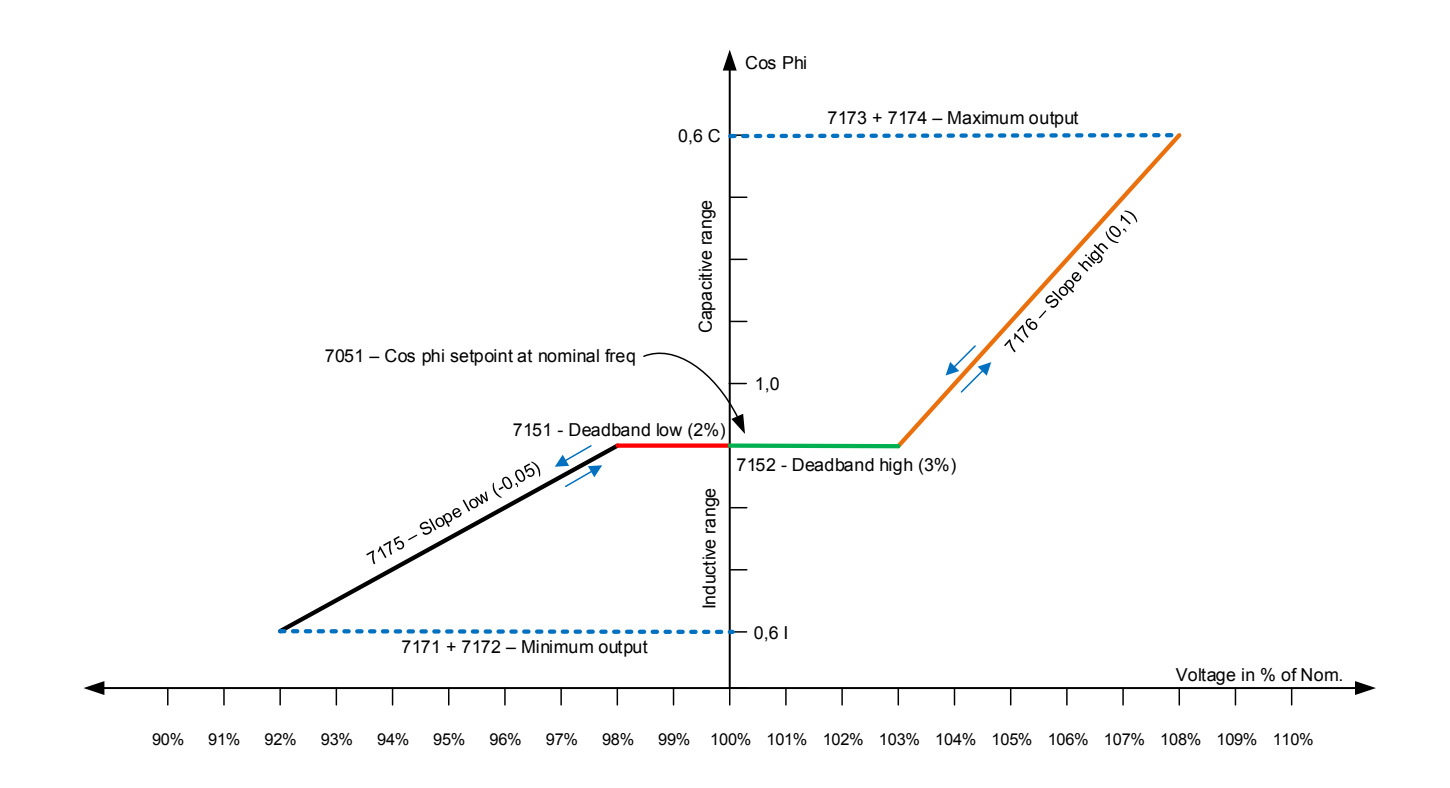

#### The settings used for making this curve are shown in the table below:

| Parameter | Name                             | Setting     | Notes                                                                                        |
|-----------|----------------------------------|-------------|----------------------------------------------------------------------------------------------|
| 7051      | Cos phi set point                | 0.9         | Defines the cos phi set point at nominal voltage.                                            |
| 7151      | Deadband low                     | 2 % (red)   | Defines how much the voltage should decrease from nominal, before the cos phi droop is used. |
| 7152      | Deadband high                    | 3 % (green) | Defines how much the voltage should increase from nominal, before the cos phi droop is used. |
| 7171      | Minimum output cos phi value     | 0.6         | Defines the value the cos phi can reach, when the voltage is low.                            |
| 7172      | Minimum output cos phi reference | Inductive   | Defines if the minimum value should be in the inductive or capacitive area.                  |
| 7173      | Maximum output cos phi value     | 0.6         | Defines the value the cos phi can reach, when the voltage is high.                           |
| 7174      | Maximum output cos phi reference | Capacitive  | Defines if the maximum value should be in the inductive or capacitive area.                  |

| Parameter | Name       | Setting       | Notes                                                                |
|-----------|------------|---------------|----------------------------------------------------------------------|
| 7175      | Slope low  | -0.05 (black) | Defines how much the cos phi should slope, when the voltage is low.  |
| 7176      | Slope high | 0.1 (orange)  | Defines how much the cos phi should slope, when the voltage is high. |
| 7181      | Curve type | Cos phi       | Sets that it is the cos phi, that should be dropped on.              |

In the diagram above, the hysteresis is disabled (done by setting the hysteresis higher than the deadband). When setting a cos phi droop, then be aware, that first a value is set and afterwards a reference, to decide if this value is inductive or capacitive.

If the Q-droop is used instead, the droop is set in the following way:

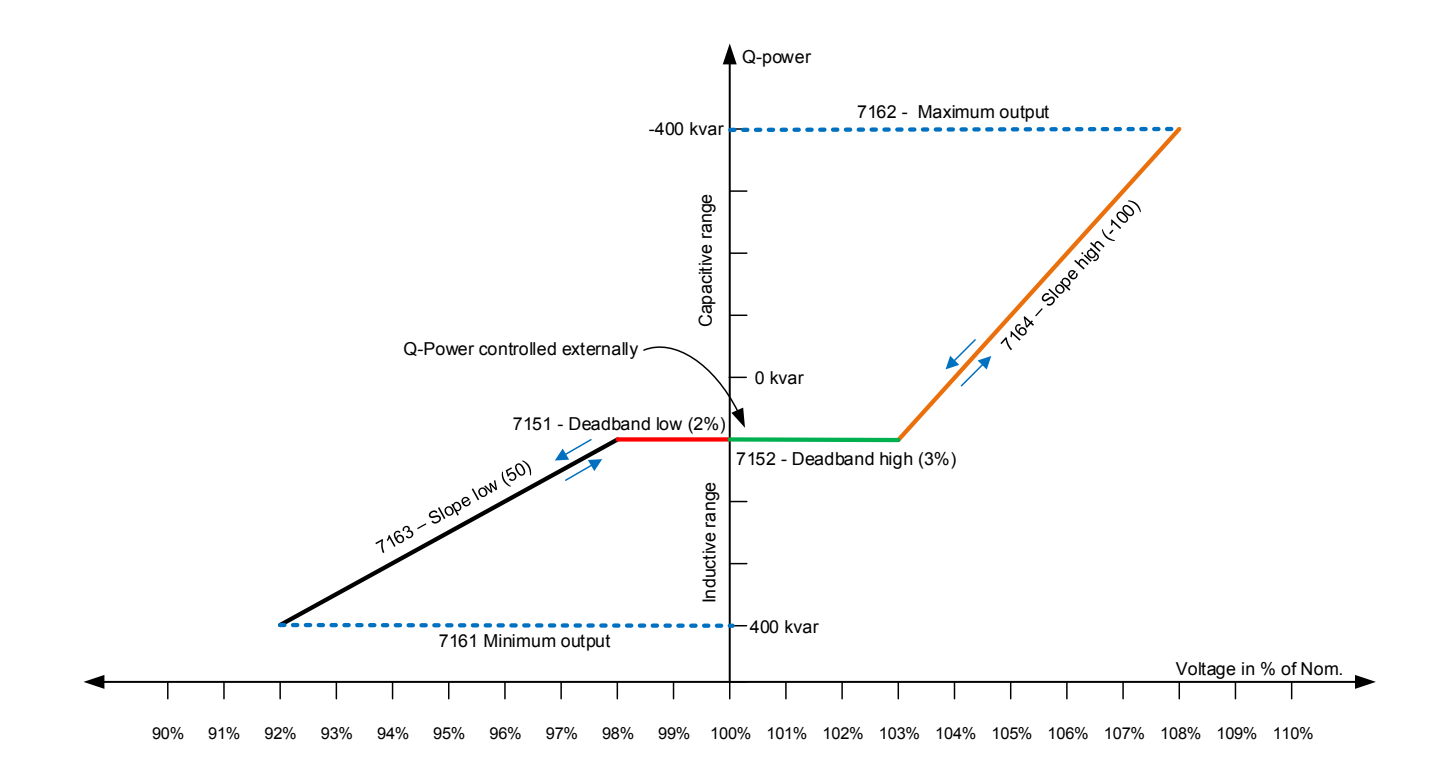

#### The settings used for making this curve are shown in the table below:

| Parameter | Name                          | Setting     | Notes                                                                                  |
|-----------|-------------------------------|-------------|----------------------------------------------------------------------------------------|
| 7151      | Deadband low                  | 2 % (red)   | Defines how much the voltage should decrease from nominal, before the Q-droop is used. |
| 7152      | Deadband high                 | 3 % (green) | Defines how much the voltage should increase from nominal, before the Q-droop is used. |
| 7161      | Minimum output of Q-<br>power | 400 kvar    | Defines the value the cos phi can reach, when the voltage is low.                      |
| 7162      | Maximum output of Q-<br>power | -400 kvar   | Defines if the minimum value should be in the inductive or capacitive area.            |
| 7163      | Slope low                     | 50 (black)  | Defines how much the Q-power should slope, when the voltage is low.                    |

| Parameter | Name       | Setting       | Notes                                                                |
|-----------|------------|---------------|----------------------------------------------------------------------|
| 7164      | Slope high | -100 (orange) | Defines how much the Q-power should slope, when the voltage is high. |
| 7181      | Curve type | Q-power       | Sets that it is the Q-power that should be dropped on.               |

When using the Q-power, it is required to activate parameter 7505, and control the Q-power externally. This can be done via Modbus, or from dedicated inputs. If parameter 7505 is not activated, the Q-power is to be controlled via a  $\pm 10$  V DC signal on terminal 41 and 42.

The two diagrams about voltage-dependent PF/Q control have had the voltage as a reference for the droop. It is possible to switch the voltage with the P-power on the genset. If this is done, the cos phi/voltage will be directly dependent on the produced fixed power, instead of the voltage. This setting is set in parameter 7182. When set for P instead of U, the horizontal axis in the two diagrams in this chapter will be replaced with power, instead of the voltage.

In the examples in this chapter, the hysteresis is not shown. If the hysteresis is used, it is working in the same way as the hysteresis described in the chapter for frequency-dependent droop. The hysteresis is located in parameter 7153 and 7154.

The relevant parameters for the voltage-dependent PF/Q control function are shown below:

| Parameter | Text                                        | Range                   | Default      |
|-----------|---------------------------------------------|-------------------------|--------------|
| 7151      | Deadband low                                | 0.00 to 99.99 %         | 2.00 %       |
| 7152      | Deadband high                               | 0.00 to 99.99 %         | 2.00 %       |
| 7153      | Hysteresis low                              | 0.00 %<br>99.99 %       | 2.10 %       |
| 7154      | Hysteresis high                             | 0.00 to 99.99 %         | 2.10 %       |
| 7161      | Minimum output of Q-droop                   | -20000 to 20000 kvar    | 200 kvar     |
| 7162      | Maximum output of Q-droop                   | -20000 to 20000 kvar    | 480 kvar     |
| 7163      | Slope low in Q-droop                        | -20000 to 20000 kvar    | 50 kvar      |
| 7164      | Slope high in Q-droop                       | -20000 to 20000 kvar    | -50 kvar     |
| 7171      | Minimum output of cos phi droop – value     | 0.10 to 1.00            | 0.8          |
| 7172      | Minimum output of cos phi droop – reference | Inductive<br>Capacitive | Inductive    |
| 7173      | Maximum output of cos phi droop – value     | 0.10 to 1.00            | 1.0          |
| 7174      | Maximum output of cos phi droop – reference | Inductive<br>Capacitive | Inductive    |
| 7175      | Slope low in cos phi droop                  | -1.00 to 1.00           | -0.05        |
| 7176      | Slope high in cos phi droop                 | -1.00 to1.00            | 0.05         |
| 7181      | Droop curve type for reactive power         | Cos phi (X2)<br>Q (X2)  | Cos phi (X2) |
| 7182      | Droop curve reference                       | U<br>P                  | U            |
| 7183      | Activation of the droop function            | OFF<br>ON               | ON           |

# 9.13 Additional power management functions

### 9.13.1 Stop of non-connected gensets

If the plant is operating in a place where load is fluctuating, or the power set point is changing quickly, it is possible that a genset can be started, and when it is about to connect, the set point has decreased afterwards so the genset is not needed. If the operator knows that the load is about to increase in a short while again, there is a function in the AGC 150 that can help to solve the situation. Instead of the genset stopping shortly afterwards again, the AGC 150 has a timer called Stop of non-connected gensets. The situation with the genset that starts and should be stopped again could be in a peak shaving plant. The load has increased above the start set point and afterwards decreased below the stop set point within a short while. Instead of just stopping the genset immediately, a timer controls how long the genset should be running before it is stopped. The timer is independent of the timer in the load-dependent stop function. This is because the load-dependent stop timer is active when a generator breaker is closed. This timer is only active if a start has been requested, and afterwards the genset is not needed before the genset has closed its breaker.

Configure the Stop of non-connected gensets under **Settings > Power management > Load dep Strt/Stp conf > Stop noncon. DG**.

| Parameter | Text  | Range           | Default |
|-----------|-------|-----------------|---------|
| 8141      | Timer | 10.0 to 600.0 s | 60.0 s  |

### 9.13.2 Secured mode in 2-level applications

In the AGC 150, there is a function called secured mode. The secured mode dictates that there should always be a minimum of spinning reserve that is equal to the biggest genset running. So if the biggest genset should have a shutdown, the remaining gensets will still be able to carry the load. If the application has an open BTB in the application, the secured mode will have to be activated in each side of the BTB. This gives the possibility to operate the plant in two different ways, for example if one side of an open BTB is supporting a critical load, and the other side of the BTB is not as critical.

Configure the parameters under **Settings > Power management > Secured mode**.

| Parameter | Text         | Range                               | Default          |
|-----------|--------------|-------------------------------------|------------------|
| 8921      | Secured mode | Secured mode OFF<br>Secured mode ON | Secured mode OFF |

### 9.13.3 CAN commands in 2-level applications

When the AGC 150 is placed in an application where there is more than one AGC 150 controller, they will be connected to each other with CAN bus communication. The controllers have the possibility to send some CAN commands to each other. This can only be programmed from M-Logic. There are 16 CAN commands that can be used. When a CAN command is activated in one controller, it can be seen by all the other controllers in the plant. An example of what a CAN command can be used to is given below:

All the controllers in a plant have set the mode update (8052) to update local. This means that if one controller is changed from AUTO to SEMI-AUTO mode, only the specific controller changes to SEMI-AUTO. The operator now wants a button, so if this is pressed, all controllers are changed to SEMI-AUTO. Now a CAN command can be used in M-Logic. If a button is wired to digital

#### input 21 on a controller, the M-Logic in this controller would look like this:

| Logic 1 | item de               | scription (optional and   | saved in project file only) |                  |                            |
|---------|-----------------------|---------------------------|-----------------------------|------------------|----------------------------|
|         | NOT                   |                           | Operator                    |                  |                            |
| Event A | Dig. Input 21: Inputs | × -                       |                             | Delay (sec.)     | • •0                       |
|         |                       |                           | OR 🗸                        |                  |                            |
| Event B | Not used              | ×                         |                             | Output           | Semi Auto Mode: Modes      |
|         |                       |                           | or 🗸                        |                  |                            |
| Event C | Not used              | ×                         |                             | Enable this rule |                            |
| Logic 2 | Item de               | scription (optional and i | saved in project file only) |                  |                            |
|         | NOT                   |                           | Operator                    |                  | - Constanting              |
| Event A | Dig. Input 21: Inputs | × -                       |                             | Delay (sec.)     | • •0                       |
|         |                       |                           | OR 🗸                        |                  |                            |
| Event B | Not used              | ×                         |                             | Output           | CAN Cmd 01 active: CAN Cmd |
|         |                       |                           | OR 🗸                        |                  |                            |
|         |                       |                           |                             |                  |                            |

The controller that the input is wired to, now changes to SEMI-AUTO when the input is ON/high, and also gives a CAN command. The CAN flag is only an internal message going high now. In all other controllers, the line below will have to be programmed:

| Logic 1  | Item description (option     | al and saved in project file only) |                  |                       |     |
|----------|------------------------------|------------------------------------|------------------|-----------------------|-----|
| <b>A</b> | NOT                          | Operator                           |                  |                       |     |
| Event A  | CAN Inp 01 active: CAN Input | I                                  | Delay (sec.)     | • • 0                 | • • |
| •        |                              | or 🗸                               |                  |                       |     |
| Event B  | Not used                     |                                    | Output           | Semi Auto Mode: Modes | ×   |
|          |                              | OR ~                               |                  |                       |     |
| Event C  | Not used                     | 1                                  | Enable this rule |                       |     |

The other controllers can see that a CAN command is high. When this CAN command is high, the controllers will change into SEMI-AUTO (when the input is high, it is not possible to change the running mode to AUTO).

## 9.14 Power transducers

### 9.14.1 Principle

The AGC 150 supports different types of transducers. The two types supported are transducers for mains/plant power and for tie breaker/group tie breaker power measurement. The idea of having a power transducer instead of using the current inputs in the AGC 150 is that the physical current transformers are placed far away from the AGC 150. All transducers will have to be 4-20 mA transducers, and the signal will have to be based on the power. How to wire a transducer to the AGC 150 is shown in the installation instructions chapter. Be aware that mains power transducers have to be wired to multi-input 20, and tie breaker transducers will have to be wired to multi-input 21.

### 9.14.2 Mains transducer in stand-alone applications

If the AGC 150 is set up in a stand-alone application, it is not possible to use the mains power export, peak shaving and load takeover modes correctly, if there is no power transducer mounted to measure the power across the mains breaker. The current measurements in the AGC 150 in a stand-alone application will have to be used as current measurements for the generator. It is shown below where the power transducer has to be mounted in these applications:

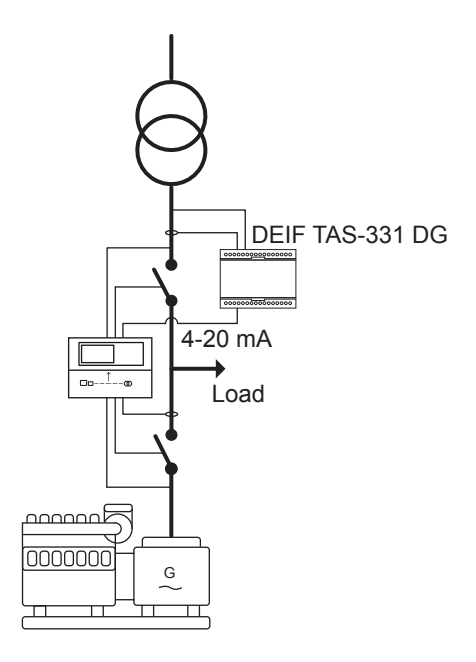

The transducer will have to be wired to multi-input 20 in this case. The AGC 150 will need to know what that transducer's output equals, and furthermore the output of the transducer will have to be linear to the power across the mains breaker. When the operator has found out what the 4 mA and 20 mA equals, it is required to set this in the AGC 150. This is done at parameter 7003 and 7004, where 7003 is how many kW it means when the transducer gives 20 mA, and 7004 is how many kW the transducer measures when it has an output of 4 mA.

### 9.14.3 Mains transducer in 2-level applications

In 2-level applications, a mains power transducer can also be used.

Normally on the mains controllers, the current and voltage inputs are used, and by this a power is calculated. But if the current transformers are placed far away from the AGC 150 mains controller, a transducer can be used instead.

AGC 150 uses voltage measurements for synchronising the breakers. If a transducer is used for mains power measurement, it must be wired to multi-input 20. When the transducer has been wired to multi-input 20, it is necessary to know what 4 mA and 20 mA equals of kW from the transducer, and make sure that the output of the transducer is linear to the power. When these data have been retrieved, it is required to go to the mains/plant controller and go to parameter 7003 and 7004. In parameter 7003, it is set how many kW the 20 mA signal equals, and in parameter 7004 it is set how much 4 mA is in kW.

In 2-level applications, it is possible to have just one mains configured with a transducer, and the other is using the current inputs. The mains/plant power transducer can be configured independently of each other, so this can be configured as wanted.

### 9.14.4 Tie breaker power transducer in 2-level applications

In 2-level applications with tie breakers, the AGC 150 can be configured so there is a power measurement across the tie breaker. With a TB power measurement, the AGC 150 is able to de-load the TB before it is opened. This can be a good idea in applications like the one below:

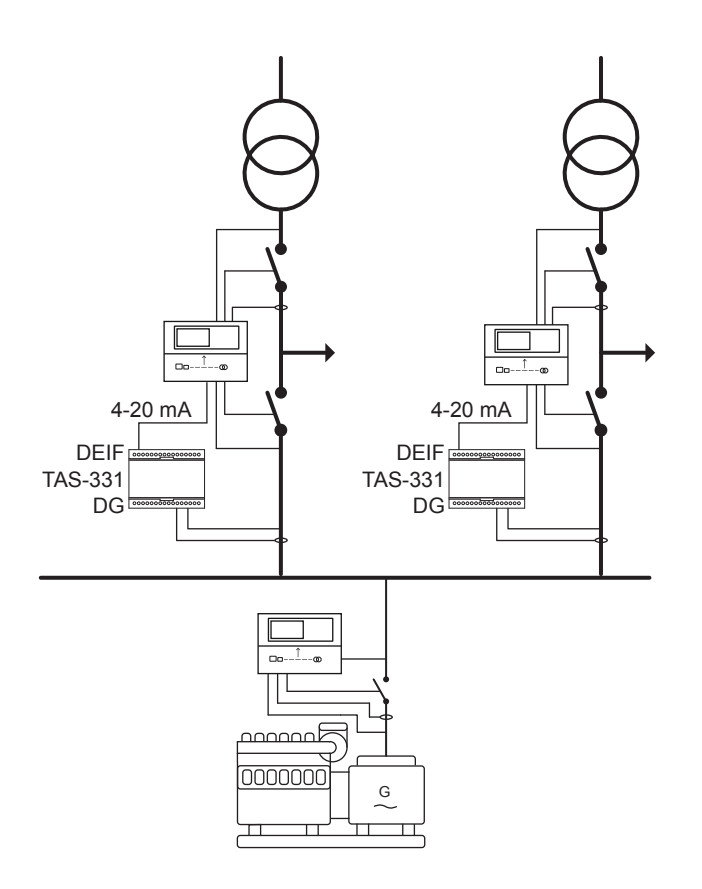

The application consists of two mains controllers, with TB power measurements, and a genset. If the genset works as backup power at mains failures, the genset can be in a situation where it is carrying all the load (grid fail). If the mains power comes back again, the AGC 150 can back-synchronise the MB, to avoid a blackout again. When one MB is closed, the GB, TB and MB will be closed (the genset will only be parallel to one grid at a time). The load can now be moved back onto the grid. If there is no TB power measurement, the TB will open when the MB is closed, since it does not know which load is flowing across the TB. When a TB transducer has been configured, AGC 150 is able to de-load the TB before it is opened. Afterwards, it will close the other MB, and then de-load the generator breaker. In the application above, all the powers across the breakers are known, so the AGC 150 is able to de-load all breakers before they are opened.

To set up the TB power transducer correctly, it is required that it is wired to multi-input 21, and is a 4-20 mA signal. The signal will have to be linear to the power across the TB. It is also required to know how many kW 4 mA and 20 mA equals. When these data are known, the AGC 150 is programmed from parameters 8271 and 8272. In parameter 8271, it is set how much 20 mA equals and in 8272 it is set how much 4 mA is in kW.

# 9.15 Tie breaker functions

### 9.15.1 Tie breaker power capacity in 2-level applications

This function can be used to make sure that there is a certain amount of power before the tie breaker (TB) is closed. The power capacity is always enabled, and if the operator does not want to use this, just set it to a low value. The power capacity can be explained by an example:

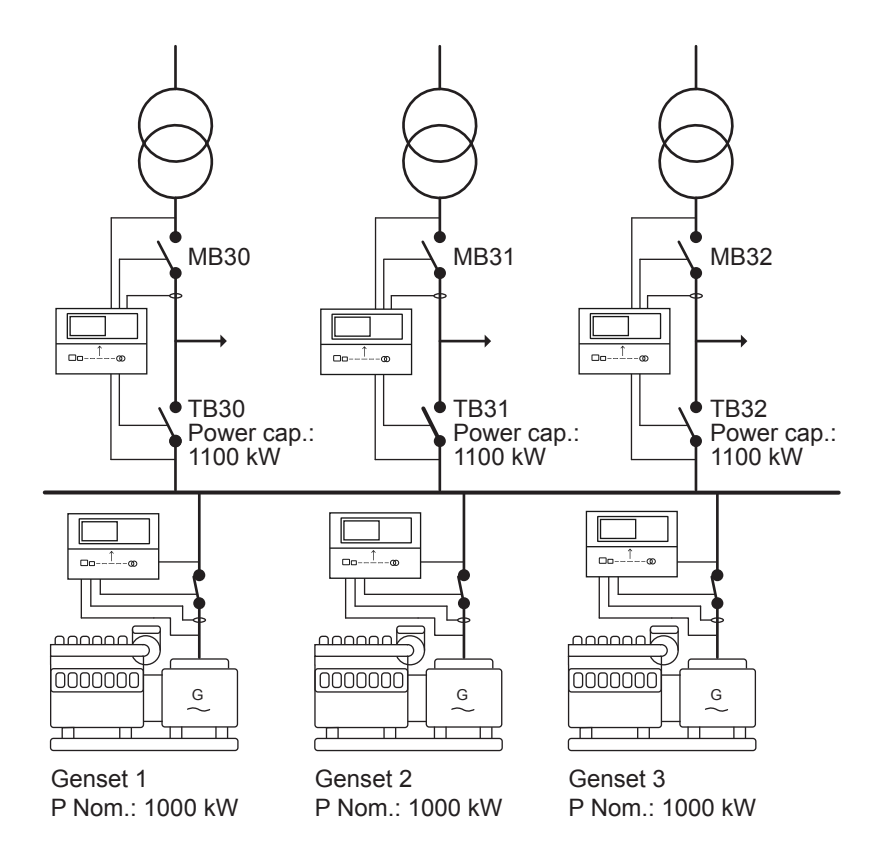

The plant shown is set up for running as backup power (AMF). So when there is a total mains failure, all the mains breakers will open. The application above can be configured so all the gensets start in this situation. When the fastest starting genset has closed its breaker, none of the TBs will close since the power capacity is bigger than one genset's nominal power. So when genset number two has synchronised to the busbar, the first TB can close. This will be the TB30, since it is the one with the lowest ID. If there is a load of 900 kW or lower at TB30, the available power will still be above 1100 kW. If the available power is above 1100 kW, it will be allowed to close TB31. When TB31 is closed, it is possible that available power comes below 1100 kW. If this is the situation, the plant will now have to wait until the third genset has synchronised on to the busbar. After the third genset has closed its breaker, the available power will rise, and most likely come above the power capacity set point. When it comes above, TB32 will close.

When setting up the values for power capacity, the numbers should reflect the loads that can be present when the TB is closed. In the example above, the numbers is set, so there is always at least two gensets at the busbar, when a TB is about to close. The numbers have been set for 1100 kW, just to make sure that two gensets are at the busbar. If 1900 kW was used instead, the plant could be slower because if the load at TB30 was above 100 kW, the available power will be below 1900 kW. This means that two gensets was not enough for closing the TB31, and they would have to wait for genset number three.

When using this function, it can hold up the AMF sequence, if the power capacity value is not set correctly! This can happen, for example if the power capacities are set so high that they cannot be fulfilled, or if a genset is having start failure.

NOTE Make sure that power capacity is active in all plant modes!

The sequence in how the TBs should close can be changed in the AGC 150. The TBs with lowest number in power capacity will be closed first. If some TBs have the same power capacity, the TB with the lowest ID will be closed first. By changing the power capacity, the order on how the TBs should be closed can be set.

The multi-start settings must be adjusted to have enough gensets starting. The default setting is Auto calculate, which can be changed to for example start of 32 gensets.

Configure the Power capacity under Settings > Breakers > Tie breaker > Power capacity.

| Parameter | Text           | Range            | Default |
|-----------|----------------|------------------|---------|
| 8192      | Power capacity | 1 kW to 20000 kW | 50 kW   |

### 9.15.2 Tie breaker power capacity overrule in 2-level applications

If the power capacity function is used, an overrule function can be handy in some fail scenarios. If for instance a genset does not start, or the emergency stop is pressed, the sequence can move on. The overrule function is made so the power capacity value may not be present at a certain time, but a TB is closed anyway. When enabling this function, there is also a risk of black out (caused by genset overload), since it is allowed to overrule to power capacity! Therefore, it is recommended to trip lower priority load groups during the delay time for the overrule timer. The power capacity overrule function holds a timer that will start whenever one of the gensets has an alarm. The timer can then be set to a short time, which means the TB will be closed shortly after this failure. If the timer is set for a longer period, the operator has the possibility to acknowledge this alarm, and the system will wait until a new alarm comes again and timer expires before the TB is closed. If an alarm is acknowledged, and a genset comes unto the busbar which means that the power capacity will be fulfilled, the TB can also be closed. The timer starts when a genset has an alarm.

Configure the Power capacity under Settings > Breakers > Tie breaker > Power capacity.

| Parameter | Text           | Range          | Default |
|-----------|----------------|----------------|---------|
| 8193      | Overrule timer | 0.0 to 999.9 s | 30.0 s  |
| 8194      | Enable         | OFF<br>ON      | OFF     |

### 9.15.3 Tie breaker open point in 2-level applications

If the gensets are running in parallel to the grid, a situation can appear where the mains breaker trips, and to protect a genset from going into overload, the AGC 150 can trip the tie breaker and close it again when sufficient power is available on the busbar. The function is explained in this example:

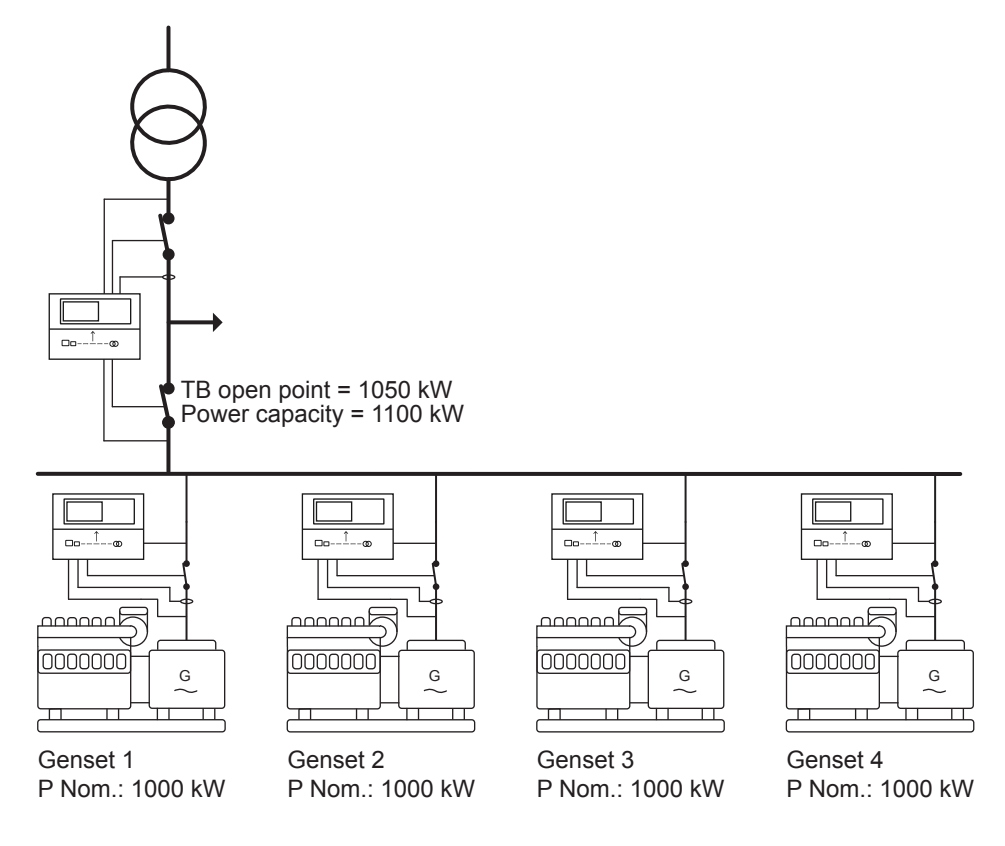

Above is an application with 4 gensets and one mains. The situation could be that genset no. 1 is running in parallel with the grid. Suddenly, the mains breaker will open, which for example can be caused by df/dt (ROCOF) or the grid voltage/frequency is outside of the limits. The mains breaker will now open, and in the mains controller, the TB open point has been set to 1050 kW. This means that there should be at least 1050 nominal kW on the busbar to carry the blackout load. Since only one genset is on the busbar, the tie breaker will open. The function is to prevent that the running genset is not stopped due to overload. Genset no. 1 will keep its breaker closed, and wait until an extra genset is on the busbar. The tie breaker will be kept open until an extra genset is on the busbar, since the power capacity is bigger than 1000 kW.

This function is always active, and if the operator does not want to use it, the setting should be set to a low value.

Configure the Tie breaker open point under **Settings > Breakers > Tie breaker > Breaker configuration**.

| Parameter | Text          | Range         | Default |
|-----------|---------------|---------------|---------|
| 8191      | TB open point | 0 to 20000 kW | 50 kW   |

# 9.16 Multi-mains systems

### 9.16.1 MB fail start in 2-level applications

The AGC 150 holds a function called MB fail start. This function can be used to power a load, if the MB should suddenly trip if a failure occurs. A sudden trip of the MB could for example be caused by a trip relay mounted on the breaker. A trip of the breaker can also be caused by the AGC mains PM. This could happen due to overload, or a digital input that has been configured to a trip alarm. Common for all the different things are, that the fail classes have to be configured to: Trip MB, otherwise the AGC mains PM will not give a start signal to the gensets. When the start signal is given, the application will handle it like an AMF situation. An MB close failure alarm will also initiate the MB fail start function.

**NOTE** When the MB fail start is enabled, Mode shift is automatically set to ON.

A simple example of the MB fail start is shown below:

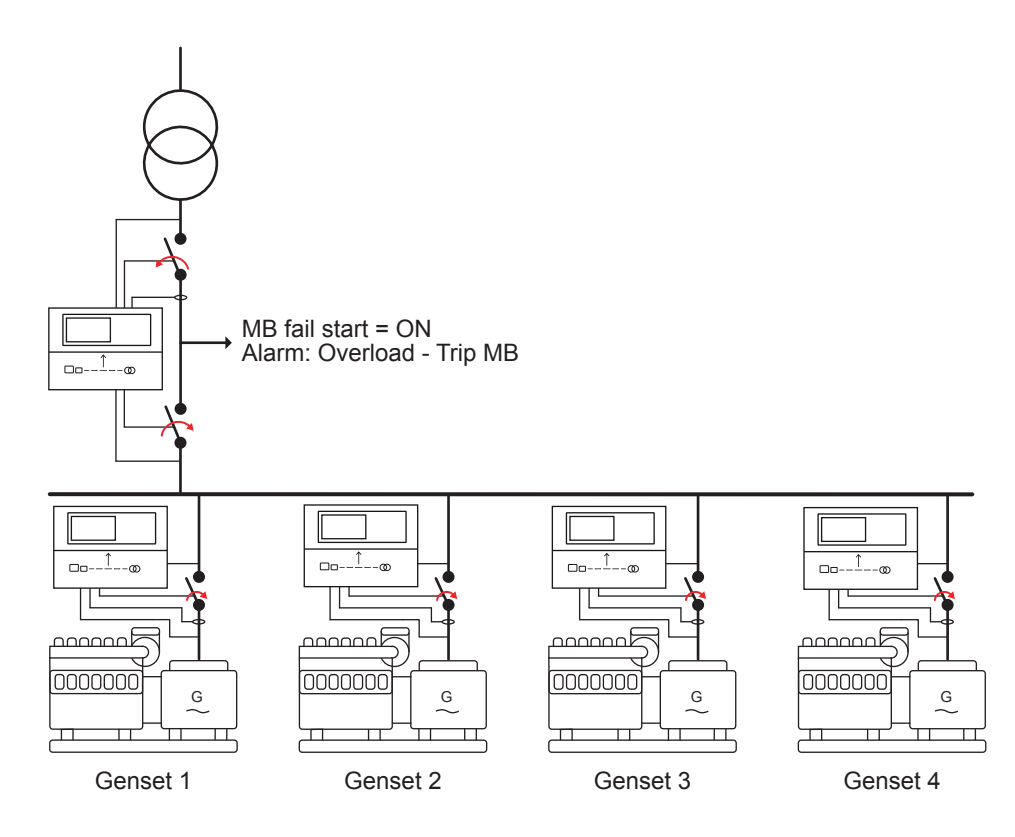

In the application above, the mains controllers' overload protections fail class has been set to Trip MB. When the load has increased above the set point level and timer expires, the MB will be tripped assuming a failure occurs. The gensets will now start up (how many is dependent on how the multi-start has been configured), and afterwards the TB will close. The gensets will be running with the load until the alarm is acknowledged at the mains controller.

When the alarm is acknowledged at the mains controller, the genset will synchronise to the grid by synchronising the MB (if configured to), de-load the breakers and stop. If the mains controller will have the alarm once again during the de-load process of the TB/GBs, the MB will be tripped once again and have the alarm present once more. If the mains breaker is tripped during the de-load sequence, the gensets will take the load, and continue to supply the load until the alarm is acknowledged once again.

Configure the MB fail start under Settings > Mains > AMF functions > Start seq. in AMF mode.

| Parameter | Text           | Range     | Default |
|-----------|----------------|-----------|---------|
| 8181      | MB fail. start | OFF<br>ON | OFF     |

### 9.16.2 Auto switch in 2-level applications

The AGC 150 has a function called auto switch. This function has three different settings, which gives different possibilities. The auto switch function is designed to allow other mains feeder support a load, if one mains feeder is having a mains failure, without starting the genset. The auto switch can be set to either OFF, static section or dynamic section. The setting for the auto switch function is located in parameter 8184.

### OFF

Below is shown an application consisting of 3 mains feeders, and three gensets. Each mains controller also controls a TB.

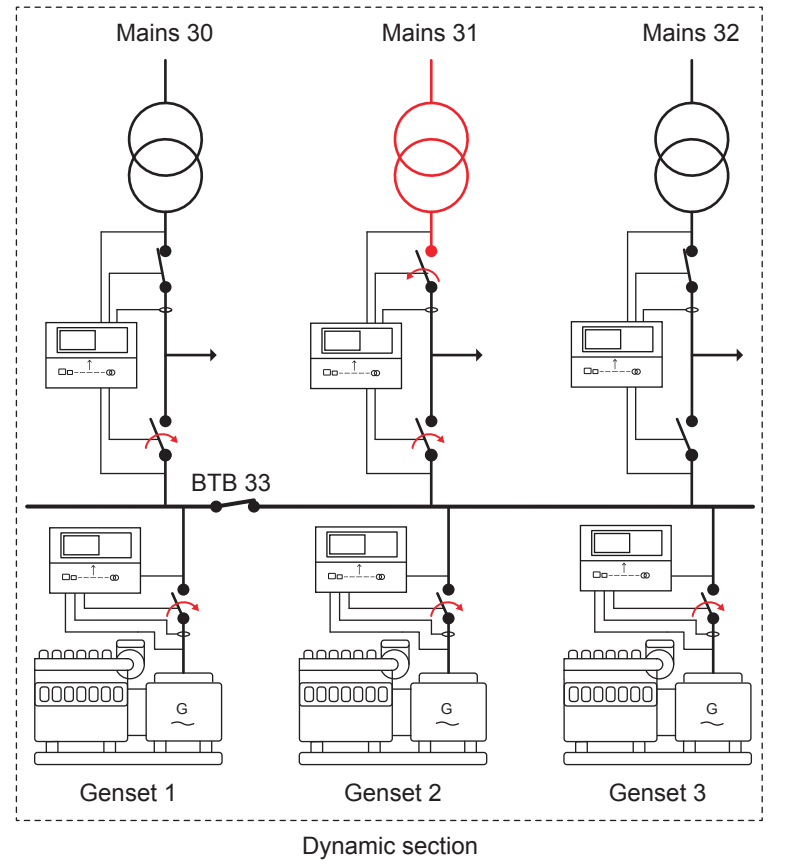

In the application above, the auto switch function is disabled/set to OFF, so the AGC 150 is not allowed to use another mains feeder as backup. When one mains fails at this situation, the MB will be opened up, and the genset(s) will start up and carry the load until the mains returns back to normal. The genset will then synchronise (if allowed), and the application will return to normal operation.

#### Static section

If the auto switch is set to: static section, the AGC 150 is allowed to use some mains feeder(s) as backup. But only the ones located in the same static section, as the mains fails occur. This is shown in the drawing below:

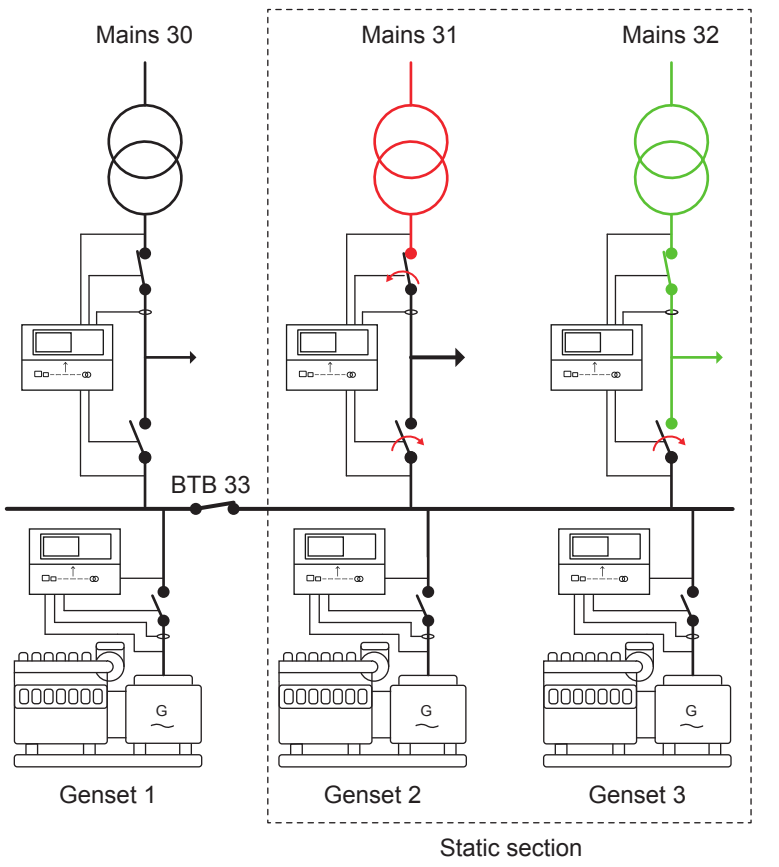

When the grid at mains 31 is failing, the AGC 150 has been allowed to use another mains as backup. In this case, the AGC 150 has been set for static section, which means it is allowed to use mains 32 as backup, since it is located in the same static section. TB32 will be closed, and afterwards TB31 will be closed, so it can support the load at mains 31.

If mains 32 fails afterwards, mains 30 will not be used as backup, since it is only the mains feeders located in the same static section that are allowed to be used. If mains 32 also fails, genset 1 is allowed to start since the BTB is closed.

### **Dynamic section**

The setting for auto switch can also be set to dynamic section. This means that the AGC 150 allows a mains feeder from another static section to be used as backup. The BTB between the sections have to be closed. An example of this is shown below:

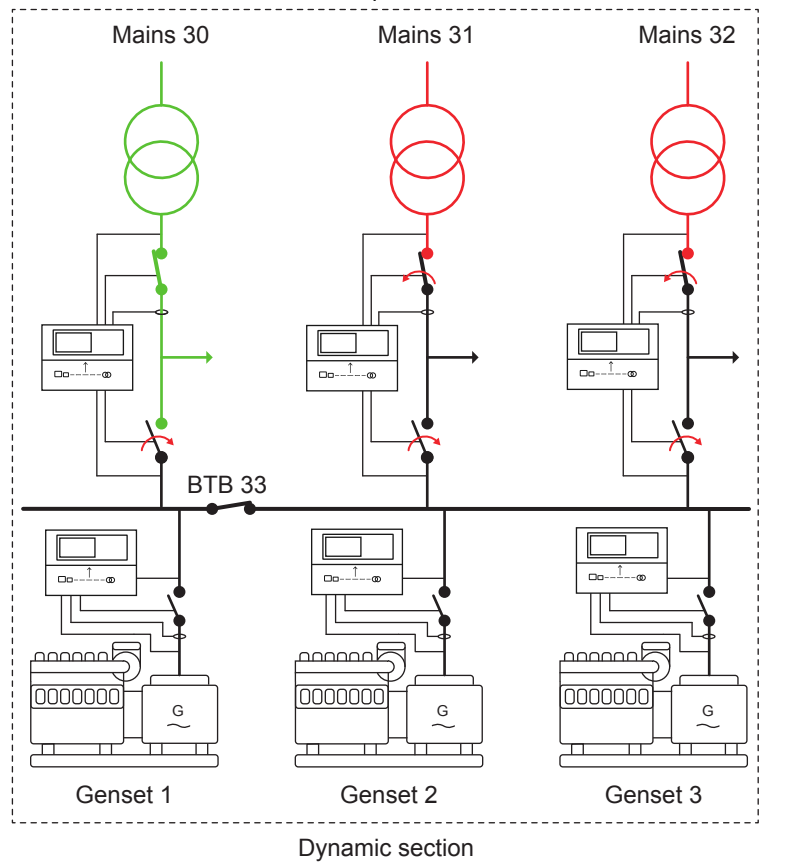

In the application above, the auto switch is set to dynamic section. If Mains 31 fails, the AGC 150 will seek out to use Mains 32 as backup feeder. If Mains 32 fails afterwards, the AGC 150 will use Mains 30 as the new feeder. With the dynamic section setting, it is allowed to use a mains feeder from another static section when the BTB is closed. If Mains 30 fails afterwards, the genset(s) will start up and carry the load.

If the setting is Dynamic section, Mains 30 can be used because the BTB is closed. If the BTB was open, the gensets 2 and 3 would be started to supply the load. If the mains failure on Mains 31 and Mains 32 persists and the genset feeds the load, then be careful about closing the BTB. This is because if the BTB is closed, the dynamic section expands to include the section of Mains 30, Mains 31 and Mains 32, and then the conditions of the auto switch is fulfilled so the Mains 30 will feed the loads of Mains 31 and Mains 32, and the gensets will be stopped. Therefore, be sure that Mains 30 can handle the load level if the BTB is closed.

Configure the Auto switch under **Settings > Power management > Plant operating set.**.

| Parameter | Text        | Range                                                    | Default |
|-----------|-------------|----------------------------------------------------------|---------|
| 8184      | Auto switch | OFF<br>Static section<br>Dynamic section<br>All sections | OFF     |

### 9.16.3 No break transfer in 2-level applications

The No Break Transfer (NBT) function can be described as short time parallel between mains connections. This function is intended to be used along with the auto switch function. How the NBT function works is described below:

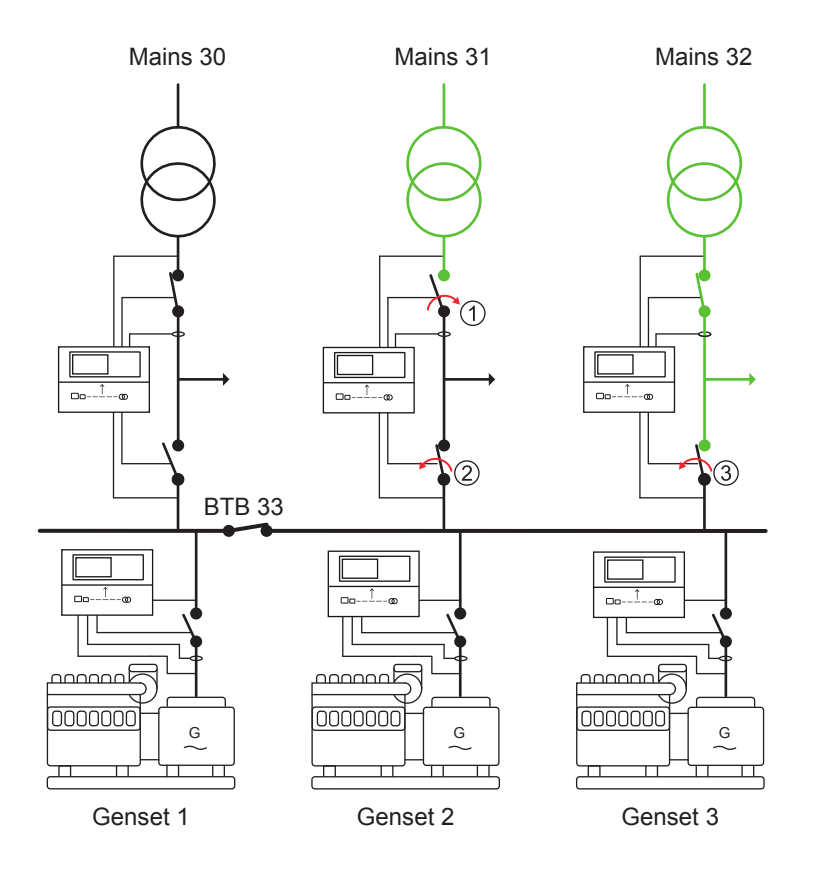

To use the NBT function, the auto switch function will have to be set to either static or dynamic section. In the drawing above, mains 31 has had a failure, and mains feeder 32 has been used as backup. Mains 31 is now back to normal, and with the NTB function enabled, the two mains feeders are allowed to be parallel for a short period. MB31 will be closed, and afterwards TB31 will be opened. At last, TB 32 will be opened. If one of the TBs has been configured as normally closed, this one will be kept closed, instead of opened.

Configure No break transfer under Settings > Power management > Plant operating set.

| Parameter | Text              | Range     | Default |
|-----------|-------------------|-----------|---------|
| 8183      | No break transfer | OFF<br>ON | OFF     |

### 9.16.4 Parallel in 2-level applications

The parallel function in the AGC 150 allows mains feeders to be long-time parallel. This function is intended to be used when the AGC 150 is in applications where the mains feeders can be long-time parallel. It could for example be mains power export or in applications, where there are no tie breakers.

**NOTE** When MB fail start is enabled, Mode shift is automatically set to ON.

An application with no tie breakers could look like this:

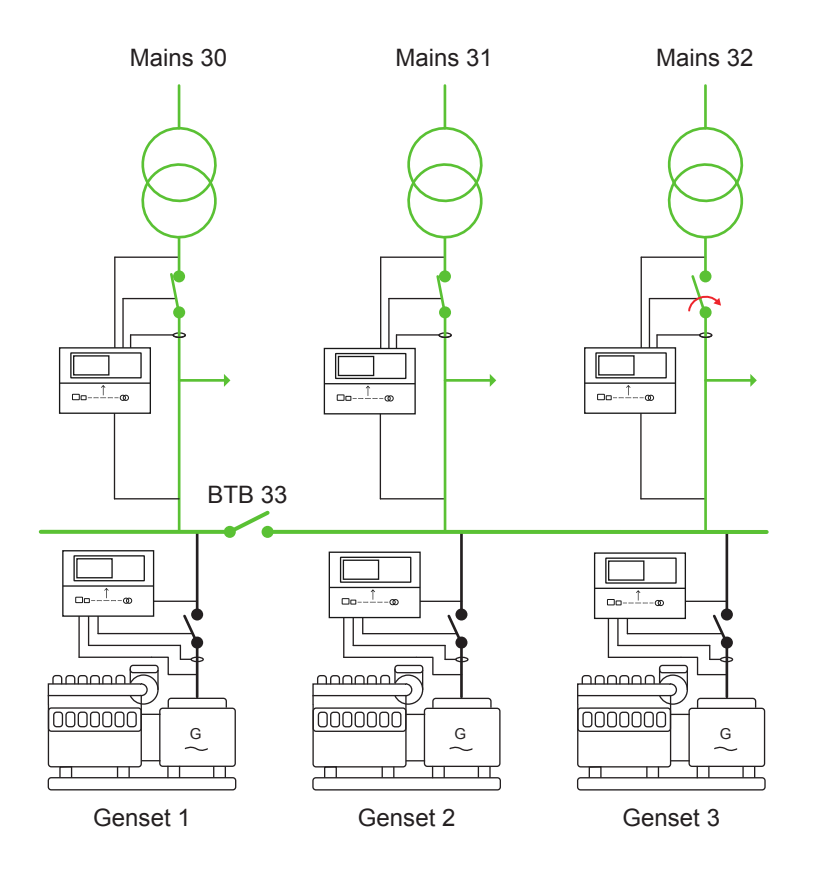

Above is shown an application with 3 mains feeders. The BTB is open, so the application is divided into two static sections. Since the application does not have any tie breakers (TB), the two mains feeders on the right side will have to be parallel if they are both to be used to support the load. Before two mains can be parallel to support a load, the parallel function will have to be enabled in the AGC mains PM. If the parallel function is not enabled, the mains with "ID to Run" will support the load. When the parallel function is enabled, the other MB will be closed. The AGC mains PM will always check for synchronisation before a MB is closed. The two mains feeders will now support the load. How loaded each mains feeder is, depends on the impedance in the transformers and cables.

Configure the parameter for Parallel operation under **Settings > Power management > Plant operating set.** 

| Parameter | Text     | Range     | Default |
|-----------|----------|-----------|---------|
| 8182      | Parallel | OFF<br>ON | OFF     |

### 9.16.5 MB fail start + Auto switch + No break transfer in 2-level applications

In the AGC 150, the MB fail start and Auto switch can be combined. When these are about to be combined, the application should consist of more than one mains feeder. Otherwise, the auto switch function does not make sense. An application where the MB fail start and auto switch can be combined could look like this:

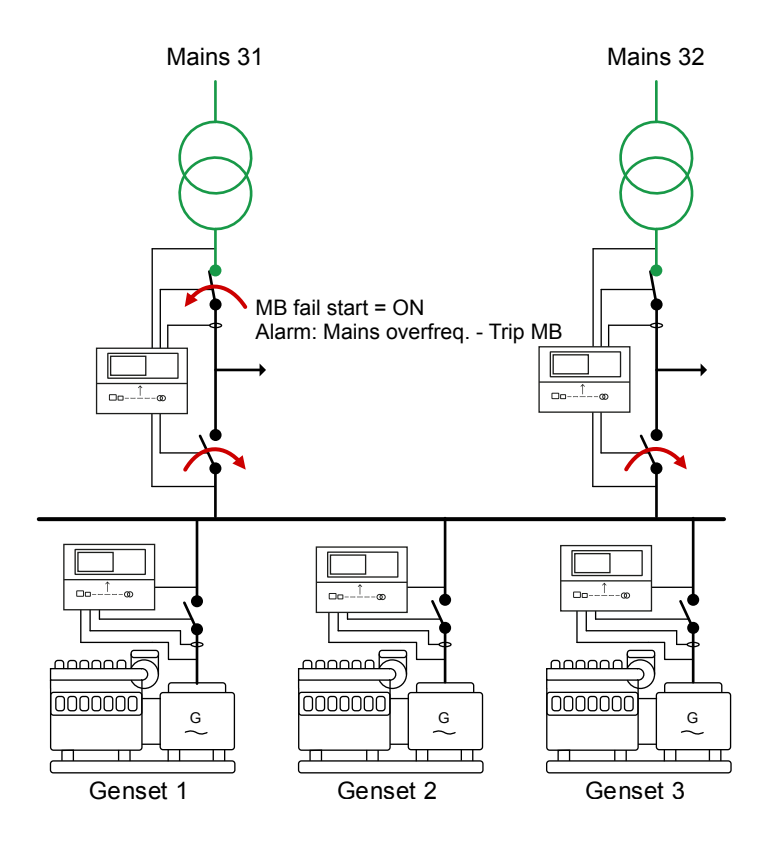

In the application above, the two mains feeders are supporting the load independently of each other. The mains controllers have configured an over-frequency alarm with the fail class of Trip MB. For example, when the frequency is high on Mains 31, and the fail class has been configured to Trip MB, MB 31 will trip. With the MB Fail start enabled, Mains 31 makes a request for help. Since auto switch is also used, it is allowed to use the other mains feeder for backup. If MB fail start is not activated, MB 31 will just trip and nothing happens because there is no mains failure.

If MB fail start is not activated, it will only be a mains failure that is allowed to make the other mains to be used as backup feeder. With the MB fail start activated, all the alarms with fail class Trip MB can make the other mains feeder to be used as backup feeder.

If the No break transfer is enabled, the mains connections are allowed to be synchronised when the application is returning back to normal. If the No break transfer is disabled, the return sequence will be handled as open transition, so a blackout must be expected, if the application does not have an UPS installation.

### 9.16.6 Run type + Include/exclude from run all sequence in 2-level applications

AGC 150 holds the possibility for selection of Run type: Run one or Run all. The setting for Run type determines what will happen in different situations. The different settings are described based on the application below:

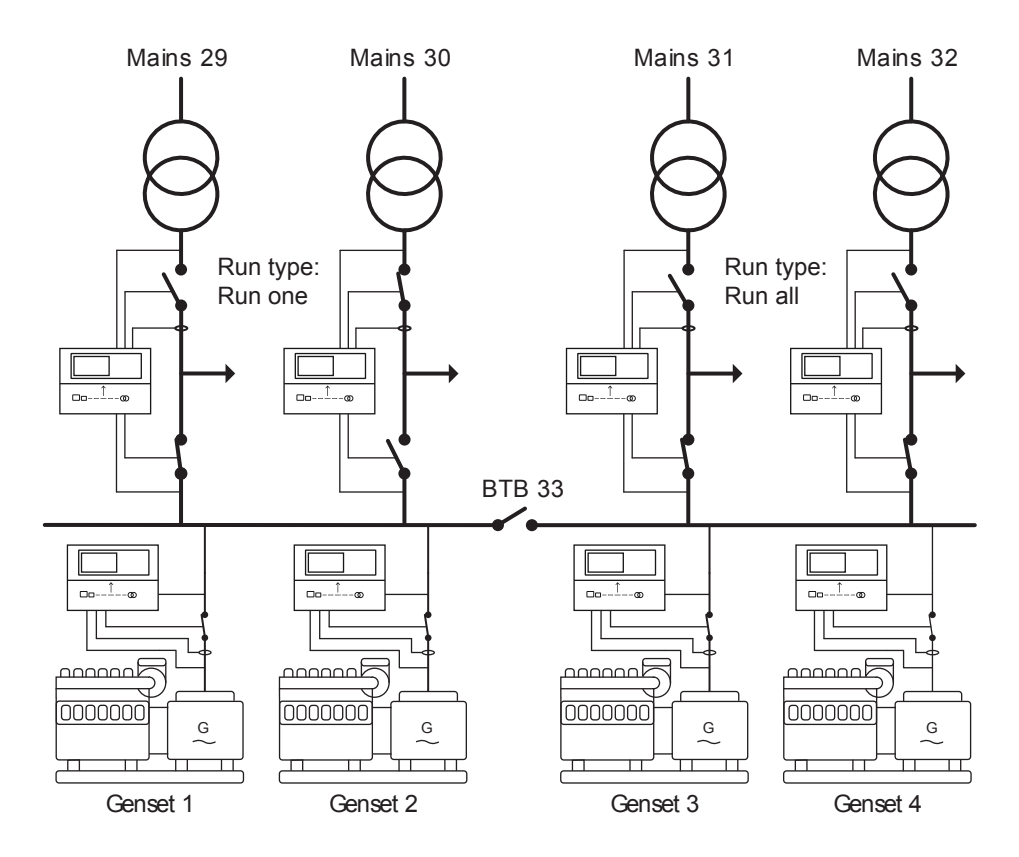

In the application above, the BTB is open, so the application is at the moment two static sections. The AGC 150 can have different parameters regarding the run type. In the section to the left, the run type is set to Run one. The plant running mode is Load takeover. When the run type is set to: Run one, only one MB will be de-loaded and afterwards opened. The MB that will be de-loaded is decided by the ID to run in parameter 8186.

In the right side, the run type is set to Run all. So when the start signal is given to the one of the mains controllers, and the controller is in Load take-over mode, all the MBs will be de-loaded. When the run type is set to Run all, the AGC 150 use the chosen plant mode on all the mains feeders.

If the AGC 150 is placed in a setup with several mains feeders, and not all the mains feeders are intended to be de-loaded, the exclude function can be helpful.

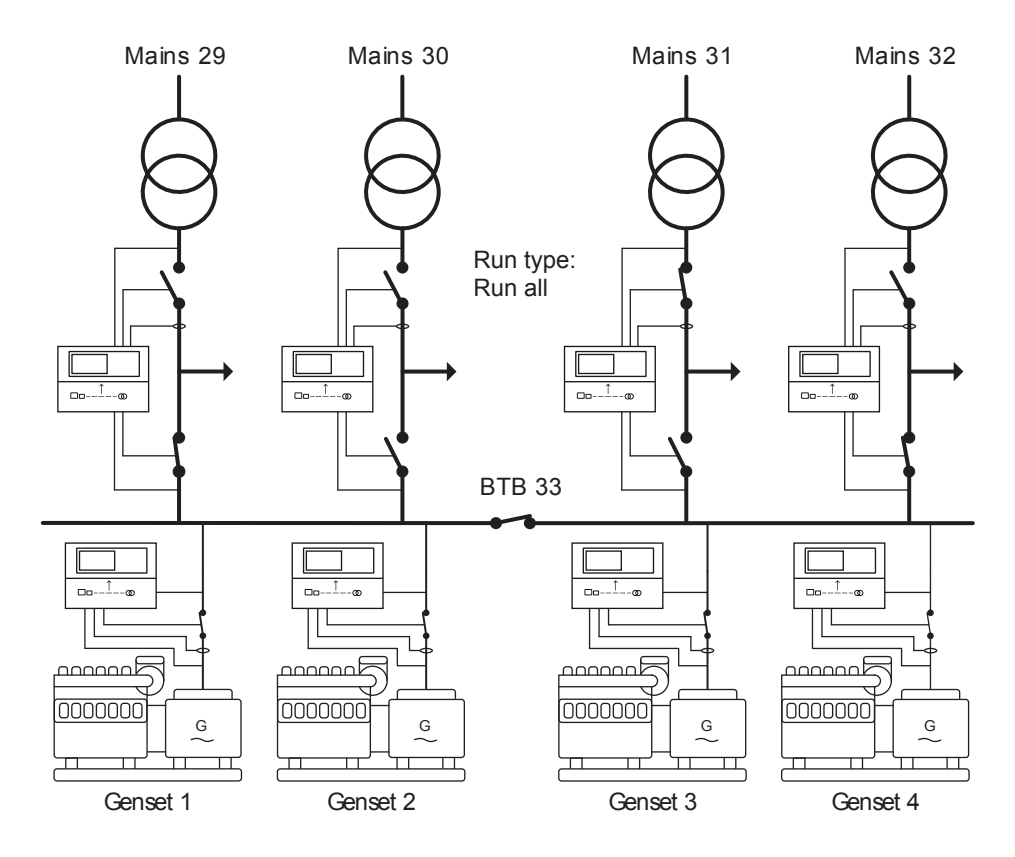

In the application above, the BTB is closed, and the setting for run type is set to Run all. The plant mode is Load take-over, so when the start signal is given, all the mains feeders are intended to be de-loaded. If a mains feeder is not intended to be de-loaded, it can be excluded from the run all sequence. There are two different ways to exclude a mains controller from the run all sequence. It can either be done by using parameter 8196 or from M-Logic. When parameter 8196 is set to ON, the mains controller will be excluded from the run all sequence. From the M-Logic, it can also be controlled via two different commands. The two different commands set parameter 8196 to either ON or OFF, dependent on which command is used.

If the AGC 150 is set to Mains Power Export mode, and the run type is run all, the AGC 150 add all the exported power together, so the total exported power is equivalent to the power set in the AGC 150 with ID to run. If the parallel is not enabled, the AGC 150 will synchronise to the mains with the lowest CAN ID and export the power set in the set point in the mains controller with ID to run.

Configure Run type under Settings > Power management > Plant operating set.

| Parameter | Text                 | Range                          | Default       |
|-----------|----------------------|--------------------------------|---------------|
| 8185      | Run Type             | Run one mains<br>Run all mains | Run one mains |
| 8196      | Exclude from Run All | OFF<br>ON                      | OFF           |

### 9.16.7 Run type + Parallel mains feeders in 2-level applications

When the AGC 150 has to operate in 2-level applications with several mains feeders and different running modes, the set points across the plant can be used in different ways. The explanations of the system's behaviours will be based on the application shown below:

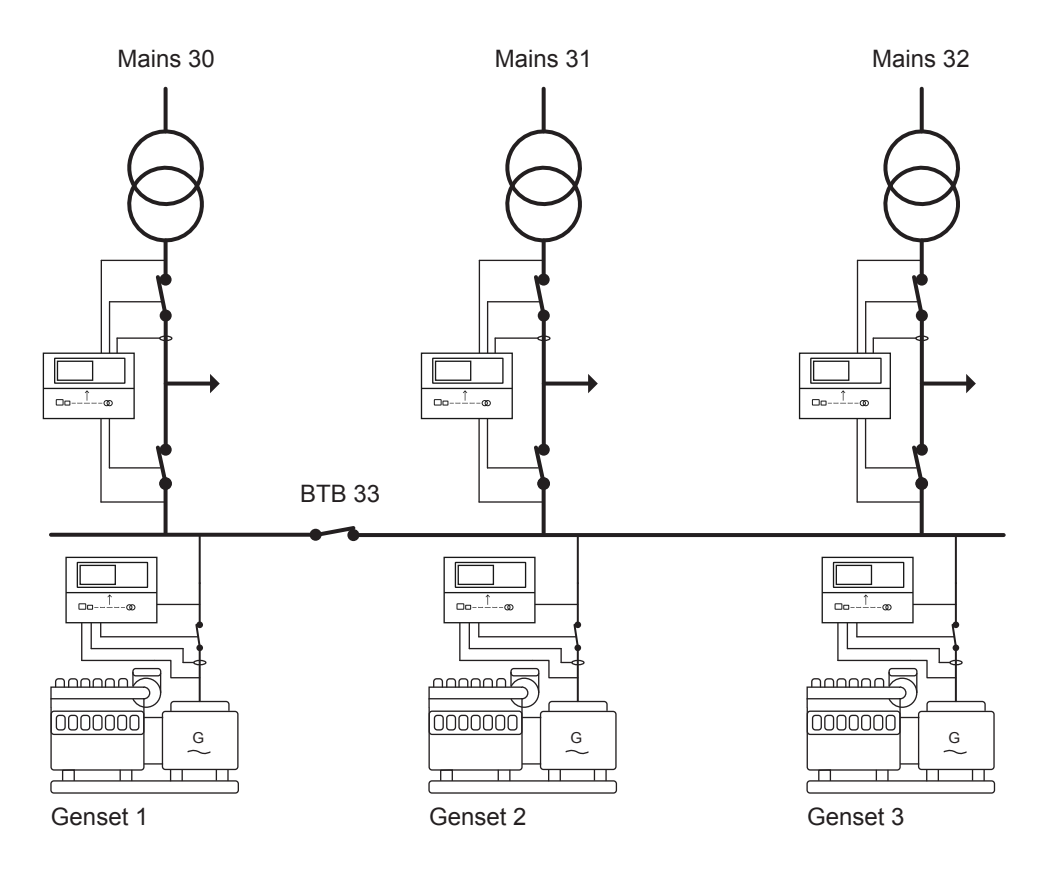

Different examples will be explained from the application above. Common for all the applications is that the run type is set to run all, and the parallel is set to ON, so all the mains feeders are allowed to be parallel.

**Mains power export:** When operating in mains power export, the total power of all the mains feeders is added together and checked if this is matched with the power set point for mains power export. The power set point is decided by the controller with "ID to Run". If the parallel is disabled, the AGC 150 will be synchronised to the mains with the lowest CAN ID.

**Peak shaving:** If the peak shaving is used, the total imported power of the application is used. The time for a genset to start up is decided by the mains controller with "ID to run", by the peak shaving power set point. If the parallel is disabled, the gensets will only synchronise to the mains with the lowest CAN ID.

**Fixed power set point:** If the AGC 150 is set to fixed power mode, the gensets will synchronise to all the mains feeders and be running in parallel to them. The power set point is determined by the mains with "ID to run". Furthermore, the cos phi control is decided from the one with "ID to run". If the parallel is disabled, the gensets will synchronise to the mains controller with the lowest CAN ID, and ramp up to the power set point set in the mains with "ID to run".

Load take-over: When the start signal is given, the gensets will start up and synchronise all the TBs at once, and de-load all the mains feeders at the same time. Each mains controller will open the MB, when it is de-loaded. If the parallel is disabled, the AGC 150 will be synchronised to one mains feeder at a time.

If it is intended to be parallel to only one mains feeder in mains power export, peak shaving or fixed power set point, it is recommended to switch from run all to run one, and then use the "ID to run" to select which mains feeder to be parallel to.

### 9.16.8 ID to run in 2-level applications

AGC 150 holds an ID to Run parameter for choosing between which mains parameters should be used, and which feeder the power should be exported to. If an application has a BTB in the application, and this BTB is open, the system will have two different IDs to Run. An application will need the same number of IDs to Run, as there are sections. So if three mains feeders are divided by two open BTBs (one in between each mains feeder), the system will need to have three different IDs to Run.

If two mains feeders are located in the same section, the ID to Run will be broadcast to the other mains in the section. An AGC 150 can have an ID to Run, which is not located in the section. This is described below:

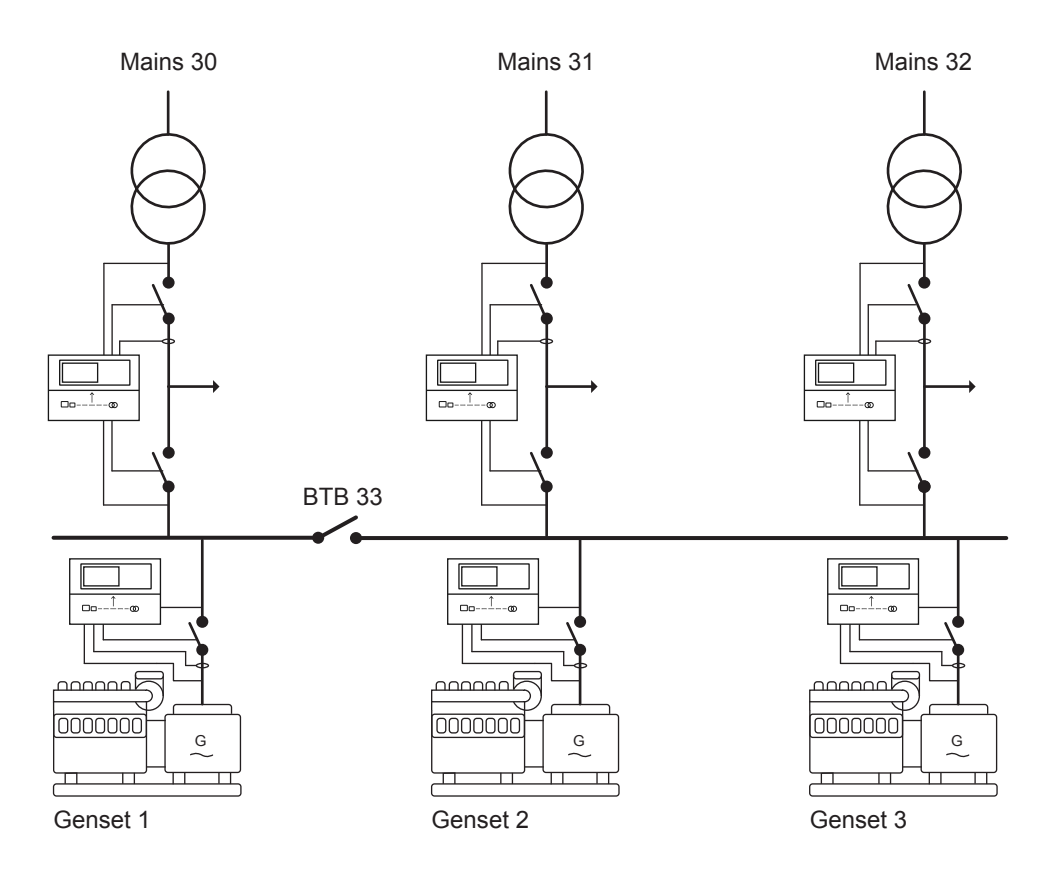

If BTB 33 is closed, the three mains would have a common ID to Run, since the application consists of one dynamic section. When the BTB opens, the application is divided into two sections, so the mains will need to have two different IDs to Run. In the section to the left, only Mains 30 is placed, so the ID to Run here will have to be ID 30. In the section in the right side, two mains are located, so either mains ID 31 or 32 can be used as ID to Run. When the application is divided by a BTB, the two sections can be considered as almost two separate applications. So if one/some mains controllers have an ID to Run from another section, it will give an ID to Run configuration fail alarm.

The ID to Run defines different settings in different situations. Some of them are described below:

When the application is in Fixed Power, Mains Power Export or Peak Shaving, the power set points for each running mode is decided in the mains controller with ID to Run. This includes the cos phi regulation (if allowed), power set points (if allowed), and also the power offsets (if allowed) and the cos phi offsets (if allowed).

Furthermore, the ID to Run decides the power set point for the load test, and by this how many gensets should be started, in respect to the load-dependent start-stop settings. It also decides how many gensets should be started in a simple test.

In applications without tie breakers at the mains feeders, where the mains feeders are not allowed to be parallel, the mains with ID to Run will carry the load in the present section.

In applications where the run type has been set to run one, either the mains with ID to Run will be de-loaded in a load take-over sequence, or the one exported to in the mains power export situation. The genset(s) will also be parallel to the mains feeder in a fixed power running mode.

#### Configure ID to run under Settings > Power management > Plant operating set.

| Parameter | Text      | Range   | Default |
|-----------|-----------|---------|---------|
| 8186      | ID to Run | 1 to 32 | 32      |

# **10. Synchronisation**

# **10.1 Synchronisation principles**

### **10.1.1 Synchronisation principles**

AGC 150 can be used for synchronisation of the generator and the mains breaker (if installed).

Two different synchronisation principles are available: static and dynamic synchronisation. Dynamic synchronisation is the default setting. Change to static synchronisation under **Settings > Synchronisation > Sync. type**.

# **10.2 Dynamic synchronisation**

### **10.2.1 Dynamic synchronisation**

With dynamic synchronisation, the synchronising genset is running at a different speed than the generator on the busbar. This speed difference is called slip frequency. Typically, the synchronising genset has a positive slip frequency (a higher speed than the generator on the busbar). The objective is to avoid a reverse power trip after the synchronisation.

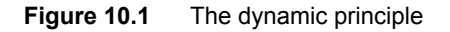

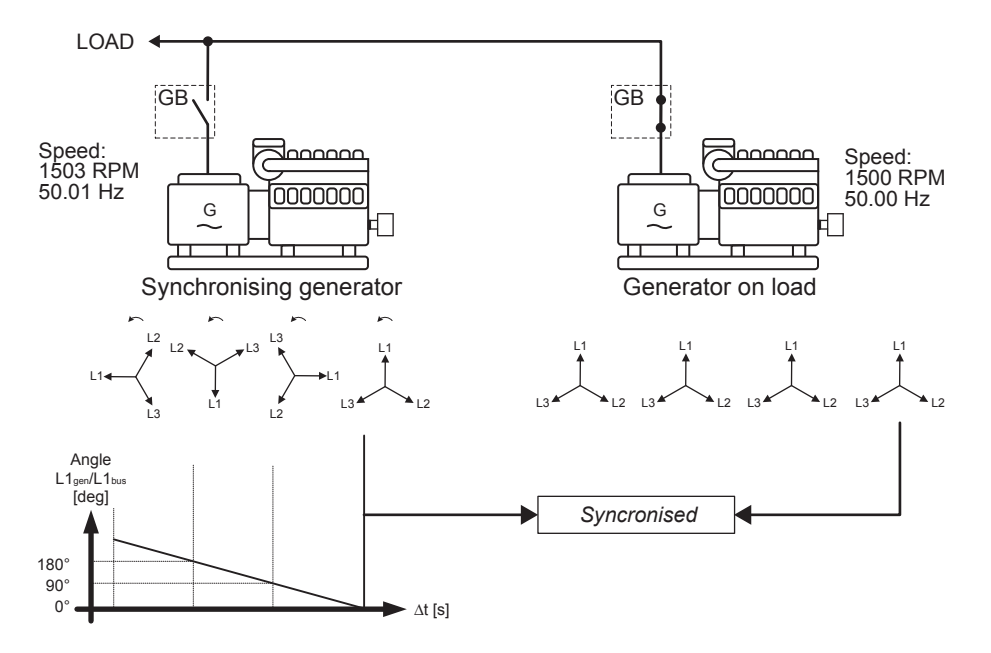

In this example, the synchronising genset is running at 1503 RPM ~ 50.1 Hz. The generator on load is running at 1500 RPM ~ 50.0 Hz. This gives the synchronising genset a positive slip frequency of 0.1 Hz.

Synchronising means to decrease the phase angle difference between the two rotating systems, the three-phase generator system and the three-phase busbar system. In the illustration above, phase L1 of the busbar is always pointing at 12 o'clock, whereas phase L1 of the synchronising genset is pointing in different directions due to the slip frequency.

# **NOTE** Both three-phase systems are rotating, but for illustrative purposes the vectors for the generator on load are not shown to be rotating.

When the generator is running with a positive slip frequency of 0.1 Hz compared to the busbar, the two systems can be synchronised every 10 seconds.

$$t_{SEVC} = \frac{1}{50.1 - 50.0} = 10 \, \text{sec}$$

In the example above, the phase angle difference between the synchronising set and the busbar gets smaller and will eventually be zero. Then the genset is synchronised to the busbar, and the breaker will be closed.

### 10.2.2 Settings for dynamic synchronisation

| Parameter | Text                                 | Range          | Default |
|-----------|--------------------------------------|----------------|---------|
| 2021      | Maximum slip frequency, dfMax        | 0.0 to 0.5 Hz  | 0.3 Hz  |
| 2022      | Minimum slip frequency, dfMin        | -0.5 to 0.3 Hz | 0.0 Hz  |
| 2023      | Maximum voltage difference,<br>dUMax | 2 to 10 %      | 5 %     |
| 2024      | Minimum voltage difference, dUMin    | -10 to 0 %     | -5 %    |
| 2025      | GB response time                     | 40 to 300 ms   | 50 ms   |
| 2026      | MB response time                     | 40 to 300 ms   | 50 ms   |

Configure the parameters for dynamic synchronisation under **Settings > Synchronisation > Dynamic sync.**.

Dynamic synchronisation is recommended where fast synchronisation is required, and where the incoming gensets are able to take load just after the breaker has been closed.

Dynamic synchronisation is relatively fast because of the adjusted minimum and maximum slip frequencies. When the controller is aiming to control the frequency towards the set point, synchronising can still occur as long as the frequency is within the limits of the slip frequency settings.

NOTE Static and dynamic synchronisation can be switched by using M-Logic.

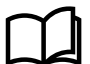

#### More information

See Engine/Generator/Mains, PID controller, [Topic] in this document for more information about PID controllers.

### 10.2.3 Close signal

The controller calculates when to close the breaker to get the most accurate synchronisation. This means that the close breaker signal is actually issued before being synchronised (read L1 phases exactly at 12 o'clock).

The breaker close signal will be issued depending on the breaker closing time and the slip frequency (response time of the circuit breaker is 250 ms, and the slip frequency is 0.1 Hz):

- deg close = 360\*tCB\*fSLIP
- deg close = 360\*0.250\*0.1
- deg close = 9 deg

The length of the synchronisation pulse is the response time + 20 ms. The synchronisation pulse is always issued, so the closing of the breaker will occur at the 12 o'clock position.

### 10.2.4 Load picture after synchronising

When the incoming genset has closed its breaker, it will take a portion off the load depending on the actual position of the fuel rack.

#### **Positive slip frequency**

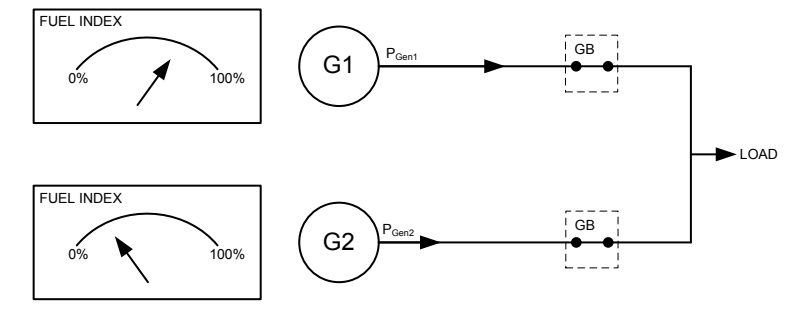

The illustration shows that at a given positive slip frequency, the incoming genset will *export* power to the load.

#### **Negative slip frequency**

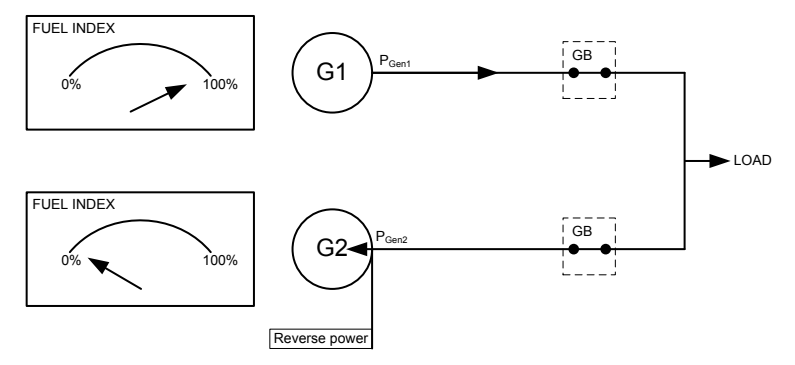

The illustration shows that at a given negative slip frequency, the incoming genset will *receive* power from the original genset (reverse power).

**NOTE** To avoid nuisance trips caused by reverse power, the synchronising settings can be configured with a positive slip frequency.

# **10.3 Static synchronisation**

### **10.3.1 Static synchronisation**

When static synchronisation is activated, the frequency controller will bring the genset frequency towards the busbar frequency. When the genset frequency is within 50 mHz of the busbar frequency, the phase controller takes over.

Figure 10.2 The static principle

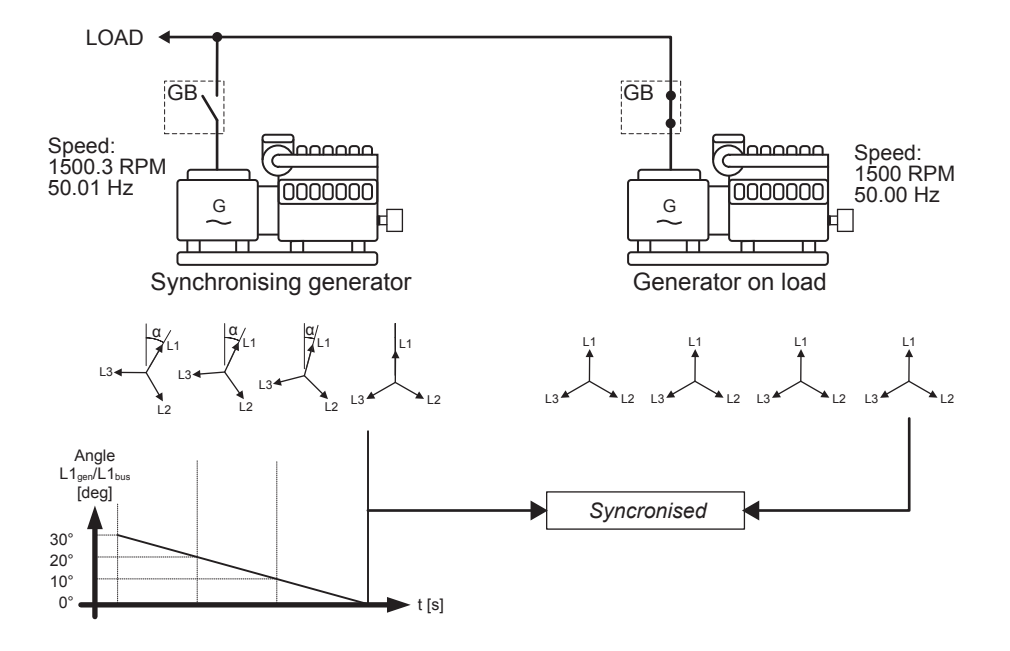

The frequency controller uses the angle difference between the generator system and the busbar system as control parameter. This is illustrated in the example above, where the phase controller brings the phase angle from 30 to 0 $^{\circ}$ .

### 10.3.2 Settings for static synchronisation

Configure the parameters for static synchronisation under **Settings > Synchronization > Static sync > Static sync**.

| Parameter | Text              | Range                         | Default      |
|-----------|-------------------|-------------------------------|--------------|
| 2031      | Maximum df        | 0.00 to 0.50 Hz               | 0.10 Hz      |
| 2032      | Maximum dU        | 1 to 10 %                     | 5 %          |
| 2033      | Close window      | 0.1 to 20.0 °                 | 10°          |
| 2034      | Static sync timer | 0.1 to 99.0 s                 | 1.0 s        |
| 2035      | GB breaker sync   | Breaker sync<br>Infinite sync | Breaker sync |
| 2036      | MB breaker sync   | Breaker sync<br>Infinite sync | Breaker sync |

### 10.3.3 Close signal

The close signal will be issued when phase L1 of the synchronising generator is close to the 12 o'clock position compared to the busbar which is also in 12 o'clock position. It is not relevant to use the response time of the circuit breaker when using static synchronisation, because the slip frequency is either very small or non-existing.

To be able to get a faster synchronisation, a close window can be adjusted. The close signal can be issued when the phase angle  $U_{GENL1}$ - $U_{BBL1}$  is within the adjusted set point. The range is ±0.1 to 20.0 °. This is illustrated in the drawing below.

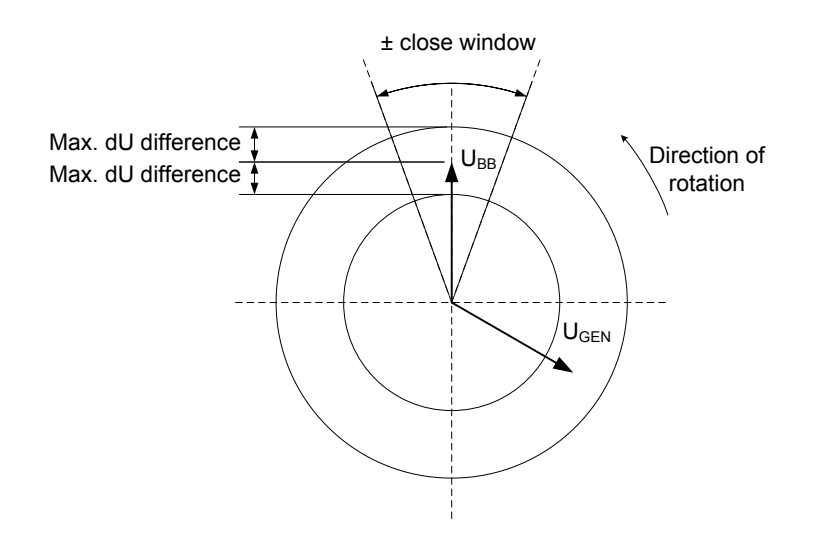

The pulse is issued in accordance with the settings for static synchronisation, depending on whether the GB or the MB is to be synchronised.

### 10.3.4 Load picture after synchronisation

The synchronised genset will not be exposed to an immediate load after the breaker closure, if the maximum df setting is a low value. Since the fuel rack position almost equals what is required to run at the busbar frequency, no load jump will occur.

After synchronising, the controller will change the controller set point according to the requirements of the selected genset mode.

Static synchronisation is recommended where a slip frequency is not accepted, for instance if several gensets synchronise to a busbar with no load groups connected.

Static and dynamic synchronisation can be switched by with M-Logic.

# **10.4 GB closing before excitation**

### 10.4.1 GB closing before excitation

AGC 150 can be configured to start the genset with the excitation switched off. When the gensets are started, the breakers will be closed and the excitation started.

With the Close before excitation function, it is possible to close the breaker before the engine is started, which make the gensets ready for the load very quickly. All gensets will be connected to the busbar, as soon as they are started, and when the excitation is switched on, the gensets are ready for operation.

This function makes the synchronisation faster, because the breakers will not be closed until the generator voltage is in the synchronised position.

The Close before start function can also be used, if the load requires a "soft" start. This can be the case, when the gensets connect to a transformer.

As soon as the excitation is activated, the generators will equalise the voltage and frequency, and will eventually run in a synchronised system. When the excitation is activated, the regulators of the AGC 150 will be switched on after an adjustable delay.

The excitation must be increased slowly when this function is used, and it can only be used with a magnetic pick-up or J1939 speed signal.

The principle is described in the following flowcharts.

Abbreviations:

- Delay 1 = Menu 2252
- Delay 2 = Menu 2262
- Delay 3 = Menu 2271
- SP1 = Menu 2251
- SP2 = Menu 2263

#### Figure 10.3 GB handling

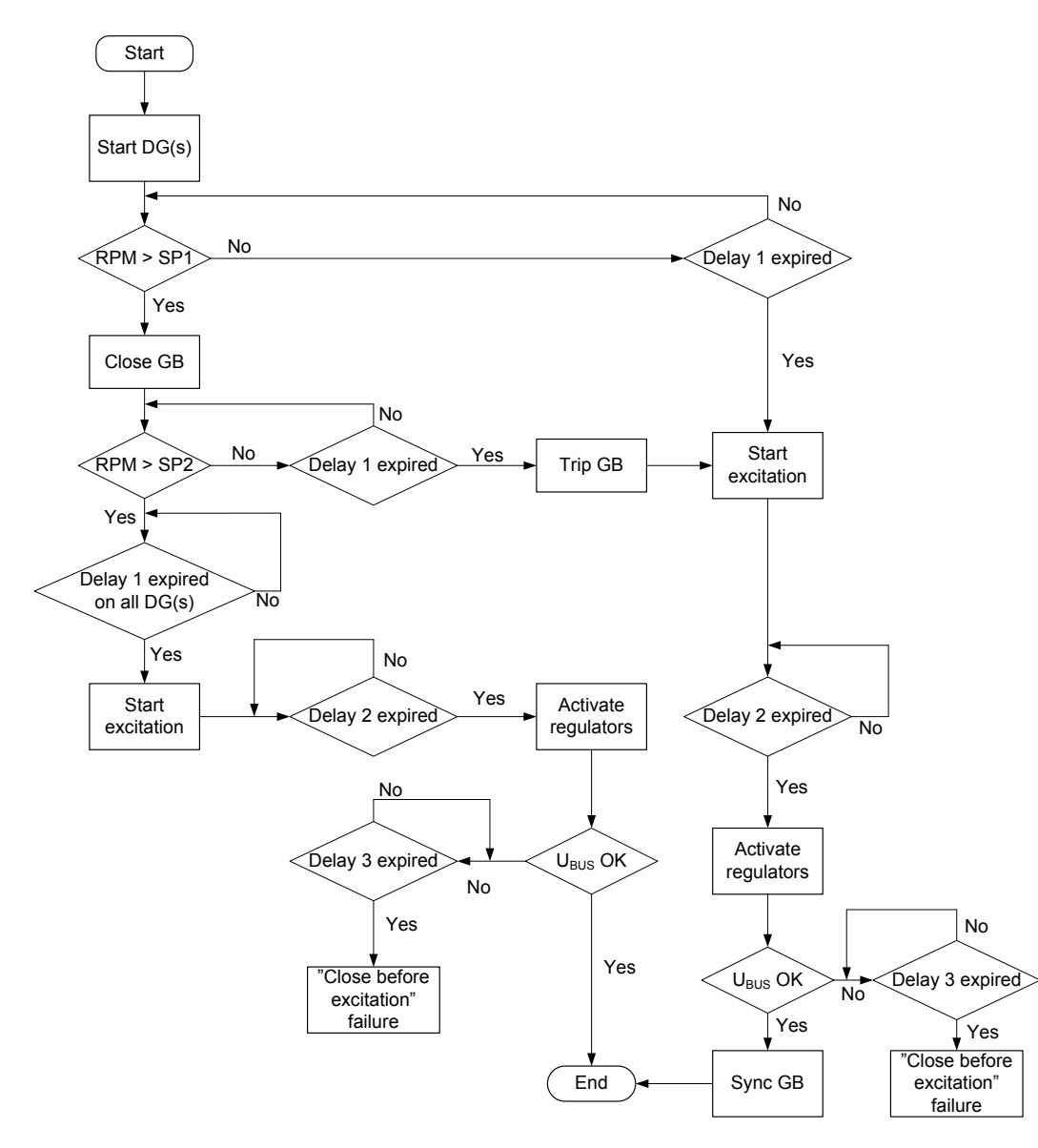

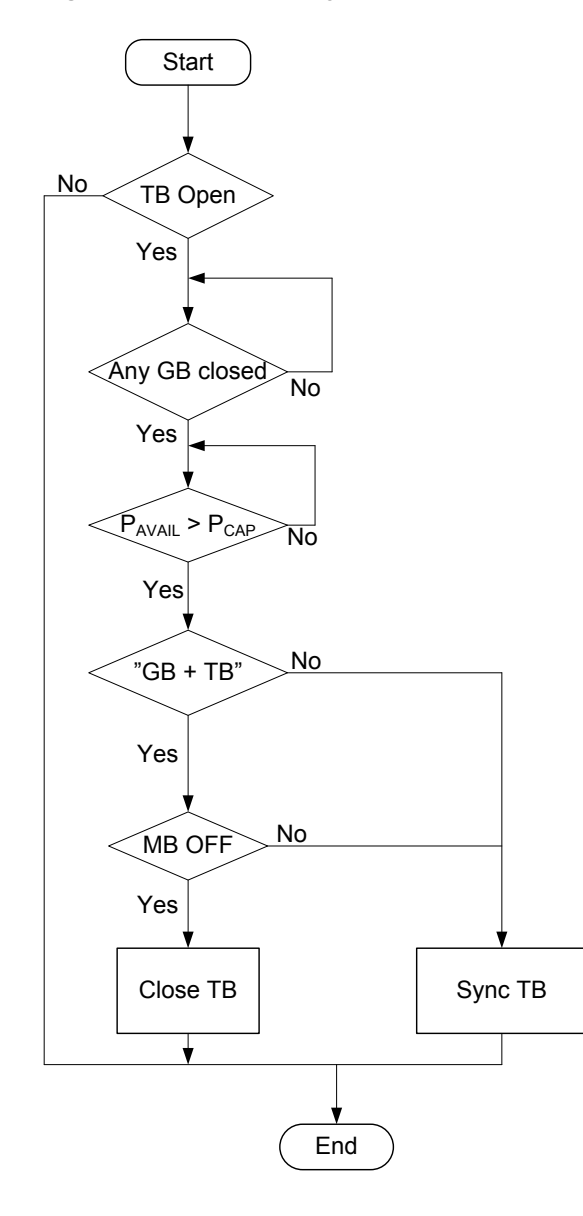

### 10.4.2 Genset start actions

The start sequence of the AGC 150 must be changed to achieve the Close before excitation function.

| Table 10.1 | Genset start sequence settings |
|------------|--------------------------------|
|------------|--------------------------------|

| Parameter | Text          | Description                                                                                                    |
|-----------|---------------|----------------------------------------------------------------------------------------------------|
| 2251      | RPM set point | The generator breaker will close at the adjusted level. The range is from 0-4000 RPM. If adjusted to 0, the breaker closes when the start command is given. In the example below, the setting is adjusted to 400.    |
| 2252      | RPM timer     | The genset must reach the set point within the adjusted delay. When the delay expires and the RPM is above the set point, the excitation will be started. If the RPM is below the set point, the GB will be tripped. |
| 2253      | Output A      | Select the relay output that must be used to start the excitation. Configure the relay to be a limit relay in the I/O setup.                                                                                         |

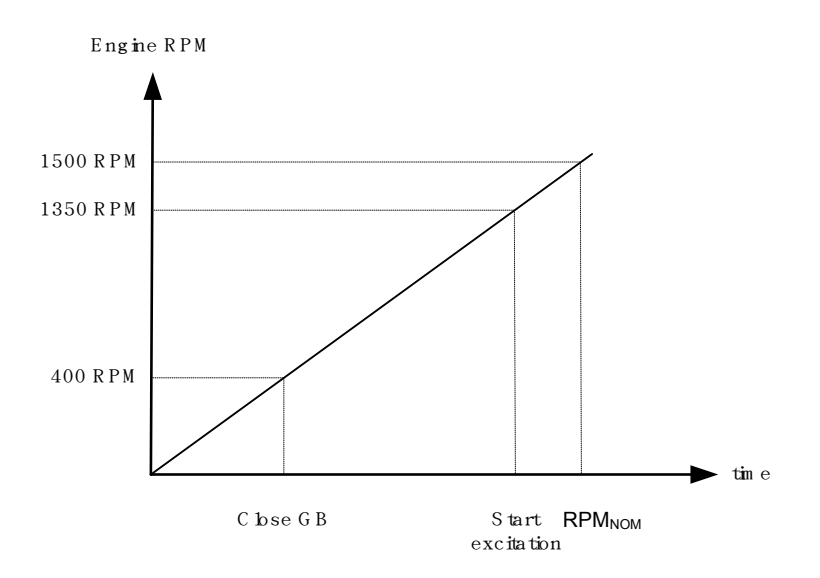

The diagram above shows that the GB will be closed at 400 RPM. When the engine RPM has reached the set point (1350 RPM), the excitation is switched on.

The different parameters and timers will be activated and deactivated at different levels and times. This gives the possibility to make the Close before excitation sequence so it matches the application. An overview of the Close before excitation sequence is shown below:

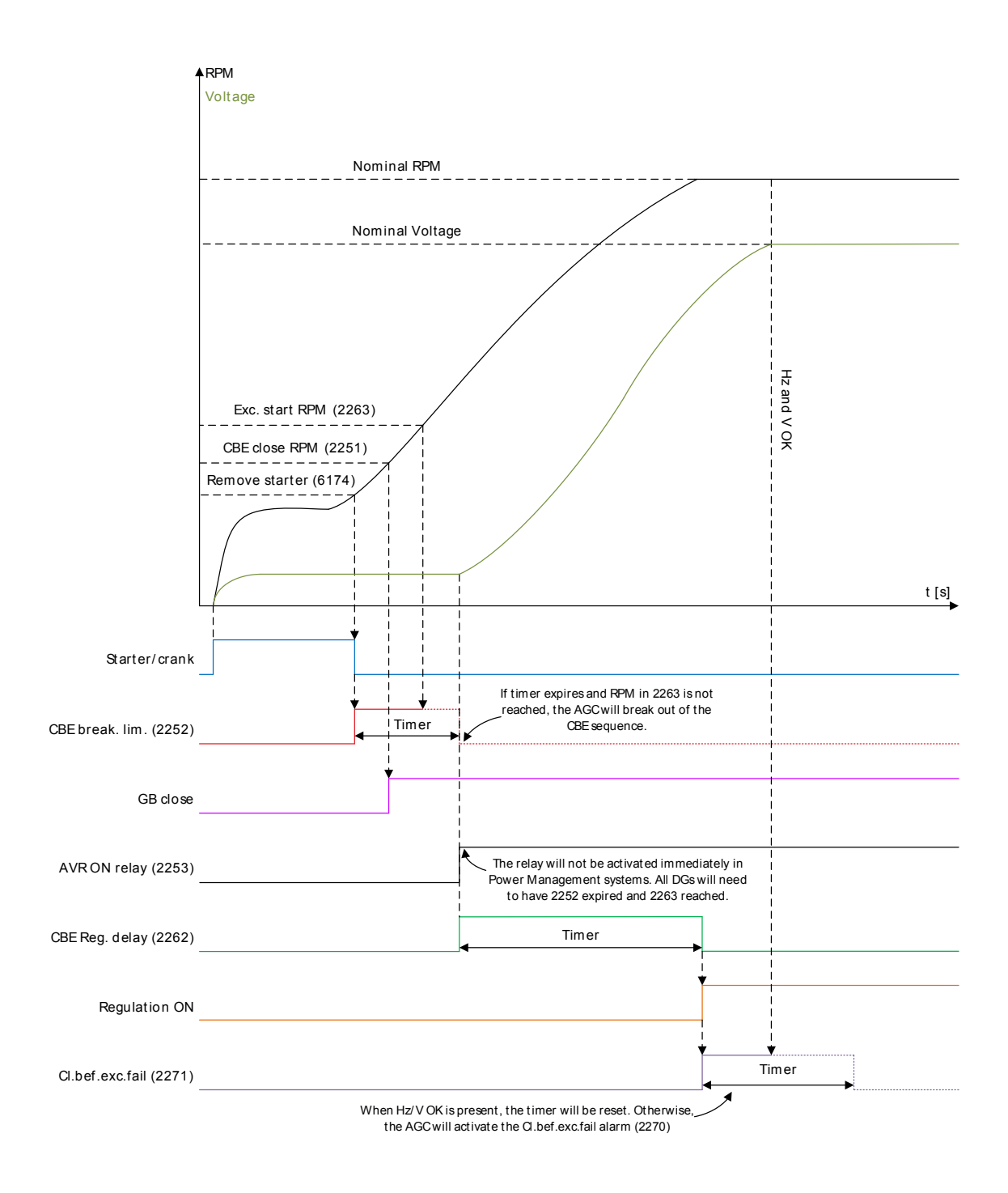

#### Configure the parameters for Genset start sequence under Settings > Synchronisation > CBE.

| Parameter | Text                 | Range                                        | Default  |
|-----------|----------------------|----------------------------------------------|----------|
| 2251      | Close breaker RPM    | 0 to 4000 rpm                                | 400 rpm  |
| 2252      | CBE release          | 0.1 to 999.0 s                               | 5.0 s    |
| 2253      | Output A             | Not used<br>Relay 5, 6 and 9 to 18<br>Limits | Not used |
| 2254      | Enable               | OFF<br>ON                                    | OFF      |
| 2261      | Close GB sequence    | Close GB<br>Close GB+TB                      | Close GB |
| 2262      | CBE regulation delay | 0.0 to 999.0 s                               | 5.0 s    |

| Parameter | Text                        | Range                                          | Default                    |
|-----------|-----------------------------|------------------------------------------------|----------------------------|
| 2263      | CBE excitation start relay  | 0 to 4000 rpm                                  | 1450 rpm                   |
| 2264      | Voltage discharge           | 1.0 to 20.0 s                                  | 5.0 s                      |
| 2265      | Voltage re-run level        | 30 to 100 %                                    | 30 %                       |
| 2266      | Excitation control cooldown | Exc. follow busbar voltage<br>Exc. constant ON | Exc. follow busbar voltage |

### 10.4.3 Breaker sequence

The GB close before start function can be used in different applications, such as:

- 1. Stand-alone applications.
- 2. 2-level application without tie breaker.
- 3. 2-level application with tie breaker.

#### Table 10.2 Breaker sequence settings

| Parameter | Text                   | Description                                                                                                    |
|-----------|------------------------|----------------------------------------------------------------------------------------------------|
| 2261      | Breaker selection      | Select breakers to close: GB or GB + TB.                                                                                                    |
| 2262      | Timer                  | The timer defines the period from the excitation is started and until the regulation is activated. The alarms with inhibit set to <i>Not run status</i> will be activated after this timer has expired.          |
| 2263      | Excitation start level | The setting defines at what level of RPM the excitation is started.                                                                                                    |
| 2264      | Voltage discharge      | This timer delays the closing of the GB after removing excitation. The intention of this delay is to let the voltage of the generator discharge, so that only residual voltage is present when the GB is closed. |

### 10.4.4 Close before excitation failure

If start up of the genset does not succeed, an alarm will occur, and the selected fail class will be executed.

Configure the parameters for Close before excitation failure under Settings > Synchronisation > CBE > CBE fail.

| Parameter | Text       | Range                                                                                                    | Default  |
|-----------|------------|----------------------------------------------------------------------------------------------------|----------|
| 2271      | CBE Timer  | 0.0 to 999.0 s                                                                                                    | 5.0 s    |
| 2272      | Output A   | Not used<br>Relay 5, 6 and 9 to 18<br>Limits                                                                      | Not used |
| 2273      | Output B   | Not used<br>Relay 5, 6 and 9 to 18<br>Limits                                                                      | Not used |
| 2274      | CBE Enable | OFF<br>ON                                                                                                    | OFF      |
| 2275      | Fail class | Block<br>Warning<br>Trip GB<br>Trip + Stop<br>Shutdown<br>Trip MB<br>Safety stop<br>Trip MB/GB<br>Controlled stop | Warning  |

# 10.5 Inhibit conditions before synchronising mains breaker

### 10.5.1 Inhibit conditions before synchronising mains breaker

This function is used to inhibit the synchronising of the mains breaker after blackout. After blackout a timer will start to run, and if the mains voltage and frequency are inside the limits before the timer runs out, the short interruption timer will be started. When the timer has run out, the synchronising of the MB will start.

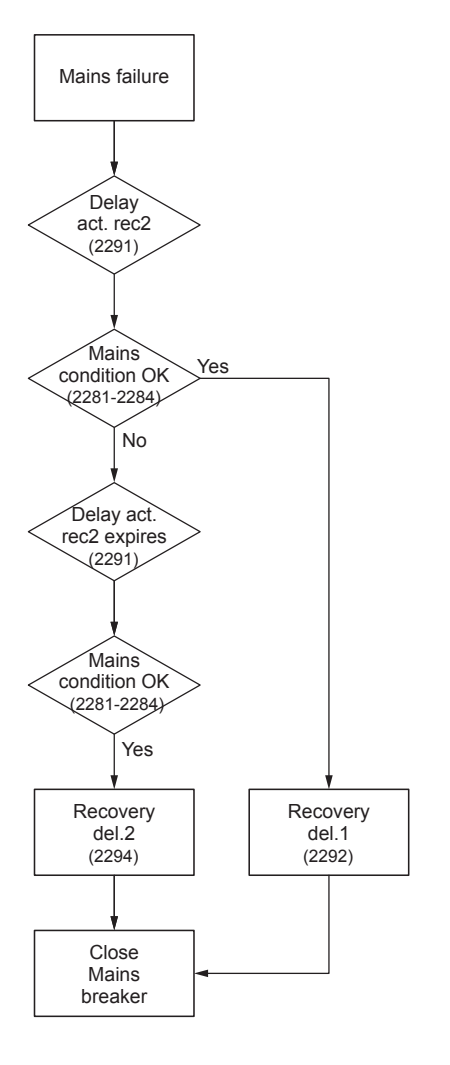

Configure the Mains sync inhibit parameters under Settings > Synchronisation > Mains sync inhibits.

| Parameter | Text               | Range            | Default |
|-----------|--------------------|------------------|---------|
| 2281      | Min. voltage, U<   | 80 to 100 %      | 85 %    |
| 2282      | Max. voltage, U>   | 100 to 120 %     | 110 %   |
| 2283      | Min. frequency, f< | 90.0 to 100.0 %  | 95.0 %  |
| 2284      | Max. frequency, f> | 100.0 to 110.0 % | 101.0 % |
| 2285      | Enable             | OFF<br>ON        | OFF     |
| 2286      | Fail class         | -                | Trip GB |

If the Delay activate recovery 2 timer runs out, the long interruption timer will start to run.

Configure the Delay timers under **Settings > Synchronisation > Mains sync inhibits**.

| Parameter | Text                            | Range          | Default |
|-----------|---------------------------------|----------------|---------|
| 2291      | Delay activate recovery 2 timer | 0.0 to 20.0 s  | 3.0 s   |
| 2292      | Recovery delay 1 timer          | 0.0 to 60.0 s  | 5.0 s   |
| 2294      | Recovery delay 2 timer          | 0.0 to 900.0 s | 60.0 s  |

Example 1: Recovery timer 1 (short interruption timer)

- Delay activate recovery 2 timer = 3 s
- Recovery delay 1 timer = 5 s
- If the short interruption timer is set to ≤ 3 s, and the grid is back and voltage and frequency are inside the acceptable range, then after 5 s the MB can be closed.

Example 2: Recovery timer 2 (long interruption timer)

- Delay activate recovery 2 timer = 3 s
- Recovery delay 2 timer = 60 s
- The long interruption timer will allow the MB to reconnect as soon as the mains voltage and frequency have been uninterrupted within the timer setting in Recovery delay 2 timer. Then the MB can be closed.

# **11. General purpose PID**

# **11.1 Introduction**

### 11.1.1 Introduction

The general purpose PID controllers are principally similar to the PID controllers for AVR and governor controllers. They consist of a proportional, an integral and a differential part, and the integral and differential parts are dependent on the proportional gain.

The general purpose PIDs are slightly less responsive. They are meant for purposes such as temperature regulation, controlling fans, valves, and so on. Configuration of the general purpose PIDs is documented by describing the possibilities of the general purpose PID interface, and with examples of configuration for different purposes.

### 11.1.2 General purpose PID analogue loop

The analogue regulation in the general purpose PIDs is handled by a PID loop. The diagram below shows which elements the PID loop consists of.

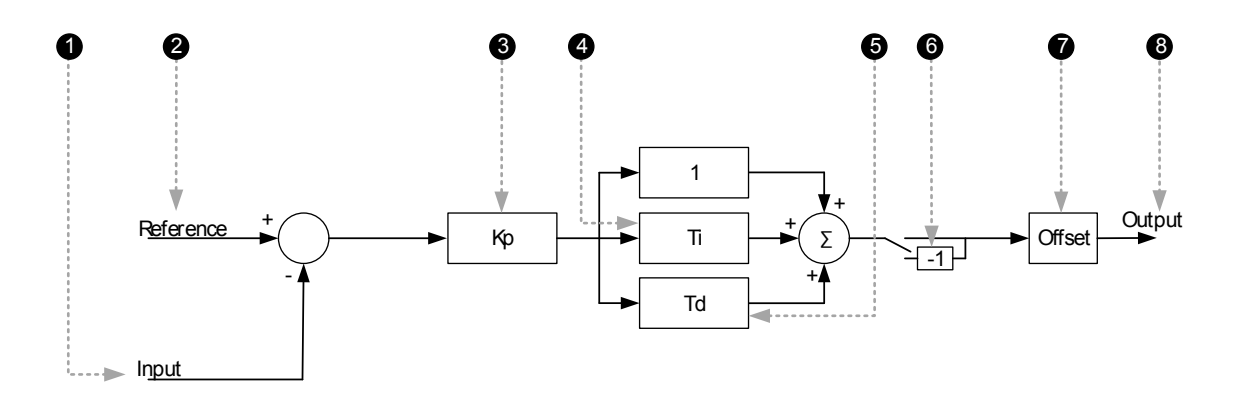

- 1. Input: This is the analogue input that measures the process the controller is trying to regulate.
- 2. Reference: This is the set point that the controller is trying to bring the input to match.
- 3. **Kp:** The proportional gain of the PID loop.
- 4. Ti: The integral gain of the PID loop.
- 5. Td: The derivative gain of the PID loop.
- 6. Inverse: Enabling inverse will give the output a negative sign.
- 7. Offset: The offset is added on the function and displaces the regulation range.
- 8. Output: This is the final output from the PID, controlling the transducer.

### 11.1.3 General purpose PID interface in the Utility Software

Configuration of the four general purpose PID's input and output settings is done with the PID interface in the Utility Software, it cannot be done from the controller.
| 🔾 🕫 🖻 🖒 🔳                | 76 2 (m) H (         | Σ 🔟 🔩 -       | 1         |      |
|--------------------------|----------------------|---------------|-----------|------|
| Ø Pid                    | /~                   | -             |           | ×    |
| a 🦻 🦻 🎯 🕰 🙋              | }                    |               |           |      |
| PID1 inp. PID1 outp. PII | 02 inp.   PID2 outp. | PID3 inp. PID | 3 outp. P | 10 4 |
|                          | PID 1 Input Configur | ation         |           |      |
| Activation of PID1       | Off                  |               |           |      |
|                          | 1 and a              |               |           |      |
|                          |                      |               |           |      |
|                          | Input 1 Configuratio | n             |           |      |
| Input 1                  | EIC Cooling          | water b 💌     |           |      |
| Input 1 min.             |                      |               |           |      |
| Input 1 max.             |                      | 0.0           |           |      |
| Reference 1              |                      | 100.0         |           |      |
|                          |                      | 50            |           |      |
| Weight 1                 |                      | 1.00          |           |      |
| Enable 1                 | Off                  | •             |           |      |
|                          | Input 2 Configuratio | n             |           |      |
| Input 2                  | Input 48             |               |           |      |
| Input 2 min.             |                      |               |           |      |
| Input 2 max.             |                      | 0.0           |           |      |
|                          |                      | 100.0         |           |      |
| Keterence z              |                      | 50            |           |      |
| Weight 2                 |                      | 1.00          |           |      |
| Enable 2                 | Off                  |               |           |      |
|                          | 1                    |               |           |      |
|                          | Input 3 Configuratio | n             |           |      |
| Input 3                  | Input 47             |               |           |      |
| Input 3 min.             |                      |               |           |      |
| Input 3 max.             |                      | 0.0           |           |      |
| Reference 3              |                      | 100.0         | -         |      |
|                          |                      | 50            |           |      |
| Weight 3                 |                      | 1.00          |           |      |
| Enable 3                 | 0#                   | -             |           |      |

# 11.2 Inputs

### 11.2.1 Inputs

Each output holds the possibility of up to three inputs. Only one input at a time is used for calculation of the output signal.

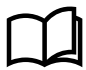

#### More information

See General purpose PID, Inputs, Dynamic input selection in this document for more information.

| 🖸 २ म २ 🖸            | = 🕫 💯 🎞 🎦 🛄                             |
|----------------------|-----------------------------------------|
| 🧭 Pid                |                                         |
| a 😒 🤧 🎯 🕰            | 四                                       |
| PID1 inp. PID1 outp. | PID2 inp. PID2 outp. PID3 inp. PID3 out |
|                      | PID 1 Input Configuration               |
| Activation of PID1   | off                                     |
|                      |                                         |
|                      |                                         |
|                      | Input 1 Configuration                   |
| Inout 1              |                                         |
| inpot I              | EIC Cooling water b                     |
| Input 1 min.         | 0.0                                     |
| Input 1 max.         |                                         |
| Reference 1          | 100.0                                   |
| Weight 1             | 50                                      |
| wegnei               | 1.00                                    |
| Enable 1             | Off 💌                                   |
| Input 2              | Input 48                                |
| Input 2 min.         |                                         |
| Input 2 max.         | 0.0                                     |
| Reference 2          | 100.0                                   |
| Weight 2             | 50                                      |
| weight 2             | 1.00                                    |
| Enable 2             | Off 🔹                                   |
|                      |                                         |
|                      | Input 3 Configuration                   |
| Input 3              | Input 47 👻                              |
| Input 3 min.         | _                                       |
| Jan & Danas          | 0.0                                     |
| input 3 max.         | 100.0                                   |
| Reference 3          | 50                                      |
| Weight 3             |                                         |
|                      | 1.00                                    |
| Enable 3             |                                         |

- 1. Activation drop-down: Enables the PID or allows it to be enabled from M-Logic.
- 2. Top drop-down: The source of this input is chosen here.
- 3. Input 1 min. and Input 1 max.: Defines the scale of the input value evaluated.
- 4. Reference 1: The set point for this particular input (30 °C).
- 5. Weight 1: The weight factor is multiplied by the input value.
  - A weight factor of 1 means that the real input value is used in calculations.
  - A weight factor of 3 means that the input value is considered three times as big in calculations.
- 6. Bottom drop-down:
  - On: This input will be evaluated.
  - Off: This input will not be evaluated.

### 11.2.2 Dynamic input selection

Each general purpose PID holds the possibility of up to three active inputs. All activated inputs are evaluated constantly, and the input causing the greatest or smallest output is selected. Priority of great or small output is selected in the output settings.

**Example: Dynamic input selection** Ventilation of a container fitted with a genset inside is a realistic example for use of the dynamic input selection. The following three variables depend on the ventilation, hence it makes sense to let them share the output.

- The container is fitted with a temperature sensor for internal container temperature. Due to lifetime of electronics inside the container, maximum maintained temperature is desired to be 30 °C. (Input 1).
- The engine air intake is located inside the container, hence turbo compressor inlet temperature depends on the air temperature in the container. Maximum maintained intake air temperature is 32 °C. (Input 2).
- The alternator is cooled by air in the container, hence the alternator winding temperature depends on the air temperature in the container. Maximum maintained winding temperature is 130 °C. (Input 3).

This is the data that is used to configure the inputs in the screenshot in the previous paragraph (Inputs). All inputs are configured with both full range of measurement (0 to 100 %) and a weight factor of 1. The common output to the ventilator speed drive is configured to prioritise maximum output as explained in the next chapter, "Output". This configuration is meant to ensure that none of the input set points are continuously exceeded, unless maximum ventilation is reached.

A scenario of operation could be that the controller has been using input 1, and a temperature of 30 °C is maintained in the container. At a point, the air filter housing is heated by radiation from the engine, causing input 2 to rise more above 32 °C than input 1 is above 30 °C. This means that input 2 now has the greatest positive deviation. All inputs are configured with a weight factor of 1 and maximum output is prioritised, hence the greatest positive deviation results in maximum output, or, to put it in another way, input 2 is now the one selected.

The genset is running at full load with a maximum of reactive load, and the alternator windings heat up beyond the 130 °C set point due to high currents. At some point, input 3 will result in maximum output and hence be selected as the input used in output calculation. Ventilation is increased and the winding temperature may reach a steady state of 130 °C with a container room temperature of 27 °C and a compressor inlet temperature of 30 °C. As long as this is the situation, input 3 will remain the selected input, as this is the input causing the greatest output.

In case of high ambient temperatures, the ventilation might not be able to influence the temperature enough, and the temperatures start to rise above set point. The output will stay at 100 % as long as any of the inputs are continuously above their set points.

Weight factor applies to dynamic input selection as well. In the event that different weight factors have been configured for any of the three inputs, maximum deviation cannot be equated to maximum output. If two inputs with similar deviation to their respective set points are configured with weight factors of 1 and 2 respectively, the latter will result in twice the output as the first.

# 11.3 Output

### 11.3.1 Explanation of output settings

### Explanation of general purpose PID settings

|            | 🧭 Pid                          |               |           | - 0        | >     | < |
|------------|--------------------------------|---------------|-----------|------------|-------|---|
|            | 🖬 🦻 🧊 🥌 🛃 🔯                    |               |           |            |       |   |
|            | PID1 inp. PID1 outp. PID2 inp. | PID2 outp.    | PID3 inp. | PID3 outp. | PID 🖣 | ► |
|            | PID10                          | Output Config | uration   |            |       | î |
| 0-         | Priority                       | Maximum ou    | utput 💌   | Ī          |       |   |
| 2—         | Output type                    | Analogue      | •         |            |       |   |
|            |                                |               |           |            |       |   |
| _          | Analo                          | gue Settings  |           |            |       |   |
| <b>3</b> — | Analogue Kp                    |               | 0.5       |            |       |   |
| 4-         | Analogue Ti                    |               | 0.5       |            | s     |   |
| Ğ,         | Analogue Td                    |               | 60        |            | s     |   |
| -          |                                |               | 0         | _          |       |   |
| 6          | Analogue output                | Disabled      | •         |            |       |   |
| 0-         | Analogue output inverse        | OFF           | •         | Ī          |       |   |
| 8—         | Analogue offset                |               |           |            | %     |   |
| 9-         | M-logic min event setpoint     |               | 50        |            | %     |   |
| 10_        | M-logic max event setpoint     |               | 5         |            | %     |   |
| •          |                                |               | 95        |            |       |   |
|            | Relay                          | Settings      |           |            |       |   |
| <b>m</b>   | Relay Db                       |               |           |            | %     |   |
| Ď_         | Relay Ko                       | _             | 2         |            |       |   |
|            |                                | •             | 0.5       |            |       |   |
|            | Relay Td                       | •             | 0         |            | s     |   |
| 14—        | Relay min. on-time             |               | 0.5       |            | S     |   |
| 15-        | Relay period time              | <b>U</b>      | 0.5       |            | s     |   |
| <u> </u>   | Relay increase                 |               | 2.5       | ī          |       |   |
|            |                                | NOT USED      | •         | 1          |       |   |
| <b>U</b>   | Relay decrease                 | Not used      | •         |            |       |   |
|            |                                |               |           |            |       | ~ |
|            |                                |               |           |            |       |   |

- 1. **Priority**: This setting determines whether it is min. or max. output that is prioritised. This setting is used for the dynamic input selection feature. Maximum output results in selection of the input that gives the greatest output. Minimum output results in selection of the input that gives the smallest output.
- 2. **Output type**: Choose between relay or analogue output. The following parameters marked "analogue" only apply to the use of analogue regulation, in the same way as parameters marked "relay" only apply to relay regulation.
- 3. Analogue Kp: This is the proportional gain value. Increasing this value gives a more aggressive reaction. Adjusting this value also affects the integral and derivative output. If Kp needs adjustment without affecting the Ti or Td part, adjust these accordingly.
- 4. Analogue Ti: Increasing the Ti results in less aggressive integral action.
- 5. Analogue Td: Increasing the Td gives more aggressive derivative action.
- 6. Analogue output: Choose the physical internal or external output.
- 7. Analogue output inverse: Enabling this inverses the output function.

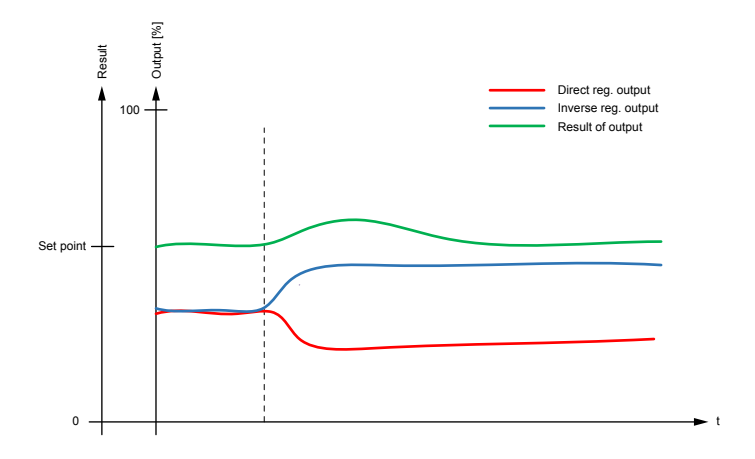

Direct error = SP - PV

Inverse error = PV - SP

Direct output is used in applications where a rise in analogue output increases the process variable.

Inverse output is used in applications where a rise in analogue output decreases the process variable.

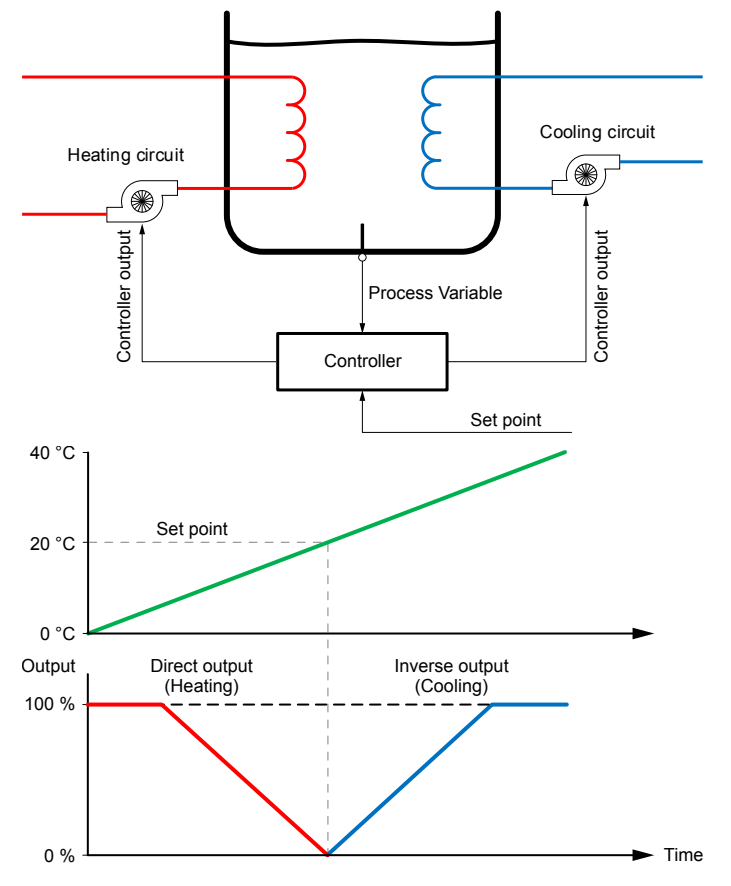

#### Example explaining direct and indirect regulation

Typically, heating applications use direct output and cooling applications use inverse output. Imagine a container of water, which must be kept at a set point of 20 °C at all times. The container can be exposed to temperatures between 0 and 40 °C, hence it is fitted with both a heating coil and a cooling coil. See the illustrations of this below here.

For this application, two controllers must be configured: one with direct output for the heating pump and one with inverse output for the cooling pump. To achieve the illustrated inverse output, an offset of 100 % is needed. See the sections about "Analogue offset" and "Example of inverse output with 100 % offset" for more information regarding offset.

Temperatures below 20 °C then result in a positive output for the heating pump, in the same way as temperatures above 20 °C result in a positive output for the cooling pump, and the temperature is maintained around the set point.

8. Analogue offset: Determines the output starting point. The full range of output can be seen as values in the range between 0 and 100 %. The offset displaces this range. 50 % offset centres the range of output at the set point. 0 and 100 % offset result in having the full range of output above or below the set point. See the table below for illustration of how the output behaves according to the input and with different offsets.

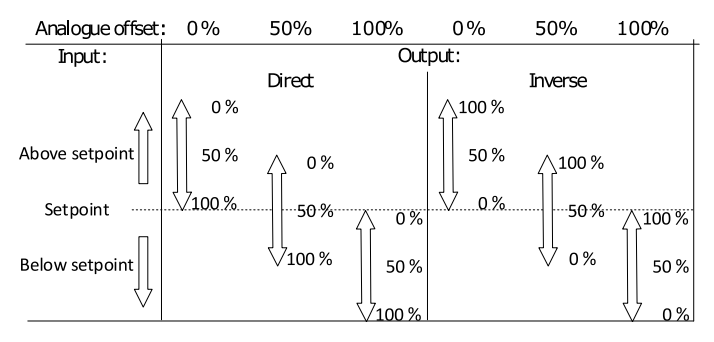

100 % offset is commonly used with inverse output, like in the previous cooling example.

- 9. M-Logic min event set point: Determines the output of M-Logic function PID1 force min. Outp.
- 10. M-Logic max event set point: Determines the output of M-Logic function PID1 force max. Outp.
- 11. Relay Db: Deadband setting for relay control.
- 12. Relay Kp: Proportional gain value for relay control.
- 13. **Relay Td**: Derivative output for relay control.
- 14. Relay min on-time: Minimum output time for relay control. Set this to the minimum time that is able to activate the controlled actuator.
- 15. **Relay period time**: Total time for a relay activation period. When the regulation output is above this period time, the relay output is constantly activated.
- 16. Relay increase: Choose the terminal for the relay used for positive activation.
- 17. Relay decrease: Choose the terminal for the relay used for negative activation.

### 11.3.2 Additional analogue outputs with IOM 230

AGC 150 comes with two built-in analogue outputs. The controller also supports up to two IOM 230 analogue interface modules, which can provide four additional analogue outputs.

4 5 6 2 1 3 7 000'000 00000000 0 0 1 2 3 4 5 6 7 8 9 10 11 12 13 14 Г nmn ന (8) (9)

Table 11.1IOM 230 overview

- 1. IOM 230 status LED (green = system OK, red = system failure)
- 2. Terminals 1 to 6
- 3. GOV adjustment
- 4. GOV output selector
- 5. AVR adjustment
- 6. AVR output selector
- 7. Terminal 7 to 14
- 8. CAN status LED (green = system OK, red = system failure)
- 9. PC port
- 10. IOM 230 CAN ID selector

#### Table 11.2 GOV and AVR output selector settings

|         | Output       | Switch 1 | Switch 2 | Switch 3 | Switch 4 |
|---------|--------------|----------|----------|----------|----------|
| 4 2 0 1 | +/-25 mA     | ON       | OFF      |          | OFF      |
|         | 0 to 20 mA   | OFF      | ON       | Notwood  | OFF      |
|         | +/-12 V DC   | ON       | OFF      | Not used | ON       |
|         | 0 to 10 V DC | OFF      | ON       |          | ON       |

#### **NOTE** Switch 1 and 2 cannot have the same position.

#### Table 11.3 IOM 230 Terminals

|                         |            | Terminal | Description       | Comment                     |
|-------------------------|------------|----------|-------------------|-----------------------------|
|                         |            | 1        | +12/24V DC        | Dower ownly                 |
|                         |            | 2        | 0V DC             | Power suppry                |
| 1                       | $\bigcirc$ | 3        | Not used          | -                           |
| 2                       | 2          | 4        | CAN-H             |                             |
| 4 (D)<br>5 (D)<br>6 (D) | 5          | CAN-GND  | CAN bus interface |                             |
|                         | 6          | CAN-L    |                   |                             |
| ſ                       |            | 7        | GOV out           | Coverner analogue interfece |
| 7<br>8                  | $\bigcirc$ | 8        | GOV com           |                             |
| 9<br>10                 |            | 9        | AVR out           | AV/P analogua interface     |
| 11                      |            | 10       | AVR com           |                             |
| 12<br>13                |            | 11       | Not used          | -                           |
| 14                      | $\bigcirc$ | 12       | VAr share out     |                             |
|                         |            | 13       | Common            | Load sharing lines          |
|                         |            | 14       | P share out       |                             |

#### **CAN bus connections**

Figure 11.1 Example of CAN bus connections

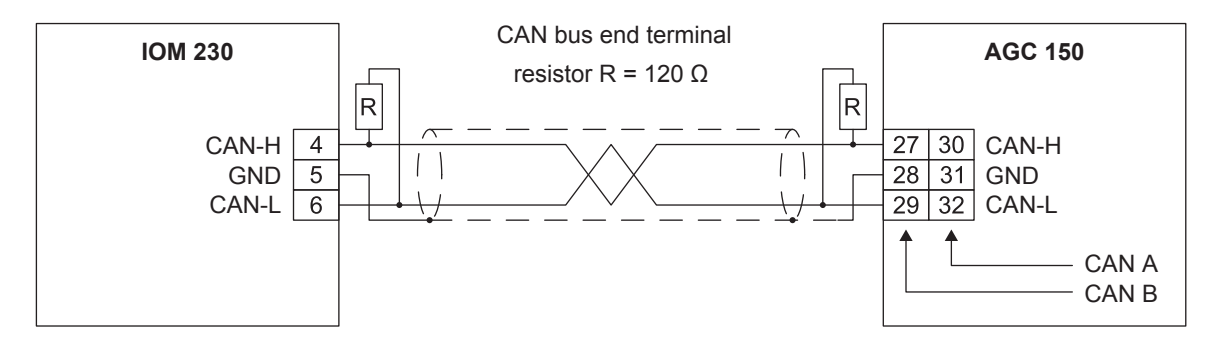

The cable shield must not be connected to ground, only to the GND terminals.

Use different CAN adresses for the different IDs. Only ID0 participate in the load share functionality

#### Table 11.4 IOM 230 CAN ID selector settings

|         | IOM ID | Switch 1 | Switch 2 | Switch 3 | Switch 4 |
|---------|--------|----------|----------|----------|----------|
| 4 3 2 1 | ID0    | OFF      | OFF      | OFF      | OFF      |
|         | ID1*   | ON       | OFF      | OFF      | OFF      |
|         | ID2*   | OFF      | ON       | OFF      | OFF      |

All other combinations = ID0.

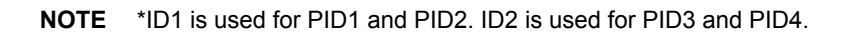

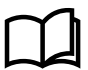

#### More information

See IOM 200 analogue interface for AGC 200 Application notes for more information about IOM 230.

# **11.4 Kp gain compensation**

### 11.4.1 Introduction

Kp gain compensation is intended to be used when the AGC 150 is controlling the cooling water system for the genset.

There are two situations where the engine can begin to oscillate, which could shut down the engine:

- 1. Load impacts.
- 2. Cold start of engine.

In both situations, it is desired to have a higher gain when the change is needed, but a lower gain when the system has to stabilise. Without Kp gain compensation, the PID settings need to be balanced between reaction and stability. The Kp gain compensation function allows slower PID settings for when there are no changes or stabilising, and when there are significant changes in the system it will increase the reaction of the PID.

The Kp gain compensation consists of two separate functions:

- 1. The load change gain compensation.
- 2. Set point deviation compensation.

These two functions, the load-dependent compensation and the set point deviation compensation, can be used separately or together. If they are used together, it is always the one with the highest returned gain that is used.

### 11.4.2 Load change gain compensation

In case of large load impacts or rejections, it can create large deviation in the need of cooling, and thereby create some instability in the cooling system. To alleviate some of this instability, the load change gain compensation will instantaneously increase the gain in relation to the load gain. Larger load changes give a bigger increase in gain. This increase in gain will decrease over a set time till it reaches the nominal gain.

#### **Explanation of settings**

|            | Kp Gain Compensation             |     |     |   |  |  |  |
|------------|----------------------------------|-----|-----|---|--|--|--|
| 0          | Generator load change            | OFF | •   |   |  |  |  |
| <b>0</b> → | Generator load change activation |     | 0.1 | % |  |  |  |
| <b>6</b> → | Generator load change weight     |     | 0,1 |   |  |  |  |
| <b>6</b>   | Generator load change timer      |     | 10  | s |  |  |  |
|            | Set point deviation              | OFF | 60  |   |  |  |  |
|            | Set point deviation activation   |     |     | % |  |  |  |
|            | Set point deviation weight       |     | 5   |   |  |  |  |
|            |                                  |     | 10  |   |  |  |  |
|            |                                  |     |     |   |  |  |  |

- 1. Generator load change: Enables/disables load change compensation.
- Generator load change activation: Load change limit. The controller needs to detect a load change larger than this limit before activating the gain compensation. For example, if the limit is set for 10 %, there must be a load impact or rejection of at least 10 % of the genset nominal power before this function activates.
- 3. Generator load change weight: The gain increase is based on the load change compared to nominal, and this ratio is multiplied by the load weight.
- 4. Generator load change timer: The gain increase will be instantaneous, but it will decrease linearly over the set time until it reaches nominal gain.

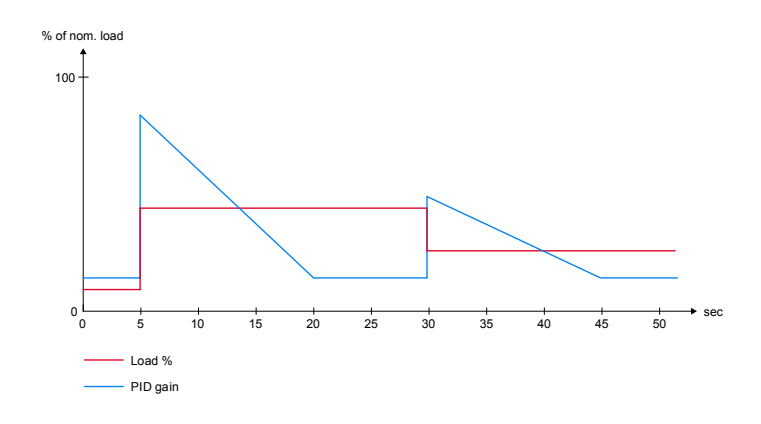

 Table 11.5
 Example of load change gain compensation

This diagram shows the reaction of the gain, based on two load changes.

In the first situation, there is a large load impact that triggers the load change gain compensation and increases the gain instantaneously. This increase will decrease, in this case over 15 seconds, and bring the gain back to nominal. After some seconds, the system drops some load again, but only half of the former impact. Gain is again instantaneously increased, but this time only half as much because the load change is only half as big. The increase will still decrease over 15 seconds.

### 11.4.3 Set point deviation compensation

This function is intended to help minimise overshoots. Especially in a cooling water system where the set point is often very close to the shutdown limit, it is difficult for a slow system to react in time to avoid a shutdown. This function will drastically increase the gain when the actual value overshoots the set point more than the set deadband, but the further the actual value is from the set point, it will decrease. If the value drops below the set point, the function works reversed. Close to set point, the gain increase is small, but the further the actual value is from the set point, it will increase. This is to avoid that the system starts hunting.

#### **Explanation of settings**

|               | Kp Gain Compensation             |     |     |   |  |  |
|---------------|----------------------------------|-----|-----|---|--|--|
|               | Generator load change            | OFF | -   |   |  |  |
|               | Generator load change activation |     | 0.1 | % |  |  |
|               | Generator load change weight     |     | 0,1 |   |  |  |
|               | Generator load change timer      |     | 10  | s |  |  |
| 0             | Set point deviation              | OFF | €0  |   |  |  |
| 0——>          | Set point deviation activation   |     |     | % |  |  |
| 6 <b>—</b> —> | Set point deviation weight       |     | 5   |   |  |  |
|               |                                  |     | 10  |   |  |  |
|               |                                  |     |     |   |  |  |

- 1. Set point deviation: Enables/disables set point deviation compensation.
- 2. Set point deviation activation: Deviation deadband. As long as the actual value does not deviate more than the deadband in this parameter, the function is not activated.
- 3. Set point deviation weight: The gain increase is based on the set point deviation compared to nominal, and this ratio is multiplied by the weight factor.

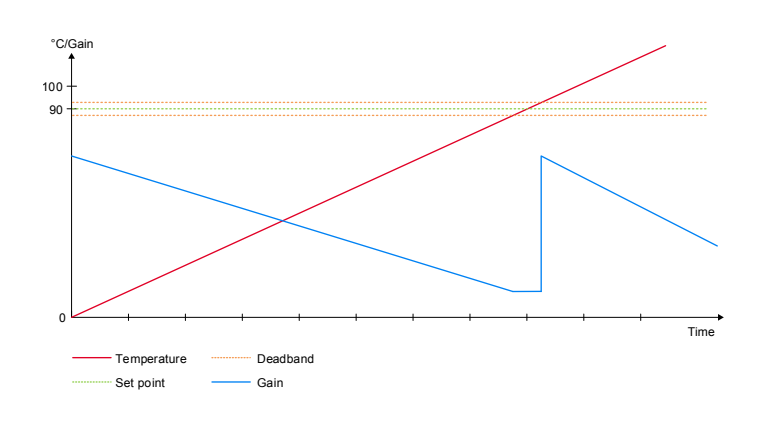

 Table 11.6
 Example of set point deviation compensation

This diagram shows how the reaction to a set point deviation could look.

This situation could be rising cooling water temperature in a genset. Below the set point, the gain is very high, but as the temperature is getting closer to the set point, it decreases the gain compensation. Within the activation limit, the gain is at nominal value.

As the temperature keeps rising, it exceeds the activation limit again, and when it is above set point the gain is increased instantaneously. As the temperature keeps rising, the gain compensation decreases again.

# 11.5 M-Logic

### 11.5.1 M-Logic

All functions of the general purpose PIDs can be activated and deactivated by means of M-Logic. In the following, events and commands regarding the general purpose PIDs are described.

#### Events

- PID active: This event is active when the related PID is activated.
- PID at min output: This event is active when the output is below the output parameter M-Logic min event set point.
- PID at max output: This event is active when the output is above the output parameter M-Logic max event set point.
- PID using input 1: This event is active when dynamic input selection has selected input 1 for output calculation.
- PID using input 2: This event is active when dynamic input selection has selected input 2 for output calculation.
- PID using input 3: This event is active when dynamic input selection has selected input 3 for output calculation.
- PID Modbus control: This event is active when remote Modbus control of this PID is requested.

#### Commands

- PID activate: This command activates the PID controller.
- PID force min. outp.: This command forces the output to the value set in the output parameter Analogue min outp.

- **PID force max. outp.**: This command forces the output to the value set in the output parameter Analogue max outp. (for example, for post-cooling purposes).
- PID reset: This command forces the output to the value set in the output parameter Analogue offset.
- PID Freeze: This command freezes the output at the current value.

# 11.6 Example

## 11.6.1 Example: Use of a general purpose PID

In this example a general purpose PID is used for analogue fan control.

The fan is mounted on a radiator "sandwich" construction. The fan drags air through two radiators, one for cooling of the intercooler coolant and one for cooling of the jacket water. As these two systems have different temperature set points, the dynamic set point selection is used. PID2 is used in this example, and the picture shows an example of input settings.

| 0                               |                                              |
|---------------------------------|----------------------------------------------|
| 🧭 Pid                           | - U X                                        |
|                                 |                                              |
| PID1 inp.   PID1 outp. PID2 inp | P. PID2 outp.   PID3 inp.   PID3 outp.   PIC |
| PID                             | 2 Input Configuration                        |
| Activation of PID2              | On 💌                                         |
|                                 |                                              |
|                                 |                                              |
| Inp                             | ut 1 Configuration                           |
| Input 1                         | EIC Intercool temp. 💌                        |
| Input 1 min.                    | %                                            |
| Input 1 max.                    | 0                                            |
|                                 | 100                                          |
| Reference 1                     | 500                                          |
| Weight 1                        |                                              |
| Enable 1                        | 1                                            |
|                                 | on 💌                                         |
|                                 |                                              |
| Inp                             | ut 2 Configuration                           |
| Input 2                         | EIC Cooling water t                          |
| Input 2 min.                    | %                                            |
| Input 2 max.                    | 0                                            |
|                                 | 100                                          |
| Reference 2                     | 009                                          |
| Weight 2                        |                                              |
| Epoble 2                        | 1                                            |
| Enable 2                        | On 💌                                         |
|                                 |                                              |
| Inp                             | ut 3 Configuration                           |
| Input 3                         | Input 108                                    |
| Input 3 min.                    | %                                            |
| Input 3 max.                    | %                                            |
| Reference 3                     | 100                                          |
|                                 | 50                                           |
| weight 3                        | 1                                            |
| Enable 3                        | Off 👻                                        |
|                                 | ,                                            |
|                                 |                                              |
|                                 |                                              |

The ECM (Engine Control Module) measures both the intercooler coolant temperature as well as the jacket cooling water temperature. The generator controller receives these values by an EIC option (Engine Interface Communication).

EIC Intercool temp. is selected as input 1, and EIC Cooling water temp. as input 2. Min. and max. values are configured for full range. Input 1 reference set point is set at 500 to achieve a temperature set point of 50.0 °C for intercooler coolant. Input 2 has a reference set point set at 900 to achieve a set point of 90.0 °C jacket water coolant. To achieve equal weighting of the inputs when calculating the output, both weight factors are set to a value of 1. Both desired inputs are activated, leaving input 3 to be deactivated.

| 🧭 Pid                           |               |           | _      |       | ×     | ( |
|---------------------------------|---------------|-----------|--------|-------|-------|---|
| 🚽 🏂 🏂 🤮 🗳                       |               |           |        |       |       |   |
| PID1 inp. PID1 outp. PID2 inp.  | PID2 outp.    | PID3 inp. | PID3 o | outp. | PID 4 | ۲ |
| PID2 C                          | Output Config | uration   |        |       |       | ^ |
| Delevite                        |               |           | T      |       |       |   |
| Priority                        | Maximum o     | utput 🔻   | ]      |       |       |   |
| Output type                     | Analogue      | •         | Ī      |       |       |   |
|                                 |               |           |        |       |       |   |
| Analog                          | jue Settings  |           |        |       |       |   |
| Analogue Kp                     |               |           |        |       |       |   |
| Appleque Ti                     | · .           | 0.5       |        |       |       |   |
| Analogue II                     |               | 60        |        |       | 5     |   |
| Analogue Td                     |               |           |        |       | s     |   |
| Analogue output                 | Transducer    |           | ī      |       |       |   |
|                                 | mansuucer     | 00 1      | 1      |       |       |   |
| Analogue output inverse         | ON            | •         |        |       |       |   |
| Analogue offset                 |               |           |        |       | %     |   |
| M-logic min event setpoint      |               | 50        |        |       | %     |   |
| M la sis many sugark as basis b |               | 5         |        | _     |       |   |
| M-logic max event setpoint      |               | 95        |        |       | 76    |   |
|                                 |               |           |        |       |       |   |
| Relay                           | Settings      |           |        |       |       |   |
| Relay Db                        |               |           |        |       | %     |   |
| Pelay Kn                        | _             | 2         |        |       |       |   |
| Keldy i tp                      | •             | 0.5       |        |       |       |   |
| Relay Td                        | U.            | 0         |        |       | S     |   |
| Relay min. on-time              |               | 0         |        |       | s     |   |
| Relay period time               |               | 0.5       |        |       | s     |   |
| real period and                 |               | 2.5       |        |       | 2     |   |
| Relay increase                  | Not used      | •         | J      |       |       |   |
| Relay decrease                  | Not used      | •         | Ī      |       |       |   |
|                                 | ,             |           |        |       |       | ~ |
|                                 |               |           |        |       |       |   |

In this application, it is desired to ensure that none of the temperatures permanently exceed their set points. This is achieved by selecting maximum output as priority for the dynamic input selection:

- Analogue is selected as output type, and the physical output is selected to be transducer 68.
- Inverse output is activated to obtain a rise in analogue output to the fan when the temperature rises.
- An offset of 100 % is chosen to achieve 100 % output at the set point.
- Full range of output is selected. As this is output for a fan, it may be preferred to use a minimum output.
- Standard settings are used for M-Logic min./max. events.
- No relay settings are configured, as this is an analogue function.

Below is an example of M-Logic lines for this application. Logic 1 makes sure that the regulation is active and the output is calculated as long as the engine is running. Logic 2 forces the fan to maximum speed during cool-down to ensure efficient cool-down.

| Logic 1 | tem description (op             | tional and saved in project file only) |                  |                                                 |   |
|---------|---------------------------------|----------------------------------------|------------------|-------------------------------------------------|---|
|         | NOT                             | Operator                               |                  |                                                 |   |
| EventA  | Running: Events Engine          | ×                                      | Delay (sec.)     | • • •                                           | • |
|         |                                 | OR 🗸                                   |                  |                                                 |   |
| Event B | Not used                        | ×                                      | Output           | PID2 Activate: General Purpose PID commands     | × |
|         |                                 | OR ~                                   |                  |                                                 |   |
| Event C | Not used                        | ×                                      | Enable this rule | Ø                                               |   |
| Logic 2 | Bem description (op             | tional and saved in project file only) |                  |                                                 | 1 |
|         | NOT                             | Operator                               |                  |                                                 |   |
| EventA  | Cool down active: Events Engine | ×                                      | Delay (sec.)     | • • •                                           | • |
|         |                                 | OR ~                                   |                  |                                                 |   |
| Event B | Not used                        | ×                                      | Output           | PID2 force max. outp.: General Purpose PID comm | × |
| 10.00   | -                               | OR V                                   |                  | _                                               |   |
| Event C | Not used                        | x                                      | Enable this rule |                                                 |   |

When the engine is started and running, the regulation is activated and an output is calculated. When either the intercooler or jacket water coolant exceeds their set point, the output starts to increase from 0 %. The input that results in calculation of greatest output is prioritised at all times, making sure that both systems are supplied with adequate cooling. During stop sequence, the fan is forced to max. output, ensuring most possible cooling. The output remains at 0 % until the engine is started again.

This is an example that uses inverse output combined with 0 % offset. The application is an engine with electric thermostat control. During engine start-up, it is preferred to start the output before the set point is reached, to help avoid overshooting the set point too much. This is obtained by using inverse output with no offset. The diagram below illustrates this function if the controller is configured as straight proportional without integral or derivative action. With these settings, the output is 100 % when the set point is reached, and the beginning of the output is determined by the proportional gain.

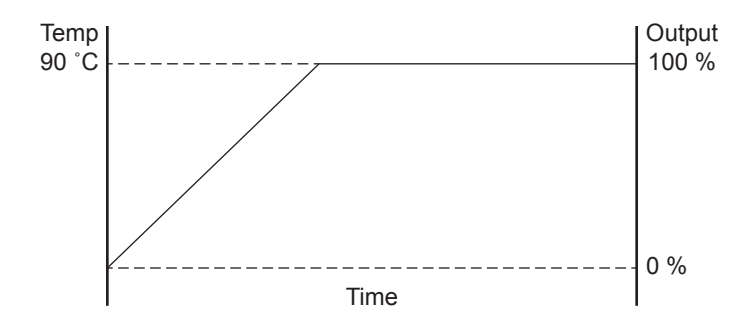

# **12. Digital inputs, DI**

# **12.1 About digital inputs**

### 12.1.1 DI list and explanation

AGC 150 has a number of digital inputs, as shown in the following tables.

#### Table 12.1 Digital inputs for genset controller

| DI function                 | DI explanation                                                                                                    | AUTO<br>mode | SEMI-<br>AUTO<br>mode | Test<br>mode | Man.<br>mode | Block<br>mode | Type <sup>1</sup> |
|-----------------------------|----------------------------------------------------------------------------------------------------|--------------|-----------------------|--------------|--------------|---------------|-------------------|
| Start enable                | This input must be activated to be able to start the engine. When the genset is started, the input can be removed.                                                                                                    | х            | x                     | x            | х            |               | С                 |
| Auto start/<br>stop         | The genset will start when this input is activated. The genset will<br>stop if the input is deactivated. The input can be used when the<br>controller is in island operation, fixed power, load take-over or<br>mains power export and the auto running mode is selected. | x            |                       |              |              |               | С                 |
| Remote start                | This input initiates the start sequence of the genset when SEMI-<br>AUTO or Manual mode is selected.                                                                                                    |              | x                     |              | x            |               | С                 |
| Remote stop                 | This input initiates the stop sequence of the genset when SEMI-<br>AUTO or Manual mode is selected. The genset will stop without<br>cooling down.                                                                                                    |              | x                     |              | x            |               | С                 |
| Alternative<br>start        | This input is used to simulate an AMF failure and this way run a full AMF sequence without a mains failure actually being present                                                                                                    | x            | x                     | x            | x            | x             | С                 |
| Remove<br>starter           | The start sequence is deactivated. This means the start relay deactivates, and the starter motor will disengage.                                                                                                    | x            | x                     | x            | x            |               | С                 |
| Low speed                   | Disables the regulators and keeps the genset running at a low RPM. The governor must be prepared for this function.                                                                                                    | x            | x                     | x            | x            |               | С                 |
| Binary running detection    | The input is used as a running indication of the engine. When the input is activated, the start relay is deactivated.                                                                                                    | x            | x                     | x            | x            | x             | С                 |
| Remote GB<br>ON             | The generator breaker ON sequence will be initiated and the breaker will synchronise if the mains breaker is closed, or close without synchronising if the mains breaker is open.                                                                                         |              | x                     |              |              |               | Ρ                 |
| Remote GB<br>OFF            | The generator breaker OFF sequence will be initiated. If the mains breaker is open, then the generator breaker will open instantly. If the mains breaker is closed, the generator load will be de-loaded to the breaker open limit followed by a breaker opening.         |              | x                     |              |              |               | Ρ                 |
| Remote MB<br>ON             | The mains breaker ON sequence will be initiated and the breaker will synchronise if the generator breaker is closed, or close without synchronising if the generator breaker is open.                                                                                     |              | x                     |              |              |               | Ρ                 |
| Remote MB<br>OFF            | The mains breaker OFF sequence will be initiated, and the breaker will open instantly.                                                                                                    |              | x                     |              |              |               | Ρ                 |
| GB position ON <sup>2</sup> | The input function is used as an indication of the generator<br>breaker position. The controller requires this feedback when the<br>breaker is closed or a position failure alarm occurs.                                                                                 | x            | x                     | x            | x            | x             | С                 |

| DI function                     | DI explanation                                                                                                    | AUTO<br>mode | SEMI-<br>AUTO<br>mode | Test<br>mode | Man.<br>mode | Block<br>mode | Type <sup>1</sup> |
|---------------------------------|----------------------------------------------------------------------------------------------------|--------------|-----------------------|--------------|--------------|---------------|-------------------|
| GB position<br>OFF <sup>2</sup> | The input function is used as an indication of the generator<br>breaker position. The controller requires this feedback when the<br>breaker is opened or a position failure alarm occurs.                                                                             | x            | x                     | x            | x            | x             | С                 |
| GB close<br>inhibit             | When this input is activated, the generator breaker cannot close.                                                                                                    | x            | x                     | x            | x            | x             | С                 |
| MB close<br>inhibit             | When this input is activated, the mains breaker cannot close.                                                                                                    | x            | x                     | x            | x            | x             | С                 |
| GB racked out                   | The breaker will be considered as racked out when pre-<br>requirements are met and this input is activated.                                                                                                    |              | x                     |              | x            |               | С                 |
| MB racked out                   | The breaker will be considered as racked out when pre-<br>requirements are met and this input is activated.                                                                                                    |              | x                     |              | x            |               | С                 |
| GB spring<br>loaded             | AGC 150 will not send a close signal before this feedback is present.                                                                                                    | x            | x                     | x            | x            | x             | С                 |
| MB spring<br>loaded             | AGC 150 will not send a close signal before this feedback is present.                                                                                                    | x            | x                     | x            | x            | x             | С                 |
| GB OFF and<br>BLOCK             | The generator breaker will open, the genset will activate the stop sequence and when the genset is stopped, it will be blocked for start.                                                                                                    |              | x                     |              |              |               | Ρ                 |
| Enable GB<br>black close        | When the input is activated, AGC 150 is allowed to close the generator on a black busbar, providing that the frequency and voltage are inside the limits in parameter 2110.                                                                                           | x            | x                     | x            | x            | x             | С                 |
| Enable sep.<br>sync             | Activate to split the breaker close and the breaker<br>synchronisation functions in two different relays. The breaker<br>close function remain on the relays dedicated for breaker<br>control. The synchronisation function will be moved to a<br>configurable relay. | x            | x                     | x            | x            | x             | С                 |
| SEMI-AUTO<br>mode               | Changes the present running mode to SEMI-AUTO.                                                                                                    | x            |                       | x            | x            | x             | Ρ                 |
| Test mode                       | Changes the present running mode to test.                                                                                                    | х            | х                     |              | х            | х             | Р                 |
| AUTO mode                       | Changes the present running mode to AUTO.                                                                                                    |              | х                     | х            | х            | х             | Р                 |
| Manual mode                     | Changes the present running mode to Manual.                                                                                                    |              | х                     | x            |              | х             | Р                 |
| Block mode                      | Changes the present running mode to Block.                                                                                                    | х            | х                     | х            | x            |               | С                 |
| Total test                      | This input will be logged in the event log to indicate that a planned mains failure has been made.                                                                                                    | x            | x                     | x            | x            | x             | С                 |
| Enable mode<br>shift            | The input activates the mode shift function, and the AGC will perform the AMF sequence in case of a mains failure. When the input is configured, the setting in parameter 7081 (Mode shift) is disregarded.                                                           | x            | x                     | x            | x            | x             | С                 |
| De-load                         | A running genset will start to ramp down the power.                                                                                                    | х            |                       |              |              |               | С                 |
| Man. GOV up <sup>3</sup>        | If Manual mode is selected, then the governor output will be increased.                                                                                                    | x            | x                     | x            | x            |               | С                 |
| Man. GOV<br>down <sup>3</sup>   | If Manual mode is selected, then the governor output will be decreased.                                                                                                    | x            | x                     | x            | x            |               | С                 |
| Man. AVR up <sup>3</sup>        | If Manual mode is selected, then the AVR output will be increased.                                                                                                    | x            | x                     | x            | x            |               | С                 |
| Man. AVR<br>down <sup>3</sup>   | If Manual mode is selected, then the AVR output will be decreased.                                                                                                    | x            | x                     | x            | x            |               | С                 |

| DI function                        | DI explanation                                                                                                    | AUTO<br>mode | SEMI-<br>AUTO<br>mode | Test<br>mode | Man.<br>mode | Block<br>mode | Type <sup>1</sup> |
|------------------------------------|----------------------------------------------------------------------------------------------------|--------------|-----------------------|--------------|--------------|---------------|-------------------|
| Reset Ana<br>GOV output            | Reset analogue GOV/AVR outputs. The analogue $\pm 20$ mA controller outputs will be reset to 0 mA.                                                                                                    | x            | x                     | x            | x            | x             | С                 |
| Access lock                        | Activating the access lock input deactivates the control display<br>buttons. It will only be possible to view measurements, alarms<br>and the log.                                                                                                    | x            | x                     | x            | x            | x             | С                 |
| Remote alarm ack.                  | Acknowledges all present alarms, and the alarm LED on the display stops flashing.                                                                                                    | x            | x                     | x            | x            | x             | С                 |
| Shutdown<br>override               | This input deactivates all protections except the overspeed<br>protection and the emergency stop input. A special cool down<br>timer is used in the stop sequence after activation of this input.                                                                                         | x            | x                     | x            | x            |               | С                 |
| Battery test                       | Activates the starter without starting the genset. If the battery is weak, the test will cause the battery voltage to drop more than acceptable, and an alarm will occur.                                                                                                    | x            | x                     |              |              |               | Ρ                 |
| Temperature control                | This input is part of the idle mode function. When the input is high, the genset starts. It starts at high or low speed, depending on the activation of the low speed input. When the input is deactivated, the genset goes to idle mode (low speed = ON), or it stops (low speed = OFF). | x            | x                     | x            |              |               | С                 |
| Switchboard<br>error               | The input will stop or block the genset, depending on running status.                                                                                                    | x            | x                     | x            | x            | x             | С                 |
| Secured mode<br>ON                 | Starts secured running mode. Secured mode adds an extra generator to the system, this means that one generator too many will be running when comparing with the actual power requirement.                                                                                                 | x            | x                     | x            | x            | x             | Ρ                 |
| Secured mode<br>OFF                | Ends secured running mode. Secured mode adds an extra<br>generator to the system, this means that one generator too<br>many will be running when comparing with the actual power<br>requirement.                                                                                          | x            | x                     | x            | x            | x             | Ρ                 |
| Base load                          | The generator set will run base load (fixed power) and not participate in frequency control. Should the plant power requirement drop, the base load will be lowered so the other generator(s) on line produces at least 10% power.                                                        |              | x                     |              |              |               | С                 |
| Ground<br>breaker ON <sup>4</sup>  | Feedback from ground breaker when this is active.                                                                                                    | x            | x                     | x            | x            | x             | С                 |
| Ground<br>breaker OFF <sup>4</sup> | Feedback from ground breaker when this is inactive.                                                                                                    | x            | x                     | x            | x            | x             | С                 |

### Table 12.2 Digital inputs for mains controller

| DI function          | DI explanation                                                                                                    | AUTO<br>mode | SEMI-<br>AUTO<br>mode | Test<br>mode | Man.<br>mode | Block<br>mode | Type <sup>1</sup> |
|----------------------|----------------------------------------------------------------------------------------------------|--------------|-----------------------|--------------|--------------|---------------|-------------------|
| Auto start/<br>stop  | The genset will start when this input is activated. The genset will<br>stop if the input is deactivated. The input can be used when the<br>controller is in island operation, fixed power, load take-over or<br>mains power export and the auto running mode is selected. | x            |                       |              |              |               | С                 |
| Alternative<br>start | This input is used to simulate an AMF failure and this way run a full AMF sequence without a mains failure actually being present                                                                                                    | x            | x                     | x            | x            | x             | С                 |

| DI function                 | DI explanation                                                                                                    | AUTO<br>mode | SEMI-<br>AUTO<br>mode | Test<br>mode | Man.<br>mode | Block<br>mode | Type <sup>1</sup> |
|-----------------------------|----------------------------------------------------------------------------------------------------|--------------|-----------------------|--------------|--------------|---------------|-------------------|
| Remote TB<br>On             | The generator breaker ON sequence will be initiated and the breaker will synchronise if the mains breaker is closed, or close without synchronising if the mains breaker is opened.                                                                                   |              | x                     |              |              |               | Ρ                 |
| Remote TB<br>Off            | The generator breaker OFF sequence will be initiated. If the mains breaker is opened, then the generator breaker will open instantly. If the mains breaker is closed, the generator load will be deloaded to the breaker open limit followed by a breaker opening.    |              | x                     |              |              |               | Ρ                 |
| Remote MB<br>On             | The mains breaker ON sequence will be initiated and the breaker will synchronise if the generator breaker is closed, or close without synchronising if the generator breaker is open.                                                                                 |              | x                     |              |              |               | Ρ                 |
| Remote MB<br>Off            | The mains breaker OFF sequence will be initiated, and the breaker will open instantly.                                                                                                    |              | x                     |              |              |               | Ρ                 |
| TB close<br>inhibit         | When this input is activated, the tie breaker cannot close.                                                                                                    | x            | x                     | x            | x            | x             | С                 |
| MB close<br>inhibit         | When this input is activated, the mains breaker cannot close.                                                                                                    | x            | x                     | x            | x            | x             | С                 |
| TB racked out               | The breaker will be considered as racked out when pre-<br>requirements are met and this input is activated.                                                                                                    |              | x                     |              | x            |               | С                 |
| MB racked<br>out            | The breaker will be considered as racked out when pre-<br>requirements are met and this input is activated.                                                                                                    |              | x                     |              | x            |               | С                 |
| TB spring<br>loaded         | AGC 150 will not send a close signal before this feedback is present.                                                                                                    | x            | x                     | x            | x            | x             | С                 |
| MB spring<br>loaded         | AGC 150 will not send a close signal before this feedback is present.                                                                                                    | x            | x                     | x            | x            | x             | С                 |
| Ext. MB open                | Choose the terminal used for ext. MB open.                                                                                                    |              |                       |              |              |               |                   |
| Enable<br>separate<br>sync. | Activate to split the breaker close and the breaker<br>synchronisation functions in two different relays. The breaker<br>close function remain on the relays dedicated for breaker<br>control. The synchronisation function will be moved to a<br>configurable relay. | x            | x                     | x            | x            | x             | С                 |
| SEMI-AUTO<br>mode           | Changes the present running mode to SEMI-AUTO.                                                                                                    | x            |                       | x            | x            | x             | Ρ                 |
| Test mode                   | Changes the present running mode to test.                                                                                                    | х            | х                     |              | х            | х             | Р                 |
| AUTO mode                   | Changes the present running mode to AUTO.                                                                                                    |              | х                     | х            | х            | х             | Ρ                 |
| Block mode                  | Changes the present running mode to Block.                                                                                                    | х            | х                     | х            | х            |               | Ρ                 |
| Total test                  | This input will be logged in the event log to indicate that a planned mains failure has been made.                                                                                                    | x            | x                     | x            | x            | x             | С                 |
| Enable mode<br>shift        | The input activates the mode shift function, and the AGC will perform the AMF sequence in case of a mains failure. When the input is configured, the setting in parameter 7081 (Mode shift) is disregarded.                                                           | x            | x                     | x            | x            | x             | С                 |
| Mains Okay                  | Disables the Mains OK delay timer. The synchronisation of the mains breaker will only happen when the input is activated.                                                                                                    | x            | x                     | x            | x            | x             | С                 |
| Access lock                 | Activating the access lock input deactivates the controller display buttons. It will only be possible to view measurements, alarms and the log.                                                                                                    | x            | x                     | x            | x            | x             | С                 |

| DI function          | DI explanation                                                                    | AUTO<br>mode | SEMI-<br>AUTO<br>mode | Test<br>mode | Man.<br>mode | Block<br>mode | Type <sup>1</sup> |
|----------------------|-----------------------------------------------------------------------------------|--------------|-----------------------|--------------|--------------|---------------|-------------------|
| Remote alarm ack     | Acknowledges all present alarms, and the alarm LED on the display stops flashing. | x            | x                     | x            | x            | x             | С                 |
| Switchboard<br>error | The input will stop or block the genset, depending on running status.             | x            | x                     | х            | x            | x             | С                 |

#### Table 12.3Digital inputs for BTB controller

| DI function                 | DI explanation                                                                                                    | AUTO<br>mode | SEMI-<br>AUTO<br>mode | Test<br>mode | Man.<br>mode | Block<br>mode | Type <sup>1</sup> |
|-----------------------------|----------------------------------------------------------------------------------------------------|--------------|-----------------------|--------------|--------------|---------------|-------------------|
| Remote BTB<br>On            | The BTB ON sequence will be initiated and the breaker will<br>synchronise if the BTB is closed, or close without synchronising<br>if the BTB is opened.                                                                                                    |              | x                     |              |              |               | Ρ                 |
| Remote BTB<br>Off           | The BTB OFF sequence will be initiated and the breaker will open instantly.                                                                                                    |              | x                     |              |              |               | Ρ                 |
| BTB close<br>inhibit        | When this input is activated, the bus tie breaker cannot close.                                                                                                    | x            | x                     | x            | x            | x             | С                 |
| BTB racked out              | The breaker will be considered as racked out when pre-<br>requirements are met and this input is activated.                                                                                                    |              | x                     |              | x            |               | С                 |
| BTB spring<br>loaded        | AGC 150 will not send a close signal before this feedback is present.                                                                                                    | x            | x                     | x            | x            | x             | С                 |
| Enable<br>separate<br>sync. | Activate to split the breaker close and the breaker<br>synchronisation functions in two different relays. The breaker<br>close function remain on the relays dedicated for breaker<br>control. The synchronisation function will be moved to a<br>configurable relay. | x            | x                     | x            | x            | x             | С                 |
| SEMI-AUTO<br>mode           | Changes the present running mode to SEMI-AUTO.                                                                                                    | x            |                       | x            | x            | x             | Ρ                 |
| AUTO mode                   | Changes the present running mode to AUTO.                                                                                                    |              | х                     | х            | х            | х             | Ρ                 |
| Block mode                  | Changes the present running mode to Block.                                                                                                    | х            | х                     | х            | х            |               | Р                 |
| Access lock                 | Activating the access lock input deactivates the controller display buttons. It will only be possible to view measurements, alarms and the log.                                                                                                    | x            | x                     | x            | x            | x             | С                 |
| Remote alarm<br>ack         | Acknowledges all present alarms, and the alarm LED on the display stops flashing.                                                                                                    | x            | x                     | x            | x            | x             | Ρ                 |

Note<sup>1</sup>: C = Constant, P = Pulse

Note<sup>2</sup>: Not configurable

Note<sup>3</sup>: Can only be used in Manual mode.

Note<sup>4</sup>: Configured with the Utility Software.

### 12.1.2 Standard digital inputs

AGC 150 has as standard 12 digital inputs, located on the terminals 39 to 50. All inputs are configurable.

#### Table 12.4 Digital inputs

| Input | Text      | Function                                                    | Technical data                          |
|-------|-----------|-------------------------------------------------------------|-----------------------------------------|
| 39    | In        | Configurable                                                | Negative switching only, < 100 $\Omega$ |
| 40    | In        | Configurable                                                | Negative switching only, < 100 $\Omega$ |
| 41    | In        | Configurable                                                | Negative switching only, < 100 $\Omega$ |
| 42    | In        | Configurable                                                | Negative switching only, < 100 $\Omega$ |
| 43    | In        | Configurable                                                | Negative switching only, < 100 $\Omega$ |
| 44    | In        | Configurable                                                | Negative switching only, < 100 $\Omega$ |
| 45    | In        | Configurable                                                | Negative switching only, < 100 $\Omega$ |
| 46    | In        | Configurable                                                | Negative switching only, < 100 $\Omega$ |
| 47    | MB on     | Configurable (application dependent)                        | Negative switching only, < 100 $\Omega$ |
| 48    | MB off    | Configurable (application dependent)                        | Negative switching only, < 100 $\Omega$ |
| 49    | GB/TB on  | Configurable (application dependent), also used for BTB ON  | Negative switching only, < 100 $\Omega$ |
| 50    | GB/TB off | Configurable (application dependent), also used for BTB OFF | Negative switching only, < 100 $\Omega$ |

### 12.1.3 Configure a digital input

The digital inputs can be configured from the controller or with the Utility Software (some parameters can only be accessed with the Utility Software).

#### Configure a digital input from the controller

Configure a digital input under Settings > I/O settings > Inputs > Digital input > Digital input #, where # is 39 to 50.

| Parameter                                                                   | Text       | Range                                                                                                    | Default  |
|-----------------------------------------------------------------------------|------------|----------------------------------------------------------------------------------------------------|----------|
| 3001, 3011, 3021, 3031, 3041, 3051, 3061, 3071,<br>3081, 3091, 3101 or 3111 | Timer      | 0.0 to 100.0 s                                                                                                    | 10.0 s   |
| 3002, 3012, 3022, 3032, 3042, 3052, 3062, 3072,<br>3082, 3092, 3102 or 3112 | Output A   | Not used<br>Relay 5, 6 and 9 to 18<br>Limits                                                                      | Not used |
| 3003, 3013, 3023, 3033, 3043, 3053, 3063, 3073,<br>3083, 3093, 3103 or 3113 | Output B   | Not used<br>Relay 5, 6 and 9 to 18<br>Limits                                                                      | Not used |
| 3004, 3014, 3024, 3034, 3044, 3054, 3064, 3074, 3084, 3094, 3104 or 3114    | Enable     | OFF<br>ON                                                                                                    | OFF      |
| 3005, 3015, 3025, 3035, 3045, 3055, 3065, 3075,<br>3085, 3095, 3105 or 3115 | Fail class | Block<br>Warning<br>Trip GB<br>Trip + Stop<br>Shutdown<br>Trip MB<br>Safety stop<br>Trip MB/GB<br>Controlled stop | Warning  |
| 3006, 3016, 3026, 3036, 3046, 3056, 3066, 3076, 3086, 3096, 3106 or 3116    | Туре       | N/C<br>N/O                                                                                                    | N/O      |

#### Configure a digital input with the Utility Software

With the Utility Software, select the digital input to configure and press the Edit all settings for the parameter with button.

A window appears with the following parameter settings:

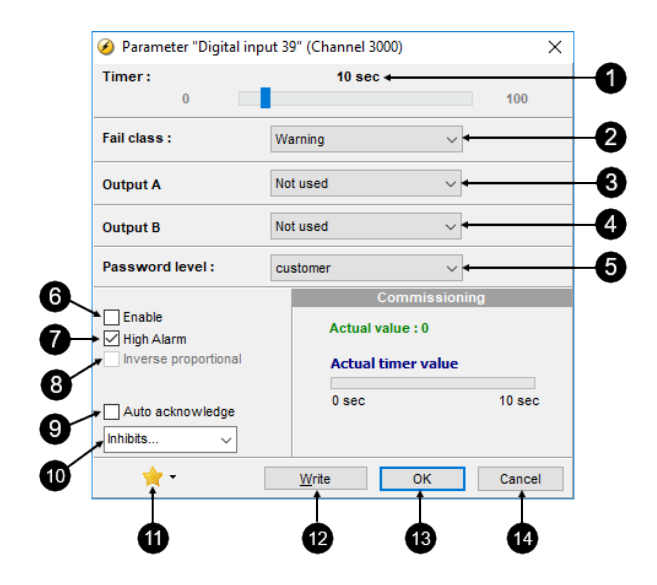

| No. | Text                 | Description                                                                                                    |
|-----|----------------------|----------------------------------------------------------------------------------------------------|
| 1   | Timer                | The timer setting is the time from the alarm level is reached until the alarm occurs.                                                                                            |
| 2   | Fail class           | Select the required fail class from the drop-down list. When the alarm occurs, the controller will react according to the selected fail class.                                   |
| 3   | Output A             | Select the terminal to be activated by an alarm. Select a terminal number or the Limit option in the drop down list. Limit makes the alarm useable as an input event in M-Logic. |
| 4   | Output B             | Select the terminal to be activated by an alarm. Select a terminal number or the Limit option in the drop down list. Limit makes the alarm useable as an input event in M-Logic. |
| 5   | Password level       | Select the password level that is needed to modify this parameter (can not be edited by a user with lower privileges).                                                           |
| 6   | Enable               | Activates/deactivates the alarm function related this parameter.                                                                                                    |
| 7   | High alarm           | The alarm is triggered when the signal is high. Used to indicate whether the alarm is activated when the signal exceeds for a given time.                                        |
| 8   | Inverse proportional | Not used for digital inputs.                                                                                                    |
| 9   | Auto acknowledge     | If this option is set, the alarm is automatically acknowledged if the signal related to the alarm disappears.                                                                    |
| 10  | Inhibits*            | Used to express exceptions to when an alarm must be triggered. In order to select when the alarms are to be active, each alarm has a configurable inhibit setting.               |
| 11  | Favourite            | Marks the selected configuration for the parameter as favourite, which can be recalled later from the top menu on USW. It will show only favourite parameters list.              |
| 12  | Write                | Press to write the actually selected changes to the AGC 150.                                                                                                    |
| 13  | ОК                   | Press to confirm after each writing to the AGC 150.                                                                                                    |
| 14  | Cancel               | Quits the selected changes without writing to the AGC 150.                                                                                                    |

#### \*Inhibits

The inhibit functionality is only available via the Utility Software. For every alarm, there is a drop-down window where it is possible to select which signals have to be present in order to inhibit the alarm.

| Function                 | Description                                                          |
|--------------------------|----------------------------------------------------------------------|
| Inhibit 1                |                                                                      |
| Inhibit 2                | M-Logic outputs: Conditions are programmed in M-Logic                |
| Inhibit 3                |                                                                      |
| GB ON (TB ON)            | The generator breaker (GB) is closed (TB= tie breaker)               |
| GB OFF (TB ON)           | The generator breaker is opened                                      |
| Run status               | Running detected and the timer in parameter 6160 has expired         |
| Not run status           | Running not detected and the timer in parameter 6160 has not expired |
| Generator voltage > 30 % | Generator voltage is above 30 % of nominal                           |
| Generator voltage < 30 % | Generator voltage is below 30 % of nominal                           |
| MB ON                    | The mains breaker is closed                                          |
| MB OFF                   | The mains breaker is opened                                          |
| Parallel                 | Both GB (TB) and MB are closed                                       |
| Not parallel             | Either GB (TB) and MB are closed, but not both                       |

Inhibit of the alarm is active as long as one of the selected inhibit functions are active.

| Inhibit 1                | Inhibit 1                |
|--------------------------|--------------------------|
| Inhibit 2                | 🗌 Inhibit 2              |
| Inhibit 3                | Inhibit 3                |
| GB on                    | GB on                    |
| GB off                   | GB off                   |
| Run status               | Run status               |
| Not run status           | Not run status           |
| Generator voltage > 30 % | Generator voltage > 30 % |
| Generator voltage < 30 % | Generator voltage < 30 % |
| MB on                    | MB on                    |
| MB off                   | MB off                   |
| Parallel                 | Parallel                 |
| Not parallel             | Not parallel             |
|                          |                          |
| All None OK Cancel       | All None OK Cancel       |

In the example, inhibit is set to GB On and Not run status. The alarm will be active when the generator has started. When the generator has been synchronised to the busbar, the alarm will be disabled again.

- Function inputs such as running feedback, remote start or access lock are never inhibited. Only alarm inputs can be inhibited.
- If an alarm is configured to activate a limit relay, the relay will activate despite that the inhibit input is ON.
- The bus tie breaker controller has no running detection to be configured, so the only inhibit functions are the digital input and the position of the bus tie breaker and the voltage on bus A (< 30 %/>30 %).

# **12.2 Input function selection**

### 12.2.1 Input function selection

Digital input alarms can be configured with a possibility to select when the alarms are to be activated. The possible selections of the input function are normally open or normally closed.

The drawing illustrates a digital input used as an alarm input.

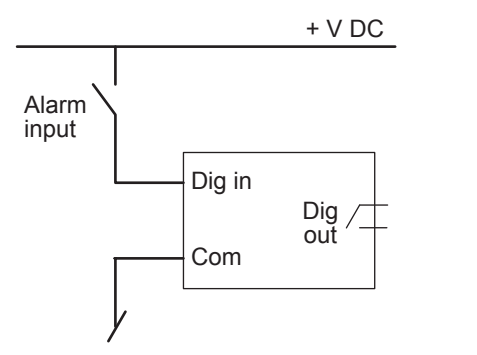

1. Digital input alarm configured to NC, normally closed

- This will initiate an alarm when the signal on the digital input disappears.
- 2. Digital input alarm configured to NO, normally open
  - This will initiate an alarm when the signal on the digital input appears.

NOTE The digital output function can be selected to be ND (Normally De-energised), NE (Normally Energised) or Limit.

# **13. Multi-inputs**

# **13.1 About multi-inputs**

### 13.1.1 Introduction

The AGC 150 has four multi-inputs: Multi-input 20, multi-input 21, multi-input 22 and multi-input 23.

The multi-inputs can be configured as:

- 4-20 mA
- 0-10 V DC
- Pt100
- RMI oil pressure
- RMI water temperature
- RMI fuel level
- · Binary/digital input

The function of the multi-inputs can only be configured with the Utility Software.

### 13.1.2 Application description

The multi-inputs can be used in different applications, for example:

- Power transducer. If you want to measure the current to a load, across a TB or something else, a power transducer sending a 4-20 mA signal could be connected to multi-input 20.
- Temperature sensor. Pt100 resistors are often used to measure temperature. In the Utility Software, you can choose whether the temperature should be shown as Celsius or Fahrenheit.
- RMI inputs. The AGC has three RMI types; oil, water and fuel. It is possible to choose different types within each RMI type. There is also a configurable type.
- · An extra button. If the input is configured as digital, it works like an extra digital input.
- Max. difference between ambient and generator temperature. Differential measurement can be used to give an alarm, if two
  values are too far apart.

### 13.1.3 Wiring

Wiring of the inputs depends on the type of measurement: current, voltage or resistance.

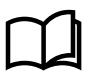

#### More information

See the chapter Wirings in the Installation instructions for more information.

### 13.1.4 Wire break

If it is necessary to supervise the sensors/wires connected to the multi-inputs and analogue inputs, then it is possible to enable the wire break function for each input. If the measured value on the input is outside the normal dynamic area of the input, it will be detected as if the wire has made a short circuit or a break. An alarm with a configurable fail class will be activated.

| Input           | Wire failure area | Normal range | Wire failure area |
|-----------------|-------------------|--------------|-------------------|
| 4-20 mA         | <3 mA             | 4-20 mA      | >21 mA            |
| 0-10 V DC       | ≤0 V DC           | -            | N/A               |
| RMI Oil, type 1 | <10.0 Ω           | -            | >184.0 Ω          |
| RMI Oil, type 2 | <10.0 Ω           | -            | >184.0 Ω          |

| Input            | Wire failure area                                                               | Normal range | Wire failure area   |
|------------------|---------------------------------------------------------------------------------|--------------|---------------------|
| RMI Temp, type 1 | <22.4 Ω                                                                         | -            | >291.5 Ω            |
| RMI Temp, type 2 | <18.3 Ω                                                                         | -            | >480.7 Ω            |
| RMI Temp, type 3 | <7.4 Ω                                                                          | -            | >69.3 Ω             |
| RMI Fuel, Type 1 | <1.6 Ω                                                                          | -            | >78.8 Ω             |
| RMI Fuel, Type 2 | <3.0 Ω                                                                          | -            | >180.0 Ω            |
| RMI configurable | <lowest resistance<="" td=""><td>-</td><td>&gt;highest resistance</td></lowest> | -            | >highest resistance |
| Pt100            | <82.3 Ω                                                                         | -            | >194.1 Ω            |
| Level switch     | Only active if the switch is open                                               |              |                     |

### Principle

The illustration shows that when the wire of the input breaks, the measured value will drop to zero, and the alarm will occur.

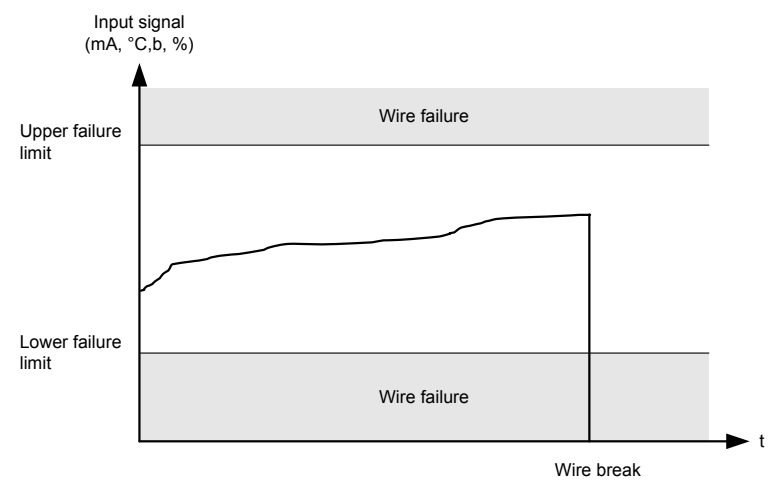

Configure the parameters for Wire break under **Settings > I/O settings > Inputs > Multi input > Wire fail #**, where # is 20, 21, 22 or 23.

| Parameter                | Text       | Range                                                                                                    | Default  |
|--------------------------|------------|----------------------------------------------------------------------------------------------------|----------|
| 4141, 4171, 4201 or 4231 | Output A   | Not used                                                                                                    | Notused  |
| 4142, 4172, 4202 or 4232 | Output B   | Limits                                                                                                    | Not used |
| 4143, 4173, 4203 or 4233 | Enable     | OFF<br>ON                                                                                                    | OFF      |
| 4144, 4174, 4204 or 4234 | Fail class | Block<br>Warning<br>Trip GB<br>Trip ? Stop<br>Shutdown<br>Trip MB<br>Safety stop<br>Trip MB/GB<br>Controlled stop | Warning  |

### 13.1.5 Inverse proportional

If the input signal is reversed, the *Inverse proportional* selection can be activated with the Utility Software. The selection ensures that the display reading is correct, when an inversed signal is made.

| Parameter "Multi ing                         | out 20.1" (Channel 41) | 20)                                     | 3      |
|----------------------------------------------|------------------------|-----------------------------------------|--------|
| Set point :<br>0                             | 5 V                    |                                         | - 10   |
| Timer :<br>0.2                               | 10 sec                 |                                         | 999    |
| Fail class :                                 | Warning                | ~                                       |        |
| Output A                                     | Not used               | ~                                       |        |
| Output B                                     | Not used V             |                                         |        |
| Password level :                             | customer               | ~                                       |        |
| Enable<br>High Alarm<br>Inverse proportional | Actual va<br>Actual ti | onni i stonic<br>lue : 0 V<br>mer value |        |
| Auto acknowledge                             | 0 sec                  |                                         | 10 sec |
| *                                            | Write                  | ОК                                      | Cancel |

The diagram shows the characteristics of the "normal" proportional sensor and of the inversed proportional sensor.

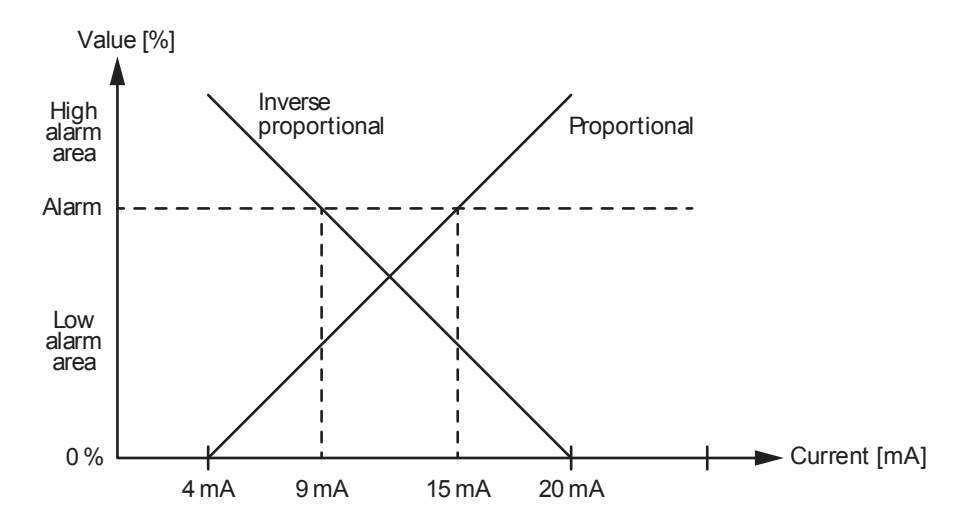

### 13.1.6 Differential measurement

Differential measurement can be used to compare two measurements, and give an alarm or trip if the difference between two measurements become too large - or too small. Remove check mark from "High Alarm" in the alarm configuration, to have the alarm activate if the difference between the two inputs are lower than the alarm's set point.

It is possible to have up to six comparisons, and two alarms can be configured to each comparison.

Configure the Delta alarms under Settings > Functions > Delta alarms > Set #, where # is 1 to 6.

| Text                         | Range                                                                                                    | Default                                                                                                    |  |
|------------------------------|----------------------------------------------------------------------------------------------------|----------------------------------------------------------------------------------------------------|--|
| Input A for comparison set 1 | Multi-input 20 to 23                                                                                                    | Multi-input 20                                                                                                    |  |
| Input B for comparison set 1 | EIC Oil pressure<br>EIC Water temperature                                                                                                    |                                                                                                    |  |
| Input A for comparison set 2 | EIC Oil temperature<br>EIC Ambient temperature<br>EIC Intercooler temperature<br>EIC Fuel temperature<br>EIC Fuel deliv. pressure<br>EIC Air f1 diff. pressure<br>EIC Air f2 diff. pressure<br>EIC Fuel pump pressure<br>EIC Fuel f diff. s pressure<br>EIC Oil f diff. pressure<br>EIC Exhaust left temperature<br>EIC Exhaust right temperature<br>EIC Fuel f diff. pressure                                                       |                                                                                                    |  |
| Input B for comparison set 2 |                                                                                                    |                                                                                                    |  |
| Input A for comparison set 3 |                                                                                                    |                                                                                                    |  |
| Input B for comparison set 3 |                                                                                                    |                                                                                                    |  |
| Input A for comparison set 4 |                                                                                                    |                                                                                                    |  |
| Input B for comparison set 4 |                                                                                                    |                                                                                                    |  |
| Input A for comparison set 5 |                                                                                                    | EIC Oil f diff. pressure                                                                                                    |  |
| Input B for comparison set 5 |                                                                                                    |                                                                                                    |  |
| Input A for comparison set 6 |                                                                                                    |                                                                                                    |  |
| Input B for comparison set 6 | T. Winding Hignest                                                                                                    |                                                                                                    |  |
|                              | T Winding 1 to 3                                                                                                    |                                                                                                    |  |
|                              | DEF Temp                                                                                                    |                                                                                                    |  |
|                              | Text<br>Input A for comparison set 1<br>Input B for comparison set 1<br>Input A for comparison set 2<br>Input A for comparison set 2<br>Input A for comparison set 3<br>Input B for comparison set 3<br>Input B for comparison set 4<br>Input B for comparison set 4<br>Input A for comparison set 5<br>Input B for comparison set 5<br>Input B for comparison set 5<br>Input B for comparison set 6<br>Input B for comparison set 6 | TextRangeInput A for comparison set 1Multi-input 20 to 23Input B for comparison set 1EIC Oil pressureInput A for comparison set 2EIC Oil temperatureInput B for comparison set 2EIC Oil temperatureInput A for comparison set 3EIC Fuel temperatureInput A for comparison set 3EIC Fuel deliv. pressureInput B for comparison set 3EIC Fuel deliv. pressureInput B for comparison set 4EIC Air f1 diff. pressureInput B for comparison set 4EIC Fuel pump pressureInput B for comparison set 5EIC Oil f diff. s pressureInput B for comparison set 5EIC Oil f diff. pressureInput B for comparison set 5EIC Oil f diff. pressureInput B for comparison set 5EIC Oil f diff. pressureInput B for comparison set 5EIC Fuel f diff. pressureInput B for comparison set 5EIC Fuel f diff. pressureInput B for comparison set 6EIC Fuel f diff. pressureInput B for comparison set 6EIC Fuel f diff. pressureInput B for comparison set 6EIC Fuel f diff. pressureInput B for comparison set 6EIC Fuel f diff. pressureInput B for comparison set 6EIC Fuel f diff. pressureInput B for comparison set 6EIC Fuel f diff. pressureInput B for comparison set 6EIC Fuel f diff. pressureInput B for comparison set 6EIC Fuel f diff. pressureInput B for comparison set 6EIC Fuel Fuel f diff. pressureInput B for comparison set 6EIC Fuel Fuel f diff. pressureInput B for comparison |  |

Configure the Delta analogue inputs under Settings > Functions > Delta alarms > Set # > Delta ana# 1 or 2, where # is 1 to 6.

| Parameter                            | Text             | Range                                                                                                    | Default |
|--------------------------------------|------------------|----------------------------------------------------------------------------------------------------|---------|
| 4611, 4631, 4651, 4681, 4701 or 4721 | Set point 1      | -999.9 to 999.9                                                                                          | 1.0     |
| 4621, 4641, 4661, 4691, 4711 or 4731 | Set point 2      | -999.9 to 999.9                                                                                          | 1.0     |
| 4612, 4632, 4652, 4682, 4702 or 4722 | Timer 1          | 0.0 to 999.0 s                                                                                           | 5.0 s   |
| 4622, 4642, 4662, 4692, 4712 or 4732 | Timer 2          | 0.0 to 999.0 s                                                                                           | 5.0 s   |
| 4613, 4633, 4653, 4683, 4703 or 4723 | Output A set 1   |                                                                                                    |         |
| 4623, 4643, 4663, 4693, 4713 or 4733 | Output A set 2   | Not used                                                                                                 | -       |
| 4614, 4634, 4654, 4684, 4704 or 4724 | Output B set 1   | Limits                                                                                                   |         |
| 4624, 4644, 4664, 4694, 4714 or 4734 | Output B set 2   |                                                                                                    |         |
| 4615, 4635, 4655, 4685, 4705 or 4725 | Enable set 1     | OFF                                                                                                    | OFF     |
| 4625, 4645, 4665, 4695, 4715 or 4735 | Enable set 2     | ON                                                                                                    | OFF     |
| 4616, 4636, 4656, 4686, 4706 or 4726 | Fail class set 1 | Block                                                                                                    |         |
| 4626, 4646, 4666, 4696, 4716 or 4736 | Fail class set 2 | Warning<br>Trip GB<br>Trip + Stop<br>Shutdown<br>Trip MB<br>Safety stop<br>Trip MB/GB<br>Controlled stop | Warning |

### 13.1.7 Scaling of multi-input readings

Scaling of the multi-input readings is made to change the reading resolution to fit the connected sensor.

Scaling is made with the Utility Software:

1. In the left menu bar, select Multi input.

#### 2. Configure the parameters for the multi-input.

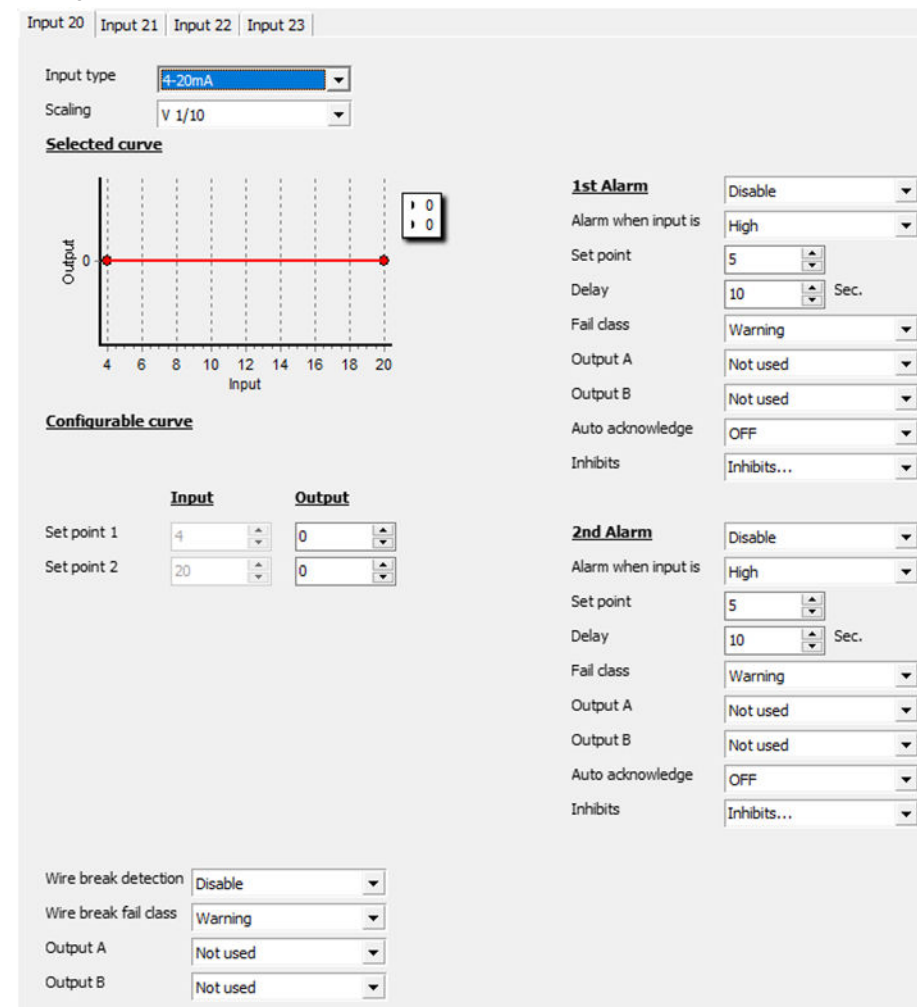

3. Select the appropriate value in the Scaling menu.

#### Example

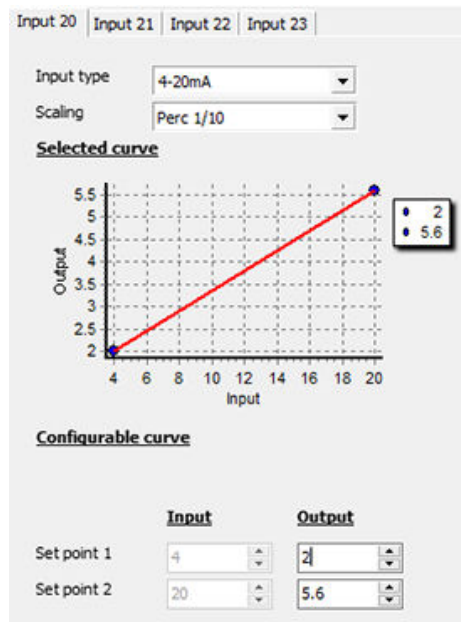

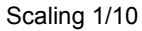

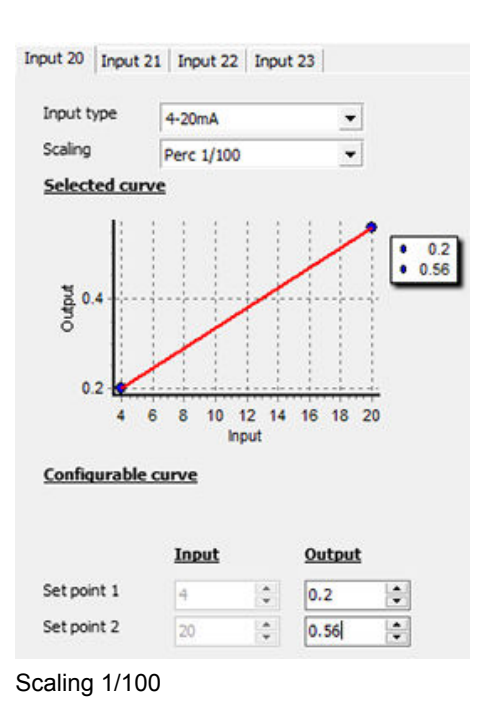

# 13.2 Multi-inputs 20, 21, 22 and 23

### 13.2.1 Terminals

The four multi-inputs are connected to following terminals:

- Terminal 19: Common GND
- Terminal 20: Multi-input 20
- Terminal 21: Multi-input 21
- Terminal 22: Multi-input 22
- Terminal 23: Multi-input 23

### 13.2.2 Alarms

For each multi-input, two alarm levels are available. With two alarms it is possible to have the first alarm reacting slow, while the second alarm can react faster. For example, if the sensor measures generator current as protection against overload, a small overload is acceptable for a shorter period, but in case of a large overload, the alarm should activate quickly.

The configuration of the multi-input alarms is made with the Utility Software. In the left menu, press the *Multi Input* button to go to the Multi-input page.

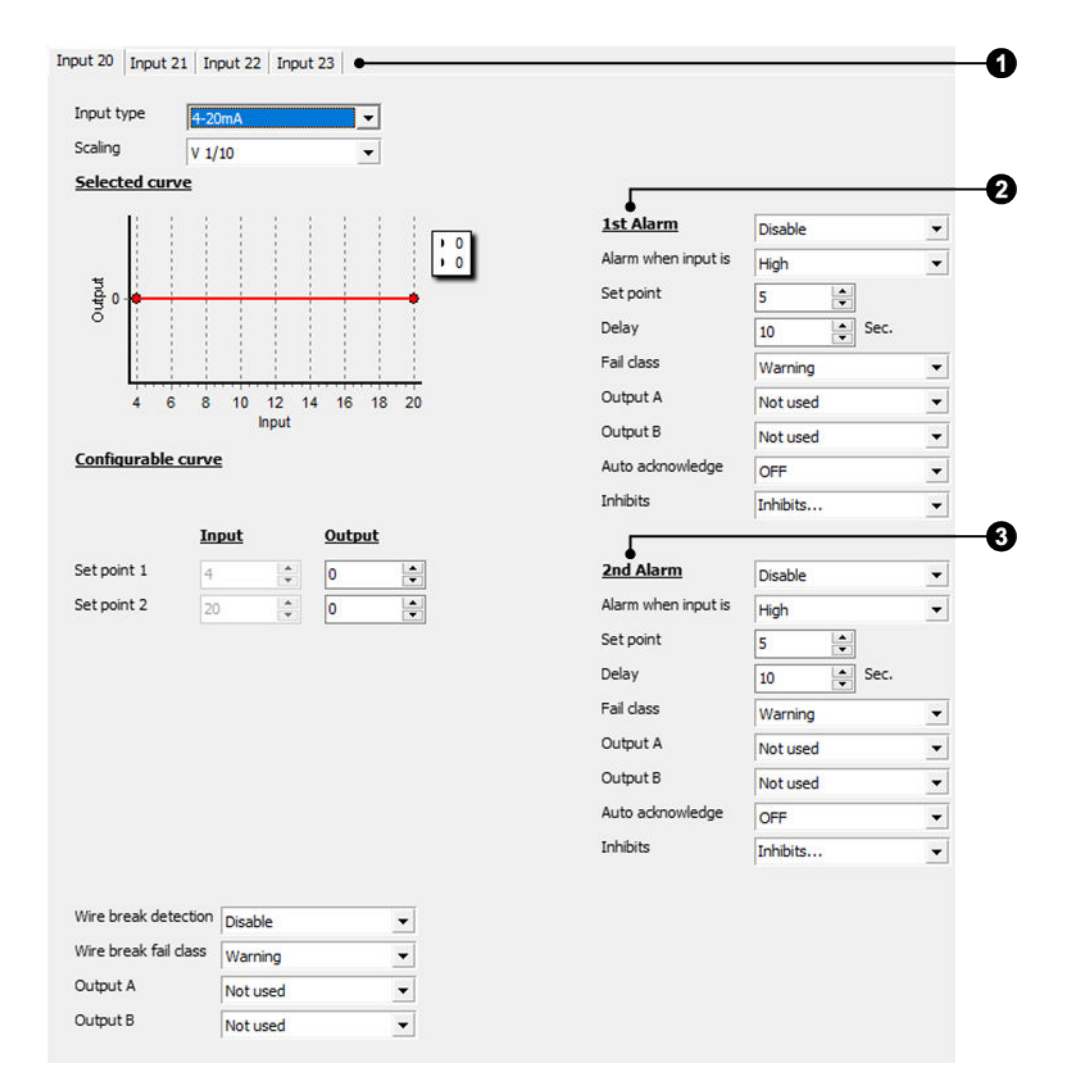

- 1. Select the desired multi-input tab.
- 2. Configure the parameters for 1st alarm.
- 3. Configure the parameters for 2nd alarm.

#### Sensors with max. output less than 20 mA

If a sensor has a maximum output less than 20 mA, it is necessary to calculate what a 20 mA signal would indicate.

Example: A pressure sensor gives 4 mA at 0 bars and 12 mA at 5 bar.

- (12 4) mA = 8 mA = 5 bar
- 1 mA = 5 bar/8 = 0.625 bar
- 20 4 mA = 16 × 0.625 bar = 10 bar

### 13.2.3 RMI sensor types

The standard multi-inputs can be configured as RMI inputs. The inputs have different functions, as the hardware design allows for several RMI types.

The available RMI input types are:

- RMI oil pressure
- RMI water temperature
- RMI fuel level

For each type of RMI input, it is possible to select between different characteristics, including a configurable. The configurable type can be configured with eight set points in the range 0 to 480  $\Omega$ . The resistance and the pressure can be adjusted.

| Table 13.1 | <b>RMI Oil pressure</b> | default set points |
|------------|-------------------------|--------------------|
|            |                         |                    |

| Pressure (Bar) | Pressure (psi) | RMI sensor type 1 (Ω) | RMI sensor type 2 (Ω) | RMI sensor type 4 (Ω) |
|----------------|----------------|-----------------------|-----------------------|-----------------------|
| 0              | 0              | 10.0                  | 10.0                  | 240.0                 |
| 0.5            | 7.3            | 27.2                  | -                     | -                     |
| 1.0            | 14.5           | 44.9                  | 31.3                  | -                     |
| 1.4            | 20.3           | -                     | -                     | 165.0                 |
| 2.0            | 29.0           | 81.0                  | -                     | -                     |
| 2.1            | 30.5           | -                     | -                     | 135.0                 |
| 3.0            | 43.5           | 117.1                 | 71.0                  | -                     |
| 3.4            | 49.3           | -                     | -                     | 103.0                 |
| 3.5            | 50.8           | 134.7                 | -                     | -                     |
| 4.0            | 58.0           | 151.9                 | 89.6                  | -                     |
| 4.1            | 59.5           | -                     | -                     | 88.0                  |
| 5.0            | 72.5           | 184.0                 | 107.3                 | -                     |
| 5.5            | 79.8           | -                     | -                     | 60.0                  |
| 6.2            | 89.9           | -                     | -                     | 47.0                  |
| 6.9            | 100.1          | -                     | -                     | 33.0                  |
| 7.0            | 101.5          | -                     | 140.4                 | -                     |
| 9.0            | 13.5           | -                     | 170.2                 | -                     |
| 10.0           | 145.0          | -                     | 184.0                 | -                     |

#### Table 13.2 RMI water temperature default set points

| Temperature (°C) | Temperature (°F) | RMI water temp.<br>type 1 (Ω) | RMI water temp.<br>type 2 (Ω) | RMI water temp.<br>type 3 (Ω) | RMI water temp.<br>type 4 (Ω) |
|------------------|------------------|-------------------------------|-------------------------------|-------------------------------|-------------------------------|
| 20               | 68               | -                             | -                             | -                             | 2500                          |
| 40               | 104              | 292                           | 481                           | 69                            | 1029                          |
| 50               | 122              | 197                           | -                             | -                             | -                             |
| 60               | 140              | 134                           | 223                           | 36                            | 460                           |
| 70               | 158              | 97                            | 157                           | -                             | -                             |
| 80               | 176              | -                             | -                             | 20                            | 227                           |
| 90               | 194              | 51                            | 83                            | -                             | -                             |
| 100              | 212              | 39                            | 62                            | 12                            | 120                           |
| 110              | 230              | 29                            | -                             | -                             | -                             |
| 120              | 248              | 22                            | 37                            | 7                             | 74                            |
| 130              | 266              | -                             | -                             | -                             | 52                            |
| 140              | 284              | -                             | 23                            | -                             | 40                            |
| 150              | 302              | -                             | 18                            | -                             | -                             |

#### Table 13.3 RMI fuel level default set points

| Fuel level (%) | RMI fuel level type 1 ( $\Omega$ ) | RMI fuel level type 2 (Ω) | RMI fuel level type 4 ( $\Omega$ ) |
|----------------|------------------------------------|---------------------------|------------------------------------|
| 0              | 78.8                               | 3.0                       | 240.0                              |
| 14.3           | 67.8                               | 28.3                      | -                                  |
| 25.0           | -                                  | -                         | 147.0                              |
| 28.6           | 56.7                               | 53.6                      | -                                  |
| 42.9           | 45.7                               | 78.9                      | -                                  |
| 50.0           | -                                  |                           | 103.0                              |
| 57.1           | 34.7                               | 104.1                     | -                                  |
| 71.4           | 23.7                               | 129.4                     | -                                  |
| 75.0           | -                                  | -                         | 60.0                               |
| 85.7           | 12.6                               | 154.7                     | -                                  |
| 100.0          | 1.6                                | 180 .0                    | 33.0                               |

**NOTE** If the RMI input is used as a level switch, then be aware that no voltage must be connected to the input. If any voltage is applied to the RMI inputs, it will be damaged.

### 13.2.4 Parameters for multi-inputs

The available menus depend on the input type. The input type is set with the Utility Software.

Configure the parameters for multi-input alarm 1 under **Settings > I/O settings > Inputs > Multi input > Multi input #.1**, where # is 20 to 23.

| Parameter                | Text       | Input type       | Range                                                                                                    | Default  |
|--------------------------|------------|------------------|----------------------------------------------------------------------------------------------------|----------|
|                          |            | 4-20 mA          | 4 to 20 mA                                                                                                    | 10 mA    |
| 4121 4151 4191 or 4211   |            | 0-10 V DC        | 0.0 to 10.0 V                                                                                                    | 5.0V     |
|                          | Sat point  | Pt 100           | 0 to 100 °C                                                                                                    | 50 °C    |
| 4121, 4151, 4161 01 4211 | Set point  | RMI Oil pressure | 0.0 to 10.0 bar                                                                                                   | 5.0 bar  |
|                          |            | RMI Water temp.  | -32768 to 32767 °C                                                                                                | 50 °C    |
|                          |            | RMI Fuel level   | -32768 to 32767 %                                                                                                 | 50 %     |
|                          |            | 4-20 mA          | 0.0 to 999.0 s                                                                                                    | 120 s    |
|                          |            | 0-10 V DC        | 0.2 to 999.0 s                                                                                                    | 10.0 s   |
| 4122 4152 4182 or 4212   | Timer      | Pt 100           | 0.0 to 999.0 s                                                                                                    | 5.0 s    |
| 4122, 4132, 4162 01 4212 |            | RMI Oil pressure | 0.2 to 999.0 s                                                                                                    | 10.0 s   |
|                          |            | RMI Water temp.  | 0.2 to 999.0 s                                                                                                    | 10.0 s   |
|                          |            | RMI Fuel level   | 0.2 to 999.0 s                                                                                                    | 10.0 s   |
| 4123, 4153, 4183 or 4213 | Output A   | All              | Not used                                                                                                    |          |
| 4124, 4154, 4184 or 4214 | Output B   | All              | Relay 5, 6 and 9 to 18<br>Limits                                                                                  | Not used |
| 4125, 4155, 4185 or 4215 | Enable     | All              | OFF<br>ON                                                                                                    | OFF      |
| 4126, 4156, 4186 or 4216 | Fail class | All              | Block<br>Warning<br>Trip GB<br>Trip + Stop<br>Shutdown<br>Trip MB<br>Safety stop<br>Trip MB/GB<br>Controlled stop | Warning  |

Configure the parameters under Settings > I/O settings > Inputs > Multi input > Multi input #.2, where # is 20 to 23.

| Parameter                 | Text      | Input type       | Range                                        | Default  |
|---------------------------|-----------|------------------|----------------------------------------------|----------|
| 4131 4161 4191 or 4221    |           | 4-20 mA          | 4 to 20 mA                                   | 10 mA    |
|                           |           | 0-10 V DC        | 0.0 to 10.0 V                                | 5.0V     |
|                           |           | Pt 100           | 0 to 100 °C                                  | 50 °C    |
| 4131, 4101, 4191 01 4221  | Set point | RMI Oil pressure | 0.0 to 10.0 bar                              | 5.0 bar  |
|                           |           | RMI Water temp.  | -32768 to 32767 °C                           | 50 °C    |
|                           |           | RMI Fuel level   | -32768 to 32767 %                            | 50 %     |
|                           | Time      | 4-20 mA          | 0.0 to 999.0 s                               | 120 s    |
|                           |           | 0-10 V DC        | 0.2 to 999.0 s                               | 10.0 s   |
| 4132 4162 4102 or 4222    |           | Pt 100           | 0.0 to 999.0 s                               | 5.0 s    |
| 4132, 4102, 4192 01 4222  | linei     | RMI Oil pressure | 0.2 to 999.0 s                               | 10.0 s   |
|                           |           | RMI Water temp.  | 0.2 to 999.0 s                               | 10.0 s   |
|                           |           | RMI Fuel level   | 0.2 to 999.0 s                               | 10.0 s   |
| 4133, 4163, 41893 or 4223 | Output A  | All              | Not used<br>Relay 5, 6 and 9 to 18<br>Limits | Not used |

| Parameter                | Text       | Input type | Range                                                                                                    | Default  |
|--------------------------|------------|------------|----------------------------------------------------------------------------------------------------|----------|
| 4134, 4164, 4194 or 4224 | Output B   | All        | Not used<br>Relay 5, 6 and 9 to 18<br>Limits                                                                      | Not used |
| 4135, 4165, 4195 or 4225 | Enable     | All        | OFF<br>ON                                                                                                    | OFF      |
| 4136, 4166, 4196 or 4226 | Fail class | All        | Block<br>Warning<br>Trip GB<br>Trip + Stop<br>Shutdown<br>Trip MB<br>Safety stop<br>Trip MB/GB<br>Controlled stop | Warning  |

# **14. DC relay outputs**

# **14.1 Relay outputs and explanations**

### 14.1.1 Standard relay outputs

The AGC 150 has 12 relay outputs as standard. The outputs are divided in two groups with different electrical characteristics.

All outputs are configurable, unless other stated.

### Relay outputs, group 1

- Electrical characteristics
- Voltage: 0 to 36 V DC
- Current: 15 A DC inrush, 3 A DC continuous

| Relay    | Genset default setting | Mains default setting | BTB default setting |
|----------|------------------------|-----------------------|---------------------|
| Relay 05 | Run coil               | No default            | No default          |
| Relay 06 | Crank                  | No default            | No default          |

### Relay outputs, group 2

- Electrical characteristics
- Voltage: 4.5 to 36 V DC
- Current: 2 A DC inrush, 0.5 A DC continuous

| Relay     | Genset default setting | Mains default setting | BTB default setting |
|-----------|------------------------|-----------------------|---------------------|
| Relay 09  | Start prepare          | No default            | No default          |
| Relay 10  | Stop coil relay        | No default            | No default          |
| Relay 11  | Status OK              | Status OK             | Status OK           |
| Relay 12  | Horn                   | Horn                  | Horn                |
| Relay 13  | No default             | No default            | No default          |
| Relay 14  | No default             | No default            | No default          |
| Relays 15 | No default             | MB ON relay*          | No default          |
| Relay 16  | No default             | MB OFF relay*         | No default          |
| Relay 17  | GB ON relay*           | TB ON relay*          | BTB ON relay*       |
| Relay 18  | GB OFF relay*          | TB OFF relay*         | BTB OFF relay*      |

\*Note: Not configurable.

# **15. Analogue outputs for regulation**

## **15.1 Analogue outputs for regulation**

### 15.1.1 Analogue outputs

AGC 150 has two analogue outputs that are active and galvanically separated. No external supply can be connected.

#### Table 15.1ANSI codes

| Function                                                         | ANSI no. |
|------------------------------------------------------------------|----------|
| Selectable ±10 V DC or relay output for speed control (governor) | 77       |
| Selectable ±10 V DC or relay output for voltage control (AVR)    | 77       |
| PWM speed control output for CAT <sup>®</sup> engines            | 77       |

### 15.1.2 Duty cycle

The PWM signal has a frequency of 500 Hz  $\pm$ 50 Hz. The resolution of the duty cycle is 10,000 steps. The output is an open collector output with a 1 k $\Omega$  pull-up resistor. Frequency and amplitude are configurable.

Configure the PWM signal under Settings > Engine > GOV > General configuration > PWM 52 setup.

| Parameter | Text                | Range                                 | Default    |
|-----------|---------------------|---------------------------------------|------------|
| 5721      | Limits minimum      | 0 to 50 %                             | 10 %       |
| 5722      | Limits maximum      | 50 to 100 %                           | 90 %       |
| 5723      | GOV type            | Adjustable<br>Caterpillar: 6 V/500 Hz | Adjustable |
| 5724      | Amplitude set point | 1.0 to 10.5 V                         | 5.0 V      |
| 5725      | Frequency set point | 1 to 2500 Hz                          | 500 Hz     |

Figure 15.1 Duty cycle (min. level 0 to 0.05 V, max. level 5.7 to 6.0 V)

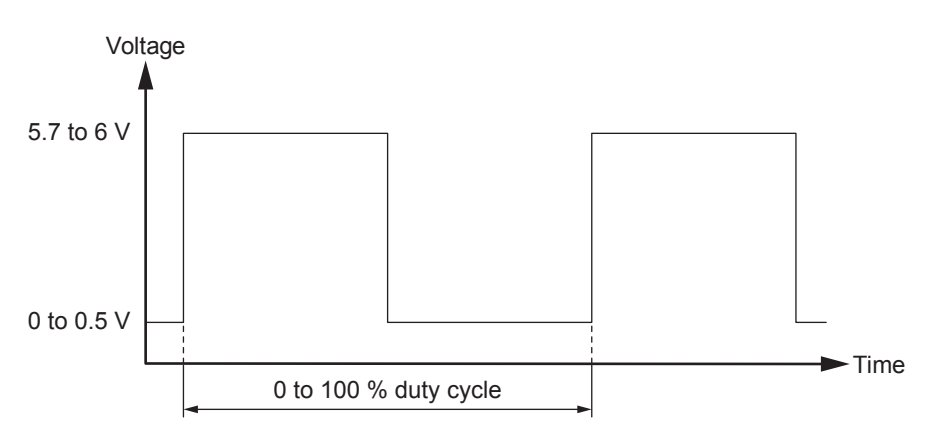

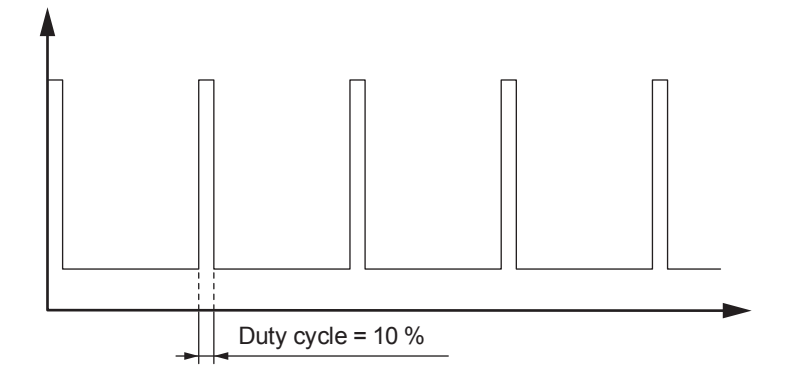

Figure 15.3 Example: 90 % duty cycle

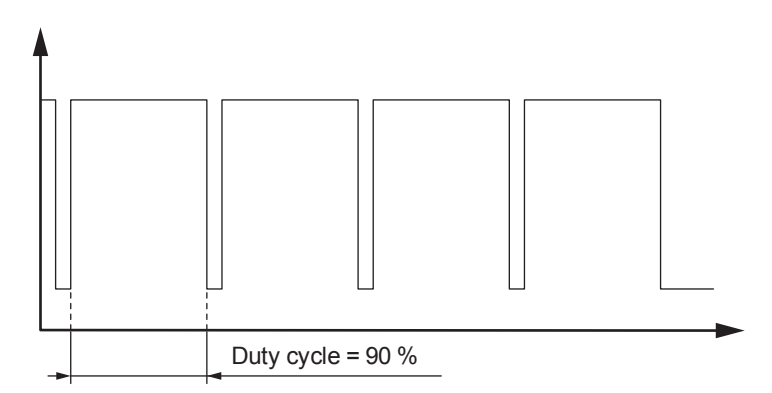

# **16. Engine communication**

# **16.1 Introduction to engine communication**

### 16.1.1 Engine communication

The engine communication makes it possible to communicate between an AGC 150 and several engine types over CAN bus. With the engine communication, it is possible to read different information from the engine's ECM, and on some ECMs also regulate and send different commands.

### 16.1.2 Modbus communication

Some of the engine data can be read via Modbus. The Modbus data is found in the Modbus tables.

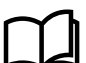

### More information

See the document Modbus tables on deif.com.

### 16.1.3 Terminal description

The engine communication in the AGC 150 is made via these terminals:

| Terminal | Function   | Description                                    |
|----------|------------|------------------------------------------------|
| 27       | CAN A High |                                                |
| 28       | CAN A GND  | CAN bus card<br>Engine Interface communication |
| 29       | CAN A Low  |                                                |

# **16.2 Functional description**

### 16.2.1 Electronic control module (ECM)

This communication retrieves information from the engine's Electronic Control Module (ECM) with CAN bus interface. The values can be used as display values, alarms/shutdown alarms and values to be transmitted via Modbus.

### 16.2.2 Engine types

AGC 150 can communicate with the following engine controllers/types:

| Engine manufacturer | Engine controller/type                                                       | Comment            |
|---------------------|------------------------------------------------------------------------------|--------------------|
| Caterpillar         | ADEM III and A4/C4.4, C6.6, C9, C15, C18, C32                                | Rx/Tx              |
| Cummins             | CM 500/558/570/850/2150/2250, QSL, QSB5, QSX15 and 7, QSM11, QSK 19/23/50/60 | Rx/Tx              |
| Detroit Diesel      | DDEC III and IV/Series 50, 60 and 2000                                       | Rx/Tx              |
| Deutz               | EMR3, EMR 2 (EMR)/912, 913, 914 and L2011                                    | Rx/Tx              |
| -                   | Generic J1939                                                                | Rx/Tx              |
| lveco               | EDC7 (Bosch MS6.2)/Series NEF, CURSOR and VECTOR 8                           | Rx/Tx              |
| John Deere          | JDEC/PowerTech M, E and Plus                                                 | Rx/Tx              |
| MTU                 | MDEC, module M.302 or M.303/Series 2000 and 4000                             | Rx                 |
| MTU                 | MDEC, module M.201 or M.304/Series 2000 and 4000                             | Rx<br>Select M.303 |
| Engine manufacturer | Engine controller/type                                                          | Comment |
|---------------------|---------------------------------------------------------------------------------|---------|
| MTU                 | ADEC/Series 2000 and 4000 (ECU7), MTU PX-Engines <sup>2</sup> , with SAM module | Rx/Tx   |
| MTU                 | J1939 Smart Connect/Series 1600 (ECU8)                                          | Rx/Tx   |
| MTU                 | ADEC/Series 2000 and 4000 (ECU7), without SAM module (software module 501)      | Rx/Tx   |
| Perkins             | Series 850, 1100, 1200, 1300, 2300, 2500 and 2800                               | Rx/Tx   |
| PSI/Power Solutions | PSI/Power Solutions                                                             | Rx/Tx   |
| Scania              | EMS                                                                             | Rx      |
| Scania              | EMS S6 (KWP2000)/Dx9x, Dx12x, Dx16x                                             | Rx/Tx   |
| Volvo Penta         | EDC4                                                                            | Rx      |
| Volvo Penta         | EMS                                                                             | Rx      |
| Volvo Penta         | EMS 2 and EDCIII/D6, D7, D9, D12 and D16 (GE and AUX variants only)             | Rx/Tx   |

**NOTE** For support of controller/engine types not listed, contact DEIF A/S.

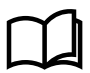

More information

See **Engine communication**, **Specific engine type descriptions** in this document for more information on data read and write.

Configure the Engine interface settings under Settings > Engine > GOV > EIC configuration > Engine type.

| Parameter | Text                       | Range                                                                                                    | Default |
|-----------|----------------------------|----------------------------------------------------------------------------------------------------|---------|
| 7561      | Engine interface selection | OFF<br>DDEC<br>EMR<br>JDEC<br>Iveco<br>Perkins<br>Caterpillar<br>Volvo Penta<br>Volvo Penta EMS 2<br>Scania EMS<br>Scania EMS<br>Scania EMS 2 S6<br>MDEC 2000/4000 M.302<br>MDEC 2000/4000 M.303<br>MTU ADEC<br>Cummins<br>Generic J1939<br>IOM-220/230<br>MTU J1939 Smart Conn<br>MTU ADEC Module 501<br>PSI/Power solutions | OFF     |

# 16.2.3 AVR types

AGC 150 can communicate with some AVRs. Configure the AVR interface settings under **Settings > Generator > AVR > DAVR** configuration > DAVR type > Digital AVR.

| Parameter | Text      | Range                                                       | Default |
|-----------|-----------|-------------------------------------------------------------|---------|
| 7565      | DAVR type | OFF<br>Caterpillar CDVR<br>Leroy Somer D510C<br>DEIF DVC310 | OFF     |

# 16.2.4 Communication system

The protocols are based on a CAN bus communication system on the J1939, with the exceptions of the MDEC and ADEC communication. The MDEC and ADEC protocols are MTU-designed protocols.

The Baud rate is fixed by the engine manufacturer at:

| Engine manufacturer     | Baud rate |
|-------------------------|-----------|
| ADEC                    | 125 kb/s  |
| MDEC                    | 125 kb/s  |
| Caterpillar             | 250 kb/s  |
| Cummins                 | 250 kb/s  |
| Detroit Diesel          | 250 kb/s  |
| Deutz                   | 250 kb/s  |
| lveco                   | 250 kb/s  |
| John Deere              | 250 kb/s  |
| MTU J1939 Smart Connect | 250 kb/s  |
| Perkins                 | 250 kb/s  |
| Scania                  | 250 kb/s  |
| Volvo Penta             | 250 kb/s  |

### 16.2.5 Common for all alarm functions

A number of items can be configured to an alarm.

Configure the Communication failure under **Settings > Engine > GOV > EIC configuration > Communication failure**.

| Parameter | Text       | Range                                                                                                    | Default  |
|-----------|------------|----------------------------------------------------------------------------------------------------|----------|
| 7571      | Timer      | 0.0 to 100.0 s                                                                                                    | 0.0 s    |
| 7572      | Output A   | Not used<br>Relay 5, 6 and 9 to 18<br>Limits                                                                      | Not used |
| 7573      | Output B   | Not used<br>Relay 5, 6 and 9 to 18<br>Limits                                                                      | Not used |
| 7574      | Enable     | OFF<br>ON                                                                                                    | OFF      |
| 7575      | Fail class | Block<br>Warning<br>Trip GB<br>Trip + Stop<br>Shutdown<br>Trip MB<br>Safety stop<br>Trip MB/GB<br>Controlled stop | Warning  |

Configure the EIC Warning under Settings > Engine > Protections > EIC-based protections > EIC status lamp > EIC Warning.

| Parameter | Text       | Range                                                                                                    | Default  |
|-----------|------------|----------------------------------------------------------------------------------------------------|----------|
| 7581      | Timer      | 0.0 to 100.0 s                                                                                                    | 0.0 s    |
| 7582      | Output A   | Not used<br>Relay 5, 6 and 9 to 18<br>Limits                                                                      | Not used |
| 7583      | Output B   | Not used<br>Relay 5, 6 and 9 to 18<br>Limits                                                                      | Not used |
| 7584      | Enable     | OFF<br>ON                                                                                                    | OFF      |
| 7585      | Fail class | Block<br>Warning<br>Trip GB<br>Trip + Stop<br>Shutdown<br>Trip MB<br>Safety stop<br>Trip MB/GB<br>Controlled stop | Warning  |

Configure the EIC Shutdown under Settings > Engine > Protections > EIC-based protections > EIC status lamp > EIC Shutdown.

| Parameter | Text       | Range                                                                                                    | Default  |
|-----------|------------|----------------------------------------------------------------------------------------------------|----------|
| 7591      | Timer      | 0.0 to 100.0 s                                                                                                    | 0.0 s    |
| 7592      | Output A   | Not used<br>Relay 5, 6 and 9 to 18<br>Limits                                                                      | Not used |
| 7593      | Output B   | Not used<br>Relay 5, 6 and 9 to 18<br>Limits                                                                      | Not used |
| 7594      | Enable     | OFF<br>ON                                                                                                    | OFF      |
| 7595      | Fail class | Block<br>Warning<br>Trip GB<br>Trip + Stop<br>Shutdown<br>Trip MB<br>Safety stop<br>Trip MB/GB<br>Controlled stop | Shutdown |

Configure the EIC Overspeed under Settings > Engine > Protections > EIC-based protections > Overspeed > EIC Overspeed.

| Parameter | Text      | Range                                        | Default  |
|-----------|-----------|----------------------------------------------|----------|
| 7601      | Set point | 100.0 to 150.0 %                             | 110.0 %  |
| 7602      | Timer     | 0.0 to 100.0 s                               | 5.0 s    |
| 7603      | Output A  | Not used<br>Relay 5, 6 and 9 to 18<br>Limits | Not used |
| 7604      | Output B  | Not used                                     | Not used |

| Parameter | Text       | Range                                                                                                    | Default |
|-----------|------------|----------------------------------------------------------------------------------------------------|---------|
|           |            | Relay 5, 6 and 9 to 18<br>Limits                                                                                  |         |
| 7605      | Enable     | OFF<br>ON                                                                                                    | OFF     |
| 7606      | Fail class | Block<br>Warning<br>Trip GB<br>Trip + Stop<br>Shutdown<br>Trip MB<br>Safety stop<br>Trip MB/GB<br>Controlled stop | Warning |

Configure the first EIC Coolant temperature under **Settings > Engine > Protections > EIC-based protections > Coolant > EIC Coolant T.#**, where # is 1 or 2.

| Parameter    | Text       | Range                                                                                                    | Default T.1 | Default T.2 |
|--------------|------------|----------------------------------------------------------------------------------------------------|-------------|-------------|
| 7611 or 7621 | Set point  | -40 to 410 °C                                                                                                    | 100 °C      | 110 °C      |
| 7612 or 7622 | Timer      | 0.0 to 100.0 s                                                                                                    | 5.0 s       | 5.0         |
| 7613 or 7623 | Output A   | Not used<br>Relay 5, 6 and 9 to 18<br>Limits                                                                      | Not used    | Not used    |
| 7614 or 7624 | Output B   | Not used<br>Relay 5, 6 and 9 to 18<br>Limits                                                                      | Not used    | Not used    |
| 7615 or 7625 | Enable     | OFF<br>ON                                                                                                    | OFF         | OFF         |
| 7616 or 7626 | Fail class | Block<br>Warning<br>Trip GB<br>Trip + Stop<br>Shutdown<br>Trip MB<br>Safety stop<br>Trip MB/GB<br>Controlled stop | Warning     | Warning     |

Configure the first EIC Coolant level under Settings > Engine > Protections > EIC-based protections > Coolant > EIC Coolant L.#, where # is 1 or 2.

| Parameter    | Text      | Range                                        | Default L.1 | Default L.2 |
|--------------|-----------|----------------------------------------------|-------------|-------------|
| 7671 or 7681 | Set point | 0.0 to 100.0 %                               | 20.0 %      | 10.0 %      |
| 7672 or 7682 | Timer     | 0.0 to 100.0 s                               | 5.0 s       | 5.0 s       |
| 7673 or 7683 | Output A  | Not used<br>Relay 5, 6 and 9 to 18<br>Limits | Not used    | Not used    |
| 7674 or 7684 | Output B  | Not used<br>Relay 5, 6 and 9 to 18<br>Limits | Not used    | Not used    |
| 7675 or 7685 | Enable    | OFF                                          | OFF         | OFF         |

| Parameter    | Text       | Range                                                                                                    | Default L.1 | Default L.2 |
|--------------|------------|----------------------------------------------------------------------------------------------------|-------------|-------------|
|              |            | ON                                                                                                    |             |             |
| 7676 or 7686 | Fail class | Block<br>Warning<br>Trip GB<br>Trip + Stop<br>Shutdown<br>Trip MB<br>Safety stop<br>Trip MB/GB<br>Controlled stop | Warning     | Shutdown    |

Configure the first EIC Oil pressure under Settings > Engine > Protections > EIC-based protections > Oil > EIC Oil pres. #, where # is 1 or 2.

| Parameter    | Text       | Range                                                                                                    | Default 1 | Default 2 |
|--------------|------------|----------------------------------------------------------------------------------------------------|-----------|-----------|
| 7631 or 7641 | Set point  | 0.0 to 145.0 bar                                                                                                  | 2.0 bar   | 1.0 bar   |
| 7632 or 7642 | Timer      | 0.0 to 100.0 s                                                                                                    | 5.0 s     | 5.0 s     |
| 7633 or 7643 | Output A   | Not used<br>Relay 5, 6 and 9 to 18<br>Limits                                                                      | Not used  | Not used  |
| 7634 or 7644 | Output B   | Not used<br>Relay 5, 6 and 9 to 18<br>Limits                                                                      | Not used  | Not used  |
| 7635 or 7645 | Enable     | OFF<br>ON                                                                                                    | OFF       | OFF       |
| 7636 or 7646 | Fail class | Block<br>Warning<br>Trip GB<br>Trip + Stop<br>Shutdown<br>Trip MB<br>Safety stop<br>Trip MB/GB<br>Controlled stop | Warning   | Shutdown  |

Configure the first EIC Oil temperature under Settings > Engine > Protections > EIC-based protections > Oil > EIC Oil temp. #, where # is 1 or 2.

| Parameter    | Text       | Range                                        | Default 1 | Default 2 |
|--------------|------------|----------------------------------------------|-----------|-----------|
| 7651 or 7661 | Set point  | 0 to 410 °C                                  | 40 °C     | 50 °C     |
| 7652 or 7662 | Timer      | 0.0 to 100.0 s                               | 5.0 s     | 5.0 s     |
| 7653 or 7663 | Output A   | Not used<br>Relay 5, 6 and 9 to 18<br>Limits | Not used  | Not used  |
| 7654 or 7664 | Output B   | Not used<br>Relay 5, 6 and 9 to 18<br>Limits | Not used  | Not used  |
| 7655 or 7665 | Enable     | OFF<br>ON                                    | OFF       | OFF       |
| 7656 or 7666 | Fail class | Block<br>Warning                             | Warning   | Shutdown  |

| Parameter | Text | Range                                                                                         | Default 1 | Default 2 |
|-----------|------|-----------------------------------------------------------------------------------------------|-----------|-----------|
|           |      | Trip GB<br>Trip + Stop<br>Shutdown<br>Trip MB<br>Safety stop<br>Trip MB/GB<br>Controlled stop |           |           |

### 16.2.6 J1939 measurement table

This is the common J1939 measurement overview showing which measurements are available. Note that not all measurements are supported by the individual engines; please refer to the specific engine description.

The display values corresponding to the engine communication have a description beginning with "EIC".

#### **Error messages**

The following error messages can occur:

| Message              | Description                                                               |
|----------------------|---------------------------------------------------------------------------|
| Engine I. value N.A. | The view is not selectable for the present engine type.                   |
| Value selected error | The value cannot be read due to sensor error, sub-system or module error. |
| "N.A."               | The value is not supported by the engine, or due to communication error.  |

### **Object selection, J1939**

More information

The view lines can be configured with the values shown in the table below. The engine uses by default source address 0, which is the most commonly used setting on ECUs. If a different source address is required, it can be changed in parameter 7562.

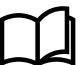

See Engine communication, Modbus communication in this document for more information about Modbus scaling.

| Object                            | PGN*<br>(Dec/Hex) | S*  | L*     | P*  | SPN* | Unit* | J1939-71 scaling                 |
|-----------------------------------|-------------------|-----|--------|-----|------|-------|----------------------------------|
| EngineAuxShutdownSW,<br>MLogic    | 61441/F001        | 4.5 | 2 bits | 6   | 970  | 03    | 4 states/2 bit, 0 offset         |
| EIC acc. pedal pos.               | 61443/F003        | 2   | 1      | 3/6 | 91   | %     | 0.4 %/bit, 0 offset              |
| EIC % load, c. speed              | 61443/F003        | 3   | 1      | 3/6 | 92   | %     | 1 %/bit, 0 offset                |
| EIC d.d.% torque                  | 61444/F004        | 2   | 1      | 3/6 | 512  | %     | 1 %/bit, offset -125 %           |
| EIC actual % torque               | 61444/F004        | 3   | 1      | 3/6 | 513  | %     | 1 %/bit, offset -125 %           |
| EIC speed                         | 61444/F004        | 4   | 2      | 3/6 | 190  | rpm   | 0.125 rpm/bit, 0 offset          |
| Engine Demand - Torque            | 61444/F004        | 8   | 1      | 3   | 2432 | %     | 1 %/bit, -125 % offset           |
| AT1IntTNOx                        | 61454/F00E        | 1   | 2      | 6   | 3216 | ppm   | 0.05 ppm/bit, -200 ppm<br>offset |
| Aftertreatment 1 Intake<br>Oxygen | 61454/F00E        | 3   | 2      | 6   | 3217 | %     | 0.000514 %/bit, -12 % offset     |
| AT1OutLNOx                        | 61455/F00F        | 1   | 2      | 6   | 3226 | ppm   | 0.05 ppm/bit, -200 ppm<br>offset |
| Aftertreatment 1 Outlet<br>Oxygen | 61455/F00F        | 3   | 2      | 6   | 3227 | %     | 0.000514 %/bit, -12 % offset     |

| Object                                      | PGN*<br>(Dec/Hex) | S*  | L*     | P* | SPN* | Unit* | J1939-71 scaling                     |
|---------------------------------------------|-------------------|-----|--------|----|------|-------|--------------------------------------|
| AT2IntTNOx                                  | 61456/F010        | 1   | 2      | 6  | 3255 | ppm   | 0.05 ppm/bit, -200 ppm<br>offset     |
| Throttle Actuator Control                   | 61466/F01A        | 1   | 2      | 4  | 3464 | %     | 0.0025 %/bit, 0 offset               |
| AT2OutLNOx                                  | 61457/F011        | 1   | 2      | 6  | 3265 | ppm   | 0.05 ppm/bit, -200 ppm<br>offset     |
| AT1ExhFA.DQ                                 | 61475/F023        | 1   | 2      | 3  | 4331 | g/h   | 0.3 g/h per bit, 0 offset            |
| AT1ExhFluDAB                                | 61475/F023        | 6   | 1      | 3  | 4334 | kPa   | 8 kPa/bit, 0 offset                  |
| AT1ExhFluDRQ                                | 61476/F024        | 1   | 2      | 6  | 4348 | g/h   | 0.3 g/h per bit, 0 offset            |
| AT2ExhFA.DQ                                 | 61478/F026        | 1   | 2      | 3  | 4384 | g/h   | 0.3 g/h per bit, 0 offset            |
| AT2ExhFluDAB                                | 61478/F026        | 6   | 1      | 3  | 4387 | kPa   | 8 kPa/bit, 0 offset                  |
| AT2ExhFluDRQ                                | 61479/F027        | 1   | 2      | 3  | 4401 | g/h   | 0.3 g/h per bit, 0 offset            |
| Next Regen                                  | 64697/FCB9        | 1   | 4      | 6  | 5978 | S     | 1 s/bit                              |
| Battery Charger 1 State                     | 64788/FD14        | 1.1 | 4 bits | 6  | 4990 | bit   | 16 states/4 bit                      |
| Battery Charger 1 Power<br>Line State       | 64788/FD14        | 1.5 | 2 bits | 6  | 4991 | bit   | 4 states/2 bit                       |
| Battery Charger 1 Output<br>Voltage         | 64788/FD14        | 2   | 2      | 6  | 4992 | V     | 0.05 V/bit                           |
| Battery Charger 1 Output<br>Current         | 64788/FD14        | 4   | 2      | 6  | 4993 | А     | 0.05 A/bit                           |
| AT2SCRCInG                                  | 64824/FD38        | 1   | 2      | 6  | 4413 | °C    | 0.03125 deg C/bit, -273 °C<br>offset |
| AT2SCRCOuG                                  | 64824/FD38        | 4   | 2      | 6  | 4415 | °C    | 0.03125 deg C/bit, -273 °C<br>offset |
| AT2ExhFlu DT                                | 64827/FD3B        | 3   | 1      | 6  | 4390 | °C    | 1 deg C/bit, -40 °C offset           |
| AT1SCRCInG                                  | 64830/FD3E        | 1   | 2      | 5  | 4360 | °C    | 0.03125 deg C/bit, -273 °C<br>offset |
| AT1SCRCOuG                                  | 64830/FD3E        | 4   | 2      | 5  | 4363 | °C    | 0.03125 deg C/bit, -273 °C<br>offset |
| AT1ExhFlu DT                                | 64833/FD41        | 3   | 1      | 6  | 4337 | °C    | 1 deg C/bit, -40 °C offset           |
| Long-term Fuel Trim                         | 64841/FD49        | 1   | 2      | 6  | 4237 | %     | 0.1 %/bit, -100 % offset             |
| Short-term Fuel Trim                        | 64841/FD49        | 3   | 2      | 6  | 4236 | %     | 0.1 %/bit, -100 % offset             |
| Exhaust Gas Oxygen<br>Sensor Status         | 64841/FD49        | 5.1 | 4 bits | 6  | 4240 | bit   | 16 states/4 bit, 0 offset            |
| AT1ExhAvrCons                               | 64878/FD6E        | 1   | 2      | 6  | 3826 | l/h   | 0.05 l/h per bit, 0 offset           |
| EngOperatingState                           | 64914/FD92        | 1.1 | 4 bits | 3  | 3543 | 015   | 16 states/4 bit, 0 offset            |
| Engine Derate Request                       | 64914/FD92        | 8   | 1      | 3  | 3644 | %     | 0.4 %/bit, 0 offset                  |
| EngineAT1RegenerationStat us, MLogic        | 64929/FDA1        | 7.5 | 2 bits | 6  | 3483 | 03    | 4 states/2 bit, 0 offset             |
| DPF OUTL T                                  | 64947/FDB3        | 3   | 2      | 6  | 3246 | °C    | 0.03125 deg C/bit, -273 °C<br>offset |
| EIC Air filter diff. pressure               | 64976/FDD0        | 1   | 1      | 6  | 2809 | bar   | 0.05 kPa, offset 0                   |
| EIC Intake manifold #1<br>absolute pressure | 64976/FDD0        | 5   | 1      | 6  | 3563 | bar   | 2 kPa/bit                            |

| Object                                      | PGN*<br>(Dec/Hex) | S*  | L*       | P*    | SPN* | Unit*  | J1939-71 scaling                                                   |
|---------------------------------------------|-------------------|-----|----------|-------|------|--------|--------------------------------------------------------------------|
| Sp.Humidity                                 | 64992/FDE0        | 3   | 2        | 6     | 4490 | g/kg   | 0.01 g/kg per bit, 0 offset                                        |
| EIC Exhaust gas temp. R<br>manifold         | 65031/FE07        | 1   | 2        | 6     | 2433 | °C     | 0.03125 °C/bit, offset -273<br>°C                                  |
| EIC Exhaust gas temp. L<br>manifold         | 65031/FE07        | 3   | 2        | 6     | 2434 | °C     | 0.03125 °C/bit, offset -273<br>°C                                  |
| DEF LEVEL                                   | 65110/FE56        | 1   | 1        | 6     | 1761 | %      | 0.4 %/bit, 0 offset                                                |
| AT1ExhFluTank deg                           | 65110/FE56        | 2   | 1        | 6     | 3031 | °C     | 1 °C/bit, -40 °C offset                                            |
| bScrOprInducementActiveLa<br>mp, MLogic     | 65110/FE56        | 5.6 | 3 bits   | 6     | 5245 | 0 to 7 | 8 states/3 bit, 0 offset                                           |
| SCR IND. SEV.                               | 65110/FE56        | 6.6 | 3 bits   | 6     | 5246 | 0 to 7 | 8 states/3 bit, 0 offset                                           |
| No view, for Coolant water regulation       | 65129/FE69        | 3   | 2        | 6     | 1637 | °C     | 0.03125 °C/bit, -273 °C<br>offset                                  |
| EIC Fuel supply pump inlet pressure         | 65130/FE6A        | 2   | 1        | 6     | 1381 | bar    | 2 kPa/bit, 0 offset                                                |
| EIC Fuel filter (ss) diff. pressure         | 65130/FE6A        | 3   | 1        | 6     | 1382 | bar    | 2 kPa/bit, 0 offset                                                |
| Engine Desired Ignition<br>Timing           | 65159/FE87        | 1   | 2        | 7     | 1433 | deg    | 1/128 deg/bit, -200 deg<br>offset                                  |
| Engine Actual Ignition<br>Timing            | 65159/FE87        | 7   | 2        | 7     | 1436 | deg    | 1/128 deg/bit, -200 deg<br>offset                                  |
| EngineFuelLeak1, MLogic                     | 65169/FE91        | 1   | 2        | 7     | 1239 | bit    | <ul><li>00: No leakage detect</li><li>01: Leakage detect</li></ul> |
| AuxCool Pr.                                 | 65172/FE94        | 1   | 1        | 6     | 1203 | kPa    | 4 kPa/bit gain, 0 kPa offset                                       |
| T. Cool Aux                                 | 65172/FE94        | 2   | 1        | 6     | 1212 | °C     | 1 °C/bit gain, −40 °C offset                                       |
| Tcharger 2                                  | 65179/FE9B        | 2   | 2        | 7     | 1169 | rpm    | 4 rpm/bit gain, 0 rpm offset                                       |
| Tcharger 3                                  | 65179/FE9B        | 4   | 2        | 7     | 1170 | rpm    | 4 rpm/bit gain, 0 rpm offset                                       |
| T-ECU                                       | 65188/FEA4        | 3   | 2        | 6     | 1136 | °C     | 0.03125 °C/bit gain, −273 °C<br>offset                             |
| Intake Man T2                               | 65189/FEA5        | 1   | 1        | 7     | 1131 | °C     | 1 °C/bit gain, −40 °C offset                                       |
| EIC trip fuel gaseous                       | 65199/FEAF        | 1   | 4        | 7     | 1039 | kg     | 0.5 kg/bit, offset 0                                               |
| EIC total fuel used gaseous                 | 65199/FEAF        | 5   | 4        | 7     | 1040 | kg     | 0.5 kg/bit, offset 0                                               |
| EIC Mean trip fuel<br>consumption           | 65203/FEB3        | 5   | 2        | 7     | 1029 | l/h    | 0,05 [l/h]/bit                                                     |
| Est. Fan RPM                                | 65213/FEBD        | 1   | 1        | 6     | 975  | %      | 0.4 %/bit gain, 0 % offset                                         |
| EIC Nominal Power                           | 65214/FEBE        | 1   | 2        | 7     | 166  | kW     | 0.5 kW/bit                                                         |
| Diagnostic message 1/2                      | 65226/FECA        | -   | -        | 3/6/7 | -    | -      | -                                                                  |
| EIC faults <sup>6)</sup>                    | 65230/FECE        | 1   | 1        | 6     | 1218 | -      | 1/bit, offset 0                                                    |
| Number of Software<br>Identification Fields | 65242/FEDA        | 1   | 1        | 6     | 965  | step   | 1 count/bit, 0 offset                                              |
| Software Identification                     | 65242/FEDA        | 2   | Variable | 6     | 234  | SCII   | ASCII, 0 offset                                                    |
| Tcharger 1                                  | 65245/FEDD        | 2   | 2        | 6     | 103  | rpm    | 4 rpm/bit gain, 0 rpm offset                                       |
| Nom. Friction                               | 65247/FEDF        | 1   | 1        | 6     | 514  | %      | 1 %/bit gain,                                                      |

| Object                                 | PGN*<br>(Dec/Hex) | S*  | L*     | P*  | SPN* | Unit* | J1939-71 scaling                                              |
|----------------------------------------|-------------------|-----|--------|-----|------|-------|---------------------------------------------------------------|
|                                        |                   |     |        |     |      |       | -125 % offset                                                 |
| Desired                                | 65247/FEDF        | 2   | 2      | 6   | 515  | rpm   | 0.125 rpm/bit gain, 0 rpm<br>offset                           |
| EngineWaitToStart, MLogic              | 65252/FEE4        | 4.1 | 2 bits | 6   | 1081 | bit   | <ul><li>00: OFF</li><li>01: ON</li></ul>                      |
| EngineProtectSysShutdown,<br>MLogic    | 65252/FEE4        | 5.1 | 2 bits | 6   | 1110 | bit   | <ul><li>00: Yes</li><li>01: No</li></ul>                      |
| EngineProtectSysApproShut down, MLogic | 65252/FEE4        | 5.3 | 2      | 6   | 1109 | bit   | <ul><li>00: Not approaching</li><li>01: Approaching</li></ul> |
| EngineAlarmAcknowledge,<br>MLogic      | 65252/FEE4        | 7.1 | 2 bits | 6   | 2815 | 03    | 4 states/2 bit, 0 offset                                      |
| EngineAirShutoffCommandS tatus, MLogic | 65252/FEE4        | 7.5 | 2 bits | 6   | 2813 | 03    | 4 states/2 bit, 0 offset                                      |
| EngineOverspeedTest,<br>MLogic         | 65252/FEE4        | 7.7 | 2 bits | 6   | 2812 | 03    | 4 states/2 bit, 0 offset                                      |
| EngineShutoffStatus,<br>MLogic         | 65252/FEE4        | 8.3 | 2 bits | 6   | 5404 | 03    | 4 states/2 bit, 0 offset                                      |
| EIC engine hours                       | 65253/FEE5        | 1   | 4      | 3/6 | 247  | h     | 0.05 hrs/bit, offset 0, max.<br>32767 hrs                     |
| EIC engine trip fuel                   | 65257/FEE9        | 1   | 4      | 6   | 182  | L     | 0.5 L/bit, offset 0                                           |
| EIC engine total fuel used             | 65257/FEE9        | 5   | 4      | 6   | 250  | L     | 0.5 L/bit, offset 0                                           |
| EIC coolant temp.3)                    | 65262/FEEE        | 1   | 1      | 3/6 | 110  | °C    | 1 °C/bit, offset -40 °C                                       |
| EIC fuel temp.                         | 65262/FEEE        | 2   | 1      | 3/6 | 174  | °C    | 1 °C/bit, offset -40 °                                        |
| EIC oil temp. <sup>5)</sup>            | 65262/FEEE        | 3   | 2      | 3/6 | 175  | °C    | 0.03125 °C/bit, offset -273<br>°C                             |
| EIC turbo oil temp.                    | 65262/FEEE        | 5   | 2      | 3/6 | 176  | °C    | 0.03125 °C/bit, offset -273<br>°C                             |
| EIC Intercooler temperature            | 65262/FEEE        | 7   | 1      | 3/6 | 52   | °C    | 1 °C/bit, offset -40 °C                                       |
| EIC fuel del. press.                   | 65263/FEEF        | 1   | 1      | 6   | 94   | bar   | 4 kPa/bit, offset 0                                           |
| EIC oil level                          | 65263/FEEF        | 3   | 1      | 6   | 98   | %     | 0.4 %/bit, offset 0                                           |
| EIC oil pressure <sup>4)</sup>         | 65263/FEEF        | 4   | 1      | 6   | 100  | bar   | 4 kPa/bit, offset 0                                           |
| EIC crankcase press.                   | 65263/FEEF        | 5   | 2      | 6   | 101  | bar   | 1/128 kPa/bit, offset -250<br>kPa                             |
| EIC coolant pressure                   | 65263/FEEF        | 7   | 1      | 6   | 109  | bar   | 2 kPa/bit, offset 0                                           |
| EIC coolant level                      | 65263/FEEF        | 8   | 1      | 6   | 111  | %     | 0.4 %/bit, offset 0                                           |
| EIC fuel rate                          | 65266/FEF2        | 1   | 2      | 6   | 183  | l/h   | 0.05 l/h per bit, offset 0                                    |
| EIC atmospheric press.                 | 65269/FEF5        | 1   | 1      | 6   | 108  | bar   | 0.5 kPa/bit, offset 0                                         |
| EIC ambient air temp.                  | 65269/FEF5        | 4   | 2      | 6   | 171  | °C    | 0.03125 °C/bit, offset -273<br>°C                             |
| EIC air inlet temp.                    | 65269/FEF5        | 6   | 1      | 6   | 172  | °C    | 1 °C/bit, offset -40 °C                                       |
| EIC particulate trap inlet             | 65270/FEF6        | 1   | 1      | 6   | 81   | bar   | 0.5 kPa/bit, offset 0                                         |
| EIC intake manifold #1 P. 1)           | 65270/FEF6        | 2   | 1      | 6   | 102  | bar   | 2 kPa/bit, offset 0                                           |

| Object                                    | PGN*<br>(Dec/Hex) | S* | L* | Р*                | SPN* | Unit* | J1939-71 scaling                                                                          |
|-------------------------------------------|-------------------|----|----|-------------------|------|-------|-------------------------------------------------------------------------------------------|
| EIC intake manifold 1 temp. <sup>2)</sup> | 65270/FEF6        | 3  | 1  | 6                 | 105  | °C    | 1 °C/bit, offset -40 °C                                                                   |
| EIC air inlet pressure                    | 65270/FEF6        | 4  | 1  | 6                 | 106  | bar   | 2 kPa/bit, offset 0                                                                       |
| EIC air filter diff.                      | 65270/FEF6        | 5  | 1  | 6                 | 107  | bar   | 0.05 kPa/bit, offset 0                                                                    |
| EIC exhaust gas temp.                     | 65270/FEF6        | 6  | 2  | 6                 | 173  | °C    | 0.03125 °C/bit, offset -273<br>°C                                                         |
| EIC coolant filter diff.                  | 65270/FEF6        | 8  | 1  | 6                 | 112  | bar   | 0.5 kPa/bit, offset 0                                                                     |
| EIC key switch battery potential          | 65271/FEF7        | 7  | 2  | 6                 | 158  | V DC  | 0.05 V DC/bit, offset 0                                                                   |
| EIC Fuel filter diff. pressure            | 65276/FEFC        | 3  | 1  | 3/6               | 95   | bar   | 2 kPa/bit, 0 offset                                                                       |
| EIC oil filter diff. press.               | 65276/FEFC        | 4  | 1  | 3 <sup>1</sup> /6 | 99   | bar   | 0.5 kPa/bit, offset 0                                                                     |
| EIC water in. fuel                        | 65279/FEFF        | 1  | 2  | 6                 | 97   | -     | <ul> <li>00: No</li> <li>01: Yes</li> <li>10: Error</li> <li>11: Not available</li> </ul> |
| ENG CAC T                                 | 64617/FC69        | 7  | 2  | 6                 | 2630 | °C    | 0.03125 °C/bit, offset -273<br>°C                                                         |
| DPF Soot Load                             | 64891/FD7B        | 1  | 1  | 6                 | 3719 | %     | 1 %/bit, offset 0                                                                         |

#### \*Abbreviations:

- PGN = Parameter group number.
- S = Object's start byte in CAN telegram.
- L = Object's length is normally written as byte, exceptions of length are written as "bit".
- P = J1939 priority.
- SPN = Suspect parameter number.
- Unit = Unit in display (bar/°C can be changed to PSI/°F).

#### NOTE • <sup>1)</sup> also called EIC boost P.

- <sup>2)</sup> also called EIC charge air temp.
- <sup>3)</sup> EIC coolant temp.: PGN = 65282, priority = 6, start at byte 5, length = 1 byte, SPN = 110, same scale (only lveco Vector 8 type).
- <sup>4)</sup> EIC oil pressure. PGN = 65282, priority = 6, start at byte 7, length = 1 byte, 8 kPa/bit gain, 0 kPa offset, data range: 0 to +2000 kPa (only lveco Vector 8 type).
- <sup>5)</sup> EIC oil temp.: PGN = 65282, priority = 6, start at byte 6, length = 1 byte, SPN = 175, same scale (only lveco Vector 8 type).
- <sup>6)</sup> EIC Faults: PGN = 65284, priority = 6, start at byte 1, length = 2 byte (only MTU SmartConnect).

### 16.2.7 Engine values in the display

AGC 150 can show all values from the engine CAN bus in the display. The number of available views is 20, but the number can be increased with the Autoview function.

Up to 20 views can be configured with the Utility Software. Press the Utility Software button Configuration of the user views

Figure 16.1 Example of view with speed, coolant and oil temperature.

| FIXED POWER | SEMI             |
|-------------|------------------|
| Speed       | 1500rpm          |
| T.Coolant   | 85deg            |
| T.Oil       | 50deg            |
|             |                  |
|             |                  |
|             | PM-Prio:01 14/20 |

#### **EIC Auto view**

With the EIC Auto view function activated the 20 display views are kept, and all engine values are added to the view list. The 20 display views are user configurable, but the additional views are dedicated to EIC and cannot be modified by the user.

Activate the EIC Auto view under Settings > Basic settings > Controller settings > Display > EIC Auto view.

| Parameter | Text             | Range     | Default |
|-----------|------------------|-----------|---------|
| 7564      | Auto view enable | OFF<br>ON | OFF     |

**NOTE** The engine CAN bus must be active. It can be necessary to start the engine before activating the EIC Auto view.

### 16.2.8 Verification

To verify the communication, various CAN PC tools can be used. Common for these are that they must be connected to the CAN bus between the AGC 150 controller and the engine controller. When the tool is connected, it is possible to monitor the communication between the two controllers. For use of the CAN tool, refer to the manual for the product used.

As an example, see the following telegram:

- 0xcf00400 ff 7d 7d e0 15 ff f0 ff
- DATA BYTE: 1 2 3 4 5 6 7 8
  - 0xc is the priority
  - f004 is the PGN number (61444 in decimal value)
  - The eight bytes following the CAN ID (0xcf00400) are data, starting with byte 1

The priority needs to be converted to decimal. The three priority bits in this case are displayed in the CAN ID (you see 0xcf00400 instead of 0x0cf00400). In other cases you may read, for example, 0x18fef200 (PGN 65266).

The formula to find the priority number (P) is to divide by 4:

0xc = 12 (Dec) => Priority 3

| Priority | Decimal ID | Hexadecimal ID |
|----------|------------|----------------|
| 1        | 4d         | 0x4            |
| 2        | 8d         | 0x8            |
| 3        | 12d        | 0xc            |
| 4        | 16d        | 0x10           |
| 5        | 20d        | 0x14           |
| 6        | 24d        | 0x18           |
| 7        | 28d        | 0x1c           |

Normally in SAE J1939, only priority 3 and 6 are used.

Now the data can be read (PGN 61444): 0xcf00400 xD ff 7d 7d e0 15 ff f0 ff

| Engine torque        | (Data byte 1) | ff | Not available |
|----------------------|---------------|----|---------------|
| Driver demand torque | (Data byte 2) | 7d |               |
| Actual engine torque | (Data byte 3) | 7d |               |
| Engine speed         | (Data byte 4) | e0 |               |
| Engine speed         | (Data byte 5) | 15 |               |
| Source address       | (Data byte 6) | ff | Not available |
| Engine starter mode  | (Data byte 7) | fO |               |
| Engine Demand        | (Data byte 8) | ff | Not available |

#### Calculation example:

- RPM resolution is 0.125 RPM/bit, offset 0.
- The result is then 15e0 (Hex) or 5600 (dec)\*0.125 = 700 RPM.

# 16.2.9 Displaying of J1939 DM1/DM2, Scania KWP2000 and Caterpillar/Perkins alarms

Besides some engine specific alarms, which are shown in the Alarm list, the J1939 diagnostic messages DM1 (active alarms) and DM2 (historical alarm log list), as well as the Scania KWP 2000 alarms can all be shown on the display. In both cases, the alarms are accessed through the LOG list:

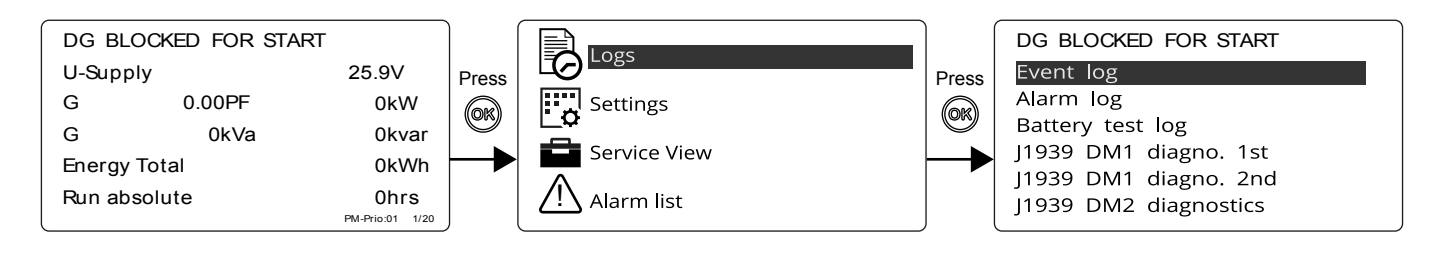

Use the Up  $\bigotimes$  and Down  $\bigotimes$  buttons to scroll through the list. Select the desired Log list with the OK  $\bigotimes$  button.

#### J1939 example

For DM1 and DM2, the SPN (Suspect Parameter Number) and FMI (Failure Mode Indicator) are shown along with a clear text. In the DM2 list, if you wish to acknowledge, the entire Log list is erased. For safety reasons, this requires the master password.

Figure 16.2 J1939 example:

| ISLAND               |        | SEMI  |  |  |  |
|----------------------|--------|-------|--|--|--|
| SPN: 190             | FMI: 0 | OC: 5 |  |  |  |
| Speed                |        |       |  |  |  |
| Severely above range |        |       |  |  |  |
|                      |        |       |  |  |  |
|                      |        |       |  |  |  |

**NOTE** If the controller has no translation text of an SPN diagnostic number, Text N/A. is shown. For information about particular SPN numbers, consult the engine manufacturer's documentation or SAE J1939-71 for a general description.

#### Scania KWP 2000

The Scania KWP 2000 log shows active and passive alarms in a mix. Use the  $Up \bigotimes$  and  $Down \bigotimes$  buttons to scroll through the

list. Select the desired Log list with the  $OK^{OR}$  button.

Under the KWP 2000 diagnostic in the Log list, select KWP 2000 clear all to erase the entire Log list. For safety reasons, this requires the master password.

### Caterpillar/Perkins

Caterpillar and Perkins have a primary and a secondary DM1 log, as well as one DM2 log. The primary DM1 log shows alarms from the ADEM III/IV engine controllers. The secondary DM1 log shows alarms from the EMCP 3.x genset controller. Similar to the J1939 protocol, the DM2 log shows the historicala larms.

Use the Up and Down buttons to scroll through the list. Select the desired Log list with the OK button.

### 16.2.10 Control commands sent to the engine

The table below shows the engine types with the possibility to send commands to the ECM via the CAN bus communication line.

| Engine type                                  | Detroit<br>Diesel<br>DDEC | John<br>Deere<br>JDEC | Caterpillar | Perkins | Cummins         | Generic<br>J1939 | Deutz<br>EMR | lveco | Iveco<br>Vector 8 |
|----------------------------------------------|---------------------------|-----------------------|-------------|---------|-----------------|------------------|--------------|-------|-------------------|
| Preheat                                      | -                         | -                     | -           | -       | -               | -                | -            | -     | -                 |
| Start/Stop                                   | -                         | -                     | х           | х       | -               | х                | -            | -     | -                 |
| Run/Stop (fuel)                              | -                         | -                     | -           | -       | x <sup>1)</sup> | -                | -            | -     | -                 |
| Speed bias                                   | x                         | х                     | х           | х       | х               | x                | x            | х     | х                 |
| Nominal<br>frequency                         | -                         | -                     | -           | -       | x               | -                | -            | -     | -                 |
| Governor gain                                | -                         | -                     | -           | -       | х               | -                | -            | -     | -                 |
| Idle speed                                   | х                         | х                     | х           | х       | x               | х                | x            | x     | -                 |
| MTU alternate<br>droop setting (M-<br>Logic) | -                         | -                     | x           | x       | x               | -                | -            | -     | -                 |
| Shutdown<br>override                         | -                         | -                     | -           | -       | x               | x                | -            | -     | -                 |
| Engine<br>overspeed test                     | -                         | -                     | -           | -       | -               | -                | -            | -     | -                 |
| Enable cylinder cut out                      | -                         | -                     | -           | -       | -               | -                | -            | -     | -                 |
| Intermittent oil<br>priming                  | -                         | -                     | -           | -       | -               | -                | -            | -     | -                 |
| Engine operating mode                        | -                         | -                     | -           | -       | -               | -                | -            | -     | -                 |
| Demand switch                                | -                         | -                     | -           | -       | -               | -                | -            | -     | -                 |
| Trip counter<br>reset                        | -                         | -                     | -           | -       | -               | -                | -            | -     | -                 |
| Engine speed<br>GOV parameter<br>command     | -                         | -                     | -           | -       | -               | -                | -            | -     | -                 |

| Engine type                                  | MTU MDEC | MTU ADEC | MTU ADEC<br>M501 | MTU J1939<br>Smart<br>Connect | Scania<br>EMS | Scania<br>EMS S6 | Volvo<br>Penta | Volvo<br>Penta EMS<br>2 |
|----------------------------------------------|----------|----------|------------------|-------------------------------|---------------|------------------|----------------|-------------------------|
| Preheat                                      | -        | -        | -                | -                             | -             | -                | -              | х                       |
| Start/Stop                                   | -        | x        | х                | х                             | -             | х                | -              | х                       |
| Run/Stop (fuel)                              | -        | -        | -                | -                             | -             | -                | -              | -                       |
| Speed bias                                   | -        | х        | x                | х                             | -             | х                | -              | х                       |
| Nominal<br>frequency                         | -        | x        | x                | x                             | -             | x                | -              | x                       |
| Governor gain                                | -        | -        | -                | -                             | -             | -                | -              | -                       |
| Idle speed                                   | -        | x        | х                | х                             | -             | х                | -              | х                       |
| MTU alternate<br>droop setting (M-<br>Logic) | -        | x        | x                | x                             | -             | x                | -              | x                       |
| Shutdown<br>override                         | -        | x        | x                | x                             | -             | x                | -              | x                       |
| Engine overspeed test                        | -        | -        | -                | x                             | -             | -                | -              | -                       |
| Enable cylinder cut out                      | -        | x        | x                | x                             | -             | -                | -              | -                       |
| Intermittent oil priming                     | -        | -        | -                | x                             | -             | -                | -              | -                       |
| Engine operating mode                        | -        | -        | -                | x                             | -             | -                | -              | -                       |
| Demand switch                                | -        | х        | х                | х                             | -             | -                | -              | -                       |
| Trip counter reset                           | -        | х        | х                | х                             | -             | -                | -              | -                       |
| Engine speed<br>GOV parameter<br>command     | -        | -        | -                | x                             | -             |                  | -              | -                       |
| Reset trip fuel value                        | x        | -        | -                | -                             | -             | -                | -              | -                       |

**NOTE** <sup>1)</sup> only apply to Cummins CM570 ECU.

For other engine types, CAN bus control is not supported. In these cases start/stop and other commands must be sent to the controller using hardwired connections.

To enable or disable the transmission of all the EIC control frames listed in the above table, set the EIC Controls to ON under **Settings > Engine > GOV > EIC configuration > EIC Controls**, if the engine is to be controlled by AGC 150.

| Parameter | Text         | Range     | Default |
|-----------|--------------|-----------|---------|
| 7563      | EIC Controls | OFF<br>ON | OFF     |

# **16.3 Specific engine type descriptions**

# 16.3.1 About type descriptions

The J1939 warnings and shutdowns with corresponding SPN and FMI numbers in this chapter refer to those that will automatically appear in the alarm list. The alarms can be acknowledged from the display. The available alarms vary from engine type to engine type.

# 16.3.2 Caterpillar/Perkins (J1939)

#### **Object selection**

The view lines can be configured with these available values.

| Object                              | PGN   | Ρ | S | L | SPN  | Unit | J1939-71 scaling              |
|-------------------------------------|-------|---|---|---|------|------|-------------------------------|
| EIC Exhaust Gas P1 Temp             | 65187 | 7 | 1 | 2 | 1137 | °C   | 0.03125 °C/bit, -273°C offset |
| EIC Exhaust Gas P2 Temp             | 65187 | 7 | 3 | 2 | 1138 | °C   | 0.03125 °C/bit, -273°C offset |
| EIC Exhaust Gas P3 Temp             | 65187 | 7 | 5 | 2 | 1139 | °C   | 0.03125 °C/bit, -273°C offset |
| EIC Exhaust Gas P4 Temp             | 65187 | 7 | 7 | 2 | 1140 | °C   | 0.03125 °C/bit, -273°C offset |
| EIC Exhaust Gas P5 Temp             | 65186 | 7 | 1 | 2 | 1141 | °C   | 0.03125 °C/bit, -273°C offset |
| EIC Exhaust Gas P6 Temp             | 65186 | 7 | 3 | 2 | 1142 | °C   | 0.03125 °C/bit, -273°C offset |
| EIC Exhaust Gas P7 Temp             | 65186 | 7 | 5 | 2 | 1143 | °C   | 0.03125 °C/bit, -273°C offset |
| EIC Exhaust Gas P8 Temp             | 65186 | 7 | 7 | 2 | 1144 | °C   | 0.03125 °C/bit, -273°C offset |
| EIC Exhaust Gas P9 Temp             | 65185 | 7 | 1 | 2 | 1145 | °C   | 0.03125 °C/bit, -273°C offset |
| EIC Exhaust Gas P10 Temp            | 65185 | 7 | 3 | 2 | 1146 | °C   | 0.03125 °C/bit, -273°C offset |
| EIC Exhaust Gas P11 Temp            | 65185 | 7 | 5 | 2 | 1147 | °C   | 0.03125 °C/bit, -273°C offset |
| EIC Exhaust Gas P12 Temp            | 65185 | 7 | 7 | 2 | 1148 | °C   | 0.03125 °C/bit, -273°C offset |
| EIC Exhaust Gas P13 Temp            | 65184 | 7 | 1 | 2 | 1149 | °C   | 0.03125 °C/bit, -273°C offset |
| EIC Exhaust Gas P14 Temp            | 65184 | 7 | 3 | 2 | 1150 | °C   | 0.03125 °C/bit, -273°C offset |
| EIC Exhaust Gas P15 Temp            | 65184 | 7 | 5 | 2 | 1151 | °C   | 0.03125 °C/bit, -273°C offset |
| EIC Exhaust Gas P16 Temp            | 65184 | 7 | 7 | 2 | 1152 | °C   | 0.03125 °C/bit, -273°C offset |
| EIC Coolant Temp 2                  | 64870 | 6 | 1 | 1 | 4076 | °C   | 1 °C/bit, -40 °C offset       |
| EIC Coolant Temp 3                  | 64870 | 6 | 8 | 1 | 6209 | °C   | 1 °C/bit, -40 °C offset       |
| EIC Coolant Pump Outlet Temp        | 64870 | 6 | 2 | 1 | 4193 | °C   | 1 °C/bit, -40 °C offset       |
| EIC Filtered Fuel Delivery Pressure | 64735 | 6 | 2 | 1 | 5579 | kPa  | 4 kPa/bit, 0 offset           |
| EIC Auxiliary Coolant Temp          | 65172 | 6 | 2 | 1 | 1212 | kPa  | 4 kPa/bit, 0 offset           |
| EIC Turbo 1 Intake Temp             | 65176 | 6 | 1 | 2 | 1180 | °C   | 0.03125 °C/bit, -273°C offset |
| EIC Turbo 2 Intake Temp             | 65176 | 6 | 3 | 2 | 1181 | °C   | 0.03125 °C/bit, -273°C offset |

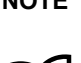

NOTE EIC Exhaust Gas P1 to P16 are fixed to the source address 241. The remaining entries in the table below are fixed to source address 0. More information

See Engine communication, Modbus communication in this document for more information about Modbus scaling.

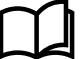

### Readings from the display

| SAE name                                         | Displayed text |
|--------------------------------------------------|----------------|
| Engine Exhaust Gas Port 1 Temperature            | Exh.P T01      |
| Engine Exhaust Gas Port 2 Temperature            | Exh.P T02      |
| Engine Exhaust Gas Port 3 Temperature            | Exh.P T03      |
| Engine Exhaust Gas Port 4 Temperature            | Exh.P T04      |
| Engine Exhaust Gas Port 5 Temperature            | Exh.P T05      |
| Engine Exhaust Gas Port 6 Temperature            | Exh.P T06      |
| Engine Exhaust Gas Port 7 Temperature            | Exh.P T07      |
| Engine Exhaust Gas Port 8 Temperature            | Exh.P T08      |
| Engine Exhaust Gas Port 9 Temperature            | Exh.P T09      |
| Engine Exhaust Gas Port 10 Temperature           | Exh.P T10      |
| Engine Exhaust Gas Port 11 Temperature           | Exh.P T11      |
| Engine Exhaust Gas Port 12 Temperature           | Exh.P T12      |
| Engine Exhaust Gas Port 13 Temperature           | Exh.P T13      |
| Engine Exhaust Gas Port 14 Temperature           | Exh.P T14      |
| Engine Exhaust Gas Port 15 Temperature           | Exh.P T15      |
| Engine Exhaust Gas Port 16 Temperature           | Exh.P T16      |
| Engine Coolant Temperature 2                     | T. Coolant2    |
| Engine Coolant Temperature 3                     | T. Coolant3    |
| Engine Coolant Pump Outlet Temperature           | T. Cool PO     |
| Engine Filtered Fuel Delivery Pressure           | P. FilFuel     |
| Engine Auxiliary Coolant Temperature             | T. Cool Aux    |
| Engine Turbocharger 1 Turbine Intake Temperature | Turb.int1      |
| Engine Turbocharger 2 Turbine Intake Temperature | Turb.int2      |

### Warnings and shutdowns

| Warning/shutdown     | SPN (J1939) | FMI warning (J1939) | FMI shutdown (J1939) |
|----------------------|-------------|---------------------|----------------------|
| Low oil pressure     | 100         | 17                  | 1                    |
| Intake manifold #1 P | 102         | 15                  | -                    |
| Coolant temperature  | 110         | 15                  | 1                    |
| High inlet air temp. | 172         | 15                  | *                    |
| Fuel temperature     | 174         | 15                  | *                    |
| Overspeed            | 190         | 15                  | 0                    |
| EIC yellow lamp      | *           | x                   | *                    |
| EIC red lamp         | *           | *                   | х                    |
| EIC malfunction      | *           | x                   | *                    |
| EIC protection       | *           | x                   | *                    |

\*Note: Not supported.

#### Write commands to engine controller

Engine controls:

• All the EIC commands to the engine controller (ex: speed, start/stop, etc.) are enabled in parameter 7563.

Engine speed:

- CAN bus ID for speed control: 0x0c000000. J1939 TSC1.
- The speed regulation is enabled in parameters 2781 (Reg. output) and 7563 (EIC Controls).

M-Logic commands are available to enable/disable start/stop and speed controls:

- EIC start/stop enable.
- EIC speed control inhibit.

### 16.3.3 Cummins CM850-CM570 (J1939)

### Warnings and shutdowns

| Warning/shutdown        | SPN (J1939) | FMI warning (J1939) | FMI shutdown (J1939) |
|-------------------------|-------------|---------------------|----------------------|
| Low oil pressure        | 100         | 18                  | 1                    |
| Coolant temperature     | 110         | 16                  | 0                    |
| Oil temperature         | 175         | 16                  | 0                    |
| Intake manifold temp    | 105         | 16                  | 0                    |
| Fuel temperature        | 174         | 16                  | 0                    |
| Coolant level low       | 111         | 18                  | 1                    |
| Overspeed               | 190         | *                   | 16                   |
| Crankcase pressure high | 101         | *                   | 0                    |
| Coolant pressure low    | 109         | *                   | 1                    |
| EIC yellow lamp         | *           | x                   | *                    |
| EIC red lamp            | *           | *                   | x                    |
| EIC malfunction         | *           | x                   | *                    |
| EIC protection          | *           | x                   | *                    |

\*Note: Not supported.

#### Write commands to engine controller

Engine controls:

- · All the EIC commands to the engine controller (ex: speed, start/stop, etc.) are enabled in parameter 7563.
- M-Logic commands are available to enable/disable speed controls: EIC speed control inhibit.

Engine speed:

 CAN bus ID for speed control: 0x00FF69DC. For Cummins proprietary Engine governing EG telegram, the source address of the ML-2 controller is 0xDC/220 (dec.).

Engine speed (engine with PCC controller):

- CAN bus ID for speed control: 0x00FF5FDC. For Cummins propietary Engine governing EG telegram the source address of the ML-2 controller is 0xDC/220 (dec.). This speed telegram is used by enabling the M-logig function EIC select Cummins PCC1301.
- The speed regulation is enabled in parameters 2781 (Reg. output) and 7563 (EIC Controls).

Frequency selection:

Nominal frequency is written automatically based on the frequency nominal setting. 50 Hz is written if f<sub>NOM</sub> < 55 Hz, 60 Hz is written if f<sub>NOM</sub> is > 55 Hz.

#### Gain setting:

• Gain is set in parameter 2773.

Shut down override:

• This command can be used in order to prevent shut down actions from the ECU. The function follows the standard function Shutdown override (digital input on the AGC 150).

#### **Cummins Aftertreatment**

If Cummins Aftertreatment equipment is installed in the exhaust line and the system is connected to the ECU, then indicators from the treatment system can be read over the J1939 link and some regeneration can be controlled.

The table shows lamps and status indicators from the after treatment. The states can be reached through M-Logic and can be shown on a DEIF AOP-2 display unit.

| Status indicator            | Diesel particulate<br>filter regeneration<br>status | Diesel particulate<br>filter status | Particulate filter<br>lamp | High exhaust<br>system temp. | Regeneration<br>disabled |
|-----------------------------|-----------------------------------------------------|-------------------------------------|----------------------------|------------------------------|--------------------------|
| OFF                         | -                                                   | -                                   | x                          | х                            | -                        |
| ON solid                    | -                                                   | -                                   | x                          | x                            | -                        |
| ON fast blink               | -                                                   | -                                   | x                          | -                            | -                        |
| Inhibited                   | -                                                   | -                                   | -                          | -                            | х                        |
| Not inhibited               | -                                                   | -                                   | -                          | -                            | х                        |
| Not Active                  | х                                                   | -                                   | -                          | -                            | -                        |
| Active                      | x                                                   | -                                   | -                          | -                            | -                        |
| Regeneration needed         | х                                                   | -                                   | -                          | -                            | -                        |
| Regeneration not needed     | -                                                   | x                                   | -                          | -                            | -                        |
| Regeneration lowest level   | -                                                   | x                                   | -                          | -                            | -                        |
| Regeneration moderate level | -                                                   | x                                   | -                          | -                            | -                        |
| Regeneration highest level  | -                                                   | x                                   | -                          | -                            | -                        |

Besides the lamp and status indicators two after treatment switches for control of the regeneration are available. These can be reached through M-Logic in the command group.

- 1. Cummins paticulate filter manual (non-mission) regeneration initiate.
- 2. Cummins paticulate filter regeneration.

### 16.3.4 Detroit Diesel DDEC (J1939)

#### Warnings and shutdowns

| Warning/shutdown list | SPN | FMI warning   | FMI shutdown  |
|-----------------------|-----|---------------|---------------|
| EIC yellow lamp       | -   | x             | Not supported |
| EIC red lamp          | -   | Not supported | x             |

| Warning/shutdown list | SPN | FMI warning | FMI shutdown  |
|-----------------------|-----|-------------|---------------|
| EIC malfunction       | -   | x           | Not supported |
| EIC protection        | -   | x           | Not supported |

Write commands to engine controller:

- Engine controls: All the EIC commands to the engine controller (ex: speed, start/stop, etc.) are enabled in parameter 7563.
- Engine speed: CAN bus ID for speed control: 0x0c000003. J1939 TSC1.

M-Logic commands are available to enable/disable start/stop and speed controls

• EIC speed control inhibit

# 16.3.5 Deutz EMR 2 and EMR 3 (J1939)

#### Warnings and shutdowns

| Warning/shutdown list | SPN | FMI warning   | FMI shutdown  |
|-----------------------|-----|---------------|---------------|
| Low oil pressure      | 100 | -             | 1             |
| Coolant temperature   | 110 | -             | 0             |
| Overspeed             | 190 | -             | 0             |
| EIC yellow lamp       | -   | x             | Not supported |
| EIC red lamp          | -   | Not supported | x             |
| EIC malfunction       | -   | x             | Not supported |
| EIC protection        | -   | x             | Not supported |

Write commands to engine controller:

- Engine controls: All the EIC commands to the engine controller (ex: speed, start/stop, etc.) are enabled in parameter 7563.
- Engine speed: CAN bus ID for speed control: 0xc000003. For J1939 TSC1, the source address of the ML-2 controller is 3.

M-Logic commands are available to enable/disable speed controls:

• EIC speed control inhibit

# 16.3.6 Generic (J1939)

#### Warnings and shutdowns

| Warning/shutdown list | SPN | FMI warning   | FMI shutdown  |
|-----------------------|-----|---------------|---------------|
| EIC yellow lamp       | -   | х             | Not supported |
| EIC red lamp          | -   | Not supported | x             |
| EIC malfunction       | -   | x             | Not supported |
| EIC protection        | -   | x             | Not supported |

Write commands to engine controller:

- Engine controls: All the EIC commands to the engine controller (ex: speed, start/stop, etc.) are enabled in parameter 7563.
- Engine speed: CAN bus ID for speed control: 0x0c000003. J1939 TSC1.

M-Logic commands are available to enable/disable start/stop and speed controls

· EIC speed control inhibit

# 16.3.7 lveco (J1939)

### Warnings and shutdowns

| Warning/shutdown list      | SPN | FMI warning   | FMI shutdown  |
|----------------------------|-----|---------------|---------------|
| Low oil pressure           | 100 | 17            | 1             |
| Intake manifold #1 P       | 102 | 15            | -             |
| Coolant temperature        | 110 | 15            | 0             |
| High inlet air temperature | 172 | 15            | -             |
| Fuel temperature           | 174 | 15            | -             |
| Overspeed                  | 190 | 15            | 0             |
| EIC yellow lamp            | -   | х             | Not supported |
| EIC red lamp               | -   | Not supported | x             |
| EIC malfunction            | -   | x             | Not supported |
| EIC protection             | -   | x             | Not supported |

Write commands to engine controller:

- Engine controls: All the EIC commands to the engine controller (ex: speed, start/stop, etc.) are enabled in parameter 7563.
- Engine speed: CAN bus ID for speed control: 0x0c000003.
  - For J1939 TSC1, the source address of the ML-2 controller is 3.
  - For the Iveco Vector 8 type only: CAN bus ID for speed control: 0xcFF0027.

M-Logic commands are available to enable/disable start/stop and speed controls

EIC speed control inhibit

# 16.3.8 John Deere JDEC (J1939)

### Warnings and shutdowns

| Warning/shutdown list | SPN  | FMI warning   | FMI shutdown  |
|-----------------------|------|---------------|---------------|
| Low oil pressure      | 100  | 18            | 1             |
| Intake manifold       | 105  | 16            | Not supported |
| Coolant temperature   | 110  | 16            | 0             |
| Fuel injection pump   | 1076 | 10            | 6             |
| Fuel temperature      | 174  | Not supported | 16            |
| ECU failure           | 2000 | Not supported | 6             |
| EIC yellow lamp       | -    | x             | Not supported |
| EIC red lamp          | -    | Not supported | x             |
| EIC malfunction       | -    | x             | Not supported |
| EIC protection        | -    | x             | Not supported |

Write commands to engine controller:

- Engine controls: All the EIC commands to the engine controller (ex: speed, start/stop, etc.) are enabled in parameter 7563.
- Engine speed: CAN bus ID for speed control: 0x0c000003. J1939 TSC1.

M-Logic commands are available to enable/disable start/stop and speed controls

EIC speed control inhibit

# 16.3.9 MTU ADEC (CANopen)

The MTU ADEC is not a part of the J1939, therefore the reading of values, alarms and shutdowns are different.

### **Display readings**

The following readings can be displayed:

- Ambient temperature
- Battery
- · EIC faults
- Engine power
- Fuel rate
- Mean T. fuel
- Nom. power
- Operation
- P. Aux 1
- P. Aux 2
- P. Boost
- P. Fuel
- P. Oil
- Speed
- T. Charg A
- T. Coolant
- T. Exh. L
- T. Exh. R
- T. Fuel
- T. Int. Co.
- T. Oil
- T. Winding 1
- T. Winding 2
- T. Winding 3
- Trip fuel

### Warnings

Warnings will be shown as an alarm in the alarm window. The alarms can be acknowledged from the display, but they will be visible until the alarm disappears in the ECM module.

The following warnings can be displayed:

| Warning list                   | Display list         |
|--------------------------------|----------------------|
| Coolant temp. high             | HI T-Coolant         |
| Charge air temp. high          | HI T-Charge Air      |
| Intercooler coolant temp. high | HI T-Coolant Interc  |
| Lube oil temp. high            | HI T-Lube Oil        |
| ECU temp. high                 | HI T-ECU             |
| Engine speed too low           | SS Engine Speed Low  |
| Prelube fail.                  | AL Prelub. Fail      |
| Start speed not reached        | AL Start Spe. N. Re. |
| Common alarm (yellow)          | AL Com. Alarm Yellow |

| Warning list                   | Display list          |
|--------------------------------|-----------------------|
| Lube oil pressure low          | LO P-Lube Oil         |
| Coolant level low              | LO Coolant Level      |
| Intercooler coolant level low  | LO Interc. Cool. L.   |
| ECU defect                     | AL ECU Defect         |
| Speed demand failure           | AL Speed Demand Def.  |
| Power supply low voltage       | LO Power Supply       |
| Power supply high voltage      | HI Power supply       |
| Overspeed                      | SS Overspeed          |
| Lube oil pressure low low      | LOLO P-Lube Oil       |
| Coolant temp. high high        | HIHI T-Coolant        |
| Lube oil temp. high high       | HIHI T-Lube Oil       |
| Charge air temp. high high     | HIHI T-Charge Air     |
| ECU power supply high high     | HIHI ECU PS Voltage   |
| ECU power supply low low       | LOLO ECU PS Voltage   |
| Generator temp. high           | T-Generator Warning   |
| Holding tank high level        | HI Level Day-Tank     |
| Holding tank low level         | LO Level Day-Tank     |
| Generator winding 1 high temp. | HI T-Winding 1        |
| Generator winding 2 high temp. | HI T-Winding 2        |
| Generator winding 3 high temp. | HI T-Winding 3        |
| Ambient temp. high             | HI T-Ambient          |
| Water in fuel 1                | AL Water I F. Pref. 1 |
| Water in fuel 2                | AL Water I F. Pref. 2 |
| Fuel temp. high                | HI T-Fuel             |
| Exhaust bank A high temp.      | HI T-Exhaust A        |
| Exhaust bank B high temp.      | HI T-Exhaust B        |
| Fuel high pressure 1           | HI Pressure 1         |
| Fuel high pressure 2           | HI Pressure 2         |
| Day tank high level            | HI L. Holding-Tank    |
| Day tank low level             | LO L. Holding-Tank    |
| Run-up speed not reached       | AL Runup. Speed N. Re |
| Idle speed not reached         | AL Idle Speed N. Re   |

### Shutdown

It is possible to configure EIC shutdown in the system setup to put the unit in a shutdown state and/or to activate relay outputs, if necessary. The shutdown state is present until it disappears in the ECM module.

The following shutdown value can be displayed:

| Shutdown list     | Display text      |
|-------------------|-------------------|
| AL Com. Alarm Red | AL Com. Alarm Red |

Write commands to engine controller:

- Engine controls: All the EIC commands to the engine controller (ex: speed, start/stop, etc.) are enabled in parameter 7563.
- Engine speed: CAN bus ID for speed control: 0x300+ADEC ID speed demand telegram (ADEC ID is selected in parameter 7562, default ID is 6: 0x306).

M-Logic commands are available to enable/disable start/stop and speed controls:

- EIC start/stop enable: The speed regulation is enabled in parameters 2781 (Reg. output) and 7563 (EIC Controls).
- Start/Stop command.
- Frequency selection: Nominal frequency is written automatically based on the frequency nominal setting. 50 Hz is written if f<sub>NOM</sub> < 55 Hz, 60 Hz is written if f<sub>NOM</sub> is > 55 Hz.

# 16.3.10 MTU ADEC module 501, without SAM module

The MTU ADEC module 501 is not a part of the J1939, therefore the reading of values, alarms and shutdowns are different.

### Display readings

The following readings can be displayed:

- Act-Droop
- Battery
- Camshaft
- ECU Stop activated
- F speed on
- INJECT-QUAN
- MDEC Faults
- Mean T. fuel
- Nom power
- Operation
- P L Oil Lo
- P L Oil Lolo
- P. Ch. Air
- P. Fuel
- Speed
- Speed D SW
- T. Ch. Air
- T. Coolant
- T. Fuel
- T. Oil
- TCOOL-HIHI
- T-ECU
- T-INTERC
- T-LUBE-HI
- T-LUBE-HIHI
- Total fuel
- Trip fuel

#### Alarms

The alarms will be shown in the alarm window. The alarms can be acknowledged from the display, but they will be visible until the alarm disappears in the ECM module.

The following alarms can be displayed:

| Alarm list                             | Display text          | Warning       | Shutdown      |
|----------------------------------------|-----------------------|---------------|---------------|
| ADEC yellow alarm                      | EIC yellow lamp WA    | x             | Not supported |
| ADEC red alarm                         | EIC red lamp SD       | Not supported | х             |
| High high engine speed                 | Overspeed shutdown    | x             | Not supported |
| Low low lube oil pressure              | L Oil Pres. Shutdown  | x             | Not supported |
| High high coolant temperature          | H Coolant T Shutdown  | x             | Not supported |
| High intercooler temperature           | H Interc. T Warning   | x             | Not supported |
| Sensor Defect Coolant Level            | SD Coolant Level      | x             | Not supported |
| Low low coolant level                  | L Cool. Lev. Shutdown | x             | Not supported |
| ADEC ECU failure                       | MDEC ECU Failure      | x             | Not supported |
| Low Lube oil pressure                  | L Oil Pres. Warning   | x             | Not supported |
| Low Common rail fuel pressure          | LO P-Fuel Com-Rail    | x             | Not supported |
| High Common rail fuel pressure         | HI P-Fuel Com-Rail    | x             | Not supported |
| Low preheat temperature                | AL Preheat Temp. Low  | x             | Not supported |
| Low low Charge air coolant level       | SS Cool Level Ch-Air  | x             | Not supported |
| Power amplifier 1 failure              | AL Power Amplifier 1  | x             | Not supported |
| Power amplifier 2 failure              | AL Power Amplifier 2  | x             | Not supported |
| Transistor output status               | AL Status Trans-Outp  | x             | Not supported |
| Low ECU power supply voltage           | LO ECU Power Supply   | x             | Not supported |
| High ECU power supply voltage          | HI ECU Power          | x             | Not supported |
| High charge air temperature            | HI T-Charge Air       | x             | Not supported |
| High Lube oil temperature              | HI T-Lube Oil         | x             | Not supported |
| High ECU temperature                   | HI T-ECU              | x             | Not supported |
| Low engine speed                       | SS Eng. Speed Low     | x             | Not supported |
| Check error code                       | AL Check Error Code   | x             | Not supported |
| Common rail leakage                    | AL Com. Rail Leakage  | x             | Not supported |
| Automatic engine stop                  | AL Aut. Engine Stop   | x             | Not supported |
| MG Start speed not reached             | MG Start Speed Fail   | x             | Not supported |
| MG runup speed not reached             | MG Runup Speed Fail   | x             | Not supported |
| MG idle speed reached                  | MG Idle Speed Fail    | x             | Not supported |
| Low low ECU power supply voltage       | LOLO ECU Pow. Supply  | x             | Not supported |
| High high ECU power supply voltage     | HIHI ECU Pow. Supply  | x             | Not supported |
| Sensor Defect coolant level charge air | SD Cool Level Ch-Air  | x             | Not supported |
| High fuel temperature                  | HI T-Fuel             | x             | Not supported |
| Override feedback from ECU             | SS Override           | x             | Not supported |
| High high lube oil temperature         | H Oil Temp. Shutdown  | x             | Not supported |
| Speed demand defected                  | AL Speed demand Def.  | x             | Not supported |
| High coolant temperature               | H Coolant T Warning   | x             | Not supported |
| High high temperature charge air       | H Ch. Air T Shutdown  | x             | Not supported |

| Alarm list                | Display text  | Warning | Shutdown      |
|---------------------------|---------------|---------|---------------|
| Low fuel oil pressure     | LO P-Fuel Oil | х       | Not supported |
| Low low fuel oil pressure | SS P-Fuel Oil | х       | х             |

Write commands to engine controller:

- Engine controls: All the EIC commands to the engine controller (ex: speed, start/stop, etc.) are enabled in parameter 7563.
- Engine speed. M-Logic commands are available to enable/disable start/stop and speed controls:
  - EIC start/stop enable
  - EIC speed control inhibit
- Manual speed control (up/down): The speed regulation is enabled in parameters 2781 (Reg. output) and 7563 (EIC Controls).
- Start/Stop command.
- Frequency selection: Nominal frequency is written automatically based on the frequency nominal setting. 50 Hz is written if f<sub>NOM</sub> < 55 Hz, 60 Hz is written if f<sub>NOM</sub> is > 55 Hz.
- Shut down override: This command can be used with a digital input in order to override shut down actions from the ECU.
- Trip counter reset: This command resets the trip fuel consumption counter. The command is activated through M-Logic.
- Enable Cylinder Cutout: The command can be used to engage all cylinders if the engine is running with one bank only. The command is activated through M-Logic.
- Engine overspeed test: The command is activated through M-Logic. Testing of the overspeed function at any given RPM.
- · EIC alarms acknowledgement.
- Intermittent oil priming: Engage the pre-lubrication oil pump if installed. The command is activated through M-Logic.
- Priming on engine start

# 16.3.11 MTU J1939 Smart Connect (J1939)

This protocol is available with MTU series 1600 with ECU8/ECU9/Smart Connect.

#### Warnings and shutdowns

| Warning/shutdown list | SPN | FMI warning   | FMI shutdown  |
|-----------------------|-----|---------------|---------------|
| EIC yellow lamp       | -   | x             | Not supported |
| EIC red lamp          | -   | Not supported | x             |
| EIC malfunction       | -   | x             | Not supported |
| EIC protection        | -   | x             | Not supported |

Write commands to engine controller:

- Engine controls: All the EIC commands to the engine controller (ex: speed, start/stop, etc.) are enabled in parameter 7563.
- Engine speed: CAN bus ID for speed control: 0x0c000003. J1939 TSC1.

M-Logic commands are available to enable/disable start/stop and speed controls:

- · EIC start/stop enable.
- EIC speed control inhibit: The speed regulation is enabled in parameters 2781 (Reg. output) and 7563 (EIC controls).
- Frequency selection: Normal frequency is written automatically based on the frequency nominal setting. 50 Hz is written if f<sub>NOM</sub> <55 Hz, 60 Hz is written if f<sub>NOM</sub> is >55 Hz.
- Shutdown override: This command can be used with a digital input in order to override shutdown actions from the ECU.
- Engine overspeed test: The command is activated through M-Logic. Testing of the overspeed function at any given RPM.
- Enable cylinder cutout: The command can be used to engage all cylinders if the engine is running with one bank only. The command is activated through M-Logic.
- Intermittent oil priming: Engages the pre-lubrication oil pump, if installed. The command is activated through M-Logic.
- Engine operating mode: Switches the operating mode of the engine. The command is activated through M-Logic (EIC Engine opr mode command).

- Demand switch: Set method of speed control between digital (Up/down ECU with relay controls), analogue (Analog ECU Relative for analogue V DC control) or J1939 commands (Analog CAN) in parameter 2790 (refer to the MTU documentation of theECU8 for further information about switching between normal and emergency operation in local or remote). If the MTU ECU is unable to detect a valid speed demand signal, it will issue the AI Speed deman def. This alarm indicates that the MTU ECU may see a CAN speed bias signal and is set up to 3 ADEC Analog Relative, or that 4 ADEC Analog relative is used and the signal is out of range (not connected, and so on). When this happens, check the settings on the MTU ECU, PR500 (MTU SAM/Diasys reference)
- 0 Default dataset ADEC
- 1 ADEC Increase/Decrease Input
- · 2 CAN Increase/Decrease Input
- 3 ADEC Analog Absolute
- 4 ADEC Analog Relative
- 5 ADEC Frequency Input
- 6 CAN Analog
- 7 CAN Speed Demand Switch
- Speed gov. param command: Parameter switch for selection between: Default and Variant 1 M-Logic is used to select variant 1
  parameters.
- Trip counter reset: This command resets the trip fuel consumption counter. The command is activated through M-Logic.
- · Idle Run: This command activates idle speed.
- Speed Increase: This command increases the speed of the engine by a small amount. The command is activated through M-Logic.
- Speed Decrease: This command decreases the speed of the engine by a small amount. The command is activated through M-Logic.
- Alternate Droop Setting: This command activates alternate droop setting. The command is activated through M-Logic.
- Start: This command starts the genset.
- Stop: This command stops the genset.

#### Demand switch

For the ECU8/9/Smart connect, the AGC 150 holds some parameters, in which it is possible to make a switch between different inputs on the ECM for the speed signal/bias:

| Setting             | Description                                                                                                    |
|---------------------|----------------------------------------------------------------------------------------------------|
| Analogue CAN        | Commands the ECM to receive the speed signal/bias via the CAN bus. The signal will be a digital signal that is similar to an analogue regulation signal. This can be considered as "analogue regulation via CAN bus".                                                                                                    |
| Up/Down ECU         | Commands the ECM to receive the speed signal/bias via digital inputs. To control the ECM from the AGC 150, this must be done with relay regulation. This can be considered as "normal relay regulation".                                                                                                    |
| Up/Down CAN         | Commands the ECM to receive the speed signal/bias via analogue input. To control the ECM from the AGC 150, it must be done via analogue regulation. With this setting, the ECM will regulate the whole engine range on the analogue signal. This could be, for example, 0to 5 V DC equals 700 RPM – 2000 RPM. This can be considered as "analogue regulation with a big regulation range".                          |
| Analog ECU          | Commands the ECM to receive the speed signal/bias via analogue input. To control the ECM from the AGC 150, it must be done via analogue regulation. With this setting, the ECM will regulate the whole engine range on the analogue signal. This could be, for example, 0to 5 V DC equals 700 RPM – 2000 RPM. This can be considered as "analogue regulation with a big regulation range".                          |
| Analog ECU Relative | Commands the ECM to receive the speed signal/bias via analogue input. To control the ECM from the AGC 150, it must be done via analogue regulation. With this setting, the ECM will be regulated in a smaller range. This could be, for example, 0 to 5 V DC equals 1350RPM – 1650 RPM. This gives a higher resolution in the regulation area. This can be considered as "analogue regulation with a narrow range". |
| Frequency           | Commands the ECM to receive the speed signal/bias via a frequency/PWM input.                                                                                                    |

#### The ECU8/9 can be in four different states:

- Local, Normal operation (2791)
- Local, Emergency operation (2792)
- Remote, Normal operation (2793)
- Remote, Emergency operation (2794)

AGC 150 can configure the type of speed signal to be used for each state under **Settings > Engine > GOV > EIC configuration > Additional EIC features**.

| Parameter | Text                                       | Range                   | Default    |
|-----------|--------------------------------------------|-------------------------|------------|
| 2791      | Local, Normal operation – Speed signal     | Analog CAN<br>Frequency | Analog CAN |
| 2792      | Local, Emergency operation – Speed signal  | Analog CAN<br>Frequency | Analog CAN |
| 2793      | Remote, Normal operation – Speed signal    | Analog CAN<br>Frequency | Analog CAN |
| 2794      | Remote, Emergency operation – Speed signal | Analog CAN<br>Frequency | Analog CAN |

When changing one of the parameters above, the EIC control in parameter 7563 must be ON. Otherwise the command will not be sent.

If AGC 150 is showing an alarm with "AL speed dem. def.", it means that there is a mismatch between the speed signal/bias. The ECM has been set to run with a speed signal from one source, but detects something on another source. This may be because the ECM module has been configured to have the speed signal from one source, and the signal comes from another.

### MTU Smart Connect ECU9 alarm texts

| DEIF display         | МТО                           | SPN | FMI |
|----------------------|-------------------------------|-----|-----|
| SD Feedback Thrott A | SD Feedback Throttle A        | 51  | 11  |
| Al Req Angle Throt A | Al Req Angle Throttle A       | 51  | 15  |
| AL mixture throt A f | AL mixture throttle A fault   | 51  | 31  |
| SS T-Coolant Interco | SS T-Coolant Intercooler      | 52  | 0   |
| SD T-Coolant InterC  | SD T-Coolant Intercooler      | 52  | 11  |
| HI T-Coolant Interco | HI T-Coolant Intercooler      | 52  | 15  |
| SS P-Fuel            | SS P-Fuel                     | 94  | 1   |
| SD P-Fuel before Fil | SD P-Fuel before Filter       | 94  | 11  |
| LO P-Fuel            | LO P-Fuel                     | 94  | 17  |
| SS P-Diff-Fuel       | SS P-Diff-Fuel                | 95  | 0   |
| SD P-Diff Fuel       | SD P-Diff Fuel                | 95  | 11  |
| HI P-Diff-Fuel       | HI P-Diff-Fuel                | 95  | 15  |
| SD Level W.Fuel PreF | SD Level Water Fuel Prefilter | 97  | 11  |
| HI Level W.Fuel PreF | HI Level Water Fuel Prefilter | 97  | 15  |
| AL L2 Level Lube oil | AL L2 Level Lube Oil J1939    | 98  | 1   |
| SD Level Lube oil    | SD Level Lube Oil J1939       | 98  | 11  |
| SD Level Lube oil    | SD Level Lube Oil             | 98  | 11  |
| AL L1 Level Lube Oil | AL L1 Level Lube Oil J1939    | 98  | 17  |
| SS P-Diff-Lube Oil   | SS P-Diff-Lube Oil            | 99  | 0   |

| DEIF display         | МТО                          | SPN | FMI |
|----------------------|------------------------------|-----|-----|
| SD P-Diff Lube Oil   | SD P-Diff Lube Oil           | 99  | 11  |
| HI P-Diff-Lube Oil   | HI P-Diff-Lube Oil           | 99  | 15  |
| SS P-Lube Oil        | SS P-Lube Oil                | 100 | 1   |
| SD P-Lube Oil        | SD P-Lube Oil                | 100 | 11  |
| LO P-Lube Oil        | LO P-Lube oil                | 100 | 17  |
| SS P-Crank Case      | SS P-Crank Case              | 101 | 0   |
| LOLO P-Crank Case    | LOLO P-Crank Case            | 101 | 1   |
| SD P-CrankCase       | SD P-CrankCase               | 101 | 11  |
| HI P-Crank Case      | HI P-Crank Case              | 101 | 15  |
| LO P-Crank Case      | LO P-Crank Case              | 101 | 17  |
| HIHI P-Charge Mix A  | HIHI P-Charge Mix A          | 102 | 0   |
| SD P-Charge Mix A    | SD P-Charge Mix A            | 102 | 11  |
| SS ETC1 Overspeed    | SS ETC1 Overspeed            | 103 | 0   |
| SD Charger 1 Speed   | SD Charger 1 Speed           | 103 | 11  |
| HI ETC1 Overspeed    | HI ETC1 Overspeed            | 103 | 15  |
| AL L2 P-Lubeoil ETCA | AL L2 P-Lubeoil ETC A        | 104 | 1   |
| SD-P-Lubeoil ETC A   | SD-P-Lubeoil ETC A           | 104 | 11  |
| AL L1 P-Lubeoil ETCA | AL L1 P-Lubeoil ETC A        | 104 | 17  |
| HIHI T-Charge Mix    | HIHI T-Charge Mix            | 105 | 0   |
| HIHI T-Intake Air    | HIHI T-Intake Air            | 105 | 0   |
| SS T-Charge Air      | SS T-Charge Air              | 105 | 0   |
| SD T-Charge Air      | SD T-Charge Air              | 105 | 11  |
| SD T-Charge Mix      | SD T-Charge Mix              | 105 | 11  |
| HI T-Charge Mix      | HI T-Charge Mix              | 105 | 15  |
| HI T-Charge Air      | HI T-Charge-air              | 105 | 15  |
| HI T-Intake Air      | HI T-Intake Air              | 105 | 15  |
| LO T-Charge Mix      | LO T-Charge Mix              | 105 | 17  |
| SD P-Intake Air Filt | SD P-Intake Air Filter Diff. | 107 | 11  |
| SD P-AmbientAirT2800 | SD P-Ambient Air (HDT2800)   | 108 | 11  |
| SS P-Coolant         | SS P-Coolant                 | 109 | 1   |
| SD P-Coolant         | SD P-Coolant                 | 109 | 11  |
| HI P-Coolant         | HI P-Coolant                 | 109 | 15  |
| LO P-Coolant         | LO P-Coolant                 | 109 | 17  |
| SS T-Coolant L4      | SS T-Coolant L4              | 110 | 0   |
| SD T-Coolant         | SD T-Coolant                 | 110 | 11  |
| HI T-Coolant         | HI T-Coolant                 | 110 | 15  |
| SS T-Coolant         | SS T-Coolant                 | 110 | 16  |
| ALL2 Lev Cool. Water | AL L2 Level Coolant Water    | 111 | 1   |
| SD Level Coolant W.  | SD Level Coolant Water       | 111 | 11  |

| DEIF display         | МТО                           | SPN | FMI |
|----------------------|-------------------------------|-----|-----|
| ALL1 Lev Coola Water | AL L1 Level Coolant Water     | 111 | 17  |
| LO Coolant Level     | LO Coolant Level              | 111 | 17  |
| SD P-Coolant Diff    | SD P-Coolant Diff             | 112 | 11  |
| LO P-Coolant Diff    | LO P-Coolant Diff             | 112 | 17  |
| SD P-HD              | SD P-HD                       | 157 | 11  |
| HI P-Fuel (ComRail)  | HI P-Fuel (Common Rail)       | 157 | 15  |
| LO P-Fuel (ComRail)  | LO P-Fuel (Common Rail)       | 157 | 17  |
| HIHI ECU PS Voltage  | HIHI ECU Power Supply Voltage | 158 | 0   |
| LOLO ECU PS Voltage  | LOLO ECU Power Supply Voltage | 158 | 1   |
| SD ECU PS Voltage    | SD ECU Power Supply Voltage   | 158 | 11  |
| HI ECU PS Voltage    | HI ECU Power Supply Voltage   | 158 | 15  |
| LO ECU PS Voltage    | LO ECU Power Supply Voltage   | 158 | 17  |
| SD T0-AmbientAir     | SD T0-Ambient Air (HDT2800)   | 171 | 11  |
| LOLO T-Intake Air    | LOLO T-Intake Air             | 172 | 1   |
| SD T-Intake Air      | SD T-Intake Air               | 172 | 11  |
| LO T-Intake Air      | LO T-Intake Air               | 172 | 17  |
| SD-T-Exh. after Eng. | SD-T-Exh. after Engine        | 173 | 11  |
| AL L1 T-Exh. aft.Eng | AL L1 T                       | 173 | 17  |
| AL L2 T-Fuel b.Eng.  | AL L2 T-Fu                    | 174 | 0   |
| SS T-Fuel            | SS T-Fuel                     | 174 | 0   |
| AL T-Gas L2          | AL T-Gas L2                   | 174 | 1   |
| SD T-Fuel            | SD T-Fuel                     | 174 | 11  |
| SD T-Fuel b.Engine   | SD T-Fu                       | 174 | 11  |
| SD T-Gas             | SD T-Gas                      | 174 | 11  |
| AL L1 T-Fuel b.Eng.  | AL L1 T-Fu                    | 174 | 15  |
| HI T-Fuel            | HI T-Fuel                     | 174 | 15  |
| AL T-Gas L1          | AL T-Gas L1                   | 174 | 17  |
| SS T-Lube Oil        | SS T-Lube Oil                 | 175 | 0   |
| SD T-Lube Oil        | SD T-Lube Oil                 | 175 | 11  |
| HI T-Lube Oil        | HI T-Lube Oil                 | 175 | 15  |
| AL L2 T-Lubeoil ETC  | AL L2 T-Lubeoil ETC           | 176 | 0   |
| SD-T-Lubeoil ETC     | SD-T-Lubeoil ETC              | 176 | 11  |
| AL L1 T-Lubeoil ETC  | AL L1 T-Lubeoil ETC           | 176 | 15  |
| SS Idle Sp.N Reac    | SS Idle Speed Not Reached     | 188 | 1   |
| SS Engine Overspeed  | SS Engine Overspeed           | 190 | 0   |
| SS Engine Speed tooL | SS Engine Speed too Low       | 190 | 1   |
| AL Eng Hours Cnt def | AL Eng Hours Counter Defect   | 247 | 31  |
| AL Fuel Cons.Cnt def | AL Fuel Cons. Counter Defect  | 250 | 31  |
| AL L1 T-Aux 1        | AL L1 T-Aux 1                 | 441 | 15  |

| DEIF display         | МТО                               | SPN  | FMI |
|----------------------|-----------------------------------|------|-----|
| AL L2 T-Aux2         | AL L2 T-Aux2                      | 442  | 0   |
| AL L1 T-Aux 2        | AL L1 T-Aux 2                     | 442  | 15  |
| AL Comb. Alarm Red   | AL Comb. Alarm Red (Plant)        | 623  | 31  |
| AL Comb. Alarm Yel   | AL Comb. Alarm Yel (Plant)        | 624  | 31  |
| SD Speed Demand      | SD Speed Demand                   | 898  | 11  |
| AL Develop PR Set    | AL Develop PR Set                 | 966  | 31  |
| AL L2 Aux1           | AL L2 Aux1                        | 1083 | 0   |
| SD AUX 1             | SD AUX 1                          | 1083 | 11  |
| AL L1 Aux 1          | AL L1 Aux 1                       | 1083 | 15  |
| AL L2 Aux2           | AL L2 Aux2                        | 1084 | 0   |
| SD AUX 2             | SD AUX 2                          | 1084 | 11  |
| AL L1 Aux 2          | AL L1 Aux 2                       | 1084 | 15  |
| AL HIHI T-ChargeAirB | AL HIHI T-Charge Air B            | 1131 | 0   |
| SD T-Charge Air B    | SD T-Charge Air B                 | 1131 | 11  |
| AL HI T-Charge Air B | AL HI T-Charge Air B              | 1131 | 15  |
| SD T-ECU             | SD T-ECU                          | 1136 | 11  |
| HI T-ECU             | HI T-ECU                          | 1136 | 15  |
| AL L2 P-Lubeoil ETCB | AL L2 P-Lubeoil ETC B             | 1168 | 1   |
| AL L1 P-Lubeoil ETCB | AL L1 P-Lubeoil ETC B             | 1168 | 17  |
| SD P-Lube Oil (R2)   | SD P-Lube Oil (R2)                | 1168 | 31  |
| SD-P-Lubeoil ETC B   | SD-P-Lubeoil ETC B                | 1168 | 31  |
| SS ETC2 Overspeed    | SS ETC2 Overspeed                 | 1169 | 0   |
| SD Charger 2 Speed   | SD Charger 2 Speed                | 1169 | 11  |
| HI ETC2 Overspeed    | HI ETC2 Overspeed                 | 1169 | 15  |
| SS ETC3 Overspeed    | SS ETC3 Overspeed                 | 1170 | 0   |
| SD Charger 3 Speed   | SD Charger 3 Speed                | 1170 | 11  |
| HI ETC3 Overspeed    | HI ETC3 Overspeed                 | 1170 | 15  |
| SS ETC4 Overspeed    | SS ETC4 Overspeed                 | 1171 | 0   |
| SD Charger 4 Speed   | SD Charger 4 Speed                | 1171 | 11  |
| HI ETC4 Overspeed    | HI ETC4 Overspeed                 | 1171 | 15  |
| ALL2TExh.bef.TurbA1  | AL L2 T-Exh. bef. HP Turbine A1   | 1172 | 1   |
| ALL1TExh.bef.TurbA1  | AL L1 T-Exh. bef. HP Turbine A1   | 1172 | 17  |
| AL L2 P-IntakeA a.FA | AL L2 P-Intake Air after Filter A | 1176 | 1   |
| AL L1 P-IntakeA a.FA | AL L1 P-Intake Air after Filter A | 1176 | 17  |
| AL L2 P-IntakeA a.FB | AL L2 P-Intake Air after Filter B | 1177 | 1   |
| AL L1 P-IntakeA a.FB | AL L1 P-Intake Air after Filter B | 1177 | 17  |
| SS P-Coolant InterC  | SS P-Coolant InterCooler          | 1203 | 1   |
| SD P-Coolant InterC  | SD P-Coolant Intercooler          | 1203 | 11  |
| LO P-Coolant InterC  | LO P-Coolant InterCooler          | 1203 | 17  |

| DEIF display         | МТО                              | SPN  | FMI |
|----------------------|----------------------------------|------|-----|
| SD P-Lube Oil bef. F | SD P-Lube Oil before Filter      | 1208 | 11  |
| AL Override applied  | AL Override applied              | 1237 | 31  |
| SD Level Leak. Fuel  | SD Level Leakage Fuel            | 1239 | 11  |
| HI Level LeakageFuel | HI Level Leakage Fuel            | 1239 | 15  |
| SD P-HD2             | SD P-HD2                         | 1349 | 11  |
| SD-P-Fuel before Eng | SD-P-Fuel before Engine          | 1349 | 11  |
| HI P-Fuel 2(ComRail) | HI P-Fuel 2 (Common Rail)        | 1349 | 15  |
| AL L1 P-Fuel bef.Eng | AL L1 P-Fuel before Engine       | 1349 | 17  |
| LO P-Fuel 2(ComRail) | LO P-Fuel 2 (Common Rail)        | 1349 | 17  |
| SD-Level Oil Refill  | SD-Level Oil Refill Tank         | 1380 | 11  |
| LO Oil Level Refill  | LO Oil Level Refill              | 1380 | 17  |
| AL L2 T-Aux1         | AL L2 T-Aux1                     | 1385 | 0   |
| SD T-AUX 1           | SD T-AUX 1                       | 1385 | 11  |
| SD T-AUX 2           | SD T-AUX 2                       | 1386 | 11  |
| AL L2 P-Aux1         | AL L2 P-Aux1                     | 1387 | 1   |
| SD P-AUX 1           | SD P-AUX 1                       | 1387 | 11  |
| AL L1 P-Aux 1        | AL L1 P-Aux 1                    | 1387 | 17  |
| AL L2 P-Aux2         | AL L2 P-Aux2                     | 1388 | 1   |
| SD P-AUX 2           | SD P-AUX 2                       | 1388 | 11  |
| AL L1 P-Aux 2        | AL L1 P-Aux 2                    | 1388 | 17  |
| Niveau RM Tank       | Niveau RM Tank                   | 1761 | 11  |
| SS T-Exhaust B       | SS T-Exhaust B                   | 2433 | 0   |
| SD T-Exhaust B       | SD T-Exhaust B                   | 2433 | 11  |
| HI T-Exhaust B       | HI T-Exhaust B                   | 2433 | 15  |
| SS T-Exhaust A       | SS T-Exhaust A                   | 2434 | 0   |
| SD T-Exhaust A       | SD T-Exhaust A                   | 2434 | 11  |
| HI T-Exhaust A       | HI T-Exhaust A                   | 2434 | 15  |
| SD P-Ch MixbefThrott | SD P-Charge Mix before Throttle  | 2631 | 11  |
| SD T-RM Tank         | SD T-RM Tank                     | 3031 | 11  |
| HIHI Nox Value       | HIHI Nox Value                   | 3226 | 0   |
| LOLO Nox Value       | LOLO Nox Value                   | 3226 | 1   |
| SD Smart NOx Oxi.Fac | SD Smart NOx Oxidation Factor O2 | 3226 | 11  |
| HI Nox Value         | HI Nox Value                     | 3226 | 15  |
| LO Nox Value         | LO Nox Value                     | 3226 | 17  |
| AL NOx ATO1Comm.lost | AL NOx ATO1 Communication Lost   | 3226 | 31  |
| AL L2 T-Exhaust Bef. | AL L2 T-Exhaust Before DPF       | 3242 | 0   |
| SD T-Exhaust bef.DPF | SD T-Exhaust before DPF A        | 3242 | 11  |
| AL L1 T-Exhaust Bef. | AL L1 T-Exhaust Before DPF       | 3242 | 15  |
| AL L2 T-ExhaustAfter | AL L2 T-Exhaust After DPF        | 3246 | 0   |

| DEIF display         | МТО                            | SPN  | FMI |
|----------------------|--------------------------------|------|-----|
| SD T-Exhaust a. DPF  | SD T-Exhaust after DPF A       | 3246 | 11  |
| AL L1 T-ExhaustAfter | AL L1 T-Exhaust After DPF      | 3246 | 15  |
| AL L2 P-DPF Diff.    | AL L2 P-DPF Difference         | 3251 | 0   |
| SD P-DeltaExhaustDPF | SD P-DeltaExhaust DPF A        | 3251 | 11  |
| AL L1 P-DPF Diff.    | AL L1 P-DPF Difference         | 3251 | 15  |
| SS T-Fuel B          | SS T-Fuel B                    | 3468 | 0   |
| SD-T-Fuel B          | SD-T-Fuel B                    | 3468 | 11  |
| HI T-Fuel B          | HI T-Fuel B                    | 3468 | 15  |
| AL Urea Qua Release  | AL Urea Quality Release        | 3516 | 31  |
| AL turning activated | AL turning activated           | 3543 | 31  |
| HIHI P-Charge Mix B  | HIHI P-Charge Mix B            | 3562 | 0   |
| SD P-Charge Mix B    | SD P-Charge Mix B              | 3562 | 11  |
| SS P-Charge Air      | SS P-Charge Air                | 3563 | 0   |
| SD P-Charge Air      | SD P-Charge Air                | 3563 | 11  |
| HI P-Charge Air      | HI P-Charge Air                | 3563 | 15  |
| SD Level Cool.InterC | SD Level Coolant Intercooler   | 3668 | 11  |
| LO Coolant LevelIntC | LO Coolant Level Intercooler   | 3668 | 17  |
| SD Feedback Thrott B | SD Feedback Throttle B         | 3673 | 11  |
| Al Req Angle Throt B | Al Req Angle Throttle B        | 3673 | 15  |
| AL mix throt B fault | AL mixture throttle B fault    | 3673 | 31  |
| AL DPF Rigorous TM S | AL DPF Rigorous TM Suppression | 3703 | 11  |
| SD T-Coolant (R2)    | SD T-Coolant (R2)              | 4076 | 31  |
| SS T-Coolant bef Eng | SS T-Coolant before Engine     | 4193 | 0   |
| SD T-Coolant b.Engin | SD T-Coolant b.Engine          | 4193 | 11  |
| HI T-Coolant bef Eng | HI T-Coolant before Engine     | 4193 | 15  |
| SD EngRPM 3rd Sensor | SD Engine Speed 3rd Sensor     | 4202 | 31  |
| AL SCR F1 SU AdBlueQ | AL SCR F1 SU AdBlue Quantity   | 4348 | 15  |
| AL L2 T-Exh.Bef.SCR1 | AL L2 T-Exhaust Before SCR F1  | 4360 | 0   |
| SD T-Exh bef. SCR F1 | SD T-Exh before SCR F1         | 4360 | 11  |
| SD T-Exh bef. SCR F3 | SD T-Exh before SCR F3         | 4360 | 11  |
| AL L1 T-Exh.Bef.SCR1 | AL L1 T-Exhaust Before SCR F1  | 4360 | 15  |
| AL F1 T-Exh bef.SCRL | AL F1 T-Exh before SCR too LOW | 4360 | 17  |
| AL L2 T-Exh.Aft.SCR1 | AL L2 T-Exhaust After SCR F1   | 4363 | 0   |
| SD T-Exh a. SCR F1   | SD T-Exh after SCR F1          | 4363 | 11  |
| SD T-Exh aft. SCR F3 | SD T-Exh after SCR F3          | 4363 | 11  |
| AL L1 T-Exh.Aft.SCR1 | AL L1 T-Exhaust After SCR F1   | 4363 | 15  |
| AL F1 T-Exh aft.SCRL | AL F1 T-Exh after SCR too LOW  | 4363 | 17  |
| AL SCR F1 SU Rev. Ra | AL SCR F1 SU Revolution Range  | 4375 | 31  |
| AL SCR F2 SU AdBlueQ | AL SCR F2 SU AdBlue Quantity   | 4401 | 15  |

| DEIF display         | МТО                            | SPN    | FMI |
|----------------------|--------------------------------|--------|-----|
| AL L2 T-Exh.Bef.SCR2 | AL L2 T-Exhaust Before SCR F2  | 4413   | 0   |
| SD T-Exh bef. SCR F1 | SD T-Exh before SCR F2         | 4413   | 11  |
| AL L1 T-Exh.Bef.SCR2 | AL L1 T-Exhaust Before SCR F2  | 4413   | 15  |
| AL F2 T-Exh bef.SCRL | AL F2 T-Exh before SCR too LOW | 4413   | 17  |
| AL L2 T-Exh.Aft.SCR2 | AL L2 T-Exhaust After SCR F2   | 4415   | 0   |
| SD T-Exh a. SCR F2   | SD T-Exh after SCR F2          | 4415   | 11  |
| AL L1 T-Exh.Aft.SCR2 | AL L1 T-Exhaust After SCR F2   | 4415   | 15  |
| AL F2 T-Exh aft.SCRL | AL F2 T-Exh after SCR too LOW  | 4415   | 17  |
| AL SCR F2 SU Rev. Ra | AL SCR F2 SU Revolution Range  | 4441   | 31  |
| SD Air Humidity      | SD Air Humidity                | 4490   | 11  |
| SD Air Humidity      | SD Air Humidity (HDT2800)      | 4490   | 11  |
| AL Rel. Humidity L1  | AL Rel. Humidity L1            | 4490   | 15  |
| AL L2 T-Exhaust Bef. | AL L2 T-Exhaust Before DOC     | 4765   | 0   |
| SD T-Exhaust bef.DOC | SD T-Exhaust before DOC A      | 4765   | 11  |
| AL L1 T-Exhaust Bef. | AL L1 T-Exhaust Before DOC     | 4765   | 17  |
| AL Battery Not Charg | AL Battery Not Charging        | 4990   | 31  |
| AL L2 P-Charge Air B | AL L2 P-Charge Air B           | 5422   | 1   |
| AL L1 P-Charge Air B | AL L1 P-Charge Air B           | 5422   | 17  |
| SD-P-Fuel Returnpath | SD-P-Fuel Return path          | 5571   | 11  |
| AL L1 P-FuelRet.Path | AL L1 P-Fuel Return Path       | 5571   | 17  |
| SD P-L Oil aft L. Pu | SD-P-Lube Oil aft Level Pump   | 520406 | 11  |
| AL L1 P-OilNivPump   | AL L1 P-OilNivPump             | 520406 | 17  |
| AL Wiring TO 1       | AL Wiring TO 1                 | 520872 | 31  |
| AL Selected Mode NV  | AL Selected Mode not Valid     | 520873 | 31  |
| AL No Valid ModeSw.S | AL No Valid Mode Switch Signal | 520874 | 11  |
| AL Speed Demand Fail | AL Speed Demand Failure        | 520875 | 31  |
| AL SD Stop Button    | AL SD Stop Button              | 520876 | 11  |
| AL SD Start Button   | AL SD Start Button             | 520877 | 11  |
| AL SD Up Button      | AL SD Up Button                | 520878 | 11  |
| AL SD Down Button    | AL SD Down Button              | 520879 | 11  |
| AL SD Ext. Speed D_S | AL SD Ext. Speed Demand Switch | 520880 | 11  |
| AL SD Speed D Inc    | AL SD Speed Demand Increase    | 520881 | 11  |
| AL SD Bin Speed Lim  | AL SD Binary Speed Limitation  | 520882 | 11  |
| AL SD Droop 2 Switch | AL SD Droop 2 Switch           | 520883 | 11  |
| AL SD Frequency SW   | AL SD Frequency Switch         | 520884 | 11  |
| AL SD Test Overspeed | AL SD Test Overspeed           | 520885 | 11  |
| AL SD Override Butto | AL SD Override Button          | 520886 | 11  |
| AL SD Alarm Reset    | AL SD Alarm Reset              | 520887 | 11  |
| AL SD Cylin CutOut   | AL SD Cylinder Cut Out         | 520888 | 11  |

| DEIF display         | МТО                           | SPN    | FMI |
|----------------------|-------------------------------|--------|-----|
| AL SD Request BinOut | AL SD Request BinOut Test     | 520889 | 11  |
| AL SD Ext.Engine Pro | AL SD Ext. Engine Protection  | 520890 | 11  |
| AL SD Prelubri. Sig. | AL SD Prelubrication Signal   | 520891 | 11  |
| AL SD Ext.IncldleBin | AL SD Ext. Increased Idle Bin | 520892 | 11  |
| AL SD Request P. DBR | AL SD Request Plant DBR       | 520893 | 11  |
| AL Wiring Cylind.A1  | AL Wiring Cylinder A1         | 520900 | 31  |
| AL Wiring Cylind.A2  | AL Wiring Cylinder A2         | 520901 | 31  |
| AL Wiring Cylind.A3  | AL Wiring Cylinder A3         | 520902 | 31  |
| AL Wiring Cylind.A4  | AL Wiring Cylinder A4         | 520903 | 31  |
| AL Wiring Cylind.A5  | AL Wiring Cylinder A5         | 520904 | 31  |
| AL Wiring Cylind.A6  | AL Wiring Cylinder A6         | 520905 | 31  |
| AL Wiring Cylind.A7  | AL Wiring Cylinder A7         | 520906 | 31  |
| AL Wiring Cylind.A8  | AL Wiring Cylinder A8         | 520907 | 31  |
| AL Wiring Cylind.A9  | AL Wiring Cylinder A9         | 520908 | 31  |
| AL Wiring Cylind.A10 | AL Wiring Cylinder A10        | 520909 | 31  |
| AL Wiring Cylind.B1  | AL Wiring Cylinder B1         | 520910 | 31  |
| AL Wiring Cylind.B2  | AL Wiring Cylinder B2         | 520911 | 31  |
| AL Wiring Cylind.B3  | AL Wiring Cylinder B3         | 520912 | 31  |
| AL Wiring Cylind.B4  | AL Wiring Cylinder B4         | 520913 | 31  |
| AL Wiring Cylind.B5  | AL Wiring Cylinder B5         | 520914 | 31  |
| AL Wiring Cylind.B6  | AL Wiring Cylinder B6         | 520915 | 31  |
| AL Wiring Cylind.B7  | AL Wiring Cylinder B7         | 520916 | 31  |
| AL Wiring Cylind.B8  | AL Wiring Cylinder B8         | 520917 | 31  |
| AL Wiring Cylind.B9  | AL Wiring Cylinder B9         | 520918 | 31  |
| AL Wiring Cylind.B10 | AL Wiring Cylinder B10        | 520919 | 31  |
| SS T-Coolant L3      | SS T-Coolant L3               | 520923 | 0   |
| AL Power too high    | AL Power too high             | 520924 | 15  |
| AL Open L.Cylind.A1  | AL Open Load Cylinder A1      | 520930 | 31  |
| AL Open L.Cylind.A2  | AL Open Load Cylinder A2      | 520931 | 31  |
| AL Open L.Cylind.A3  | AL Open Load Cylinder A3      | 520932 | 31  |
| AL Open L.Cylind.A4  | AL Open Load Cylinder A4      | 520933 | 31  |
| AL Open L.Cylind.A5  | AL Open Load Cylinder A5      | 520934 | 31  |
| AL Open L.Cylind.A6  | AL Open Load Cylinder A6      | 520935 | 31  |
| AL Open L.Cylind.A7  | AL Open Load Cylinder A7      | 520936 | 31  |
| AL Open L.Cylind.A8  | AL Open Load Cylinder A8      | 520937 | 31  |
| AL Open L.Cylind.A9  | AL Open Load Cylinder A9      | 520938 | 31  |
| AL Open L.Cylind.A10 | AL Open Load Cylinder A10     | 520939 | 31  |
| AL Open L.Cylind.B1  | AL Open Load Cylinder B1      | 520940 | 31  |
| AL Open L.Cylind.B2  | AL Open Load Cylinder B2      | 520941 | 31  |

| DEIF display         | МТО                                | SPN    | FMI |
|----------------------|------------------------------------|--------|-----|
| AL Open L.Cylind.B3  | AL Open Load Cylinder B3           | 520942 | 31  |
| AL Open L.Cylind.B4  | AL Open Load Cylinder B4           | 520943 | 31  |
| AL Open L.Cylind.B5  | AL Open Load Cylinder B5           | 520944 | 31  |
| AL Open L.Cylind.B6  | AL Open Load Cylinder B6           | 520945 | 31  |
| AL Open L.Cylind.B7  | AL Open Load Cylinder B7           | 520946 | 31  |
| AL Open L.Cylind.B8  | AL Open Load Cylinder B8           | 520947 | 31  |
| AL Open L.Cylind.B9  | AL Open Load Cylinder B9           | 520948 | 31  |
| AL Open L.Cylind.B10 | AL Open Load Cylinder B10          | 520949 | 31  |
| AL Wiring TOP 1      | AL Wiring TOP 1                    | 520952 | 31  |
| AL Wiring TOP 2      | AL Wiring TOP 2                    | 520953 | 31  |
| AL Wiring TOP 3      | AL Wiring TOP 3                    | 520954 | 31  |
| AL Wiring TOP 4      | AL Wiring TOP 4                    | 520955 | 31  |
| AL Open Load DI 1    | AL Open Load Digital Input 1       | 520958 | 31  |
| AL Open Load DI 2    | AL Open Load Digital Input 2       | 520959 | 31  |
| AL Open Load DI 3    | AL Open Load Digital Input 3       | 520960 | 31  |
| AL Open Load DI 4    | AL Open Load Digital Input 4       | 520961 | 31  |
| AL Open Load DI 5    | AL Open Load Digital Input 5       | 520962 | 31  |
| AL Open Load DI 6    | AL Open Load Digital Input 6       | 520963 | 31  |
| AL Open Load DI 7    | AL Open Load Digital Input 7       | 520964 | 31  |
| AL Open Load DI 8    | AL Open Load Digital Input 8       | 520965 | 31  |
| AL Wiring PWM_CM1    | AL Wiring PWM_CM1                  | 520970 | 31  |
| AL Wiring PWM_CM2    | AL Wiring PWM_CM2                  | 520971 | 31  |
| AL Wiring PWM_CM3    | AL Wiring PWM_CM3                  | 520972 | 31  |
| AL Wiring PWM_CM4    | AL Wiring PWM_CM4                  | 520973 | 31  |
| AL Wiring PWM_CM5    | AL Wiring PWM_CM5                  | 520974 | 31  |
| AL Wiring PWM_CM6    | AL Wiring PWM_CM6                  | 520975 | 31  |
| AL Wiring PWM_CM7    | AL Wiring PWM_CM7                  | 520976 | 31  |
| AL Wiring PWM_CM8    | AL Wiring PWM_CM8                  | 520977 | 31  |
| AL Wiring PWM_CM9    | AL Wiring PWM_CM9                  | 520978 | 31  |
| AL Wiring PWM_CM10   | AL Wiring PWM_CM10                 | 520979 | 31  |
| HIHI U-PDU           | HIHI U-PDU                         | 520982 | 0   |
| LOLO U-PDU           | LOLO U-PDU                         | 520982 | 1   |
| SD U-PDU             | SD U-PDU                           | 520982 | 11  |
| HI U-PDU             | HI U-PDU                           | 520982 | 15  |
| LO U-PDU             | LO U-PDU                           | 520982 | 17  |
| AL Wiring Suct. Res1 | AL Wiring Suction Restrictor 1     | 520983 | 31  |
| AL Wiring Suct. Res2 | AL Wiring Suction Restrictor 2     | 520984 | 31  |
| AL Wiring Pres.CV 1  | AL Wiring Pressure Control Valve 1 | 520985 | 31  |
| AL Wiring Pres.CV 2  | AL Wiring Pressure Control Valve 2 | 520986 | 31  |

| DEIF display         | МТО                                 | SPN    | FMI |
|----------------------|-------------------------------------|--------|-----|
| AL Crash Rec. Init.  | AL Crash Rec. Init. Error           | 520990 | 31  |
| AL ECUPower OFF/ON R | AL ECU Power OFF/ON Required        | 520991 | 31  |
| AL OL ASO FlapFeedbB | AL OL ASO Flap Feedback B           | 520994 | 11  |
| AL ASOFlapB cl. Aerr | AL ASO Flap B closed, A failed      | 520995 | 11  |
| AL OL ASO FlapFeedbA | AL OL ASO Flap Feedback A           | 520996 | 31  |
| AL ASOFlapA cl. Aerr | AL ASO Flap A closed, B failed      | 520997 | 31  |
| AL ASO Flaps Closed  | AL ASO Flaps Closed                 | 520998 | 31  |
| AL ASOFlaps open/err | AL ASO Flaps open / failed to close | 520999 | 31  |
| AL ASO Flap A Not Cl | AL ASO Flap A Not Closed by ECU     | 521000 | 31  |
| AL Rail Leakage      | AL Rail Leakage                     | 521001 | 31  |
| SS Release Sp.N Reac | SS Release Speed Not Reached        | 521002 | 1   |
| SS Starter Sp.N Reac | SS Starter Speed Not Reached        | 521003 | 1   |
| SS T-Preheat         | SS T-Preheat                        | 521004 | 1   |
| LO T-Preheat         | LO T-Preheat                        | 521004 | 17  |
| AL ASO Flap B Not Cl | AL ASO Flap B Not Closed by ECU     | 521005 | 31  |
| AL CAN1 Node Lost    | AL CAN1 Node Lost                   | 521006 | 31  |
| AL CAN2 Node Lost    | AL CAN2 Node Lost                   | 521007 | 31  |
| AL CAN Wrong Param.  | AL CAN Wrong Parameters             | 521008 | 31  |
| AL CAN No PU-Data    | AL CAN No PU-Data                   | 521009 | 31  |
| AL CAN PU-Data Flash | AL CAN PU-Data Flash Error          | 521010 | 31  |
| AL CAN1 Bus Off      | AL CAN1 Bus Off                     | 521011 | 31  |
| AL CAN1 Error Pass.  | AL CAN1 Error Passive               | 521012 | 31  |
| AL CAN2 Bus Off      | AL CAN2 Bus Off                     | 521013 | 31  |
| AL CAN2 Error Pass.  | AL CAN2 Error Passive               | 521014 | 31  |
| AL Stop Camsh. S def | AL Stop Camshaft Sensor Defect      | 521016 | 31  |
| SD Crankshaft Speed  | SD Crankshaft Speed                 | 521017 | 11  |
| SD Camshaft Speed    | SD Camshaft Speed                   | 521018 | 11  |
| SD Frequency Input   | SD Frequency Input                  | 521019 | 11  |
| AL Power Stage Low   | AL Power Stage Low                  | 521020 | 31  |
| AL Power Stage High  | AL Power Stage High                 | 521021 | 31  |
| AL Stop Power Stage  | AL Stop Power Stage                 | 521022 | 31  |
| AL L2 Aux1 Plant     | AL L2 Aux1 Plant                    | 521023 | 0   |
| AL L1 Aux1 Plant     | AL L1 Aux1 Plant                    | 521023 | 15  |
| AL Stop MVWiring GND | AL Stop MV-Wiring Ground            | 521023 | 31  |
| AL Open Load Emerg.  | AL Open Load Emerg. Stop Input ESI  | 521024 | 31  |
| SD Idle/End-TorqueIN | SD Idle/End-Torque Input [%]        | 521025 | 11  |
| SS Power Reduct. Act | SS Power Reduction Active           | 521026 | 31  |
| AL Stop SD           | AL Stop SD                          | 521027 | 31  |
| AL Wiring FO         | AL Wiring FO                        | 521028 | 31  |
| DEIF display         | МТО                                 | SPN    | FMI |
|----------------------|-------------------------------------|--------|-----|
| AL Wiring PWM_CM2    | AL Wiring PWM_CM2                   | 521028 | 31  |
| AL Ext. Engine Prot. | AL Ext. Engine Protection           | 521029 | 31  |
| AL Starter Not Engag | AL Starter Not Engaged              | 521030 | 31  |
| AL Power Cut-Off det | AL Power Cut-Off detected           | 521031 | 31  |
| AL ESCM Override     | AL ESCM Override                    | 521032 | 31  |
| AL MD CANReq Idle S. | AL MD CAN Request Idle Speed        | 521033 | 31  |
| AL MD CAN Speed Limi | AL MD CAN Speed Limitation          | 521034 | 31  |
| AL L2 PRV Defect     | AL L2 PRV Defect                    | 521035 | 0   |
| AL L1 PRV Defect     | AL L1 PRV Defect                    | 521035 | 15  |
| AL L1 PRV Defect     | AL L1 PRV Defect                    | 521036 | 31  |
| AL L2 PRV Defect     | AL L2 PRV Defect                    | 521037 | 31  |
| SD ETC1+ETC2         | SD ETC1+ETC2                        | 521038 | 11  |
| AL Doub.Nod. Lost1+2 | AL Double Nodes Lost CAN 1 + 2      | 521039 | 31  |
| AL EIL Protection    | AL EIL Protection                   | 521040 | 31  |
| AL EIL Error         | AL EIL Error                        | 521041 | 31  |
| AL EGR Throttle ADef | AL EGR Throttle A Defect            | 521042 | 31  |
| AL Bypass Throt. Def | AL Bypass Throttle Defect           | 521043 | 31  |
| AL Dispen. Throt.Def | AL Dispenser Throttle Defect        | 521044 | 31  |
| SD P-Exhaust Lambda  | SD P-Exhaust Lambda                 | 521045 | 11  |
| SD P-Charge Air B    | SD P-Charge Air B                   | 521046 | 11  |
| SD Smart NOx HeaterE | SD Smart NOx Heater Element         | 521047 | 11  |
| SD Smart NOx Concent | SD Smart NOx Concentration          | 521048 | 11  |
| AL Emission Fault    | AL Emission Fault                   | 521050 | 31  |
| SD P-Fuel            | SD P-Fuel                           | 521052 | 11  |
| AL L2L Voltage ASO   | AL L2L Voltage ASO                  | 521053 | 1   |
| AL SD Voltage ASO    | AL SD Voltage ASO                   | 521053 | 11  |
| AL L1L Voltage ASO   | AL L1L Voltage ASO                  | 521053 | 17  |
| SD P-Ambient Air     | SD P-Ambient Air                    | 521060 | 11  |
| AL Emerg. Stop fail  | AL Emergency Stop Failed            | 521061 | 31  |
| AL CAN Engine St.Loc | AL CAN Engine Start Lock            | 521062 | 31  |
| SD P-Fuel bef. Add.s | SD P-Fuel bef. Add.sec.fuelfilter   | 521063 | 11  |
| AL L1 P-Fuel Add.sec | AL L1 P-Fuel Add.sec.fuelfilt. Diff | 521063 | 15  |
| AL L2 P-Fuel b.o.F.  | AL L2 P-Fuel b.o.F.                 | 521064 | 0   |
| SD P-Fuel b.o.F.     | SD P-Fuel b.o.F.                    | 521064 | 11  |
| AL L1 P-Fuel b.o.F.  | AL L1 P-Fuel b.o.F.                 | 521064 | 15  |
| AL Emission Warning  | AL Emission Warning                 | 521067 | 31  |
| AL Gas Path Warning  | AL Gas Path Warning                 | 521068 | 31  |
| AL Gas Path Fault    | AL Gas Path Fault                   | 521069 | 31  |
| AL GPE Lambda v.inva | AL GPE Lambda value invalid         | 521070 | 31  |

| DEIF display         | МТО                                | SPN    | FMI |
|----------------------|------------------------------------|--------|-----|
| AL NOx value invalid | AL NOx value invalid               | 521071 | 31  |
| AL Thermal Manag.Act | AL Thermal Management active       | 521072 | 31  |
| AL p5 ctrlvar LO Act | AL p5 ctrlvar lower limit active   | 521073 | 31  |
| AL p5 ctrlvar max BO | AL p5 ctrlvar max BOI min active   | 521074 | 31  |
| AL Lambda ctrlvar li | AL Lambda ctrlvar limit min active | 521075 | 31  |
| AL Lambda ctrlvar ma | AL Lambda ctrlvar max BOI min act  | 521076 | 31  |
| AL Nox p5 min BOI ma | AL Nox p5 min BOI max active       | 521077 | 31  |
| AL NOx p5 max BOI mi | AL NOx p5 max BOI min active       | 521078 | 31  |
| AL GPS p5 ctrlvar ma | AL GPS p5 ctrlvar max active       | 521080 | 31  |
| AL GPS p5 ctrlvar mi | AL GPS p5 ctrlvar min active       | 521081 | 31  |
| AL GPS p5 ctrlvar mi | AL GPS p5 ctrlvar min active       | 521082 | 31  |
| AL Bypass Throttle 2 | AL Bypass Throttle 2 Defect        | 521083 | 31  |
| AL Bypass Valve Def. | AL Bypass Valve Defect             | 521084 | 31  |
| AL Intake AirThrottl | AL Intake AirThrottle Defect       | 521085 | 31  |
| SD Bosch LSU LambdaS | SD Bosch LSU Lambda Sensor         | 521086 | 11  |
| AL EGR Throttle BDef | AL EGR Throttle B Defect           | 521087 | 31  |
| AL L2 Delta T-NT Int | AL L2 Delta T-NT Intercooler       | 521088 | 0   |
| AL L1 Delta T-NT Int | AL L1 Delta T-NT Intercooler       | 521088 | 17  |
| AL Lim T-Coolant LT  | AL Lim T-Coolant LT Fan            | 521089 | 31  |
| AL ETC2 CutIn Failur | AL ETC2 CutIn Failure              | 521091 | 31  |
| AL Prelubrication    | AL Prelubrication Fault            | 521092 | 31  |
| AL MCR exceeded 1h   | AL MCR exceeded 1 hour             | 521093 | 31  |
| AL EMU Parameter Not | AL EMU Parameter Not Supported     | 521094 | 31  |
| SD Spinning Value    | SD Spinning Value                  | 521095 | 11  |
| AL MCR exceeded      | AL MCR exceeded                    | 521096 | 31  |
| AL Rail 2 Leakage    | AL Rail 2 Leakage FMI-             | 521097 | 31  |
| HI T-Exhaust EMU     | HI T-Exhaust EMU                   | 521098 | 15  |
| LO T-Exhaust EMU     | LO T-Exhaust EMU                   | 521098 | 17  |
| HI T-Coolant EMU     | HI T-Coolant EMU                   | 521099 | 15  |
| SD Coil Current      | SD Coil Current                    | 521100 | 11  |
| AL ETC4 CutIn Failur | AL ETC4 CutIn Failure              | 521103 | 31  |
| AL ETC3 CutIn Failur | AL ETC3 CutIn Failure              | 521104 | 31  |
| AL Wiring POM Starte | AL Wiring POM Starter 1            | 521105 | 11  |
| AL Wiring POM Starte | AL Wiring POM Starter 2            | 521106 | 11  |
| AL Open Load POM Alt | AL Open Load POM Alternator        | 521107 | 11  |
| AL L1 T-Raw W a. Pum | AL L1 T-Raw water after Pump       | 521108 | 17  |
| AL CAN POM Node Lost | AL CAN POM Node Lost               | 521109 | 11  |
| AL Low Starter Volta | AL Low Starter Voltage             | 521110 | 1   |
| AL POM Error         | AL POM Error                       | 521111 | 31  |

| DEIF display         | МТО                               | SPN    | FMI |
|----------------------|-----------------------------------|--------|-----|
| AL Wrong POM-ID      | AL Wrong POM-ID                   | 521112 | 31  |
| Write Error Flash    | Write Error Flash                 | 521113 | 31  |
| Oillevel Calibration | Oillevel Calibration Error        | 521114 | 31  |
| SD P-Intake Air a.FA | SD P-Intake Air after Filter A    | 521115 | 11  |
| SD P-Intake Air a.FB | SD P-Intake Air after Filter B    | 521116 | 11  |
| SS Engine Oversp. CS | SS Engine Overspeed Camshaft      | 521117 | 0   |
| SD T-Lube Oil Pan    | SD T-Lube Oil Pan                 | 521118 | 11  |
| AL T-Lube Oil Pan LO | AL T-Lube Oil Pan Low             | 521118 | 17  |
| SD P-Oil Refill Pump | SD P-Oil Refill Pump              | 521119 | 11  |
| LO P-Oil Refill Pump | LO P-Oil Refill Pump              | 521119 | 17  |
| SD T-Exhaust A+B     | SD T-Exhaust A+B                  | 521120 | 11  |
| SD T-Lube Oil Pan    | SD T-Lube Oil Pan J1939           | 521121 | 11  |
| AL MB Valve error    | AL MB Valve error                 | 521122 | 31  |
| AL L2 P-DPF Norm Dif | AL L2 P-DPF Norm Difference       | 521123 | 0   |
| AL L4 P-DPF Norm Dif | AL L4 P-DPF Norm Difference       | 521123 | 1   |
| AL L1 P-DPF Norm Dif | AL L1 P-DPF Norm Difference       | 521123 | 15  |
| AL L3 P-DPF Norm Dif | AL L3 P-DPF Norm Difference       | 521123 | 17  |
| AL DPF Rigorous TM A | AL DPF Rigorous TM Aborted        | 521124 | 11  |
| AL DPF Periodic Rigo | AL DPF Periodic Rigorous TM       | 521125 | 11  |
| AL DPF Flash ReadErr | AL DPF Flash Read Error           | 521126 | 11  |
| AL DEF Nozzle Damage | AL DEF Nozzle Damage              | 521127 | 11  |
| AL SmartConnect Lost | AL Smart Connect Lost             | 521128 | 11  |
| SD-T-Sea water a.Pum | SD-T-Sea water after Pump         | 521129 | 11  |
| SD-P-LOII, HP Pump A | SD-P-Lube Oil at HP Pump A        | 521131 | 11  |
| SD-P-LOII, HP Pump B | SD-P-Lube Oil at HP Pump B        | 521132 | 11  |
| SD Charger 5 Speed   | SD Charger 5 Speed                | 521133 | 11  |
| AL F1 NOx bef. SCR   | AL F1 NOx before SCR SensorDefect | 521134 | 11  |
| AL F1 NOx bef. SCR   | AL F1 NOx before SCR Comm Lost    | 521134 | 31  |
| AL F1 NOx a. SCR     | AL F1 NOx after SCR SensorDefect  | 521135 | 11  |
| AL F1 NOx a. SCR C   | AL F1 NOx afterSCR Comm Lost      | 521135 | 31  |
| AL F2 NOx bef. SCR   | AL F2 NOx before SCR SensorDefect | 521136 | 11  |
| AL F2 NOx bef. SCR   | AL F2 NOx before SCR Comm Lost    | 521136 | 31  |
| AL F2 NOx a. SCR     | AL F2 NOx after SCR SensorDefect  | 521137 | 11  |
| AL F2 NOx a. SCR     | AL F2 NOx after SCR Comm Lost     | 521137 | 31  |
| AL F3 NOx bef. SCR   | AL F3 NOx before SCR SensorDefect | 521138 | 11  |
| AL F3 NOx bef. SCR   | AL F3 NOx before SCR Comm Lost    | 521138 | 31  |
| AL F3 NOx a. SCR     | AL F3 NOx after SCR SensorDefect  | 521139 | 11  |
| AL F3 NOx a. SCR     | AL F3 NOx after SCR Comm Lost     | 521139 | 31  |
| HI ETC1 Idle Speed H | HI ETC1 Idle Speed too High       | 521140 | 31  |

| DEIF display         | МТО                                 | SPN    | FMI |
|----------------------|-------------------------------------|--------|-----|
| HI ETC2 Idle Speed H | HI ETC2 Idle Speed too High         | 521141 | 31  |
| HI ETC3 Idle Speed H | HI ETC3 Idle Speed too High         | 521142 | 31  |
| HI ETC4 Idle Speed H | HI ETC4 Idle Speed too High         | 521143 | 31  |
| HI ETC5 Idle Speed H | HI ETC5 Idle Speed too High         | 521144 | 31  |
| AL ETC1 Speed Dev.   | AL ETC1 Speed Deviation             | 521145 | 31  |
| AL ETC2 Speed Dev.   | AL ETC2 Speed Deviation             | 521146 | 31  |
| AL ETC3 Speed Dev.   | AL ETC3 Speed Deviation             | 521147 | 31  |
| AL ETC4 Speed Dev.   | AL ETC4 Speed Deviation             | 521148 | 31  |
| AL ETC5 Speed Dev.   | AL ETC5 Speed Deviation             | 521149 | 31  |
| AL ETC Job Rotation  | AL ETC Job Rotation                 | 521150 | 31  |
| AL EIL Different Eng | AL EIL Different Engine Number      | 521151 | 31  |
| AL ash volume        | AL ash volume                       | 521152 | 31  |
| AL HIHI T-ChargeAEGR | AL HIHI T-Charge Air before EGR     | 521153 | 0   |
| AL HI T-ChargeAirEGR | AL HI T-Charge Air before EGR       | 521153 | 15  |
| SD T-Charge Air bef. | SD T-Charge Air before EGR          | 521153 | 31  |
| AL HIHI T-Char.ADAB  | AL HIHI T-Charge Air Diff AB        | 521154 | 0   |
| AL HI T-ChargeAirDAB | AL HI T-Charge Air Diff AB          | 521154 | 15  |
| AL Ext.Start, HD HI  | AL External Start and HD too high   | 521155 | 31  |
| AL Max. BlankShot TE | AL Max. Blank Shot time expired     | 521156 | 31  |
| AL HSB1 Comm. lost   | AL HSB1 Communication Lost          | 521157 | 31  |
| AL HSB1 Actuat. def. | AL HSB1 Actuator defect             | 521158 | 31  |
| AL NOx ATO1 Sen. Def | AL NOx ATO1 Sensor Defect           | 521159 | 31  |
| AL HSB2 Comm. lost   | AL HSB2 Communication Lost          | 521160 | 31  |
| AL HSB2 Actuator def | AL HSB2 Actuator defect             | 521161 | 31  |
| Defect DEFPsns/act S | Defect in DEF pipe sns/act system   | 521162 | 31  |
| DEF Tank ht. sns/act | DEF Tank ht. sns/act defect         | 521163 | 31  |
| AL HSB3 Comm. lost   | AL HSB3 Communication Lost          | 521164 | 31  |
| AL HSB3 Actuator def | AL HSB3 Actuator defect             | 521165 | 31  |
| AL HSB4 Comm. lost   | AL HSB4 Communication Lost          | 521166 | 31  |
| AL HSB4 Actuator def | AL HSB4 Actuator defect             | 521167 | 31  |
| AL MB Valve defect 2 | AL MB Valve defect 2                | 521168 | 31  |
| AL EGR A Ref.learn   | AL EGR A Reference learn failed     | 521169 | 31  |
| AL Urea Tank L.Empty | AL Urea Tank Level Empty            | 521170 | 31  |
| AL EGR B Ref. learn  | AL EGR B Reference learn failed     | 521171 | 31  |
| AL Bypass A Ref.     | AL Bypass A Reference learn failed  | 521172 | 31  |
| AL Bypass B Fast lea | AL Bypass B Fast learn failed       | 521173 | 31  |
| AL Dispenser Ref.lea | AL Dispenser Reference learn failed | 521174 | 31  |
| AL Intake Thr. Ref L | AL Intake Throttle Ref learn failed | 521175 | 31  |
| AL SCR AdBlue press. | AL SCR AdBlue pressure              | 521176 | 31  |

| DEIF display         | МТО                                  | SPN    | FMI |
|----------------------|--------------------------------------|--------|-----|
| AL Flow1 SU 1 Comm L | AL Flow 1 Supply Unit 1 Comm Lost    | 521177 | 31  |
| AL Flow1 SU 2 Comm L | AL Flow 1 Supply Unit 2 Comm Lost    | 521178 | 31  |
| AL Flow2 SU 1 Comm L | AL Flow 2 Supply Unit 1 Comm Lost    | 521179 | 31  |
| AL Flow2 SU 2 Comm L | AL Flow 2 Supply Unit 2 Comm Lost    | 521180 | 31  |
| AL Flow3 SU 1 Comm L | AL Flow 3 Supply Unit 1 Comm Lost    | 521181 | 31  |
| AL Flow3 SU 2 Comm L | AL Flow 3 Supply Unit 2 Comm Lost    | 521182 | 31  |
| AL Trican Comm. Lost | AL Trican Communication Lost         | 521183 | 31  |
| AL OLT Comm. Lost    | AL OLT Communication Lost            | 521184 | 31  |
| AL SD T Coolant Cy.H | AL SD T Coolant at cylinder head     | 521187 | 11  |
| HI T-Coolant Cy.Head | HI T-Coolant Cylinder Head           | 521187 | 15  |
| SS T-Coolant Cyl. H  | SS T-Coolant Cylinder Head           | 521187 | 16  |
| AL F1 DEF consump.   | AL F1 DEF consumption error          | 521188 | 31  |
| AL F1 DEF balance    | AL F1 DEF balance error              | 521189 | 31  |
| AL F1 Raw gas emissi | AL F1 Raw gas emission error         | 521190 | 31  |
| AL F1 NOx Annaeherun | AL F1 NOx Annaeherung error          | 521191 | 31  |
| AL Texh bef SCR F1F2 | AL T-Exh bef SCR between F1 and F2   | 521192 | 31  |
| AL F1 Erw Tabg v SCR | AL F1 Erw T-Abg vor SCR Error        | 521193 | 31  |
| AL F1Exp TExh af SCR | AL F1 Exp T-Exh aft SCR error        | 521194 | 31  |
| AL F1 gr TExh bf SCR | AL F1 grad T-Exh bef SCR error       | 521195 | 31  |
| AL F2 gr TExh bf SCR | AL F2 grad T-Exh bef SCR error       | 521196 | 31  |
| AL F1 gr TExh af SCR | AL F1 grad T-Exh aft SCR error       | 521198 | 31  |
| AL F2 gr TExh af SCR | AL F2 grad T-Exh aft SCR error       | 521199 | 31  |
| AL SCR F3 T-Exh aft. | AL SCR F3 T-Exh after gradient       | 521200 | 31  |
| AL L2 T-Exh.Bef.SCR3 | AL L2 T-Exhaust Before SCR F3        | 521201 | 0   |
| AL L1 T-Exh.Bef.SCR3 | AL L1 T-Exhaust Before SCR F3        | 521201 | 15  |
| AL L2 T-Exh.Aft.SCR3 | AL L2 T-Exhaust After SCR F3         | 521202 | 0   |
| AL L1 T-Exh.Aft.SCR3 | AL L1 T-Exhaust After SCR F3         | 521202 | 15  |
| AL SCR oper. T TooLO | AL SCR operating temperature too-LOW | 521203 | 17  |
| AL Cataly conv. F1   | AL Cataly conversion too lowF1       | 521204 | 17  |
| AL Cataly conv. F2   | AL Cataly conversion too lowF2       | 521205 | 17  |
| AL Cataly conv. F3   | AL Cataly conversion too lowF3       | 521206 | 17  |
| AL Invalid LSI Ch.Co | AL Invalid LSI Channel Config        | 521207 | 31  |
| AL SCR SU fault(s)   | AL SCR SU fault(s) exist             | 521208 | 31  |
| AL ETC0 CutIn Fail   | AL ETC0 CutIn Failure                | 521209 | 31  |
| AL ETC1 CutIn Fail   | AL ETC1 CutIn Failure                | 521210 | 31  |
| AL SCR SU fault(s)F2 | AL SCR SU fault(s) exist F2          | 521211 | 31  |
| AL SCR SU Prim. RF1  | AL SCR SU Priming Request F1         | 521213 | 31  |
| AL SCR SU Prim. RF2  | AL SCR SU Priming Request F2         | 521214 | 31  |
| AL L1 P-Oil bef. PuA | AL L1 P-Oil before HD Pump A         | 521216 | 17  |

| DEIF display         | МТО                            | SPN    | FMI |
|----------------------|--------------------------------|--------|-----|
| AL L1 P-Oil bef. PuB | AL L1 P-Oil before HD Pump B   | 521217 | 17  |
| SD Loadp.Analog filt | SD Loadp.Analog filt           | 521218 | 11  |
| SD T-Intake Air B    | SD T-Intake Air B              | 521219 | 11  |
| SS P-Coolant befEng  | SS P-Coolant before Engine     | 521220 | 1   |
| SD P-Coolant b.Engin | SD P-Coolant b.Engine          | 521220 | 11  |
| LO P-Coolant befEngi | LO P-Coolant before Engine     | 521220 | 17  |
| SD P-Charge Mix Diff | SD P-Charge Mix Diff           | 521221 | 11  |
| HI P-Charge Mix Diff | HI P-Charge Mix Diff           | 521221 | 31  |
| HIHI P-ChargeMixDiff | HIHI P-Charge Mix Diff         | 521221 | 31  |
| SD ele. Eng powerAl2 | SD electr. engine power Al2    | 521222 | 31  |
| AL CR Trig. Eng.Stop | AL CR Trigger Engine Stop      | 521223 | 31  |
| HIHI Power Diff      | HIHI Power Difference          | 521224 | 0   |
| LOLO Power Diff      | LOLO Power Difference          | 521224 | 1   |
| AL GasControlCheck   | AL GasControlCheck Fault       | 521225 | 31  |
| AL Ignition Fault    | AL Ignition Fault              | 521226 | 31  |
| AL GasValve Fault    | AL GasValve Fault              | 521227 | 31  |
| AL EngineSpeedCollap | AL EngineSpeedCollapse Fault   | 521228 | 31  |
| AL SAM Missing Data  | AL SAM Missing Data Fault      | 521229 | 31  |
| L3 AI CANMaxRetar. T | L3 AI CAN Max. Retarded Timing | 521235 | 0   |
| L1 AI CANMaxRetar. T | L1 AI CAN Max. Retarded Timing | 521235 | 15  |
| L2 AI CANMaxRetar. T | L2 AI CAN Max. Retarded Timing | 521235 | 16  |
| AL Cir. Break closed | AL Circuit Breaker Closed      | 521236 | 31  |
| AL Hut Changespeed M | AL Hut Changespeed             | 521237 | 31  |
| HIHI Actual Value Hu | HIHI Actual Value Hu           | 521238 | 0   |
| LOLO Actual Value Hu | LOLO Actual Value Hu           | 521238 | 1   |
| HI Actual Value Hu   | HI Actual Value Hu             | 521238 | 15  |
| LO Actual Value Hu   | LO Actual Value Hu             | 521238 | 17  |
| Al Knock Intensity   | Al Knock Intensity             | 521239 | 31  |
| AL Preheating Error  | AL Preheating Error            | 521240 | 31  |
| AL GET Comm Lost     | AL GET Comm Lost               | 521241 | 31  |
| AL IC92x Comm Lost   | AL IC92x Comm Lost             | 521242 | 31  |
| AL FSeries Comm Lost | AL FSeries Comm Lost           | 521243 | 31  |
| AL TecJet Comm Lost  | AL TecJet Comm Lost            | 521244 | 31  |
| AL ProActA Comm Lost | AL ProActA Comm Lost           | 521245 | 31  |
| AL ProActB Comm Lost | AL ProActB Comm Lost           | 521246 | 31  |
| AL NOxA Comm Lost    | AL NOxA Comm Lost              | 521247 | 31  |
| AL NOxB Comm Lost    | AL NOxB Comm Lost              | 521248 | 31  |
| AL Oil Refill Error  | AL Oil Refill Error            | 521249 | 31  |
| AL GET Yellow        | AL GET Yellow                  | 521250 | 31  |

| DEIF display         | МТО                                | SPN    | FMI |
|----------------------|------------------------------------|--------|-----|
| AL IC92x Yellow      | AL IC92x Yellow                    | 521251 | 31  |
| AL FSeries Yellow    | AL FSeries Yellow                  | 521252 | 31  |
| AL TecJet Yellow     | AL TecJet Yellow                   | 521253 | 31  |
| AL ProActA Yellow    | AL ProActA Yellow                  | 521254 | 31  |
| AL ProActB Yellow    | AL ProActB Yellow                  | 521255 | 31  |
| AL NOxA Yellow       | AL NOxA Yellow                     | 521256 | 31  |
| AL NOxB Yellow       | AL NOxB Yellow                     | 521257 | 31  |
| AL GET Red           | AL GET Red                         | 521258 | 31  |
| AL IC92x Red         | AL IC92x Red                       | 521259 | 31  |
| AL FSeries Red       | AL FSeries Red                     | 521260 | 31  |
| AL TecJet Red        | AL TecJet Red                      | 521261 | 31  |
| AL ProActA Red       | AL ProActA Red                     | 521262 | 31  |
| AL ProActB Red       | AL ProActB Red                     | 521263 | 31  |
| AL NOxA Red          | AL NOxA Red                        | 521264 | 31  |
| AL NOxB Red          | AL NOxB Red                        | 521265 | 31  |
| AL Lube Oil Min      | AL Lube Oil Min                    | 521266 | 31  |
| AL Lube Oil Max      | AL Lube Oil Max                    | 521267 | 31  |
| LO Oil Refill        | LO Oil Refill                      | 521268 | 31  |
| HI Oil Refill        | HI Oil Refill                      | 521269 | 31  |
| HI Lube Oil L. Ref   | HI Lube Oil Level refill           | 521270 | 31  |
| AL ActFuelValvePosL1 | AL ActFuelValvePos L1              | 521271 | 31  |
| AL MIC5 Yellow       | AL MIC5 Yellow                     | 521272 | 31  |
| AL MIC5 Red          | AL MIC5 Red                        | 521273 | 31  |
| AL MIC5 Comm Lost    | AL MIC5 Comm Lost                  | 521274 | 31  |
| AL ESI activated     | AL ESI activated                   | 521275 | 31  |
| AL MIC5 Sign. diff   | AL MIC5 Signature difference       | 521276 | 31  |
| AL CAN3 Bus Off      | AL CAN3 Bus Off                    | 521277 | 31  |
| AL CAN3 Error Pas    | AL CAN3 Error Passive              | 521278 | 31  |
| AL CAN4 Bus Off      | AL CAN4 Bus Off                    | 521279 | 31  |
| AL CAN4 Error Pas    | AL CAN4 Error Passive              | 521280 | 31  |
| HIHI Delta NOx (A-B) | HIHI Delta NOx (A-B)               | 521297 | 0   |
| HI Delta NOx (A-B)   | HI Delta NOx (A-B)                 | 521297 | 15  |
| HI Delta p5 for NOx  | HI Delta p5 for NOx                | 521298 | 15  |
| AL MIC5 para. DL act | AL MIC5 parameter download active  | 521299 | 31  |
| AL F2 DEF consumptio | AL F2 DEF consumption error        | 521332 | 31  |
| AL F2 DEF balance    | AL F2 DEF balance error            | 521333 | 31  |
| AL F2 Raw gas emissi | AL F2 Raw gas emission error       | 521334 | 31  |
| AL F2 Nox Annaeherun | AL F2 NOx Annaeherung error        | 521335 | 31  |
| AL TExh af. SCR F1F2 | AL T-Exh aft SCR between F1 and F2 | 521336 | 31  |

| DEIF display         | МТО                                  | SPN    | FMI |
|----------------------|--------------------------------------|--------|-----|
| AL F2Exp TExh bf SCR | AL F2 Exp T-Exh bef SCR error        | 521337 | 31  |
| AL F2Exp TExh af SCR | AL F2 Exp T-Exh aft SCR error        | 521338 | 31  |
| AL SCRSU AdBlue Pres | AL SCR SU AdBlue Pressure            | 521350 | 31  |
| AL Check Sum IIG     | AL Check Sum IIG                     | 521351 | 31  |
| SS ETC5 Overspeed    | SS ETC5 Overspeed                    | 521352 | 0   |
| HI ETC5 Overspeed    | HI ETC5 Overspeed                    | 521352 | 15  |
| AL NOxATO2 Sens Def. | AL NOx ATO2 Sensor Defect            | 521353 | 11  |
| AL Nox ATO2 Comm.err | AL NOx ATO2 Communication Lost       | 521353 | 19  |
| AL DEF Tank Lev. low | AL DEF Tank Level low                | 521354 | 17  |
| AL T.Breakd.NOx sen. | AL Total breakdown NOx sensors       | 521355 | 31  |
| AL Redun.lossNOx sen | AL Redundancy loss NOx sensors       | 521356 | 31  |
| AL Engine Cold Activ | AL Engine Cold Active                | 521357 | 31  |
| AL Engine Cool. T.SD | AL Engine Coolant Temperature SD     | 521358 | 11  |
| AL Intake Air T. SD  | AL Intake Air Temperature SD         | 521359 | 11  |
| AL DEF Tank T. SD    | AL DEF Tank Temperature SD           | 521360 | 11  |
| AL Engine Cool.V.DEF | AL Engine Coolant Valve Defect(DEF)  | 521361 | 31  |
| AL FI.EgrA Comm.lost | AL Flap Egr A Communication Lost     | 521362 | 31  |
| AL FI.EgrA T.t. high | AL Flap Egr A Temperature too high   | 521363 | 0   |
| AL FI.EgrA Targ.pos  | AL Flap Egr A Targetposition         | 521364 | 31  |
| AL FI.EgrB Comm.lost | AL Flap Egr B Communication Lost     | 521365 | 31  |
| AL FI.EgrB T.t. high | AL Flap Egr B Temperature too high   | 521366 | 0   |
| AL FI.EgrB Targ.pos  | AL Flap Egr B Targetposition         | 521367 | 31  |
| AL FI.By.A Comm.lost | AL Flap BypassA Communication Lost   | 521368 | 31  |
| AL FI.By.A T.to.high | AL Flap BypassA Temperature too high | 521369 | 0   |
| AL FI. By. A Tar.pos | AL Flap Bypass A Targetposition      | 521370 | 31  |
| AL FI.By B comm.lost | AL Flap BypassB Communication Lost   | 521371 | 31  |
| AL FI.Byp.B. T. high | AL Flap BypasB Temperature too high  | 521372 | 0   |
| AL FI.Byp B Tar.pos. | AL Flap Bypass B Targetposition      | 521373 | 31  |
| AL FI.Disp.Comm.lost | AL Flap Dispens Communication Lost   | 521374 | 31  |
| AL FI.Disp.T.toohigh | AL Flap DispensTemperature too high  | 521375 | 0   |
| AL FI. Disp. Tar.pos | AL Flap Dispenser Targetposition     | 521376 | 31  |
| AL FI. Int.Comm.lost | AL Flap Intake Communication Lost    | 521377 | 31  |
| AL FI.Int.T.too high | AL Flap Intake Temperature too high  | 521378 | 0   |
| AL Fl.int.A Tar.pos. | AL Flap Intake Air Targetposition    | 521379 | 31  |
| AL FI.EgrA Calibr.Dr | AL Flap Egr A Calibration Drive Err  | 521380 | 31  |
| AL FI.EgrB Calibr.Dr | AL Flap Egr B Calibration Drive Err  | 521381 | 31  |
| AL FI.ByA Calibr. Dr | AL Flap BypassA Calibr. Drive Err    | 521382 | 31  |
| AL FI.Byp Calibr. Dr | AL Flap BypassB Calibr. Drive Err    | 521383 | 31  |
| AL FI.Disp.Calibr Dr | AL Flap Dispenser Calibr Drive Err   | 521384 | 31  |

| DEIF display         | МТО                                 | SPN    | FMI |
|----------------------|-------------------------------------|--------|-----|
| AL FI.Int.A.Cali. Dr | AL Flap Intake Air Calibr Drive Err | 521385 | 31  |
| AL L2 PCV Defect     | AL L2 PCV Defect                    | 521386 | 0   |
| AL L1 PCV Defect     | AL L1 PCV Defect                    | 521386 | 15  |
| AL L2 PCV2 Defect    | AL L2 PCV2 Defect                   | 521387 | 0   |
| AL L1 PCV2 Defect    | AL L1 PCV2 Defect                   | 521387 | 15  |
| AL Short Cir.Ana.O 1 | AL Short Circuit Analog Out 1       | 521388 | 6   |
| AL Short Cir.Ana.O 2 | AL Short Circuit Analog Out 2       | 521389 | 6   |

## 16.3.12 MTU MDEC module 302/303 (MTU)

The MTU MDEC is not a part of the J1939, therefore the reading of values, alarms and shutdowns are different.

### **Display readings**

The following readings can be displayed:

- Act-Droop
- Battery
- Camshaft
- · ECU Stop activated
- F speed on
- Fuel rate
- INJECT-QUAN
- MDEC Faults
- Mean T. fuel
- Nom power
- Operation
- P L Oil Lo
- P L Oil Lolo
- P. Ch. Air
- P. Fuel
- Speed
- Speed D SW
- T. Ch. Air
- T. Coolant
- T. Fuel
- T. Oil
- T-COOL-HI
- TCOOL-HIHI
- T-ECU
- T-INTERC
- T-LUBE-HI
- T-LUBE-HIHI
- Total fuel
- Trip fuel

## Alarms

The alarms will be shown in the alarm window. The alarms can be acknowledged from the display, but they will be visible until the alarm disappears in the ECM module.

The following alarms can be displayed:

| Alarm list                                          | Display text          | Warning       | Shutdown      |
|-----------------------------------------------------|-----------------------|---------------|---------------|
| MDEC yellow alarm                                   | EIC yellow lamp       | х             | Not supported |
| MDEC red alarm                                      | EIC red lamp SD.      | Not supported | x             |
| High high engine speed                              | Overspeed shutdown    | Not supported | x             |
| Low low lube oil pressure                           | L Oil Pres. Shutdown  | x             | x             |
| High high coolant temperature                       | H Coolant T Shutdown  | x             | x             |
| High high lube oil temperature                      | H Oil Temp. Shutdown  | Not supported | x             |
| High intercooler temperature                        | H Interc. T Warning   | х             | Not supported |
| Sensor Defect Coolant Level                         | SD Coolant Level      | х             | Not supported |
| Low low coolant level                               | L Cool. Lev. Shutdown | Not supported | x             |
| MDEC ECU failure                                    | MDEC ECU Failure      | Not supported | x             |
| Low fuel oil pressure <sup>1</sup>                  | LO P-Fuel Oil         | х             | Not supported |
| Low Lube oil pressure <sup>1</sup>                  | L Oil Pres. Warning   | х             | Not supported |
| Low Common rail fuel pressure <sup>1</sup>          | LO P-Fuel Com-Rail    | х             | Not supported |
| High Common rail fuel pressure <sup>1</sup>         | HI P-Fuel Com-Rail    | х             | Not supported |
| Override feedback from ECU <sup>1</sup>             | SS Override           | х             | Not supported |
| Low preheat temperature <sup>1</sup>                | AL Preheat Temp. Low  | х             | Not supported |
| Low low Charge air coolant level <sup>1</sup>       | SS Cool Level Ch-Air  | х             | Not supported |
| Power amplifier 1 failure <sup>1</sup>              | AL Power Amplifier 1  | х             | Not supported |
| Power amplifier 2 failure <sup>1</sup>              | AL Power Amplifier 2  | х             | Not supported |
| Transistor output status <sup>1</sup>               | AL Status Trans-Outp  | х             | Not supported |
| Low ECU power supply voltage <sup>1</sup>           | LO ECU Power Supply   | x             | Not supported |
| High ECU power supply voltage <sup>1</sup>          | HI ECU Power          | х             | Not supported |
| High charge air temperature <sup>1</sup>            | HI T-Charge Air       | х             | Not supported |
| High Lube oil temperature <sup>1</sup>              | HI T-Lube Oil         | х             | *             |
| High ECU temperature <sup>1</sup>                   | HI T-ECU              | x             | Not supported |
| Low engine speed <sup>1</sup>                       | SS Eng. Speed Low     | x             | Not supported |
| Check error code <sup>1</sup>                       | AL Check Error Code   | х             | Not supported |
| Common rail leakage <sup>1</sup>                    | AL Com. Rail Leakage  | х             | Not supported |
| Automatic engine stop <sup>1</sup>                  | AL Aut. Engine Stop   | х             | Not supported |
| MG Start speed not reached <sup>1</sup>             | MG Start Speed Fail   | x             | Not supported |
| MG runup speed not reached <sup>1</sup>             | MG Runup Speed Fail   | х             | Not supported |
| MG idle speed reached <sup>1</sup>                  | MG Idle Speed Fail    | x             | Not supported |
| Low low ECU power supply voltage <sup>1</sup>       | LOLO ECU Pow. Supply  | x             | Not supported |
| High high ECU power supply voltage <sup>1</sup>     | HIHI ECU Pow. Supply  | x             | Not supported |
| Sensor Defect coolant level charge air <sup>1</sup> | SD Cool Level Ch-Air  | х             | Not supported |
| High fuel temperature <sup>1</sup>                  | Hi T-Fuel             | х             | Not supported |

## 16.3.13 Scania EMS (J1939)

Warnings and shutdowns: None.

Write commands to engine controller: None.

## 16.3.14 Scania EMS 2 S6 (J1939)

Scania EMS 2 S6 does not use the J1939 SPN/FMI system for alarm handling. Instead the DNL2 system is used which makes the alarm handling different.

### Warnings and shutdowns (DNL2 alarms)

Warnings and shutdowns are shown as alarms in the alarm window. The alarms can be acknowledged from the display, but they will be visible until the alarm disappears in the ECM module.

The following warnings and shutdowns can be displayed:

#### Table 16.1Warnings and shutdowns

| Warning/shutdown list        | DNL2 warning  | DNL2 shutdown |
|------------------------------|---------------|---------------|
| EMS warning                  | х             | Not supported |
| Low oil pressure             | х             | Not supported |
| High coolant temp            | x             | Not supported |
| Stop limit exceeded          | Not supported | х             |
| Charge 61                    | x             | Not supported |
| EIC yellow lamp              | x             | Not supported |
| EIC red lamp                 | Not supported | х             |
| EIC malfunction <sup>1</sup> | x             | Not supported |
| EIC protection <sup>1</sup>  | х             | Not supported |

NOTE Handling of alarms is only active when the engine is running.

### Error log

It is possible to retrieve and acknowledge alarms in the error log of the Scania EMS S6 (KWP 2000). The alarms available are the same alarms which can be read by the flash combination of the diagnostics lamp on the EMS S6 (refer to the engine manufacturer's documentation).

#### Table 16.2 EMS S6 flash codes

| Flash code | ML-2 displayed text | Description                                                    |
|------------|---------------------|----------------------------------------------------------------|
| 11         | Overreving          | One or both engine speed sensors have indicated above 3000 rpm |
| 12         | Speed sensor 1      | Engine sensor 1                                                |
| 13         | Speed sensor 2      | Engine sensor 2                                                |
| 14         | Water T sen.        | Engine coolant temperature sensor                              |
| 15         | Char. air T sen     | Charge air temperature sensor                                  |
| 16         | Char. air P sen     | Charge air pressure sensor                                     |
| 17         | Oil temp. sen.      | Oil temperature sensor                                         |
| 18         | Oil pres. sen.      | Oil pressure sensor                                            |

| Flash code | ML-2 displayed text | Description                                                                  |
|------------|---------------------|------------------------------------------------------------------------------|
| 23         | Fault in cor.       | Fault in coordinator                                                         |
| 25         | Throttle pedal      | CAN message for fine tune nominal speed out of range                         |
| 27         | Emerg. stop o.r     | Engine stop overridden                                                       |
| 31         | Oil pres. prot      | Oil pressure protection activated                                            |
| 32         | Wrong parameter     | Wrong parameter setting for defect CAN communication                         |
| 33         | Battery voltage     | Battery voltage out of range                                                 |
| 37         | Emerg. stop cor     | Emergency stop switch activated                                              |
| 43         | CAN cir. defect     | CAN circuit defect                                                           |
| 48         | CAN mess. DLN1      | CAN message from the coordinator missing or not correct                      |
| 49         | Wrong CAN ver.      | Non-matching CAN version in EMS and coordinator                              |
| 51         | Un. inj. cyl. 1     | Unit injector cylinder 1                                                     |
| 52         | Un. inj. cyl. 2     | Unit injector cylinder 2                                                     |
| 53         | Un. inj. cyl. 3     | Unit injector cylinder 3                                                     |
| 54         | Un. inj. cyl. 4     | Unit injector cylinder 4                                                     |
| 55         | Un. inj. cyl. 5     | Unit injector cylinder 5                                                     |
| 56         | Un. inj. cyl. 6     | Unit injector cylinder 6                                                     |
| 57         | Un. inj. cyl. 7     | Unit injector cylinder 7                                                     |
| 58         | Un. inj. cyl. 8     | Unit injector cylinder 8                                                     |
| 59         | Extra ana. inp.     | Voltage out of range on extra analogue input pin                             |
| 61         | System shutdown     | System shut down incorrectly                                                 |
| 66         | Coola. I. prot.     | Low engine coolant level                                                     |
| 86         | HW watchdog         | Hardware watchdog                                                            |
| 87         | Fault in RAM        | The EMS has detected that the fault code memory is not functioning correctly |
| 89         | Seal                | The programme in the EMS has been altered in a prohibited manner             |
| 94         | Coola. shut off     | Engine coolant temperature/oil pressure shutdown                             |
| 96         | Overheat prot.      | Overheat protection activated                                                |
| 99         | Fault in TPU        | Error in TPU Timer Processor Unit                                            |

### Write commands to the engine controller

- Engine controls: All the write commands to the engine controller (ex: speed, start/stop, etc.) are enabled in parameter 7563 (EIC Controls).
- Droop.
- Engine speed:
  - CAN bus ID: Offset 0xcfff727
  - Speed: 0x0cff8027
- M-Logic commands are available to enable/disable start/stop and speed controls:
  - EIC start/stop enable
  - EIC speed control inhibit
- Frequency selection. Nominal speed/frequency is selected in parameter 2772. If *User* is selected, nominal speed/frequency is written automatically, based on the frequency nominal setting.
- · Start/stop command

NOTE • The speed regulation is enabled in parameters 2781 (Reg. output) and 7563 (EIC Controls).

• It is only possible to write commands to the engine, when the Scania Coordinator is **not** mounted.

### Control

In parameter 2770 it is possible to configure the droop setting and the initial speed setting.

## 16.3.15 Volvo Penta EMS (J1939)

### Warnings and shutdowns

| Warning/shutdown list      | SPN | FMI warning   | FMI shutdown  |
|----------------------------|-----|---------------|---------------|
| Low oil pressure           | 100 | 5             | Not supported |
| Intake manifold #1 P       | 102 | Not supported | Not supported |
| Coolant temperature        | 110 | 5             | Not supported |
| High inlet air temperature | 172 | 5             | Not supported |
| Fuel temperature           | 174 | Not supported | Not supported |
| Fuel pressure              | 94  | 5             | Not supported |
| Oil level                  | 98  | 5             | Not supported |
| Overspeed                  | 190 | Not supported | 0             |
| Coolant levI low           | 111 | Not supported | 1             |
| EIC yellow lamp            | -   | x             | Not supported |
| EIC red lamp               | -   | Not supported | x             |
| EIC malfunction            | -   | x             | Not supported |
| EIC protection             | -   | x             | Not supported |

Write commands to engine controller: None.

## 16.3.16 Volvo Penta EMS 2 (J1939)

EMS 2 and EDCIII/D6, D7, D9, D12 and D16 (GE and AUX variants only).

### Warnings and shutdowns

| Warning/shutdown list      | SPN | FMI warning   | FMI shutdown  |
|----------------------------|-----|---------------|---------------|
| Low oil pressure           | 100 | 5             | Not supported |
| Intake manifold #1 P       | 102 | Not supported | Not supported |
| Coolant temperature        | 110 | 5             | Not supported |
| High inlet air temperature | 172 | 5             | Not supported |
| Fuel temperature           | 174 | Not supported | Not supported |
| Fuel pressure              | 94  | 5             | Not supported |
| Oil level                  | 98  | 5             | Not supported |
| Overspeed                  | 190 | Not supported | 0             |
| Coolant level low          | 111 | Not supported | 1             |
| EIC yellow lamp            | -   | x             | Not supported |
| EIC red lamp               | -   | Not supported | x             |
| EIC malfunction            | -   | x             | Not supported |
| EIC protection             | -   | x             | Not supported |

Write commands to engine controller:

- Engine controls: All the write commands to the engine controller (for example, speed, start/stop, and so on) are enabled in parameter 7563 (EIC Controls).
- Engine speed:
  - CAN bus ID for speed control: 0x0cff4611 Volvo Penta proprietary telegram.
  - M-Logic commands are available to enable/disable start/stop and speed controls: EIC start/stop enable and EIC speed control inhibit.
- Pre-heat.
- Start/stop.

Readable states:

• Pre-heat and running.

# **16.4 Modbus communication**

## 16.4.1 Readings via Modbus, analogue values

Reading of the values is independent of the engine type. All readings in the table are available in the Modbus protocol.

The available data from each engine type depends on the engine. For more information, refer to the manual for the specific engine. This data refers to the common J1939 display reading list as well as the overview of readings in the MTU ADEC (CANopen) and MTU MDEC (MTU protocol).

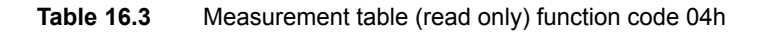

| Address | Content                                          | Unit           | Scaling,<br>J1939 | Scaling,<br>ADEC | Scaling,<br>MDEC | Notes                                             |
|---------|--------------------------------------------------|----------------|-------------------|------------------|------------------|---------------------------------------------------|
| 593     | EIC speed                                        | [RPM]          | 1/1               | 1/1              | 1/1              | Speed (SPN 190)                                   |
| 594     | EIC coolant temp.                                | [C]<br>[F]     | 1/10              | 1/10             | 1/10             | Coolant temperature (SPN 110)                     |
| 595     | EIC oil pressure                                 | [bar]<br>[psi] | 1/100             | 1/100            | 1/100            | Engine oil pressure (SPN 100)                     |
| 596     | EIC no of faults                                 | [Faults]       | 1/1               | 1/1              | 1/1              | Number of faults (SPN 1218)                       |
| 597     | EIC oil temp.                                    | [C]<br>[F]     | 1/10              | 1/10             | 1/10             | Engine oil temperature (SPN 175)                  |
| 598     | EIC fuel temp.                                   | [C]<br>[F]     | 1/1               | 1/10             | 1/10             | Fuel temperature (SPN 174)                        |
| 599     | EIC intake manifold #1<br>P                      | [bar]<br>[psi] | 1/100             | 1/100            | -                | Intake manifold #1 P (SPN 102)                    |
| 600     | EIC air inlet temp.                              | [C]<br>[F]     | 1/1               | -                | -                | Air inlet temperature (SPN 172)                   |
| 601     | EIC coolant level                                | [%]            | 1/10              | -                | -                | Coolant level (SPN 111)                           |
| 602     | EIC fuel rate                                    | [L/h]          | 1/10              | 1/1              | -                | Fuel rate (SPN 183)                               |
| 603     | EIC charge air press                             | [bar]<br>[psi] | -                 | -                | 1/100            | Charge air press                                  |
| 604     | EIC intake manifold 1 T<br>(or EIC charge air T) | [C]<br>[F]     | 1/1               | -                | 1/10             | Intake manifold 1 temperature (SPN 105)           |
| 605     | EIC d.d. % torque                                | [%]            | 1/1               | -                | -                | Driver's demand engine - percent torque (SPN 512) |
| 606     | EIC actual % torque                              | [%]            | 1/1               | -                | -                | Actual engine - percent torque (SPN 513)          |

| Address | Content                     | Unit           | Scaling,<br>J1939 | Scaling,<br>ADEC | Scaling,<br>MDEC | Notes                                  |
|---------|-----------------------------|----------------|-------------------|------------------|------------------|----------------------------------------|
| 607     | EIC acc. pedal pos.         | [%]            | 1/1               | -                | -                | Accelerator pedal position (SPN 91)    |
| 608     | EIC % load, c. speed        | [%]            | 1/1               | -                | -                | Percent load at current speed (SPN 92) |
| 609     | EIC air inlet pressure      | [bar]<br>[psi] | 1/100             | -                | -                | Air inlet pressure (SPN 106)           |
| 610     | EIC exhaust gas temp.       | [C]<br>[F]     | 1/10              | -                | -                | Exhaust gas temperature (SPN 173)      |
| 611     | EIC engine hours            | [H]            | 1/1               | 1/1              | 1/1              | ENGINE HOURS (SPN 247)                 |
| 612     | EIC oil filter diff. press. | [bar]<br>[psi] | 1/100             | -                | -                | Oil filter diff press (SPN 99)         |
| 613     | EIC battery voltage         | [V]            | 1/10              | 1/10             | -                | Keyswitch battery potential (SPN 158)  |
| 614     | EIC fuel del. press.        | [bar]<br>[psi] | 1/100             | 1/100            | -                | Fuel delivery pressure (SPN 94)        |
| 615     | EIC oil level               | [%]            | 1/10              | -                | -                | Engine oil level (SPN 98)              |
| 616     | EIC crankcase press.        | [bar]<br>[psi] | 1/100             | -                | -                | Crankcase pressure (SPN 101)           |
| 617     | EIC coolant pressure        | [bar]<br>[psi] | 1/100             | -                | -                | Coolant pressure (SPN 109)             |
| 618     | EIC water in fuel           | [2 bits]       | 1/1               | -                | -                | Water in fuel (1 = Yes, 0 =NO, SPN 97) |
| 619     | Reserved                    | -              | -                 | -                | -                | -                                      |
| 620     | Reserved                    | -              | -                 | -                | -                | -                                      |
| 621     | Reserved                    | -              | -                 | -                | -                | -                                      |
| 622     | Reserved                    | -              | -                 | -                | -                | -                                      |
| 623     | EIC turbo oil temp.         | [C]<br>[F]     | 1/10              | -                | -                | Turbo oil temp. (SPN 176)              |
| 624     | EIC trap inlet              | [bar]<br>[psi] | 1/100             | -                | -                | Trap inlet (SPN 81)                    |
| 625     | EIC Air filter diff press   | [bar]<br>[psi] | 1/1000            | -                | -                | Air filter diff press (SPN 107)        |
| 626     | EIC Cool filter diff press  | [bar]<br>[psi] | 1/100             | -                | -                | Cool filter diff press (SPN 112)       |
| 627     | EIC Atm press               | [bar]<br>[psi] | 1/100             | -                | -                | Atmospheric pressure (SPN 108)         |
| 628     | EIC Ambient air temp        | [C]<br>[F]     | 1/10              | -                | -                | Ambient air temp [F/10] (SPN 171)      |
| 629     | EIC exch. temp A            | [C]<br>[F]     | 1/10              | 1/10             | -                | Exch. temp bank A (SPN 2433)           |
| 630     | EIC exch. temp B            | [C]<br>[F]     | 1/10              | 1/10             | -                | Exch. temp bank B (SPN 2434)           |
| 631     | EIC Winding 1 temp          | [C]<br>[F]     | -                 | 1/1              | -                | Gen winding 1 temp                     |
| 632     | EIC Winding 2 temp          | [C]<br>[F]     | -                 | 1/1              | -                | Gen winding 2 temp                     |
| 633     | EIC Winding 3 temp          | [C]<br>[F]     | -                 | 1/1              | -                | Gen winding 3 temp                     |
| 634     | Reserved                    | -              | -                 | -                | -                | -                                      |

| Address | Content                                  | Unit           | Scaling,<br>J1939 | Scaling,<br>ADEC | Scaling,<br>MDEC | Notes                                                                                                    |
|---------|------------------------------------------|----------------|-------------------|------------------|------------------|----------------------------------------------------------------------------------------------------|
| 635     | Reserved                                 | -              | -                 | -                | -                | -                                                                                                    |
| 636     | EIC T. Charge A                          | [C]<br>[F]     | -                 | 1/10             | -                | Turbo Charger Air temp                                                                                                    |
| 637     | EIC Intercooler temp                     | [C]<br>[F]     | -                 | 1/10             | -                | Intercooler temp (SPN 52)                                                                                                    |
| 638     | EIC engine trip fuel                     | [L]            | 1/1               | 1/1              | -                | Engine trip fuel (SPN 182)                                                                                                    |
| 639     | EIC engine total fuel used               | [kL]           | 1/10              | -                | -                | Engine total fuel used (SPN 250)                                                                                                    |
| 640     | EIC trip fuel_gaseous                    | [kg]           | 1/1               | -                | -                | Trip fuel, gaseous (SPN 1039)                                                                                                    |
| 641     | EIC total fuel<br>used_gaseous           | [ton]          | 1/10              | -                | -                | Total fuel used, gaseous (SPN 1040)                                                                                                    |
| 850     | AT2ExhFluDRQ                             | [g/h]          | 1/10              | -                | -                | Aftertreatment 2 Diesel Exhaust Fluid Dosing<br>Requested Quantity (SPN 4401)                                                                    |
| 851     | AT2SCRCInG                               | [C]<br>[F]     | 1/10              | -                | -                | Aftertreatment 2 SCR Catalyst Intake Gas<br>Temperature (SPN 4413)                                                                               |
| 852     | AT2SCRCOuG                               | [C]<br>[F]     | 1/10              | -                | -                | Aftertreatment 2 SCR Catalyst Outlet Gas<br>Temperature (SPN 4415)                                                                               |
| 853     | EIC Engine Oil-Filter<br>Outlet Pressure | [bar]<br>[psi] | 1/100             | -                | -                | Engine Oil-Filter Outlet Pressure (SPN 3549)                                                                                                    |
| 854     | EngOperatingState                        | -              | 1/1               | -                | -                | Engine Operating State (SPN 3543)                                                                                                    |
| 855     | EIC SA of Controlling<br>Device          | -              | 1/1               | -                | -                | Source Address of Controlling Device (SPN 1483)                                                                                                  |
| 856     | EIC Engine Rated<br>Speed                | [RPM]          | 1/1               | -                | -                | Engine Rated Speed (SPN 199)                                                                                                    |
| 857     | EIC Engine Speed At<br>Idle, Point 1     | [RPM]          | 1/1               | -                | -                | BAM message: Engine Speed At Idle, Point<br>1 (Engine Configuration, SPN188)                                                                     |
| 858     | EIC Engine Controller 5                  | -              | 1/1               | -                | -                | MTU only: Engine Controller 5                                                                                                    |
| 859     | EIC Fuel Consumption                     | [g/kWh]        | 1/1               | -                | -                | MTU only: Fuel Consumption                                                                                                    |
| 860     | EIC UREA Level                           | [%]            | 1/10              | -                | -                | Scania only: UREA Level                                                                                                    |
| 861     | SCR IND. SEV                             | -              | 1/1               | -                | -                | Severity status of the operator inducement system (SPN 5246)                                                                                     |
| 862     | DPF OUTL T                               | [C]<br>[F]     | 1/10              | -                | -                | Temperature of engine combustion<br>byproducts leaving the diesel particulate filter<br>exhaust in exhaust bank 1. (SPN 3246)                    |
| 863     | Next Regen                               | [h]            | 1/10              | -                | -                | Time to activate next regeneration for diesel particulate filter (SPN 5978)                                                                      |
| 864     | ENG CAC T                                | [C]<br>[F]     | 1/10              | -                | -                | Temperature of combustion air after it exits<br>from the Charge Air Cooler 1 but before any<br>mixing of recirculated exhaust gas. (SPN<br>2630) |
| 865     | DPF Soot Load                            | [%]            | 1/1               | -                | -                | Aftertreatment 1 Diesel Particulate Filter<br>Soot Load Percent (SPN 3719)                                                                       |
| 900     | EIC trip average fuel rate               | [L/h]          | -                 | 1/10             | -                | Average fuel rate (trip, SPN 1029)                                                                                                    |
| 901     | EIC nominal power                        | [Kwm]          | 1/1               | 1/1              | -                | Nominal power of the engine (SPN 166)                                                                                                    |
| 902     | EIC trip fuel liquid                     | [L]            | 1/2               | 1/10             | -                | High word (SPN 182)                                                                                                    |

| Address | Content                                       | Unit           | Scaling,<br>J1939 | Scaling,<br>ADEC | Scaling,<br>MDEC | Notes                                                                                                    |
|---------|-----------------------------------------------|----------------|-------------------|------------------|------------------|----------------------------------------------------------------------------------------------------|
| 903     | EIC trip fuel liquid                          | [L]            | 1/2               | 1/10             | -                | Low word (SPN 182)                                                                                                    |
| 904     | EIC total fuel liquid                         | [L]            | 1/2               | 1/10             | -                | High word (SPN 250)                                                                                                    |
| 905     | EIC total fuel liquid                         | [L]            | 1/2               | 1/10             | -                | Low word (SPN 250)                                                                                                    |
| 906     | EIC mean trip fuel<br>consumption             | [L/h]          | -                 | 1/1000           | -                | High word (SPN 1029)                                                                                                    |
| 907     | EIC mean trip fuel<br>consumption             | [L/h]          | -                 | 1/1000           | -                | Low word (SPN 1029)                                                                                                    |
| 908     | EIC engine power                              | [Kwm]          | -                 | 1/1              | -                | Nominal power of the engine (ADEC)                                                                                                    |
| 911     | Int Man abs                                   | [bar]<br>[psi] | 1/100             | -                | -                | Engine intake manifold #1 Absolute pressure (SPN 3563)                                                                                                    |
| 912     | EIC Air filter diff. pressure                 | [bar]<br>[psi] | 1/100             | -                | -                | Change in engine air system pressure (SPN 2809)                                                                                                    |
| 913     | EIC Fuel supply pump<br>inlet pressure        | [bar]<br>[psi] | 1/100             | -                | -                | Absolute pressure of fuel at the fuel supply pump intake (SPN 1381)                                                                                                    |
| 914     | EIC Fuel filter (suction side) diff. pressure | [bar]<br>[psi] | 1/100             | -                | -                | Differential pressure measured across the fuel filter between the fuel tank and the supply pump (SPN 95)                                                                                                    |
| 915     | EIC Fuel filter diff. pressure                | [bar]<br>[psi] | 1/100             | -                | -                | Diff pressure (SPN 1382)                                                                                                    |
| 932     | EIC Speed Demand source                       | Digit          |                   |                  | 1/1              | <ul> <li>Identifies speed dem. source:</li> <li>0, Default Dataset ADEC</li> <li>1, ADEC Incr./Decr. Input</li> <li>2, CAN Incr./Decr. Input</li> <li>3, ADEC Analog Absolute</li> <li>4, ADEC Analog Relative</li> <li>5, ADEC Frequency Input</li> <li>6, CAN analog</li> </ul> |
| 933     | EIC lube oil pressure LO limit                | mbar           | -                 | -                | 1/100            | Lubrication oil pressure limit 1                                                                                                    |
| 934     | EIC lube oil pressure<br>LOLO limit           | mbar           | -                 | -                | 1/100            | Lubrication oil pressure limit 2                                                                                                    |
| 935     | EIC fuel pressure                             | bar            | -                 | -                | 1/100            | Fuel pressure                                                                                                    |
| 936     | EIC coolant limit HI                          | [C]<br>[F]     | -                 | -                | 1/10             | Coolant high limit temp. 1                                                                                                    |
| 937     | EIC coolant limit HIHI                        | [C]<br>[F]     | -                 | -                | 1/10             | Coolant high limit temp. 2                                                                                                    |
| 938     | EIC intercooler coolant                       | [C]<br>[F]     | -                 | -                | 1/10             | Intercooler coolant temperature                                                                                                    |
| 939     | T-ECU                                         | [C]<br>[F]     | 1/10              | -                | 1/10             | ECU temperature (SPN 1136)                                                                                                    |
| 940     | EIC actual droop                              | %              | -                 | -                | 1/10             | Actual droop percentage                                                                                                    |
| 941     | EIC act. inject. Quantity                     | %              | -                 | -                | 1/10             | Injection quantity Act. DBR %                                                                                                    |
| 942     | EIC camshaft                                  | [RPM]          | -                 | 1/1              | -                | Camshaft speed                                                                                                    |
| 943     | EIC Temp lube HI                              | [C]<br>[F]     | -                 | 1/10             | -                | Lube oil temperature HI                                                                                                    |

| Address | Content                                     | Unit           | Scaling,<br>J1939 | Scaling,<br>ADEC | Scaling,<br>MDEC | Notes                                                                                 |
|---------|---------------------------------------------|----------------|-------------------|------------------|------------------|---------------------------------------------------------------------------------------|
| 944     | EIC Temp lube HIHI                          | [C]<br>[F]     | -                 | 1/10             | -                | Lube oil temperature HIHI                                                             |
| 945     | EIC speed demand analog                     | Digit          | -                 | 1/1              | -                | Speed demand analog                                                                   |
| 946     | ECU Stop activated #                        | [bit]          | -                 | -                | Boolean          | <ul><li>1: Stop activated</li><li>0: Stop not activated</li></ul>                     |
| 971     | T. Cool Aux                                 | [C]<br>[F]     | 1/1               | -                | -                | Coolant temperature of intercooler which is located after the turbocharger (SPN 1212) |
| 974     | EIC Engine Auxiliary<br>Coolant Pressure    | [C]<br>[F]     | 1/100             | -                | -                | Engine Auxiliary Coolant Pressure (SPN 1203)                                          |
| 975     | Sp.Humidity                                 | [g/kg]         | 1/10              | -                | -                | Ambient Conditions 2 Specific Humidity (SPN 4490)                                     |
| 976     | Tcharger 2                                  | [RPM]          | 1/1               | -                | -                | Engine Turbocharger 2 Speed (SPN 1169)                                                |
| 977     | Tcharger 3                                  | [RPM]          | 1/1               | -                | -                | Engine Turbocharger 3 Speed (SPN 1170)                                                |
| 978     | EIC Trip Engine Running<br>Time             | [h]            | 1/1               | -                | -                | Trip Engine Running Time (SPN 1036)                                                   |
| 979     | EIC Trip Idle Time                          | [h]            | 1/1               | -                | -                | Trip Idle Time (SPN 1037)                                                             |
| 980     | EIC Estimated Percent<br>Fan Speed          | [%]            | 1/10              | -                | -                | Estimated Percent Fan Speed (SPN 975)                                                 |
| 981     | Tcharger 1                                  | [RPM]          | 1/1               | -                | -                | Engine Turbocharger 1 Speed (SPN 103)                                                 |
| 982     | EIC Nominal Friction -<br>Percent Torque    | [%]            | 1/1               | -                | -                | Nominal Friction - Percent Torque (SPN 514)                                           |
| 983     | EIC Engine's Desired<br>Operating Speed     | [RPM]          | 1/1               | -                | -                | Engine's Desired Operating Speed (SPN 515)                                            |
| 984     | EIC Engine Intake<br>Manifold 2 Temperature | [C]<br>[F]     | 1/1               | -                | -                | Engine Intake Manifold 2 Temperature (SPN 1131)                                       |
| 985     | EIC DEF LEVEL                               | [%]            | 1/10              | -                | -                | Aftertreatment 1 Diesel Exhaust Fluid Tank<br>Level (SPN 1761)                        |
| 986     | EIC DEF temperature                         | [C]<br>[F]     | 1/1               | -                | -                | Aftertreatment 1 Diesel Exhaust Fluid Tank<br>Temperature (SPN 3031)                  |
| 987     | AT1IntTNOx                                  | [ppm]          | 1/10              | -                | -                | Aftertreatment 1 Intake NOx (SPN 3216)                                                |
| 988     | AT1OutLNOx                                  | [ppm]          | 1/10              | -                | -                | Aftertreatment 1 Outlet NOx (SPN 3226)                                                |
| 989     | AT1ExhFA.DQ                                 | [g/h]          | 1/10              | -                | -                | Aftertreatment 1 Diesel Exhaust Fluid Actual Dosing Quantity (SPN 4331)               |
| 990     | AT1ExhFluDAB                                | [bar]<br>[psi] | 1/100             | -                | -                | Aftertreatment 1 Diesel Exhaust Fluid Dosing<br>Absolute Pressure (SPN 4334)          |
| 991     | AT1ExhFlu DT                                | [C]<br>[F]     | 1/1               | -                | -                | Aftertreatment 1 SCR Dosing Air Assist<br>Valve (SPN 4337)                            |
| 992     | AT1ExhFlu DT                                | [g/h]          | 1/1               | -                | -                | Aftertreatment 1 Diesel Exhaust Fluid Dosing Requested Quantity (SPN 4348)            |
| 993     | AT1SCRCInG                                  | [C]<br>[F]     | 1/10              | -                | -                | Aftertreatment 1 SCR Catalyst Intake Gas<br>Temperature (SPN 4360)                    |
| 994     | AT1SCRCOuG                                  | [C]<br>[F]     | 1/10              | -                | -                | Aftertreatment 1 SCR Catalyst Outlet Gas<br>Temperature (SPN 4363)                    |
| 995     | AT2IntTNOx                                  | [ppm]          | 1/10              | -                | -                | Aftertreatment 2 Intake NOx (SPN 3255)                                                |

| Address | Content       | Unit           | Scaling,<br>J1939 | Scaling,<br>ADEC | Scaling,<br>MDEC | Notes                                                                                                   |
|---------|---------------|----------------|-------------------|------------------|------------------|----------------------------------------------------------------------------------------------------|
| 996     | AT2OutLNOx    | [ppm]          | 1/10              | -                | -                | Aftertreatment 2 Outlet NOx (SPN 3265)                                                                  |
| 997     | AT2ExhFA.DQ   | [g/h]          | 1/10              | -                | -                | Aftertreatment 2 Diesel Exhaust Fluid Actual Dosing Quantity (SPN 4384)                                 |
| 998     | AT2ExhFluDAB  | [bar]<br>[psi] | 1/100             | -                | -                | Aftertreatment 2 Diesel Exhaust Fluid Dosing<br>Absolute Pressure (SPN 4387)                            |
| 999     | AT2ExhFlu DT  | [C]<br>[F]     | 1/1               | -                | -                | Aftertreatment 2 SCR Dosing Air Assist<br>Valve (SPN 4390)                                              |
| 1819    | Intake Man T2 | [C]<br>[F]     | 1/1               | -                | -                | Temperature of pre-combustion air found in<br>intake manifold of engine air supply system<br>(SPN 1131) |

# 16.4.2 Readings via Modbus, analogue values specific for CAT and Perkins protocol

| Table 16.4 | Measurement table (read only) function code 04h |
|------------|-------------------------------------------------|
|------------|-------------------------------------------------|

| Address | Content                  | Unit       | Scaling, J1939 | Scaling, ADEC | Scaling, MDEC |
|---------|--------------------------|------------|----------------|---------------|---------------|
| 947     | EIC Exhaust Gas P1 Temp  | [C]<br>[F] | 1/10           | -             | -             |
| 948     | EIC Exhaust Gas P2 Temp  | [C]<br>[F] | 1/10           | -             | -             |
| 949     | EIC Exhaust Gas P3 Temp  | [C]<br>[F] | 1/10           | -             | -             |
| 950     | EIC Exhaust Gas P4 Temp  | [C]<br>[F] | 1/10           | -             | -             |
| 951     | EIC Exhaust Gas P5 Temp  | [C]<br>[F] | 1/10           | -             | -             |
| 952     | EIC Exhaust Gas P6 Temp  | [C]<br>[F] | 1/10           | -             | -             |
| 953     | EIC Exhaust Gas P7 Temp  | [C]<br>[F] | 1/10           | -             | -             |
| 954     | EIC Exhaust Gas P8 Temp  | [C]<br>[F] | 1/10           | -             | -             |
| 955     | EIC Exhaust Gas P9 Temp  | [C]<br>[F] | 1/10           | -             | -             |
| 956     | EIC Exhaust Gas P10 Temp | [C]<br>[F] | 1/10           | -             | -             |
| 957     | EIC Exhaust Gas P11 Temp | [C]<br>[F] | 1/10           | -             | -             |
| 958     | EIC Exhaust Gas P12 Temp | [C]<br>[F] | 1/10           | -             | -             |
| 959     | EIC Exhaust Gas P13 Temp | [C]<br>[F] | 1/10           | -             | -             |
| 960     | EIC Exhaust Gas P14 Temp | [C]<br>[F] | 1/10           | -             | -             |
| 961     | EIC Exhaust Gas P15 Temp | [C]<br>[F] | 1/10           | -             | -             |
| 962     | EIC Exhaust Gas P16 Temp | [C]        | 1/10           | -             | -             |

| Address | Content                         | Unit           | Scaling, J1939 | Scaling, ADEC | Scaling, MDEC |
|---------|---------------------------------|----------------|----------------|---------------|---------------|
|         |                                 | [F]            |                |               |               |
| 963     | EIC Exhaust Gas P17 Temp        | [C]<br>[F]     | 1/10           | -             | -             |
| 964     | EIC Exhaust Gas P18 Temp        | [C]<br>[F]     | 1/10           | -             | -             |
| 965     | EIC Exhaust Gas P19 Temp        | [C]<br>[F]     | 1/10           | -             | -             |
| 966     | EIC Exhaust Gas P20 Temp        | [C]<br>[F]     | 1/10           | -             | -             |
| 967     | EIC Filtered Fuel DeliveryPress | [bar]<br>[psi] | 1/100          | -             | -             |
| 968     | EIC Coolant Temp 2              | [C]<br>[F]     | 1/1            | -             | -             |
| 969     | EIC Coolant Temp 3              | [C]<br>[F]     | 1/1            | -             | -             |
| 970     | EIC Coolant Pump Outlet Temp    | [C]<br>[F]     | 1/1            | -             | -             |
| 971     | EIC Auxiliary Coolant Temp      | [C]<br>[F]     | 1/1            | -             | -             |
| 972     | EIC Turbo 1 Intake Temp         | [C]<br>[F]     | 1/10           | -             | -             |
| 973     | EIC Turbo 2 Intake Temp         | [C]<br>[F]     | 1/10           | -             | -             |

## 16.4.3 Readings via Modbus, diagnostic codes

SPN means *Suspect Parameter Number*. For example, if the coolant water temperature becomes too high, the SPN code 110 will be shown.

FMI means *Failure Mode Indicator*. For example, if the temperature in the above example is at shutdown level, the FMI code 0 will be shown.

Oc means occurrence counter, which shows how many times a specific alarm has occurred. For example, if the specific alarm in the above example (SPN 100, FMI 0) has occurred two times, the oc code 2 is shown.

To interpret an SPN or FMI number, refer to the documentation of the engine manufacturer.

In the tables a specific SPN number is linked to the same FMI and oc number.

| Active Diagnostic Code (DM1/SPN) |                      |             |
|----------------------------------|----------------------|-------------|
| Address                          | Content              | Description |
| 1370                             | SPN diagnostic no. 1 | Lo word     |
| 1371                             | SPN diagnostic no. 2 | Lo word     |
| 1372                             | SPN diagnostic no. 3 | Lo word     |
| 1373                             | SPN diagnostic no. 4 | Lo word     |
| 1374                             | SPN diagnostic no. 5 | Lo word     |
| 1375                             | SPN diagnostic no. 6 | Lo word     |

| Active Diagnostic Code (DM1/SPN) |                       |          |
|----------------------------------|-----------------------|----------|
| 1376                             | SPN diagnostic no. 7  | Lo word  |
| 1377                             | SPN diagnostic no. 8  | Lo word  |
| 1378                             | SPN diagnostic no. 9  | Lo word  |
| 1379                             | SPN diagnostic no. 10 | Lo word  |
| 1380                             | SPN diagnostic no. 1  | Hi word  |
| 1381                             | SPN diagnostic no. 2  | Hi word  |
| 1382                             | SPN diagnostic no. 3  | Hi word  |
| 1383                             | SPN diagnostic no. 4  | Hi word  |
| 1384                             | SPN diagnostic no. 5  | Hi word  |
| 1385                             | SPN diagnostic no. 6  | Hi word  |
| 1386                             | SPN diagnostic no. 7  | Hi word  |
| 1387                             | SPN diagnostic no. 8  | Hi word  |
| 1388                             | SPN diagnostic no. 9  | Hi word  |
| 1389                             | SPN diagnostic no. 10 | Hi word  |
| 1390-1401                        | Not used              | Reserved |

| Active Fail Mode Identifier (DM1/FMI) |                       |             |
|---------------------------------------|-----------------------|-------------|
| Address                               | Content               | Description |
| 1402                                  | FMI diagnostic no. 1  | -           |
| 1403                                  | FMI diagnostic no. 2  | -           |
| 1404                                  | FMI diagnostic no. 3  | -           |
| 1405                                  | FMI diagnostic no. 4  | -           |
| 1406                                  | FMI diagnostic no. 5  | -           |
| 1407                                  | FMI diagnostic no. 6  | -           |
| 1408                                  | FMI diagnostic no. 7  | -           |
| 1409                                  | FMI diagnostic no. 8  | -           |
| 1410                                  | FMI diagnostic no. 9  | -           |
| 1411                                  | FMI diagnostic no. 10 | -           |
| 1412-1417                             | Not used              | Reserved    |

| Active Occurrence Counter (DM1/OC) |                                     |             |
|------------------------------------|-------------------------------------|-------------|
| Address                            | Content                             | Description |
| 1418                               | Occurrence counter diagnostic no. 1 | -           |
| 1419                               | Occurrence counter diagnostic no. 2 | -           |
| 1420                               | Occurrence counter diagnostic no. 3 | -           |
| 1421                               | Occurrence counter diagnostic no. 4 | -           |
| 1422                               | Occurrence counter diagnostic no. 5 | -           |
| 1423                               | Occurrence counter diagnostic no. 6 | -           |
| 1424                               | Occurrence counter diagnostic no. 7 | -           |
| 1425                               | Occurrence counter diagnostic no. 8 | -           |

| Active Occurrence Counter (DM1/OC) |                                      |          |
|------------------------------------|--------------------------------------|----------|
| 1426                               | Occurrence counter diagnostic no. 9  | -        |
| 1427                               | Occurrence counter diagnostic no. 10 | -        |
| 1428-1433                          | Not used                             | Reserved |

| Active Diagnostic Codes (DM2/SPN) |                       |             |
|-----------------------------------|-----------------------|-------------|
| Address                           | Content               | Description |
| 1434                              | SPN diagnostic no. 1  | Lo word     |
| 1435                              | SPN diagnostic no. 2  | Lo word     |
| 1436                              | SPN diagnostic no. 3  | Lo word     |
| 1437                              | SPN diagnostic no. 4  | Lo word     |
| 1438                              | SPN diagnostic no. 5  | Lo word     |
| 1439                              | SPN diagnostic no. 6  | Lo word     |
| 1440                              | SPN diagnostic no. 7  | Lo word     |
| 1441                              | SPN diagnostic no. 8  | Lo word     |
| 1442                              | SPN diagnostic no. 9  | Lo word     |
| 1443                              | SPN diagnostic no. 10 | Lo word     |
| 1444                              | SPN diagnostic no. 1  | Hi word     |
| 1445                              | SPN diagnostic no. 2  | Hi word     |
| 1446                              | SPN diagnostic no. 3  | Hi word     |
| 1447                              | SPN diagnostic no. 4  | Hi word     |
| 1448                              | SPN diagnostic no. 5  | Hi word     |
| 1449                              | SPN diagnostic no. 6  | Hi word     |
| 1450                              | SPN diagnostic no. 7  | Hi word     |
| 1451                              | SPN diagnostic no. 8  | Hi word     |
| 1452                              | SPN diagnostic no. 9  | Hi word     |
| 1453                              | SPN diagnostic no. 10 | Hi word     |
| 1454-1465                         | Not used              | Reserved    |

| Active Fail Mode Identifier (DM2/FMI) |                      |             |
|---------------------------------------|----------------------|-------------|
| Address                               | Content              | Description |
| 1466                                  | FMI diagnostic no. 1 | -           |
| 1467                                  | FMI diagnostic no. 2 | -           |
| 1468                                  | FMI diagnostic no. 3 | -           |
| 1469                                  | FMI diagnostic no. 4 | -           |
| 1470                                  | FMI diagnostic no. 5 | -           |
| 1471                                  | FMI diagnostic no. 6 | -           |
| 1472                                  | FMI diagnostic no. 7 | -           |
| 1473                                  | FMI diagnostic no. 8 | -           |
| 1474                                  | FMI diagnostic no. 9 | -           |

| Active Fail Mode Identifier (DM2/FMI) |                       |          |
|---------------------------------------|-----------------------|----------|
| 1475                                  | FMI diagnostic no. 10 | -        |
| 1476-1481                             | Not used              | Reserved |

| Active Occurrence Counter (DM2/OC) |                                      |             |
|------------------------------------|--------------------------------------|-------------|
| Address                            | Content                              | Description |
| 1482                               | Occurrence counter diagnostic no. 1  | -           |
| 1483                               | Occurrence counter diagnostic no. 2  | -           |
| 1484                               | Occurrence counter diagnostic no. 3  | -           |
| 1485                               | Occurrence counter diagnostic no. 4  | -           |
| 1486                               | Occurrence counter diagnostic no. 5  | -           |
| 1487                               | Occurrence counter diagnostic no. 6  | -           |
| 1488                               | Occurrence counter diagnostic no. 7  | -           |
| 1489                               | Occurrence counter diagnostic no. 8  | -           |
| 1490                               | Occurrence counter diagnostic no. 9  | -           |
| 1491                               | Occurrence counter diagnostic no. 10 | -           |
| 1492-1499                          | Not used                             | Reserved    |

# 16.4.4 Alarms via Modbus - Caterpillar/Perkins

| Address | Content                             | Туре                                                                                                    |
|---------|-------------------------------------|----------------------------------------------------------------------------------------------------|
| 1020    | EIC alarms, DEIF controller         | Bit 0 7570 EIC communication error<br>Bit 1 7580 EIC warning<br>Bit 2 7590 EIC shutdown<br>Bit 3 7600 EIC overspeed<br>Bit 4 7610 EIC coolant water temperature 1<br>Bit 5 7620 EIC coolant water temperature 2<br>Bit 6 7630 EIC oil pressure 1<br>Bit 7 7640 EIC oil pressure 2<br>Bit 8 7650 EIC oil temp. 1<br>Bit 9 7660 EIC oil temp. 2<br>Bit 10 7670 EIC coolant level 1<br>Bit 11 7680 EIC coolant level 2                                                                              |
| 1024    | EIC alarms, engine controller (DM1) | Bit 1 EIC low oil pressure, warning<br>Bit 2 EIC low oil pressure, shutdown<br>Bit 3 EIC boost pressure, warning<br>Bit 4 EIC high coolant temperature, warning<br>Bit 5 EIC low coolant level, shutdown<br>Bit 6 EIC high inlet air temperature, warning<br>Bit 7 EIC fuel temperature, warning<br>Bit 8 EIC ECM yellow lamp, warning<br>Bit 9 EIC ECM red lamp, shutdown<br>Bit 10 EIC overspeed, warning<br>Bit 11 EIC overspeed, shutdown<br>Bit 12 EIC protection<br>Bit 13 EIC malfunction |

## 16.4.5 Alarms via Modbus - Cummins

Alarm, status and measurement table (read only) function code 04h.

| Address | Content                             | Туре                                                                                                    |
|---------|-------------------------------------|----------------------------------------------------------------------------------------------------|
| 1020    | EIC alarms, DEIF controller         | Bit 0 7570 EIC communication error<br>Bit 1 7580 EIC warning<br>Bit 2 7590 EIC shutdown<br>Bit 3 7600 EIC overspeed<br>Bit 4 7610 EIC coolant water temperature 1<br>Bit 5 7620 EIC coolant water temperature 2<br>Bit 6 7630 EIC oil pressure 1<br>Bit 7 7640 EIC oil pressure 2<br>Bit 8 7650 EIC oil temp. 1<br>Bit 9 7660 EIC oil temp. 2<br>Bit 10 7670 EIC coolant level 1<br>Bit 11 7680 EIC coolant level 2                                                                                                    |
| 1023    | EIC alarms, engine controller (DM1) | Bit 0 EIC yellow<br>Bit 1 Red<br>Bit 2 EIC protection<br>Bit 3 EIC malfunction                                                                                                    |
| 1024    | EIC alarms, engine controller (DM1) | Bit 0 EIC DEC communication error<br>Bit 1 EIC low oil pressure, warning<br>Bit 2 EIC low oil pressure, shutdown<br>Bit 3 EIC high coolant temp, warning<br>Bit 4 EIC high coolant temperature, shutdown<br>Bit 5 EIC low coolant level, warning<br>Bit 6 EIC low coolant level, shutdown<br>Bit 7 EIC intake manifold temp, warning<br>Bit 8 EIC intake manifold, shutdown<br>Bit 9 EIC fuel temp., warning<br>Bit 10 EIC fuel temp, shutdown<br>Bit 11 EIC coolant pressure, shutdown<br>Bit 12 EIC oil temp., warning<br>Bit 13 EIC oil temp., warning<br>Bit 14 EIC overspeed shutdown<br>Bit 15 EIC crankcase press., shutdown |

## 16.4.6 Alarms via Modbus - DDEC/Detroit engines

| Address | Content                             | Туре                                                                                                    |
|---------|-------------------------------------|----------------------------------------------------------------------------------------------------|
| 1020    | EIC alarms, DEIF controller         | Bit 0 7570 EIC communication error<br>Bit 1 7580 EIC warning<br>Bit 2 7590 EIC shutdown<br>Bit 3 7600 EIC overspeed<br>Bit 4 7610 EIC coolant water temperature 1<br>Bit 5 7620 EIC coolant water temperature 2<br>Bit 6 7630 EIC oil pressure 1<br>Bit 7 7640 EIC oil pressure 2<br>Bit 8 7650 EIC oil temp. 1<br>Bit 9 7660 EIC oil temp. 2<br>Bit 10 7670 EIC coolant level 1<br>Bit 11 7680 EIC coolant level 2 |
| 1024    | EIC alarms, engine controller (DM1) | Bit 0 EIC communication error, warning<br>Bit 1 EIC warning                                                                                                    |

| Address | Content | Туре                                       |
|---------|---------|--------------------------------------------|
|         |         | Bit 2 EIC shutdown<br>Bit 3 EIC protection |
|         |         | Bit 4 EIC malfunction                      |

## 16.4.7 Alarms via Modbus - EMR 2/EMR 3/Deutz engines

Alarm, status and measurement table (read only) function code 04h.

| Address | Content                             | Туре                                                                                                    |
|---------|-------------------------------------|----------------------------------------------------------------------------------------------------|
| 1020    | EIC alarms, DEIF controller         | Bit 0 7570 EIC communication error<br>Bit 1 7580 EIC warning<br>Bit 2 7590 EIC shutdown<br>Bit 3 7600 EIC overspeed<br>Bit 4 7610 EIC coolant water temperature 1<br>Bit 5 7620 EIC coolant water temperature 2<br>Bit 6 7630 EIC oil pressure 1<br>Bit 7 7640 EIC oil pressure 2<br>Bit 8 7650 EIC oil temp. 1<br>Bit 9 7660 EIC oil temp. 2<br>Bit 10 7670 EIC coolant level 1<br>Bit 11 7680 EIC coolant level 2 |
| 1024    | EIC alarms, engine controller (DM1) | Bit 0 EIC high coolant temperature, shutdown<br>Bit 1 EIC low oil pressure, shutdown<br>Bit 2 EIC overspeed, shutdown<br>Bit 3 EIC EMR shutdown (LS: lamp status)<br>Bit 4 EIC EMR warning (LS: lamp status)<br>Bit 5 EIC communication error<br>Bit 6 EIC protection<br>Bit 7 EIC malfunction                                                                                                    |

## 16.4.8 Alarms via Modbus - Generic J1939

| Address | Content                             | Туре                                                                                                    |
|---------|-------------------------------------|----------------------------------------------------------------------------------------------------|
| 1020    | EIC alarms, DEIF controller         | Bit 0 7570 EIC communication error<br>Bit 1 7580 EIC warning<br>Bit 2 7590 EIC shutdown<br>Bit 3 7600 EIC overspeed<br>Bit 4 7610 EIC coolant water temperature 1<br>Bit 5 7620 EIC coolant water temperature 2<br>Bit 6 7630 EIC oil pressure 1<br>Bit 7 7640 EIC oil pressure 2<br>Bit 8 7650 EIC oil temp. 1<br>Bit 9 7660 EIC oil temp. 2<br>Bit 10 7670 EIC coolant level 1<br>Bit 11 7680 EIC coolant level 2 |
| 1024    | EIC alarms, engine controller (DM1) | Bit 0 EIC communication error<br>Bit 1 EIC yellow<br>Bit 2 EIC red<br>Bit 3 EIC protection<br>Bit 4 EIC malfunction                                                                                                    |

## 16.4.9 Alarms via Modbus - Iveco

Alarm, status and measurement table (read only) function code 04h.

| Address | Content                             | Туре                                                                                                    |
|---------|-------------------------------------|----------------------------------------------------------------------------------------------------|
| 1020    | EIC alarms, DEIF controller         | Bit 0 7570 EIC communication error<br>Bit 1 7580 EIC warning<br>Bit 2 7590 EIC shutdown<br>Bit 3 7600 EIC overspeed<br>Bit 4 7610 EIC coolant water temperature 1<br>Bit 5 7620 EIC coolant water temperature 2<br>Bit 6 7630 EIC oil pressure 1<br>Bit 7 7640 EIC oil pressure 2<br>Bit 8 7650 EIC oil temp. 1<br>Bit 9 7660 EIC oil temp. 2<br>Bit 10 7670 EIC coolant level 1<br>Bit 11 7680 EIC coolant level 2                                                                                                    |
| 1024    | EIC alarms, engine controller (DM1) | Bit 0 EIC communication error<br>Bit 1 EIC low oil pressure, warning<br>Bit 2 EIC low oil pressure, shutdown<br>Bit 3 EIC boost pressure, warning<br>Bit 4 EIC high coolant temperature, warning<br>Bit 5 EIC low coolant level, shutdown<br>Bit 6 EIC high inlet air temperature, warning<br>Bit 7 EIC fuel temperature, warning<br>Bit 8 EIC ECM yellow lamp, warning<br>Bit 9 EIC ECM red lamp, shutdown<br>Bit 10 EIC overspeed, warning<br>Bit 11 EIC overspeed, shutdown<br>Bit 12 EIC protection<br>Bit 13 EIC malfunction |

## 16.4.10 Alarms via Modbus - JDEC/John Deere engines

| Address | Content                             | Туре                                                                                                    |
|---------|-------------------------------------|----------------------------------------------------------------------------------------------------|
| 1020    | EIC alarms, DEIF controller         | Bit 0 7570 EIC communication error<br>Bit 1 7580 EIC warning<br>Bit 2 7590 EIC shutdown<br>Bit 3 7600 EIC overspeed<br>Bit 4 7610 EIC coolant water temperature 1<br>Bit 5 7620 EIC coolant water temperature 2<br>Bit 6 7630 EIC oil pressure 1<br>Bit 7 7640 EIC oil pressure 2<br>Bit 8 7650 EIC oil temp. 1<br>Bit 9 7660 EIC oil temp. 2<br>Bit 10 7670 EIC coolant level 1<br>Bit 11 7680 EIC coolant level 2 |
| 1024    | EIC alarms, engine controller (DM1) | Bit 0 EIC high coolant temperature, shutdown<br>Bit 1 EIC low oil pressure, shutdown<br>Bit 2 EIC fuel temperature, shutdown<br>Bit 3 EIC fuel control valve, shutdown<br>Bit 4 EIC ECU failure, shutdownBit 5 EIC oil<br>pressure, warning<br>Bit 6 EIC intake manifold, warning<br>Bit 7 EIC coolant temperature, warning                                                                                         |

| Address | Content | Туре                                                                                                    |
|---------|---------|----------------------------------------------------------------------------------------------------|
|         |         | Bit 8 EIC fuel injection pump, warning<br>Bit 9 EIC JDEC shutdown (LS: lamp status)<br>Bit 10 EIC JDEC warning (LS: lamp status)<br>Bit 11 EIC communication error<br>Bit 12 EIC protection<br>Bit 13 EIC malfunction |

# 16.4.11 Alarms via Modbus - MTU ADEC

| Address | Content                       | Туре                                                                                                    |
|---------|-------------------------------|----------------------------------------------------------------------------------------------------|
| 1020    | EIC alarms, DEIF controller   | Bit 0 7570 EIC communication error<br>Bit 1 7580 EIC warning<br>Bit 2 7590 EIC shutdown<br>Bit 3 7600 EIC overspeed<br>Bit 4 7610 EIC coolant water temperature 1<br>Bit 5 7620 EIC coolant water temperature 2<br>Bit 6 7630 EIC oil pressure 1<br>Bit 7 7640 EIC oil pressure 2<br>Bit 8 7650 EIC oil temp. 1<br>Bit 9 7660 EIC oil temp. 2<br>Bit 10 7670 EIC coolant level 1<br>Bit 11 7680 EIC coolant level 2                                                                                                    |
| 1022    | EIC alarms, engine controller | Bit 0 EIC ECU power supp voltage LoLo<br>Bit 1 EIC Fuel high temp<br>Bit 2 EIC Exhaust A high temp<br>Bit 3 EIC Exhaust B high temp<br>Bit 4 EIC Pressure 1 high (Aux 1)<br>Bit 5 EIC Pressure 2 high (Aux 2)<br>Bit 6 EIC Day tank high level<br>Bit 7 EIC Day tank low level<br>Bit 8 EIC Run-up speed not reached<br>Bit 9 EIC Idle speed not reached                                                                                                    |
| 1023    | EIC alarms, engine controller | Bit 0 EIC Common alarm red<br>Bit 1 EIC Overspeed<br>Bit 2 EIC Lube oil press LowLowBit 3 EIC Coolant<br>temperature HiHi<br>Bit 4 EIC Lube oil temp HiHi<br>Bit 5 EIC Charge air temp HiHi<br>Bit 6 EIC ECU power supp voltage HiHi<br>Bit 7 EIC Generator temp high warning<br>Bit 8 EIC Holding tank high level<br>Bit 9 EIC Holding tank low level<br>Bit 10 EIC Winding 1 temp high<br>Bit 11 EIC Winding 2 temp high<br>Bit 12 EIC Winding 3 temp high<br>Bit 13 EIC Ambient temp high<br>Bit 14 EIC Water in fuel 1<br>Bit 15 EIC Water in fuel 2 |
| 1024    | EIC alarms, engine controller | Bit 0 EIC Coolant high temp<br>Bit 1 EIC Charge air high temp<br>Bit 2 EIC Intercooler coolant high temp<br>Bit 3 EIC Lube oil high temp<br>Bit 4 EIC ECU high temp<br>Bit 5 EIC Engine speed low                                                                                                    |

| Address | Content | Туре                                                                                                    |
|---------|---------|----------------------------------------------------------------------------------------------------|
|         |         | Bit 6 EIC Prelube fail<br>Bit 7 EIC Start speed not reached Common alarm<br>Bit 8 EIC yellow<br>Bit 9 EIC Lube oil pressure low<br>Bit 10 EIC Coolant level low<br>Bit 11 EIC Intercooler coolant level low<br>Bit 12 EIC ECU defect<br>Bit 13 EIC Speed demand defect<br>Bit 14 EIC Power supply low voltage<br>Bit 15 EIC Power supply high voltage |

# 16.4.12 Alarms via Modbus - MTU ADEC module 501, without SAM module

| Address | Content                       | Туре                                                                                                    |
|---------|-------------------------------|----------------------------------------------------------------------------------------------------|
| 1020    | EIC alarms, DEIF controller   | Bit 0 EIC communication error<br>Bit 2 EIC shutdown<br>Bit 3 EIC overspeed<br>Bit 4 EIC coolant water temperature 1<br>Bit 5 EIC coolant water temperature 2<br>Bit 6 EIC oil pressure 1                                                                                                    |
| 1022    | EIC alarms, engine controller | Bit 0 EIC Automatic engine stop<br>Bit 1 EIC MG start speedfail<br>Bit 2 EIC Runup speedfail<br>Bit 3 EIC Idle speedfail<br>Bit 4 EIC ECU power supply voltage low limit2<br>Bit 5 EIC ECU power supply voltage high limit2<br>Bit 6 EIC Aftercooler coolant level sensor defect<br>Bit 7 EIC Fuel temperature high limit 2                                                                                                    |
| 1023    | EIC alarms, engine controller | Bit 0 EIC Common rail fuel pressure limit 1<br>Bit 1 EIC Common rail fuel pressure limit 2<br>Bit 2 EIC Override<br>Bit 3 EIC Preheat temperature low<br>Bit 4 EIC Charge air coolant level 2<br>Bit 5 EIC Power amplifier 1<br>Bit 6 EIC Power amplifier 2<br>Bit 7 EIC Transistor output status, TAA1 to TAA6<br>Bit 8 EIC ECU Power supply voltage low limit1<br>Bit 9 EIC ECU Power supply voltage high limit1<br>Bit 10 EIC Charge air temperature limit1<br>Bit 11 EIC Lube oil temperature limit1<br>Bit 12 EIC ECU temperature limit1<br>Bit 13 EIC Engine speed low limit1<br>Bit 14 EIC Check error code<br>Bit 15 EIC Common rail leakage |
| 1024    | EIC alarms, engine controller | Bit 0 EIC overspeed, shutdown<br>Bit 1 EIC low oil pressure, warning<br>Bit 2 EIC low oil pressure, shutdown<br>Bit 3 EIC low coolant level, shutdown<br>Bit 4 EIC ADEC ECU failure, shutdown<br>Bit 5 EIC high coolant temperature, warning<br>Bit 6 EIC high coolant temperature, shutdown<br>Bit 7 EIC high intercooler coolant temp, warning<br>Bit 8 EIC high oil temperature, shutdown<br>Bit 9 EIC high charge air temperature, shutdown                                                                                                    |

| Address | Content | Туре                                            |
|---------|---------|-------------------------------------------------|
|         |         | Bit 10 EIC defect coolant level switch, warning |
|         |         | Bit 11 EIC ADEC yellow alarm, warning           |
|         |         | Bit 12 EIC ADEC red alarm, shutdown             |
|         |         | Bit 13 EIC communication error                  |
|         |         | Bit 14 EIC fuel delivery pressure limit1        |
|         |         | Bit 15 EIC fuel delivery pressure limit2        |

## 16.4.13 Alarms via Modbus - MTU Smart Connect

Alarm, status and measurement table (read only) function code 04h.

| Address | Content                             | Туре                                                                                                    |
|---------|-------------------------------------|----------------------------------------------------------------------------------------------------|
| 1020    | EIC alarms, DEIF controller         | Bit 0 7570 EIC communication error<br>Bit 1 7580 EIC warning<br>Bit 2 7590 EIC shutdown<br>Bit 3 7600 EIC overspeed<br>Bit 4 7610 EIC coolant water temperature 1<br>Bit 5 7620 EIC coolant water temperature 2<br>Bit 6 7630 EIC oil pressure 1<br>Bit 7 7640 EIC oil pressure 2<br>Bit 8 7650 EIC oil temp. 1<br>Bit 9 7660 EIC oil temp. 2<br>Bit 10 7670 EIC coolant level 1<br>Bit 11 7680 EIC coolant level 2 |
| 1024    | EIC alarms, engine controller (DM1) | Bit 0 EIC communication error<br>Bit 1 EIC yellow<br>Bit 2 EIC red<br>Bit 3 EIC protection<br>Bit 4 EIC malfunction                                                                                                    |

# 16.4.14 Alarms via Modbus - MTU MDEC series 2000/4000 (module 302 & 303)

| Address | Content                       | Туре                                                                                                    |
|---------|-------------------------------|----------------------------------------------------------------------------------------------------|
| 1020    | EIC alarms, DEIF controller   | Bit 0 EIC communication error<br>Bit 2 EIC shutdown<br>Bit 3 EIC overspeed<br>Bit 4 EIC coolant water temperature 1<br>Bit 5 EIC coolant water temperature 2<br>Bit 6 EIC oil pressure 1<br>Bit 7 EIC oil pressure 2                                                                                                    |
| 1024    | EIC alarms, engine controller | Bit 0 EIC overspeed, shutdown<br>Bit 1 EIC low oil pressure, warning<br>Bit 2 EIC low oil pressure, shutdown<br>Bit 3 EIC low coolant level, shutdown<br>Bit 4 EIC MDEC ECU failure, shutdown<br>Bit 5 EIC high coolant temperature, warning<br>Bit 6 EIC high coolant temperature, shutdown<br>Bit 7 EIC high intercooler coolant temp, warning<br>Bit 8 EIC high oil temperature, shutdown<br>Bit 9 EIC high charge air temperature, shutdown<br>Bit 10 EIC defect coolant level switch, warning<br>Bit 11 EIC MDEC yellow alarm, warning<br>Bit 12 EIC MDEC red alarm, shutdown |

# 16.4.15 Alarms via Modbus - Scania

Alarm, status and measurement table (read only) function code 04h.

| Address | Content               | Туре                                                                                                    |
|---------|-----------------------|----------------------------------------------------------------------------------------------------|
| 1026    | EIC alarms (KWP 2000) | Bit 0 EIC overreving<br>Bit 1 EIC speed sensor 1<br>Bit 2 EIC speed sensor 2<br>Bit 3 EIC water temp. sensor<br>Bit 4 EIC charge air temp. sensor<br>Bit 5 EIC charge air pressure sensor<br>Bit 6 EIC oil temp. sensor<br>Bit 7 EIC oil pressure sensor<br>Bit 8 EIC fault in cor.<br>Bit 9 EIC throttle pedal<br>Bit 10 EIC emergency stop override<br>Bit 11 EIC oil pressure prot.<br>Bit 12 EIC wrong parameter<br>Bit 13 EIC battery voltage<br>Bit 14 EIC oil pressure prot.<br>Bit 15 EIC emergency stop cor. |
| 1027    | EIC alarms (KWP 2000) | Bit 0 EIC CAN cir. defect<br>Bit 1 EIC CAN mess. DLN1<br>Bit 2 EIC Wrong CAN version<br>Bit 3 EIC un. inj. cyl. 1<br>Bit 4 EIC un. inj. cyl. 2<br>Bit 5 EIC un. inj. cyl. 3<br>Bit 6 EIC un. inj. cyl. 4<br>Bit 7 EIC un. inj. cyl. 5<br>Bit 8 EIC un. inj. cyl. 6<br>Bit 9 EIC un. inj. cyl. 7<br>Bit 10 EIC un. inj. cyl. 8<br>Bit 11 EIC extra ana. inp.<br>Bit 12 EIC system shutdown<br>Bit 13 EIC coola. L. prot.<br>Bit 14 EIC HW watchdog<br>Bit 15 EIC fault in RAM                                          |
| 1028    | EIC alarms (KWP 2000) | Bit 0 EIC seal<br>Bit 1 EIC coola. shut OFF<br>Bit 2 EIC overheat prot.<br>Bit 3 Fault in TPU<br>Bit 4 Not used<br>Bit 5 Not used<br>Bit 6 Not used<br>Bit 7 Not used<br>Bit 8 Not used<br>Bit 9 Not used<br>Bit 10 Not used<br>Bit 11 Not used<br>Bit 12 Not used<br>Bit 13 Not used<br>Bit 14 Not used<br>Bit 15 Not used                                                                                                    |

## 16.4.16 Alarms via Modbus - Volvo Penta

| Address | Content                             | Туре                                                                                                    |
|---------|-------------------------------------|----------------------------------------------------------------------------------------------------|
| 1020    | EIC alarms, DEIF controller         | Bit 0 7570 EIC communication error<br>Bit 1 7580 EIC warning<br>Bit 2 7590 EIC shutdown<br>Bit 3 7600 EIC overspeed<br>Bit 4 7610 EIC coolant water temperature 1<br>Bit 5 7620 EIC coolant water temperature 2<br>Bit 6 7630 EIC oil pressure 1<br>Bit 7 7640 EIC oil pressure 2<br>Bit 8 7650 EIC oil temp. 1<br>Bit 9 7660 EIC oil temp. 2<br>Bit 10 7670 EIC coolant level 1<br>Bit 11 7680 EIC coolant level 2                                                                        |
| 1024    | EIC alarms, engine controller (DM1) | Bit 0 EIC overspeed, warning<br>Bit 1 EIC oil pressure, warning<br>Bit 2 EIC oil temperature, warning<br>Bit 3 EIC high coolant temperature, warning<br>Bit 4 EIC low coolant level, warning<br>Bit 5 EIC fuel pressure, warning<br>Bit 6 EIC ECM yellow lamp, warning<br>Bit 7 EIC ECM red lamp, shutdown<br>Bit 8 EIC high inlet air temperature, warning<br>Bit 10 EIC battery voltage, warning<br>Bit 11 EIC low oil level, warning<br>Bit 12 EIC protection<br>Bit 13 EIC malfunction |

# 17. Step-up and step-down transformers

# 17.1 Step-up and step-down transformers

## 17.1.1 Step-up transformer

In certain cases, the use of a generator with step-up transformer (called a block) is required. This may be to adapt to the closest grid voltage or to step up the voltage to minimise the losses in cables and also to bring down the cable size. Applications that need a step-up transformer are supported by the AGC 150.

The available functions are:

- 1. Synchronising with or without phase angle compensation
- 2. Voltage measurement displayed
- 3. Generator protections
- 4. Busbar protections

Typically, the synchronising breaker is on the high voltage (HV) side, and there is no breaker (or only a manually operated one) on the low voltage (LV) side. In some applications, the breaker could also be placed on the LV side. This does not influence the setting in AGC 150, as long as the breaker and the step-up transformer are both placed between the measuring points used by the controller. The measuring points are shown as black dots.

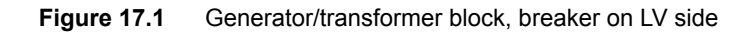

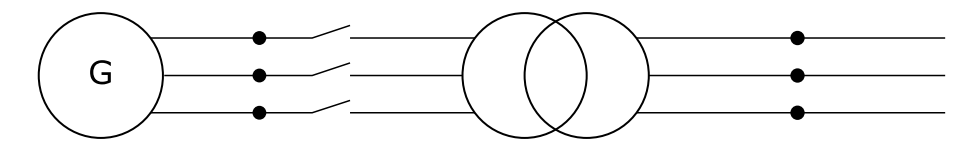

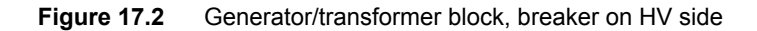

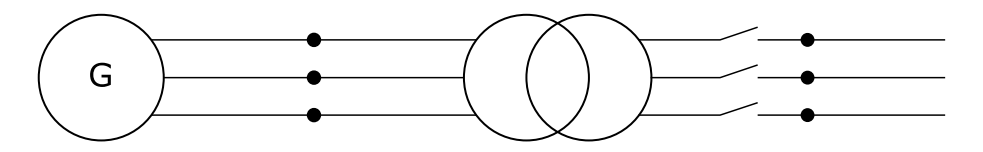

The phase angle compensation would not be an issue if there was no phase angle shift across the step-up transformer, but in many cases there is. In Europe, the phase angle shift is described using the vector group description. Instead of vector group, this could also be called clock notation or phase shift.

NOTE When voltage measurement transformers are used, these must be included in the total phase angle compensation.

#### Example

A 10000 V/400 V step-up transformer is installed after a generator with the nominal voltage of 400 V. The nominal voltage of the busbar is 10500 V. The generator is running 400 V before synchronising starts, but when attempting to synchronise, the AVR set point will be changed to:  $U_{BUS-MEASURED} \cdot U_{GEN-NOM}/U_{BUS-NOM} = 10500 \cdot 400/10000 = 420 V$ 

## 17.1.2 Vector group for step-up transformer

#### Vector group definition

The vector group is defined by two letters and a number:

- The first letter is an upper case D or Y, defining whether the HV side windings are in Delta or Wye configuration.
- The second letter is a lower case d, y or z, defining whether the LV side windings are in delta, wye or zigzag configuration.
- The number is the vector group number, defining the phase angle shift between HV and LV side of the step-up transformer. The
  number is an expression of the LV side lag compared to the HV side voltage. The number is an expression of the lag angle
  divided by 30 °.

### Example

Dy11 = HV side: Delta, LV side: Wye, vector group 11: Phase shift = 11x (-30) = -330 °.

| Table 17.1 | Typical vector groups |
|------------|-----------------------|
|------------|-----------------------|

| Vector group | Clock notation | Phase shift  | LV lag degrees compared to HV |
|--------------|----------------|--------------|-------------------------------|
| 0            | 0              | 0 °          | 0 °                           |
| 1            | 1              | -30 °        | 30 °                          |
| 2            | 2              | -60 °        | 60 °                          |
| 4            | 4              | -120 °       | 120 °                         |
| 5            | 5              | -150 °       | 150 °                         |
| 6            | 6              | -180 °/180 ° | 180 °                         |
| 7            | 7              | 150 °        | 210 °                         |
| 8            | 8              | 120 °        | 240 °                         |
| 10           | 10             | 60 °         | 300 °                         |
| 11           | 11             | 30 °         | 330 °                         |

Configure the parameter for phase compensation under **Settings > Synchronisation > Angle offset: GEN/BB**.

| Parameter | Text                                      | Range             | Default |
|-----------|-------------------------------------------|-------------------|---------|
| 9141      | BB (mains)/generator angle compensation 1 | -179.0 to 179.0 ° | 0.0 °   |
| 9142      | BB (mains)/generator angle compensation 2 | -179.0 to 179.0 ° | 0.0 °   |

### Vector group 0

The phase angle shift is 0 ° (parameter setting: 0 °).

#### Yy0 example

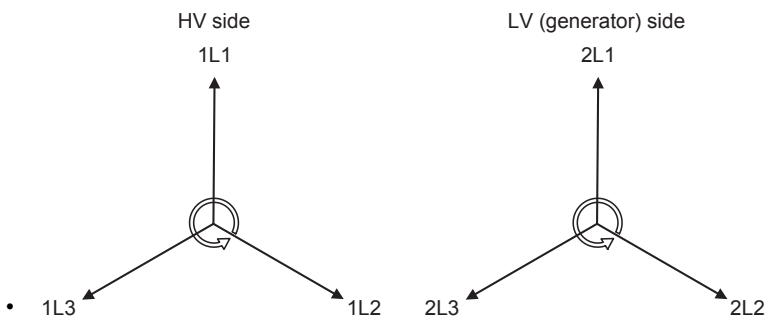

• 1L1 to 2L1 phase angle is 0 °.

### Vector group 1

The phase angle shift is -30  $^\circ$  (parameter setting: 30  $^\circ).$ 

### Dy1 example

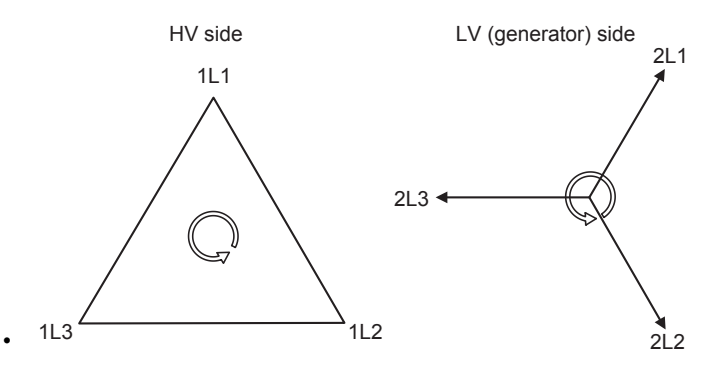

• 1L1 to 2L1 phase angle is -30 °.

### Vector group 11

The phase angle shift is 11 x (-30) = -330/+30  $^{\circ}$  (parameter setting: -30  $^{\circ}$ ).

#### Dy11 example

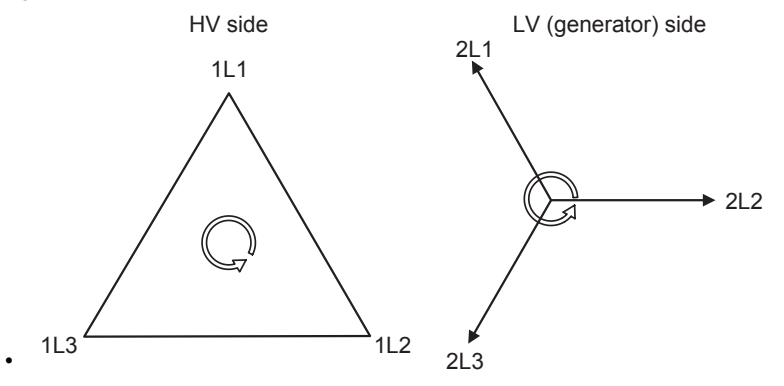

• 1L1 to 2L1 phase angle is -330/+30 °.

### Vector group 6

The phase angle shift is  $6 \times 30 = 180^{\circ}$  (parameter setting:  $180^{\circ}$ ).

#### Yy6 example

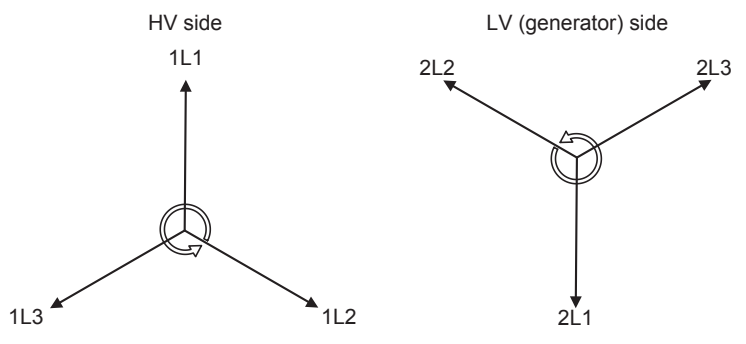

• 1L1 to 2L1 phase angle is -180/+180 °.

#### Connections

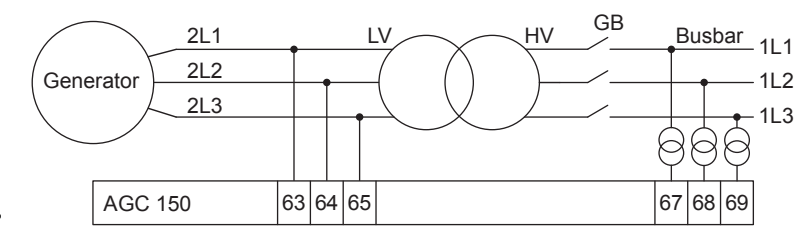

- The connection shown in the diagram should always be used when an AGC 150 is used for a genset.
- Select 179 ° in parameter 9141 when vector group 6 is used.

#### Table 17.2 Comparison table between different terminologies

| Vector group | Clock notation | Phase shift  | LV lag degrees compared to HV | LV side lagging | LV side leading |
|--------------|----------------|--------------|-------------------------------|-----------------|-----------------|
| 0            | 0              | 0 °          | 0 °                           | 0 °             |                 |
| 1            | 1              | -30 °        | 30 °                          | 30 °            |                 |
| 2            | 2              | -60 °        | 60 °                          | 60 °            |                 |
| 4            | 4              | -120 °       | 120 °                         | 120 °           |                 |
| 5            | 5              | -150 °       | 150 °                         | 150 °           |                 |
| 6            | 6              | -180 °/180 ° | 180 °                         | 180 °           | 180 °           |
| 7            | 7              | 150 °        | 210 °                         |                 | 150 °           |
| 8            | 8              | 120 °        | 240 °                         |                 | 120 °           |
| 10           | 10             | 60 °         | 300 °                         |                 | 60 °            |
| 11           | 11             | 30 °         | 330 °                         |                 | 30 °            |

 Table 17.3
 Table to read parameter 9141 compared to a step-up transformer

| Vector group | Step-up transformer types | Parameter 9141 |
|--------------|---------------------------|----------------|
| 0            | Yy0, Dd0, Dz0             | 0 °            |
| 1            | Yd1, Dy1, Yz1             | 30 °           |
| 2            | Dd2, Dz2                  | 60 °           |
| 4            | Dd4, Dz4                  | 120 °          |
| 5            | Yd5, Dy5, Yz5             | 150 °          |
| 6            | Yy6, Dd6, Dz6             | 180 °          |
| 7            | Yd7, Dy7, Yz7             | -150 °         |
| 8            | Dd8, Dz8                  | -120 °         |
| 10           | Dd10, Dz10                | -60 °          |
| 11           | Yd11, Dy11, Yz11          | -30 °          |

- **NOTE** DEIF does not take responsibility for the compensation being correct. Before closing the breaker, DEIF recommends always to validate that systems are aligned.
  - The settings shown in the table above does not include any phase angle shift made by measurement transformers.
  - The settings shown in the table above are not correct if a step-down transformer is used (see **Setup of step-down and measurement transformers** later in this chapter).

## 17.1.3 Setup of step-up and measurement transformers

If the HV side of the transformer transforms the voltage up to a voltage level higher than 690 V AC, it will be necessary to use measurement transformers. The setup of all these parameters can be done from the Utility Software.

### Example

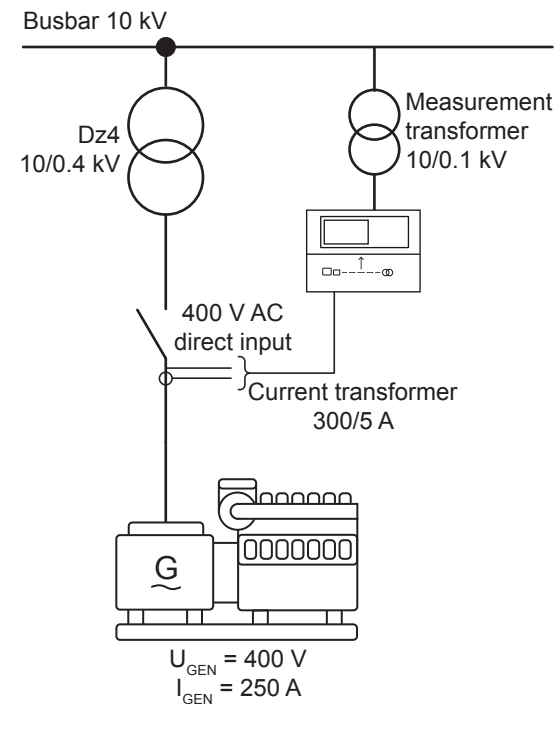

The transformer is a Dz4 step-up transformer with nominal settings of 10/400 V. The generator has a nominal voltage of 400 V, a nominal current of 250 A and a nominal power of 140 kW. The measurement transformer has a nominal voltage of 10/100 V and no phase angle twist. The nominal voltage of the busbar (BB) is 10000 V. Because the generator's nominal voltage is 400 V, there is no need for a measurement transformer on the LV side in this example. The AGC 150 can handle up to 690 V, but it is still required to set up current transformers on the LV side. In this example, the current transformers have a nominal current of 300/5 A. Because the step-up transformer is a Dz4, there is a phase angle twist of -120 °.

These settings can be programmed on the display or by the Utility Software. The settings must be put into the parameters shown in the table below:

| Parameter | Parameter path                                                                                   | Comment                                      | Setting |
|-----------|--------------------------------------------------------------------------------------------------|----------------------------------------------|---------|
| 6002      | Settings > Basic settings > Nominal settings > Current > 3 phase nominal                         | Generator nominal power                      | 140     |
| 6003      | Settings > Basic settings > Nominal settings > Power > 3 phase nominal                           | Generator nominal current                    | 250     |
| 6004      | Settings > Basic settings > Nominal settings > Voltage > Generator<br>nominal U                  | Generator nominal voltage                    | 400     |
| 6041      | Settings > Basic settings > Measurement setup > Voltage transformer > Generator VT > U primary   | Generator voltage transformer primary side   | 400     |
| 6042      | Settings > Basic settings > Measurement setup > Voltage transformer > Generator VT > U secondary | Generator voltage transformer secondary side | 400     |
| 6043      | Settings > Basic settings > Measurement setup > Current transformer > 3 phase CT > I primary     | Generator current transformer primary side   | 300     |
| 6044      | Settings > Basic settings > Measurement setup > Current transformer > 3 phase CT > I secondary   | Generator current transformer secondary side | 5       |
| 6051      | Settings > Basic settings > Measurement setup > Voltage transformer > Busbar VT > U primary      | Busbar voltage transformer primary side      | 10000   |
| 6052      | Settings > Basic settings > Measurement setup > Voltage transformer > Busbar VT > U secondary    | Busbar voltage transformer secondary side    | 100     |

 Table 17.4
 Parameters for step-up and measurement transformers
| Parameter | Parameter path                                                               | Comment                            | Setting |
|-----------|------------------------------------------------------------------------------|------------------------------------|---------|
| 6053      | Settings > Basic settings > Nominal settings > Voltage > Busbar nominal<br>U | Busbar nominal voltage             | 10000   |
| 9141      | Settings > Synchronisation > Angle offset: GEN and BB > ANGLE                | Phase angle compensation BB/G<br>1 | 120 °   |
| 9142      | Settings > Synchronisation > Angle offset: GEN and BB > ANGLE                | Phase angle compensation BB/G 2    | 120 °   |

**NOTE** The AGC 150 controller can handle nominal voltage levels between 100 and 690 V. If the voltage level in the application is higher or lower, it is required to use measurement transformers that transform the voltage into a number between 100 and 690 V.

## 17.1.4 Vector group for step-down transformer

In some applications, a step-down transformer can also be used. This could be to transform a grid voltage down, so the load can handle the voltage level. The AGC 150 controller is able to synchronise the busbar with the mains, even if there is a step-down transformer with a phase angle shift. The transformer must be between the measuring points for the controller.

If a step-down transformer is used, these settings must be set in parameter 9141 to compensate the phase angle shift.

| Vector group | Step-down transformer types | Parameter 9141 |
|--------------|-----------------------------|----------------|
| 0            | Yy0, Dd0, Dz0               | 0 °            |
| 1            | Yd1, Dy1, Yz1               | -30 °          |
| 2            | Dd2, Dz2                    | -60 °          |
| 4            | Dd4, Dz4                    | -120 °         |
| 5            | Yd5, Dy5, Yz5               | -150 °         |
| 6            | Yy6, Dd6, Dz6               | 180 °          |
| 7            | Yd7, Dy7, Yz7               | 150 °          |
| 8            | Dd8, Dz8                    | 120 °          |
| 10           | Dd10, Dz10                  | 60 °           |
| 11           | Yd11, Dy11, Yz11            | 30 °           |

If a step-down transformer and an AGC 150 for the mains breaker are mounted, the measurements must be connected to the controller.

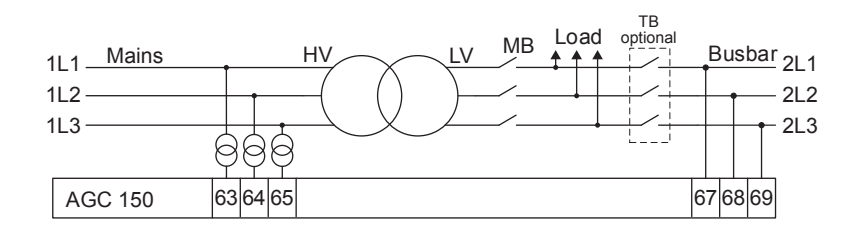

## 17.1.5 Setup of step-down and measurement transformers

If the HV side of the transformer has a voltage level higher than 690 V AC, it is necessary to use measurement transformers. In this example, the HV side is 690 V, and therefore there is no need for a measurement transformer. The step-down transformer can have a phase angle twist, that needs to be compensated for.

## Example

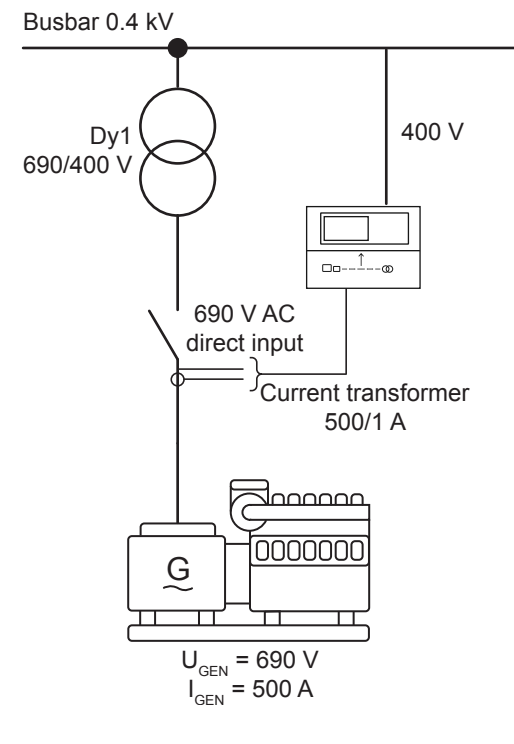

The transformer is a Dy1step-down transformer, with nominal settings of 690/400 V. The generator has a nominal voltage of 690 V, a nominal current of 500 A and a nominal power of 480 kW. There is no measurement transformer in this application, because the AGC 150 is able to handle the voltage levels directly. The nominal voltage of the busbar (BB) is 400 V. It is required to set up current transformers. In this example, the current transformers have a nominal current of 500/1 A. The step-down transformer is a Dy1, there is a phase angle twist of +30 °.

These settings can be programmed by the display or by the Utility Software. The settings must be put into the parameters shown in the table below:

| Parameter | Parameter path                                                                                   | Comment                                      | Setting |
|-----------|--------------------------------------------------------------------------------------------------|----------------------------------------------|---------|
| 6002      | Settings > Basic settings > Nominal settings > Current > 3 phase nominal                         | Generator nominal power                      | 480     |
| 6003      | Settings > Basic settings > Nominal settings > Power > 3 phase nominal                           | Generator nominal current                    | 500     |
| 6004      | Settings > Basic settings > Nominal settings > Voltage > Generator nominal U                     | Generator nominal voltage                    | 690     |
| 6041      | Settings > Basic settings > Measurement setup > Voltage transformer > Generator VT > U primary   | Generator voltage transformer primary side   | 690     |
| 6042      | Settings > Basic settings > Measurement setup > Voltage transformer > Generator VT > U secondary | Generator voltage transformer secondary side | 690     |
| 6043      | Settings > Basic settings > Measurement setup > Current transformer > 3 phase CT > I primary     | Generator current transformer primary side   | 500     |
| 6044      | Settings > Basic settings > Measurement setup > Current transformer > 3 phase CT > I secondary   | Generator current transformer secondary side | 1       |
| 6051      | Settings > Basic settings > Measurement setup > Voltage transformer > Busbar VT > U primary      | Busbar voltage transformer primary side      | 400     |
| 6052      | Settings > Basic settings > Measurement setup > Voltage transformer > Busbar VT > U secondary    | Busbar voltage transformer secondary side    | 400     |
| 6053      | Settings > Basic settings > Nominal settings > Voltage > Busbar nominal<br>U                     | Busbar nominal voltage                       | 400     |

 Table 17.5
 Parameters for step-down and measurement transformers

| Parameter | Parameter path                                                | Comment                            | Setting |
|-----------|---------------------------------------------------------------|------------------------------------|---------|
| 9141      | Settings > Synchronisation > Angle offset: GEN and BB > ANGLE | Phase angle compensation BB/G<br>1 | -30 °   |
| 9142      | Settings > Synchronisation > Angle offset: GEN and BB > ANGLE | Phase angle compensation BB/G 2    | -30 °   |